**DAVINCI RESOLVE 17** 

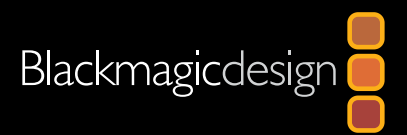

# beland Devinci Resolve 17

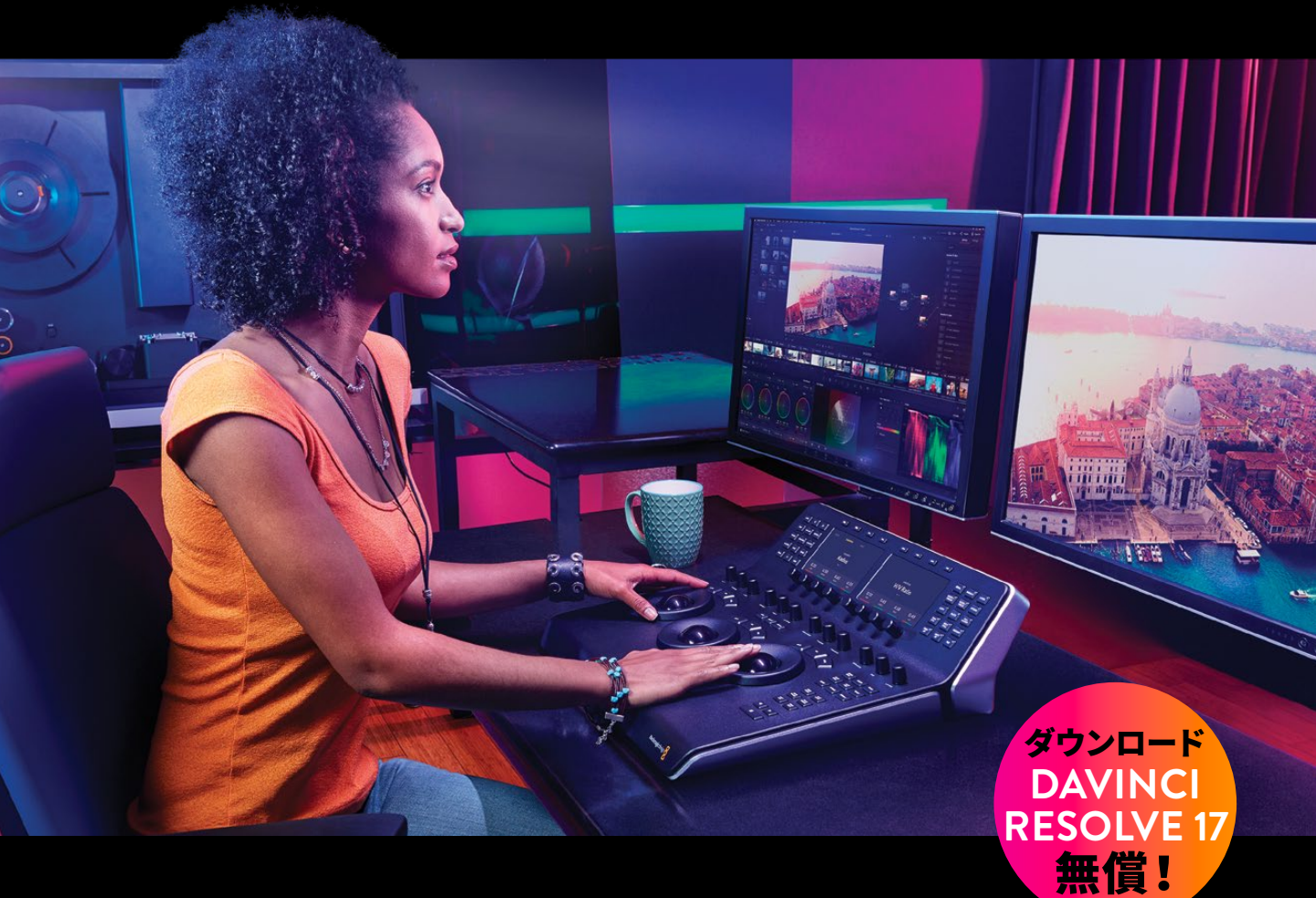

著者:ダリア・フィソン(CSI)

# Davinci Resolve 17

#### カラリストガイド DaVinci Resolve 17

ダリア・フィソン (CSI) /Daria Fissoun, CSI

Copyright © 2021 by Blackmagic Design Pty Ltd

Blackmagic Design

www.blackmagicdesign.com/jp

エラー等に関する報告は、learning@blackmagicdesign.comまでご連絡ください。

シリーズ編集:パトリシア・モンテシオン/Patricia Montesion

シリーズディレクター:ディオン・スコペトゥオロ/Dion Scoppettuolo

編集:ボブ・リンドストローム/Bob Lindstrom、ダン・フォスター/Dan Foster

執筆協力:ジェイソン・ドラス/Jason Druss、メアリー・プラマー/Mary Plummer、 ディオン・スコペトゥオロ/Dion Scoppettuolo、デビッド・ホバー/David Hover

表紙デザイン: Blackmagic Design

レイアウト:ダニエル・フォスター/Danielle Foster

#### 著作権

著作権所有。本書のいかなる部分も、出版社の書面による許可無しで複製・伝送する行為は、その方法(電子的、機械的、写真、録 画・録音、その他)に関わらず一切禁じます。 転載や引用の許可に関しては、 learning@blackmagicdesign.comにご連絡ください。

#### 免責

本書で記載・省略された情報、または記述されたコンピューターソフトウェアやハードウェア製品によって生じた、あるいは生じたと申し立てられたあらゆる損失や損害について、本書の著者およびBlackmagic Designは、いかなる個人や団体に対しても一切責任を負いません。

#### 商標

製造業者や販売業者が自らの商品を他と区別するために使用している名称の多くは、商標として登録されています。本書に登場 する名称のうち、Blackmagic Designが商標として認識する名称については、商標権者が要求する方法で記載しています。本書に 記載されている他のすべての製品名およびサービスは、編集上の目的でのみ使用および各事業者の利益のために記載しており、 商標を侵害する意図はありません。その他の提携を意味するものではありません。

macOSは、米国およびその他の国々で登録されたApple Inc.の登録商標です。Windowsは、米国およびその他の国々で登録 されたMicrosoft Inc.の登録商標です。

## 目次

1

2

| 序文                              | vii  |
|---------------------------------|------|
| 謝辞                              | viii |
| 著者について                          | viii |
| はじめに                            | ix   |
| インターフェースに関して                    | xiii |
| カラーページのレイアウト                    | xiii |
| プライマリーホイール                      | xiv  |
| ビューア                            | XV   |
| パレットパネル                         | xvi  |
| カラーグレーディング用パネルについて              | xvii |
| パート I: DaVinciのタイムラインのカラーコレクション | 1    |
| フッテージのバランス調整                    | 3    |
| Resolveアーカイブを開く                 | 4    |
| プロジェクトバックアップの設定                 | 5    |
| グレーディングワークフローを理解する              | 7    |
| トーンレンジとコントラストの設定                | 9    |
| カラーのバランス調整                      | 17   |
| Logコントロールおよびプライマリーホイールについて      | 20   |
| 自習課題                            | 27   |
| レッスンの復習                         | 27   |
| 一貫性のあるカラーの作成                    | 29   |
| ショットマッチに用いる方法の決定                | 30   |
| フラグとフィルターを使用したショットの整理           | 32   |
| ショットマッチの適用                      | 35   |
| スチルを使用したショットのマッチング              | 38   |
| マニュアルでのショットの比較とマッチング            | 43   |
| 自習課題                            | 50   |
| レッスンの復習                         | 51   |

目次

| 3 | 分離した領域のカラーコレクション&強調                 | 53  |
|---|-------------------------------------|-----|
|   | 視聴者の視点をコントロールする                     | 54  |
|   | 重要な要素のシャープニング                       | 62  |
|   | 隠れたオブジェクトのトラッキング                    | 64  |
|   | 曇り空の修正                              | 68  |
|   | カラーレンジのワープ                          | 77  |
|   | フェイス修正でスキントーンを強調                    | 89  |
|   | スキントーンのマニュアル調整                      | 96  |
|   | 自習課題                                | 102 |
|   | レッスンの復習                             | 103 |
|   | パート II: ノードとグレードの管理                 | 105 |
| 4 | XMLタイムラインのコンフォーム                    | 107 |
|   | XMLタイムラインの読み込み                      | 108 |
|   | オフライン参照の同期                          | 111 |
|   | タイムラインのコンフォーム                       | 112 |
|   | オンラインワークフロー用にタイムラインを高品質のフッテージに関連づける | 119 |
|   | ダイナミックレンジの最大化                       | 122 |
|   | レッスンの復習                             | 127 |
| 5 | ノードパイプラインをマスターする                    | 129 |
|   | ノードベースのグレーディングに関して                  | 130 |
|   | ノードの並び順の重要性を理解する                    | 131 |
|   | パラレルミキサーノードで別の処理パイプラインを作成する         | 139 |
|   | ミキサーノードを視覚化する                       | 142 |
|   | レイヤーミキサーノードでカラーエフェクトを合成             | 147 |
|   | レッスンの復習                             | 155 |
| 6 | クリップとタイムラインを通してグレードを管理              | 157 |
|   | クリップやスチルからグレードをコピーする                | 158 |
|   | ローカルバージョンの使用                        | 159 |
|   | グレードとノードを追加する                       | 163 |

|   | 他のプロジェクト用にグレードを保存する              | 168 |
|---|----------------------------------|-----|
|   | ColorTraceを使用してタイムラインのグレードをコピーする | 172 |
|   | "Timelines" アルバムを使用してグレードをコピーする  | 177 |
|   | 自習課題                             | 178 |
|   | レッスンの復習                          | 179 |
|   | パート III: グレーディングワークフローの最適化       | 181 |
| 7 | グループの使用                          | 183 |
|   | シーンカット検出を使用してメディアを準備する           | 184 |
|   | グループの作成                          | 193 |
|   | プリクリップグループでベースとなるグレードを適用する       | 196 |
|   | プリクリップグループで各クリップ独自の調整を行う         | 199 |
|   | 人物や部位の自動トラッキング                   | 205 |
|   | ポストクリップグループを使用して、統一されたルックを作成する   | 216 |
|   | タイムラインレベルでグレードとエフェクトを適用する        | 223 |
|   | 自習課題                             | 228 |
|   | レッスンの復習                          | 229 |
| 8 | イメージのプロパティの調整                    | 231 |
|   | タイムライン解像度とサイズ調整モードを理解する          | 232 |
|   | キーフレームの使用                        | 243 |
|   | ノイズ除去の適用                         | 249 |
|   | レンダーキャッシュでパフォーマンスを最適化する          | 254 |
|   | 自習課題                             | 261 |
|   | レッスンの復習                          | 261 |
| 9 | RAWプロジェクトのセットアップ                 | 263 |
|   | プロジェクトレベルでのRAW設定の調整              | 264 |
|   | クリップレベルでのRAW設定の調整                | 269 |
|   | HDRメディアのグレーディング                  | 272 |
|   | RAWメディアプロジェクトのレンダーキャッシュをセットアップする | 284 |
|   | 自習課題                             | 286 |
|   | レッスンの復習                          | 287 |

目次

## 10 プロジェクトの書き出し 289

|    | Lightboxを使用して、書き出し前にタイムラインをチェックする      | 290 |
|----|----------------------------------------|-----|
|    | レンダリングワークフローとプリセットについて                 | 294 |
|    | カスタムレンダリングの作成とプリセットの保存                 | 298 |
|    | デジタルシネマのタイムラインを構成                      | 300 |
|    | レンダリングの詳細設定                            | 306 |
|    | レッスンの復習                                | 311 |
| 11 | DaVinci Resolve Mini Panelのセットアップと使用方法 | 313 |
|    | DaVinci Resolveパネルの使用                  | 313 |

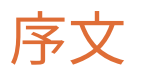

#### カラリストガイド DaVinci Resolve 17 へようこそ。

DaVinci Resolve 17は、編集、カラーコレクション、オーディオポスト、VFXがひとつのソフトウェアに融合した、唯一のポストプロダクションソリューションです。DaVinci Resolve 17の最もエキサイティングな新機能は、革新的なカットページです。カットページは、締め切りが厳しいプロジェクトで可能な限りスピーディに作業できるよう特別に設計されています。カットページはもうひとつのエディットページであり、編集に不要なステップをすべて排除した新しいスタイルの編集インターフェースを搭載。融合された新ツールを使用することで、これまで以上に迅速な作業が実現します。

また、DaVinci Resolve 17では、カラーコレクション機能がより高度になったほか、従来のエディットページにもパワフルな編集オプションが新しく追加されました。さらに、Fairlightデジタルオーディオツールが大幅に強化され、Fusionページの2Dおよび3DVFX合成もさらに高速化されました。クリエイティブな作業をアプリケーション内で切り替えられるため、複数のアプリケーション間でファイルの書き出しや変換を行う必要がありません!

そして何より、DaVinci Resolve 17は完全に無償です!また、無償のDaVinci Resolveが、他の有 償編集システムより多くの機能を搭載するように徹底しています。これは、ハリウッド級のプロ フェッショナルなコンテンツを制作できるツールを、数千ドルもの費用をかけずに誰もが使用 できるようにするというBlackmagic Designの信念に基づくものです。

DaVinci Resolve 17をぜひお楽しみください。皆様の作成する素晴らしい作品を心より楽しみにしています!

Blackmagic Design グラント・ペティ

## 謝辞

パティ・モンテシオン (Patty Montesion) 氏およびディオン・スコペトゥオロ (Dion Scoppettuolo) 氏の二人には、執筆にあたり助言・指導を頂いたことに大変感謝しています。

マーク・ウィーラージ (Marc Wielage) 氏、デイビッド・ホバー (David Hover) 氏、オリー・ケン チントン (Ollie Kenchington) 氏には、本トレーニングガイドのベータセッションにおいて、貴 重な意見を頂いたことに深く感謝しています。

また、編集者のボブ・リンドストローム (Bob Lindstrom) 氏には、執筆中を通して、入念な配慮、忍耐力、ユーモアを持って対応して頂いたことに心から感謝しています。

#### ビデオ素材

Brian J Terwilliger (Terwilliger Productions): "Living In the Age of Airplanes"

Sherwin Lau (Creative Media Institute、共同ディレクター) およびChris Lang (Organ Mountain Outfitters、共同ディレクター): "Organ Mountain Outfitters" プロモーションビデオ

Organ Mountain Outfitters (organmountainoutfitters.com) のAaron Walterscheid (Awal Visuals) およびNathan LeFever (LeFever Creative)

## 著者について

**ダリア・フィソン**はイーストロンドンのカラリスト兼コンポジター。CMビデオを専門としており、これまでにMicrosoft、ナイキ、KONAMIなどの作品を手掛けてきた。また、Disney+の複数の作品でポストプロダクション・エンジニアを務めるなど、米国および英国の劇場作品にも携わってきた。

さらに、業界での仕事に加え、教育面にも関わっている。現在、合成、モーショングラフィック・ アニメーション、カラーグレーディングなど、多数のポストプロダクションに関するトピックを教 えている。これまでに、SAE Institute London、MET Film School、Central Film School、ロン ドン・サウスバンク大学などのロンドンに拠点を置く多数の映画・メディア学校において、職員 として、またはゲストとして講師を務めてきた。空き時間には、ポストプロダクションにおける DaVinci Resolveの使用方法のチュートリアルビデオを収録し、自身のYouTubeチャン ネルで公開している。

## はじめに

カラリストガイド DaVinci Resolve 17へようこそ。Blackmagic Designの公式トレーニングブ ックである本書を通して、プロまたは学生に関わりなく、DaVinci Resolve 17のカラーコレクシ ョン機能を最大限に生かす方法を学べます。これらを習得する上で必要なのは、Macまたは Windowsコンピューター、無償でダウンロードできるDaVinci Resolve 17、そしてカラーコレク ションを学びたいという情熱だけです。

本書では、美しいカラーを作成するための実践的なレッスンを行います。これらのレッスンは、 様々なタスクに生かすことのできる、新しいテクニックを発見する上で役立ちます。プログラム の多数のグレーディングツールやワークフローの使用方法を学び、高度なテクニックやクリエ イティブ産業の実務に関して深い知識を得ることができます。一部のレッスンでは合成につい ても学びます。これは、近年カラリストが受けるリクエストの中で増えてきている要望の一つです。

本書のレッスンを修了した後は、計50問のオンラインテストを受け、Blackmagic Designより修了 証書を取得することをお勧めします。オンラインテストのリンクは、本書の最後に記載されています。

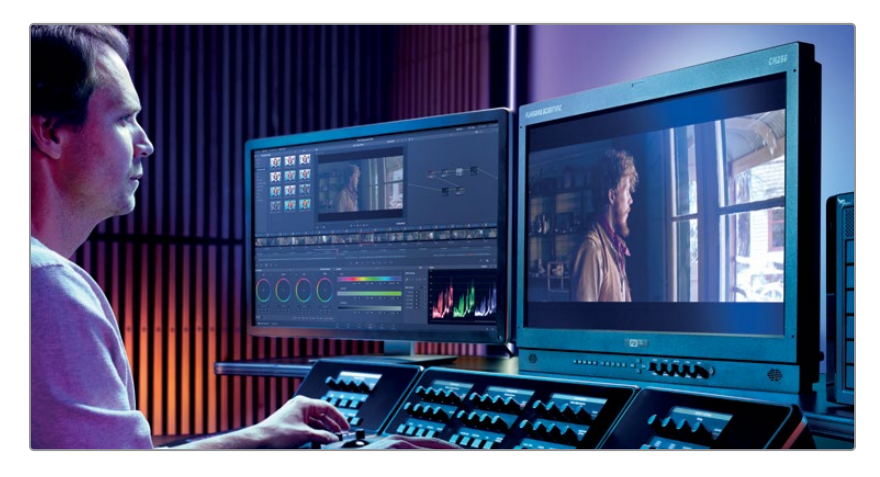

#### DaVinci Resolve 17について

DaVinci Resolveは、世界で最も急速な発展を遂げている、世界最先端の編集ソフトウェアで す。また、カラーコレクションに関しても、世界で最も信頼性の高いアプリケーションとして長い 歴史を持っています。DaVinci Resolve 17は、世界クラスのカラーコレクション用ツールセットを 搭載しているだけでなく、プロレベルのノンリニア編集およびエフェクトが使用できるアプリケ ーションであり、プロ仕様のオーディオ編集およびミキシングツールー式を搭載しています。こ れにより、プロジェクトの全工程をひとつのソフトウェアで完結できます!

#### レッスンの概要

本書のレッスンでは、複数のプロジェクトを使用して、様々なジャンルの編集で用いられる高度 で実践的なテクニックを習得します。業界で必要とされるスキルを身に付けることで、実際の制 作に役立てることができます。 パート

本書のパート Iでは、Resolveのアーカイブファイルからドキュメンタリーを復元します。このセ クションの3つのレッスンは、グレーディングの理論と実務に焦点を置いています。レッスン1で は、プライマリーグレーディング・ツールを用いて、フッテージのノーマライズとバランス調整を 行い、レッスン2では、一貫性を保つためにタイムラインのショットをマッチさせ、レッスン3では、 セカンダリーグレーディングのワークフローを使用します。

#### パートョ

パートIIでは、劇場映画の予告編を題材として、より高度なノード構造を用いたグレーディング について学びます。レッスン4では、XMLファイルフォーマットでプロジェクトをResolveに移行し ます。レッスン5では、ノードの順番の重要性について掘り下げて学び、最適なカラーを得るた めにミキサーノードを導入したグレーディングを行います。レッスン6では、効率的ですばやいワ ークフローを確立するために、グレードの管理およびコピーの方法を多数学びます。

#### パート III

パート IIIは、グレーディング処理と出力をすばやく正確に行うために、グレーディングワークフ ローの最適化に重点を置いています。レッスン7では、イメージのフレーミングおよびプロパティ をコントロールする様々な方法に加え、高度なキーフレーミング、合成、ノイズ除去のテクニック を学習します。レッスン8では、標準的なグレーディングワークフローに、グループ化の機能の使 用を取り入れ、タイムライン全域を単一のノードツリーでグレーディングする方法を学びます。 レッスン9では、RAWメディアのグレーディングを開始するにあたっての作業方法と、HDRグレ ーディングパレットを使用した高度なグレーディングについて紹介します。最後のレッスン10で は、レンダリングおよびDCPワークフローをカスタマイズするための基本的なプリセットのセッ トアップを使用して、プロジェクトを書き出します。

本書の末尾にある付録では、プログラムのレイアウトおよび機能に関する詳細情報に加え、 DaVinci Resolve Mini Panelの対応するコントロールを紹介しています。

#### Blackmagic Designのトレーニング&認定プログラム

Blackmagic Designは、今後もDaVinci Resolve 17のスキル向上を目的とした各種トレーニング ブックを出版しています。

詳細は以下の通りです:

- ビギナーズガイド DaVinci Resolve 17
- カラリストガイド DaVinci Resolve 17
- エディターズガイド DaVinci Resolve 17
- Fairlightオーディオガイド DaVinci Resolve 17
- VFXガイド DaVinci Resolve 17

DaVinci Resolveの入門ガイドを学びたい方も、高度な編集テクニックやカラーグレーディング、 サウンドミキシングを学びたい方も、Blackmagic Designの認定トレーニングプログラムを受 講できます。 本書のレッスンを修了した後は、計50問で構成される1時間のオンラインテストを受け、 Blackmagic Designより修了証書を取得することをお勧めします。オンラインテストへのリンクは、 Blackmagic Designウェブサイトのトレーニングページにあります。

また、公式トレーニングおよび認定プログラムに関する詳細もこのページに記載されています。 ウェブページはこちら www.blackmagicdesign.com/products/davinciresolve/training

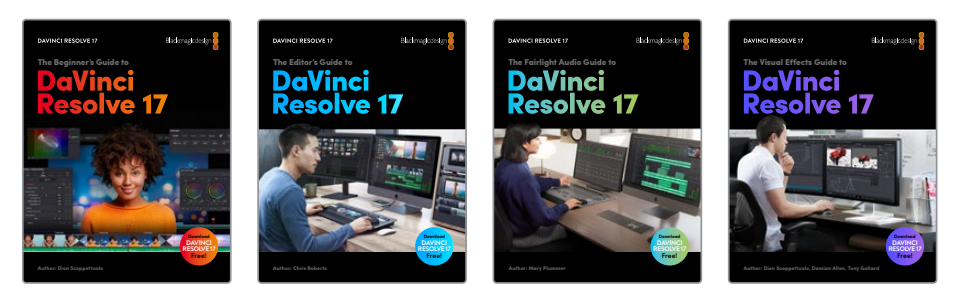

### システム要件

本書では、MacまたはWindowsで起動したDaVinci Resolve 17を使用します。DaVinci Resolveの バージョンが古い場合は、レッスンを開始する前に最新バージョンにアップグレード する必要があります。

メモ Apple MacのApp Storeからダウンロードしたソフトウェアを使用する場合は、本書の練習で参照するファイルやリソースの場所が異なる場合があります。本書のレッスンを進める上で、macOSを使用する場合は、Mac Appストアではなく、Blackmagic DesignウェブサイトからDaVinciResolveソフトウェアをダウンロードすることをお勧めします。

#### DaVinci Resolveのダウンロード

Blackmagic DesignのウェブサイトでDaVinci Resolve 17以降のバージョン (無償)をダウンロードする:

- 1 WindowsまたはMacコンピューターでウェブブラウザを開きます。
- 2 ウェブブラウザのアドレスバーに次のように入力します: www.blackmagicdesign.com/jp/products/davinciresolve
- 3 DaVinci Resolveのページが表示されたら「ダウンロード」 ボタンをクリックします。
- 4 ダウンロードページで、コンピューターのオペレーティングシステムに応じて「Mac」または 「Windows」 ボタンをクリックします。
- 5 インストールガイドに従い、インストールを実行します。

ソフトウェアのインストールが完了したら、以下の「レッスンファイルのコピー」セクションに従い、本書で使用するコンテンツをダウンロードします。

#### レッスンファイルのダウンロード

本書のレッスンを行うには、はじめにDaVinci ResolveレッスンファイルをMacまたはWindows コンピューターにダウンロードする必要があります。それらのファイルをハードディスクに保存し た後は、レッスンファイルをムービーフォルダー (Mac) またはビデオフォルダー (Windows) にコピーします。

#### DaVinci Resolveレッスンファイルをダウンロードしてインストールする:

レッスンファイルをダウンロードする準備が整ったら、以下のステップに従います:

- 1 WindowsまたはMacコンピューターでウェブブラウザを開きます。
- 2 ウェブブラウザのアドレスバーに次のように入力します:www.blackmagicdesign. com/jp/products/davinciresolve/training
- 3 開いたページを下にスクロールすると、カラリストガイド DaVinci Resolve 17があります。
- 4 レッスンファイル パート1のリンクをクリックして、本書の最初のセクションのメディアをダウンロードします。BMD 17 CC Project 01.zipは約2GBです。
- 5 レッスンファイル パート2のリンクをクリックして、本書の2つ目のセクションのメディアを ダウンロードします。BMD 17 CC - Project 02.zipは約1.10GBです。
- 6 レッスンファイル パート3のリンクをクリックして、本書の3つ目のセクションのメディアを ダウンロードします。BMD 17 CC - Project 03.zipは約2.30GBです。
- 7 ZIPファイルをコンピューターにダウンロードしたら、"ダウンロード"フォルダーを開き、 ZIPファイルをダブルクリックして解凍します(自動的に解凍される場合もあります)。
- 8 ムービーフォルダー (Mac) またはビデオフォルダー (Windows) など、選択した保存先に BMD 17 - The Colorist Guideという新しいフォルダーが作成されます。
- 9 ダウンロードフォルダー内の "BMD 17 CC Project 01"、 "BMD 17 CC Project 02"、
   "BMD 17 CC Project 03" フォルダーを前のステップで作成した "BMD 17 The Colorist Guide" フォルダーにドラッグします。

これで、レッスン1「フッテージのバランス調整」を開始できます。

#### 認定

本書のレッスンを修了した後は、計50問で構成される1時間のオンラインテストを受け、 Blackmagic Designより修了証書を取得することをお勧めします。オンラインテストのリンクは、 本書の最後に記載されています。

「ポストプロダクションで長年の経験を積んでいても、DaVinci Resolveには常に何か新たに学べることがあります。時々、基本に戻って基礎を見直すことで、クライアントが求めるルックをすばやく効率的に作成する新たな方法を見つけるための視点が得られます。駆け出しの人にも、ベテランのカラリストにもお薦めします。」

マーク・ウィーラージ/Marc Wielage、シニアカラリスト - Chroma | Hollywood

インターフェースに 関して

このセクションはカラーページのインターフェースの概要であり、重要な機能の復 習や、本書で使われている用語の確認を目的としています。

## カラーページのレイアウト

カラーページのデフォルトレイアウトには以下のパネルが含まれています:

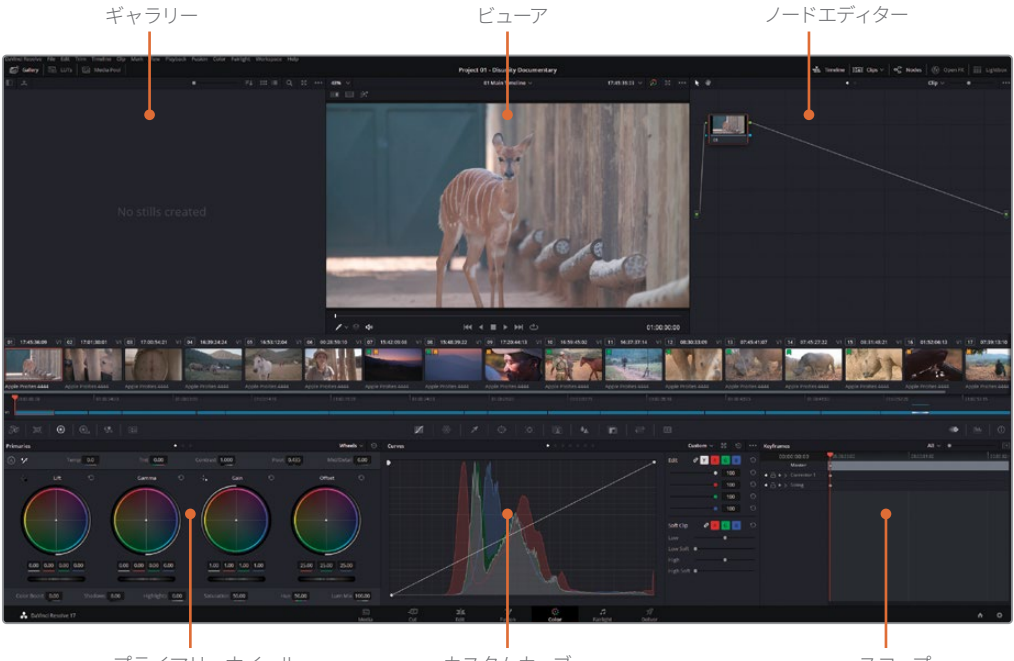

プライマリーホイール

カスタムカーブ

スコープ

ギャラリーには、視覚的な比較や、グレーディングデータのコピーに使用するスチルが含ま れます。スチルは、Resolveで生成することもできますが、外部ソースから読むこむこともでき、 アルバムに保存されます。

**ビューア**では、選択したクリップを表示・再生でき、追加のインターフェースコントロールを使用できます。

ノードグラフでは、各クリップの視覚的品質を最大に高めるためのグレードおよびエフェクトを構築できます。

プライマリーホイールでは、イメージのトーン値と色の値を3つの輝度の範囲(ハイライト、 ミッドトーン、シャドウ)に基づいてコントロールできます。

カスタムカーブでは、イメージの色の値をRGBおよび輝度カーブに基づいて精密にコントロールできます。

**スコープ**では、イメージの輝度および色の値の情報をグラフィックで表示するため、バラン ス調整やマッチングを行う際に使用できます。

インターフェース上部の一連のボタンでは、必要に応じてパネルの表示/非表示を切り替えられます。パネル (タイムラインやギャラリーなど)を非表示にすることで、ビューアや他のパネルが使用できるスペースが広がります。

## プライマリーホイール

プライマリーホイール (および対応するプライマリーバーとLogコントロール) は、特定の輝度範囲にターゲットを絞ることで、イメージの明るさと色相を調整します。

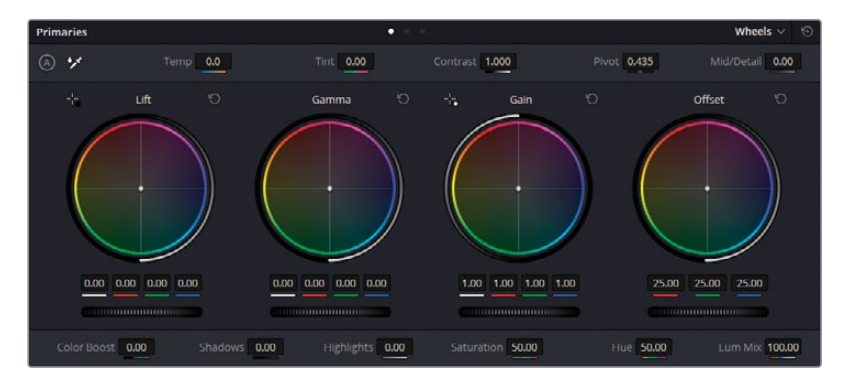

リフトは、イメージのシャドウを対象に調整を行います。

ガンマは、イメージのミッドトーンを対象に調整を行います。

ゲインは、イメージのハイライトを対象に調整を行います。

オフセットは、イメージ全体に均等に影響します。

マスターホイールは、カラーホイールの下にある横方向の黒のスライダーで、それぞれの範囲のYRGBの値をコントロールします。

各ホイールの右上にある矢印のリセットボタンをクリックすると、該当のカラーとマスターホイ ールがニュートラルの状態に戻ります。また、パレットのモード名の隣にあるオール・リセットボ タンをクリックすると、全パレットをリセットできます。

「プライマリー」パレットの上部と底部にある調整コントロールでは、イメージのコントラスト、 彩度、色温度、ティントなどを調整できます。

## ビューア

ビューアは、現在再生ヘッドがある位置のフレームを表示します。デフォルトでは、クリップは最終レンダリングでの画像と同様に表示されます。一部の機能を使用すると、グレードの一時的なバイパスや、クリップのマットの表示、その他のメディアとのクリップの比較などを実行できます。

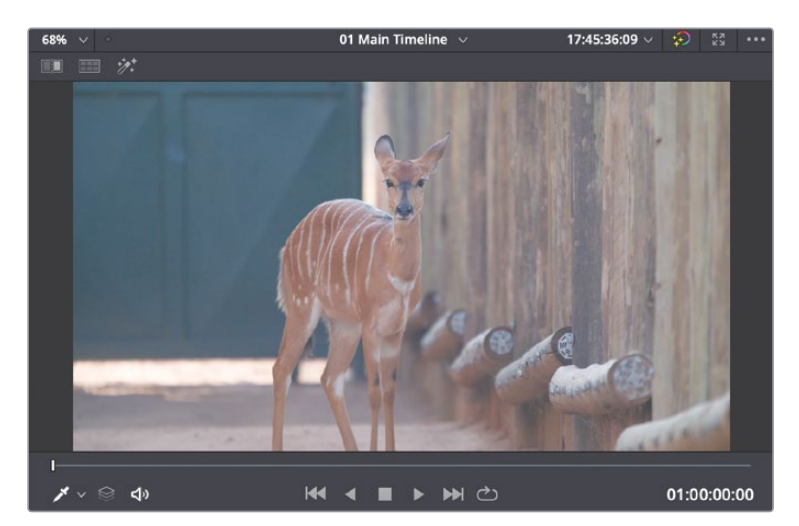

ビューアの上部と底部のコントロールを使用すると、カラーページにおけるツールの機能性 を最大限に活かすことができます。

作業のこつ カラーページの各ツールの上にマウスポインターを配置するとツー ル名が表示されます。

**イメージワイプ**は、映像を視覚的に比較したり、マッチさせる際に、スチル、リファレンスフレーム、タイムラインの別のクリップをワイプできます。

**分割スクリーン**は、レビューや比較のために2つのクリップを横に並べて表示します。分割 スクリーンには複数のモードがあり、タイムラインのクリップや同じグループ内のクリップの 比較だけでなく、1つのクリップの異なるバージョンのグレードも比較できます。

ハイライトは、選択したノードに関連したマットを表示します。

**オンスクリーンコントロールメニュー**は、ビューアの左下にあるポップアップメニューで、カ ラーページの一部のパレットや機能に関連したUIコントロールが搭載されています。

ビューアの底部には、スクラバーおよびトランスポートコントロールがあり、エディットページと同様にクリップをナビゲートできます。

## パレットパネル

タイムラインの下の一連のボタンでは、カラーページで使用できるパレットを選択できます。こ れらのパレットは左から順に以下の通りになります。

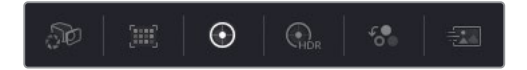

**左側のパレット**—カメラRAW、カラーマッチ、ハイダイナミックレンジ、RGBミキサー、 モーションエフェクト

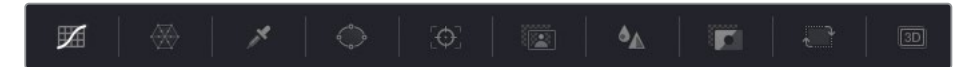

**中央のパレット**--カーブ、カラーワーパー、クオリファイアー、ウィンドウ、トラッカー、Magic Mask、ブラー、キー、サイズ調整、3D

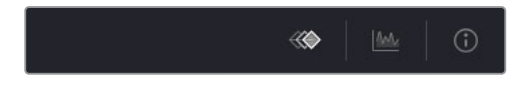

キーフレームエディター-キーフレーム、スコープ、情報

これらのボタンを使用して、レッスン中に必要に応じてパレットを切り替えます。各パレットの 名前は、クリックすると左上に表示されます。また、マウスポインターをボタン上に乗せると同様 に名前が表示されます。

#### プロジェクトファイルの場所と解決策

本書のレッスンを行うために必要なトレーニング素材は、本書の3つのセクションに呼応し た3つのプロジェクトフォルダーに分かれています。(BMD 17 CC—Project 01、BMD 17 CC— Project 02、BMD 17 CC—Project 03)

各レッスンの始めに、必要なフォルダー、プロジェクト、タイムラインの説明があるので、それに従ってください。

レッスンが終わったら、完了したタイムラインを確認するか選択できます。これには、メディ アのすべてのプロジェクトファイルが含まれています。カラーグレーディングは主観的な作 業なので、多くの場合、レッスンで作成した自分の作品と事前に作成されたタイムラインは 異なっています。自分の作品を全く同じようにするのではなく、それらのタイムラインは参考 的な比較対象やトラブル・シューティングの材料として使用してください。

## カラーグレーディング用パネルについて

Blackmagic Designは、DaVinci Resolve 17と使用する幅広い種類のコントロールサーフェスを 製造しています。CM、テレビ、映画に携わるプロのカラリストは、マウスとキーボードより、コン トロールサーフェスを使用して作業を行うことを好みます。ハードウェアのコントロールサーフェ スでは、複数のパラメーターを同時に調整できるので、作業をより高速かつ効率的に行えます。 DaVinci Resolveでは3種類のコントロールパネルを使用でき、Micro Panel、Mini Panel、Advanced Panelと呼ばれています。

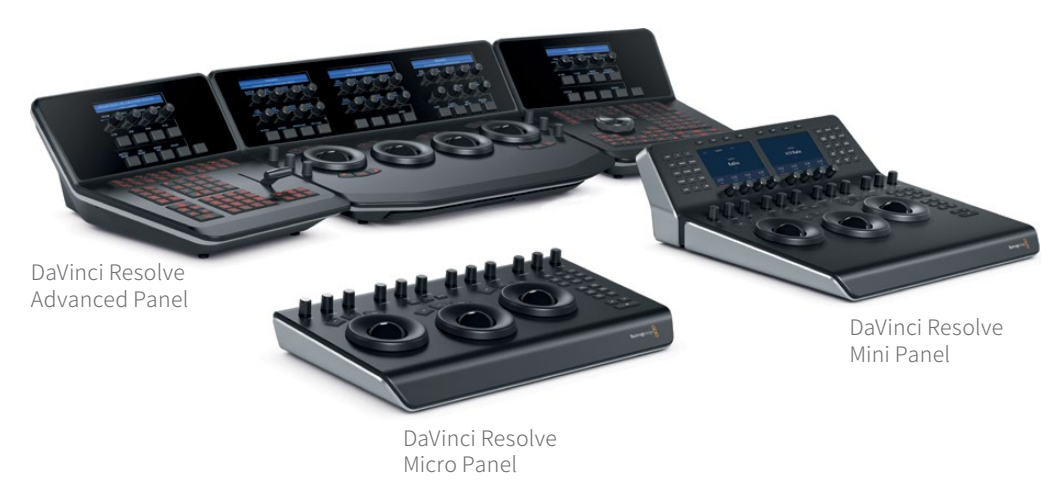

#### **DaVinci Resolve Micro Panel**

DaVinci Resolve Micro Panelは、高品質でポータブルな薄型のパネルです。3つの繊細なトラッ クボールおよび精密機械加工された12個のノブを搭載しており、プライマリーカラーコレクショ ンツールにアクセスできます。Micro Panelのプライマリーカラーツールおよびセットアップに関 する説明はすべて、Mini Panelと同じであることを理解することが重要です。中央のトラックボ ールの上には、Logとオフセットカラーコレクションを切り替えるキー加え、DaVinci Resolveの フルスクリーンビューアを表示するキーが搭載されており、ラップトップで使用する際に便利で す。パネルの右側にある18個のキーでは、頻繁に使用される多数のグレーディング機能や再生 コントロールにアクセスできます。DaVinci Resolve Micro Panelは、可搬性が最も重要なユー ザーに最適なソリューションです。オンセットですばやくルックを作成し、カラーを評価するの に適しています。また、中継車でのグレーディング、教育の現場での使用、プライマリーカラー ツールを主に使用して作業するユーザーに最適です。

#### **DaVinci Resolve Mini Panel**

DaVinci Resolve Mini Panelはコンパクトなパネルでありながら、膨大な数の機能とコントロールを搭載しています。Micro Panelと同様に3つのプロ仕様のトラックボールを搭載しているだけでなく、ツールの切り替え、カラーコレクターの追加、ノードツリーのナビゲート用の様々なボタンに対応しています。また、2つのLCDカラースクリーンも搭載しており、選択したツールのメニ

ュー、コントロール、パラメーター設定を表示します。また、特定の機能に直接アクセスできるボ タンも付いています。Mini Panelは、編集とカラーグレーディングを頻繁に切り替えて行うユー ザーに適しています。また、スタジオ間を移動するためにパネルを持ち歩く必要があるフリーラ ンスのカラリストに最適です。あるいは、ロケ撮影でグレーディングを行うカラリスト、企業や イベントビデオグラファー、宗教施設などに適しています。

#### **DaVinci Resolve Advanced Panel**

究極のスピード、パワー、コントロールを求めるユーザーには、DaVinci Resolve Advanced Panel はその期待を裏切りません。Advanced Panelはプロのカラリストの協力の下で設計されてお り、ソフトウェアと完全に調和して機能します。パネルは、左、中央、右の3つのコンソールで構 成された大型のサイズで、DaVinci Resolveのほぼ全てのパラメーターとコントロールにワンタ ッチですばやくアクセスできます。Advanced Panelでは、カラリストはイメージのあらゆる部分 に直感的にナビゲートし、複数のパラメーターを同時に調整でき、応答性に極めて優れている ため、グレーディングを円滑に実行できます。締め切りの厳しいプロジェクトで、クライアントが 肩越しにチェックしている中で作業をするカラリストには、DaVinci Resolve Advanced Panel は欠かせない存在です。

## /\°─ |- |

## DaVinciのタイムラインの カラーコレクション

#### レッスン内容

- フッテージのバランス調整
- 一貫性のあるカラーの作成
- ・ 分離した領域の修正および強調

カラリストガイド DaVinci Resolve 17のパートIでは、プライマリー/セカンダリーグレーディングのテクニックの実務的な基盤を築くことに焦点を絞っています。また、クリエイティブなグレーディングを行う準備としてのメディアのバランス調整およびマッチ作業についても学びます。

このガイドの各パートでは、それぞれ専用のプロジェクトを使用します。各プロジェクトは、Resolveでグレ ーディングを始める様々な方法を習得できるようにセットアップされています。パート1では、Resolveのアー カイブ機能を使用してプロジェクトにアクセスします。

#### プロジェクトファイルの場所

このセクションで必要なコンテンツは、すべて "BMD 17 CC - Project 01"フォルダーにあります。各レッ スンの始めに、必要なプロジェクト、タイムライン、メディアファイルの説明があるので、それに従ってく ださい。最初のコンテンツファイルをダウンロードしていない場合は、本書の「はじめに」 を参照してください。

メモ このガイドの大部分はDaVinci Resolve 17を使用しますが、一部の練習にはDaVinci Resolve Studio 17が必要です。

このページは意図的に空白にしています。

## レッスン1

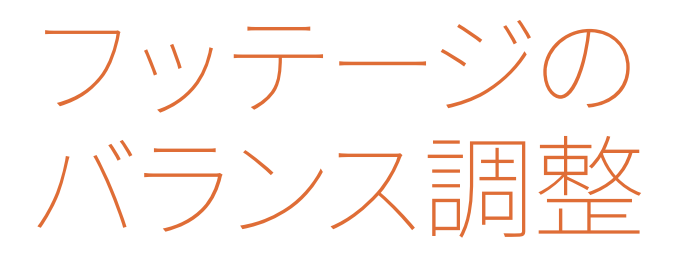

最初にグレーディングするプロジェクトは、絶滅 の危機に瀕するサイの保護に関するドキュメンタ リーです。ここで紹介されているワークフローは、 事実上あらゆるタイプのビデオプロジェクトのグ レーディングで使用できます。しかし、ドキュメ ンタリーの映像は、以下のステップに特に注意を 払う必要があります。

- フッテージのバランス調整-ドキュメンタ リーのビデオグラファーは、撮影場所を頻 繁に変更して撮影を行うため、多くの場合 ショット間で照明条件を希望通りにコント ロールできません。
- ショットのマッチ-各シーン、インタビュー、Bロールは、複数の日程にわたって、異なるカメラで撮影されていることがあります。物語に一貫性を持たせるために、視覚的にすべてのコンテンツをマッチさせる必要があります。
- ・映像の改善-ショットの特定の領域を限定 的にグレーディングして、空、スキントーン、 フレーミングを強調できます。

#### 所要時間

このレッスンには約90分かかります。

#### 目次

| Resolveアーカイブを開く    | 4  |
|--------------------|----|
| プロジェクトバックアップの設定    | 5  |
| グレーディングワークフローを理解する | 7  |
| トーンレンジとコントラストの設定   | 9  |
| カラーのバランス調整         | 17 |
| Logコントロールおよびプライマリー |    |
| ホイールについて           | 20 |
| 自習課題               | 27 |
| レッスンの復習            | 27 |
|                    |    |

また、例え同じカメラで撮影されていたとしても、サイの保護区に関する深刻なドキュメンタリーと、ハリウッドの最新の大スターが登場する30秒の香水のCMのカラーグレーディングを同じ方法で行わないと思います。それを考慮し、このフッテージの技術的な要素に対処するだけでなく、このドキュメンタリーの審美的な面にも注意を払います。

このレッスンでは、タイムラインのクリップのノーマライズやバランス調整に使用するプライマリ ーグレーディングツール、波形、最適なマッチングを得るために使用するパレードスコープに慣 れ、最終的なルックを際立たせるセカンダリーグレーディングの選択方法を学びます。これは、 各タイムラインクリップの問題に対処していくグレーディング作業を行うことで身に付けます。

## Resolveアーカイブを開く

このガイドは、それぞれ異なるジャンルを扱う3つのセクションに分かれており、3つの異なるプロジェクトの設定方法を使用します。最初の方法は、DaVinci Resolve 17で編集およびアーカイブが行われたタイムラインを使用します。これは、オリジナルのプロジェクトファイルとそれに関連するメディアを使用するため、タイムラインの共有および立ち上げを最も効率的に実行できる方法の一つです。DRAフォルダーを復元すると、エディターが意図した通りに、すべてのトランジション、レイヤー、リタイムがタイムラインに正確に表示されます。

#### DaVinci Resolve Mini Panelを使用した作業

DaVinci Resolveコントロールパネルは、複数のパラメーターを同時に流れるように手元で コントロールできるので、仕事が一層早くクリエイティブに行えます。Resolveを使用したワ ークフローに合わせて、コントロールパネルを最適化する方法に関しては、付属書Bの 「DaVinci Resolve Mini Panelの使用」を参照してください。本書を通して、レッスンのメモ でMini Panelを使用して練習を行う方法を紹介します。

メモ DaVinci Resolveのインターフェースに関してすばやく復習するには、付属書Aの 「インターフェースのおさらい」を参照してください。

- 1 DaVinci Resolve 17を起動します。
- プロジェクトマネージャーウィンドウで右クリックし、「プロジェクトアーカイブを 復元」を選択します。
- 3 ハードディスクにある "BMD 17 CC Project 01" フォルダーにアクセスします。
- 4 Project 01 Disunity Documentary.draファイルを選択して「開く」をクリックします。

5 プロジェクトマネージャーで、Project 01 - Disunity Documentaryのサムネイルをダブル クリックして、プロジェクトを開きます。

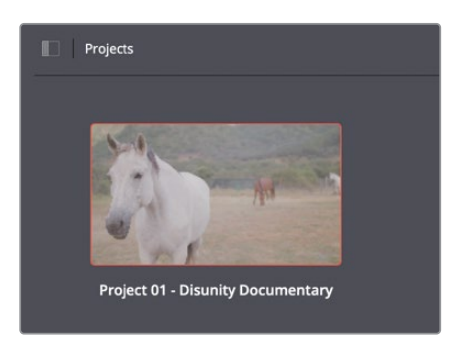

- 6 カラーページを開くには、インターフェースの底面にあるカラーボタンをクリックするか、 「Shift + 6」を押します。
- 7 "01 Main Timeline"が開いているか確認します。タイムライン名はビューアの上に表示されます。現在のタイムラインは、タイムライン名の隣にある展開矢印をクリックすると選択できます。

作業のこつ プロジェクトをアーカイブするには、プロジェクトマネージャーでプロ ジェクトのサムネイルを右クリックして「プロジェクトアーカイブの書き出し」を選 択します。これにより、プロジェクトファイル、タイムライン、メディアが単一のフォ ルダーにまとめられ、他の人と共有したり、将来的に復旧して使用できます。

これでグレーディングを始める準備はほぼ完了です!しかし、作業を始める前に、プロジェクトのバックアップ設定が有効になっているかチェックする習慣をつけておくことが大切です。

## プロジェクトバックアップの設定

プロジェクトを作成または既存のプロジェクトをロードしたらすぐに、Resolveの「ライブ保存」 によりバックグラウンドで自動保存されるように設定する習慣をつけるのは良いことです。自動 保存により、プロジェクトに加える変更が記録され、プロジェクトの過去のバリエーションが維 持されるので、将来的に呼び出せます。

- 1 「DaVinci Resolve」>「環境設定」を開きます。
- 2 「環境設定」ウィンドウの上部で「システム」から「ユーザー」に切り替えます。
- 3 左側の「プロジェクトの保存とロード」をクリックして「保存の設定」にアクセスします。

| Save Settings |             |
|---------------|-------------|
|               | ✓ Live Save |

5

デフォルトでは、ライブ保存が有効になっているため、DaVinci Resolveはアクティブなプロ ジェクトファイルに変更が加えられるたびに上書きします。変更の大きさは問いません。シ ステムやプログラムの予期せぬシャットダウンにより、プロジェクトに加えた変更を失うリ スクを最低限に抑えたい場合、この設定を有効にすることは非常に重要です。

4 「プロジェクトのバックアップ」を選択します。

このオプションを選択することで、一定の間隔で指定されたバックアップの保存先に、プロジェクトの新しいコピーが保存されます。

|                         | Project Backups             |   |   |  |        |
|-------------------------|-----------------------------|---|---|--|--------|
|                         | Perform backups every       |   | ٥ |  |        |
|                         | Hourly backups for the past | 2 | ٥ |  |        |
|                         | Daily backups for the past  |   | ٥ |  |        |
| Project backup location | C:\Resolve Project Backups  |   |   |  | Browse |

5 バックアップの保存先を選択するには「ブラウズ」をクリックし、ワークステーションまた は外付けドライブの保存先を指定します。

デフォルトでは、10分ごとにプロジェクトのバックアップが生成されます。その期間に行なった変更の数は問いません。最終的に、古いプロジェクトのバックアップファイルは、プロジェクトの保存先から消去されます。ただし、バックアップの間隔を数時間あるいは数日単位で行う場合は例外です。これは、長尺のプロジェクトで作業している場合に極めて便利です。例えば、2週間前のプロジェクトの状態に戻りたい場合、何千ものプロジェクトファイルの中を探し回ることなく、その状態を復元できるからです。

6 「保存」をクリックして、「環境設定」を閉じ、プロジェクトに戻ります。これで、あらゆる 変更がバックアップされるため、安心してプロジェクトで作業を進められます。

メモ バックアップしたプロジェクトファイルを開くには、ドライブで指定したバッ クアップの保存先にある.drpファイルにアクセスするか、プロジェクトマネージャ ーを開き、復元したいプロジェクトのサムネイルを右クリックして「プロジェクトの バックアップ」を選択します。ポップアップウィンドウで、該当のプロジェクトに関 連するバックアップすべてのリストから、使用するものを選択します。

プロジェクトがロードされ、「ライブ保存」を有効にしたので、実際にカラーグレーディングを開始できます。しかし、何から始めたら良いのでしょうか? グレーディングしていないタイムラインを扱う場合、どこから手を付けるべきなのかは、常に明白とは限りません。次のセクションでは、グレーディング過程の基礎を説明します。

## グレーディングワークフローを理解する

グレーディングを始める前に、起用するワークフローについて、しっかりと把握しておくことは大切です。ワークフローは、フッテージのカラースペースやフォーマット、タイムラインの編集の共有方法、プロジェクトのコンテンツなど様々な要素により決定します。作業を進める前に、グレ ーディングワークフローの一般的な過程について再確認してみましょう。

#### バランス調整およびショットのマッチング

クリエイティブなグレーディングを行う前に、ショットの輝度とクロミナンスを調整し、グレーディングに適した均等化した開始点を作成します。これは、絵画の制作にあたってキャンバスに下塗りをする作業と似ています。これにより、キャンバスの表面が一貫したものになり、顔料を適切に塗ることができます。

バランス調整とショットのマッチングを行なった5つのショットに、1つのグレードを適用することで、ショット間に視覚的な一貫性が得られ、自然な流れが得られます。一方、バランス調整が行われておらず、マッチしない複数のショットに同一のグレードを適用しても、それぞれのショットの違いがグレーディング後にも見て取れます。

グレーディングのこの段階は、プライマリーグレーディングと呼ばれます。これは、イメージの フレーム全体に調整を施すからです。一般的に、この過程ではノーマライゼーション、バランス 調整、ショットのマッチングなどのテクニックを用います。

ノーマライゼーションとバランス調整は、各クリップの輝度レベルに一貫性を持たせ、カラーバ ランスの問題に対処して、タイムラインのクリップでニュートラルな開始点を作成する作業です。

ショットのマッチングは、複数のクリップを比較して、コントラストおよびカラーを互いに完全に 一致させる作業です。このテクニックは、ほとんどのクリップが類似したルックで、ルックが異 なる少数のクリップのみに調整を加え、スムースな開始点を作成するケースに適しています。

#### セカンダリーグレーディングの適用

セカンダリーグレーディングとは、イメージの一部にのみグレーディングを適用する作業です。 セカンダリーグレーディングの潜在力は無限にあります。しかし、作業に用いる手法は主にキー イングとマスキングの2つです。

キーイングは、色相、彩度、輝度レンジに基づき、イメージの一部をターゲットに絞って調整します。Resolveで主にキーイングに使用するツールは、クオリファイアーです。

マスキングは、幾何学的なベクトルシェイプを用いて、イメージの一部を分離します。Resolveの マスキング用のインターフェースであるPower Windowパレットは、四角形、多角形、グラデー ションなどの標準的なシェイプに加え、完全にカスタマイズ可能なカーブを搭載しているため、 ガベージマットやロトスコープ (アニメートされたマスク)を生成できます。

クオリファイアーと同様に、Power Windowはイメージの見た目を直接変えることはできませんが、グレーディングを行う範囲のセレクターとして機能します。

セカンダリーグレーディングは、クオリファイアーとPower Windowを連携して使用することで 最もその効果を発揮します。クオリファイアーは、クリーンなエッジのエレメントのキーイングに

7

使用しますが、Power Windowはクオリファイアーの影響をスクリーン上の特定の範囲にのみ 限定できます。この方法では、ショット内の他の領域にある類似したキーの被写体にターゲット を絞ることも可能です。

#### ルックの作成

フッテージのバランス調整とショットのマッチングが終わり、各ショットのセカンダリーグレー ディングが完了したら、クリエイティブな作業を開始できます。

クリエイティブなグレーディングを行う際には、シーンが伝える感情と物語を深く考慮して作業 する必要があります。プライマリーとセカンダリーグレーディングの手法を用いて、ポジティブ なムードを示すためにシーンの色温度に暖かみを加えたり、逆にネガティブなムードには冷た い色にするなど、色とトーンの心理的な関連付けを応用して、視聴者のシーンに対する受け取り 方に影響を与えることができます。また、クリエイティブなグレーディングは、場所や時間が交 差的に展開するストーリーなどで、その移り変わりを伝える手段ともなり得ます。

メモ ここで説明されているグレーディングのワークフローは、カラリストがグレーディ ングを行う順序として必ずしも守る必要があるという訳ではありません。バランス調整 とショットのマッチングを最初に行うことは最良の手順と言えますが、作業を進める 中で、最終的な出力に一貫性を持たせるために、以前に適用したグレードを再調整す る必要が生じることが多々あります。時には、カラーコレクションを完全に省く必要が ある場合もあります。

#### ノードエディターでグレーディングの ワークフローを視覚化する

以下の図は、Resolveのカラーページのノードエディターでの従来型のグレーディングワークフ ローを示しています。

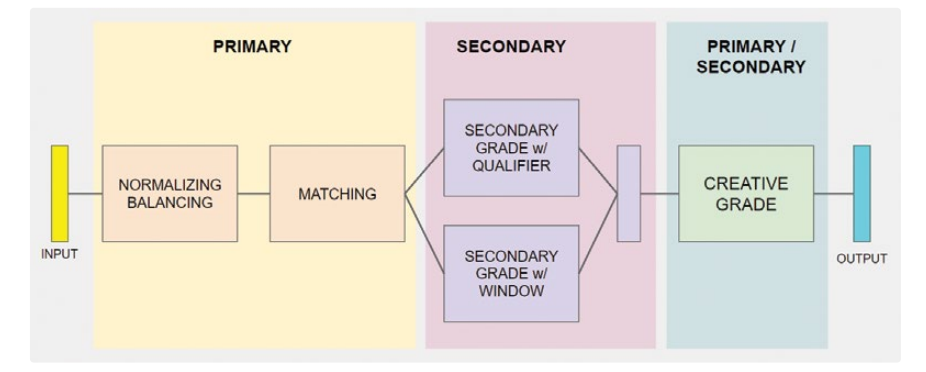

これは、ノードの構成方法の絶対的なガイドラインではなく、ノードの相関性や、配置された位置による影響力を要約として示しています。

## トーンレンジとコントラストの設定

人間の目は、光源と影を特に繊細に感知するため、イメージの輝度を確立することからノーマ ライゼーションとグレーディングを始めることは理にかなっています。

以下の練習で、マスターホイールとカスタムカーブを使用して輝度の調整を行い、また波形モニ ターについても学びます。

#### マスターホイールを使用したノーマライゼーション

カラーホイールは、プライマリーカラーコレクションでイメージの色相の調整に使用する最も重要なツールのひとつです。各カラーホイールの下にあるマスターホイールでは、輝度を変更することで、イメージのトーンレンジおよびコントラストを調整できます。

この練習では、マスターホイールを使用してシャドウとハイライトを調整します。また、波形スコ ープを参考にして、調整によって意図しないクリッピングが生じないようにします。

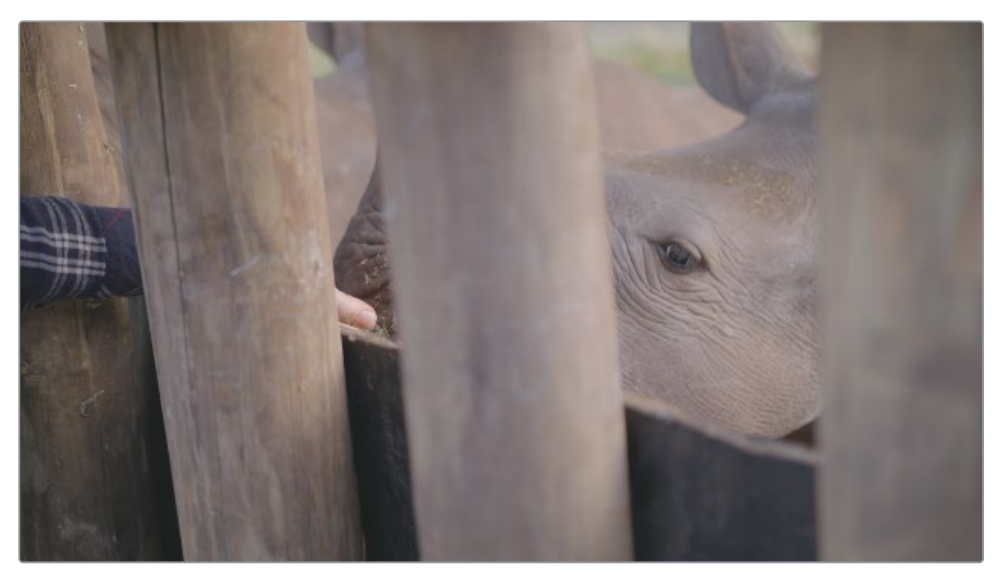

1 クリップ02を選択します。

DaVinci Resolveインターフェースの右下のパレットは、現在「波形」 モードに設定された 「スコープ」 パネルが表示されています。

波形スコープは、タイムラインで再生ヘッドがある位置のビデオの輝度およびカラーチャンネルの値を示します。

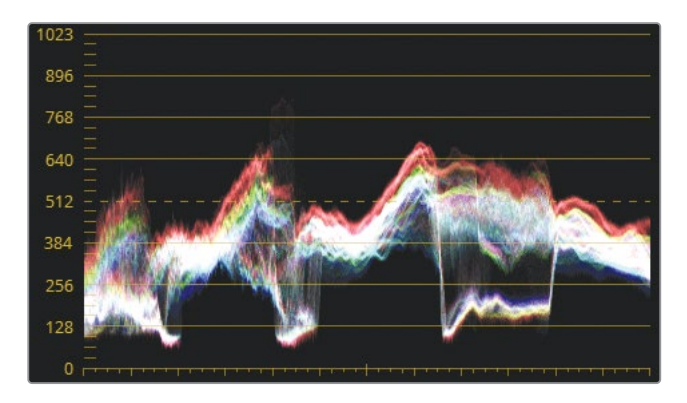

スコープの縦軸はイメージの輝度レンジ全体を示します。

底面は最も黒いブラック(10-bit深度で0)、上面は最も白いホワイト(10-bit深度で1023) を表します。それらの間は、グレースケールでのミッドトーンレンジ全体を示します。

横軸はイメージ自体を表し、グラフとモニターの両方を照らし合わせて使用できます。これ は、輝度レベルに基づき、縦方向の各列におけるピクセルの分布 (トレース)を示している と考えると良いでしょう。フッテージの暗い領域はグラフの底部付近、明るい領域は上部 付近に表示されます。

各カラーチャンネルは、トレースにオーバーラップしています。白のトレースは、各チャンネルの強度が同等であることを意味します。イメージのトーンを調整する際は、波形のRGBチャンネルを無効にし、輝度だけを表示できます。

2 波形の右上にある設定ボタンをクリックします。

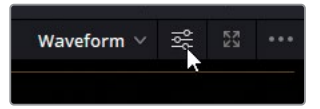

- 3 一番上にあるYチャンネル(Y)ボタンをクリックして、輝度チャンネルのみを表示します。
- 4 「カラー表示」オプションの選択を外して、トレースを白のピクセルで表示します。

| Y       | CbCr | RGB | D |
|---------|------|-----|---|
| Coloriz |      |     |   |
| Extent  |      |     |   |

5 Resolve内をクリックして、波形設定ウィンドウを閉じます。

トレースのいかなる部分でも、sRGB色域で0 (ブラックポイント) を下回る場合、または1023 (ホワイトポイント)を上回る場合は、クリッピングが生じており、イメージのディ テールが失われます。 最初にフッテージをノーマライズする際の開始点として目指す値は、シャドウではスコープ のブラックポイント(0)のおよそ5~10%上の値、完全なホワイトのハイライトはホワイトポ イント(90%)のかなり下の値です。これにより、スーパーホワイトのエレメント用に10%の 余裕を持たせることができます。スーパーホワイトのエレメントとは、白飛びしたヘッドライ ト、レンズフレア、メタルの反射のハイライトなど、ホワイトポイントを超えた部分です。

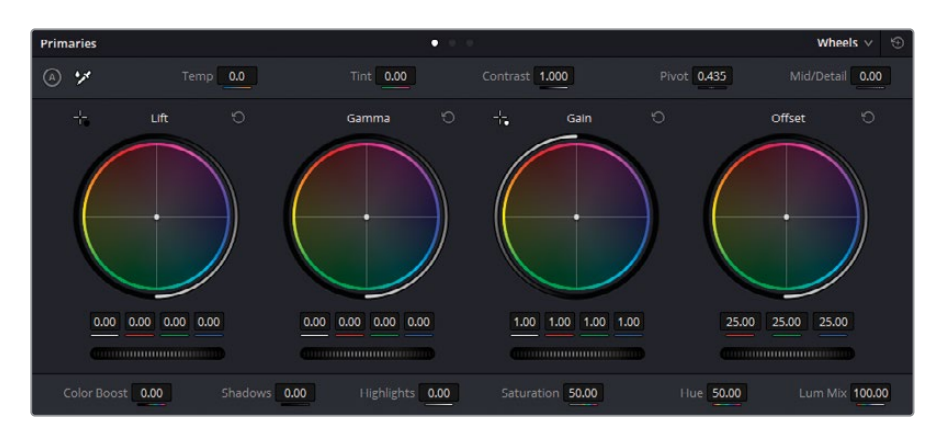

**6** カラーページで「プライマリー」 パレットを開きます。

すでにDaVinci Resolveを使用したことがある場合、または付属書Aの「インターフェースの おさらい」を読んでいる場合、「リフト」ホイールはイメージのシャドウ、「ガンマ」ホイール はミッドトーン、「ゲイン」はハイライトに影響を与えることをご存知でしょう。また「オフセ ット」ホイールはイメージ全体に影響し、これら3つのホイールすべてを組み合わせた調整 だと言えるでしょう。

カラーホイールの下の横方向のホイールはマスターホイールと呼ばれ、これらの輝度 レベルに影響します。

7 「リフト」マスターホイールを左にドラッグし、シャドウを暗くします。このイメージは、木製の柵の領域にディテールが含まれているため、波形トレースの最も低い部分が0のかなり上、128の下になるように調整します。

波形のトレースが3ヶ所、ブラックレベルに向かって急激に下降しているのが分かると思います。フレーム内の一致する領域を探します。

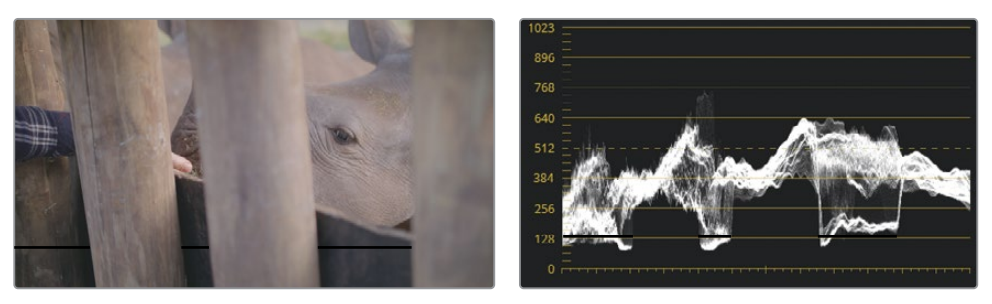

これらの3つの暗い領域は、木の柱の後ろに見える柵に対応しています。柵の最も暗い領域は、トレースで最も顕著な落ち込み方をしている部分です。

8 「ゲイン」マスターホイールでイメージの明るめの領域を明るくします。このイメージには、 完全な白のチャートや参照がありませんが、イメージ内に映っている親指を輝度の指針と して使用できます。肌のハイライトは、波形の50~75%の位置に収まるべきです。「ゲイ ン」マスターホイールをドラッグして、トレースの最も高い部分が波形グラフの高さの4分の 3以上の高さにならないように調整します。

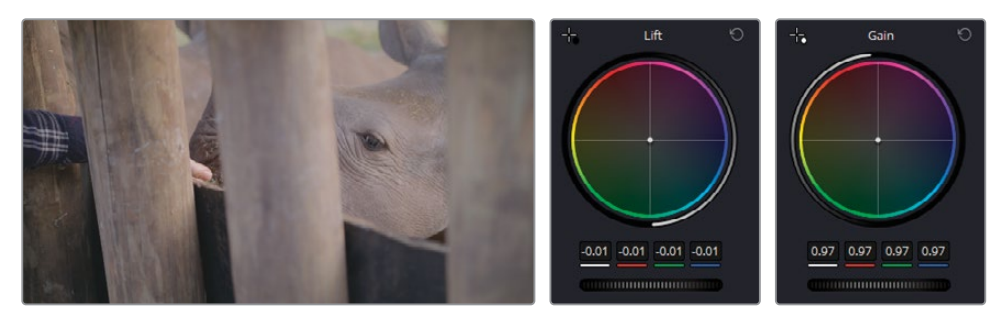

これは、イメージの内容に基づいてバランスやグレーディングの調整を行う良い例です。後述のレッスンでも、グレーディングにおいてガイドとして使用できるエレメントに識別しながら作業を行います。

シャドウとハイライトのレベルが設定できたので、次にミッドトーンの明るさを調整します。

「ガンマ」マスターホイールを右にドラッグして、シーン全体を明るくし、サイの肌のシワの ディテールを強調します。

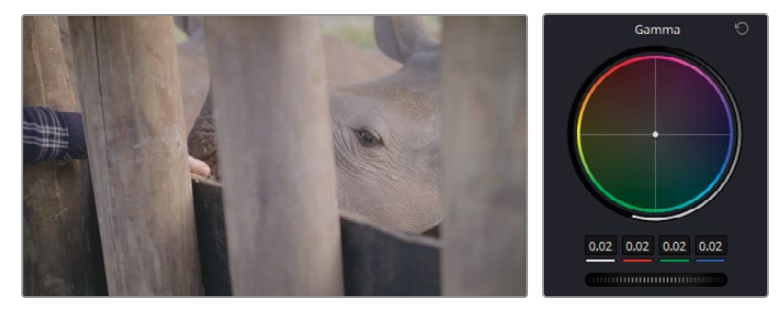

トーンレンジを設定したら、イメージのディテールをさらに強調できます。この段階では、マ スターホイールでは輝度を意図するより幅広い範囲で調整してしまうため、ここでは「コン トラスト」コントロールを使用して、暗めの領域と明るめの領域の違いを微調整します。

**10** 「プライマリー」パレットの上部の調整コントロールで、「コントラスト」設定を右にドラッグして、肌と木の柱のディテールのレベルを上げます。

イメージが少し暗くなるように見えますが大丈夫です。ここまででは、シャドウの深みと、コ ントラストのみに注意してきました。 11 シャドウとコントラストレベルを維持したまま明るさを上げるには、「コントラスト」の隣の 「ピボット」コントロールをドラッグします。

「ピボット」コントロールは、輝度の両端に若干強めの重点をおいて、コントラストの調整 を行います。値を上げると、イメージ全体の明るさと鮮明さが上がり、結果として シャドウが減ります。

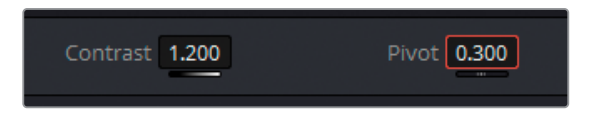

最後に、マゼンタの色かぶりに対処する調整を行います。

- 12 サイのピンクのトーンが下がるまで「ティント」フィールドを左にドラッグします。
- **13** イメージをさらに "クールダウン" させ、サイがグレーになるように「色温度」 フィールドを 左にドラッグします。

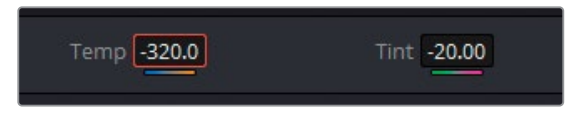

 14 「Command + D」(macOS) または「Control + D」(Windows) を押して、バイパスのオン とオフを切り替えます。調整前と後を比較して、コントラストの調整がイメージに与える影響を確認します。グレードによる影響が強すぎるようであれば、値を微調整します。

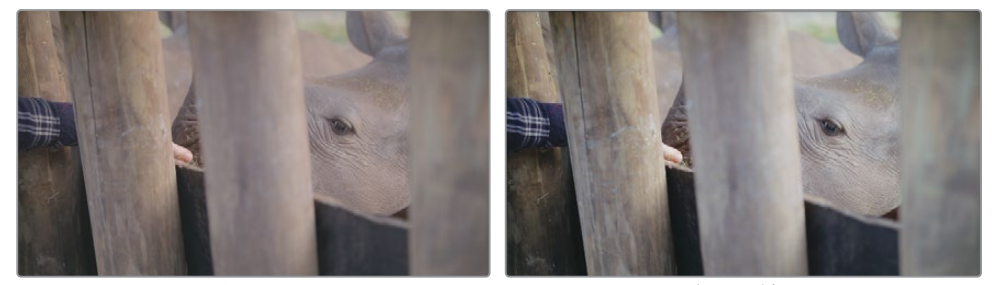

バイパス

グレード済み

グレーディングは、多くの場合、波形を確認しながらパレットの値の調整を何度も繰り返す作 業です。ある変更を行うと、前に行なった調整による影響が大幅に相殺されることがあります。 この例のように、コントラストを上げるとシャドウが暗くなり、その結果さらなる微調整が必要 になります。グレーディングにおいて、反復はいたって普通のことです。

#### Mini Panelの使用—オフセットモード

DaVinci Resolve 17のインターフェースのプライマリーツールパレットには、4つのホイール( リフト、ガンマ、ゲイン、オフセット)がありますが、ハードウェアのMini Panelには3つのホ イールとトラックボールしかありません。「オフセット」ホイールの機能を使用するには、「ガ ンマ」ホイールの上の「OFFSET」ボタンを押します。「OFFSET」ボタンが点灯すると、「ゲイ ン」ホイールとトラックボールがマスターオフセットをコントロールします。リフト、ガンマ、 ゲインの調整と同様に、ホイールを動かすことで明るさを調整し、トラックボールではカラ ーをコントロールします。

さらに、このオフセットモードでは、「リフト」と「ガンマ」ホイールはそれぞれ色温度とティントを調整します。オフセットモードから出るには、点灯している「OFFSET」ボタンを再び押します。ライトが消えると、トラックボールおよびホイールはリフト、ガンマ、ゲインのコントロールに戻ります。

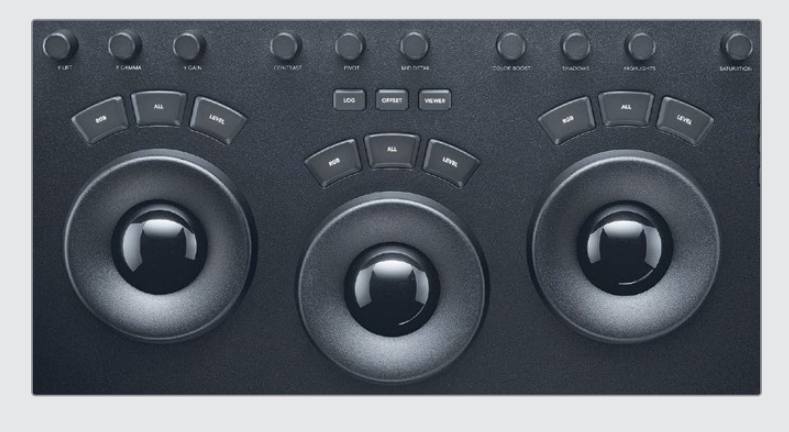

#### 柔軟性の高いツールを使用してコントラストを調整

カーブは、プライマリーとセカンダリー調整に使用する、もうひとつの主要なグレーディングツールです。マスターホイールは、イメージの輝度レンジにターゲットを絞って調整するのに対して、 カーブは輝度またはRGBカラーチャンネルに基づいた影響をイメージに与えます。

「カーブ」のコントロールは、極めて正確かつ柔軟にイメージを調整できます。

1 タイムラインでクリップ03をクリックします。

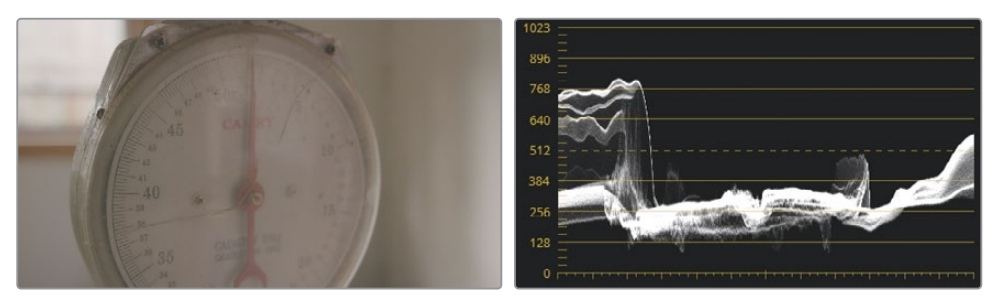

このイメージのカラーは単調なため、波形の大部分が低いミッドトーンに密集しています。 左側の急激な山はハカリの後ろにある窓、右側のなだらかな山はプラスチック製の縁部分 に反射した光に対応しています。

 「ワークスペース」>「ビューアモード」>「エンハンスビューア」を選択するか「Option + F」 (macOS) または「Alt + F」(Windows)を押してビューアを拡大します。

「クリップ」タイムラインと周囲のパレットが折り畳まれ、ビューアのサイズが大きくなります。 イメージが見やすくなり、グレーディングしやすくなります。

3 カスタムカーブのパレットが、カラーページの中央のパレットでアクティブになっているようにします。

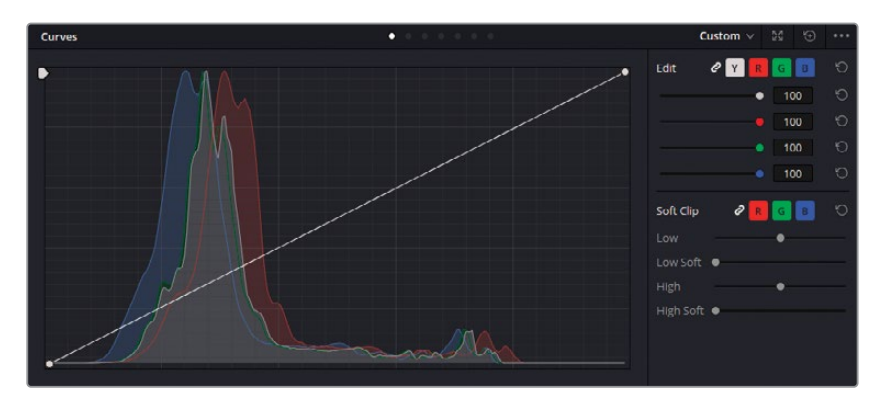

カーブの左下はイメージの最も黒いポイント、右上は最も白いポイントを意味します。

横軸はイメージの輝度レンジを表し、縦軸はその輝度レンジのオフセットを表します。カー ブ両端にある、この2つのコントロールポイントを上下に調整することで、トーンレンジの分 布をコントロールできます。

デフォルトでは、輝度 (Y) カーブは調整できるように表示されており、3つすべてのカラーチャンネル (R、G、B) に連動しています。

**4** 微調整を行うには、右上の拡大ボタンをクリックして「カーブ」パレットをフローティング ウィンドウにします。

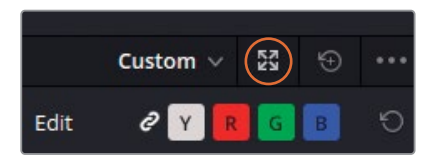

ウィンドウを移動させるには、ヘッダーをドラッグします。サイズを変えるには、側面と 角をドラッグします。 5 Yチャンネル (Y) ボタンをクリックして、チャンネルの連動を解除します。

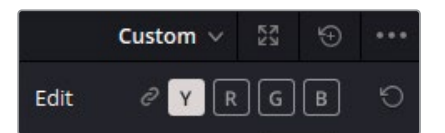

RGBの値を調整する代わりに、イメージの輝度のみをコントロールできるようになりました。 6 輝度カーブの最も低い位置にあるコントロールポイントを底面に沿って右にドラッグします。

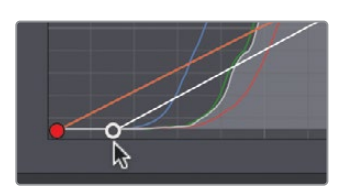

これによりイメージの波形が対数的に下がるため、ハイライトに比べて、シャドウがより暗くなります。

- 7 トレースの底面が、波形の0の線より上に収まるように、コントロールポイントを配置します。
- 8 波形の上端を上げるには、グラフの最も高い位置にあるコントロールポイントをドラッ グします。

通常、トレースの上端が波形グラフの2番目のライン (896) に触れたら、調整を止めますが、 この部分のトレースはビデオクリップ内の極めて明るい窓の部分であるため、グラフの一番上 のラインと2番目の真ん中に届くくらいまで上げることは、この作業での状況にかなっています。

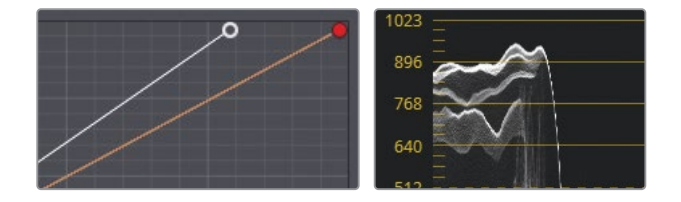

イメージのミッドトーンをコントロールするために、カーブにコントロールポイントをさらに 追加することも可能です。では、ブラックポイントを調整したことにより暗くなった、低部 (暗め)のミッドトーンを調整しましょう。

9 カーブの下半分の位置をクリックし、新しいコントロールポイントを作成します。これにより、 低部のミッドトーンにターゲットを絞った調整が行えます。

作業のこつ コントロールポイントを作成する際、「Shift+クリック」すると、マウスの位置にカーブが移動することを防止できます。

10 コントロールポイントを上に向かってドラッグして、低部のミッドトーンを上げ、ハカリの目 盛板が明るくなるようにします。

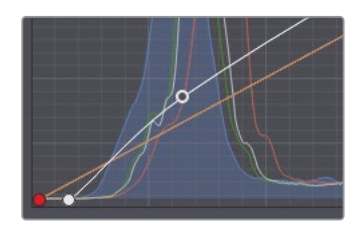

多くのカラリストは、カスタムカーブでトーンレンジとコントラストを調整することを好みます。 これは、より詳細にイメージのコントラストの量、ピボットポイント、各輝度レベルの強度を 調整できるからです。

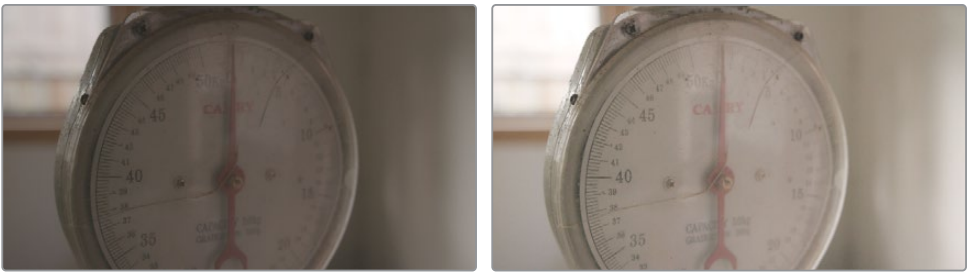

バイパス

グレード済み

## カラーのバランス調整

トーンレンジとコントラストを調整した後は、注意深くカラーをチェックし、グレーディングに備 えてニュートラルな状態にする必要があります。バランスのずれたイメージは、グレーディングの 精度およびキーイングの品質に影響します。また、バランスのとれたクリップのシーケンスで"浮 いて"しまいます。

#### カーブを使ったバランス調整

カスタムカーブでは、各チャンネルの輝度のそれぞれの箇所に専用のコントロールポイントを作成して、3つのカラーチャンネルのコントロールを詳細に調整できます。

- 波形の設定を開き、RGBチャンネルボタンをクリックして、RGBチャンネルを表示します。
- 2 「カラー表示」を選択すると、波形トレースの各カラーチャンネルを表示できます。

波形を使ってイメージのバランス調整を行う場合、3つのチャンネルすべてが揃うとトレース は白く表示されます。白のハイライトがあるイメージでは、トレースの最高部が白く見えます。
3 波形を見ながら、クリップ03をチェックします。

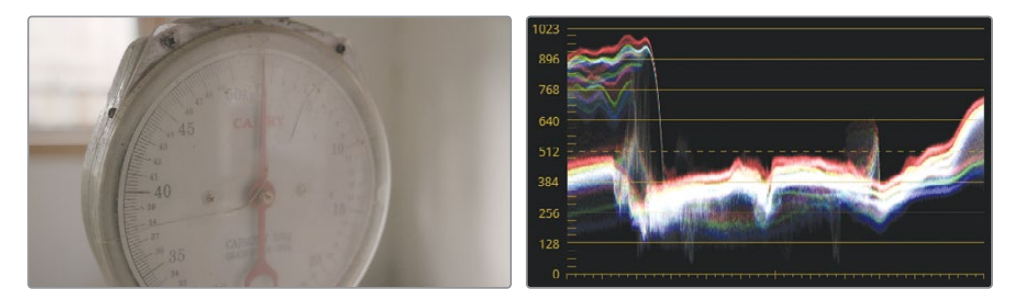

赤チャンネルが他のチャンネルより上に表示されているのが確認できます。その結果、イメ ージがわずかに温かみを帯びた色調になっています。

4 カスタムカーブパレットで、「R」 ボタンをクリックして赤チャンネルを選択します。

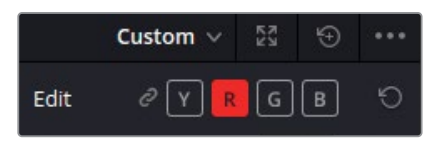

- 5 赤のカーブの頂点をクリックして、下に向かってドラッグします。波形をチェックしながら、 トレースの赤のハイライトが青と緑チャンネルに重なるまでドラッグします。その結果、波 形グラフの上端に沿った部分のトレースが白くなります。
- 6 赤のカーブに2つ目のコントロールポイントを作成して、ミッドトーンで同じ作業を行います。 トレースの下半分が白く表示されるまで、ドラッグします。

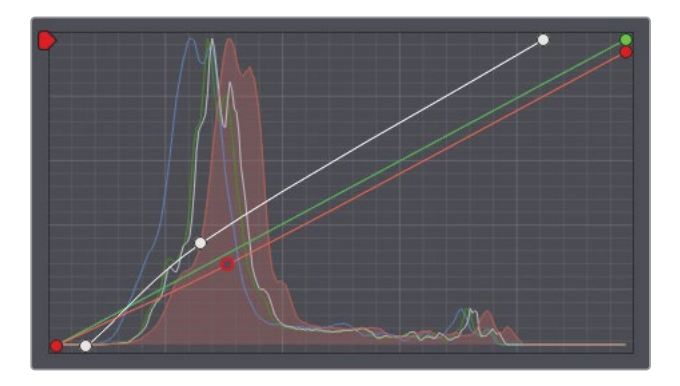

赤の色かぶりは修正されましたが、その結果、今度は少し黄色がかって見えるようになりました。これは、青チャンネルがハイライトとミッドトーンに少ないため生じています。

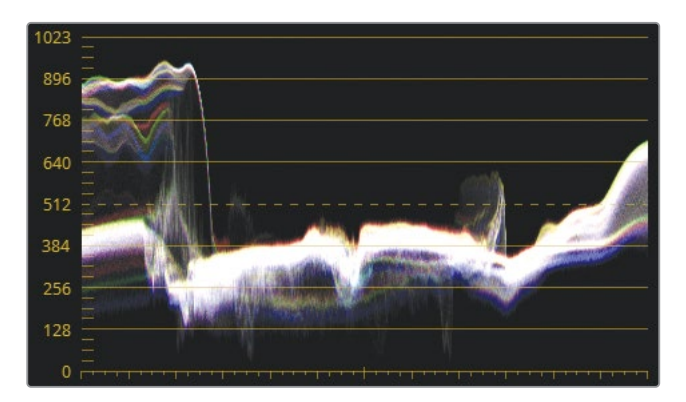

- **7** 「B」をクリックして青チャンネルを分離します。
- 8 青のカーブの中央をクリックしてコントロールポイントを追加し、波形でミッドトーンが揃 うまで上方向にドラッグします。

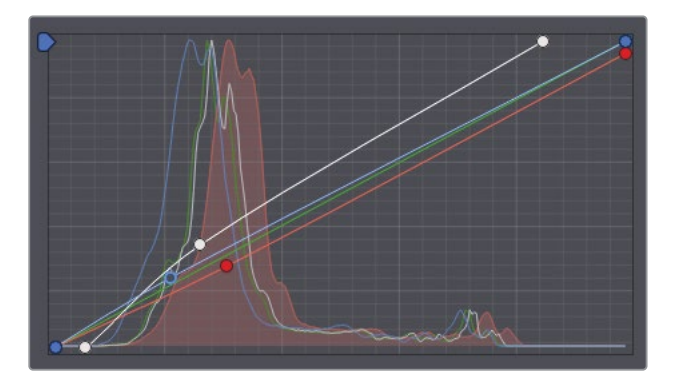

「Command + D」(macOS) または「Control + D」(Windows) を押して、カラーの調整を無効にします。その後、同じキーボードショートカットを再び押して、調整後のイメージを確認します。

イメージ全体の輝度を調整した後は、必要に応じて、輝度カーブに戻ってトーンレンジやイメージのコントラストをさらに調整することもできます。

#### Mini Panelの使用—カーブ

Mini Panelを使用して、DaVinci Resolveのカーブすべてをコントロールできます。キーボードとマウスを使用してDaVinci Resolveまたは他の画像処理アプリケーションを使ったことがある場合、すでにカーブを扱った経験があることでしょう。以前はマウスでカーブをコントロールしていたかもしれませんが、Mini Panelでは数十個のプリセットカーブポイントを指先で簡単に配置できます。カーブモードは、Mini Panelの左上にある「CURVES」ボタンを押すと使用できます。

マウスを使用して、特定のカーブツールをすでに選択している場合は、Mini Panelはそのツ ールを使用します。選択していない場合は、Mini Panelはカスタムカーブをデフォルトで 使用します。

カーブツールは、Mini Panelの汎用性と 機能性の高さを理解する上で非常に役 立ちます。Resolveに搭載されている主 要なカーブの種類をすべて、5インチスク リーンの上にあるソフトボタンで有効化 できます。画面の下のノブでは、現在ア クティブなカーブの特定のポイントをコ ントロールできます。カスタムカーブ は、0%、20%、40%、60%、80%、100% に調整できます。この機能により、複数 のカーブポイントを同時にコントロール できるため、時間が節約でき、グレーデ ィングの効率が上がり、カラーグレーデ ィングのクリエイティブな面により多く の時間を掛けることができます。

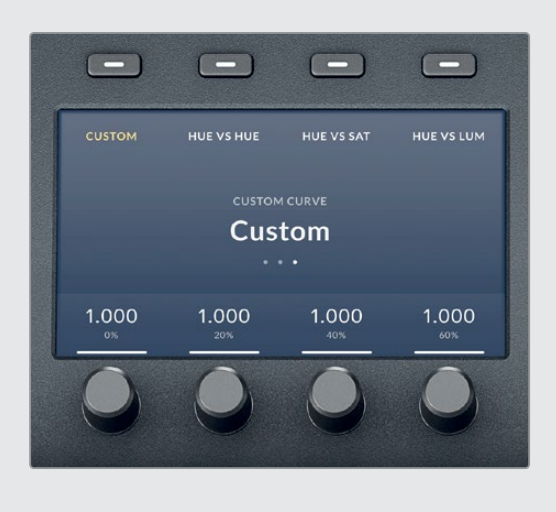

# Logコントロールおよびプライマリー ホイールについて

次のクリップのノーマライズに進む前に、少し寄り道して、プライマリーグレーディングとバラン ス調整のもう一つの基本であるLogカラーホイールについて説明します。

イメージの調整を開始する前に、画像の例を実際に確認すると、プライマリーホイールとLogコントロールの違いをより簡単に理解できます。タイムラインの最後にあるシンプルなグラデーションの画像を使用し、明るさを調整して、ホイールとコントロールがどのような結果をもたらすか比較してみましょう。

 「ワークスペース」>「ビューアモード」>「エンハンスビューア」を選択するか「Option+F」 (macOS) または「Alt+F」(Windows)を押してタイムラインクリップを表示します。 2 タイムラインの最後のクリップ (グレースケールのイメージ)を選択します。

通常のプライマリーホイールには、リフト、ガンマ、ゲインホイールがあり、以下の図のよう に輝度レンジが調整の対象となります。

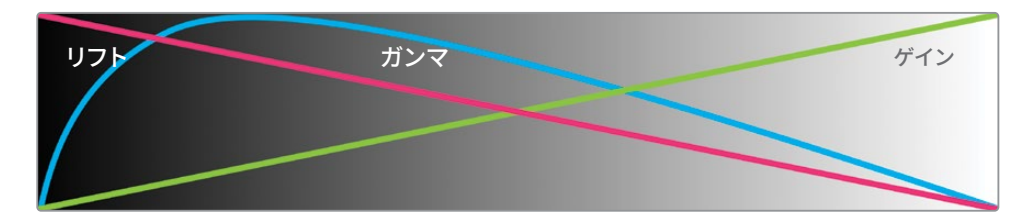

それぞれが広く重なりあっているのが分かります。「リフト」カラーホイールまたはマスター ホイールを使用して、イメージのシャドウを調整しようとすると、ミッドトーンに大きく影響 します。また、イメージの明るい箇所も影響を受けます。

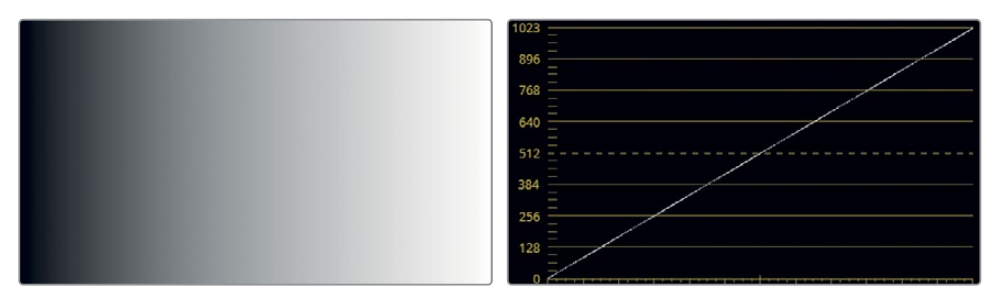

波形スコープは、グラデーションクリップを左から右に0から1023に進む、斜めの真っ直ぐ な線として表示します。これは、イメージの黒から白への移行が直線的であることを示して います。

3 「ゲイン」マスターホイールを左にドラッグして、グラデーションの上の領域を暗くします。

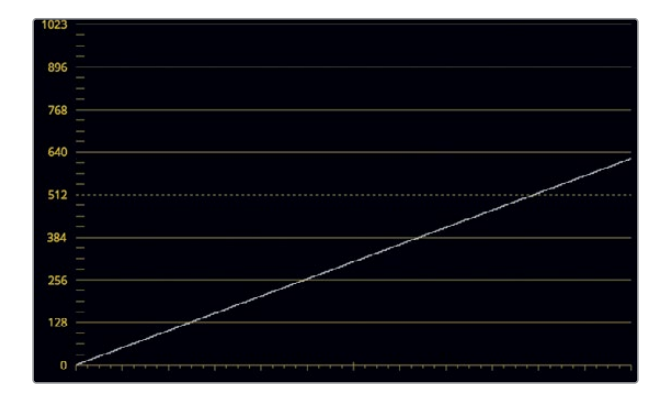

波形の下の部分では、線がブラックポイントにつながったままになっています。 グラデーションの最も明るい部分が最も大きな影響を受けますが、残りの輝度レンジに引き続き大きな影響を与えています。

- **4** 「ゲイン」マスターホイールをリセットします。
- 5 「リフト」マスターホイールを右にドラッグして、グラデーションの下の領域を明るくします。

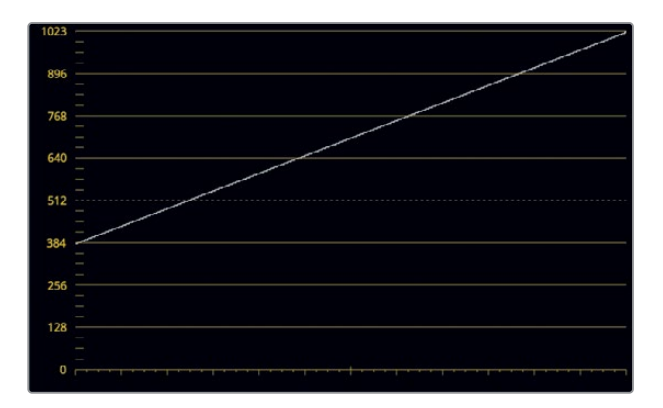

「ゲイン」ホイールと比べ、「リフト」ホイールはグラデーションの主に暗い部分に影響を与 えており、波形の上部に近づくにつれ、その影響が次第に弱まっています。

重要な点は、ゲインとリフトの調整は両方とも、ホワイトポイントとブラックポイントを除い て、イメージ全体に変化を与えます。これは意図的なもので、重なる部分が広いことで、極 端なグレードでもスムーズな変化となります。

**6** 「リフト」マスターホイールをリセットします。

Logで作業を行う場合、輝度レンジはより明確に分かれていると言えます。

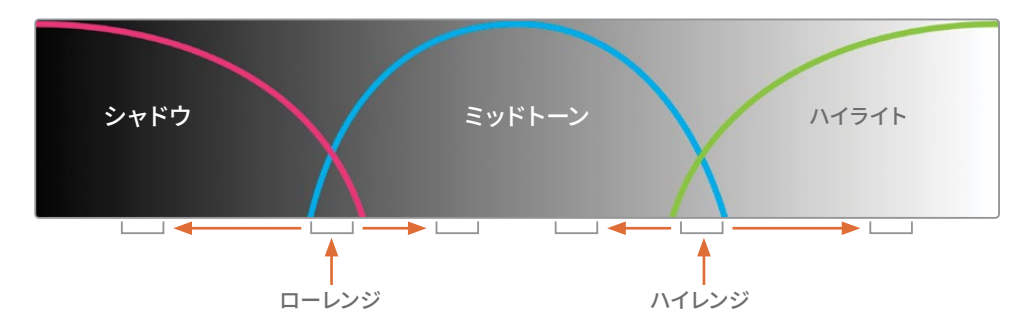

イメージのシャドウを調整した場合、残りの輝度レンジにはほとんど影響を与えません。こ れは、シャドウとミッドトーンの重なる部分が少ないからです。

7 「プライマリー」パレットのドロップダウンメニューで「Log」を選択します。

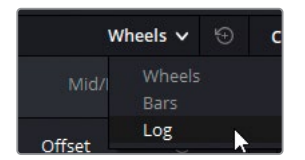

表面上、インターフェースはプライマリーホイールと全く同じように見えます。しかし、シャドウ、ミッドトーン、ハイライトを調整すると、非常に異なる反応を示します。

8 「ハイライト」マスターホイールを左にドラッグして、グラデーションのハイライトを暗くします。

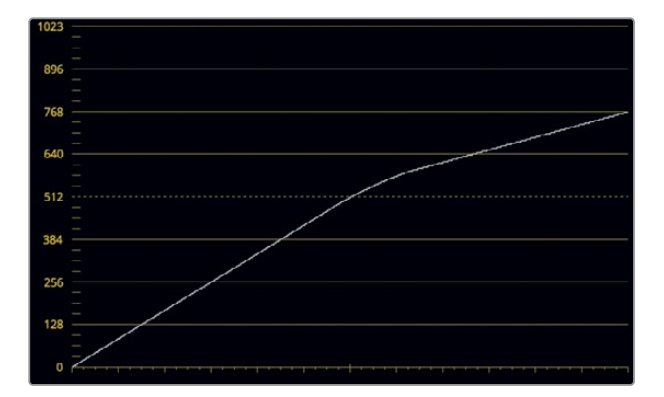

波形の上の部分がおよそ3分の1、真横になるまで曲がりますが、シャドウは影響を受けません。この挙動は、ビューアでも確認できます。グラデーションの最も明るい部分が暗くなりますが、ミッドトーンとシャドウに変化は生じません。

9 「シャドウ」マスターホイールを右にドラッグして、暗い領域を明るくします。

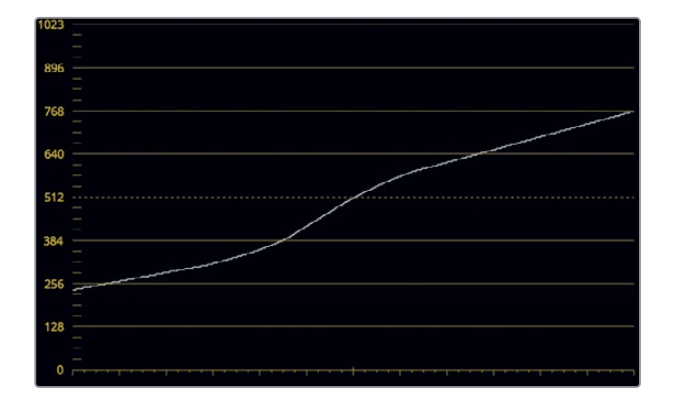

今度は、下の部分の線がおよそ3分の1、真横になるまで上昇します。

波形がこの状態になっていると、シャドウとミッドトーン(ローレンジ)と、ミッドトーンとハ イライト (ハイレンジ) の重なる部分にどのような影響が加えられるか簡単に確認できます。

10 Log調整コントロールでは、「ローレンジ」を左にドラッグして、波形のシャドウの領域を下 げることにより、ミッドトーンのコントロールを優先します。

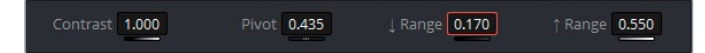

11 「ハイレンジ」を右にドラッグすると、波形のハイライトの領域が高くなり、逆方向で、同様にミッドトーンのコントロールが優先されます。

**作業のこつ** プライマリーホイールとLogホイールの違いをさらに理解するには、 「リフト」と「シャドウ」ホイール内のカラーインジケーターをドラッグすると、グ ラデーションに与える影響を確認できます。「リフト」ホイールを調整すると、グラ デーション全体の色相が変わります。一方、「シャドウ」ホイールはグラデーション の最も暗い領域に制限した形で色を変化させます。

Logコントロールは、イメージの輝度レンジの狭い領域の輝度やクロミナンスを変更する際 に極めて便利なツールです。次の練習では、プライマリーホイールとLogホイールを切り替え て使用する方法を紹介します。

#### イメージへのLogおよびプライマリー変更の適用

イメージの輝度レンジに的を絞る方法を学んだので、イメージのトーンレンジとバランスをより正確に調整できるようになりました。

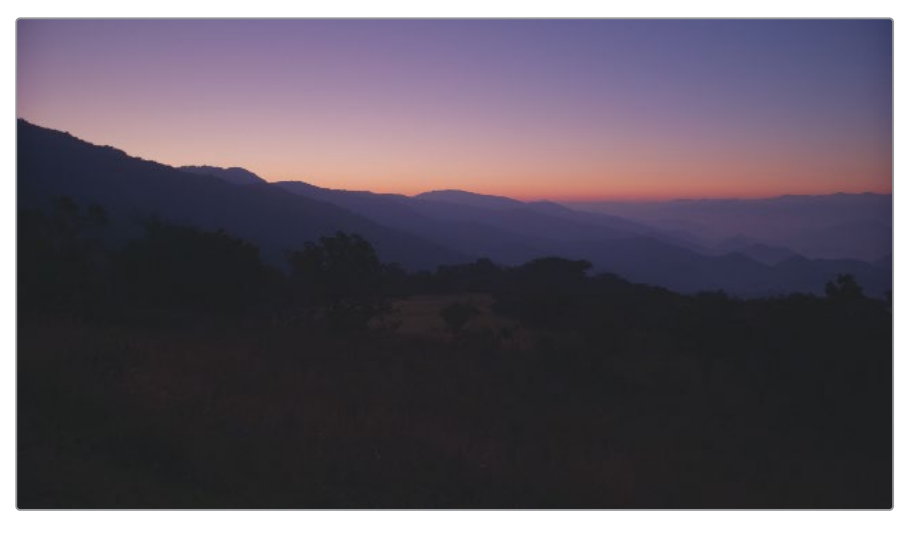

1 クリップ07を選択します。

輝度の波形は、イメージのハイライトを調整するための余地があることを示しています。

2 「ゲイン」マスターホイールを右にドラッグして、上から2番目の線にトレースが触れるまで、明るさを上げます。

波形では変化がないように見えますが、地平線の夕陽が"白飛び"して見えるようになります。 この現象を理解するために、「パレード」スコープで、輝度レンジに色が存在するか 確認してみましょう。 3 「スコープ」パネルを「パレード」に切り替えます。

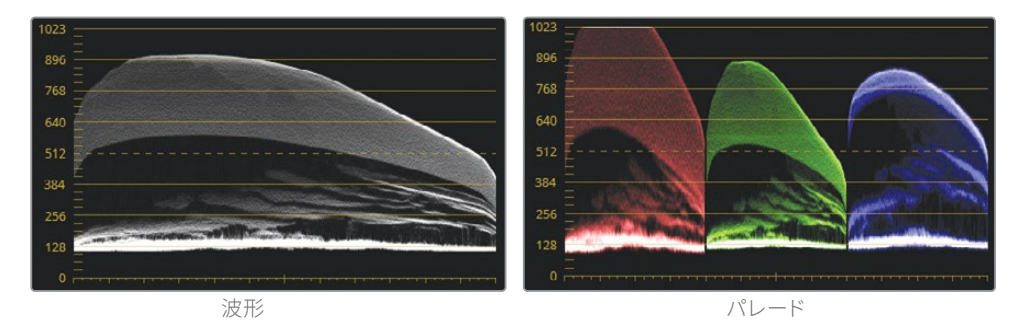

波形は、複数のチャンネルを組み合わせた輝度を表示しますが、(この夕陽のような) 顕著 な明るい色があるシーンにおいて、各チャンネル内でクリッピングが生じているこ とは確認できません。

**4** 「ゲイン」ホイールをリセットします。

イメージ内でリファレンスとして使用できるホワイトとブラックがある場合、3つのチャンネルをニュートラルにしてバランス調整するのが標準的な作業手順です。リファレンスがない場合、背景を理解することが重要です。このケースでは、夕陽と赤い地平線が重要な要素であるため、バランス調整のルールから除外する必要があります。

- 5 スコープを「波形」に戻します。ハイライトを分析したので、暗い手前の景色のトーンレン ジとバランス調整に集中して作業を行うことができます。
- 6 ハイライトをクリッピングさせずにイメージの全体的な明るさを上げるには、「ガンマ」マ スターホイールを右にドラッグして、イメージの最も暗い部分が128から256のラインの間 になるように調整します。

イメージのシャドウが狭い輝度レンジに圧縮されて見えます。これは、手前の景色のディテ ールが失われていることを意味します。「リフト」マスターホイールを調整しても、この圧縮 されたシャドウを十分に拡張することはできません。

7 「リフト」マスターホイールを左にドラッグして、手前の景色に急激な変化が生じるのを確認してみましょう。 圧縮されたシャドウが下がりますが、イメージ全体が暗くなりすぎます。

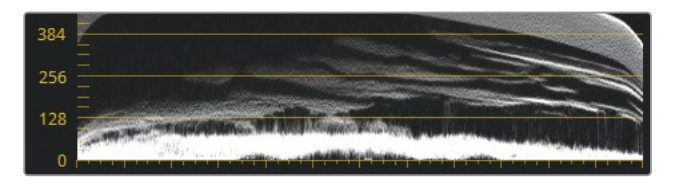

- 8 「リフト」ホイールをリセットします。
- 9 プライマリーホイールパレットを「Log」モードに切り替えます。

作業のこつ 「Option + Z」(macOS) または「Alt + Z」(Windows) を押すと、 プライマリーホイールがLogコントロールに切り替わります。

- 10 「シャドウ」マスターホイールを左にドラッグして、ブラックポイントをクリッピングしない 範囲で下げます。山と地面から木々のディテールが浮かび上がってくるのが確認できます。
- 11 調整コントロールで「ローレンジ」パラメーターを左にドラッグして、シャドウのローレンジ を微調整します。シャドウの範囲が狭いため、「シャドウ」ホイールでの調整は、イメージ底 部の圧縮されたシャドウにより大きな影響を与えます。
- 12 「シャドウ」マスターホイールを左にドラッグして、圧縮されたシャドウレンジを拡張します。 「ローレンジ」および「シャドウ」マスターホイールでの調整を続け、ビューアの手前の景色のディテールが適切な量になるようにします。

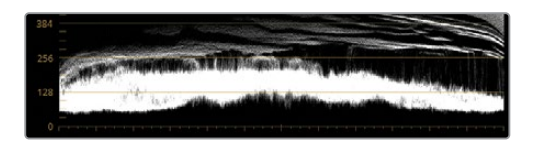

「シャドウ」ホイールは輝度の低い範囲により大きな影響を与えるため、「リフト」ホイール のようにミッドトーンに急激な変化を加えることはありません。コントラストを調整したら、 次はカラーの問題に対処します。このイメージは、撮影された状況が複雑なため、作業に特 に注意が必要です。太陽は完全に沈んでいないため、美しい桃色、紫、青のグラデーション が空に広がっています。この独特の色相を維持しながら、手前の景色の色、特にシャドウの マゼンタをノーマライズするように心掛けて作業を行う必要があります。

- 13 「プライマリー」パレットを「ホイール」に戻します。
- 14 「ガンマ」カラーホイールインジケーターをマゼンタ側からグリーンに向けて、ゆっくりと ドラッグします。シャドウのグリーンが強くなりすぎない位置までドラッグします。

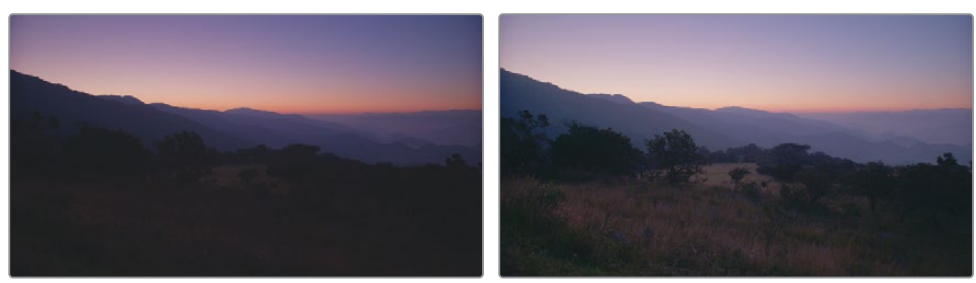

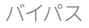

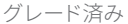

この調整では、山並みと空の色相を維持しながら、シャドウと低部 (暗め)のミッドトーン からマゼンタの色かぶりを除去します。 この練習では、プライマリーホイールとLogホイールを共に使用することの有用性を学びました。 プライマリーホイールは、最初にトーンレンジとコントラストを決める際に使用できます。Logコ ントロールは、3つの輝度レンジをさらに調整するセカンダリー調整のように機能します。

Logコントロールは、露出不足や露出過多のフッテージを扱う際に特に便利なツールです。ハイレンジとローレンジで修復的な作業が行えます。また、残りの部分のイメージを大きく変えることなく、それらのレンジで明るさと色相を微調整できます。

バランス調整とマッチングと共に、Logコントロールも特徴的で創造性に富んだルックを作成で きるパワフルなツールです。

### 自習課題

"01 Main Timeline"で以下の練習を行って、このレッスンで紹介したツールとワークフローに対する理解を深めてください。

クリップ01-カスタムカーブを使用して、目測でこのクリップのノーマライズとバランス調整 を実行します。Yチャンネルの上部 (明るめ)のミッドトーンにコントロールポイントを1つ追加して、木目のディテールのコントラストを作成し、強調します。

**クリップ03**—コントラストおよびピボットコントロールを使用して、ハカリのディテールを 強調します。

クリップ04、05、06、09-プライマリーホイールと波形スコープを使用して、クリップのトーンレンジとコントラストを確立します。

**クリップ12、16、17**--カスタムカーブを使用して、パレードスコープを参考にして、クリップ をノーマライズし、必要に応じてカラーのバランス調整を行います。

これらの練習が終わったら、"04 Completed Timeline"を開いて、このタイムラインの「Balance」 ノードと自分のバランス調整の結果を比較します。一部のクリップのノーマライズ、バランス調 整、コントラストは、ノードエディターで個別のアクションとしてノードが作られています。次のレッ スンで、グレーディングの過程ごとに個別のノードを作成する練習を行います。

## レッスンの復習

- 1 DaVinci Resolveアーカイブ (.dra) にはオリジナルのプロジェクトメディアが含まれる?
- 2 YRGBのYが意味するのは?
- 3 調整コントロールの「ピボット」は何をする?
- 4 カーブにコントロールポイントを追加する方法は?
- 5 プライマリーホイールとLogコントロールの違いは?

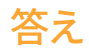

- 1 はい。アーカイブしたプロジェクト (.dra) は、関連する全プロジェクトメディアを単一のフ ォルダーにまとめ、プロジェクトマネージャーから復元できます。
- 2 Yは輝度を意味します。
- 3 「ピボット」コントロールは、コントラストのバランスを調整します。
- 4 新しいコントロールポイントを追加するには、カーブを直接クリックします。カーブの位置 を変えずに、新しいコントロールポイントを追加するには、「Shift + クリック」します。
- 5 それぞれ異なるトーンレンジを調整します。

### レッスン 2

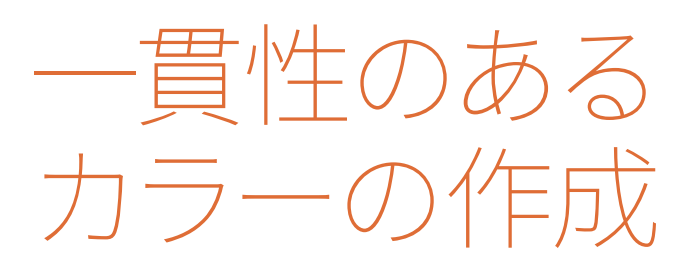

ビデオプロジェクト用にフッテージを編集 する上での最終的なゴールは、多くの場 合、ひとつの物語がリアルタイムで進行し ているかのように見せることです。ドキュメ ンタリーを含め、大抵の場合、この単一の 時間の流れは人為的に創られたもので す。1つのシーンの素材の撮影は、数日、時 には数週間掛かります。日々の環境的な違 いが、フッテージの照明、色温度、ティント に影響を及ぼし、一貫性の面で問題が生 じます。

ショットをマッチングする際のゴールは、 タイムラインに複数のクリップを配置し、 互いを比較した際に、カラーの一貫性があ るようにすることです。ショットがマッチし ない場合、実際に物事が起こった順番で はなく、人工的な順序であることに視聴者 は気付き、虚構の世界の幻想が壊され、現 実に引き戻されることになります。

#### 所要時間

このレッスンには約80分かかります。

#### 目次

| ショットマッチに用いる方法の決定          | 30 |
|---------------------------|----|
| フラグとフィルターを使用した<br>ショットの整理 | 32 |
| ショットマッチの適用                | 35 |
| スチルを使用したショットのマッチング        | 38 |
| マニュアルでのショットの<br>比較とマッチング  | 43 |
| 自習課題                      | 50 |
| レッスンの復習                   | 51 |

前のレッスンでは、グレーディングの準備として、ノーマライズとバランス調整に使用する最も 一般的なツールとワークフローについて学びました。このレッスンでは、ショットマッチの手順 について説明します。

# ショットマッチに用いる方法の決定

ショットマッチの仕方は、フッテージの性質により大きく異なります。

経験豊富な撮影監督とカメラスタッフが撮影した物語形式の作品では、手を加えていない素材 は一貫した品質で、最低限のノーマライズで済みます。

ドキュメンタリーでは、(複数の異なるカメラの使用は言うまでもなく)ロケ先、照明のソース、 温度の違いが顕著である場合が多いので、より手の込んだ作業が必要になることがあります。

最初のプライマリーグレーディングに、バランス調整とショットマッチを組み込むことは珍しい ことではありません。これらを別のタスクとして扱い、個別のノードを使用することもできます が、他のショットをシーンのキーとなる単一のショットにマッチさせるバランス調整を 省くことも可能です。

ショットマッチの方法および注意するべき点は以下になります:

シーケンスの全ショットのバランスを調整。このワークフローは、ショットごとに輝度レンジをノーマライズし、シーケンスの各ショットでバランス調整を行い、一連のショットを統一します。この手法は多大な時間を必要とし、メディアソースや照明条件が大いに異なるプロジェクト(古いドキュメンタリーやプロモーションビデオなど)に最も適しています。

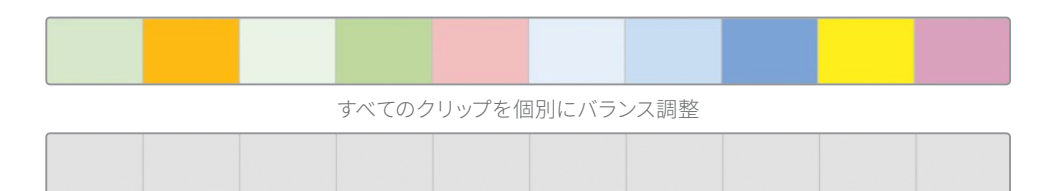

シーケンス内でマッチしないショットのみを調整。シーケンス内で1つか2つのショットだけ、カラーバランスが他から浮いている場合、それらのショットだけを調整して、グレーディングに備えて、均一の開始点を作成することが理にかなっています。このアプローチは、標準的なグレーディングに多く用いられています。

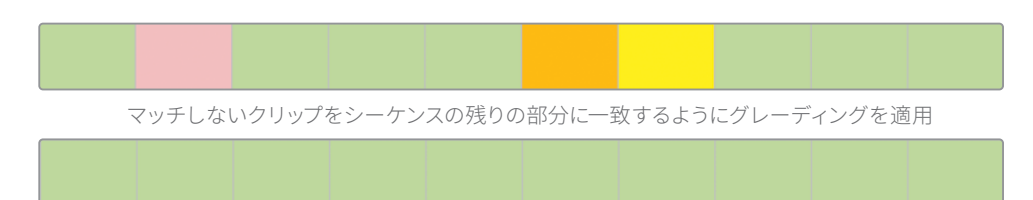

マスターとするリファレンスショットを選択。マッチングのリファレンスとして使用できるクリップが、複数存在する場合があります。そういった場合は、他のクリップのカラートーンに対する影響が比較的穏やかなリファレンスショットを使用することが可能です。

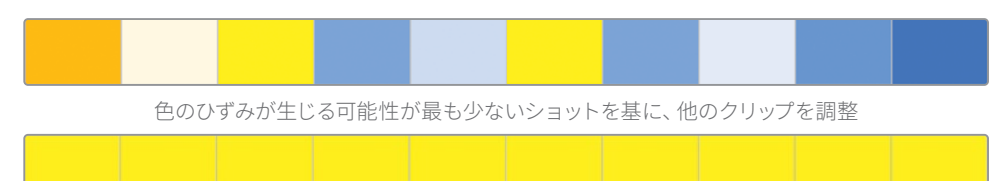

あるいは、意図している最終的なグレードに、ルックが最も似ているクリップを使用することもできます。このようなケースでは、その後のクリエイティブなグレーディングでは、カラーを強調することに焦点を絞り、相殺しないように作業を行います。

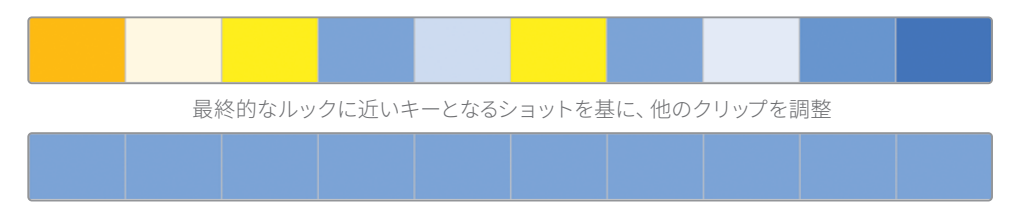

作業のこつマスターとするリファレンスショットを選択する際は、シーンの広角ショットを選択し、その他のアングルを広角ショットにマッチさせることを推奨します。 広角ショットは、多くの場合、照明ソースおよびシャドウのトーンにおいて、リファレンスとして全体的に最も優れており、俳優、衣装、セット、壁などのシーンの物理的な要素を最も多く含んでいます。一方、クローズアップはバランス調整に必要なデータの面で情報量が少なく、他のショットと共通する物理的要素も多くありません。

次のレッスンでの練習では、これらの方法に基づいたショットマッチを実際に行いま す。DaVinci Resolve 17で使用できる様々なマッチングの方法を理解することで、自身のカラー グレーディングの能力、そしてプロジェクトの種類に最も適したワークフローを構築で きるようになります。

# フラグとフィルターを使用した ショットの整理

前のレッスンでは、タイムライン上にある複数のクリップをクリックしました。しかし、Resolve は**フラグ**と呼ばれる便利な整理ツールを搭載しており、指定した条件に基づいて、クリップの識 別およびカテゴリー分けを簡単に実行できます。例えば、露出過多の空が映ったクリップ、グリ ーンバックのキーイングが必要なクリップ、物語特有のグレーディングを施す必要があるクリッ プなどをフラグ付けできます。

1 ビューアの上にあるタイムラインメニューで "02 Balanced Timeline"を開きます。

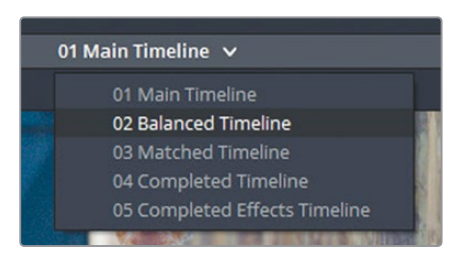

このプロジェクトのタイムラインには、すでにフラグがいくつか存在します。このレッスンで マッチングの練習に使用するクリップにフラッグを付けて、識別しやすくします。

2 タイムラインでクリップ04をクリックし、「フラグ」>「緑」を選択します。

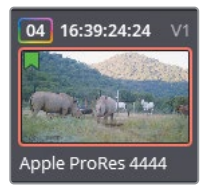

クリップサムネイルの左上に緑のフラグが表示され、クリップにフラグが付けられたことを意味します。

フラグを適用するには、キーボードショートカットを使用する方法もあります。

3 クリップ05をクリックします。キーボードで「G」を押して、もう1つフラグを追加します。

これは、フラグ付けを高速に行えるテクニックですが、このケースでは間違った色のフラグ が適用されてしまいました。 4 フラグの色を緑に変えるには、サムネイルの青のフラグをダブルクリックして、フラグのダ イアログを開きます。

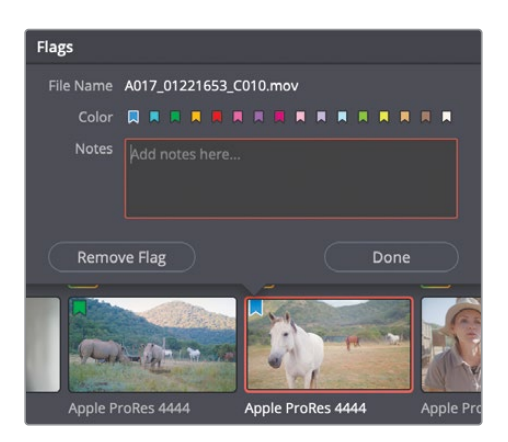

フラグのダイアログでは、フラグにメモを付けることができます。これは、将来的なグレー ディングのリファレンスや視覚的な調整を詳細に記録しておくために非常に役立ちます。

5 緑のフラグを選択し、「完了」をクリックしてダイアログを閉じます。

現在、キーボードショートカットはデフォルトでブルーのフラグを適用するように設定されています。デフォルトのフラグの色を変えるには、エディットページのツールバーでフラグの色を変更する必要があります。

6 エディットページに切り替えます。ツールバーで、フラグアイコンの隣にある展開矢印をク リックし、「黄」を選択します。

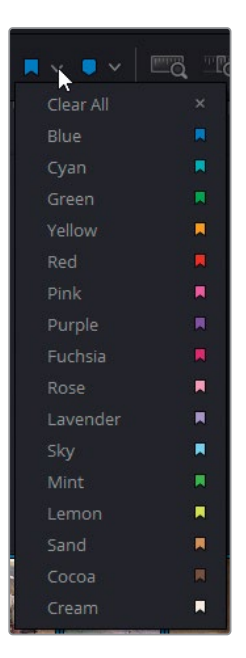

- 7 カラーページに戻ります。
- 8 クリップ04を選択し、「Command」(macOS)または「Control」(Windows)を押しながら、 クリップ06を同時に選択します。

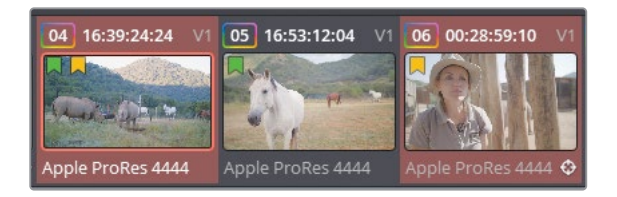

9 「G」を押して、黄色のフラグを両方のクリップに適用します。

作業のこつ 複数のサムネイルを選択することで、上述の方法のいずれかを用いて、選択した複数のクリップに任意のフラグを適用できます。

タイムラインの緑のフラグは、このレッスンで使用するクリップを意味します。タイムライン で緑のフラグが付いたクリップのみをフィルターすることで、それらのクリップを簡単に見つ け、クリップ間の移動をすばやく実行できるようになります。

**10** カラーページの上部にある「クリップ」ボタンの隣の展開矢印をクリックして、「フラグ付き クリップ」>「緑」を選択します。

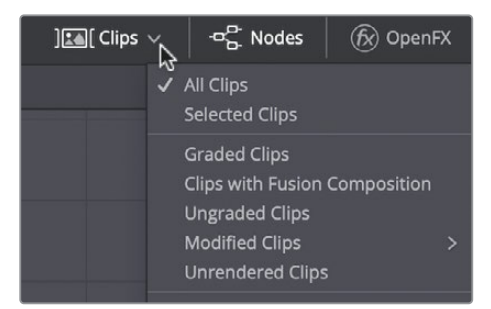

作業のこつ タイムラインにフィルターを適用している場合、「クリップ」ボタンの下 に赤い線が表示され、フィルターによりタイムラインの一部のクリップが表示され ていない可能性があることを示します。 緑のフラグが付いていないクリップをすべて、一時的に非表示にしました。これにより、タイムラインがはるかにシンプルになり、タイムラインを移動して、クリップを探す必要なく、 これらのクリップに集中して作業を行えるようになりました。

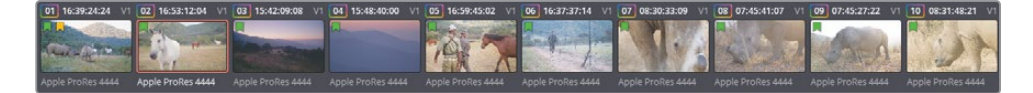

作業のこつ フラグと同様に、マーカーでフィルタリングすることも可能です。フラ グとの違いは、フラグはクリップ全体(またはソースメディア)を識別しますが、マ ーカーはタイムラインにある単一のクリップの特定のフレームまたは特定の領域 を識別します。フラグをクリップに追加すると、タイムラインにある該当のソースク リップを基にするものすべてに適用されます。マーカーは、キーボードショートカッ ト(M)で適用できます。デフォルトの色は、エディットページのツール バーで設定できます。

11 再び「クリップ」ボタンの隣の展開矢印をクリックして、「フラグ付きクリップ」> 「黄」を選択します。

ご覧の通り、クリップには複数のフラグが含まれている場合があります。その結果、単一の クリップに複数の異なる区分が割り当てられていることが確認でき、ワークフローで複数の 役割を果たすクリップをフィルタリングできます。

**12** 「クリップ」 ポップアップメニューで「黄」 を再び選択して、 クリップフィルターから黄色の フラグを取り除きます。

Resolveでは、フラグとフィルターは様々な機能を果たします。例えば、ブームマイクが映り込ん でいるためリフレーミングが必要なクリップ、ホワイトバランスが適切ではないクリップ、フラッ シュバックのシーンに使用するため特殊なルックが必要なクリップを識別しやすくするために使 用できます。フラグの色に基づいてタイムラインをフィルタリングしている場合、一度に1つのカ テゴリーのクリップに集中して作業を行えます。

### ショットマッチの適用

Resolveのショットマッチ機能は、基になるイメージのカラーを分析し、他のイメージのバランスを基のイメージにマッチさせます。これは、複数のイメージに対しても実行できます。

アルゴリズムを使用したグレーディング機能は、適用後に入念なチェックが必要です。その理由は、アルゴリズムはシーンにおけるカラーの環境的要素を認識することができないからです。 しかし、それを踏まえても、ショットマッチ機能はグレーディングをマッチさせるための開始点 を作成するための優れた機能であり、撮影現場でのレビューやデイリーの処理のためにショットを準備する作業がすばやく行えます。 1 緑のフラグのみにフィルターしたタイムラインで、クリップ01を選択します。

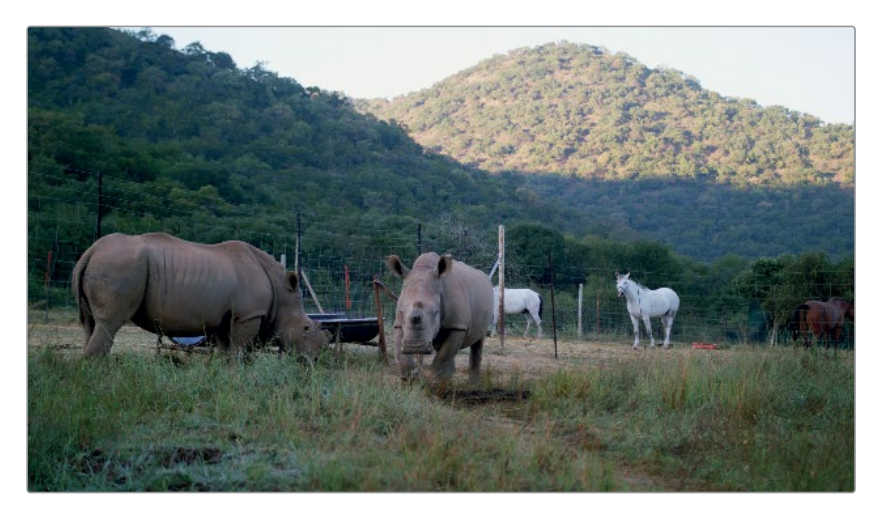

このクリップのカラーをその直後に続くクリップ02にマッチさせます。クリップ02はすでに バランス調整が施されています。ビデオ信号の一貫性を保つため、個別のノードを使用し て、ノーマライズ、バランス調整、マッチングを実行します。

- 2 ノードエディターで、ノード02を右クリックして、新しいシリアルノードを作成します。「ノードを追加」>「シリアルノードを追加」を選択するか、「Option + S」(macOS)または「Alt + S」(Windows)を押します。
- 3 新しいノードを右クリックして「ラベルを変更」を選択します。ノード名を "Shot Match" に変更します。

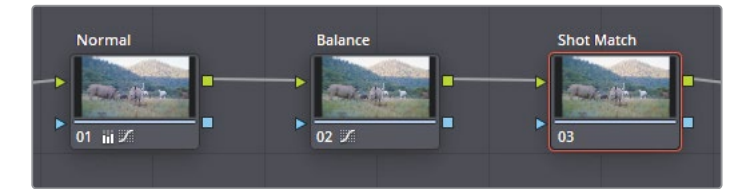

メモ "Balanced Timeline"では、ノーマライズとカラーバランスの調整には、個別のノードが使用されています。この手法は、RGB信号の一貫性を維持することに重点を置いたグレーディングワークフローで広く使われています。この手法に関しては、本書のパートⅡで詳しく説明します。

4 クリップ02を右クリックして「このクリップにショットマッチ」を選択します。ショット マッチは、タイムラインのアクティブなクリップに適用されます。この練習では、クリッ プ01にあたります。

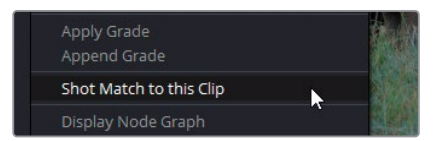

これにより、2つのイメージがより調和したルックになります。クリップ01は暖かみを帯び、 クリップ02の環境により近づいたイメージになりました。しかし、シャドウを暗くして背景の 山とのマッチを改善させ、ガンマを明るくし、同時に冷たい色にして、赤の色かぶりを除去 する必要があります。

- 5 「リフト」マスターホイールを左にドラッグし、クリップ01と02のシャドウの波形がより 近づくようにします。
- 6 「ガンマ」マスターホイールを右にドラッグし、イメージを明るくして、ディテールのコン トラストを上げます。
- 7 「ガンマ」カラーホイールインジケーターを赤から遠ざけ、サイの色がニュートラル になるようにします。

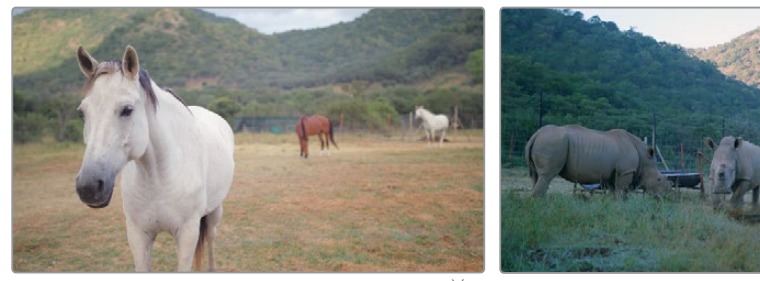

マッチ前

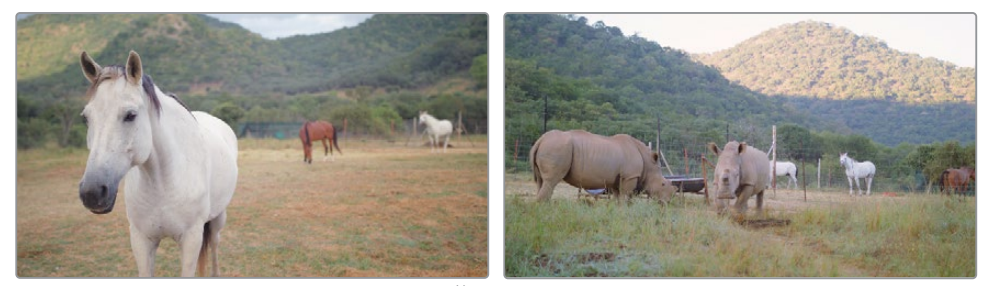

マッチ後

自動ショットマッチは、複数のクリップをすばやく完全なマッチに近づけることができるため、 グレードをマニュアルでマッチさせるための開始点を作成できる便利な機能です。また、クライ アントに対して簡易的に作業結果を実演で見せるためにも使用できます。しかし、イメージを精 査し、ビデオスコープで正確にマッチしているか確認することが重要です。必要に応じて、グレ ーディングツールを使用して、マニュアルでマッチを微調整します。

# スチルを使用したショットのマッチング

スチルは、Resolveで多数の役割を果たします。本書のレッスンで、その機能について学んでいきます。スチルは、ビューアでクリップを視覚的に比較する際に最も広く使用されていると言えるでしょう。

前のショットのスチル (スナップショット)を現在のクリップにスーパーインポーズすることで、コントラスト、彩度、主要なカラーの相違や類似を視覚的に評価できます。

この練習では、クリップをマッチさせるためにスチルを使用します。

1 緑のフラグのみにフィルターしたタイムラインで、クリップ05を選択します。

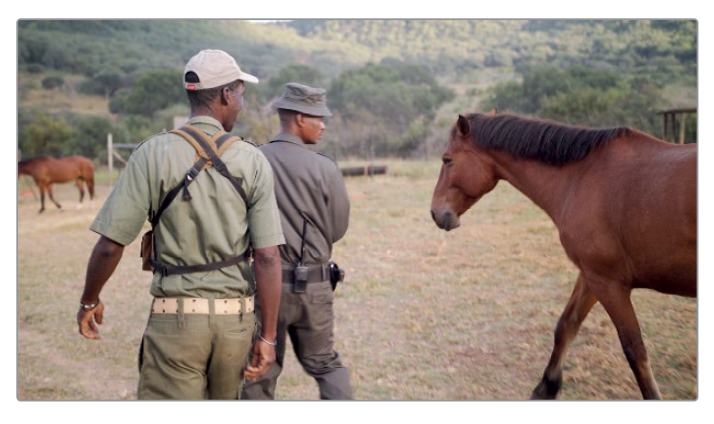

"02 Balanced Timeline"で、このクリップは、プライマリーホイールでトーンレンジとバラン スがすでに調整されています。

- 2 ビューアを右クリックして「スチルを保存」を選択します。
- 3 ギャラリーに表示されるスチルの下をダブルクリックして、ラベルを "Match Reference" に変更します。

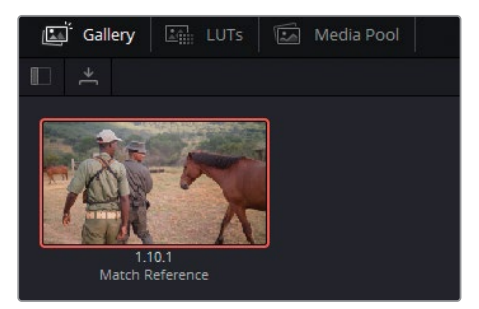

メモ スチルの下の番号は、タイムライントラック、クリップ番号、該当のクリップで 生成されたスチルの数を示します。 4 タイムラインでクリップ06をクリックします。このショットをスチルにマッチさせるために 「プライマリーバー」と「パレード」スコープを使用します。

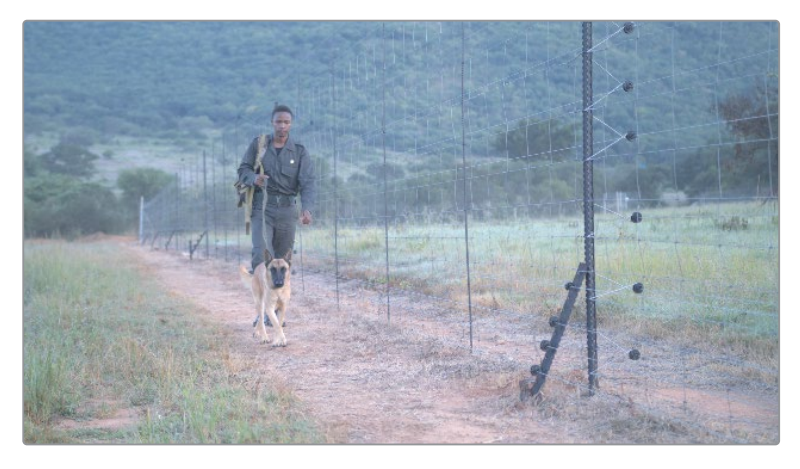

- 5 スコープのポップアップメニューで「パレード」を選択します。このスコープは、波形スコープに おけるイメージの表示と似ていますが、全3チャンネルの輝度の値が個別に表示されます。
- 6 ギャラリーウィンドウで、"Match Reference" スチルをダブルクリックします。

ビューアに2つのクリップが線で区切られて表示されます。このラインは、ドラッグ してワイプできます。

**作業のこつ** ワイプは、キーボードショートカットの「Option + W」(macOS)また は「Alt + W」(Windows)を押すと反転できます。これにより、フレームのリファレ ンスビューの位置が切り替わります。

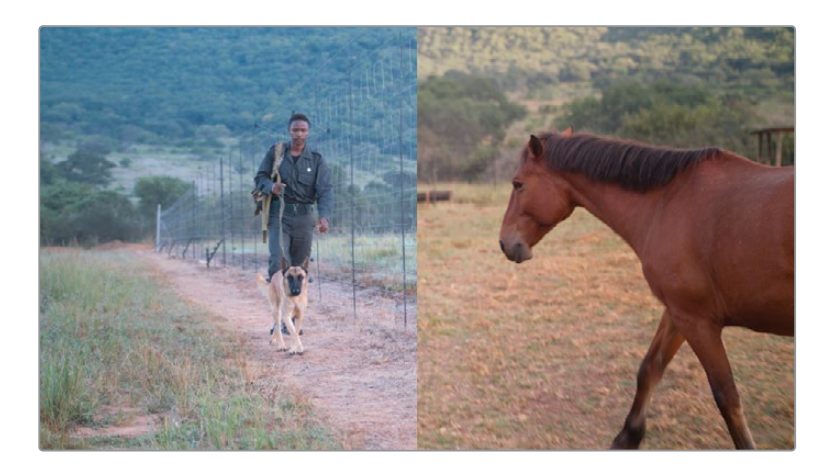

フェンスの横の男性のショットは、二人の男性と馬が映ったスチルより遥かに冷たい色であることが分かります。パレードスコープもビューアと同様に区切られて表示されており、ショットとスチルの違いが確認できます。

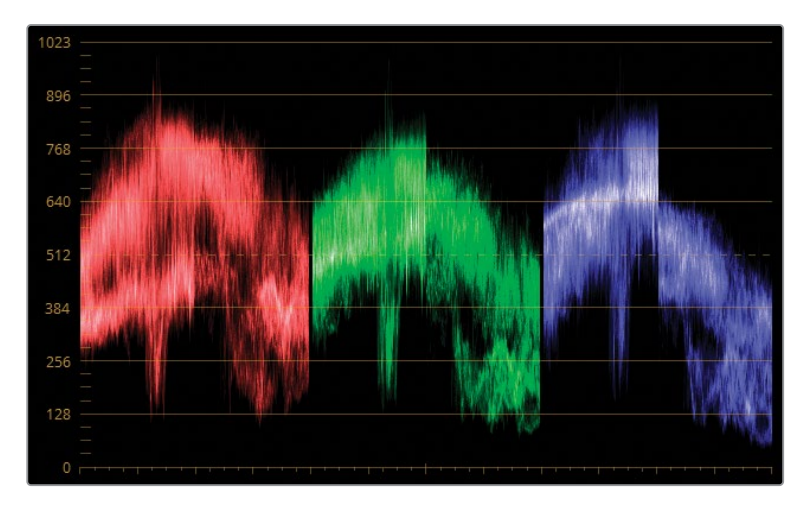

リファレンススチルのチャンネルトレースは遥かに低い位置にあり、コントラストが高いこと を意味しています。また、上部(明るめ)のミッドトーンとハイライトに対するブルーチャンネ ルの影響が低いため、ショットは暖かいルックとなっています。その理由は、このカラースペ ースにおける加法混色では青の補色は黄色であるからです。

7 ノードグラフで、クリップ06のノード01のラベルを "Match" に変更します。

作業のこつ ノードにラベルを付けることには多数の利点があります。各ノードのタ スクを記述することにより、グレーディングのワークフローが明確となり、グレー ディングにおける調整が能率的に行えます。また、将来的に該当のクリップのグレ ードに戻って作業を行う必要があることを示すリマインダーとしても、ラ ベルは使用できます。

ノードへのラベル付けをより速く実行するには、カスタムキーボードショートカットを作成することを推奨します。「DaVinci Resolve」>「キーボードのカスタマイズ」を選択します。「コマンド」リストで「選択したノードをラベル付け」を探します。検索には、必要に応じて「検索」フィールドを使用してください。次に、このコマンドに関連付けたいキーボードショートカットを押します。「Tab」キーにはデフォルトでコマンドが割り当てられていないので、この作業での使用に向いています。

8 「プライマリー」パレットを「プライマリーバー」モードに切り替えます。

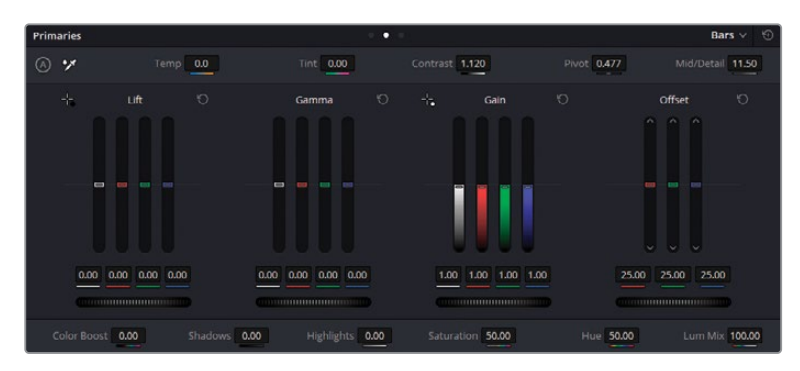

9 シャドウをマッチさせるには、「リフト」のY(輝度)バーを下にドラッグして、クリップ06の シャドウがスチルのシャドウにマッチするようにします。特にグリーンのパレードに注意し ながら、クリップ05のトレース(男性と犬)のもっと低いポイントをクリップ06のシャドウと 似たレベルになるように調整します。

作業のこつマウスのスクロールホイールを使用すると、プライマリーバーの調整を より高い精度で実行できます。

次のステップは、リファレンスにマッチさせるために全体のバランスを調整します。

- 10 「ゲイン」の青のバーを下にドラッグし、ブルーのパレードの上部が揃うようにします。
- 11 「ゲイン」の赤と緑のバーを上にドラッグし、リファレンスの暖かいルックにマッチさせます。
- 12 山のシャドウの冷たい色味を調整するために「リフト」の赤のバーを上にドラッグします。
  最後に「ガンマ」バーを微調整して、2つのイメージにおける色の違いを相殺します。
- **13** トレースの中間部分に注意しながら、「ガンマ」の赤のバーを上に、青のバーを下にドラッグします。

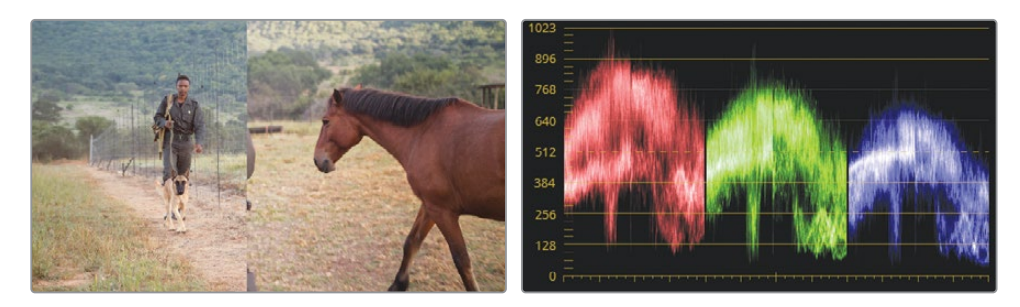

プライマリーバーを使用して、2つのクリップをすばやくマッチさせることができました。

14 参照ワイプビューをオフにするには、ビューアの左上にある「イメージワイプ」 ボタンをクリ ックするか、ビューアを右クリックして「参照ワイプを表示」 を選択します。

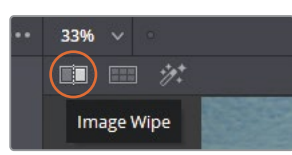

**15** グレードのバイパスを切り替えて、クリップ06のマニュアルでマッチ調整した前と後のイ メージを比較します。

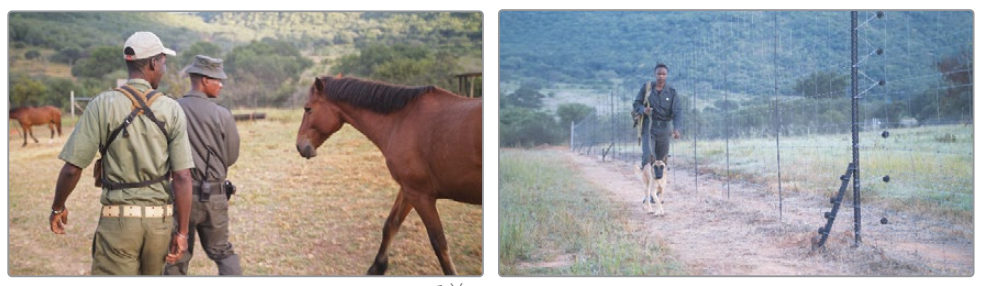

マッチ前

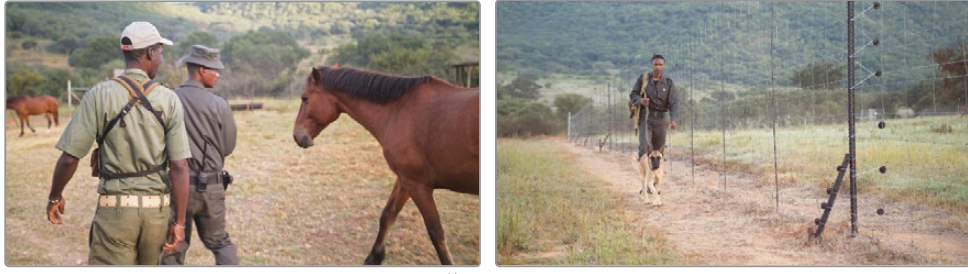

マッチ後

クリップがマッチしたので、クリエイティブなグレーディングを適用しても、ルックの一 貫性が維持されます。

- 16 クリップ05を選択します。
- **17** ノードエディターで "Contrast" を探し、左下の番号02をクリックして有効にします。 ビュー アのイメージに、より深いシャドウとより多くのミッドトーンのディテールが表示されます。
- **18** "Contrast" ノードを選択して「編集」>「コピー」を選択するか、「Command+C」(macOS) または「Control+C」(Windows)を押します。
- 19 クリップ06を選択します。
- 20 "Match" ノードを右クリックし、「ノードを追加」>「シリアルノードを追加」を選択します。
- **21** 新しく作成されたノードを選択して「編集」>「ペースト」を選択するか、「Command+V」 (macOS) または「Control+V」(Windows)を押します。

クリップ06は、最初のノードのトーンレンジとカラーにマッチしたため、同じレベルのコン トラストとなります。

メモプライマリーバーのY(輝度)バーは、プライマリーホイールのマスターホイー ルとは異なる方法でイメージに影響します。マスターホイールは、RGBチャンネル のすべてに影響するため、その効果は彩度にも及びますが、Yバーは輝度のみにタ ーゲットを絞って調整します。

ショットマッチにスチルを使用する場合、ビデオスコープを用いることで、グレーディングをより 正確に行えます。スコープは、各フレームのクロマと輝度の値を正確に表示するため、高精度の 調整を実行できます。

スチルには、生成されたクリップのグレーディングデータを含まれていることも利点の一つで す。後述のレッスンで、タイムラインの他のクリップをグレーディングするための開始点として、 このデータをコピーして使用します。

# マニュアルでのショットの 比較とマッチング

前の練習で用いたスチルのワイプとは異なり、ギャラリーにスチルを生成せずに、タイムライン のあらゆるクリップからリファレンスを得られる方法があります。この練習では、タイムラインか ら直接リファレンスを抽出し、カスタムカーブを使用してイメージをマッチさせます。

- 1 緑のフラグのみにフィルターしたタイムラインで、クリップ04をクリックします。すでにバランス調整が施されたクリップ03に、このクリップをマッチさせます。
- 2 「パレード」スコープでクリップ04をチェックします。

3つのチャンネルの形状が大きく異なっています。赤チャンネルが最も幅が広く、シャドウと ハイライトが緑と青のチャンネルより遥かに広がっています。青チャンネルのミッドトーンは 圧縮され、極めて狭くなっていますが、青チャンネルと緑チャンネルの最も高いポイント は、ほぼ同じ高さです。

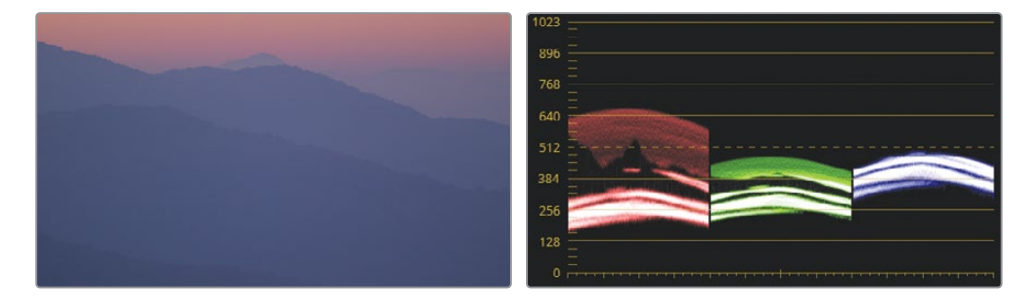

ショットのマッチングにおいては、パレードのチャンネルを広げることで互いにマッチさせる手法は避けるべきです。代わりに、パレードの3つのチャンネルの相互関係を理解し、マッチングするクリップにおいて同じ相互関係を再現するように作業を行う必要があります。

3 クリップ03をクリックして、パレードでチャンネルの相互関係を確認します。

最も大きな違いは、チャンネルの広がり具合とコントラストです。シャドウがグラフの底面まで伸びており、赤のシャドウがブラックポイントの線(0)に触れています。

こういった場合に、視覚的にグラフを評価することは極めて重要です。イメージの内容や背景を理解している場合、グラフの特定の特性を無視することができます。クリップ09には、 クリップ10のクローズアップでは見えない様々な要素が含まれています。山並みを背景とした木々や野原のトレースは、パレードの底部に集中して表示されています。このような要素は、パレードを使用したショットのマッチでは無視することができます。

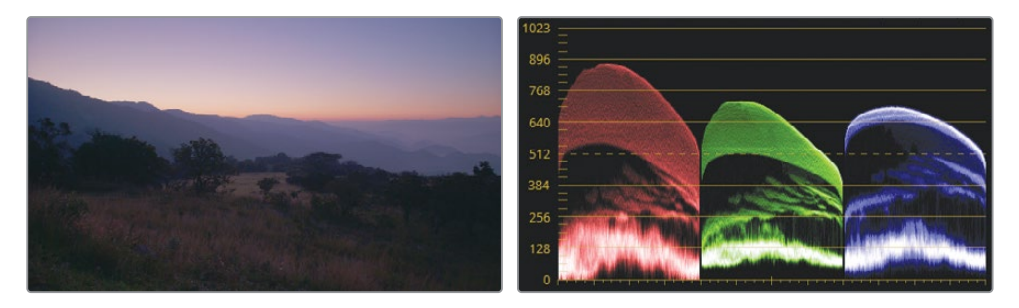

- **4** クリップ04をクリックします。
- 5 クリップ03を右クリックして「タイムラインクリップをワイプ」を選択します。 ワイプラインで分割された両方のクリップが、ビューアで同時に表示されます。

作業のこつワイプのオン/オフは「Command+W」(macOS)または「Control+W」 (Windows)を押すと、すばやく切り替えられます。カラリストの一部は、参照ク リップを画面いっぱいに表示して、ワイプを頻繁に切り替えながら、アクティブな クリップのグレードをマッチさせる作業を行います。

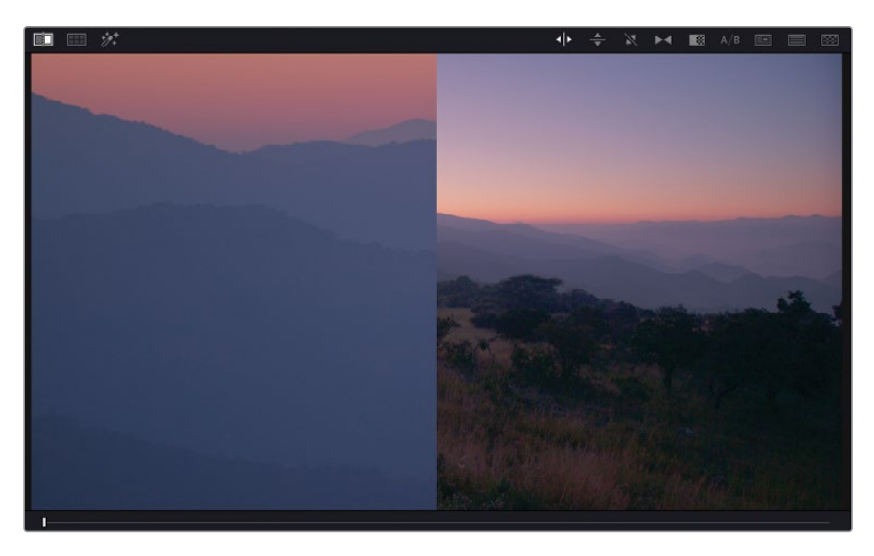

パレードの重要な要素に集中するために、ビューア内で参照クリップをリフレームすること も可能です。クリップ03はクリップ04よりも広角のショットであるため、参照として使用する のに適した位置にズームインして設定できます。

6 中央のパレットで「サイズ調整」ボタンをクリックして、「サイズ調整」パレットを開きます。

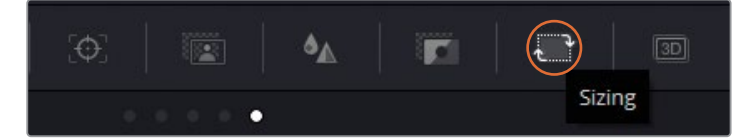

7 パレット右上のドロップダウンメニューで「参照サイズ」を選択します。

「参照サイズ」は、ビューアの参照イメージのみに変形を適用し、タイムラインの実際のク リップには影響しません。

|          | Input Sizing 🗸                               |       |   |
|----------|----------------------------------------------|-------|---|
| Blanking | Edit Sizing<br>Input Sizing<br>Output Sizing |       |   |
| Right •  | Reference S                                  | izing | * |

8 「サイズ調整」のコントロールを使用して、参照イメージにズームイン(約8倍)します。

9 イメージの左にパンし、クリップ04にフレーミングがマッチするまでイメージを 下にティルトします。

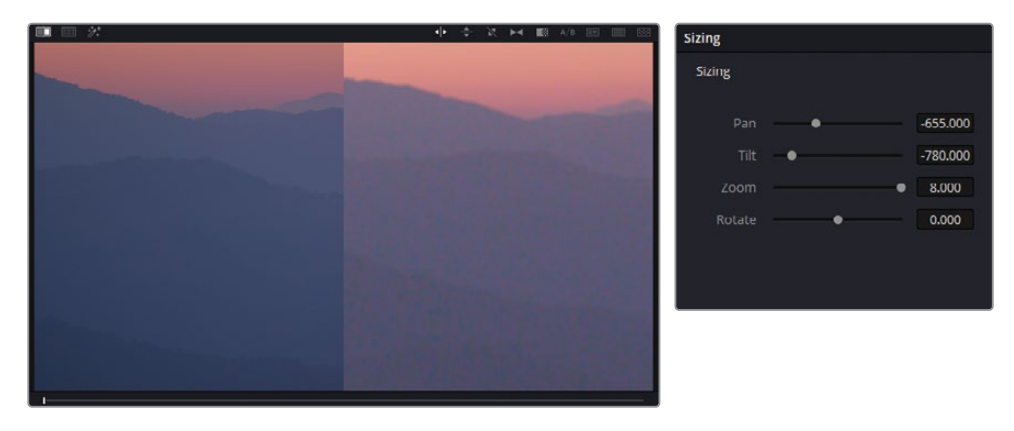

こういった変形を参照イメージに適用することで、視覚的なリファレンスとして使用したり、 パレードスコープで確認する作業が行いやすくなります。

パレードを横に並べて比較することで、参照イメージが全体的に明るく、ハイライトで赤の 影響がかなり強いことが分かります。緑と青のチャンネルの全体的な広がり方は許容範囲 ですが、全体的に上げる作業が必要です。

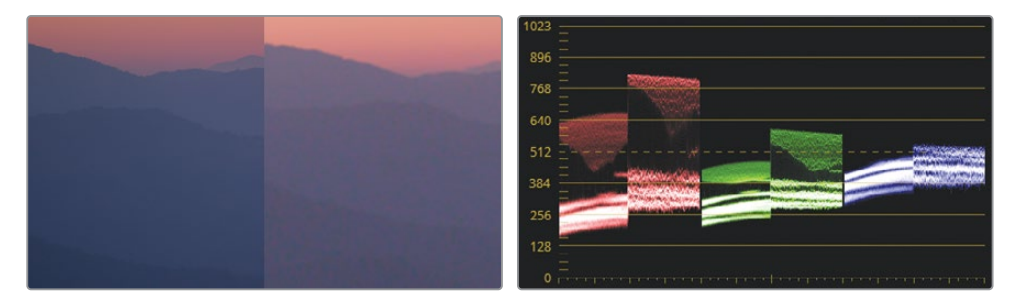

マッチングでは、グラフを全く同じ形にすることは不可能です。その代わりに、グラフの高 さ、深さ、ミッドトーンの分布に焦点を置いて作業を行うべきです。

- 10 ノードエディターで、ノード01の名前を Match に変えます。
- 11 カスタムカーブパレットを開きます。いくつか調整を適用して、カーブがパレードにどのよう に影響するか見てみましょう。
- **12** Rカーブを分離して、両方の赤チャンネルが同じくらいに広がるように、ブラックポイントを 上に、ホワイトポイントを左にドラッグします。
- **13** Gカーブを分離して、ホワイトポイントを左にドラッグします。

緑のコントロールポイントをドラッグするに従い、他の2つのチャンネルが動いて相殺する ため、イメージ全体の出力に影響します。これは、カスタムカーブとプライマリーホイールパ レットでRGBチャンネルを個別に変更すると、デフォルトでResolveがイメージの輝度を一 定に維持しようとするために起こります。この挙動により、イメージの輝度が維持され、カ ラーのみを調整できるため、通常は便利です。

しかし、ショットマッチの際には作業に差し障る場合があります。個別に各チャンネルを調整するには、輝度を一定に維持する必要がないことをResolveに伝える必要があります。

- 14 「プライマリー」パレットを開き、「ホイール」を選択します。
- 15 調整コントロールで「輝度ミックス」を0に下げます。

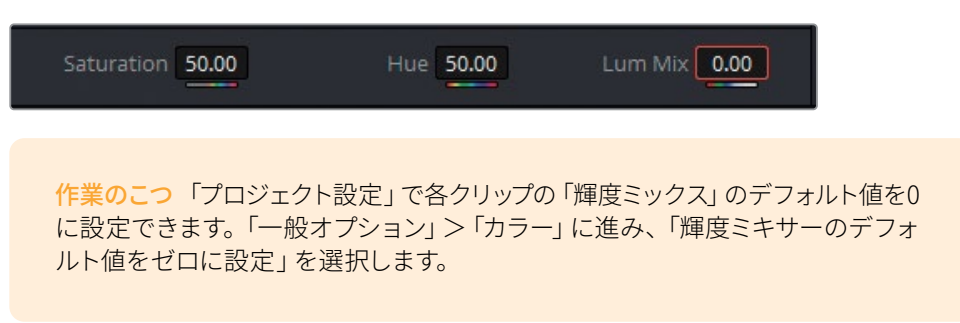

**16** 各チャンネルが個別に挙動するようになったので、カーブをマッチさせる作業に戻ります。 まず、カスタムカーブパレットをリセットします。

作業のこつマスターホイールを使用して、RGBチャンネルと共に輝度を調整します。 これは、イメージの彩度に影響を与えます。彩度に影響を与えずに輝度だけを調 整するには、マスターホイールまたはカラーホイール内のインジケーターを「Option+ ドラッグ」(macOS)または「Alt+ドラッグ」(Windows)します。

**17** Rカーブを再び分離して、両方の赤チャンネルが同じくらいに広がるように、ブラックポイントとホワイトポイントをドラッグします。

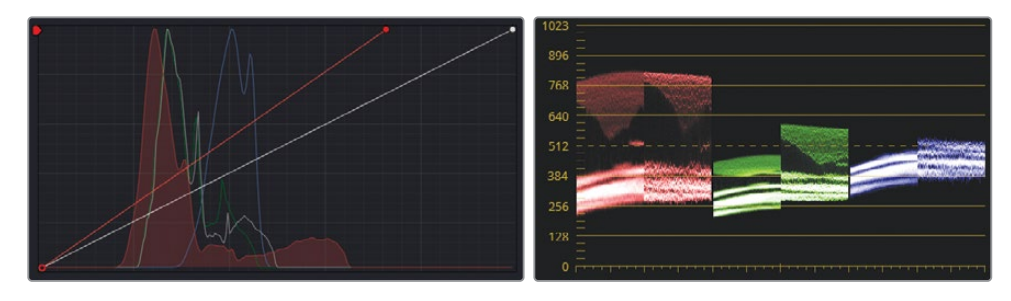

**18** Gカーブを再び分離して、パレードのトレースが揃うように、ブラックポイントとホワイトポイントの位置を調整します。

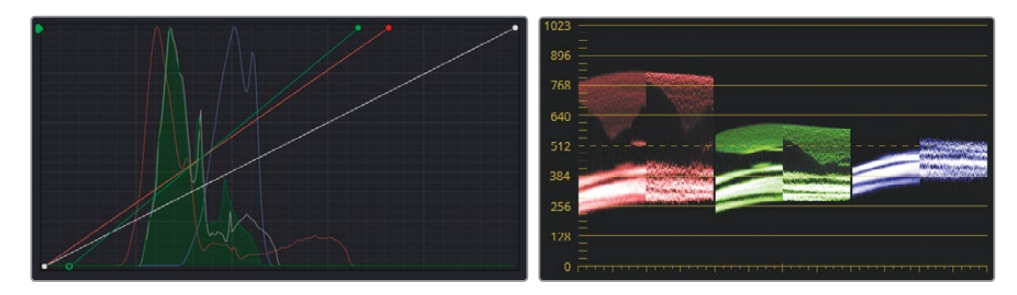

**19** Bカーブを分離して、パレードのトレースが揃うように、ブラックポイントとホワイトポイントの位置を調整します。

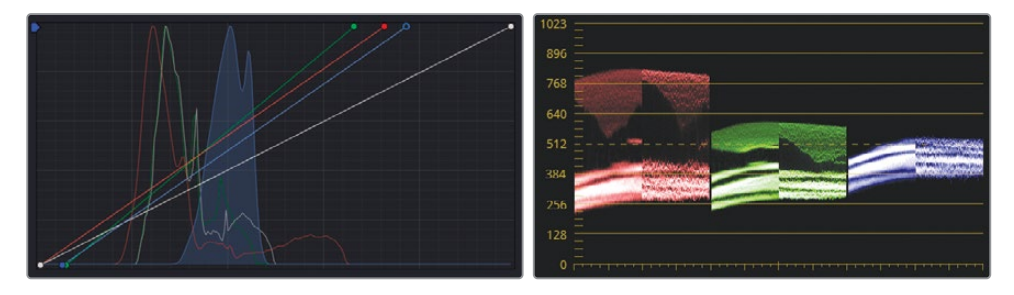

パレードがそれぞれマッチするように見えますが、クリップ04のカラーはビューアの参照イ メージとはマッチしていません。これは、イメージのハイライトとシャドウのみに集中して調 整を行ってきたからです。ミッドトーンも同様に重要で、イメージの見た目に多 大な影響を与えます。

チャンネルの低部 (暗め) のミッドトーンで、トレースが集中して表示されているのが確認で きます。これは、イメージの山並みにあたります。赤と青チャンネルは揃っていますが、緑チャ ンネルはクリップ04と05で大きな違いがあることを示しています。

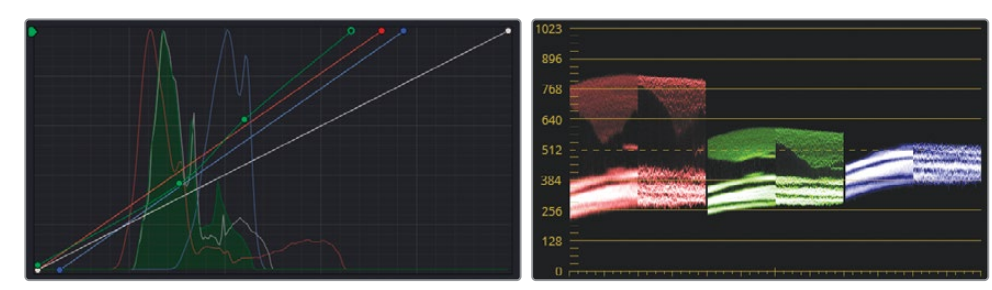

**20** Gカーブにコントロールポイントを追加し、ドラッグして、緑チャンネルのミッドトーンがより正確に並ぶようにします。

2つのパレードをマッチさせる調整を行った結果、山並みと空は視覚的に許容範囲なマッチ となりましたが、さらに細かくチェックして、マッチを向上させることができます。

クローズアップショットにコントラストを加えて、クリップ04の山並みの間に深みを作 り出してみましょう。

21 調整コントロールで「コントラスト」を微調整します。

深みが正確になりましたが、コントラストを変えたことで、カラーの彩度が高くなったように見えます。

- 22 調整コントロールで「彩度」を下げ、視覚的にマッチする値まで調整します。
- 23 「サイズ調整」パレットを開きます。「参照サイズ調整」モードで、リセット矢印をクリック して、参照イメージを元の状態に戻します。

これをリセットしないと、将来的な参照イメージがすべて、ギャラリーからのワイプスチル を含め、ビューアで同じ変形が適用されて表示されます。

- 24 「イメージワイプ」を無効にします。
- 25 クリップ03と04を切り替えて、マッチが成功したか確認します。

クリップ間のコントラストをマッチさせる作業では、ピクセルの広がりの高さと深さを揃え、 コントラストの分布をマッチさせるようにします。スコープは各クリップのRGB値を表示する ため、ミッドトーンレンジの微細な調整において推量で作業する必要がなくなり、実証的で ありながら、クリエイティブな方法でイメージを扱えます。

#### 分割スクリーン表示を使用した複数のクリップの比較

ビューア内で複数のクリップを視覚的に比較する別の方法には、分割スクリーンの使用があります。単一のイメージのスチルをオーバーレイする代わりに、複数のクリップのフレームを並べて表示できます。使用するフレームは、タイムラインの他のクリップ、ギャラリーのスチル、異なるバージョンのグレード、同じグループ内の異なるクリップから選択できます。

この比較方法は、見た目が似ている多数のクリップがあり、全体的にシーンや環境を視覚的に 確認したい場合に効果的です。

- 1 緑のフラグのみにフィルターしたタイムラインで、クリップ07をクリックします。このクリップは、カスタムカーブでのノーマライズとバランス調整がすでに施されています。
- 2 クリップ10を「Shift + クリック」して、クリップ07からクリップ10をハイライトします。

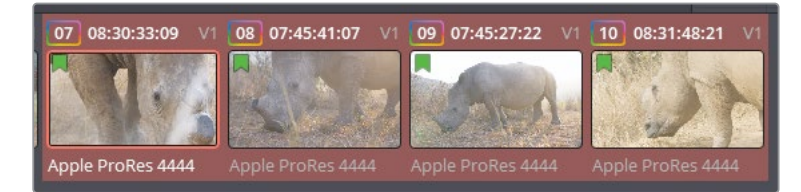

3 ビューアを右クリックして、「分割スクリーン」>「選択したクリップ」を選択して、4つのクリップすべてを表示します。「Option + F」(macOS)または「Alt + F」(Windows)を押してビューアを拡大します。

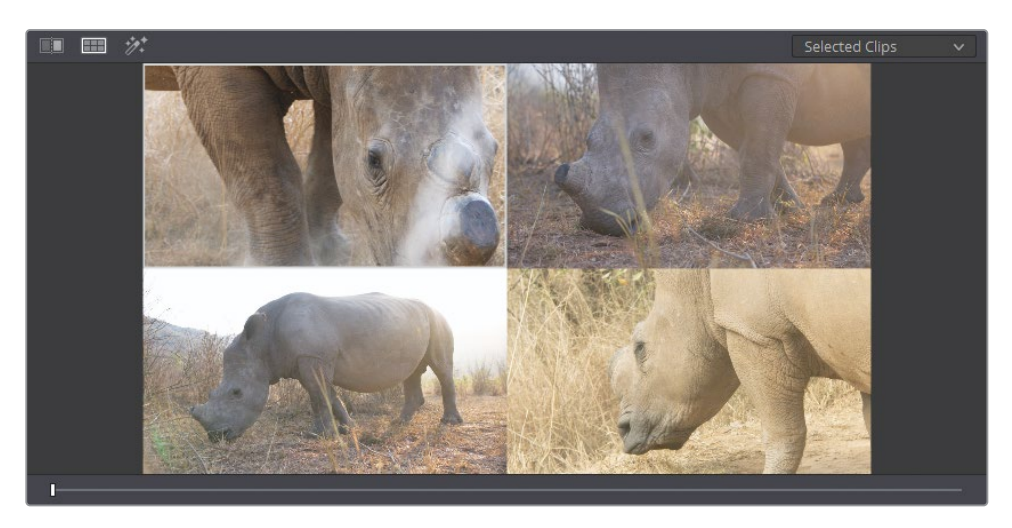

4 ビューアで、イメージの右上をクリックして、タイムラインのクリップ08を選択します。選択したクリップには、ビューアで白の外枠が表示されます。

カラーページのパレットに適用された変更は、分割スクリーンで現在選択されているクリッ プに影響します。分割スクリーンでクリップを切り替え、視覚的に比較し、カラーホイール やカーブで調整を行うることで、グレードをすばやくマッチさせることが可能です。

スコープを確認し、データを評価することは明快なプロセスですが、ハイライト、ミッドトーン、シャドウのカラーを正確に調整するための技巧を身に着ける練習をする必要があります。 ショットマッチは非常に重要なスキルで、多くの経験と根気が必要な作業なので、頑張って 練習を続けてください!

## 自習課題

緑のフラグのみにフィルターした "02 Balanced Timeline" で以下の練習を行って、このレッスン で紹介したツールとワークフローに対する理解を深めてください。

**クリップ08、09、10**—このレッスンで学んだ方法のいずれかを用いて、これらのクリップをクリップ07にマッチングします。

これらの練習が終わったら、"04 Completed Timeline"を開いて、このタイムラインの「Match」 ノードと自分のマッチングの結果を比較します。

### レッスンの復習

- 1 調整を行ったカラーチャンネルが、他の2つのチャンネルの波形のトレースからの影響を受けるのを防ぐ方法は?
- 2 フラグ付きのクリップのみをフィルタリングしてタイムラインに表示する方法は?
- 3 自動ショットマッチを実行する際に、選択したクリップを右クリックして、コンテクストメニ ューで「このクリップにショットマッチ」が表示されない。その理由は?
- 4 はいか、いいえで答えてください。タイムラインクリップのスチルを作成せずに、ビューアで リファレンスとして使用できる?
- 5 複数のクリップをビューアで同時に表示するビューアのモードは?

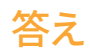

- 1 「輝度ミックス」を0に設定します。
- 2 「クリップ」ボタンをクリックして「フラグ付きクリップ」を選択します。
- 3 選択したクリップは、自動ショットマッチ調整が適用されるクリップなので、「このクリップ にショットマッチ」は選択肢として表示されません。タイムラインのクリップを右クリック すると、コンテクストメニューに「このクリップにショットマッチ」が表示されます。
- 4 はい。タイムラインのクリップをクリップして「タイムラインクリップをワイプ」を 選択します。
- 5 分割スクリーンモードは、ビューアに複数のクリップを同時に表示できます。

### レッスン3

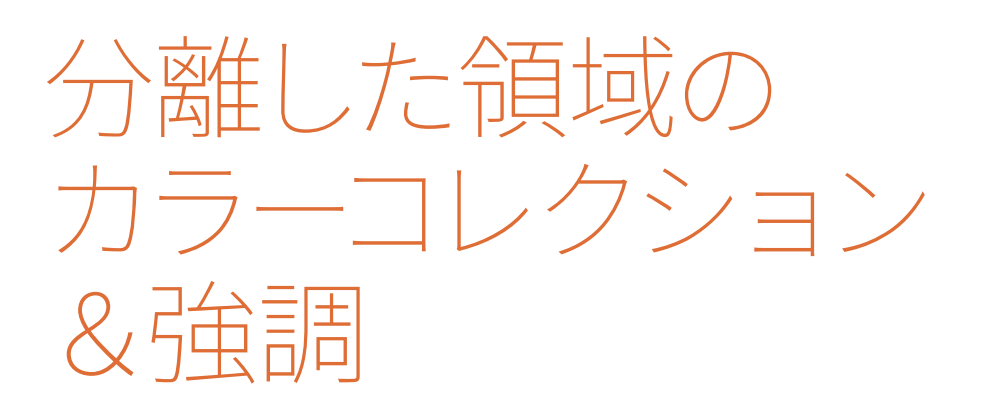

バランス調整とショットマッチが終わった ら、ショットのディテールに的を絞って、特 定の調整を加えてルックを強調します。こ の過程は、セカンダリーカラーグレーディ ングと呼ばれます。

セカンダリーグレーディングは、カラーグ レーディングにおいて標準化された過程で はなく、ショットに適用する必要がある場 合にのみ採用するワークフローです。フッ テージの全体的なルックの審美面およびク リエイティブ面を改善したり、一貫性のな いショットを修正するなど、セカンダリーグ レーディングを行う目的は様々です。

このレッスンでは、セカンダリーグレーディ ングで広く用いられている手法である、ク オリファイアーとPower Windowを使用し たグレーディングを最初に学びます。この レッスンの目的は、視聴者に特定の要素に 注目してもらうために、イメージの一部を分 離し、カラーおよびエフェクトを使用して、 その部分を強調することです。

#### 所要時間

このレッスンには約150分かかります。

#### 目次

| 視聴者の視点をコントロールする  | 54  |
|------------------|-----|
| 重要な要素のシャープニング    | 62  |
| 隠れたオブジェクトのトラッキング | 64  |
| 曇り空の修正           | 68  |
| カラーレンジのワープ       | 77  |
| フェイス修正でスキントーンを強調 | 89  |
| スキントーンのマニュアル調整   | 96  |
| 自習課題             | 102 |
| レッスンの復習          | 103 |
次に、繊細な調整が行えるツールを使用して、曇り空(または露出過多の空)のクリーンアップ、 色相を基にしたイメージの領域の調整、スキントーンの暖かみを強調し、ディテールをスムーズ にするための調整を行います。また、OpenFXパネルのツールの一部を用いて、微妙な調整がイ メージの感情面に与える影響についても学びます。

## 視聴者の視点をコントロールする

映像に使われている音楽やサウンドエフェクトは、視聴者の映像に対する受け取り方に大きな 影響を与えます。同様に、色と光も、視聴者がシーンをいかに解釈するかに大きく関わっていま す。このレッスンでは、視聴者の視点をコントロールするために光を形作る方法を学びます。

## ウィンドウと彩度を使用して、注意を引く映像を作成

フレームの特定の箇所の色の彩度を変更するだけのシンプルな調整であっても、ショットの構図とムードを全く変えることができます。この練習では、明るい陽に照らされている地面の領域の彩度を強調し、よりドラマティックな印象を創り出します。

- 1 "Project 01 Disunity Documentary" プロジェクトで、"03 Matched Timeline"を開きます。
- 「クリップ」ポップアップメニューの「すべてのクリップ」を選択し、タイムラインの緑のフィ ルターを解除します。
- 3 黄色のフラグが付いたクリップのみを表示するようにタイムラインをフィルタリングします。

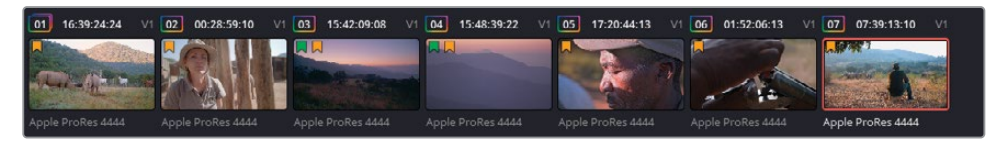

4 黄のフラグのみにフィルターしたタイムラインで、クリップ07をクリックします。クリップの 最初のノードには、すでに "Normal" というラベルが付けられています。

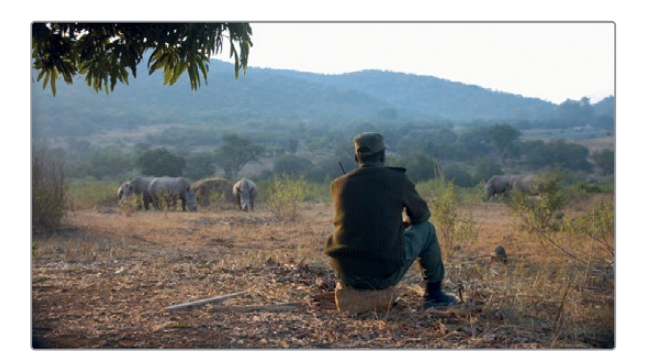

5 2つ目のノードを作成して "Sunlight" とラベル付けします。

- 6 ツールバーで「ウィンドウ」ボタンをクリックします。 グレーディングを行うイメージの領域 を指定するためにPower Windowを使用します。
- 7 「四角形」 ボタンをクリックして有効にします。 これは、 デフォルトで表示されるウィンドウのリストの正方形のウィンドウのボタンです。

有効になると、ボタンにはオレンジの外枠が表示され、ビューアにウィンドウの枠が表示されます。

8 ウィンドウサムネイルの隣をダブルクリックして、"Sunlight Area" と名前を付けます。

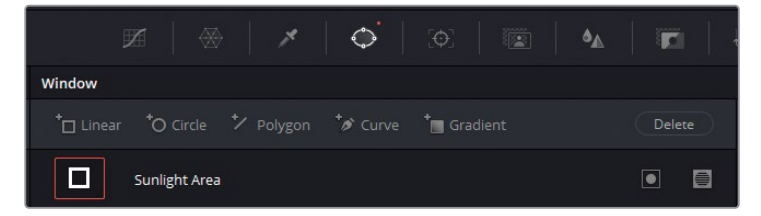

- 9 ビューアで、ウィンドウの各サイドを動かして、イメージの真ん中を横切るようにして、太陽 光が地面を照らしている領域を選択します。光が照っている場所の形に合わせて、ウィン ドウを調整してください。
- **10** ビューアで、ウィンドウの枠にある赤のポイントをドラッグして、上面と底面付近のソフトネスを上げます。

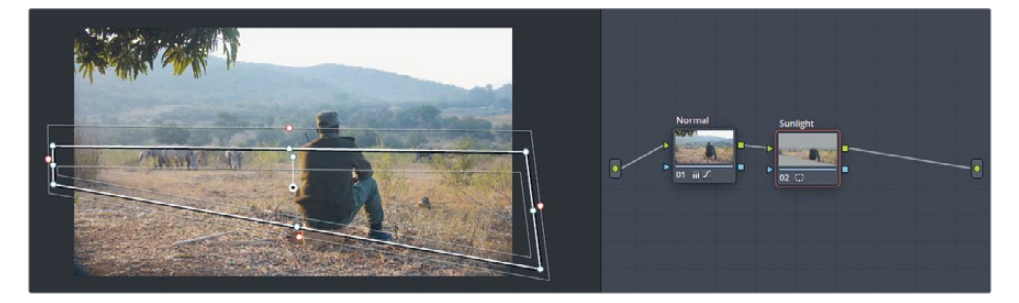

**11** ビューアでPower Windowの選択範囲を確認するには、ビューアの左上にある「ハイライト」ボタンをクリックします。

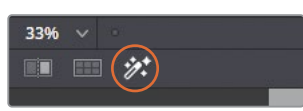

- 12 「ハイライト」ボタンを再び押すと、ハイライトモードが無効になり、フルフレームに戻ります。 セカンダリー選択が作成されたので、イメージのグレーディングを開始できます。
- 13 「カラーホイール」パレットで「彩度」を65まで、「コントラスト」を1.1まで上げます。

<sup>◦</sup>作業のこつ「Shift+~(チルダ)」を押すと、ビューアのウィンドウの枠の表示/非 表示を切り替えられます。このキーボードショートカットを使用して、枠を非表示 にすると、グレードがイメージに与える影響を確認しやすくなります。

- 14 ノードエディターで "Sunlight" ノードを選択し、右クリックして「ノードを追加」>「アウトサイ ドノードを追加」を選択するか、「Option + O」 (macOS) または「Alt + O」 (Windows) を選択 します。これにより、選択が反転するため、太陽光の周囲の環境をグレーディングできます。
- **15** ノード03のラベルを "**Outside**" にします。

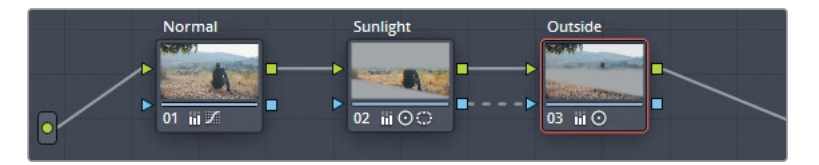

**16** 「ガンマ」マスターホイールを-0.05になるまでドラッグして明るさを下げ、「コントラスト」 を0.900にします。

この結果、男性の周囲の陽の当たっていない領域が暗くなり、地面の太陽光が一層強調されます。

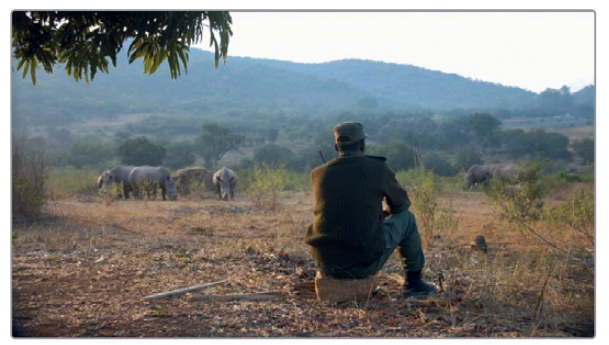

ビフォー

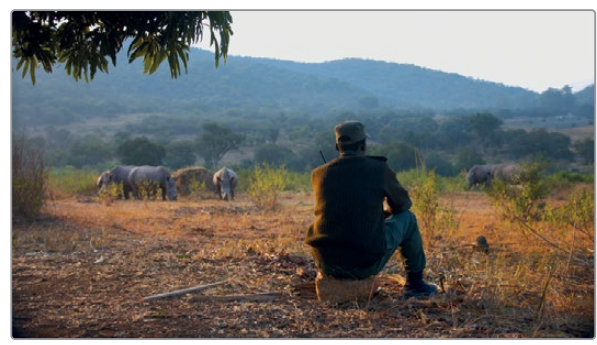

アフター

## 浅い被写界深度の模倣

ResolveFXは、DaVinci Resolveに同梱されている多数のフィルターであり、フッテージの物理 的・視覚的特性をクリエイティブな方法で調整できます。これは、多くの場合、通常のグレーデ ィングツールだけでは作成できない効果です。

メモ次の練習にはDaVinci Resolve Studioが必要です。

「ブラー (ティルトシフト)」では、シャロー・フォーカスのレンズのルックを模倣したエフェクト を作成できるため、視聴者が目を向ける領域をコントロールできます。それだけではなく、レン ズでは作成できない効果を適用することも可能です。例えば、同じ視野内にある被写体のフォ ーカスを下げたり、ブラーの種類や量、アングルをより詳細にコントロールできます。黄のフラグ のみにフィルターしたタイムラインのクリップ05で引き続き作業を行います。

- 1 新しいシリアルノード (ノード04) を作成して、"Tilt Shift" とラベルを付けます。
- 2 OpenFXボタンをクリックして、OpenFXパネルを開きます。

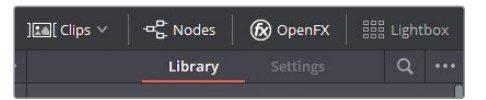

- 3 OpenFXパネルの「ResolveFX スタイライズ」の中に「ブラー(ティルトシフト)」があります。
- 4 「ブラー (ティルトシフト)」エフェクトを "Tilt Shift" ノードにドラッグします。

OpenFXのライブラリパネルが設定ウィンドウに切り替わり、「ブラー (ティルトシフト)」の コントロールが調整できるようになります。

5 「設定」パネルで、「被写界深度」カテゴリーにある「深度図をプレビュー」を選択し、現 在マットがある位置を確認します。

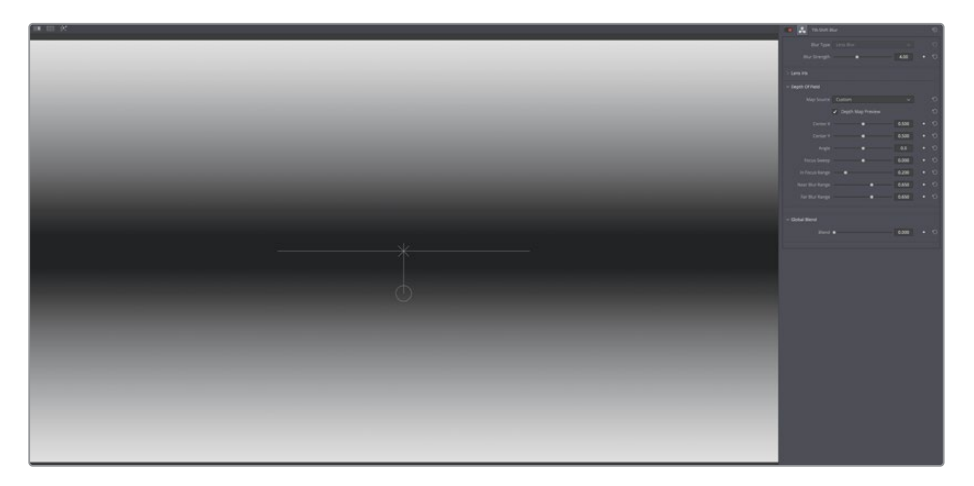

マットは、エフェクトが適用される領域を示します。黒は透明、または領域が選択されてい ないことを意味し、白は不透明、あるいは選択された領域を意味します。グレーは半透明を 意味し、選択された領域に適用されるエフェクトの強度が下がることを示しています。

現在、深度図は地平線と同じ高さに配置されており、遠方にいるサイに上手く重なっていま す。しかし、リアルな合成であるとは言えません。イメージの上部と底部の被写界深度が極 端過ぎ、また、手前にいる男性と数百メートル離れた場所にいるサイの両方にフォー カスが合っています。

作業のこつ「深度図をプレビュー」のオン/オフを切り替えることで、イメージ内の 「ブラー(ティルトシフト)」マットの位置を視覚的にチェックできます。

- 6 「フォーカス範囲」のポイントを右にドラッグして0.330になるようにし、マットの幅を調整 し、ショットの焦点が合っている領域に男性が含まれるようにします。
- 7 「センターY」の値を0.460まで下げて、マットの高さを調整し、サイの背後の領域の焦点 を外します。
- 8 「深度図をプレビュー」の選択を解除します。
- 9 「ブラー範囲 (ニア)」と「ブラー範囲 (ファー)」を両方共に0.630に下げ、ブラーの強度 を調整して、より自然なルックにします。

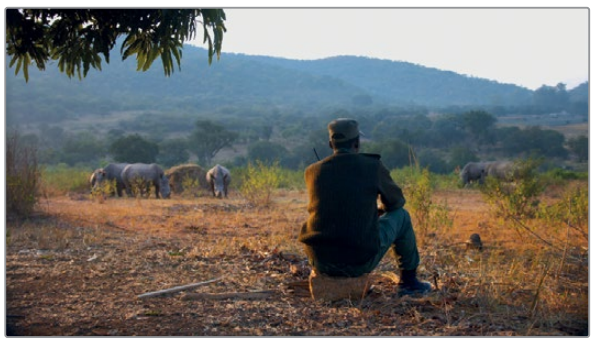

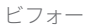

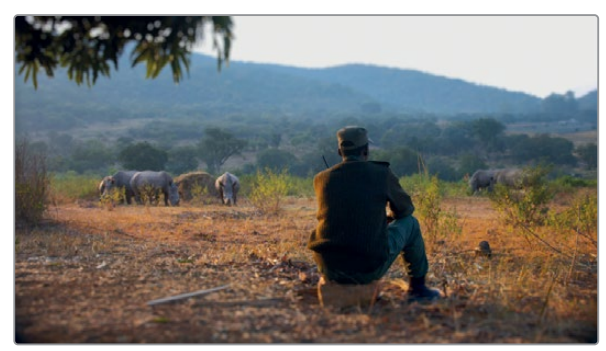

アフター

## ビネットで特定の領域に注意を集める

従来の映像制作では、ビネットとは、レンズまたはマットボックスにより、フィルムフレームが暗 くなりエッジがソフトになることを指しました。カメラ機器が改善され、特にデジタルフィルムの 到来により、ビネットが自然に生じることはなくなりました。しかし、ビネットが無くなったこと で、フレーミングにおけるその価値が再評価され、現在では、視聴者の目を向けるための効果 的な手法のひとつとして、クリエイティブなルックの作成や合成に多く使用されています。

このシンプルな練習では、円形のウィンドウをショットに適用し、ウィンドウの周りの明るさを 下げ、中央の被写体の周囲にビネットを作成します。黄のフラグのみにフィルターしたタイムラ インのクリップ05で引き続き作業を行います。

- 1 新しいシリアルノードを作成し、"Vignette" とラベルを付けます。
- 2 「ウィンドウ」 パレットで 「円形」 ボタンを押します。
- 3 円形アイコンの隣のレイヤー名フィールドをダブルクリックし、"Vignette Frame" と入力 します。
- 4 ビネットは通常楕円形で、直線や角のある形状と比較して、フッテージで可視性を下げる 領域を上手くブレンドできます。

「変形」コントロールを使用して、円形の位置とサイズを調整し、ビューアのフレームを円形 ウィンドウで完全に満たすようにします。

5 オンスクリーンコントロールで赤のポイントの1つをドラッグし、選択した領域の周囲に幅 広いソフトエッジを作成します。

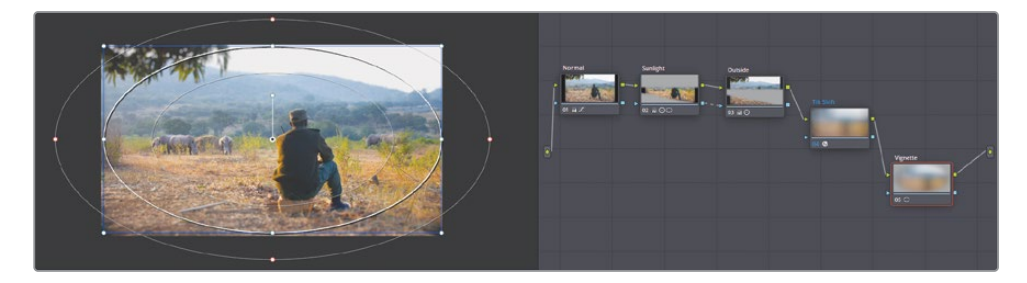

ノードエディターの "Vignette" ノードのサムネイルプレビューは、フレームの中央の被写体 を選択したことを示しています。このノードをビネットとして使用するには、選択を反転 する必要があります。

6 「ウィンドウ」パレットの円形ウィンドウの隣にある反転アイコンをクリックします。

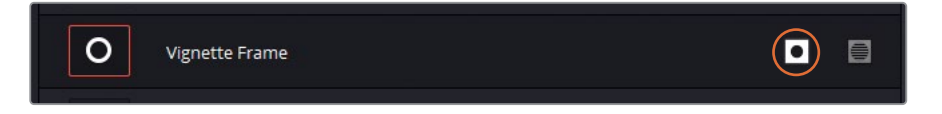

7 ビューアの左下のポップアップメニューで「オフ」を選択して、ウィンドウの 枠を非表示にします。 8 ビネットの形状を作成したので、グレーディングツールとして使用し、イメージにビネットエフェクトを作成できます。「ガンマ」マスターホイールを-0.05になるまで左にドラッグして、選択した領域の明るさを下げます。ガンマトーンレンジを使用することで、フッテージの非常に明るい領域(曇り空など)を暗くしないので、ビネットが目立ちすぎないように適用できます。

作業のこつ ビネットは気付かないように適用することが最も効果的です。ビネットが強過ぎると心配な場合は、タイムラインのクリップのサムネイルを確認して、 ビネットの角の部分が目立ちすぎていないかチェックします。強過ぎる場合 は、"Vignette" ノードのキー出力のゲインを下げ、Power Windowのエッジをソフ トにして、イメージに滑らかにブレンドするようにします。

また、生成したビネットを将来的に使用するために、プリセットとして保存することも可 能です。

- 9 「ウィンドウ」パレットで、正しいウィンドウ (Vignette Frame) がウィンドウリストで選択 されていることを確認します。
- 10 パレットの右上のオプションボタンを押して、「新規プリセットとして保存」を選択します。
- 11 プリセット名は "Vignette" と入力します。

今後は、これと同じ形状を他のクリップのノードに適応したい場合は、「ウィンドウ」パレットのオプションメニューで "Vignette" プリセットを選択するだけで実行できます。

このベーシックな調整により、イメージの大半の明るさを下げ、中央の被写体に注目を集め る効果を作成することができました。ビネットの周囲のソフトネスは、調整自体を不要に目 立ちすぎないようにするために欠かせない要素です。

作業のこつビネットのプリセットは、OpenFXライブラリ(「ResolveFX スタイライズ」カテゴリー内)でも使用でき、シンプルでカスタマイズ可能なビネットをすばやく適用できます。

セカンダリーグレーディングを注意深く構築し、調整することで、イメージの調整を目立たせる ことなく、被写体に視聴者の注目を集めることができます。視聴者がカラリストの作業に気付い てしまうと、現実の世界に引き戻され、コンテンツに対する興味が薄れてしまう可能性があ ります。

#### Mini Panelの使用—Power Window

DaVinci Resolve Mini Panelを使用すると、Power Windowでの作業時間を大幅に削減で きます。Mini PanelでPower Windowを作成する方法はいくつかあります。ノードにPower Windowを適用した場合は、パネルの左上にある「WINDOW」ボタンを押します。5インチス クリーンの上部にPower Windowのプリセットが表示されます。

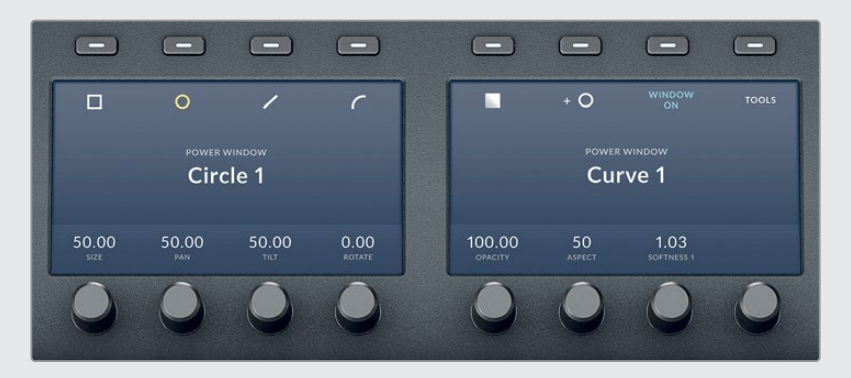

任意のプリセットを選択して、「WINDOW ON」を押してノードで有効にします。

スクリーンの下にあるノブを使用すると、ウィンドウのサイズ、パン、ティルト、アスペクトレシオ、ソフトネス、不透明度を同時に調整できます。練習を重ねることで、この方法は、マウスを使用するよりも速くPower Windowを調整できると分かるはずです。

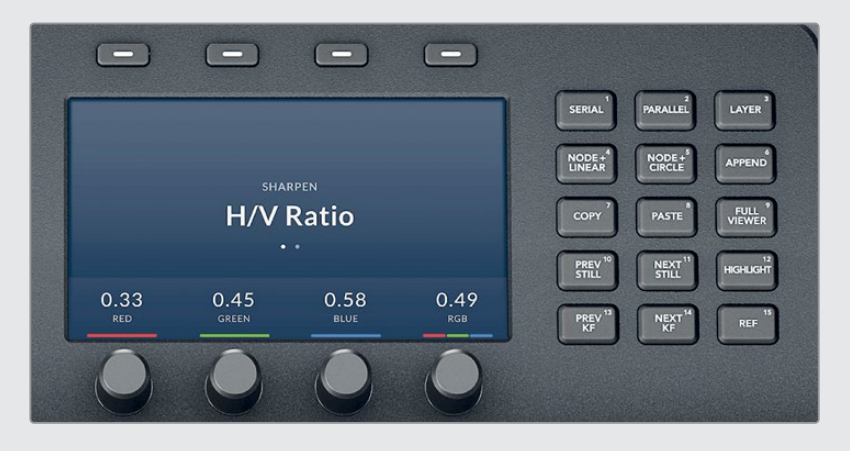

また、Power Windowは、Mini Panelのノードコントロールでも操作できます。パネルの右上にあるノードコントロールでは、頻繁に使用される種類のノードを作成できます。その機能と使用方法は本書を通して説明されています。

ここでは「NODE+」ボタンを使用した操作を行います。このボタンでは、Power Windowが すでに有効化されたシリアルノードを新しく作成でき、2つの使用頻度の高いショートカッ トの機能が1つのボタンで実行できます。例えば「NODE+CIRCLE」ボタンを押すと、円形の Power Window付きのノードが新たに作成されます。

重要な要素のシャープニング

カラーページの中央のパレットにある「ブラー」パレットは、「シャープ」モードも含んでいます。この モードは、控えめに使用してグレーディングの最後に適用することで、最も効果的に機能します。人 工的なシャープニングを適用し過ぎると、不要に目立ってしまいます。適度に使用すると、ディテー ルを極めてダイナミックなルックに変え、視聴者の視線を特定の要素に引き付けることが可能です。

1 黄のフラグのみにフィルターしたタイムラインで、クリップ06をクリックします。

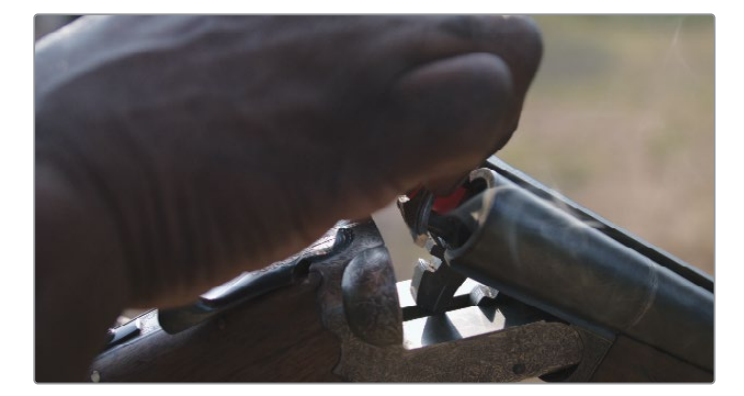

このクリップは、男性の手がスクリーンの大部分を覆っているショットから始まります。この ような場合、クリップを再生して、グレーディングとエフェクトの追加に適したポイントを探 すことをお勧めします。

2 ビューアのジョグバーにある再生ヘッドをクリップの真ん中までドラッグします。

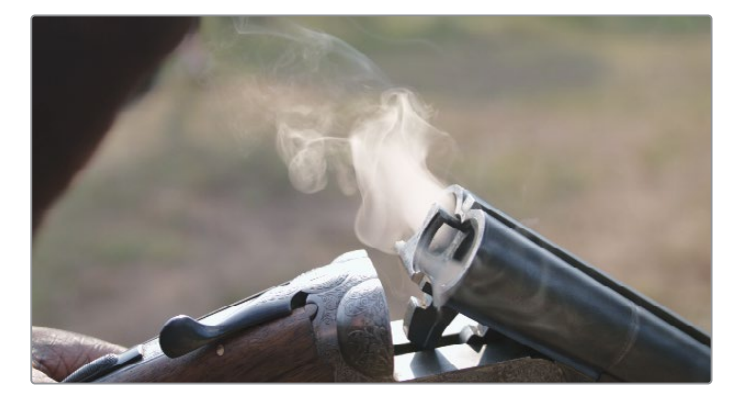

- 3 2つ目のノードを作成して "Sharp" と名前を付けます。
- 4 中央のパレットで「ブラー」パレットを開きます。

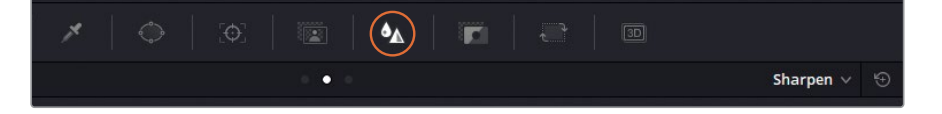

5 パレット右上のポップアップメニューで「シャープ」を選択します。

「シャープ」パレットのメインのコントロールは「範囲」です。上にドラッグするとイメージが ぼけ、下にドラッグすると高いコントラストのディテールのエッジがシャープになります。

6 「範囲」ラベルの下にある3つのチャンネルのスライダーのいずれかを下にドラッグして、 「範囲」を0.40まで下げます。3つのチャンネルは連動されているので、1つを調整すると 残りの2つも同様に調整されます。

金属の彫り目が強調されるのが簡単に見て取れますが、イメージの残りの部分にシャープ ニングが与える影響はすぐには分かりません。

7 ビューアの上部にある「ハイライト」ボタンをクリックし、右端のA/Bと書かれた「差のハイ ライト」ボタンをクリックすると、シャープニング調整で検出されたエッジが表示されます。こ の機能のオン/オフは、「Command + Shift + H」(macOS)または「Control + Shift + H」 (Windows)を押しても切り替えられます。

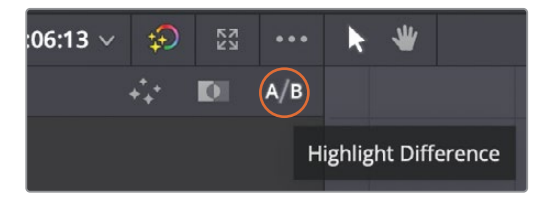

8 「シャープ」パレットで「スケーリング」を0.5に上げます。これにより「範囲」で行った調整が増大します。

調整を行った結果、彫刻に適切なレベルのディテールが加わりましたが、ショットガンの銃 身と煙に過度のディテールが追加されてしまいました。シャープニングは、パレットの底部 にある「ブレンド」および「レベル」コントロールで、その効果を制限できます。シャープニン グのしきい値を設定するために「レベル」コントロールの値を上げます。

- 9 「レベル」を10~15くらいまで上げ、 煙と銃身のディテールが消えるまで調整します。
- **10** 「ブレンド」を5くらいまで上げ、「レベル」のしきい値と最もディテールが多い領域の間の シャープニングを若干戻します。

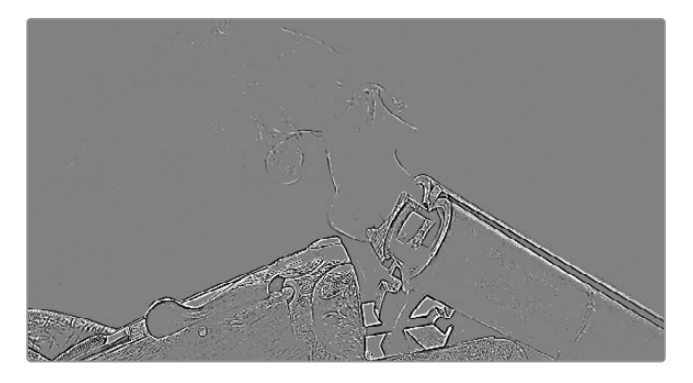

作業の結果を確認するには「差のハイライト」を無効にします。

- **11** ビューアの上部にある「ハイライト」ボタンをクリックするか、「Command + Shift + H」 (macOS) または「Control + Shift + H」(Windows)を押します。
- **12**「Command + D」(macOS) または「Control + D」(Windows) を押して、"Sharp" ノード をバイパスして、作業後と元のイメージを比較します。

作業のこつ OpenFXパレットの「シャープエッジ」でも同じエフェクトが適用できます。このフィルターは、「設定」コントロールに「エッジの表示」や、その他の微調整が行えるパラメーターを搭載しています。

彫刻のシャープネスはとても良くなりましたが、画面左端の手にリングが生じており、またクリ ップの始めで弾丸にピクセルアーチファクトが発生しています。これは、ウィンドウを使用して、 ショットの特定の領域にエフェクトを制限することで対処できます。

# 隠れたオブジェクトのトラッキング

"Sharp" ノードに円形ウィンドウを追加することで、シャープニングを彫刻とショットガンの銃 身にのみ適用できます。

- 1 クリップ04の "Sharp" ノードで円形ウィンドウを作成し、 Barrel Detail" と名前を付けます。
- 2 円形ウィンドウのサイズを調整し、ショットガンの彫刻に重なるように配置します。
- 3 円を狭くし、回転することで、ハンドルの彫刻のみにシャープニングが適用されるように囲みます。

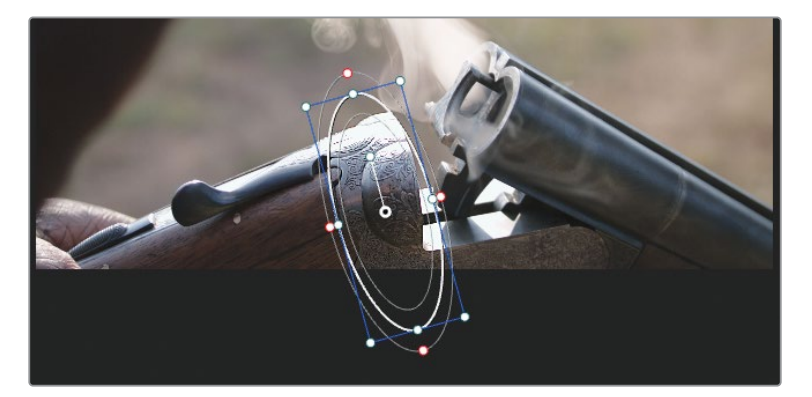

4 ウィンドウの赤いコントロールポイントをドラッグして、マスクのエッジをソフトにします。 これで、ハンドルのディテールのみに、シャープニングが適用されました。

しかし、クリップをスクラブ再生すると、ハンドヘルド撮影のショットであるため、弾丸を充 填する際にショットガンが動いています。ウィンドウをトラッキングして、エフェクトが彫刻 を追うようにする必要があります。

- 5 中央のパレットのツールバーで「ウィンドウ」ボタンの隣の「トラッカー」ボタンをクリックします。
- 6 ショットの真ん中に再生ヘッドを配置した状態で、円形ウィンドウを銃身の下のディテー ルに重ね、「逆方向にトラッキング」ボタンをクリックします。

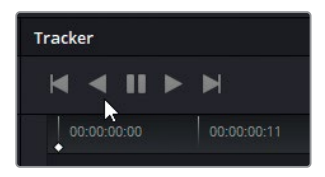

ショットを逆方向に分析し、クリップの最初のフレームに到達するまで、銃身の動きの データを記録します。

作業のこつ トラッキングをクリップの真ん中または最後から始めるのは広く使用 されている手法です。この方法では、より正確なトラッキングデータが得られます。

7 トラッキングが完了したら、トラッカーグラフの右上にあるキーフレームボタンを押して、 再生ヘッドを中央のキーフレームに戻します。

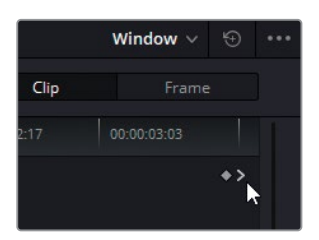

8 「順方向にトラッキング」ボタンを押して、クリップの残り半分のトラック分析を続けます。

|  | 🖌 Pan 🗹 Ti | ilt 🗹 Zoom | 🖌 Rotate 🚽 | Perspective 3D | Clip           |              |
|--|------------|------------|------------|----------------|----------------|--------------|
|  |            |            |            | 00:02:06       |                |              |
|  |            |            |            |                |                | <*           |
|  |            |            |            |                |                |              |
|  |            |            |            |                | 322.40 -538.74 | 1.41 -1.05 . |

ショットの分析が進むにつれ、途中で男性の手が横切るため、ウィンドウが銃身のディテー ルから外れてしまいます。トラッキング中にウィンドウがこのように外れることは時々起こる ので、問題を修正する方法を知っていることは有益です。 「トラッカー」 パレットでは、それぞれの変化に適用された動きの量を視覚的に確認できます。 色付きの線は、「トラッカー」 パレットの上部にある色付きのラベルに対応しています。 グラ フの後半の「パン」 および「ティルト」 の線が急激に動いていることから、トラッキングデー タが歪んでいることが分かります。 トラッキングを修正するには、まず質の良くないラッキ ングデータを除去する必要があります。

9 トラッカーグラフ内をドラッグして、低質なトラッキングデータの周囲に点線の枠を描いて 選択します。

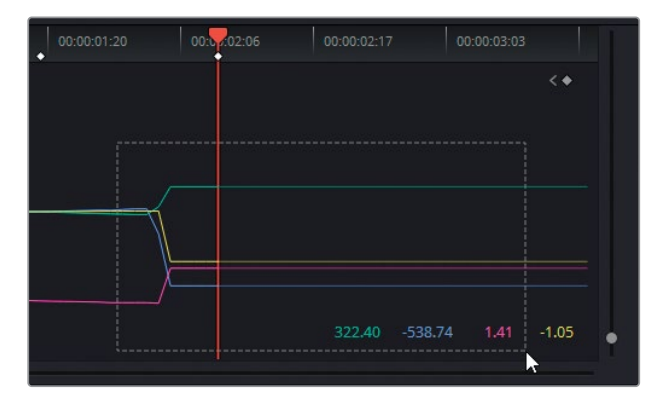

**10** 「トラッカー」パレットのオプションメニューで「選択したトラックデータを消去」を選択します。

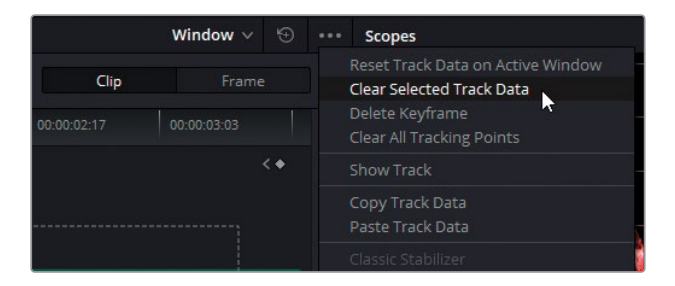

トラッカーグラフの選択された領域のトラッキングデータが消去されます。 障害物があると トラッキングを分析できないので、ショットに手が映っている範囲はウィンドウの動きを手 動で調整する必要があります。

11 トラッキングを「フレーム」 モードに切り替えます。

「フレーム」 モードでは、ビューアのウィンドウに適用する変更はキーフレームとして記録されます。 一方、 「クリップ」 モードはキークリップに対するウィンドウの位置に均一の変更を適用します。

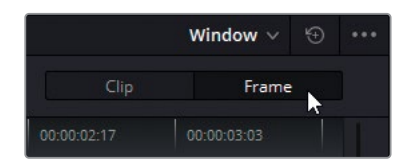

- 12 ビューアで、再生ヘッドを障害物が通り過ぎ、トラッキングが再開できると思える時点まで 再生ヘッドをドラッグします。
- **13** トラッキングしていた銃身の領域にウィンドウを手動で配置します。必要に応じて、ウィンドウの中心でアンカーポイントを使用して、視覚的なガイドとします。

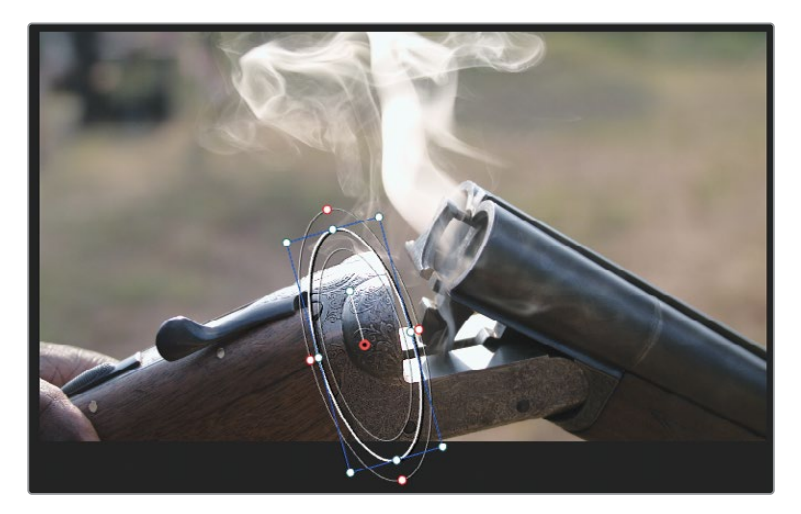

トラッカーグラフに新しいキーフレームが表示され、そのキーフレームと最後のトラッキン グデータとの間にトラッキングデータが自動的に生成されます。

14 「順方向にトラッキング」ボタンを押して、トラック分析を続けます。

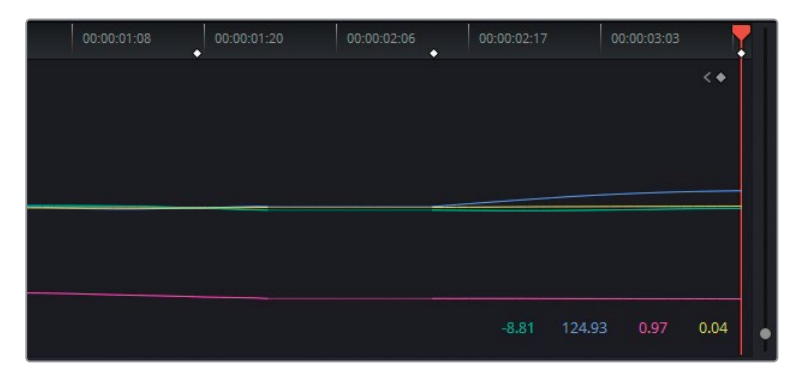

#### Mini Panelの使用—トラッキング

Power WindowのトラッキングにもMini Panelを使用できます。パネルの左上の「TRACKER」 ボタンを押すことで、マウスとキーボードを使用する必要がなくなります。

「フレーム」モードを有効にすると、Power Windowをキーフレームできます。左矢印と右矢印を押すと、高度なキーフレームコントロールが表示されます。

## 曇り空の修正

カメラで空を背景としたフッテージを撮影すると問題が生じることがあります。多くの場合、手前の被写体の露出レベルは、空と比較して大きく変える必要があります。通常、アパーチャーを開いたり、ISO値を上げると手前の露出は改善されますが、空が白飛びしてしまいます。

そういった場合の最適な修正方法は、クオリファイアーなどのキーイングツールを使用して空 にターゲットを絞り、通常のグレーディングツールを使用してカラーを微調整します。あるいは、 空全体を抽出し、他の空のイメージまたはビデオをその場所に合成します。この練習では、上に 挙げた最初の方法で空を修正します。

1 黄のフラグのみにフィルターしたタイムラインで、クリップ01をクリックします。このクリップは前の練習でバランス調整とマッチングされており、次のステップとして曇り空を改善するセカンダリーグレーディングが必要です。

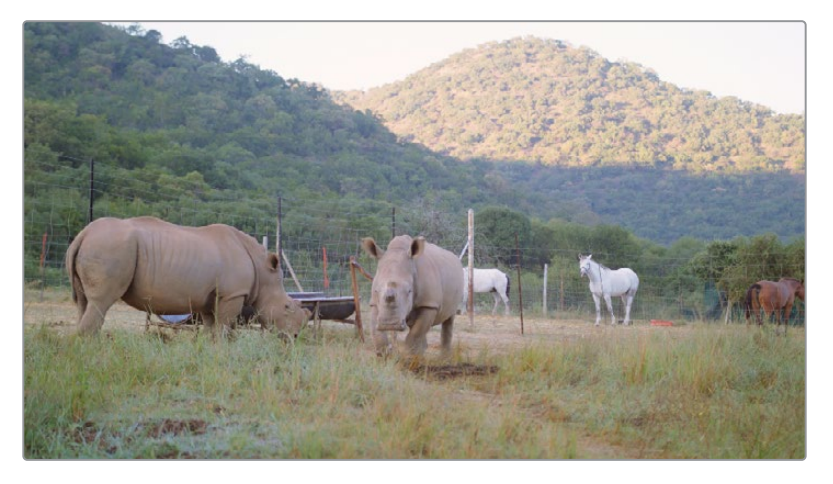

- 2 4つ目のコレクターノードを作成して "Sky" と名前を付けます。
- "Sky" ノードを選択した状態で、中央のパレットで「クオリファイアー」 パレットを開きます。

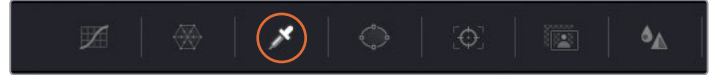

4 ビューアでクオリファイアーを使用して、空をクリックします。"Sky" ノードのサムネイルの イメージが、クオリファイアーで選択した領域に変わります。

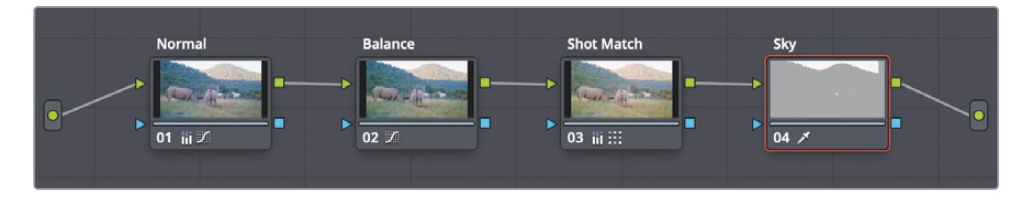

この選択領域で作業を続けるには、ビューアのモードを変え、クオリファイアーで抽出した 領域のみを表示するようにする必要があります。

5 ビューアの左上にある「ハイライト」ボタンをクリックして、ビューアをハイライトモードに切り替えます。右上にある「ハイライト」アイコンをクリックして、ハイライトモードに切り替えます。

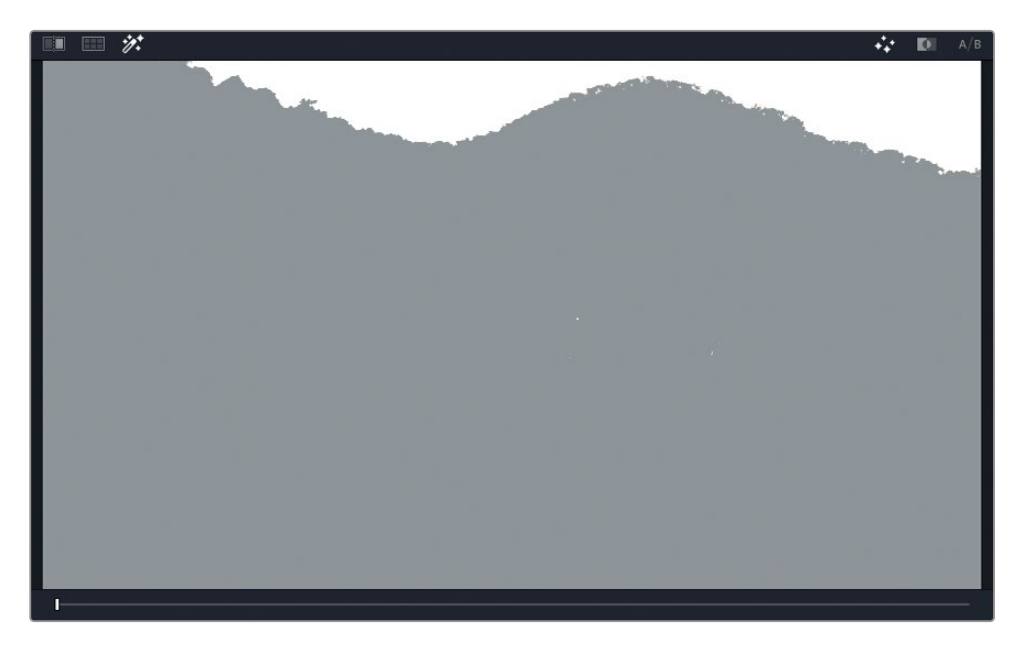

ビューアには、クオリファイアーが選択した領域が表示され、空以外の部分はグレーになります。これは、イメージマットを表示する方法の一つです。

多くの場合、初めてクオリファイアーで選択を行う場合、必要なセクションが選択されなかったり、不要な領域が含まれてしまいます。「HSLクオリファイアー」を使用すると、選択範囲を微調整できます。「色相」、「彩度」、「輝度」スライダーをドラッグし、それぞれの値が適切になるように調整します。

6 「ハイライト」ボタンを押して、元のイメージと選択したイメージを比較します。木の枝の 間の空において、微調整が必要なことが分かります。

**作業のこつ** 最適な選択を行う上で、クオリファイアーツールでクリックする場所 が分からない場合があります。最善の方法は、抽出したい領域の近くをクリック& ドラッグすることです。このケースでは、山の上の境目の部分が抽出に最適な領 域です。クリーンなエッジの選択領域が得られたら、ウィンドウを使用して残りの 領域を簡単に分離できます。

HSL選択の微調整を行う上で良い開始点を見つけるために、それぞれの値を一つずつ無効にして、クオリファイアーの質が改善されるかチェックします。

#### Mini Panelの使用—クオリファイアー

最初のクオリファイアーの選択が終わったら、Mini Panelで選択範囲を微調整できます。パネルの左上の「QUALIFIER」ボタンを押すと、2つの5インチスクリーンとその周囲にあるボタンとノブがコントロールとなり、調整を実行できます。

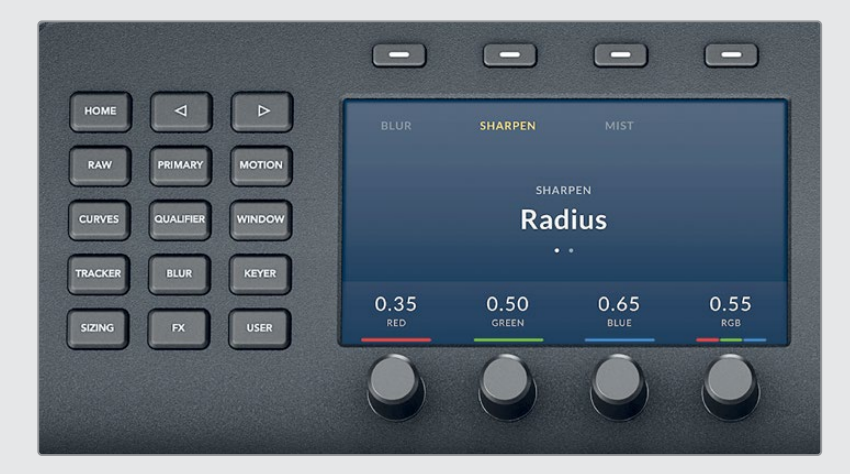

まず、色相のコントロールが左に、彩度が右のスクリーンに表示されます。パネルの左上に ある右矢印を押して、輝度コントロールまでナビゲートします。一部のツールは、すべての機 能にアクセスするには、左右の矢印ボタンを押す必要があります。

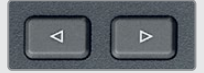

右矢印ボタンをもう一度押すと、この練習の後半で使用する「マットフィネス」ツールになります。

7 「色相」の隣のオレンジのスイッチをクリックして無効にします。

オフにしたことで、選択が改善されました。空の境界がはっきりし、枝の間の空がより多く クオリファイアーの選択に含まれました。このように選択が改善したのは、白飛びした空は 色相ではなく、ほとんどが輝度データで構成されているからです。

8 「輝度」スライダーの左側(低)をドラッグして、境目の選択を微調整します。枝の間の空の暗い部分が含まれるように調整します。

現時点でのゴールは境目の選択を可能な限りクリーンにすることです。したがって、イメージの他の領域(馬など)が選択されていることは、この時点では無視して構いません。

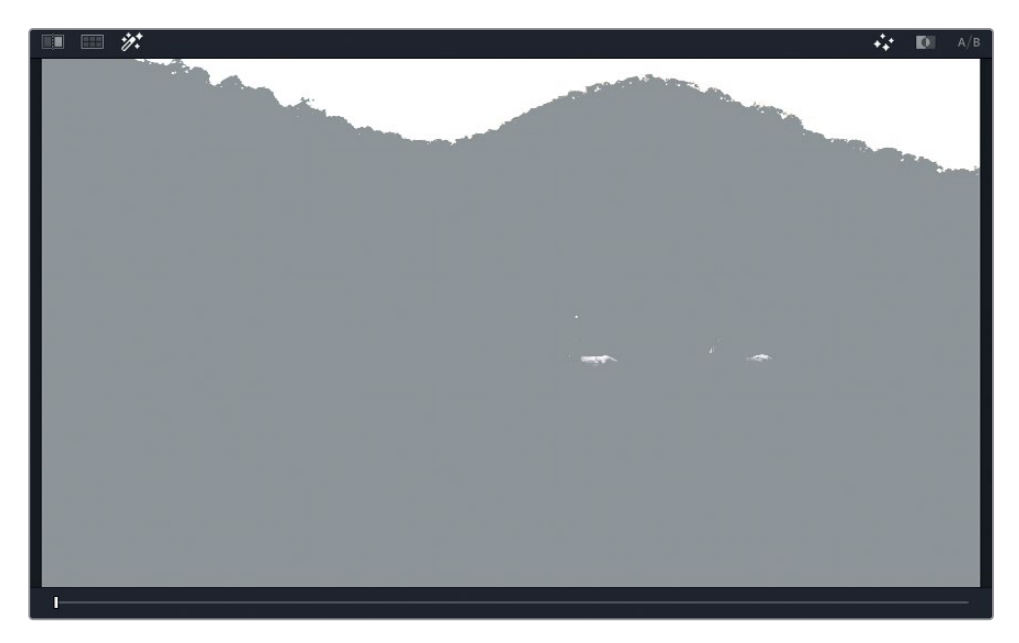

9 ビューアの右上にある「白黒ハイライト」ボタンをクリックして、マットを白黒で表示します。 これは、マットの従来的な表示方法です。白は完全な不透明、黒は透明を意味します。

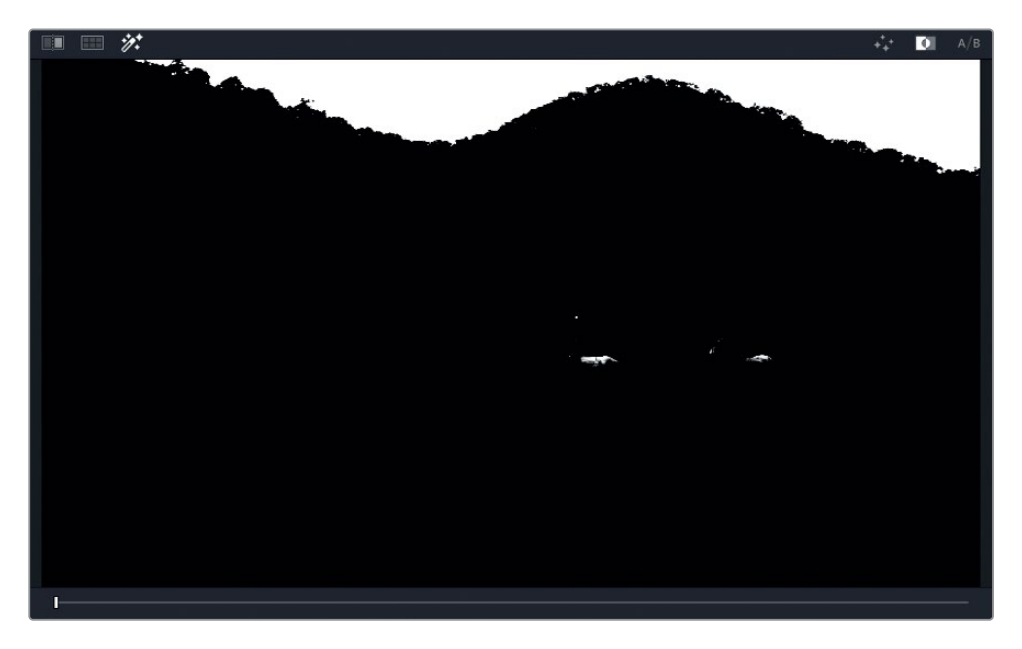

- 10 HSLクオリファイアーの「マットフィネス」コントロールで選択範囲を微調整できます。 「黒クリーン」を調整することで、境目の下の木がわずかに選択されているのを改善できま す。20.0に設定すると、不要な部分が選択からちょうど良いレベルで除外されるでしょう。
- 11 同様に「白クリーン」を20.0に設定すると、木の枝の間の白が拡大され、全体的に一層クリ ーンな結果が得られます。

クオリファイアーの鮮明さは、多くの場合、フッテージの特性と品質により異なります。この ケースでは、両方の山頂からクリーンな選択を抽出するには少し手間取るかもしれません。 この二つの山は焦点距離がそれぞれ異なるからです。ひとつの山でクリーンなキーが得ら れると、もう一方がソフトになり過ぎます。同様に、もう一方を調整すると他方の山に逆効 果を与えます。こういった場合の最善のアプローチは、キーイングを複数のノードに分け、 キーミキサーで結合する方法です。

メモ このクリップの空の選択をクリーンにするためにキーミキサーを使用した結果は "04 Completed Timeline" で確認できます。タイムラインを開いてクリップを右クリッ クし、"Local Versions" から "Mixed Key"を選択すると、キーミキサーを使用したノー ドパイプラインを確認できます。

### ウィンドウを使用してクオリファイアーの適用範囲を限定

「HSLクオリファイアー」の選択により、空ではないイメージの領域も抽出されている場合、最終的なマットからその部分を除外する必要があります。

- 1 「クオリファイアー」パレットの隣にある「ウィンドウ」パレットを開きます。
- 2 「四角形」 ボタンをクリックして有効にします。 ビューアにウィンドウの枠が表示されます。
- 3 ウィンドウアイコンの隣のレイヤー名フィールドをダブルクリックし、"Sky Window" と入力します。

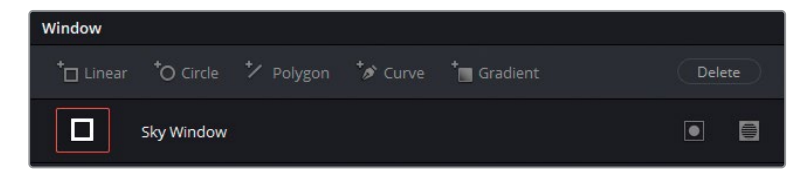

4 ウィンドウの角をドラッグして空の選択領域の周囲を囲み、マットの下の領域は含まないようにします。

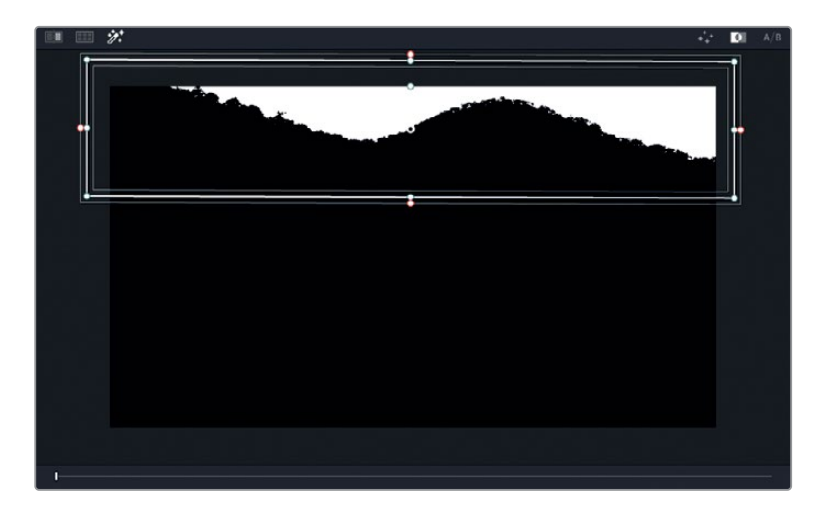

空が選択され、カラーの調整の準備が整いました。

- 5 「ハイライト」ボタンをクリックして、マットプレビューを無効にします。
- 6 「ゲイン」マスターホイールを0.95になるまで左にドラッグして、空の露出が高過ぎる 部分の露出を下げます。白のピクセルをグレーにすることで、色相と彩度の調整に対す る感度が上がります。
- 7 「ゲイン」カラーホイールを青/シアン(青緑)の方向にドラッグし、空に青味を加えます。

作業のこつ OpenFXパネルの「カラージェネレーター」を使用して、空の色を置き 換えることも可能です。これは、既存のRGBデータに関係なく、ノードのカラーデ ータを単一の色相で上書きする処理です。一貫したカラーを必要とする要素には 適していますが、選択した領域の色相とシャドウの自然な変動をある程度維持し たい場合は最適な手法とは言えません。

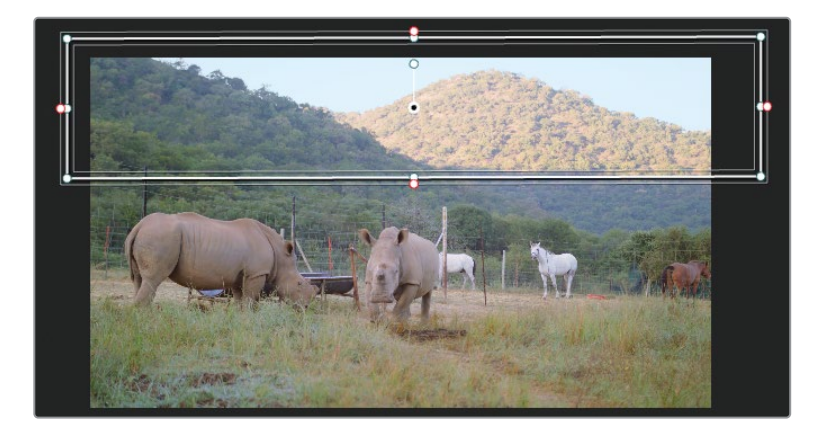

山頂近くのエッジをソフトにするには、マットの黒と白の間のエッジにわずかにブラー を適用します。

8 「クオリファイアー」パレットの「マットフィネス」の「ブラー範囲」を10.0に上げます。

エッジがソフトになることで、自然なルックのグレードとなり、上手く選択できなかった部 分を目立たないようにできます。

### 大気効果の追加

空の彼方を見上げると、大気により色が異なることが分かります。大気汚染がひどい場所では、 空がかすみがかった白、茶、オレンジに見え、晴れ空では水色に見えます。

空を強調したり、置き換える場合、ショットの地平線に青の色相をブレンドして、大気屈折を再 現する必要があります。この作業を行わないと、地平線上の空が違和感のあるものとなります。

- ノードエディターで "Sky" ノードを選択し、右クリックして「ノードを追加」>「アウトサイ ドノードを追加」を選択するか、「Option + O」(macOS) または「Alt + O」(Windows) を選択します。このように反転させて選択することで、イメージの地平線に空の色 をブレンドできます。
- 2 ノード05のラベルを "Outside" にします。

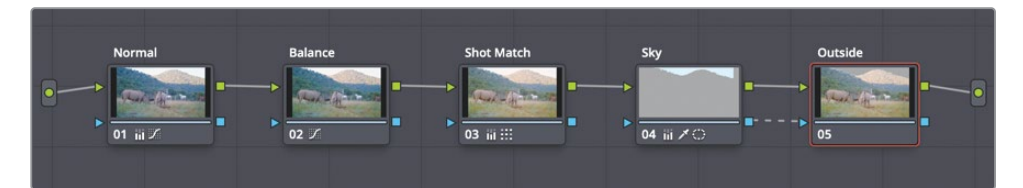

作業のこつ ノードグラフをパンまたはズームアウトする必要がある場合は、マウス の中ボタンをドラッグするとパンし、ノードグラフの上にあるスライダーをドラッ グするとズームアウトします。

3 "Outside" ノードを選択し、「ウィンドウ」 パレットで「グラデーション」 ウィンドウボタンを クリックします。

ビューアに、直線とそれに直角に交わる矢印が表示されます。これで、グラーデーションを コントロールします。

4 「ウィンドウ」パレットで、グラデーションアイコンの隣のレイヤー名フィールドをダブルクリックし、"Atmosphere" と入力します。

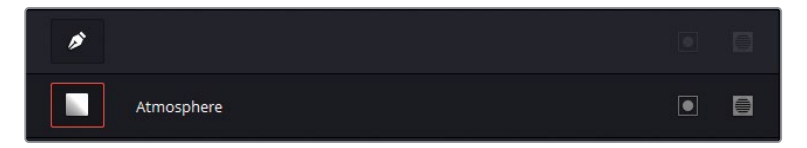

「グラデーション」は、これまでに作成した他のウィンドウと少し異なります。形を形成する 代わりに、開始点を配置し、グラデーションが薄くなる方向に矢印をドラッグします。矢印 を遠くにドラッグするほど、グラデーションがソフトになります。

5 グラデーションの横方向の線を調整して、遠くにある山の頂上が開始点になるようにし、次 に矢印を下に向かってドラッグして、グラデーションが上から徐々に薄くなるようにします。

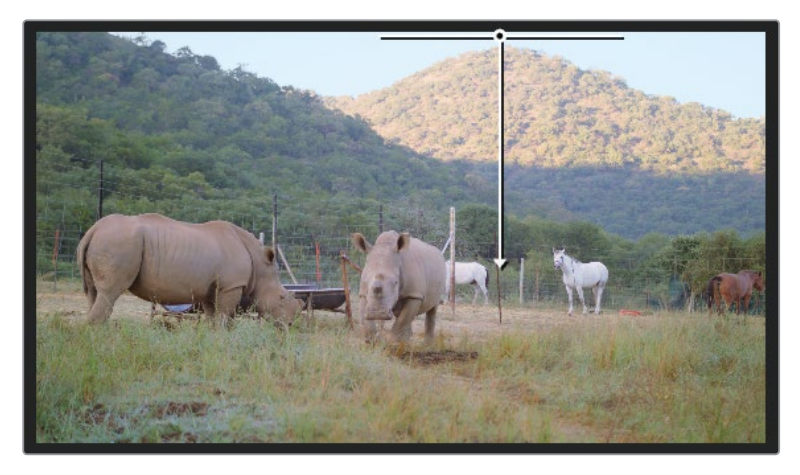

- 6 「オフセット」マスターホイールをシアンに向かってドラッグします。その際、空の色を変 えた時より少なめに動かします。この作業は、遠くにある山に若干の青みを足して、山の前 に青の大気があることを表現することを目的としているからです。
- 7 「Command + D」(macOS) または「Control + D」(Windows)を押して、大気を追加す る前と後を比較します。

遠くのグラデーションは良くなりましたが、手前の山に色が被りすぎてしまいました。大気 グレードを適用したくない領域を選択するために、新しい形状を作成する必要があります。

8 ノードエディターで「05」をクリックするか、「Command + D」(macOS)または「Control + D」 (Windows)を押して、"Outside" ノードを無効にします。これにより、青のグレードに惑わされずに作業を続けることができます。

- 9 「ウィンドウ」パレットで「カーブ」ボタンをクリックします。
- 10 ビューアで手前の山とフレームの下半分を囲むようにクリックして、カスタムシェイプを作 成します。形状のループを閉じるには、最初に作成したポイントをクリックします。

作業のこつカスタムウィンドウを作成する際は、クリックすると直線のポイントを 作成でき、ドラッグするとベジェカーブになります。ポイントを削除するには、 「Delete」または「Backspace」キーを押すか、マウスの中ボタンでポイン トをクリックします。

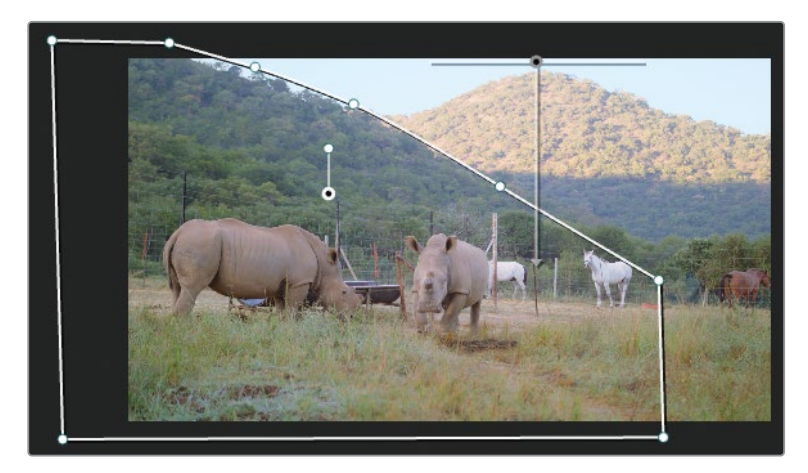

11 カーブアイコンの隣のレイヤー名フィールドをダブルクリックし、"Foreground" と入力します。 "Outside" ノードを有効にして、結果を確認します。

シアンのグレードは、後ろの山とカスタムシェイプ全体に適用されました。デフォルトでは、 すべてのウィンドウは加算で処理を行います。選択した範囲を減算したいので、それを指定 する必要があります。

**12** カーブのラベルフィールドの横にある減算ボタンを押して、ノードの最終出力からこのカス タムシェイプを除去します。

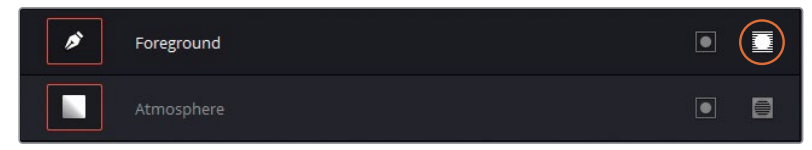

13 「ウィンドウ」パレットの右側の「ソフトネス」パラメーターでカーブのエッジをぼかします。 「内側」と「外側」パラメーターをドラッグして、2つの山を隔てるウィンドウの境目が目立たないように調整します。

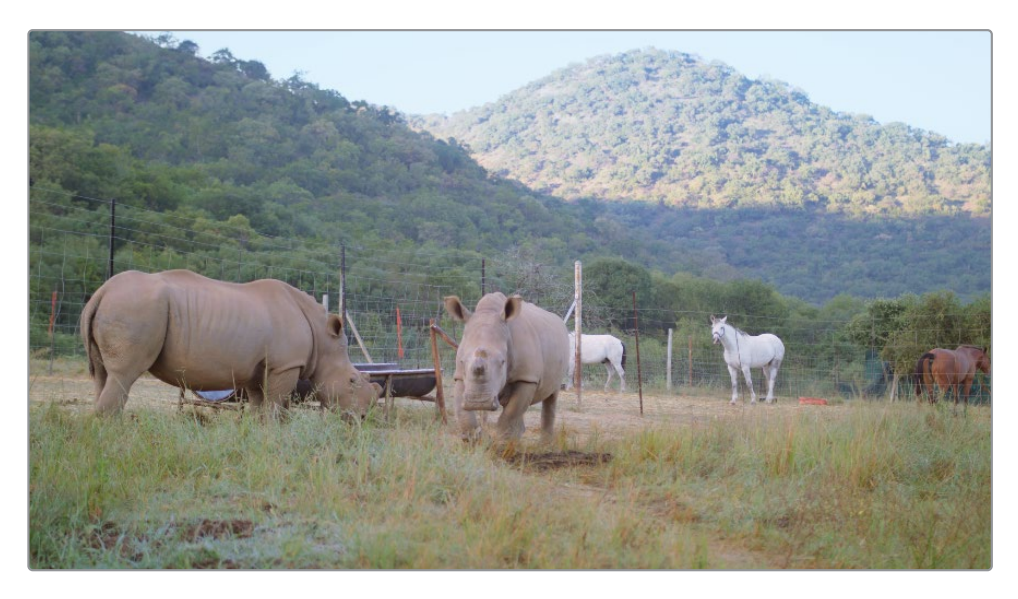

作業のこつ 空の色を変更する別の方法として、空を選択するノードの上端にグラデーションウィンドウを適用する手法があります。元の色相に向かって、底部で人工の色が 弱まるようにすることで、リアルなセカンダリーグレーディングを作成できます。

通常、白飛びした空は、NDフィルターを使用し、出演者に追加の照明を当てることでセットで 対処できます。しかし、規模の小さな制作やドキュメンタリーでは、この方法を常に使用できる とは限りません。そういった場合、セカンダリーグレーディングで対処する必要があります。こ れにより、撮影をシンプルにしつつ、ポストプロダクションで最終的に優れたショットに することができます。

## カラーレンジのワープ

「カラーワーパー」では2つのパラメーターを同時に調整できるため、直感的にグレーディング を適用でき、すばやく作業を実行できます。2種類のグリッドで、色相と彩度、またはクロマと輝 度を変更できます。網目状のインターフェースは、色相の移り変わりをスムースに行うため、イメ ージにアーチファクトが生じる可能性が少ないのが特徴です。「カラーワーパー」は、独特な色 相の被写体や領域の見た目を強調する際に便利です。また、他のセカンダリー選択の手法と組 み合わせて使用することも可能です。

### ビューアでカラーをワープ

「カラーワーパー」を使用する最もシンプルな方法は、カラーページのビューアを使用することです。これは、車、衣服、空などのはっきりとしたカラーレンジで最も上手く機能します。

- 1 黄のフラグのみにフィルターしたタイムラインで、クリップ01を選択します。
- 2 パイプラインの最後に新しいシリアルノード (ノード06) を作成し、"Sky" とラベルを付けます。
- 3 中央のパレットで「カラーワーパー」パレットを開きます。

作業のこつ影響を受ける領域を確認するには、「Option」(macOS)または「Alt」 (Windows)を押しながら、カラーワーパーのコントロールポイントをクリックします。 ビューアに該当の領域がハイライトされて表示されます。

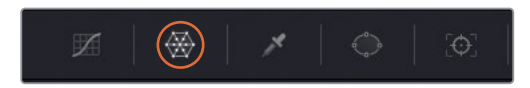

カラーワーパーの「色相-彩度」は蜘蛛の巣状のグリッドを使用して、イメージのカラーを調整 します。ビューアに表示されているフレームのベクトルスコープトレースが、選択をアシスト するためにグリッドに表示されます。

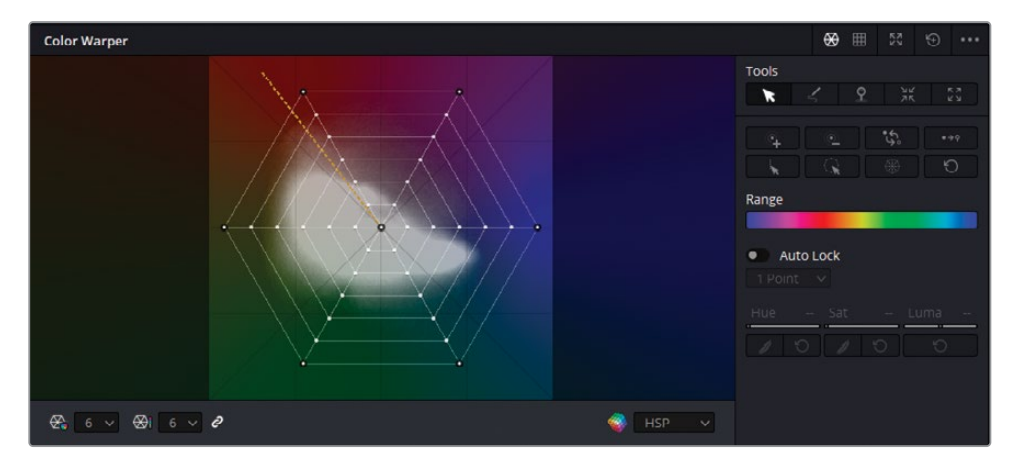

パレットの右側には高度な選択ツールとピンツールが搭載されており、高い精度が求めら れる作業に使用します。

4 右上の拡大ボタンをクリックし、パレットをフローティングウィンドウにします。

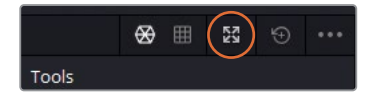

ウィンドウの側面や角をドラッグして好みのサイズに調整し、パレットのヘッダーをドラッ グすると位置を調整できます。インターフェースが大きいほど、グリッドで微細な調整 がしやすくなります。

5 マウスポインターをビューアのイメージに重ねます。

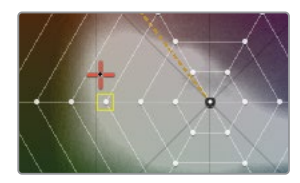

オレンジの十字線がカラーワーパーのグリッドに表示されます。これは、マウスが置かれている位置の色相に対応しています。さらに、最も近いグリッドコントロールポイントに黄色のボックスが表示され、その色相を調整するのに最適なポイントであることを示します。

6 ビューアでイメージの空の領域にマウスを移動させてクリックし、右にドラッグします。

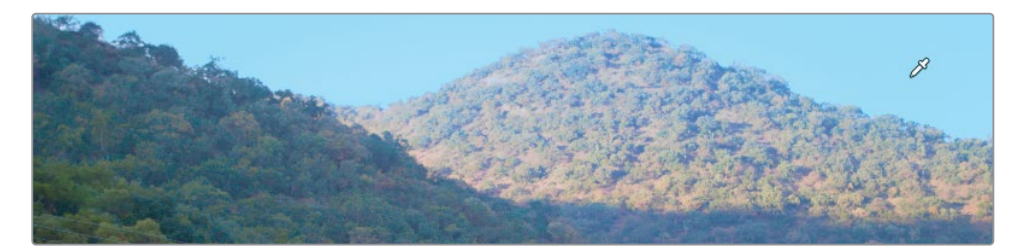

空の彩度が高くなります。

7 カラーワーパーのグリッドで、青の領域にあるコントロールポイントがハイライトされ、グ リッドの中央から遠ざかっているのを確認します。

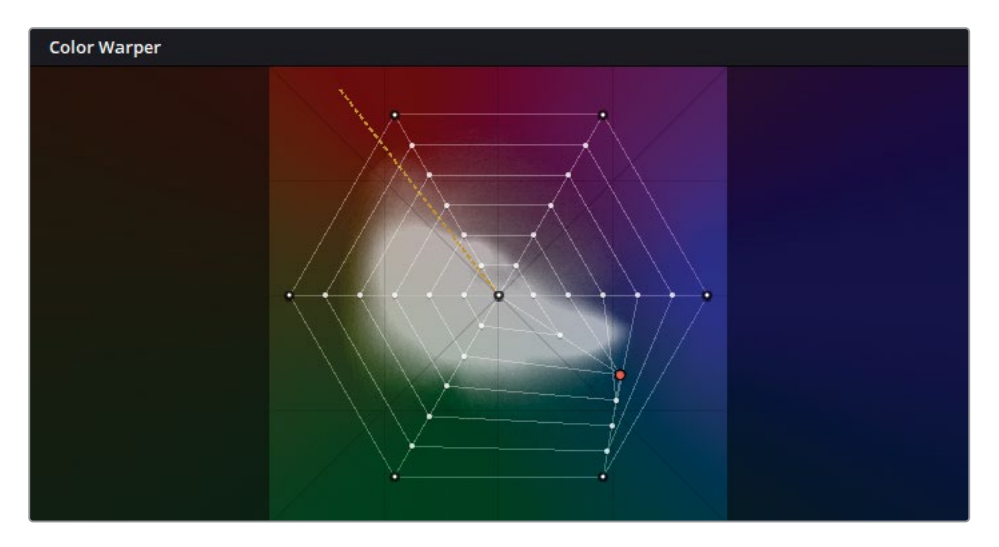

カラーワーパーの色相のレイアウトと彩度コントロールは、カラーホイールと同じです。中 央のポイントを近づけると色相の彩度が下がり、外側に移動すると色の強度が上がります。

8 ビューアで円を描くようにドラッグし、空の色を緑に変更します。

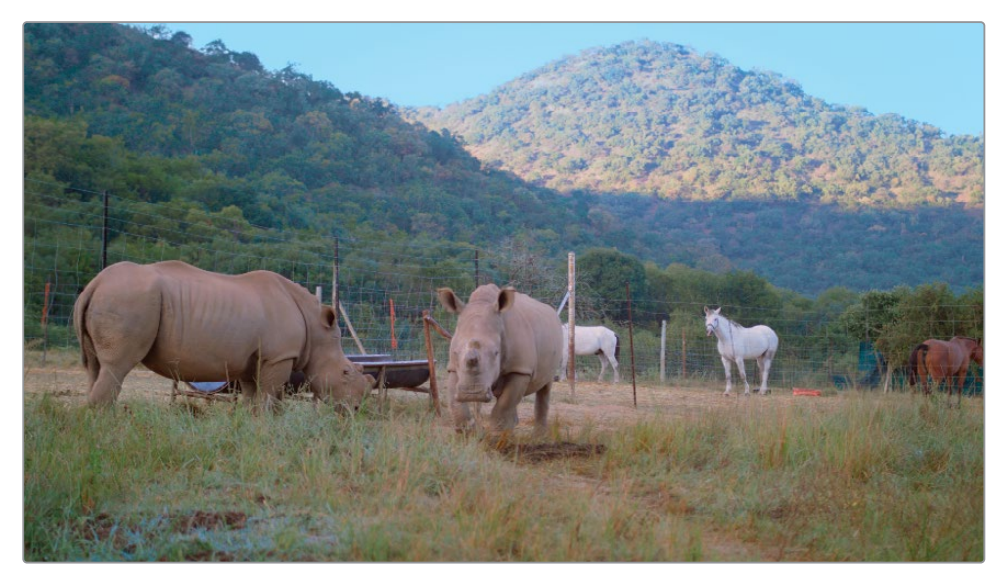

ビフォー

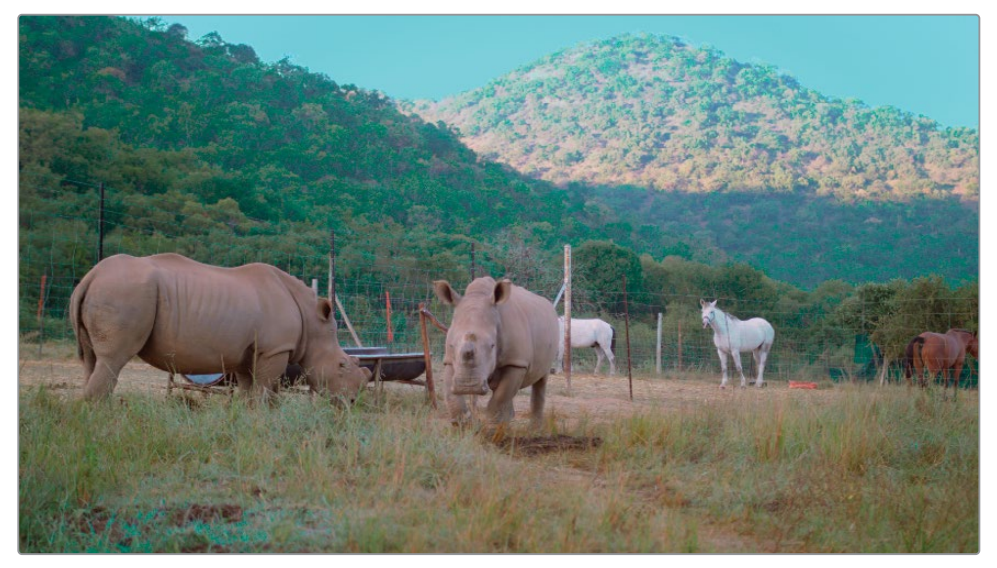

アフター

カラーワーパーのグリッドで、選択したカラーレンジを回転させると色相が変わります。ドラッ グする際に、中央に向かって移動したり、遠ざかったりすることで、色相の彩度 を同時に調整します。 「カラーワーパー」は、ビューア内で直接カラーの色相と彩度をコントロールできる極めてシン プルな方法です。すでにお気づきかと思いますが、この調整を最適にするには、ソースカラーに 近い色相に維持する必要があります。移動させすぎるとグリッドの網目が重なり、アーチファク トを生じさせる可能性があります。そのような場合、選択方法を調整するか、HSLカーブやクオ リファイアーなどの他の方法で色相を調整することを検討してください。

## カラーワーパーのグリッドで複数の色相を選択する

カラーワーパーの真のメリットは、様々な方法で領域を選択できることです。これにより、クリーンなグレードを作成できます。この練習では、地面の乾燥した草の色を調整して、生き生きとした緑色にします。

- 1 "Sky" ノードを選択し、「Backspace」 または「Delete」を押して削除します。
- 2 新しいシリアルノード (ノード06) を作成し、"Grass" とラベルを付けます。
- 3 ビューアで、手前の草の領域をクリックし、左上のオレンジの色相にドラッグして、正確に 選択されているかチェックします。

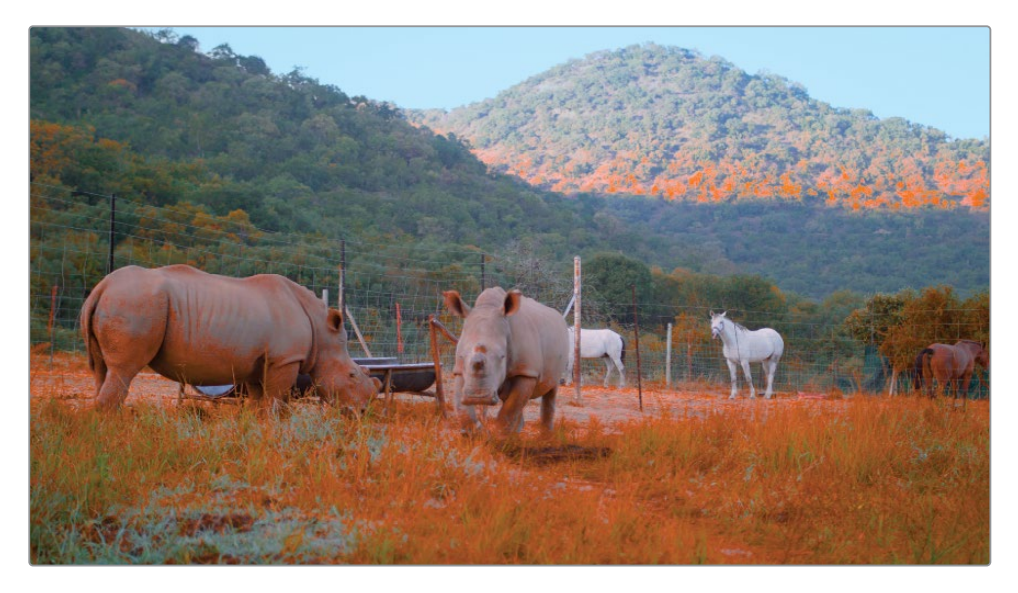

地面の草が適切に選択されていないことが分かります。また、サイなど、選択に含めたくない領域も含まれています。

作業のこつ影響を受ける領域を確認するには、「Option」(macOS)または「Alt」 (Windows)を押しながら、カラーワーパーのコントロールポイントをクリックします。ビューアに選択された領域がハイライトで表示されます。

4 パレットの右上にあるリセット矢印をクリックして、「カラーワーパー」をリセットします。

5 マウスをイメージの手前に動かし、カラーワーパーの十字線がどのように挙動するか確認 します。

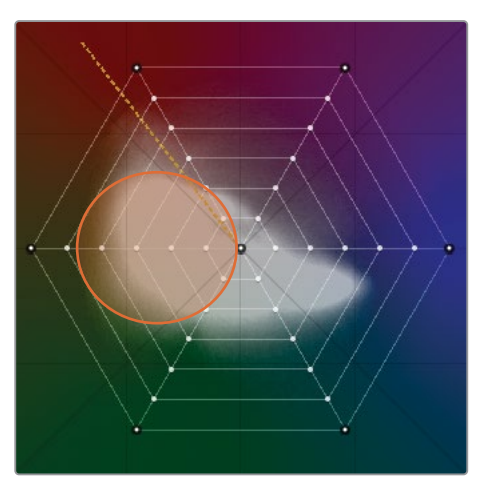

黄色のボックスが、複数の色相の列と彩度の輪の間をジャンプするように移動しています。 これは、ビューアでクリックした一箇所でキャプチャーされた色相と彩度の値より、草が幅 広い値であることを示しています。

6 「カラーワーパー」パレットの左下にある「色相解像度」ドロップダウンメニューをクリックし、解像度を16に設定します。

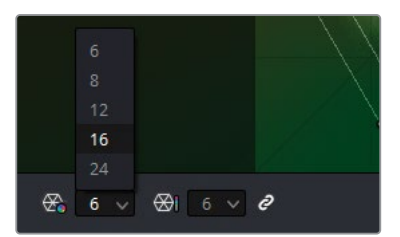

カラーワーパーのグリッドは16の色相に分割されるので、より精度の高い色相の選択が可能になります。デフォルトでは、色相と彩度の解像度はリンクされていますが、この挙動はドロップダウンメニューの隣の「リンク」アイコンをクリックすると無効にできます。

7 ビューアにマウスを置き、草の色相を確認します。

グリッドの左端3列にコントロールポイントが集中しているのが分かります。

8 マウスポインターをイメージのサイに重ねます。

オレンジがかった色相の列に、ほとんどのコントロールポイントが集まっています。

ターゲットの色相を上手く分離できたので、幅広い範囲の緑を調整できます。

9 カラーワーパーのグリッドをクリック&ドラッグして、ベクトルスコープトレースの外側に近い、緑の色相の範囲のコントロールポイントを選択します。

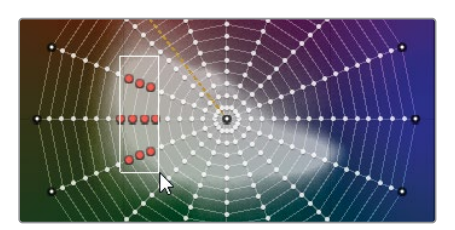

作業のこつ「Command」(macOS)または「Control」(Windows)を押しながら、クリックまたはドラッグすると、複数のポイントを選択できます。コントロールポイントを右クリックして、グリッドの位置をリセットします。

**10** オレンジの選択したポイントのいずれかをクリックして、より鮮明な色相に向かって選択 全体をドラッグします。

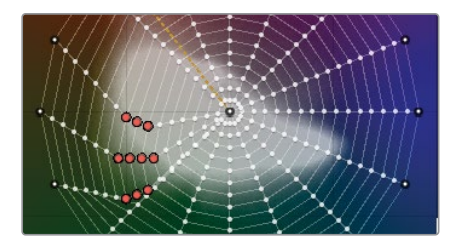

シーン内の周囲の環境をチェックしながら、リアルな緑色になるように調整を行います。選択したコントロールポイントをドラッグし、グリッドの中心から遠ざけたり、近づけたりして、 適度な彩度になるまで調整します。

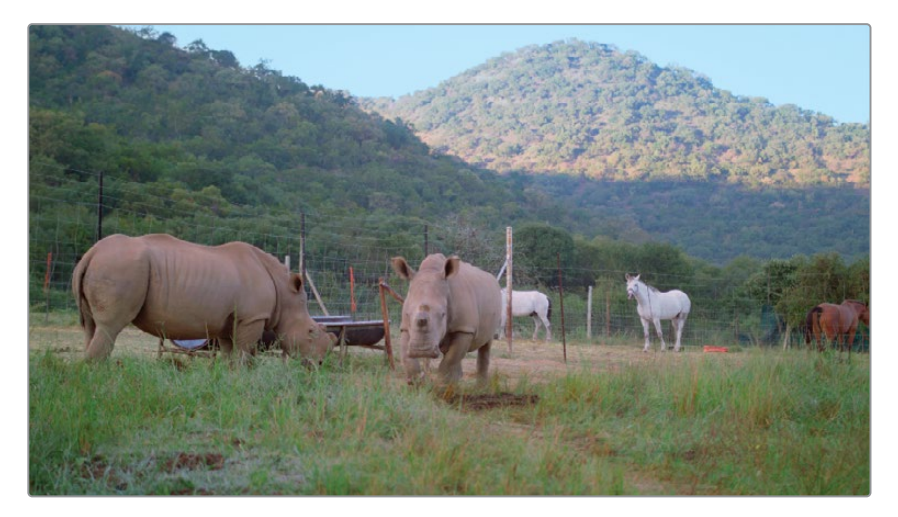

最後に、セカンダリー選択ツールを使用して、フレームの一箇所をグレーディングするために分離します。

- 11 「ウィンドウ」パレットで四角形ウィンドウを作成して、"Grass Matte" と名前を付けます。
- 12 ウィンドウの角をドラッグして、イメージの手前にある草一帯を囲みます。

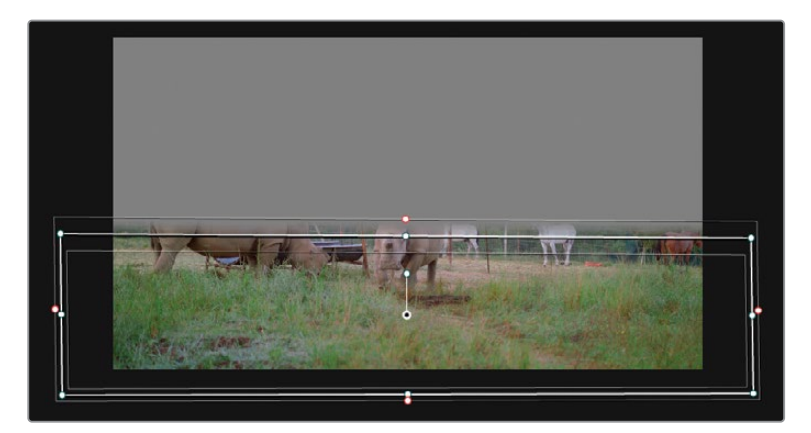

カラーワーパーの調整が草にのみ選択的に適用され、後ろの景色や地面の土など は影響を受けません。

### 輝度に基づいてカラーを強調

「カラーワーパー」の「クロマ - 輝度」 グリッドでは、 選択したレンジの輝度と色相を同時に調整できます。 これにより、 空や照明、 ウィンドウなどの明るい領域を扱う際にクリエイティブな 選択肢が広がります。

- 1 黄のフラグのみにフィルターしたタイムラインで、クリップ03をクリックします。
- 2 新しいシリアルノード (ノード02) を作成し、"Sky" とラベルを付けます。
- 3 「カラーワーパー」の右上にある「クロマ 輝度」 ボタンを押します。

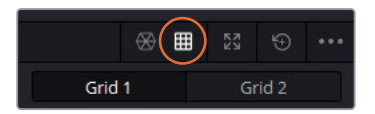

「クロマ - 輝度」パネルのコントロールの多くは「色相 - 彩度」と同じですが、コントロール ポイントのインターフェースが3Dの立法体の網目である点で異なります。

| Color Wa    | arper |       |   |   |   |               |           |    |     |           |      |               | ⊗ ⊞      | KN<br>KN | Ð | •••• |
|-------------|-------|-------|---|---|---|---------------|-----------|----|-----|-----------|------|---------------|----------|----------|---|------|
| • • • • • • |       |       |   |   | • | ° 1 1 1 1 1 9 |           |    |     |           |      | Grid 1 Grid 2 |          |          |   |      |
|             |       |       |   |   |   |               |           |    |     |           |      | Tools         |          |          |   |      |
|             |       |       |   |   |   |               |           |    |     | /         | 1    | ×             | <u> </u> | ли<br>ДК |   |      |
|             |       |       |   |   |   |               |           |    |     |           |      |               |          | *\$°     |   |      |
|             |       |       |   |   |   |               |           |    |     |           |      |               |          |          |   |      |
|             | A     |       |   |   |   |               |           |    | -   | Range     |      |               |          |          |   |      |
|             |       |       |   |   |   |               |           |    |     |           |      |               |          |          |   |      |
|             |       |       |   |   |   |               |           |    |     | Auto Lock |      |               |          |          |   |      |
|             |       | 100   |   |   |   |               | /         |    |     |           |      |               |          |          |   |      |
|             |       |       |   |   |   |               |           |    | 1   |           |      |               |          |          |   |      |
| •           | •     |       | - | · |   |               |           |    |     |           | ··   | 1             |          |          |   |      |
| <b>E</b> 6  | ~ =   | 6 × 2 |   |   |   |               | xis Angle | 45 | .00 | 🌍 нз      | SP v |               |          |          |   |      |

グリッドの横軸は色相、縦軸は輝度を意味します。このグリッドを使用して、空に鮮やかな 色を追加します。

4 ビューアで空の明るい領域をクリックし、下にドラッグします。

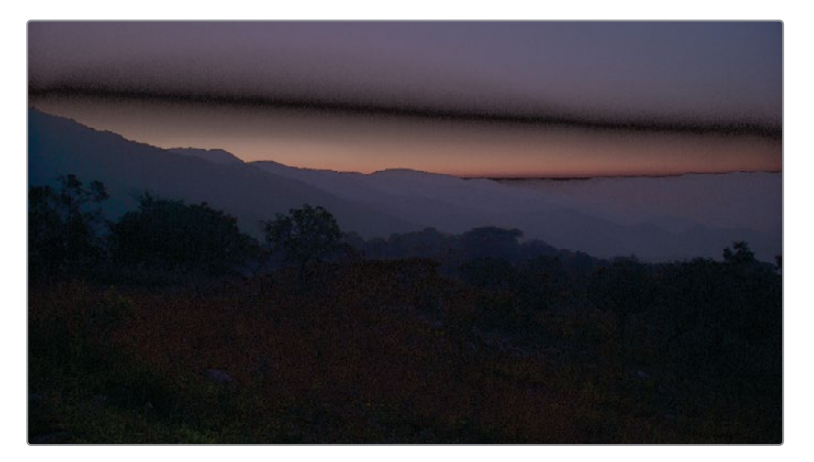

カラーグレーディングでは、色相に基づいて輝度を変更すると、歪みが生じることがよくあ ります。そういった理由から「クロマ - 輝度」の選択を極めて正確に行い、調整はわずかな 範囲に留めることが重要です。

5 選択の精度を上げるため、「クロマ解像度」と「輝度解像度」を12に変更します。

次に、イメージの暗い領域をロックして、空に行われる調整から除外します。

6 ビューアで、マウスを手前の丘と後ろの山並みに重ねます。オレンジの十字線は、これらの 領域の輝度レンジが一番下の2列にあることを示しています。 7 一番下のグリッドの上にある列のコントロールポイントのいずれかを選択します。

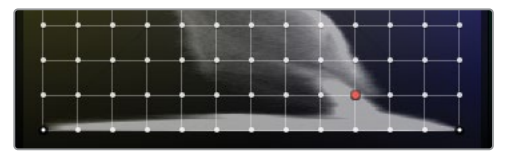

8 「ツール」で「同じ行のポイントを選択/ピン」をクリックして、列全体を選択します。

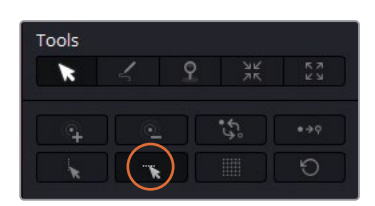

9 「ツール」で「選択したポイントをピン」をクリックして、その列のコントロールポイントすべてをロックします。

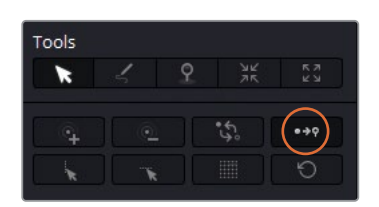

ピンされたポイントは、外側が黒く表示されます。ピンされたポイントの近くで適用された 調整は、そのポイントに影響を与えません。また、周辺の網目はポイントを囲む ようにワープします。

10 パレットの底部にある「軸の角度」パラメーターを35.00にドラッグし、空に追加する色相 を設定します。オレンジ/シアンのバランスが取れるように調整します。

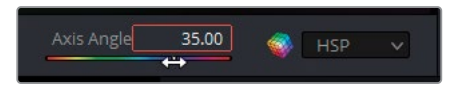

この作業を行うと、グリッドの波形トレースが回転し、3Dであることが分かります。

11 ビューアで空の青い領域をクリックして下と右にドラッグし、深みのある青にします。

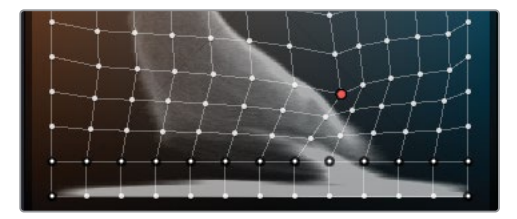

12 ビューアで夕陽のオレンジの領域をクリックして左にドラッグし、暖かみを加えます。

13 空のグラデーションの中央をクリックして左にドラッグし、暖かい色にします。

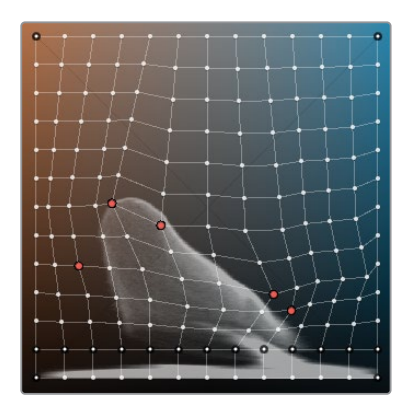

ビューアで空のグラデーションの各所に微調整を行い、アーチファクトが生じている箇所 をスムーズにします。

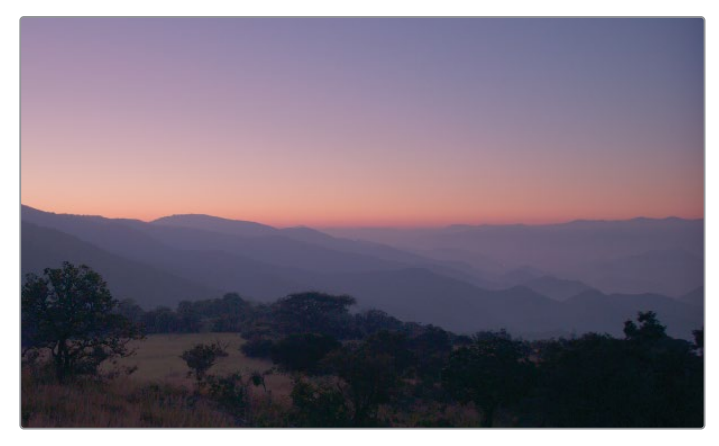

ビフォー

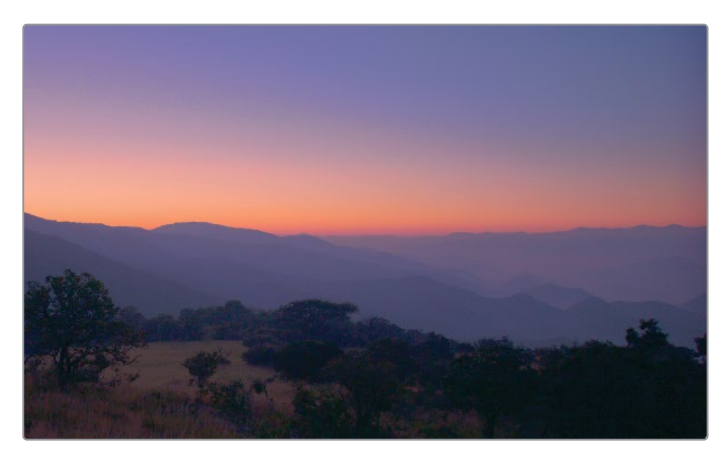

アフター

14 コントロールポイントを調整し過ぎた結果、空にバンディングが生じた場合は、ポイントを 選択し、サイドバーの「クロマ」と「輝度」の下にある「クロマをスムース」または「輝度を スムース」ボタンをクリックします。

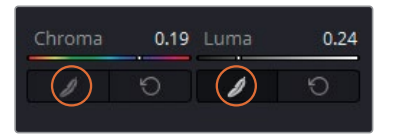

これにより、ポイントが元の位置に少しずつ移動し、グレードをソフトにし、アーチファクト を低減します。「クロマをスムース」または「輝度をスムース」 ボタンは、必要なだけクリッ クして調整できます。移動する範囲は、クリックの回数に応じて徐々に少なくなります。

15 終わったら、"Sky" ノードをクリップ04の新しいノードにペーストします。

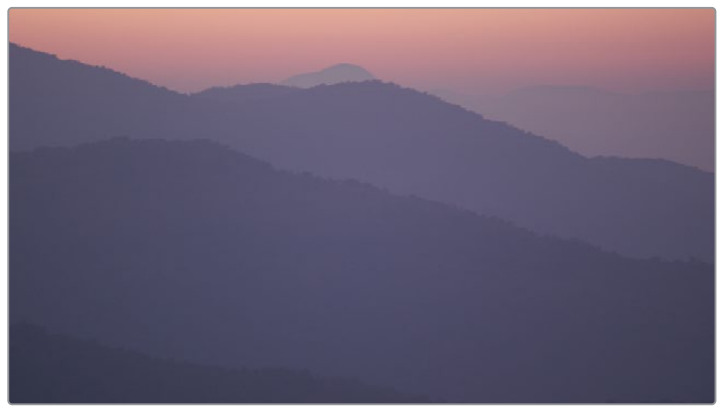

16 クリップ04の "Sky" ノードを微調整して、地平線のクローズアップにマッチするようにします。

ビフォー

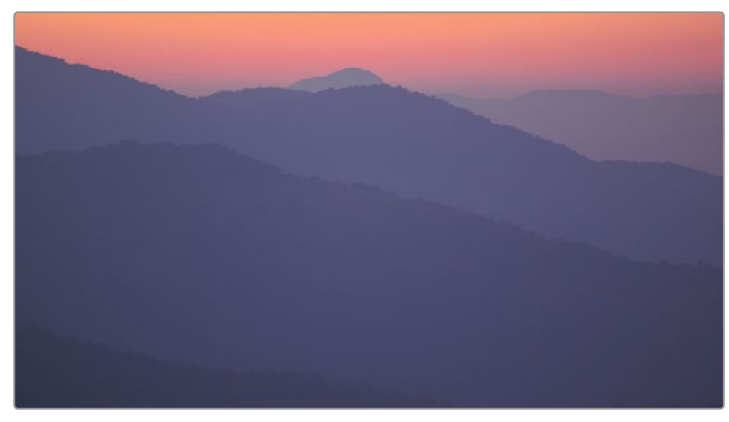

アフター

「軸の角度」を45.00にすると、空の赤い色に深みが出ます。

「カラーワーパー」のサイドバーに搭載された、その他の選択ツールやピンツールを色々と試す ことで、選択をすばやく正確に行う方法を身に付けてください。このレッスンで行った輝度ワー プの結果を確認するために、これらのクリップの最終グレードと "04 Completed Timeline"を 比較します。

## フェイス修正でスキントーンを強調

セカンダリーコレクションで頻繁に行われる作業は、スキントーンをより自然に見せることです。 フィクションでも、ドキュメンタリーでも、視聴者は画面上の人物の動き、すなわち顔に最も注 意を払って見ています。このように注目を集める部分であるため、スキントーンが気になって視 聴者の注意が削がれることがないように心掛けて作業を行う必要があります。

メモ この練習にはDaVinci Resolve Studioが必要です。

この練習では、フレーミング、露出共に適切なショットで作業を始めます。唯一の問題は、話者 が晴れ空の下、つばの広い帽子をかぶっていることです。これにより、影で顔が見えにくくなって います。この練習の目標は、顔を目立つようにし、「フェイス修正」 エフェクトで全般的なマイナ ス要素を改善することです。

- 黄のフラグのみにフィルターしたタイムラインで、クリップ02を選択します。ノードエディタ ーの最初のノードには、すでにバランス調整が適用されています。
- 2 新しいシリアルノードを作成し、"Face" とラベルを付けます。
- 3 「ResolveFX リファイン」カテゴリーから「フェイス修正」 エフェクトを "Face" ノー ドにドラッグします。

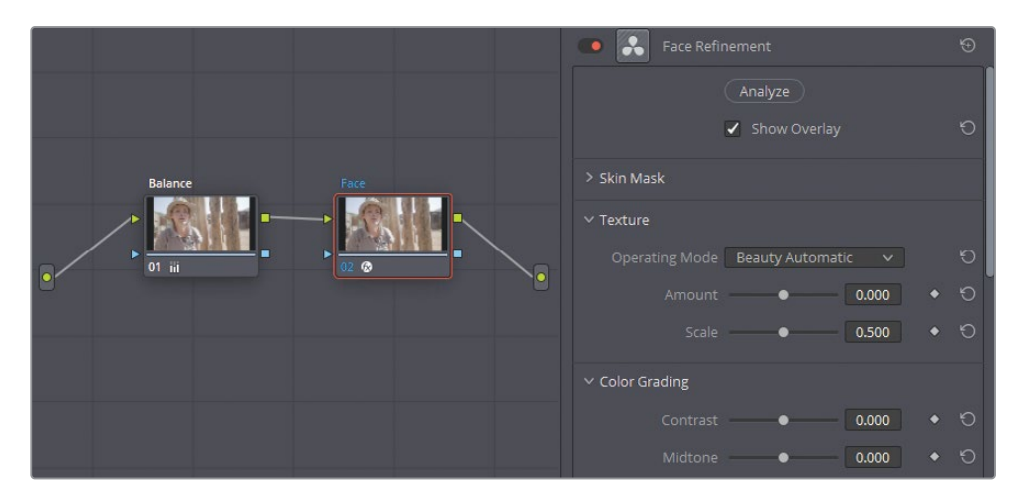
メモ DaVinci Resolve Studioを使用していない場合、イメージ上にウォーターマー クが表示されます。注意メッセージを無視して、ウォーターマーク付きのイメージ を作成することもできます。

フェイス修正には、人物の顔の肌とディテールを強調するための多数の診断・グレーディン グツールが搭載されています。

このエフェクトはショットを分析して、動いている顔を自動的に検出し、トラッキングします。 また、目、唇、頬、顎、額などの個別の箇所も識別し、調整できます。

4 「フェイス修正」で「分析」をクリックします。ソフトウェアが顔を検出し、移動するマット を構築するため、処理には多少時間が掛かります。

分析が終わったら、女性の顔に、それぞれの特徴を識別する緑のトラッカーが多数配置されます。

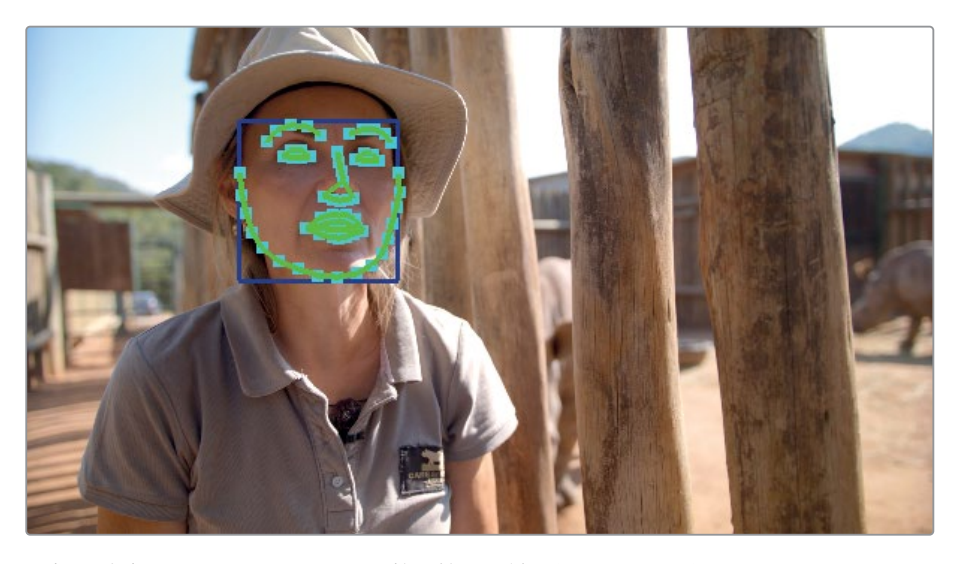

選択を確実なものとするために、調整を始める前に顔のマットを必ずチェックしてください。被 写体のスキントーンが、髪の毛や衣服、周囲の色と非常に似ていると分析された場合、マットが 上手く作成されないことがあります。この例では、被写体は上記の3つすべてに当てはまります。

- 5 「フェイス修正」の「設定」で「スキンマスク」をクリックして開き、「マスクを表示」を 選択します。
- 6 設定の一番上にある「オーバーレイを表示」の設定を外すことで、ビューアに緑のトラッカ ーが表示されなくなります。

7 ビューアでズームインし、被写体の顔を確認しやすくします。

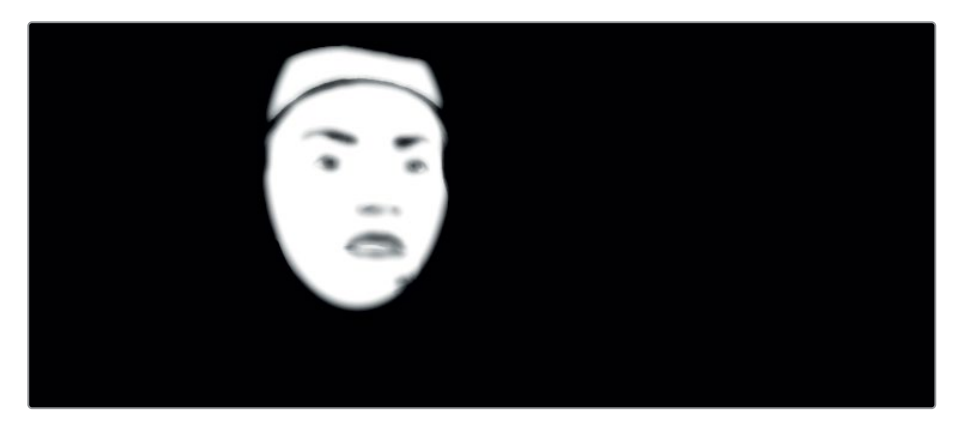

全体的に、とてもクリーンに選択されています。しかし、女性がかぶっている黄褐色の帽子の一部が、 マスクの上部に含まれてしまっています。

### フェイス修正とウィンドウを組み合わせる

「フェイス修正」を適用したくない領域を削除するには、ウィンドウを使用して、マットの上部を 選択から除外します。

- 1 再生ヘッドを動かして、クリップの最後のフレームに移動します。
- 2 "Face" ノードが選択された状態で「ウィンドウ」 パレットを開きます。
- 3 新しい円形ウィンドウを作成します。
- 4 「ウィンドウ」パレットの右上のオプションで「ベジェに変換」をクリックし、円のポイント をベジェカーブに変換します。カーブウィンドウに "Face" とラベルを付けます。

| 0.00 | Opacity | 100.00 | Reset Selected Window                              |
|------|---------|--------|----------------------------------------------------|
|      |         |        | Copy Window<br>Paste Window<br>Paste Append Window |
| 2.07 |         |        | Copy Track Data                                    |
|      |         |        | Paste Track Data                                   |
|      |         |        | Convert to Bezier                                  |

5 ポイントの位置を調整し、顔を囲むようにします。その際、除外する帽子の部分に特に 注意して作業します。

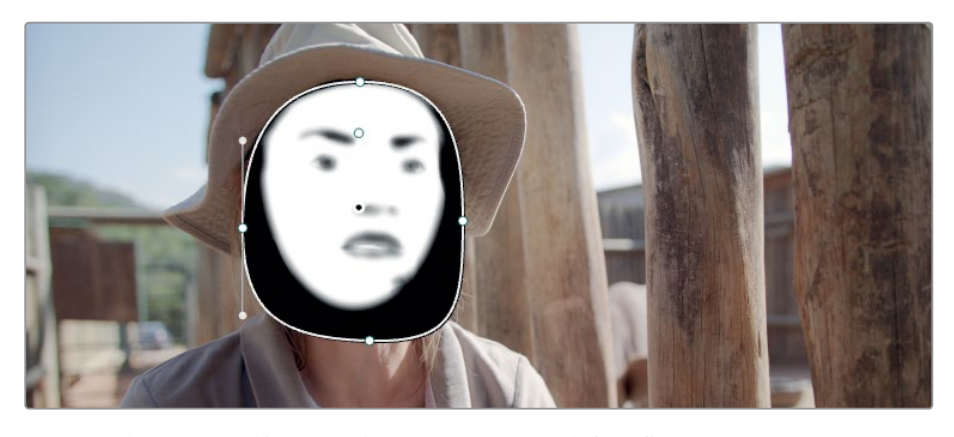

- 6 フェイス修正ツールが新しく作成したウィンドウを確実に識別するように、"Face" ノードを 右クリックし、「OFXアルファを使用」を選択し、内部のアルファリンクの選択を外します。
- 7 「フェイス修正」の「設定」で「マスクを表示」の選択を外します。
- **8** 「トラッカー」パレットを開きます。
- 9 「逆方向にトラッキング」ボタンをクリックし、クリップを通して、顔の動きをトラッキングします。
- 10 トラッキングが終わったら、必要に応じて "Face" ウィンドウの形状を微調整します。 終わったら「フェイス修正」の「設定」に戻ります。

作業のこつ ResolveFXは、既存のコレクターノードに適用したり、接続ラインにド ラッグして新たにResolveFXノードを作成できます。ResolveFXノードの機能の仕 方は通常のコレクターノードと若干異なり、ResolveFXノードではグレーディング ツール、ウィンドウ、クオリファイアーを使用できません。実行できる機能 は、ResolveFXのエフェクトの適用のみに限られています。

### 肌質の改善

「フェイス修正」 機能の多くはスキントーンの修正に関するものです。 スキントーンを調整する 理由は多数あります:

**全般的な肌のマイナス要素(色ムラ、シミ、乾燥、オイリーなど)** – 適度な明るさ、コントラ スト、ブラーを適用することで、これらの問題を低減し、演技などに視聴者の集中を戻すこと ができます。

光の反射により予想外の色かぶりが生じている肌-最も一般的なケースは、特定の照明条件で肌がマゼンタまたは緑がかって見える現象です。こういったケースでは、色かぶりを除去し、被写体が周囲の環境と他の出演者とマッチするようにグレーディングします。

プライマリーグレードが強過ぎる--プライマリーの段階で極度なグレーディングが施されたショットは、独特のルック(例えば、環境を冷たく見せている場合)になり、肌に生気がないように見えます。このようなフラットなグレードのショットは精彩を欠き、味気ないものとなります。 スキントーンを戻すことで、ショットに鮮やかさが戻ります。

この練習では、「フェイス修正」で広く使用されている設定について学びます。

- 1 「ワークスペース」メニューで「フルスクリーンビューア」を選択するか、「Shift + F」 を押して、フルスクリーンにします。この状態でも、左にあるResolveFXパネルに はアクセスできます。
- 2 「フェイス修正」の「設定」の「テクスチャー」カテゴリーにある「適用量」を0.200にします。 これにより、肌をわずかにぼかし、シワなどの軽微な短所をソフトにします。

| ✓ Texture      |                      |      |
|----------------|----------------------|------|
| Operating Mode | Beauty Automatic 🗸 🗸 | Ð    |
|                | • 0.200              | ♦ 10 |
|                | • 0.500              | + 10 |

この設定を適用し過ぎると、肌がプラスチックのように見えるので注意が必要です。シワを 除去しようとせずに、若干ぼかす程度に調整してください。

作業のこつ肌をより微細な方法で滑らかにするには、「テクスチャー」の「モード」 を「スムース」か「アドバンス」に変更します。このモードでは、肌をスムースにする 処理を個別のステップに分けるため、肌の質感や照明を考慮して作業を行えます。

3 「カラーグレーディング」までスクロールし、女性のスキントーンのグレーディングを 開始します。

| ✓ Color Grading   |    |        |   |    |
|-------------------|----|--------|---|----|
| Contrast          |    | 0.100  | ٠ | Ю  |
| Midtone           | •  | 0.050  | ٠ | Ю  |
| Color Boost       | •  | 0.080  | ٠ | ъ  |
| Tint              |    | -0.200 | ٠ | Ю  |
| Desaturate Shadow | -• | 0.000  | ٠ | IJ |
| Shine Removal     |    | 0.000  | ٠ | Ð  |

「ミッドトーン」コントロールは肌の全体的な明るさに影響します。ここでは、影を消すために 使用します。

- 4 「ミッドトーン」スライダーを0.050になるまで右にドラッグし、肌を明るくします。調整し 過ぎると不自然なルックになるので注意が必要です。 「カラーブースト」は、肌の露出不足の領域の彩度を強調します。
- 5 「カラーブースト」スライダーを0.080になるまで右にドラッグします。 「ティント」は、一部のスキントーンで生じる緑またはマゼンタの色かぶりに対処す るために使用します。
- 6 「ティント」を-0.200になるまでドラッグして、肌の赤みを緩和します。
- 7 「コントラスト」を0.100まで上げ、顔のシャドウに少しディテールを戻します。
- 8 次に「目のレタッチ」をクリックして開きます。

このセクションのコントロールでは、話者の虹彩のディテールを強調し、光源に対する反射 (**鏡面反射**)を明るくできます。

- 9 「シャープニング」を0.050にして、瞳孔、まつ毛、目の形を強調します。
- 10 「ブライト」を0.050にして、虹彩の色を明るくします。
- 11 「目のライトアップ」を0.050にして、目の周りをわずかに明るくします。
- 12 「くまの除去」を0.200にして、目の真下の領域を明るくします。

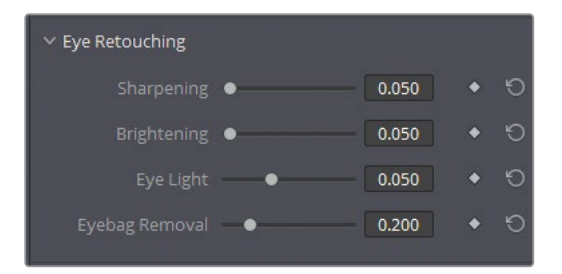

「くまの除去」では目の下のくまに対処するだけでなく、このクリップのように帽子などで生じた影も緩和できます。

「唇のレタッチ」では、被写体の唇の色の色相の彩度を上げたり、変更できます。また、非常に近づいたクローズアップで唇の上のシワをスムースにできます。他の作業と同様、映像の内容に合わせて作業することが重要です。このパークレンジャーは口紅をつけていません。また、美化して見せる正当な理由もありません。話の内容が、南アフリカにおけるサイの密猟に関してだからです。このケースでは、「唇のレタッチ」はスキントーンに若干のコントラストを追加するためだけに使用するのが良いでしょう。

13 「彩度」を0.200にして、肌に対して唇が際立つようにします。

同じルールが「頬紅のレタッチ」にも適用されます。

14 「彩度」を0.200にすると、お化粧をしているように見せずに顔の形を際立つようにできます。

**15** また「サイズ」を0.500にすると、顔の両側に柔らかに赤みが広がり、真っ赤なリンゴのような頬になりません。

残りの3つのセクション (額、頬、顎のレタッチ) では、それらの領域の色相を調整できます。 これらのコントロールは、肖像画に用いられる伝統的な技法である"信号"の手法を用いる 際に威力を発します。この技法では、額、頬、顎にそれぞれ黄、赤、緑の色相を わずかに適用します。

「設定」の一番下にある「全体のブレンド」では、元のイメージを「フェイス修正」ノードに ブレンドできます。これは、フェイス修正の設定に概ね満足しているけれど、若干強過ぎる と感じている場合に最適な機能です。

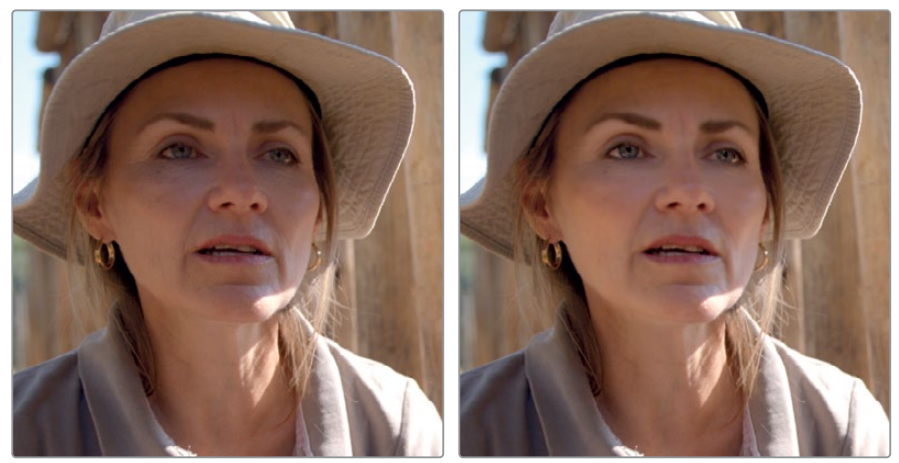

ビフォー

アフター

わずか1つのノードで、被写体のスキントーンが引き立ち、明るくして暖かみを加えることで 一層際立ちました。また、顔の特徴に色のディテールを追加できました。元のクリップを見 ると、帽子の影が顔の可視性と表情に大きな影響を与えていることがはっきりと分かります。

**16** 調整が終わったら、「ワークスペース」>「ビューアモード」>「フルスクリーンビューア」を 選択するか、「Shift + F」を押して、フルスクリーンモードを終了します。

作業のこつ ノードからResolveFXプラグインを削除するには、ノードを右クリック して「OFXプラグインを削除」を選択します。

# スキントーンのマニュアル調整

ResolveFXの「フェイス修正」機能は優秀ですが、肌を洗練させる作業のすべてで上手く機能す るとは限りません。例えば、顔がカメラとは別の方向に向くと、分析ツールが顔の特徴を識別す るのに困難が生じます。横顔のショットで作業を行う場合、標準の選択およびグレーディングパ レットを使用する必要があります。

この例では、自然なままの照明の下で被写体が撮影されています。顔の直射日光に照らされている部分が露出過多になっている一方、シャドウは露出不足です。この練習での目標は、この著しい相違を緩和し、肌からマゼンタの色かぶりを除去することです。

1 黄のフラグのみにフィルターしたタイムラインで、クリップ05を選択します。

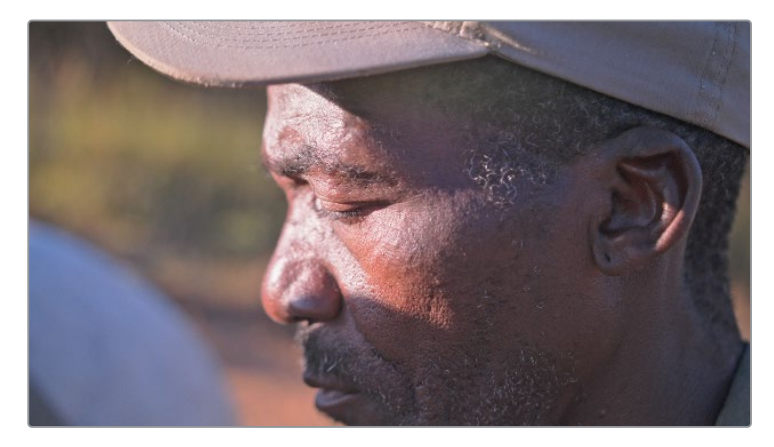

このクリップは、トーンレンジがすでにプライマリーホイールのノード01でノーマライズされています。

2 新しいシリアルノード (ノード02) を作成し、"Skin Hue" とラベルを付けます。

男性のスキントーンを調整する方法の一つとして、クオリファイアーを使用して肌を抽出し、 セカンダリーグレードを適用する手法が考えられます。しかし、この方法は必ずしも最適な アプローチとは言えません。クリーンなキーを作成するには時間が掛かり、肌とショットを 残りの部分から分離すると、違和感のあるルックになる可能性があります。

これよりマイルドな対処方法として、HSLカーブの使用が考えられます。HSLカーブでは、色相、輝度、彩度に基づいて、男性の肌のレンジに的を絞った調整が行えます。

3 カスタムカーブパレットを開き、右上のポップアップメニューで「色相 vs 色相」 カーブを選択します。

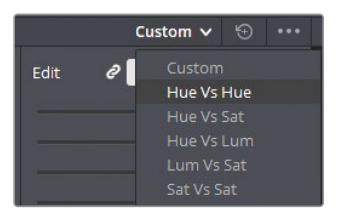

作業のこつ色相カーブの名前は、まず選択方法、次に変更のタイプを表しています。 「色相 vs 彩度」は、特定のレンジのカラー(色相)にターゲットを絞り、彩度を調 整します。一方「彩度 vs 輝度」は、イメージの特定のレンジの彩度において、明る さ (輝度)を調整します。

「色相vs色相」パレットは、左右に色相の全域を表示し、赤の色相でループしています。このパレットでは、特定の色をサンプリングし、別の色相にシフトすることが可能です。

色相を選択する方法の一つとして、カーブグラフの下のスワッチボタンを使用する手法があります。他には、ビューアをクリックして、ピクセル値をサンプリングする方法があります。

4 ビューアで、男性の顔の均等に露出された箇所をクリックします。

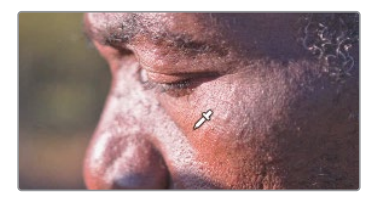

作業のこつパレットの左右の端に近い場所で色相を選択すると、レンジは反対側 の端につながっているため、ドラッグしてウィンドウ外から出ると反対側に選択が 移動します。

「色相 vs 色相」カーブに3つのコントロールポイントが追加されます。中央のポイントは選択された色相を意味し、両側のコントロールポイントは影響を受ける色相の範囲を制限します。

5 中央のコントロールポイントをわずかに下にドラッグして、男性のスキントーンから赤の色かぶりを少し取り除きます。その際、緑を追加しすぎないように注意してください。必要に応じて、両側の2つのコントロールポイントを互いに遠ざけるようにドラッグして、スキントーンの色相の範囲を広げます。

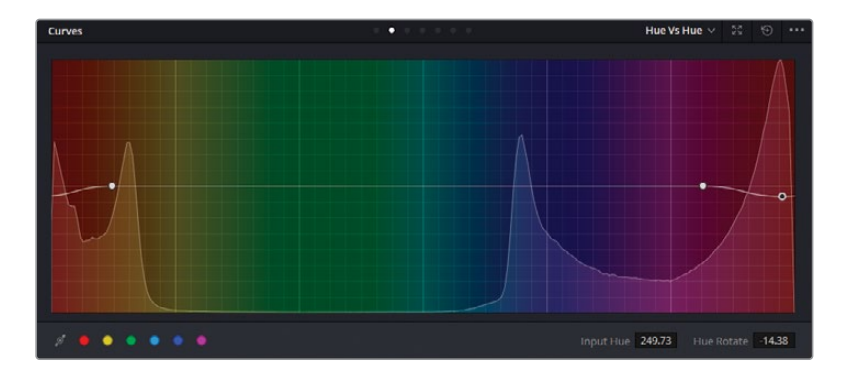

作業のこつ コントロールポイントを高精度で移動させる必要がある場合、パレットの右下にある「入力色相」と「色相回転」を使用します。

勘を頼りに作業しているように感じられますが、この男性にとって適切な色相とは何でしょうか。調整を行う上で、確証を持って作業できるようにするには、ベクトルスコープを開いて、 調整が肌に与える影響を確認しながら作業する必要があります。

まず、ウィンドウを使用して不要なエレメントを除外して、男性の顔をはっきりと確認 できるようにします。

6 「ウィンドウ」パレットを開きます。

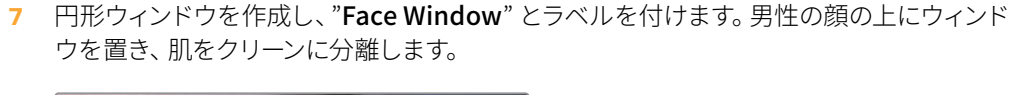

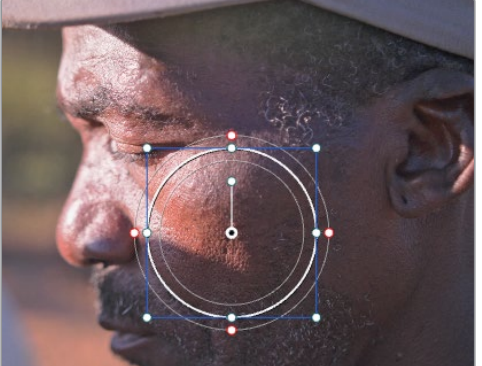

- 「ソフトネス」の「ソフト1」を除去し、「ハイライト」ボタンをクリックします。
   このウィンドウは、ベクトルスコープでスキントーンのみの値を正確に読み取るために、
   一時的に使用します。
- 9 「スコープ」パレットで「ベクトルスコープ」を選択します。

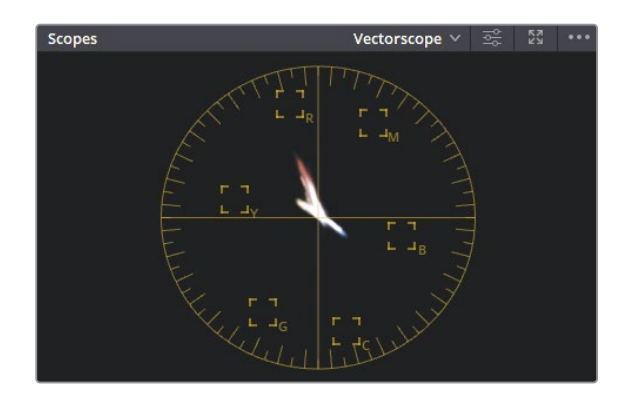

ベクトルスコープは、イメージの視覚的データを円形のグラフに配置し、現在のフレームの 色相と彩度レベルを示します。通常、バランスの取れたイメージはベクトルスコープの中央 にピクセルが集中し、イメージに優勢となるカラーがある場合は、その色相に向かって若干 のピクセルが表示されます。

- 10 右上の「設定」アイコンをクリックし、スコープの表示を調整して見やすくします。
- 11 「2倍拡大で表示」を選択して、スコープのサイズを大きくします。
- 12 「スキントーンインジケーター」を選択して、スキントーンの色相の方向を示す ラインを表示します。

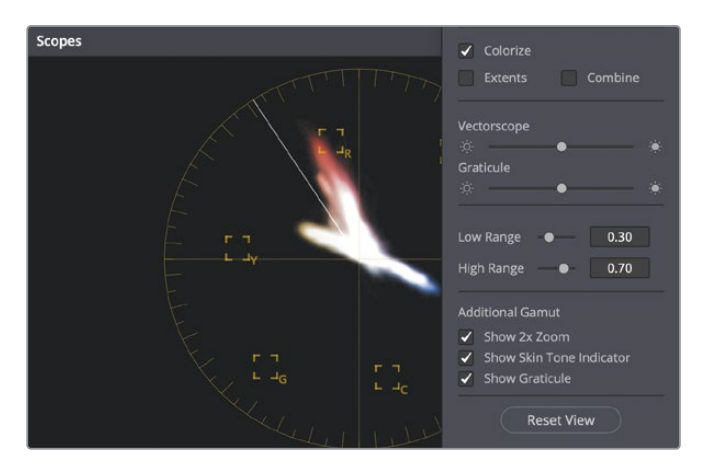

ベクトルスコープは、被写体の肌がイメージ上で好ましくない色相に向かっていないか確認 できるため、スキントーンを扱う際に極めて便利なツールです。しかし「スキントーンインジ ケーター」は、あらゆる肌の色相のインジケーターとして使用できる訳ではありません。人 によって、自然なスキントーンが赤や黄色味を帯びている場合があるからです。代わりに、 トレースが明らかに弧を描いていたり、歪んでいないか注意しながら作業します。このよう な場合、肌に正しくない色かぶりが生じていることを示しています。

- 13 カラーページをクリックして、ポップアップウィンドウを閉じます。
- 14 「色相 vs 色相」パレットの中央のコントロールポイントを上下に動かして、ベクトルス コープの動きを確認します。ここで重要なのは、肌の色相を「スキントーンインジケー ター」のラインに確実に揃えようとしないことです。むしろ、スキントーンにおいて、明 らかに逸脱しているトーンを検出し、微細な調整を行って緩和するためのインジケータ ーとして使用します。

15 男性の肌の大部分が影で覆われており、その部分でマゼンタの色かぶりが生じているのが はっきりと確認できます。「色相 vs 色相」カーブにコントロールポイントを追加し、より多 くの肌のデータを動かして、スキントーンのラインに近づけるようにします。

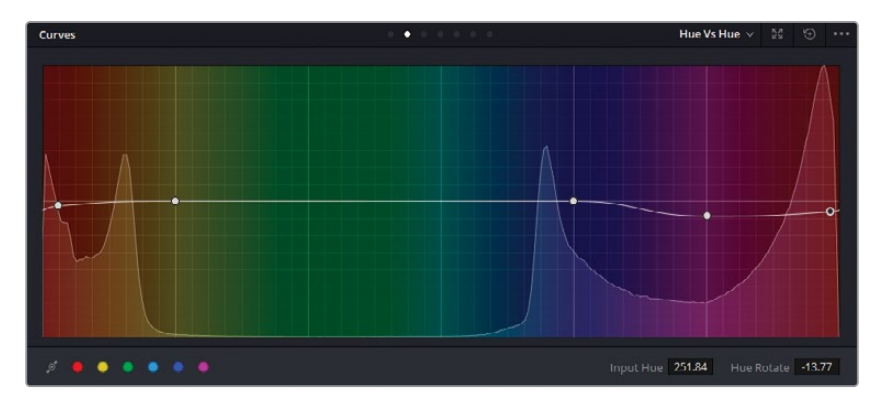

**16** スキントーンの色相に満足したら、「ハイライト」モードをオフにしてイメージ全体を確認しま す。また、「ウィンドウ」パレットの円形アイコンをクリックして、円形ウィンドウを除去します。

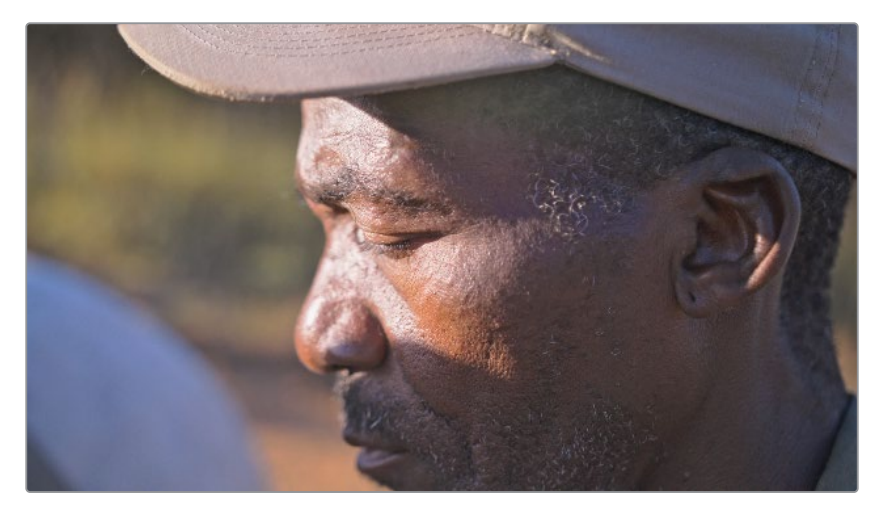

「カラーワーパー」では同時に2つの値を直感的に調整できる一方、「HSLカーブ」はスキントーンの調整など、一つのことを目的とした微細な調整を行う際に便利な機能です。これらは、被写体の色相、彩度、輝度をすばやく調整したい場合に、最初に使用するべきツールです。結果にすぐに満足できない場合、クオリファイアーを使用することで、マットの選択がより高精度に実行できます。また、カラーワーパーとHSLカーブにクオリファイアーとPower Windowを組み合わせて使用することで、さらに正確な選択が行えます。

### スキントーンの彩度を適切にする

スキントーンの色相は極めて重要です。視聴者は、記憶上のスキントーンと映像を比較するからで す。健康的な肌がどのように見えるか覚えているので、色相に問題があると何かが変だと直感的 に認識します。ここでは、色相カーブを個別のノードで使用して、肌の彩度を調整します。

- 1 新しいシリアルノード (ノード03) を作成し、"Skin Sat" とラベルを付けます。
- 2 「カーブ」パレットの右上にあるメニューで「色相 vs 彩度」を選択します。

「色相 vs 彩度」パレットを使用して、彩度の低い要素を際立たせ、彩度の高い要素を抑えます。スキントーンを扱う場合、適切な設定は個人によって異なることは珍しくありません。 一般的に、暗めのスキントーンは最低限の彩度が必要で、一方、明るいスキントーンはひずみが生じる直前のレベルまで彩度を高める必要があります。このケースでは、男性の肌の彩度はわずかに調整するだけで良いでしょう。

- 3 ビューアで、男性の顔の彩度が適切な領域をクリックすると、「色相 vs 彩度」カーブに3つのポイントが追加されます。両側のコントロールポイントをドラッグして、より広い範囲の肌を選択に含めます。
- 4 中央のコントロールポイントをわずかに上にドラッグして、ベクトルスコープで彩度の高さを上げます。

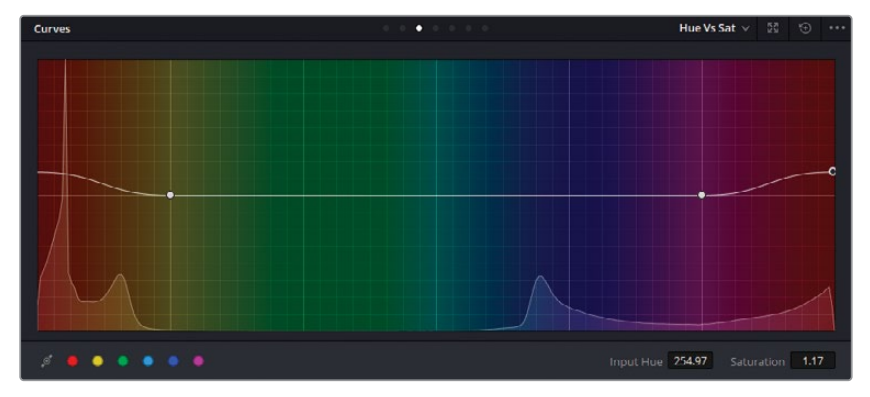

5 「Command + D」(macOS) または「Control + D」(Windows) を押して、"Hue Vs Sat" ノードを無効にします。再び同じキーボードショートカットを押して、調整を表示します。

スキントーンの調整は度を越さないようにすることが重要です。ここでは、雑誌の表紙のような ルックを作成するのが目標ではなく、肌の軽微なマイナス要素を緩和し、顔の可視性と彩度を 高めることです。ResolveFXや色相コントロールを使い過ぎると、プラスチックのような肌にな り、肌の短所よりも視聴者の注意を削ぐ原因となります。

#### 記憶色

記憶色とは、参照となる見慣れたものがある色のことを指します。最も一般的な例には、 空、草、スキントーンが挙げられ、多くの場合、人が環境を知覚する能力と密接な関係があ ります。視聴者を映像の世界に引き込む上で、これらの色を正確にグレーディングすること は特に重要です。物語の性質上、これらの色相を歪める必要がある場合はもちろん例外と なります。人工物に対しては色が記憶に関連づけられることは少ないため、車の色相や出演 者のドレスの彩度の調整では高い自由度が得られます。

自分自身のフッテージを使用し、様々な方法でこれらのテクニックを使ったり、クオリファイア ーやPower Windowと組み合わせて、グレーディングを引き続き練習してください。特定のショ ットをどのように処理するべきか分からない場合は、ワークフローを書き出して、最終的な出力 に求めているルックを割り出し、その目標を達するために必要なツールや調整方法を逆算しま す。どのようなショットでも、常に複数のアプローチ方法があるため、色々と試し、経験を積む ことで、視覚的に最も優れ、最も時間効率の良い方法を選択できるようになります。

#### Mini Panelの使用—色相カーブ

HSLカーブを切り替える際、インターフェースにあるカラー プリセットは、Mini Panelのスクリーンの下にあるノブでア クセスできます。パネルの左右の矢印を押すと、さらなる カーブとツールのオプションが表示されます。

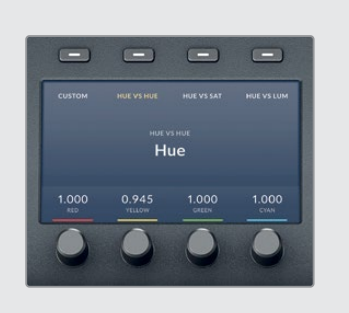

## 自習課題

フィルターを適用していない "03 Main Timeline" で以下の練習を行って、このレッスンで紹介 したツールとワークフローに対する理解を深めてください。

**クリップ01**—「HSLカーブ」の「輝度 vs 彩度」を使用して、ショットの中央にいる鹿の彩度 を上げます。その際、フェンスと地面の彩度は低いままにします。

クリップ02-杭の間にあるサイの顔にウィンドウを適用して分離し、ResolveFXの「コント ラストポップ」エフェクトを適用して、その部分のコントラストを上げます。このエフェクト は、強くなり過ぎずに視聴者の注意を特定の要素に導くことができます。

クリップ03-ウィンドウを適用し、このレッスンで使用したシャープニング機能(ブラーパレット、ResolveFXのシャープエッジ、ソフト&シャープ)のいずれかを使用して、ハカリの番号を強調し、数字を読みやすくします。ハカリの動きに合わせてウィンドウでトラッキングします。

クリップ04-サイと馬が映ったショットのパイプラインの最後に円形のビネットをわずか に適用します。ビネットの前に別のノードを作成し、ショットの明るさとコントラストを上げ、 カラーとディテールを強調します。

クリップ05--「カラーワーパー」の「色相 - 彩度」 グリッドで地面に緑のティントを加えま す。 適用する色を選択する際は、馬の背景となる山並みの緑を参考に使用します。 ウィンド ウを使用して、 適用範囲を地面に制限します。

**クリップ05**-新しいノードを作成して、「カラーワーパー」の「クロマ - 輝度」 グリッドで空を明るくし、青を追加します。 同じグリッドで、草の明るさを下げて背景の山並みとマッチさせます。

**クリップ11**-ResolveFXの「ブラー (ティルトシフト)」を使用して、男性と犬がフェンスの横を歩くショットに、人工的な浅い被写界深度を作成します。このクリップの被写界深度を考慮すると、ほぼ縦になるように角度を回転させる必要があるかもしれません。

これらの練習が終わったら、"05 Completed Effects Timeline" を開いて、このタイムラインと 自分のタイムラインを比較します。

## レッスンの復習

- 1 セカンダリーカラーコレクションとプライマリーカラーコレクションの違いは?
- 2 「カラーワーパー」の「色相 彩度」 グリッドで特定の彩度レンジをピンする方法は?
- 3 HSLカーブの「色相 vs 輝度」 はどのように機能する?
- 4 ビネットを作成できるツールは?
- 5 ○か×で答えてください。「トラッカー」パレットで生成されたトラッキングデータは、他の ウィンドウまたはノードにコピー&ペーストできる。

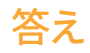

- 1 セカンダリーカラーコレクションは、イメージの一部のみに影響を与えます。一方、プライ マリーカラーコレクションはフレーム全体に影響します。
- 2 「色相 彩度」 グリッドでは、グリッドの輪は彩度を意味します。これらの輪をロックするには、まず任意の彩度レンジにあるポイントのいずれかを選択します。次に「ツール」 サイドバーで「同じリングのポイントを選択/ピン」をクリックし、その後「選択したポイントをピン」をクリックします。
- 3 HSLカーブの「色相 vs 輝度」は、選択した色の明るさを調整します。HSLカーブの名前は 「vs」の前の言葉が選択の範囲を意味し、後の言葉が変更が適用される範囲を示します。
- 4 円形ウィンドウは、ビネットの作成に使用できます。
- 5 ○です。トラックデータのコピー&ペーストは、「トラッカー」パレットのオプションメニ ューで選択できます。

## /╎─┣ ||

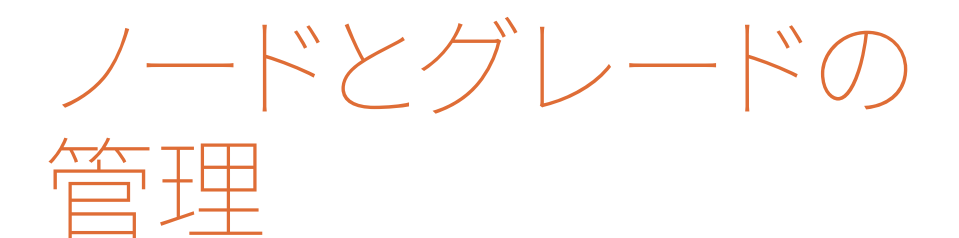

### レッスン内容

- XMLタイムラインのコンフォーム
- ノード処理パイプラインのマスター
- クリップとタイムラインを通してグレードを管理

カラリストガイド DaVinci Resolve 17のパートIIでは、プライマリーおよびセカンダリーカラーコ レクション以降のワークフローについて学び、グレーディングを行う際の速度と能率性を改善 します。その過程で、他のアプリケーションからのタイムラインのコンフォーム方法、スチルおよ びバージョンを使用して、グレードのデータをコピーおよび維持する方法、一般的な合成を行 う方法を紹介します。

#### プロジェクトファイルの場所

このセクションで必要なコンテンツは、すべて "BMD 17 CC - Project 02" フォルダーにあり ます。各レッスンの始めに、必要なフォルダー、プロジェクト、タイムラインの説明があるの で、それに従ってください。2番目のコンテンツファイルをダウンロードしていない場合は、 本書の「はじめに」を参照して、ダウンロードの方法を確認してください。 このページは意図的に空白にしています。

## レッスン 4

XMI タイムラインの コンフォーム

XMLおよびAAFファイルは、異なるソフトウェア アプリケーション間でタイムラインを移動させる ために使用されることの多いファイルです。

しかし、XMLとAAFによるデータの移動は、それ ぞれのアプリケーションの違いにより、タイムラ インの構造を完全に再現できないことがありま す。移動により生じるタイムラインの相違は、他 のアプリケーションで編集されたコンテンツを受 け取り、DaVinci Resolve 17でグレーディングと フィニッシングを行いたい場合に問題となりま す。読み込んだ際に、タイムラインの一部に間違 ったクリップが含まれていたり、変形の変更やエ フェクトが上手く移動できないなどの問題が生 じることがあります。

読み込んだタイムラインをエディターのタイムラ インと全く同じにするためには、コンフォーミン グと呼ばれる検証処理を用いて、再構成された 編集を参照となるビデオと比較し、すべてのカッ トやエフェクトがResolveで再現されているか確 認する必要があります。エレメントが一致しなか ったり、抜けている場合、タイムラインでマニュ アルで調整する必要があります。

このレッスンでは、コンフォームのワークフロー における最も一般的な手法と問題について学び ます。最適なグレーディング環境を構築するため に、シーンリファードカラーを設定する高度なプ ロジェクトセットアップ方法を学びます。

#### 所要時間

このレッスンには約90分かかります。

#### 目次

| XMLタイムラインの読み込み               | 108 |
|------------------------------|-----|
| オフライン参照の同期                   | 111 |
| タイムラインのコンフォーム                | 112 |
| オンラインワークフロー用に<br>タイムラインを高品質の |     |
| フッテージに関連づける                  | 119 |
| ダイナミックレンジの最大化                | 122 |
| レッスンの復習                      | 127 |

## XMLタイムラインの読み込み

この練習では、"Age of Airplanes"というドキュメンタリーの予告編で作業を行います。この 作品の時系列は直線的ではないので、グレードの構成を色々と試すことができ、クリップごとに 全く異なるルックを適用できます。

作業は、まず編集ソフトウェアから書き出されたXMLファイルのプロジェクトタイムラインを再 構築することから始めます。

- 1 DaVinci Resolve 17を起動します。
- 2 プロジェクトマネージャーで右クリックし、「プロジェクトの読み込み」を選択します。
- 3 ハードディスクにある "BMD 17 CC Project 02" フォルダーにアクセスします。
- 4 フォルダーで、 "Project 02 Age of Airplanes Trailer.drp" ファイルを選択し、「読み込み」をクリックします。

プロジェクトにはビンがセットアップされていますが、メディアやタイムラインは含まれていません。以降の練習で必要となるタイムラインをXMLファイルとして読み込み、ファイルにメディアを関連付けます。

- 5 エディットページで、XMLタイムラインの保存先として空の "Timelines" ビンを選択し、「ファ イル」 > 「読み込み」 > 「タイムライン」を選択します。
- 6 "BMD 17 CC Project 02" フォルダーで、"XMLs" サブフォルダーまで進みます。
   "Airplanes 01 LQ Timeline.xml" ファイルを選択し、「開く」をクリックします。

「XMLをロード…」ダイアログで、XMLタイムラインと関連のメディアを読み込む方法を設定します。

| Load XML                                     |                                                                       |
|----------------------------------------------|-----------------------------------------------------------------------|
| Source file:                                 | ND 17 CC - Project 02/XMLs/Airplanes - 01 LQ Timeline.xml             |
| Import timeline:                             | Airplanes - 01 LQ Timeline 🗸                                          |
| Timeline name:                               | Airplanes - 01 LQ Timeline                                            |
| Master timeline start timecode:              | 01:00:00:00                                                           |
|                                              | <ul> <li>Automatically set project settings</li> </ul>                |
|                                              | <ul> <li>Automatically import source clips into media pool</li> </ul> |
|                                              |                                                                       |
|                                              |                                                                       |
|                                              | <ul> <li>Use sizing information</li> </ul>                            |
|                                              |                                                                       |
|                                              |                                                                       |
| L. N. L. L. L. L. L. L. L. L. L. L. L. L. L. | Import multi-channel audio tracks as linked groups                    |
|                                              |                                                                       |
| Set timeline resolution to:                  | 1920 × 1080                                                           |
| Timeline frame rate:                         |                                                                       |
|                                              |                                                                       |
| EDL frame rate:                              |                                                                       |
|                                              |                                                                       |
| Mixed frame rate format:                     | Final Pro 7 🗸                                                         |
|                                              | Cancel Ok                                                             |
|                                              |                                                                       |

このプロジェクトでは、Resolveに認識させたいメディアがこのXMLファイルに属しているので、デフォルト設定を使用できます。

作業のこつ「ファイル拡張子を無視してマッチング」を選択することで、オリジナ ルのタイムラインメディアとは異なるファイルフォーマットのメディアを選択できます。 このオプションは、オフラインとオンラインワークフローを切り替える 際に極めて便利です。

**7** 「OK」をクリックしてダイアログを閉じます。

XMLファイルと最後に関連づけられた場所に基づき、ファイルを検索します。ほとんどの場合、ドライブやパスは転送の際に変わるため、見つからないクリップの場所をマニュアルで 指定するかどうかを確認するダイアログが表示されます。

8 このダイアログが表示されたら「はい」をクリックして、見つからないクリップの場所を指定します。

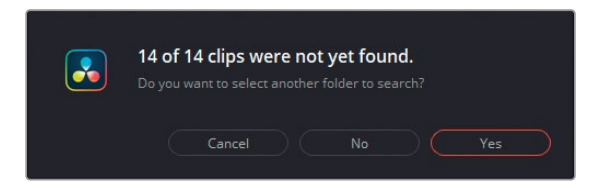

このタイムラインには、低品質のビデオレンダー (LQ Transcodes) がすべて含まれています。 ファイルの場所をResolveに認識させるには正確である必要があります。

9 "BMD 17 CC - Project 02" フォルダーまで進み、"LQ Transcodes" サブフォルダーを選択 します。ダイアログウィンドウ底部の「OK」をクリックします。

これにより、ほとんどのメディアが再接続されるはずです。しかし、ダイアログボックスが 再び表示され、一部のクリップが見つからないことを示しています。ビデオクリップの場所 は指定しましたが、オーディオではその作業を行っていないからです。

- 10 再び「はい」をクリックして、オーディオを探します。
- **11** "BMD 17 CC Project 02" フォルダーで、"Audio" サブフォルダーを選択して「OK」 をクリックします。

まだ、いくつかのクリップが見つからないはずです。XMLファイルが生成された後に、タイム ラインのビデオクリップが変更されたり、ファイル名が変わった場合に起こります。このよう な変更により、Resolveはメディアとの接続を確立できません。これは、コンフォーミング の段階で対処します。

12 2番目のダイアログボックスで「いいえ」をクリックします。

別のウィンドウが表示されます。「ログ」に転送プロセスの概要が表示されます。これには、 読み込まれたタイムラインに加え、転送時に生じた問題 (変換エラー)のリストが含まれます。 この概要を使用することで、コンフォーミングの過程において、推測で作業を する必要が減ります。 **13** 「ログ」を読み、見つからないクリップの名前を確認し、終わったら「閉じる」 をクリックします。

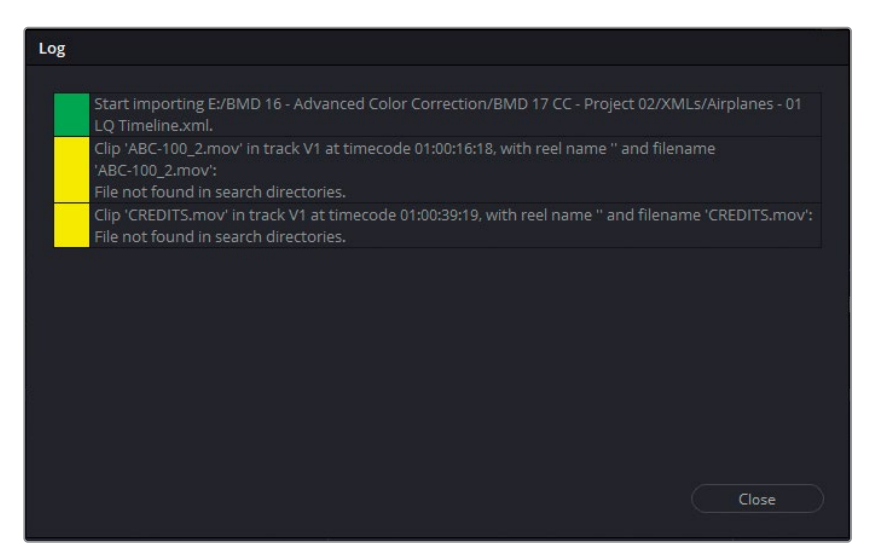

エディットページにタイムラインが表示され、メディアプールにメディアが表示される はずです。

作業のこつ 読み込んだタイムラインのログは、メディアプールからいつでも確認 できます。エディットページでタイムラインを開いた状態で、メディアプールのオプ ションメニューで「読み込みログを表示」を選択します。

14 プロジェクト管理を楽にするために、読み込んだファイルをメディアプールで整理します。 タイムラインのサムネイル (右上にオレンジのチェックが付いているサムネイル) は、 "Timelines" ビンにそのまま残します。"Audio" ビンには4つのオーディオファイル、"LQ Transcodes" ビンにビデオファイルを移動させます。

メディアのファイル名さえ変更しなければ、再リンクは簡単に実行できます。そういった理由に より、ポストプロダクションの全過程を通じて、メディアの名前を変更せずに、カメラのファイル 名をそのまま使用することを強く推奨します。

作業のこつ Avid Media ComposerとのAAFファイルの移動においては、低解像度の デイリーを作成する際にリール名をそのまま維持し、高解像度の元ファイルに再リン クする必要があります。これを実行するには、タイムラインでオフラインクリップを選 択します。「ファイル」>「メディアストレージから再コンフォーム」を選択し、コンフォ ームのオプションの「リール名を使用してアシスト:」で「ソースクリップに埋め込まれ た情報から」を選択します。

## オフライン参照の同期

XMLタイムラインを読み込み、セットアップしたので、編集を確認して、すべてのクリップ、カット、 エフェクトが正しく転送されたかチェックします。この過程を楽にするために、エディターは参 照ムービーを引き継ぎの際に渡すべきです。参照ムービーとは、単一のビデオファイルで、完成 したタイムラインが書き出されており、転送されたタイムラインをカラリストが視覚的にチェッ クする際に使用します。

この練習では、参照ムービーをタイムラインに関連づけ、移動の段階で生じた問題に対処します。

- 1 メディアページに切り替えます。
- メディアプールで "References" ビンを選択し、読み込もうとしている新しいクリップの保存先として指定します。
- 3 メディアストレージブラウザで "BMD 17 CC Project 02" フォルダーまで進みます。
- 4 "Other" フォルダーで "Age of Airplanes REFERENCE.mov" ファイルを選択し、 "References" ビンにドラッグします。
- 5 エディットページを開きます。
- 6 ソースビューアのオプションメニューで「ライブメディアプレビュー」の選択を解除します。 これにより、メディアプールで作業をする際にビューアのモードが変わりません。
- 7 ソースビューアの左下にあるモードポップアップメニューをクリックし、「オフライン」を選択します。これにより、ソースビューアで表示されるアイテムをソース素材から、オフライン 参照クリップに切り替えます。
- \*Age of Airplanes REFERENCE.mov"をメディアプールから直接ソースビューアにドラッグ します。この結果、同クリップがオフラインクリップとして、アクティブな "Airplanes - 01 LQ Timeline" に関連付けられます。

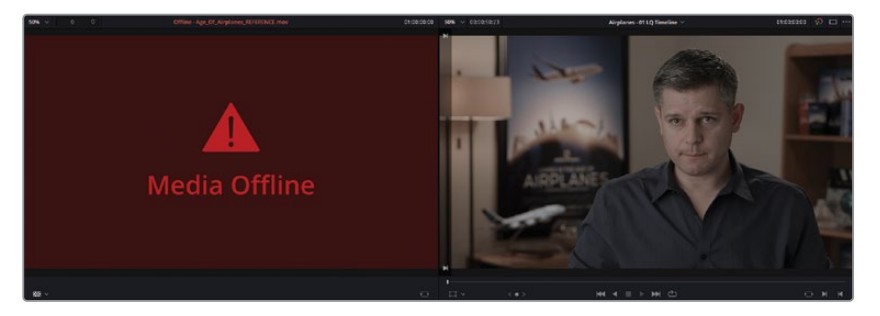

しかし、ビューアには「メディアオフライン」の赤いフレームが表示されています。参照クリ ップがオフラインとして表示される最も一般的な原因は、参照クリップのタイムコードがタ イムラインのタイムコードと揃っていないことです。

9 メディアプール上部にある「リストビュー」アイコンをクリックして、メディアのメタデータを 表示します。 **10** 「開始タイムコード」列で参照クリップの開始タイムコードをチェックし、タイムラインの 開始タイムコードと比較します。

編集プログラムのタイムラインは、多くの場合1hタイムコード(01:00:00:00)から始まりますが、レンダリングされたビデオクリップは00:00:00:00から始まります。このケースもこれに当てはまります。これは、参照クリップの開始タイムコードを変更して、タイムラインにマッチさせることで簡単に対処できます。

- 11 メディアプールで参照クリップを右クリックし、「クリップ属性」を選択します。
- 12 「クリップ属性」 ウィンドウで「タイムコード」 タブをクリックし、「現在のフレーム」 の時間の部分に01 と入力します。「OK」 をクリックしてウィンドウを閉じます。

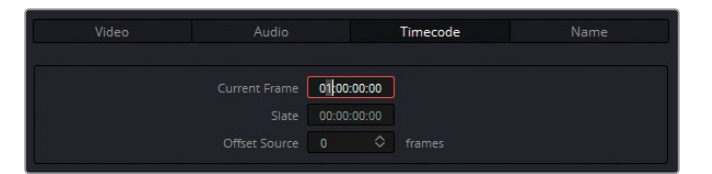

参照ムービーがソースビューアに直ちに表示されない場合、ソースビューアのモードポップアッ プメニューで「オフライン」が選択されていることを確認し、タイムラインの再生ヘッドをドラッ グしてフレームを更新します。

# タイムラインのコンフォーム

参照ムービーが使用できるようになったので、タイムラインを分析して、視覚的な違いがある場合はそれに対処します。まず、カット割りが正しいタイミングか、クリップが正しく配置されているかを確認します。これには、編集をカットごとにチェックする必要があります。

- 1 メディアページを開きます。
- 2 メディアストレージブラウザで "BMD 17 CC Project 02" フォルダーまで進み、"Other" サブフォルダーを開きます。

「ログ」 ウィンドウには、予告編のクレジットが、見つからないメディアとしてリストアップされています。

- 3 "CREDITS.mov" をメディアプールの "Graphics" ビンにドラッグします。
- 4 エディットページに戻ります。

クレジットは自動的に検出され、作品の最後に表示されるようになりました。ソースメディアの名前がXMLファイルと同じである場合、ソースメディアはタイムラインに瞬時に表示されます。これは、XMLの読み込み後にメディアが読み込まれた場合でも同様です。

5 オーディオファイルがタイムラインにリンクされましたが、オーディオレベルの設定は、XMLフォーマットで移動する際に通常は引き継がれません。ミックスされていないオーディオによって集中が削がれることを防止するために、タイムラインツールバーの右にある「ミュート」ボタンを押します。

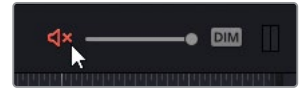

- 6 再生ヘッドを "Airplanes 01 LQ Timeline" の先頭に移動します。
- 7 キーボードの下矢印を押して、タイムラインの2番目にあるクリップが最初にカットされている場所まで進みます。

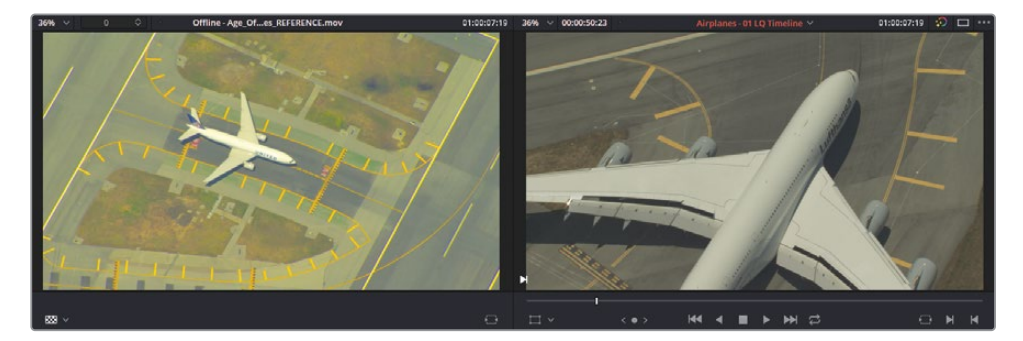

タイムラインクリップが、参照ムービーのクリップと一致しないのがはっきりと確認できま す。これは、テープ/リール名の不調和が原因か、エディターがXMLファイルの書き出し後に 変更を加えたことが理由となり生じています。この問題に対処するには、マニュアルで適切 なクリップを読み込み、タイムラインに割り当てる必要があります。

- 8 メディアページを開きます。
- 9 メディアストレージブラウザで "Other LQ Transcodes" サブフォルダーに進みます。
- **10** "AERIAL\_SFO\_02.mov" をメディアプールの "LQ Transcodes" ビンにドラッグします。
- 11 エディットページに戻ります。
- **12** メディアプールの "LQ Transcodes" ビンで "AERIAL\_SFO\_02.mov" のサムネイ ルをクリックします。
- 13 タイムラインで2番目のクリップを右クリックして「メディアプールのクリップにコンフォームロック」を選択します。これにより、タイムラインのクリップが、選択されたソースメディアに置き換えられ、参照ムービーのクリップとマッチするようになります。

メモ メディアプールのクリップとタイムラインのクリップのタイムコードが同じである場合、コンフォームにより、元のカットと同じイン点とアウト点が、新しく編集するクリップに配置されます。タイムコードが一致しない場合、新しく編集するクリップの最初のフレームがカットと揃います。

ビューアに表示されている2つのクリップは、コントラストと彩度が異なって見えます。これは、参照クリップがRec.709色域でレンダリングされた一方、ソースメディアはLog色域であることが原因で生じています。カラーマネージメントは、このチャプターの終わりで学びます。

### 変換エラーの修正

このタイムラインを引き続き使用し、参照ムービーと比較して、クリップ、編集点、エフェクトが 正確に変換されているかチェックします。

1 下矢印を押して、クリップ03 "TAKE\_OFF\_SFO" の始めのカットにジャンプします。

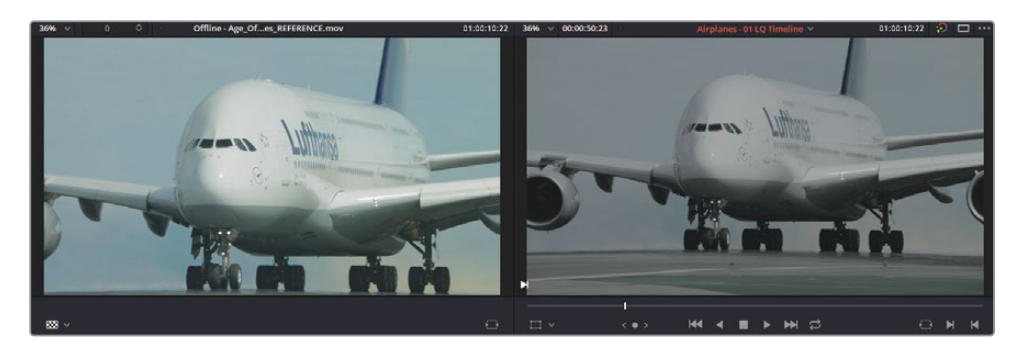

タイムラインクリップと編集点を確認することに加え、コンフォーミング作業では、すべてト ランジションとエフェクトが確実に移動されているかもチェックする必要があります。単な る対照比較では必ずしも確認できるとは限らないので、タイムラインビューアに参照ムービ ーをスーパーインポーズする機能を使用します。これにより、クリップのフレーミングが全く 同じでもチェック作業がしやすくなります。

2 タイムラインビューアを右クリックし、メニューで「横ワイプ」を選択します。

タイムラインクリップは左に表示され、参照クリップは右に表示されます。

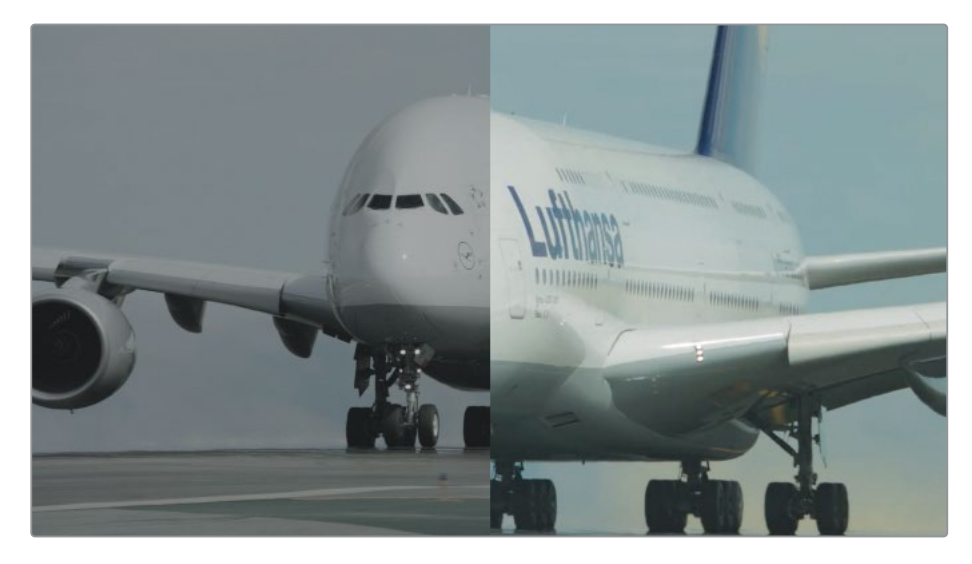

3 ワイプを左右に動かして、クリップと参照ムービーを比べます。 比較にワイプを使用することで、ショットのフレーミングがマッチしていないことが分かります。これを修正するには、互いの違いを表示して確認できます。 4 タイムラインビューアを右クリックして「差の絶対値」を選択すると、クリップが一致しな い箇所がハイライトされます。

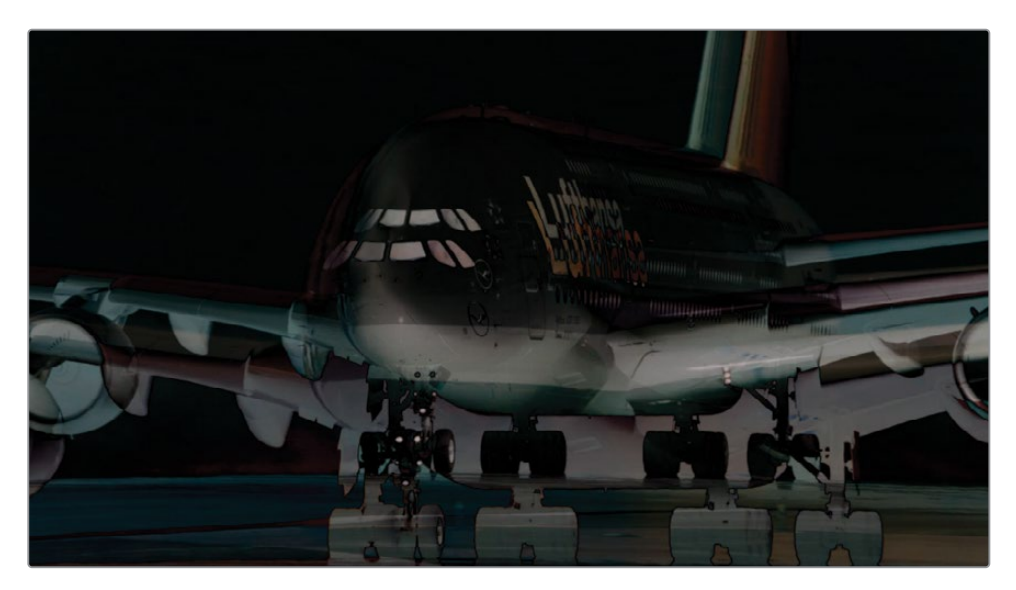

- 5 タイムラインで "TAKE\_OFF\_SFO" クリップをクリックし、右上のインスペクタパネルを開きます。
- 6 「変形」コントロールの「ズーム」の値を1.200に上げ、コックピットの窓のサイズが同じに なるようにします。

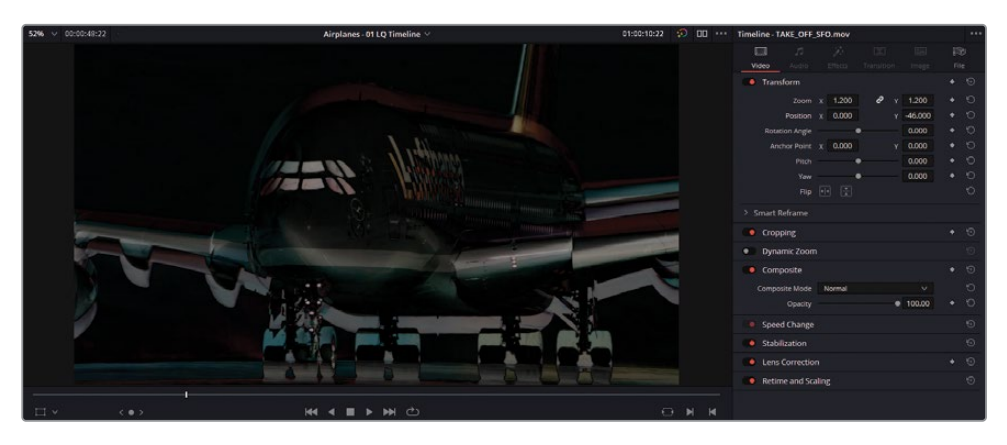

7 タイムラインでは窓と翼の位置が上にあるため、「位置」のYを-100.00にドラッグして窓と 翼が重なるように調整します。このようなマッチ作業を視覚的に行う際には、完璧に一致 するまで「位置」パラメーターを何度も確認する必要があります。 作業のこつインスペクタのアンカーポイントを使用すると、構図を修正したクリッ プの一致作業を簡素化できます。まず、タイムラインビューアの左下にある「変形」 ボタンを押して、オンスクリーンコントロールを有効にします。次に、アンカーをフ レーム内のはっきりと区別できるもの(窓や文字)の上にドラッグします。インスペ クタの「変形」コントロールを調整すると、アンカーが新たに置かれた場所からズ ームが広がるので、ショットのサイズと位置を揃える作業が楽になります。

ビューアのイメージがダブって見えなくなったら、フレーミングが正確に再現できたことを 意味します。同一の色域のイメージで作業をしている場合はビューアが黒くなり、2つのクリッ プ間に視覚的な違いがないことを示します。

- 8 ビューア内を右クリックして「ワイプなし」を選択し、通常のタイムラインビューアに戻します。
- 9 インスペクタを閉じて、オフライン参照ビューアに戻します。
- 10 下矢印を押して、次のビデオカットに進みます。これは、XMLタイムラインを読み込んだ際 に見つからなかったクリップです。
- **11** メディアページに戻ります。メディアストレージブラウザで "Other" フォルダーにアクセスし、 "Other LQ Transcodes" サブフォルダーを開きます。
- **12** クリップ "BA4662\_54" および "BA4662\_55" をメディアプールの "LQ Transcodes" ビン にドラッグし、エディットページに戻ります。
- **13** 「Command + プラス (+) 」(macOS) または「Control + プラス (+) 」(Windows) を押し て、タイムラインのオフラインクリップにズームインします。
- 14 クリップを右クリックして「コンフォームロックを有効化」を選択します。このクリップは、 メタデータが関連付けられているメディアすべてで認識されるようになりました。

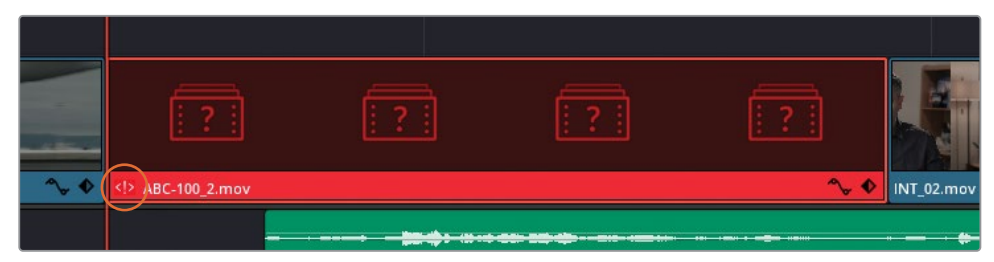

タイムラインクリップの左下に表示される<!>という赤いアイコンは、メディアプールで別の クリップとメタデータが競合している可能性があることを意味します。

15 クリップの<!>アイコンをダブルクリックします。

「競合の解消」 ウィンドウが表示され、タイムラインのクリップのメタデータと一致する、ビン内のクリップすべてがリストアップされます。 次に、参照ムービーに従って正しいクリップを選択します。

| Conflict Resolution |                                                                                                    |   |
|---------------------|----------------------------------------------------------------------------------------------------|---|
|                     | Image Path: E:\BMD 17 - Advanced Color Correction\BMD 17 CC - Project 02\Other\Other LQ<br>File Name: BA4662_54.mov<br>tart Timecode: 00:00:02:06 (341 frames)<br>Reel Name:<br>Creation Date: Sat Aug 22 13:02:41 2020 |   |
|                     | Image Path: E:\BMD 17 - Advanced Color Correction\BMD 17 CC - Project 02\Other\Other LQ<br>File Name: BA4662_55.mov<br>tart Timecode: 00:00:05:21 (74 frames)<br>Reel Name:<br>Creation Date: Sat Aug 22 13:02:41 2020  |   |
|                     | Cancel Change                                                                                                    | ) |

- 16 「競合の解消」 ウィンドウで "BA4662\_55" を選択し、「変更」 をクリックして適用します。 正しいクリップがタイムラインに配置され、参照ムービーと一致するようになりました。 黒く なった <!>アイコンを消し、新しいクリップを正確なクリップとしてコンフォームするには、コ ンフォームした選択をロックします。
- 17 タイムラインでクリップを右クリックして「コンフォームロックを有効化」を選択します。

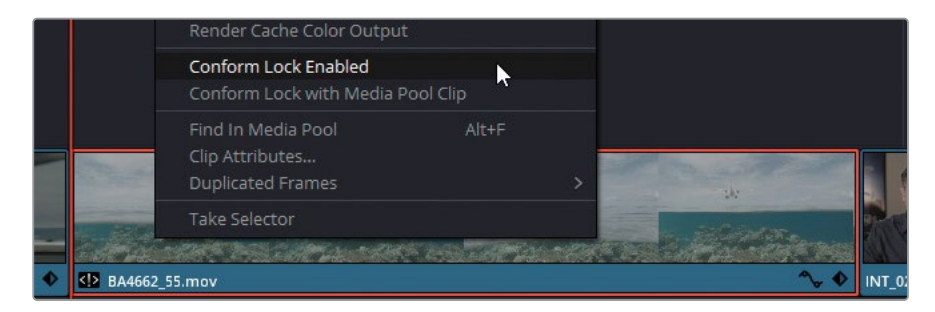

18 下矢印を押して、残りのクリップをチェックします。

クリップ08 (YELLOW\_PLANE) に到達すると、参照ムービーとクリップの色が大きく異なる ことに気づくはずです。

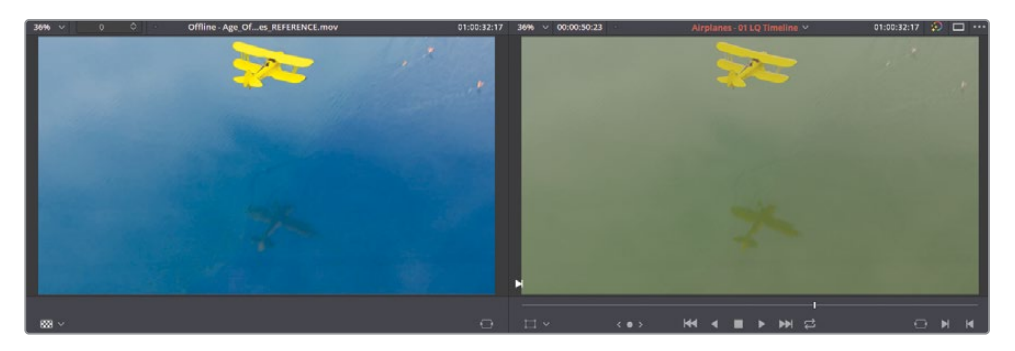

エディター、撮影監督、その他のクリエイティブディレクターが、カラリストの参考用として、 参照ムービーに仮のグレードを焼き付けることは広く使用されている手法です。原則として、 プロジェクトがDRPファイルで送信される場合や、LUT (ルックアップテーブル)またはCDL( カラー・ディシジョン・リスト)が含まれている場合を除いて、移動したファイルにおいてグ レーディングデータは引き継がれません。

このクリップに対して行う作業は特にありませんが、グレーディングを開始する際に便利な クリップとなります。

作業のこつLUTをDaVinci Resolveに読み込むには「プロジェクト設定」を開き、 「カラーマネージメント」タブに進みます。「LUT」メニューで「LUTフォルダーを開く」をクリックします。LUTをDaVinci Resolve LUTフォルダーにドラッグし、「プロ ジェクト設定」で「リストを更新」をクリックします。

LUTフォルダーへのパスをカスタマイズするには「DaVinci Resolve」>「環境設定」を開きます。「システム」メニューで「一般」サイドバーを開き、「LUTの保存場所」で「追加」をクリックします。LUTの保存場所を追加したら、カラーページで「LUT」パネルを開き、サイドバーを右クリックして「更新」を選択します。カスタマイズしたファイルパスが、LUTマスターフォルダーのサブフォルダーとして表示され、そこにLUTが直接読み込まれます。

読み込まれたLUTは、すべてのクリップおよびノードのコンテクストメニューから もアクセスできます。

XMLによるデータの移動の際にタイムラインで問題が生じると、ワークフローが間違った方向に 進んでいると感じるのは自然なことですが、これは全く普通であり、ポストプロダクションのこ の段階で起こるのが想定されていることです。プロジェクトで共同作業する上で使用される様 々なアプリケーションからデータを移動する際に、完璧に移行できる単一の方法が存在しない ため、こういった現象はあらゆるタイプのプロジェクト起こります。 ポストプロダクション全体を通してDaVinci Resolveで作業することの最大の利点は、データの 移動とプロジェクト管理で問題が生じることが遥かに少ないことです。編集のインジェスト、編 集、グレーディング、デリバリーがコンフォームなしで実行できます。

作業のこつ タイムラインを別のResolveユーザーと共有するには、以下の方法があります。

- タイムラインをメディアプールからDaVinci Resolveネイティブの.drtフォーマットで 書き出し、コンフォームせずにデータを移動
- 全プロジェクト(プロジェクトマネージャーから.drpフォーマットで書き出し、すべてのプロジェクトビンとタイムラインを共有
- プロジェクトアーカイブ (プロジェクトマネージャーか).draフォーマットで書き出し、 プロジェクト全体とそのコンテンツを共有

# オンラインワークフロー用にタイムライン を高品質のフッテージに関連づける

このセクションで再構築したタイムラインは、現在 "LQ Transcodes" フォルダーからのメディア に関連づけられています。これらの低品質のビデオファイルは、簡単に転送でき、リアルタイム で再生する際に遅れが生じない、軽い (小さなファイルサイズの) ビデオファイルでエディターが 作業できるように、ソースメディアから生成されたものです。

イメージのピクセルデータの正確性は、エディターにとってあまり重要ではありません。エディターは、物語を構築し、スムーズに流れるような編集にすることが最も重要だからです。しかし、 タイムラインがカラリストに引き継がれると、画質が最も重要となります。したがって、グレーディングに適した高品質のビデオファイルにリンクするタイムラインのコピーを作成 する必要があります。

- 1 エディットページのメディアプールで、"Timelines" ビンを開きます。
- 2 "Airplanes 01 LQ Timeline"を右クリックし、「タイムラインを複製」を選択します。
- 3 新しいタイムラインの名前をゆっくりと2回クリックして、名前を "Airplanes 01 HQ Timeline" に変更します。
- 4 "HQ Timeline"をダブルクリックして、エディットページのタイムラインウィンドウで開きます。
- 5 メディアプールで空の "HQ Transcodes" ビンをクリックして、高品質のメディアの保存 先として選択します。
- 6 「V1」トラックでドラッグして、タイムラインのすべてのビデオクリップを選択します。クレジットやオーディオを選択に含めないようにします。

- 7 タイムラインのクリップのいずれかを右クリックして「コンフォームロックを有効化」の選択 を解除します。これにより、メディアファイルパスへのクリップのロックが解除され、メディア プール内でメタデータやタイムコードが似ているメディアすべてを認識するようになります。
- 8 「ファイル」メニューで「メディアストレージから再コンフォーム」を選択します。

| Conform from Media Storage                                                                  |                 |                                                                    |
|---------------------------------------------------------------------------------------------|-----------------|--------------------------------------------------------------------|
| Timeline Options                                                                            | Conform Options |                                                                    |
| Attempt to reconform All Clips  In timeline Set clips to Conform Lock Enabled after conform | ✓ Timecode      | Source timecode     Record timecode                                |
| Choose Conform Folders                                                                      |                 | Source clip file path name     Pattern                             |
| ✓ BMD 17 CC - Project 02 > Audio                                                            |                 |                                                                    |
| HQ Transcodes     LQ Transcodes                                                             |                 |                                                                    |
| > Other<br>> SHARED_GRADES<br>> XMLs                                                        |                 | Tight filename match     Loose file name match     File extensions |
|                                                                                             |                 |                                                                    |
|                                                                                             |                 | 1920 x 1080 HD<br>For 1080 x 1920                                  |
|                                                                                             |                 |                                                                    |
|                                                                                             |                 |                                                                    |
|                                                                                             |                 | QuickTime 🗸                                                        |
|                                                                                             |                 | H.264 ¥                                                            |
|                                                                                             |                 |                                                                    |
|                                                                                             |                 | Cancel Ok                                                          |

「メディアストレージからコンフォーム」ウィンドウは、タイムラインのクリップと関連づけられているメディアを選択できます。

- 9 「タイムラインオプション」の「再コンフォーム:」でタイムラインの「選択したクリップ」を 選択します。
- 10 「コンフォームフォルダーを選択」で "BMD 17 CC Project 02" > "HQ Transcodes" を 選択します。
- 11 「コンフォームオプション」で「タイムコード」の選択を解除します。
- 12 「ファイル名」を選択し、「ファイル名マッチ(タイト)」を選びます。

| ✓ File Name | <ul> <li>Tight filename match</li> </ul>  |  |
|-------------|-------------------------------------------|--|
|             | <ul> <li>Loose file name match</li> </ul> |  |
|             | File extensions                           |  |

13 「OK」をクリックします。

"HQ Transcodes" ビンには、高品質 (HQ) のクリップが振り分けられ、これらのクリップに タイムラインの低品質 (LQ) のクリップが置き換えられます。

しかし、"HQ Timeline" でクリップがこのように変わったことを確認するのは、難しいかも しれません。タイムラインが全く同じように見えるからです。クリップの表示方法を調整して、 リンクが成功したかどうかを確認できるようにします。

- 14 "HQ Transcodes" ビンで、新しく読み込まれたクリップすべてを選択します。
- **15** それらの1つを右クリックし、「クリップカラー」>「オレンジ」を選択します。高品質のメディアに 置き換えられたタイムラインのクリップはすべて、タイムライン上でオレンジで表示されます。

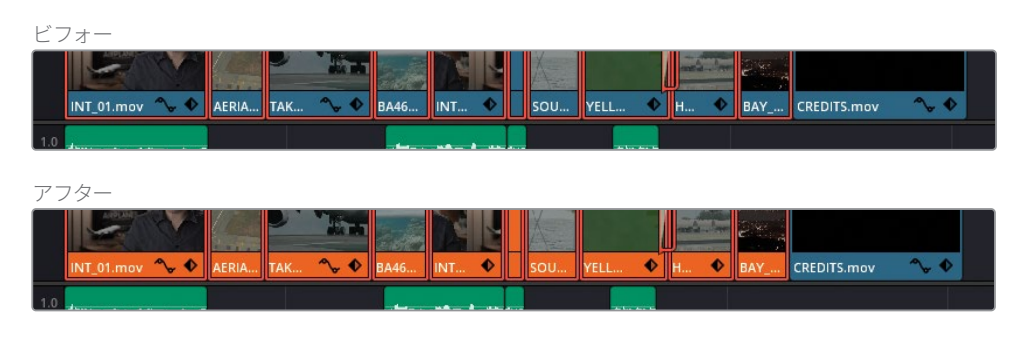

**16** タイムラインに高品質のクリップをロックするには、それらを選択し、右クリックして「コンフォームロックを有効化」を選択します。

この方法でファイルソースの保存先を変更することで、追加のXMLファイルを読み込んだり、メ ディアプールのクリップのファイルパスを変更する必要なく、タイムラインで使用されているメデ ィアを完全にコントロールできます。このワークフローでは、ファイルシステムをきちんと整理し、 一貫性を持ってラベル付けすることが重要です。これは、ポストプロダクションのワークフロー すべてにおいても最も重要なことです。

XMLタイムラインを読み込み、グレーディングを行うための準備が整ったので、正確なタイムラ インを用いて作業を進められ、いつでもフッテージの品質をコントロールできます。しかし、この プロジェクトのメディアは現在Logエンコード色域で、収録されたイメージの色相およびトーン レンジを視覚的に正確に再現していません。次のステップは、Logでエンコードされたコンテン ツを出力して、見た目の良く、グレーディングしやすいRec.709色域にします。

# ダイナミックレンジの最大化

どのようなグレーディングをイメージに適用できるかは、主にイメージのダイナミックレンジによって決まります。ダイナミックレンジとは、イメージの最も暗い部分と最も明るい部分の範囲です。

HDの民生用および放送用ビデオカメラは、多くの場合、Rec.709カラー規格に基づき、標準の ダイナミックレンジを使用して収録します。この規格は、イメージが実際と可能な限り近く見え るようにするためのもので、HDテレビやコンピューターモニターなどの表示に使用されています。 しかし、Blackmagic URSA Mini Proなどのプロ仕様のデジタルフィルムカメラは、ノンリニアま たはLogガンマカーブを使用し、より幅広いダイナミックレンジをキャプチャーできます。このカ ーブは、明るさ、コントラスト、カラーの調整における柔軟性に優れ、ひずみが生じ にくいのが特徴です。

グレーディングされていないLog色域のビデオ

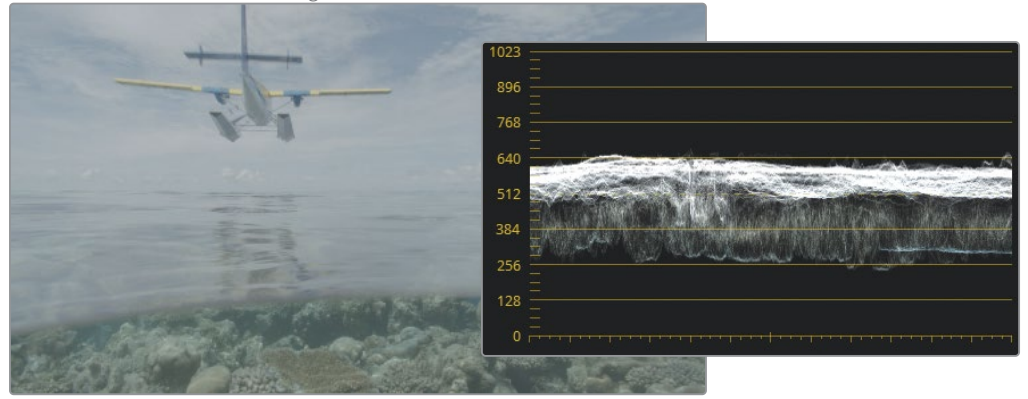

グレーディングされていないRec.709 gamma 2.4色域のビデオ

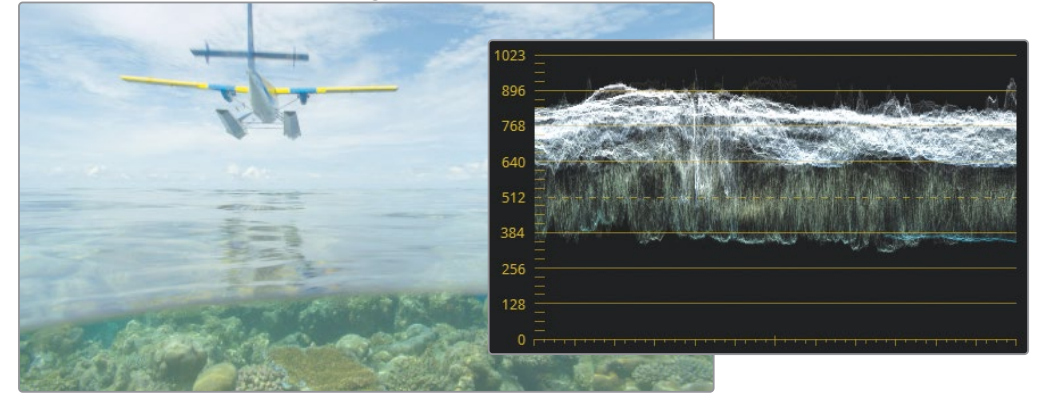

Logガンマカーブでフッテージをエンコードすると、HDテレビやコンピューターモニターで表示 した際に、フッテージが "フラット" で、彩度が低いように見えます。

そういった理由で、何より先にカラリストはLogガンマカーブを調整し、ディスプレイに正確に表示されるようにする必要があります。この作業は、ディスプレイリファード・カラーマネージメント・セットアップと呼ばれます。

ソースメディアがいかに表示されるべきかの情報をResolveが受け取らないため、カラリストが ルックを設定する必要があります。この作業では、多くの場合、LUTを使用してLogを(最終出 力がHDの場合) Rec.709に変換します。

しかし、DaVinci Resolveには**シーンリファード・カラーマネージメント・セットアップ**も搭載さ れているため、メディアがキャプチャーされた方法に基づき、カラリストがメディアにカラープロ ファイルを割り当てることが可能です。各クリップのネイティブの色域とガンマカーブは、任意の 出力に変換されます。カラリストは、異なるソースごとに複数のLUTを管理する必要はなくなり、 標準のグレーディングツールを用いて、各クリップをLogからRec.709にマニュアルで変換す る必要はありません。

### プロジェクトのカラーマネージメントの設定

プロジェクトにおいて、できるだけ早い段階でカラーマネージメントを設定することは強く推奨 されます。これにより、カラーグレーディングのツールが正確かつ一貫性を持って挙動 するようになります。

1 ワークスペースの右下にある歯車アイコンをクリックして「プロジェクト設定」を開きます。

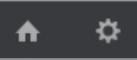

- **2** 「プロジェクト設定」のサイドバーで「カラーマネージメント」をクリックします。
- 3 「カラースペース&変換」ウィンドウの「カラーサイエンス」メニューで「DaVinci YRGB Color Managed」を選択します。これにより、シーンリファード・カラーマネージメントを有効にし、 カラーマネージメント・プリセットおよび出力カラースペースのオプションが表示されます。

| Color Space & Transforms        |                                                                                                    |  |
|---------------------------------|----------------------------------------------------------------------------------------------------|--|
| Color science                   | DaVinci YRGB Color Managed                                                                                             |  |
| Resolve color management preset | SDR Rec.709                                                                                                    |  |
|                                 | Rec.709 SDR grading environment. Can be<br>mapped to HDR for output. Good for<br>conventional streaming and broadcast. |  |
|                                 | Use separate color space and gamma                                                                                     |  |
| Output color space              | Rec.709 Gamma 2.4                                                                                                    |  |
|                                 | HDR mastering is for 1000 nits                                                                                         |  |

「Resolveカラーマネージメントプリセット」ドロップダウンメニューには、放送、劇場における投射、オンライン配信向けの納品用ファイルの様々なフォーマットのオプションが搭載されています。このドロップダウンメニューでプリセットを選択すると、その下にプリセットの使用方法の概要が表示されます。

4 "Age of Airplanes"の予告編のプロジェクトにはHDR (ハイダイナミックレンジ)のメディアはないので、SDR規格を選択します。

また、このレッスンが終わった後、コンピューターの画面以外でこのプロジェクトを表示することはあまり考えられないので、Rec.709色域が最も向いているでしょう。

「Resolveカラーマネージメントプリセット」を「SDR Rec.709」に設定します。

- 5 「出力カラースペース」は「SDR Rec. 709 Gamma 2.4」のままにします。
- 6 「保存」をクリックしてプロジェクト設定を閉じます。

プロジェクトのカラーマネージメントが設定されます。しかし、タイムラインやビューアです ぐに変化が分かるとは限りません。読み込んだメディアがデフォルトのRec.709入力カラー スペースを使用しているからです。

- 7 メディアプールで "HQ Transcodes" ビンを開きます。
- 8 メディアプールの全クリップをドラッグで選択するか、「Command + A」(macOS) または「Control + A」(Windows)を押します。
- 9 選択したクリップのいずれかを右クリックして、「入力カラースペース」> 「Blackmagic Design Film Gen 1」を選択します。これにより、このプロジェクトのフ ッテージを収録する際に使用されたカメラの機種、データレベル、ソフトウェアバージ ョンが認識されます。

メディアの入力カラースペースを正確に設定することで、タイムラインクリップのカラーが Blackmagic DesignのLogカラースペースからRec.709のHD標準2.4ガンマカーブに変わり ます。その結果、クリップの鮮やかさが増し、コントラストが強調されたように見えます。

作業のこつ このレッスンの練習を行う上で、ビューアのイメージが極めてフラット に見える場合、「出力カラースペース」を「Rec. 709 Gamma 2.2」を変更します。これは、多くの標準的なコンピューターモニターにとってより適切なガンマカーブです。 Macのディスプレイでは「sRGB」となります。

プロジェクトのすべてのクリップに、DaVinci YRGBカラーマネージメントは適用されます。 他のクリップとはソースが異なるクリップでは、メディアプールのコンテクストメニュー (またはカラーページのクリップタイムライン)から入力カラースペースを個別 に割り当てられます。

作業のこつ「スマートビン」を使用すると、ソースに基づきクリップをフィルタリン グし、入力カラースペース設定を変更する際にバッチで選択できます。

DaVinci YRGBカラーマネージメントでは (多数のソースからの) ビデオメディアの開始点を グレーディングに適した単一のカラー規格に再マッピングすることで、カラーグレーディン グのためのしっかりとした基盤を構築できます。高度なトーンマッピング機能により、ハイ ライトが滑らかにロールオフし、最大限の品質が維持されます。(標準のLogからRec.709 への変換を行った)参照クリップのハイライトとDaVinci YRGBカラーマネージメントのトー ン再マッピングを比較してみてください。

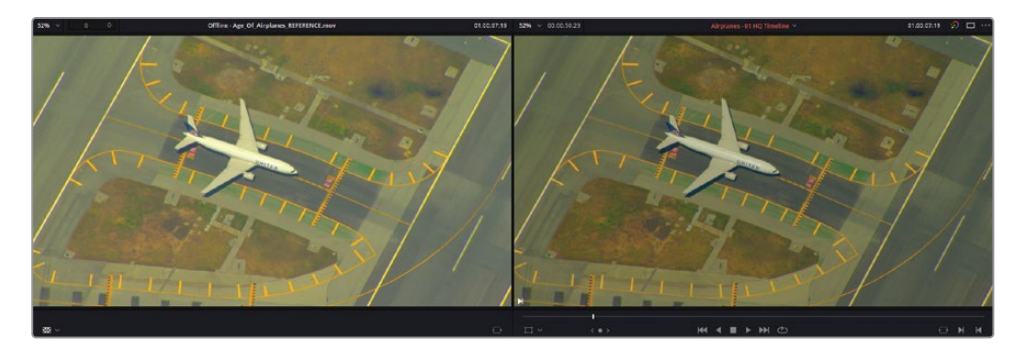

この方法のカラーマネージメントでは、視覚的に質の高い出力が得られ、カラーページのグ レーディングツールのパフォーマンスに一貫性が得られると共に、プロジェクトのプリセッ トカラースペースを納品ファイル用の多数のフォーマットに再マッピングできるため、ファイ ルの書き出し作業が楽になります。

#### 使用したカメラまたはフォーマットが分からない場合

DaVinci YRGBカラーマネージメントは、正確な入力カラースペースデータを把握している際 に最も威力を発揮します。しかし、データの識別は、フッテージの出所が分からない場合 や、ファイル転送の際にカラースペースのデータの詳細が含まれていなかった場合には困難 が伴います。クリップのプロパティをチェックすることで有用な情報を導き出すことが可能 ですが、多くの場合、カメラの機種やガンマに関するデータは含んでいません。最も正確な 情報を得るためには、撮影監督やカメラオペレーターに直接連絡を取って、必要な情報を 提供してもらうことをお勧めします。それでも情報が得られなかった場合は、DaVinci YRGB カラーマネージメントを使用せず、マニュアルでクリップをノーマライズします。

### 出力カラースペースの変更

DaVinci Resolveでカラーマネージメント・ワークフローを用いる最大の利点の一つは、最終的な納品ファイルの要件に基づき、いつでも出力カラースペースを変更できることです。

これは、異なる納品先用に複数のバージョンのマスターを出力する必要がある場合に特に便利です。納品先ごとにRec.709 HD、Rec.2020 Ultra HD、P3デジタルシネマなどのマスターを書き出す必要がある場合などです。DaVinci Resolveでは、カラーページで特に何かを変更する必要なく、カラー変換を実行できます。

- 1 「プロジェクト設定」>「カラーマネージメント」を開きます。
- 2 「出力カラースペース」を「P3-D65 ST2084 4000 nits」に設定します。
|                    | Use separate color space and gam |  |
|--------------------|----------------------------------|--|
| Output color space | Rec.709 Gamma 2.4                |  |
|                    | P3-D65 ST2084 2000 nits          |  |
|                    | P3-D65 ST2084 4000 nits          |  |
| olby Vision™       | P3-DCI                           |  |
|                    | Panasonic V-Gamut/V-Log          |  |
|                    | Rec.709 (Scene)                  |  |

3 「保存」をクリックします。

カラースペースが変更され、ビューアの表示内容がアップデートされます。標準のコンピュ ーターモニターでは、カラーがフラットに見えるようになりました。しかし、4000 nitの輝度 に対応したキャリブレーション済みのHDR P3-D65モニターでは、クリップはHD Rec.709に 表示されるものとほとんど変わりなく見えます。タイムラインでメディアをグレーディングし た場合、最終的なカラーは基本的にP3-D65 ST2084規格に基づいた方法で再マッピング されます。これにより、異なるモニターと納品用ファイルのフォーマット間で、タイムライン のグレードを瞬時に切り替えられます。

### DaVinci Resolveでの正確な色のモニタリング

Resolveは、業界標準のキャリブレーションされた外部ディスプレイをビデオ出力インターフェースに接続して使用できるため、詳細なカラーのチェックが可能です。

ほとんどのコンピューターモニターは、放送や劇場公開用の作品に必要な色域やガンマを 表示することはできません。また、コンピューターモニターのほとんどが、製造メーカーごと に異なる独自のカラーとコントラストにキャリブレーションされており、さらにワークステー ションのオペレーティングシステムによって、それらは変わってしまいます。こういった理由 から、書き出し後の色の忠実度の信頼性は低くなります。これは、同じコンピューターで異 なるビデオプレーヤーを使用する場合でも同様です。

理想的には、すべてのグレーディング作業に外部モニターとビデオインターフェースを使用 するべきです。あるいは、カラーキャリブレーション・プローブを使用してコンピューターモ ニターを分析し、カラーを正確な規格に再マッピングするLUTを生成するこ とでも対処できます。

- 4 「プロジェクト設定」>「カラーマネージメント」を開きます。
- 5 「出力カラースペース」をデフォルトの「Rec. 709 Gamma 2.4」に戻します。
- 6 「保存」をクリックします。

**作業のこつ** 複数の規格の色域でコンテンツを納品する必要があると事前に分かっている場合、最も広い色域でワークフローを始めることを推奨します。例えば、ウェブ用 (Rec.709 Gamma 2.2)、デジタルシネマの投影用 (DCI-P3)、HDR放送用 (Rec.2100 ST2084) に納品する場合、プロジェクトをまずHDRでグレーディングすることが最も効率的な方法でしょう。次に、プロジェクトを複製し、「出力カラースペース」を「DCI-P3」に変更します。タイムラインをチェックし、必要に応じて調整を加えて、劇場公開用のグレーディングを完成させます。その後、ウェブ用に「出力カラースペース」を「Rec.709」に再マッピングします。

また、ガンマもカラースペースから変更できます。カラースペースメニューの上にある「別々のカラースペースとガンマを使用」を選択します。

カラースペースとガンマ設定を個別に調整することで、フッテージのクロミナンスと輝度を 完全にコントロールできます。 カラースペースメニューの標準的なプリセットにはないガ ンマを設定できます。

メモ このレッスンで作成したタイムラインは、次の2つのレッスンで使用します。自 分のタイムラインが正確か確認したい場合、あるいはコンフォーミングが成功した か分からない場合は、"Project 02 – Age of Airplanes Trailer COMPLETED.drp" をプロジェクトマネージャーに読み込み、"Airplanes - 03 HQ Ungraded Timeline" を開くことが可能です。メディアがオフラインの場合は、メディアプールの左上に ある赤い「メディアの再リンク」ボタンをクリックして、ご使用のワークステーショ ンで "Project 02" が保存されている場所を入力します。次の2つのレッスンに、こ のグレーディングがされていないコンフォーム済みのタイムラインを使用できます。

## レッスンの復習

- 1 プロジェクトの転送における変換エラーとは?
- 2 ビデオファイルをオフライン参照ムービーとして設定する方法は?
- 3 XMLファイルをロードする際に、「ファイル拡張子を無視してマッチング」を選択する理由は?
- 4 「ファイル」>「ビンから再コンフォーム」では何が可能?
- 5 DaVinci YRGBカラーマネージメントはどこで有効にできる?

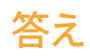

- 6 変換エラーは、プログラム間でタイムラインを再構築する際に生じる相違のことです。
- 7 ソースビューアで「ライブメディアプレビュー」を無効にし、「オフライン」モードを有効にします。メディアプールからソースビューアにドラッグされたクリップは、参照クリップとして、現在アクティブなタイムラインに関連づけられます。
- 8 このオプションは、タイムラインの再構築に使用するために、トランスコードされたメディ アが異なる方法でフォーマットされた場合に選択します。
- 9 この機能では、メディアのソースをメディアプールのビンに基づいて変更できます。
- **10** 「プロジェクト設定」>「カラーマネージメント」で、「カラーサイエンス」を「DaVinci YRGB Color Managed」に設定します。

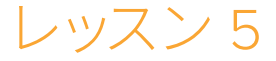

ノードパイプラインを マスターする

ノードエディターはカラーページの極めて 重要な機能であり、イメージの最終的なル ックを作成するための詳細なコントロー ルが行えます。ノードエディターでは、グ レーディングを異なる段階に分け、ターゲ ットを絞って作業でき、品質の低下を最 低限に抑えた方法で、カラーの出力を引 き立てることが可能です。また、ノードエ ディターでは、極めて手の込んだセカンダ リーグレーディングを作成できます。この レッスンでは、その基礎を学びます。

#### 所要時間

このレッスンには約140分かかります。

#### 目次

| ノードベースのグレーディングに関して              | 130 |
|---------------------------------|-----|
| ノードの並び順の重要性を理解する                | 131 |
| パラレルミキサーノードで<br>別の処理パイプラインを作成する | 139 |
| ミキサーノードを視覚化する                   | 142 |
| レイヤーミキサーノードで<br>カラーエフェクトを合成     | 147 |
| レッスンの復習                         | 155 |

# ノードベースのグレーディングに関して

ノードベースのシステムは、多くのNLEエディターが慣れ親しんだレイヤーベースのシステムとは 異なります。レイヤーを重ねる順番に基づいて視覚的な要素が構成されるレイヤーとは異なり、 ノードは単一のRGB信号を処理し、その過程で変更を加えます。

各ノードがイメージに影響を与えるので、変更を施した信号をRGBリンクを介して出力し、ノードエディターの出力ノードから最終的なRGBデータが出力されます。この出力ノードは、最終段階のイメージをビューアに表示し、レンダリングしたメディアの見え方を決定します。

ノードは、前のノードからの情報を再利用できるので、最終的なイメージを構築・出力する上で 必要となる処理能力が遥かに少なくて済みます。これは、クオリファイアーやPower Windowで 生成されたキーなどを使用して作業する際に、特に実感できます。

### ノードの構造

「ノードグラフ」は左から右に読みます。イメージを構成するRGB信号は、最も左側にある緑の ノード (RGB入力) から始まり、コレクターノードを接続するリンクを流れていき、右側にある最 終的なノードツリーの出力に達します。ノードのグレードが適切にコンパイル・出力されるため には、RGB信号が途切れることなく流れる必要があります。

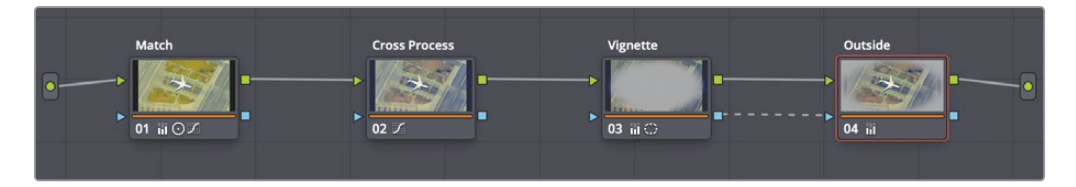

標準のコレクターノードには、入力と出力が2つずつあります。

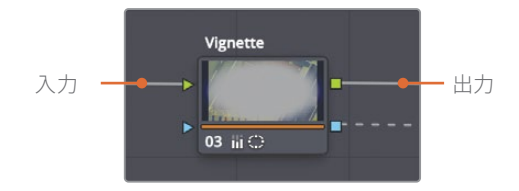

両側の上にある緑の三角と四角はRGB入出力です。これらは、イメージのピクセルデータを送信し、データはカラーページのグレーディングツールによってノード内で調整されます。コレクターノードは1つのRGB入力のみを受け入れますが、複数のRGB信号を他のノードに出力できます。

青の三角と四角はキー入出力です。これらは、Power Windowおよびクオリファイアー(または 外部マット)により生成されたキーデータを他のノードで使用できるように送信します。 メモ DaVinci Resolve 17では「Command + Z」(macOS)または「Control + Z」 (Windows)を押すと、最後のステップを取り消せます。取り消し機能は、タイムラインのクリップごとに履歴が保存されます。つまり「取り消し」を実行すると、選択されたクリップの変更のみが削除され、タイムラインの他のクリップでは取り消されません。これは、他のクリップのグレーディングを後に行った場合でも同様です。

## ノードの並び順の重要性を理解する

各ノードのRGB信号出力は、そのグレードに関わる情報すべてを伝達し、次のノードとの相互作 用に直接影響します。以下の練習で、ノードが互いにどのように作用するかを学びます。

### ノードの並び順のデモ

ここで紹介する各練習のノード構造は、カラーページのギャラリーにあるアルバム "Node demos" に含まれています。

## カラーと彩度の変更がノード全体に与える影響

パイプラインの初期段階に置かれたノードで彩度を下げると、後続するノードにその操作が影響することを確認します。

- 1 "Project 02 Age of Airplanes Trailer" プロジェクトを開きます。
- 2 カラーページを開きます。
- 3 "Airplanes 01 HQ Timeline" でクリップ05をクリックします。
- 4 最初のノードに "BW" とラベルを付けます。
- 5 左側のパレットにある「RGBミキサー」を開きます。
- 6 パレット底部の「モノクロ」を選択し、イメージを白黒にします。

RGBミキサーを使用すると、個別のRGBチャネルの強度を完全にコントロールできます。また、RGBミキサーは白黒画像の微調整に多く使用され、肌、空、木などの自然の要素を視覚的に美しいバランスできます。

- 7 「赤の出力」のRバーを上にドラッグして、イメージの赤チャンネルの強度を上げます。これにより、背景に対する男性の顔が明るくなり、コントラストが改善されました。
- 8 2つ目のノードを作成して "Sepia" とラベル付けします。

9 「カラーホイール」パレットで「オフセット」ホイールをオレンジ/黄の方向にドラッグし、セ ピア色を追加します。

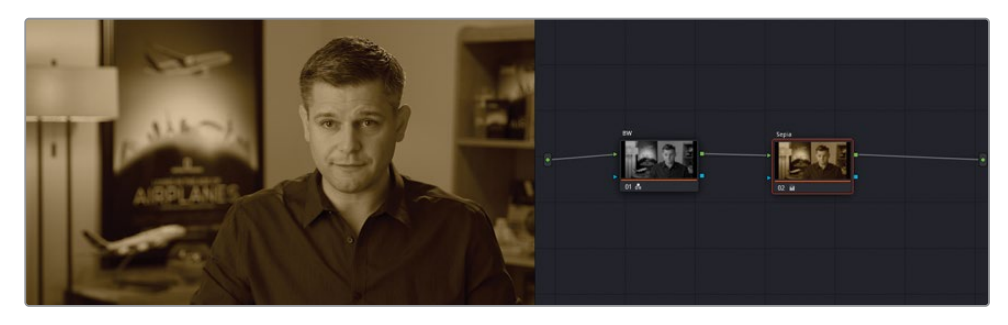

- 10 ノード01 "BW" をクリックして「RGBミキサー」に戻ります。
- 11 「青の出力」のBバーを上下にドラッグして、イメージの青チャンネルの強度を上下させます。

最終的に出来上がったセピアのグレードからは、最初のノードで作成した輝度とコントラストが、ノードを通してイメージに影響を与えていることが分かります。2つ目のノードがイメージのルックを劇的に変えていますが、その後でも最初のノードの影響が確認できます。

ノードの並び順がグレードに与える影響は、2つのノードの順番を変えると、より分かり やすく確認できます。

- **12** ノード02の "Sepia" をクリックし、「E」を押してパイプラインから抽出します。
- **13** 接続が解除されたノードをプラス記号 (+) が表示されるまで、ノード01の前のリンクにドラッグします。

作業のこっ2つのノードの順番をすばやく切り替えるには、「Command」(macOS) または「Control」(Windows)を押しながら、ノードを別のノードの上にドラッ グします。

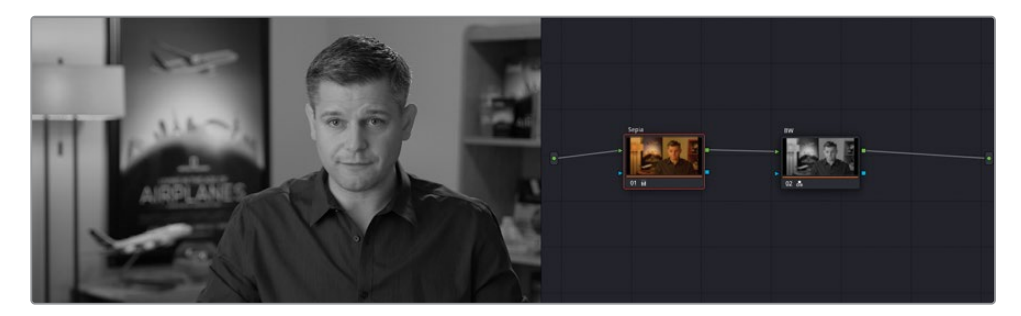

再接続されると、イメージは白黒になります。セピアのグレードは最初のノードでその役割を果たしていますが、白黒のノードにより完全に上書きされています。これは、"BW"ノードがRGB信号をモノクロに変え、ノードツリーの出力にその信号を送っているからです。

## ノードでのコントラストと輝度の調整

RGBの入出力の機能を学んだので、次は輝度とコントラストをわずかに調整することが、イメージの信号の品質にいかに多大な影響を与えるかを学習します。

- 「Command + Home」(macOS) または「Control + Home」(Windows) を押して、クリ ップ05のグレードをリセットします。
- 2 最初のノードに "Lift crush" とラベルを付けます。
- 3 「カラーホイール」パレットで「リフト」マスターホイールを左にドラッグして-0.10にします。

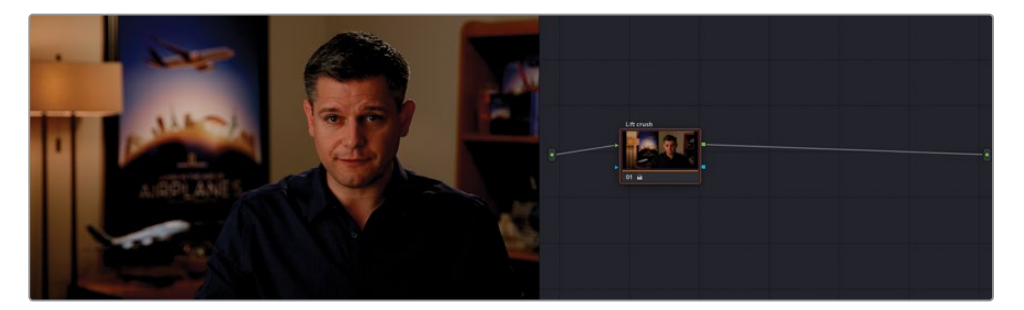

クリップのシャドウのディテールが多く失われ、波形トレースの底部がブラックポイントに 向かって押しつぶされています。

4 新しいノードを作成して "Curves restore" とラベル付けします。

この新しいノードでシャドウのデータを復元します。

- 5 「カーブ」パレットを開き、YRGBチャンネルがリンクされているか確認します。
- 6 カーブの中央をクリックして新しいコントロールポイントを作成し、上にドラッグしてイメ ージを明るくします。

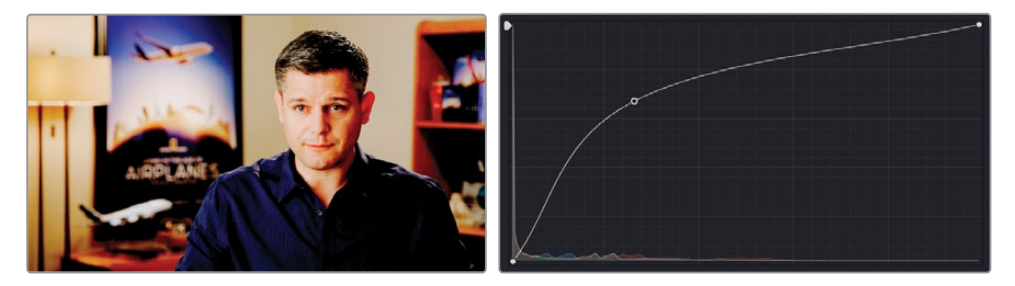

その結果、イメージのバランスが乱れて見えるようになりました。男性のシャツの細かなディテールのコントラストが失われ、顔がまだらで露出過多となりました。これは"破壊的"な ワークフローの良い例です。1つのノードで行った変更により、後続のノードが使用するRGB データに制限が生じています。

幸いにも、パイプラインでRGBデータを本当に破壊することはできません。カーブの適切な 位置を使用することで、元のイメージのデータを完全に復元できます。 7 カーブのコントロールポイントを右クリックして削除します。

ここで他のことを試して、ビデオ信号がノードから次のノードに移ると、ノードによる変更が どのように適用されるか、さらに掘り下げて見てみましょう。

- ノード01をクリックして、「カーブ」パレットのヒストグラムのトレースを確認します。 8
- 9 ノード02をクリックして、ノード01のヒストグラムのトレースと比較します。

ノード01 "Lift crush" のRGB入力ヒストグラム ノード02 "Curves restore" のRGB入力ヒストグラム

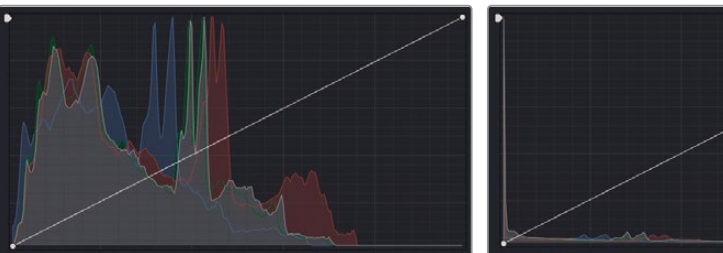

ヒストグラムは、パイプラインのビデオ信号の現在のノードの状態に応じて変わります。グ レーディング中、輝度およびクロミナンスの特定のレンジをターゲットにするために、グラ フのどこをクリックすれば良いかを把握するには、このような変化は極めて便利なガイドと なります。ノード02のヒストグラムでは、ほとんどのデータがグラフの左下に向かって押しつ ぶされていることが分かります。

**10** YRGBカーブの黒いコントロールポイントをカーブグラフの左側に沿って、上にドラッグしま す。一番下から1つ上にある横線の下に到達するまでドラッグします。

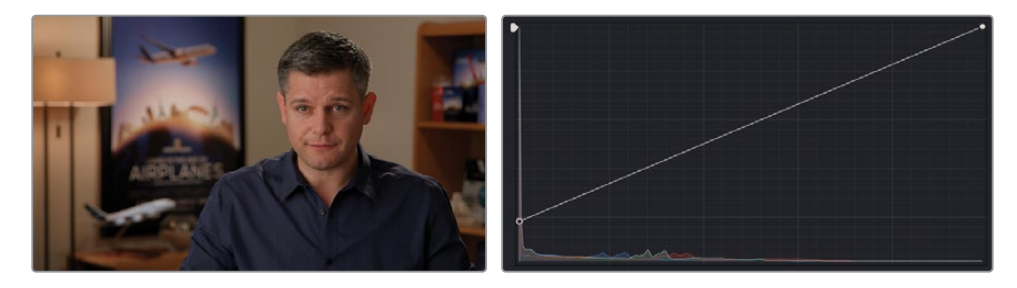

カーブの黒いコントロールポイントは「リフト」マスターホイールと同等の役割を果たします。 このため、シャドウの潰れたディテールを復元できたのです。カーブの中心をドラッグする ことで、全く異なる輝度レンジが対象となるガンマレンジに影響を与えていました。

作業のこつ ノードを作成する際に、ノードの調整に「カーブ」パレットのヒストグ ラムが反応するように設定できます。これを実行するには、「カーブ」パレットの右 上のオプションで「ヒストグラム」>「出力」を選択します。ヒストグラムには、ノ ードのRGB信号の入力の代わりに出力のグラフが表示されるようになります。

このケースでは、イメージを復元し、押しつぶされたシャドウを引き続き使用することがで きましたが、始めのノードで適用した明るさとコントラスト変更がわずかであっても、後続 のノードでのシャドウとハイライトの調整に影響することが分かります。

グレーディングが "破壊的" である可能性を踏まえた上で作業することが重要です。 通常、 バランス調整、マッチング、セカンダリーグレーディングは、大胆なコントラストの調整やク リエイティブなグレーディングを全体的に適用する前に行うべきです。 始めのノードより、 最後のノードでデータを歪ませたり、押し潰したりする方が、そのRGB情報を使用するノー ドが存在しないため、はるかにダメージが少ないのです。

#### ビデオ信号を維持するためにルールを破る

前のチャプターでは、カラーグレーディングを行うためにクリーンな状態を作成することを 目的として、イメージのノーマライズやバランス調整を行いました。しかし、最初のレッスン で提案されているグレーディングワークフローの各ステップは、グレーディングのすべてに おいて、厳密に守る必要はないことも理解することが重要です。一部のケースでは、キャプ チャーしたイメージを単に是正するだけでなく、引き立てるために、視点を変えたアプロー チを取る必要があります。例えば、洞窟を探検する冒険家の懐中電灯が消えた瞬間に、謎 の唸り声が聞こえるというフッテージをグレーディングしているとします。そのような場合、 波形スコープの高さがフルになるまでフッテージをノーマライズしますか? ナイトクラブで、 室内のあらゆる物や人が赤い照明で照らされているシーンではどうでしょう? ホワイトバラ ンスの調整を取るべきでしょうか?

カラーグレーディングの経験を積むにしたがって、このようなルールが役に立つか、逆効果 を与えるかが分かるようになります。以下の例では、夜空のタイムラプスを2つの方法でグレ ーディングしています。左のグレーディングでは、最初のレッスンで紹介された基礎となる グレーディングルールを用いており、右では、色、星、木のシルエットを強調したクリエイテ ィブな手法を取っています。

ノーマライズ、バランス調整、コントラスト

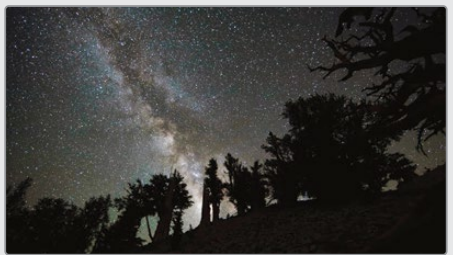

コントラスト、彩度、ゲインに赤を追加

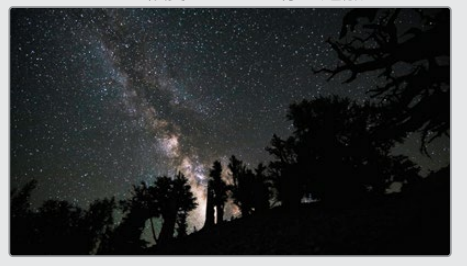

ノーマライズしたバージョンでは、右の例のクリーンでリッチなルックを得ることは難しい でしょう。天の川のハイライトが広がり、フラットになっており、非常に多くのディテールが 失われています。また、手前の丘と木々のディテールが若干維持されていますが、シルエット になる方がはるかにドラマチックになることを踏まえると不要なディテールだと言えます。

## 優勢的な色のグレードが周囲のノードに与える影響

グレーディングを行う上でもう一つ考慮すべき点は、イメージに色の変化を加える順番です。この練習では、強い青の色かぶりがあるクリップを作成します。その際、男性の顔のスキン トーンは維持します。

- 1 クリップ05のグレードをリセットします。
- 2 時間を節約するために、このクリップの "Balance" ノードはすでに作成されています。ギャラリーを開き、"Stills" アルバムのボタンを有効にし、「リストビュー」をクリックして、使用可能なアルバムを表示します。

| 🖼 Gallery 🔚 LUTs 🖬 Media Pool |
|-------------------------------|
|                               |
| Stills 1                      |
| 🔚 Base grades                 |
| 🔚 Clip 04 grades              |
| 🔚 Node demos                  |

- 3 "Base grades" アルバムを開きます。
- 4 "INT 5 Balance" スチルを右クリックし、「グレードを適用」を選択します。
- 5 新しいシリアルノード (ノード02) を作成し、"Blue Look" とラベルを付けます。
- 6 「カラーホイール」パレットで「ゲイン」と「ガンマ」ホイールを青/シアン(青緑)の方向に ドラッグしてイメージを冷たい印象にします。次に、シャドウの青の影響を弱めるために、 「リフト」ホイールをわずかに赤に向かってドラッグします。
- 7 「コントラスト」および「ピボット」設定を使用して、コントラストを微調整し、イメージの上部(明るめ)のミッドトーンを明るくします。男性のシャツに長細いシャドウを作成するようにします。
- 8 彩度を40に下げて青の鮮やかさを除去すると、冷たく、彩度の低いイメージになります。

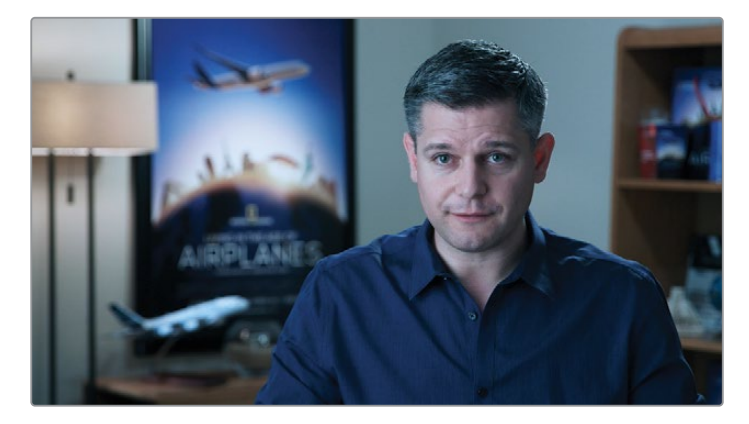

強い意味合いを含むルックとなりました。重苦しいムードを表現したり、時間軸に沿ってい ない物語の別の時点を示すのに効果的なルックです。しかし、男性のスキントーンにも青が 影響しており、目を疲れさせるルックとなっています。

9 最終ノード (ノード03) を作成し、"Skin Tone" とラベルを付けます。

男性の顔の色相は背後の壁の色に似ているので、HSLカーブは最も効果的なオプションと は言えません。クオリファイアーでは、このショットの肌の領域を上手く分離できる可 能性が高いでしょう。

10 「クオリファイアー」パレットを開き、男性の顔をクリックしてサンプリングします。

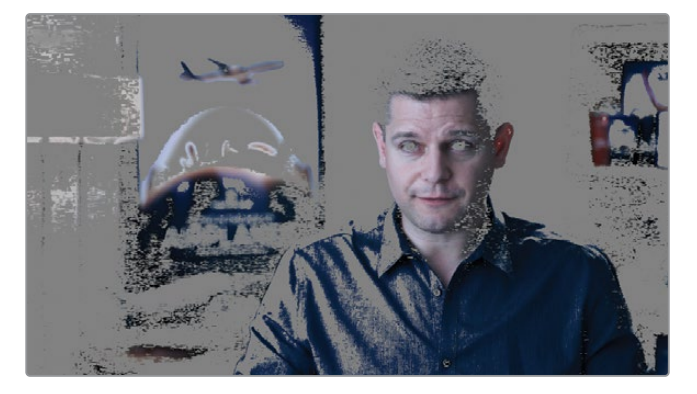

RGB信号が "Blue Look" ノードを通過するため、クオリファイアーは、極めて冷たく、コントラストの強いバージョンの男性の肌での処理を強いられます。これは、肌のキーイングやグレーディングを行う上で最適ではありません。

- 11 "Skin Tone" ノードを選択し、「E」を押してパイプラインから抽出します。
- **12** ノード01 "Balance" と02 "Blue Look" の間のリンク上にドラッグします。
- 13 "Skin Tone" ノードのクオリファイアーをリセットし、肌を再び選択します。「クオリファイアー」パレットで、「色相」、「彩度」、「輝度」と「マットフィネス」コントロールを調整して、抽出状態を最適にします。ビューアで「ハイライト」モードをオンにすると、選択された範囲を精細にチェックできます。

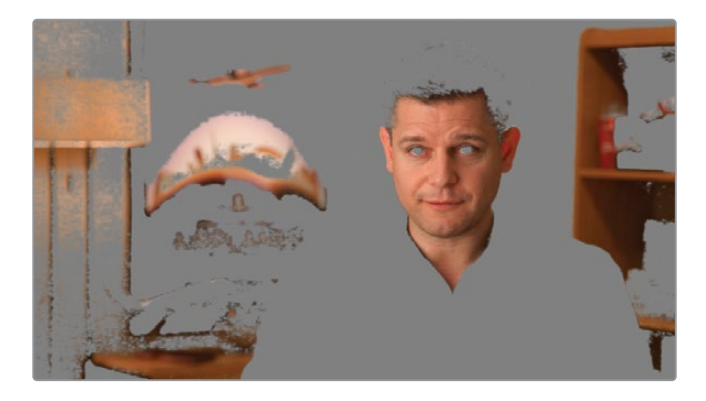

今回は、クオリファイアーの方が優れた結果を得られました。

**メモ**クオリファイアーは、選択を行った後でも、先行するノードにより影響を受け 続けます。グレーディング中に、クオリファイアーより前にあるノードで色相や明 るさを変更すると、クオリファイアーの選択領域やその品質に影響を与えます。

14 「ウィンドウ」パレットを使用して、男性の顔の選択を微調整します。

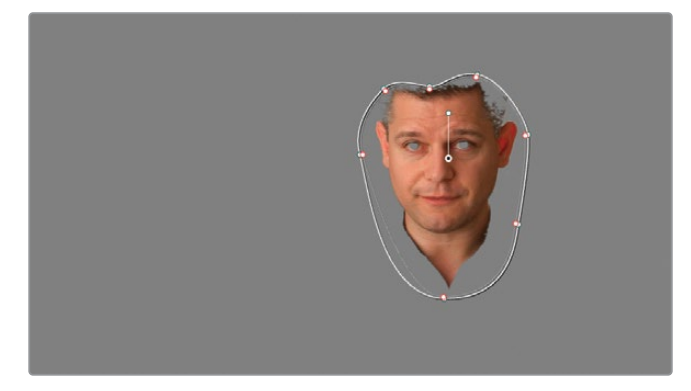

- 15 ビューアの「ハイライト」 モードをオフにします。
- 16 「トラッカー」パレットで男性の顔をトラッキングし、その後、クリップの始めに戻ります。
- **17** 調整コントロールで、ノード02 "Skin Tone" の彩度を60まで上げ、「オフセット」ホイール をオレンジに向かって、わずかにドラッグします。

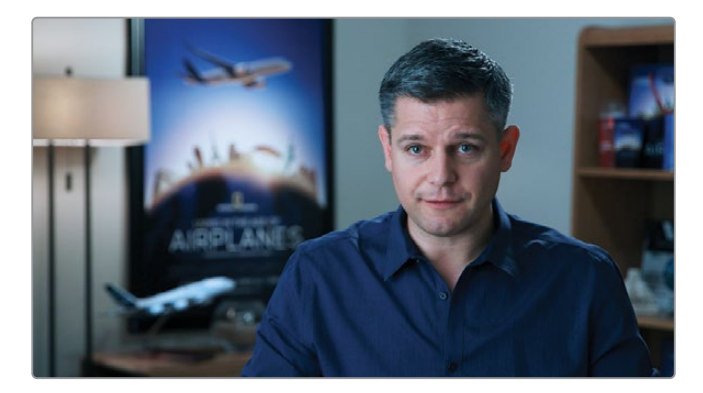

その結果、グレードは全体的に改善されました。スキントーンをクオリファイアーでクリーンに 分離し、青のグレードに対比的なビジュアルになるように調整できました。しかし、"Blue Look" が最後のノードであるため、ノードツリーの出力の前でイメージに影響を与えています。これに より、"Skin Tone" ノードにどれだけグレードを適用しても、元のスキントーンの色相は必ず青 の色かぶりの影響を受けます。 この練習では、RGBをどのように使用したいかに応じて、ノードを配置する位置を決める必要が あることを学びました。例えば、クオリファイアーを使用する場合は、グレーディングやバラン ス調整がされていないイメージで処理を行う必要があります。これにより、強い色やコントラス トの影響を避けられます。

次の練習では、ノードパイプラインの同じポイントからプライマリーおよびセカンダリーグレードを得て、それらをミキサーノードで再び結合します。

# パラレルミキサーノードで 別の処理パイプラインを作成する

ミキサーノードでは、複数のノードを単一のRGB出力に結合できます。ミキサーノードには「パラレル」と「レイヤー」ノードの2種類があり、構造は同じですが、入力されているノードのデータを異なる方法で処理します。

「パラレルミキサー」は、同じレベルでグレードをブレンドして結合します。結果は、直線状のノ ードパイプラインで得られるものと似ていますが、主な違いは、ノードがノードツリーの同じポ イントからRGBデータを抽出できることです。

1 "Airplanes – 01 HQ Timeline" でクリップ05をクリックします。

前の練習で作成したグレードを引き続き使用します。今回は、"Blue Look" および "Skin Tone"ノードを並列に配置し、それらのノード間でのRGB信号のルーティングを最適にします。

ノード03 "Blue Look" を右クリックし、「ノードを追加」>「パラレルノードを追加」を選択するか、「Option + P」(macOS) または「Alt + P」(Windows) を押してパラレルミキサーノードを追加します。

新しいコレクターノード (ノード05) と、2つのノードのRGB出力を結合するパラレルミキサー ノードが作成されます。

- 3 クオリファイアーでのスキントーンの選択を再び使用するには、ノード02 "Skin Tone"を 選択して、「Command + C」(macOS) または「Control + C」(Windows)を押して、ノー ドのデータをコピーします。
- 4 ノード04を選択し、「Command + V」(macOS)または「Control + V」(Windows)を押してペーストします。

5 クオリファイアーがコピーされたので、ノード02 "Skin Tone" を消去できます。

"Balance" ノードからの同じRGBデータを使用する "Blue Look" と "Skin Tone" ノード両方を 含む、ノード構造が作成できました。その後、それぞれのグレードは同じ強度でパラレルミキサ ーノードで結合されます。 ミキサーノードは、単一のRGBリンクをノードツリー出力に送信します。

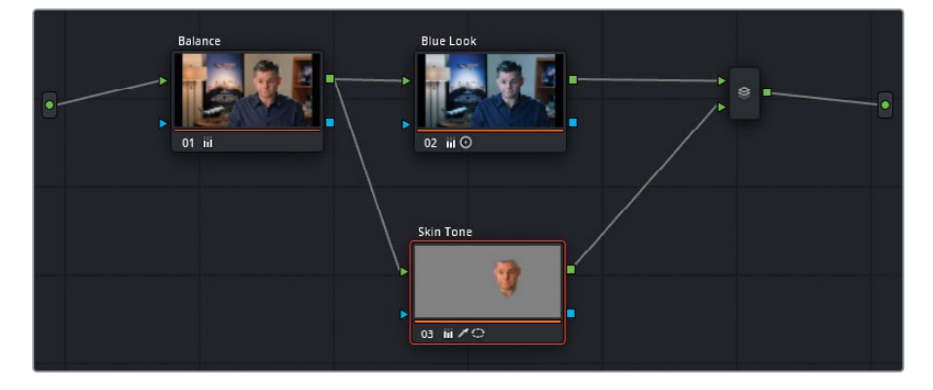

ビューアを確認すると、スキントーンにわずかな違いが生まれているのに気付くでしょう。 男性の顔のシャドウに青の色かぶりが無くなり、全体的な色がより自然に見えるようになり ました。ルックが大袈裟に見える場合は、"Skin Tone" ノードを選択して、「カラーホイール」 パレットで「彩度」の値を下げるか、「オフセット」カラーホイールのポイントを中央に向か ってドラッグします。

異なる種類のノードによるスキントーンの調整の結果

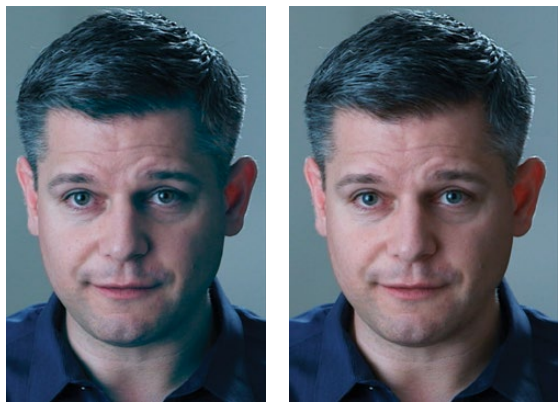

リニアノード

ミキサーノード

「パラレルミキサー」は、スキントーンの調整や髪の毛などを自然に見えるように調整する際 に最適です。

## ミキサーノードを変形する

「パラレルミキサー」ノードの他には、「レイヤーミキサー」ノードがあります。後続の練習で、これら2つのノードの違いについて詳しく学びますが、ここでは、現在のクリップのパラレルミキサーをレイヤーミキサーノードに変形させて、イメージにどのような影響が出るか確認します。

- 1 "Airplanes 01 HQ Timeline" でクリップ05をクリックします。
- ノードエディターでパラレルミキサーノードを右クリックし、「レイヤーミキサーノードに 変形」を選択します。

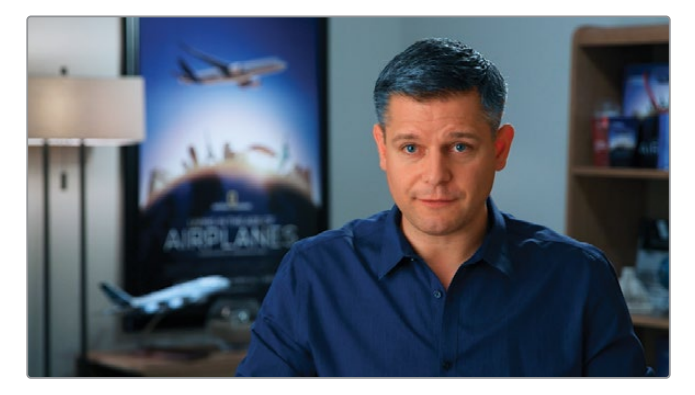

これにより、イメージに著しい変化が生じます。スキントーンがリアルでなくなり、顔の周り のエッジがくっきりし過ぎ、ソフトさが失われました。これは、ノード03の "Skin Tone" が RGBイメージレイヤーとして扱われていることに起因しています。キーイングされた顔は不 透明度が100%であり、ノード02 "Blue Look"の上にオーバーレイされています。

この状態ではグレードを使用できません。しかし、"Skin Tone" レイヤーの不透明度を調整 することで、"Blue Look" レイヤーにブレンドすることができます。

- 3 ノード03の "Skin Tone" を選択します。
- 4 中央のパレットで「キー」パレットを開きます。
- 5 「キー出力」の「ゲイン」に0.300と入力し、"Skin Tone" ノードの不透明度を下げます。

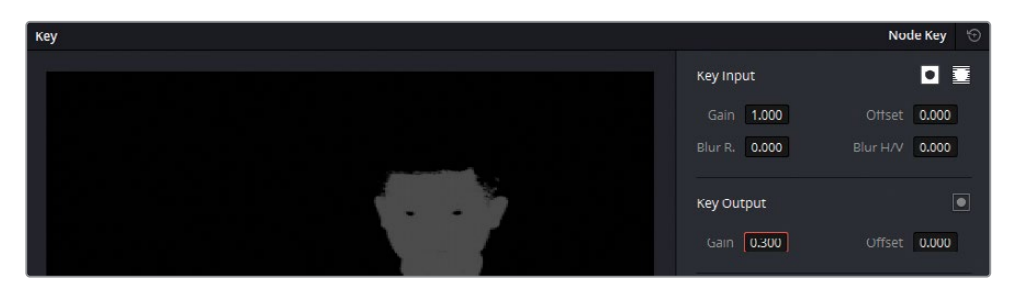

顔は、より自然に青の背景のノードにブレンドするようになりました。

「パラレルミキサー」と「レイヤーミキサー」ノードは、それぞれ簡単に変形できるので、グレードの構造を色々と試し、ノードの最適なバランスとブレンドを割り出すことができます。

2つのノードを切り替え、イメージにどのような影響が及ぶか確認することで、ミキサーノードが どのように機能するかを深く理解できます。それぞれの挙動を理解することで、どういったケー スでどちらのミキサーノードを使用するべきかを把握できるようになります。

## ミキサーノードを視覚化する

ミキサーノードがどのように機能するか理解する簡単な方法は、ノードの相互関係をはっきりと示すRGBグラフィックセットアップを作成することです。

まず、グレースケールのバックグラウンドが必要になります。

- 1 エディットページを開きます。
- **2** ページ上部にあるボタンをクリックして、エフェクトライブラリを開きます。
- 3 「ツールボックス」>「ジェネレーター」に進み、「グレースケール」 ジェネレーターを探します。

|                                        |                              | Q |          |
|----------------------------------------|------------------------------|---|----------|
| ✓ Toolbox                              | Generators                   |   | <u>^</u> |
| Video Transitions<br>Audio Transitions | 10 Step                      |   | <u>ם</u> |
| Titles                                 | 100mV Steps                  |   |          |
| Generators                             | BT.2111 Color Bar HLG Narrow |   |          |
| Effects                                | BT.2111 Color Bar PQ Full    |   | ΠI       |
| <ul> <li>Filters</li> </ul>            | BT.2111 Color Bar PQ Narrow  |   | 5 I      |
| ✓ Audio FX                             | EBU Color Bar                |   |          |
| Fairiight FA                           | Four Color Gradient          |   |          |
|                                        | Grey Scale                   |   |          |
|                                        | SMPTE Color Bar              |   |          |

4 「グレースケール」ジェネレーターをタイムラインの最後にドラッグします。

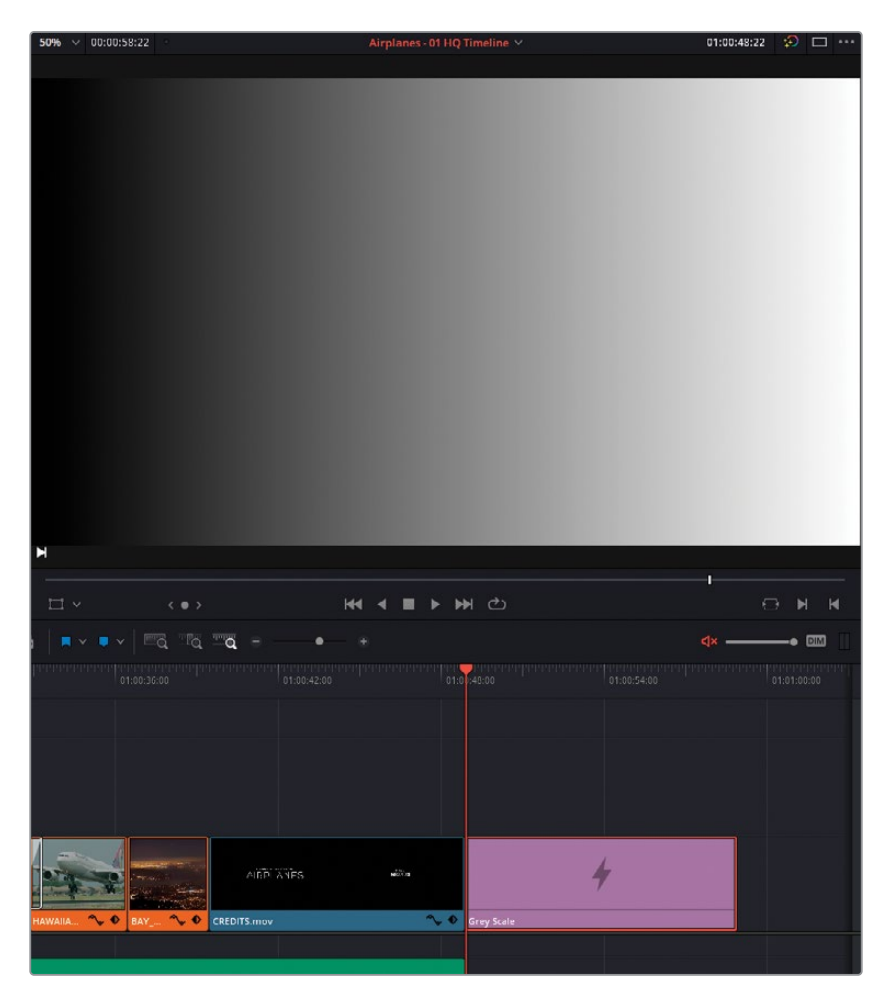

カラーページでこのジェネレーターに作業を加えるには、まず複合クリップに変換して、ビ デオ特性を持たせる必要があります。

- 5 タイムラインで同ジェネレーターを右クリックし、「新規複合クリップ」を選択します。
- 6 複合クリップに "Grey Scale" と名前を付けます。
- 7 カラーページを開きます。
- 8 "Grey Scale" (クリップ12) を選択した状態で、新しいシリアルノードを作成します。
- 9 ノード02を右クリックして「ノードを追加」>「レイヤーノードを追加」を選択するか、「Option + L」(macOS) または「Alt + L」(Windows)を押して、レイヤーミキサーノードを追加します。
- **10** ノード02を選択した状態で、別のレイヤーノードを作成し、3つのレイヤーノードが積み重なった状態にします。
- **11** ノードを上から順番に **"Red**"、 **"Green**"、 **"Blue**" とラベルを付けます。

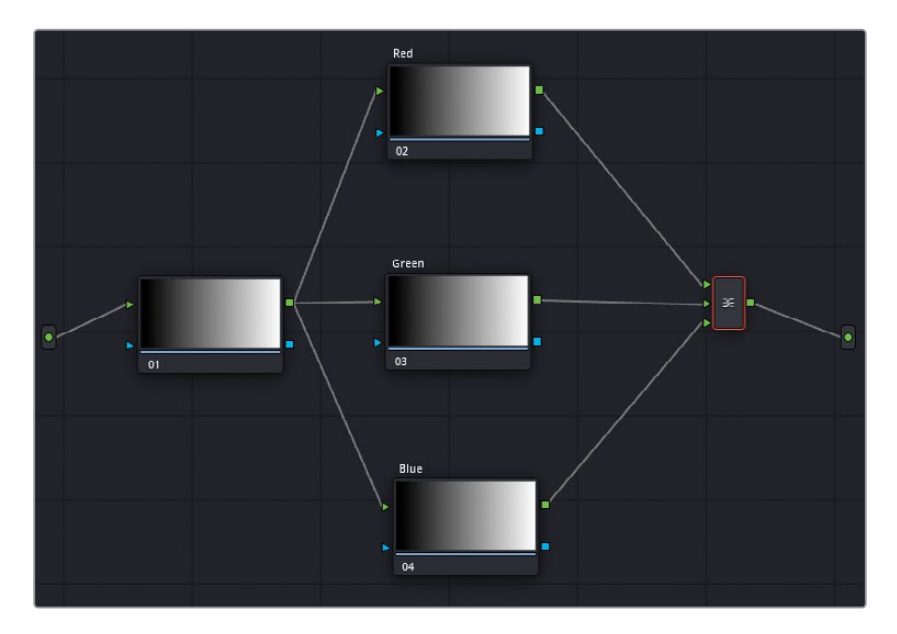

- 一番下にある "Blue" ノードを選択します。
- 中央のパレットの「ウィンドウ」パレットを開き、「円形」 ボタンを押して円形ウィンドウを 作成します。
- 「RGBミキサー」パレットで、青チャンネルのBバーを上にドラッグして円形ウィンドウを 青にします。
- 円形ウィンドウをビューアに右下に配置します。ここでのゴールは、赤、緑、青の円を作成し、それらを重ねることです。

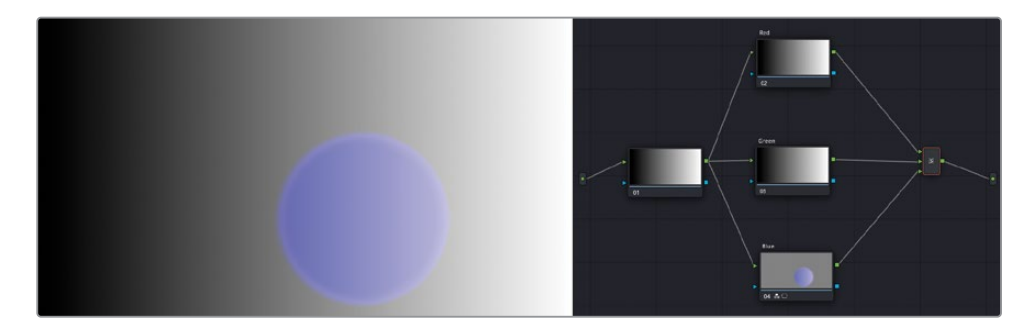

- "Green" ノードを選択し、円形ウィンドウを作成します。
- 「RGBミキサー」パレットで、緑チャンネルのGバーを上にドラッグして円形ウィンドウを 緑にします。
- "Green" ノードのウィンドウをビューアに左下に配置します。
- 最後に "Red" ノードで円形ウィンドウを作成します。「RGBミキサー」で赤にして、一番上 に配置します。

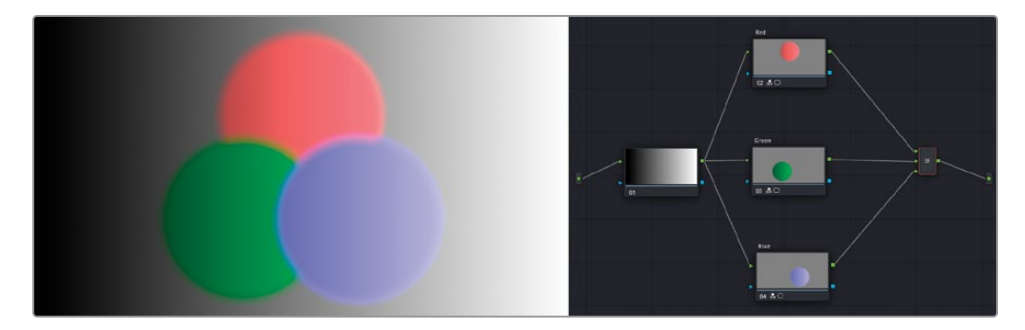

これにより、「レイヤーミキサー」ノードを結合した際に、ノードがどのように作用するか確認できます。これらの挙動はレイヤーベースのシステムと似ており、レイヤーミキサーにおいて上に位置するRGB入力は、一番下のレイヤーの構成要素となり、後続のRGB入力も順に合成されます。デフォルトでは、ノードは不透明度が100%になっており、Power Windowやクオリファイアーで透明度を調整できます

20 レイヤーミキサーノードを右クリックし、「合成モード」 サブメニューにカーソルを重ねます。

これにより、色相や輝度の異なるブレンド方法でノードの色がいかに作用するかプレビュー できます。上のノードはすべてブレンドされ、一番下のレイヤー(Red)は不透明度 100%のままになります。

21 「比較(明)」を選択して、「合成モード」を適用します。

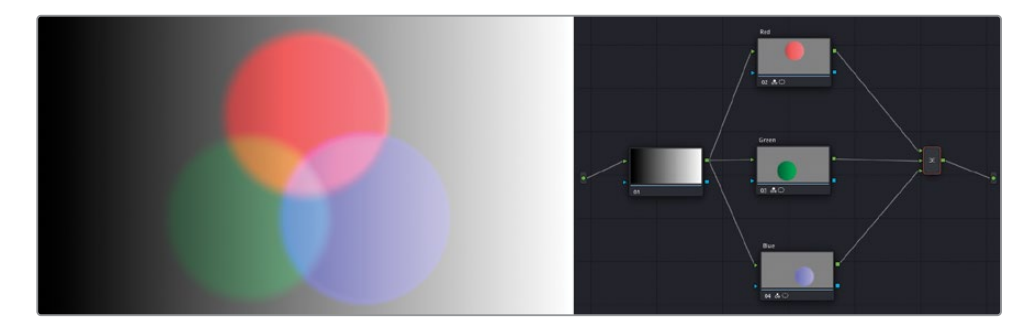

**22** 「ブレンド」を除去するには、レイヤーミキサーノードを右クリックします。「合成モード」サ ブメニューに戻り、「標準」を選択します。

次に、ノードレイヤーの順番を変更します。

- 23 カーソルを "Red" ノードとレイヤーミキサーの間に乗せると青にハイライトされます。リン クをレイヤーミキサーの一番下にある入力にドラッグして、"Blue" ノードのレイヤーミキサ ーへの接続を解除します。
- 24 "Blue" ノードのRGB出力をレイヤーミキサーの一番下にある入力に向かってドラッグします。

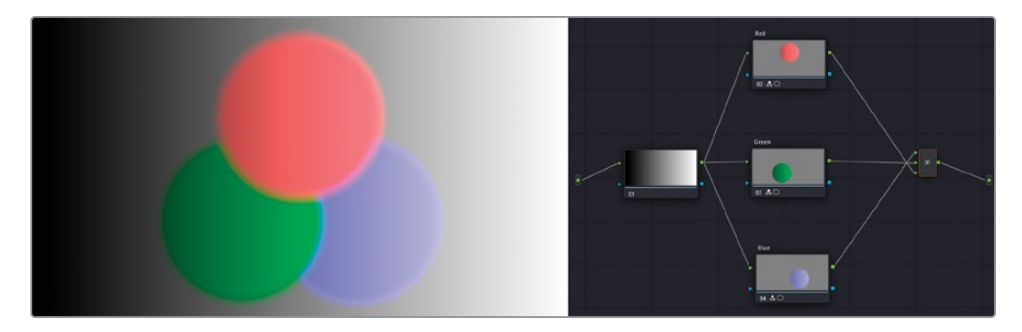

赤の円が、緑と青の円の上に重なりました。これにより、ミキサーノードでのRGB入力の並び順がどのように影響するかがさらに深く理解できたと思います。また、ノードエディターでのノードの物理的な位置は、グレードや、ビューアでの最終的な結果には影響を与えないことを示しています。

**25** パラレルミキサーでの円の相互作用を比較するには、レイヤーミキサーノードを右クリックし、「パラレルノードに変形」を選択します。

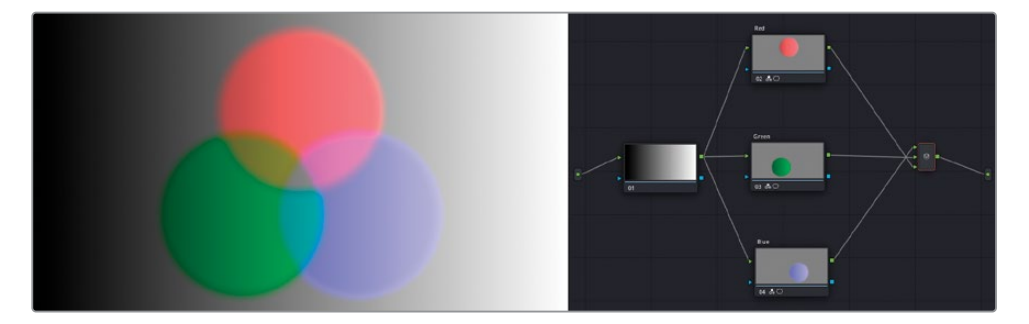

これにより、3つの円の挙動が変わります。不透明度を100%で処理する代わりに、透明度 を調整して、それぞれの円を同じ量で表示します。ブレンドモードとは異なり、輝度の値は 影響を受けていません。

メモ デフォルトでは、「RGBミキサー」はイメージの輝度を維持します。これにより、3つの円が重なる部分がニュートラルのグレーになります。3つのノードすべての「RGBミキサー」の「輝度を維持」の選択を解除することで、チャンネルの信号の強度が合わさり、3つのチャンネルが重なる部分が完全な白になります。

レイヤーミキサーノードの合成のブレンド方法の異なるオプションを選択することで、ユニーク なルックを作成できます。ショットの特定の領域を強調したり、複数のグラフィックデザイン素 材を合成することも可能です。

パラレルミキサーは、ノードパイプラインの同じレベルからRGBデータを得て、互いにシームレスにブレンドするため、リアルなルックのグレードをノードに適用するのに最も適しています。

# レイヤーミキサーノードで カラーエフェクトを合成

この練習では「レイヤーミキサー」を使用して、複数のセカンダリーグレーディンが必要なイメ ージを調整します。インタービュー映像の調整と異なり、イメージのカラーをシームレスにブレン ドすることが目的ではなく、個別に各要素を調整していきます。

1 "Airplanes – 01 HQ Timeline" でクリップ08をクリックします。

前のレッスンで、オフライン参照クリップが、このショットの水の色を青くする必要があることを示していることを学びました。

- 2 ビューアで、再生ヘッドをクリップの最後近くまでドラッグして、飛行機と水を良く 見えるようにします。
- 3 クリップ08の最後は、後続のクリップ09にディゾルブしています。エディットページのタイムラインのトランジションとエフェクトを無効にするには、ビューア左下の「アンミックス」ボタンをクリックします。

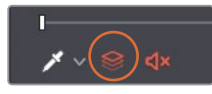

- 4 カラーページで参照ビデオを表示するには、ビューアを右クリックして、「参照モード」> 「オフライン」を選択します。これにより、ギャラリーのスチルの代わりに、タイムラインに 関連した参照クリップを「イメージワイプ」モードに使用できるようになります。
- 5 ビューアの左上で、「イメージワイプ」アイコンをクリックして、現在のクリップと参照 ビデオを比較します。

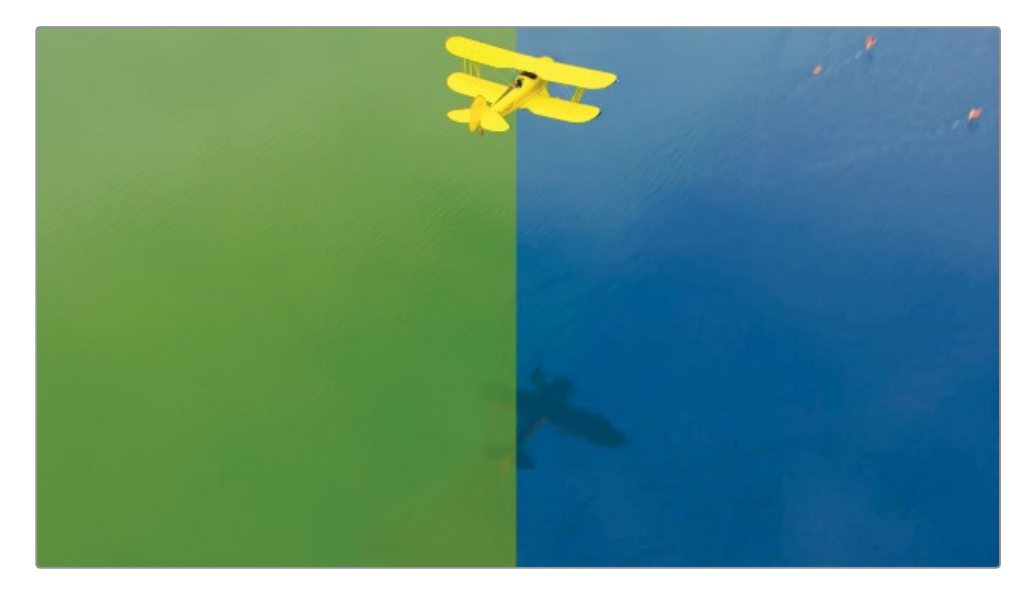

このセカンダリーグレードを行う方法は複数あります。HSLカーブまたはクオリファイアー をRGBミキサー、ホイール、カスタムカーブのいずれかと組み合わせて使用する方法が考え られます。グレーディングにおける特定の問題にぶつかった際は、最適な方法が見つかる まで、複数のオプションを色々と試すことは広く用いられている手法です。このケースで は、3D クオリファイアーやカスタムカーブを含む、複数のテクニックを組み合わせてグレー ディングを行います。

- 6 ギャラリーにある "Base grades" アルバムの "1.8.1 Balance" スチルを使用して、最初の ノードでクリップの輝度をノーマライズします。
- 7 2つ目のノードを作成して "Blue Water" とラベル付けします。このノードを使用して、水の 色相を正しく表現することに重点を置いて、イメージを青に変えます。
- 8 「プライマリー」パレットで、「色相」調整コントロールを20.00になるまでドラッグして、 水の色を青にします。
- 9 「オフセット」ホイールを青/シアン(青緑)の方向にドラッグし、色相を微調整しながら 水の彩度を上げます。
- **10** マスターホイールでイメージ全体の明るさ (ゲイン) を上げながら、手前のシャドウ (ガンマ) を強調します。
- 11 ゲインをマゼンタに向かってわずかにドラッグして、水に映った雲の影をニュートラルにします。
- 12 最後に「コントラスト」を1.300に上げて、水のディテールを改善します。

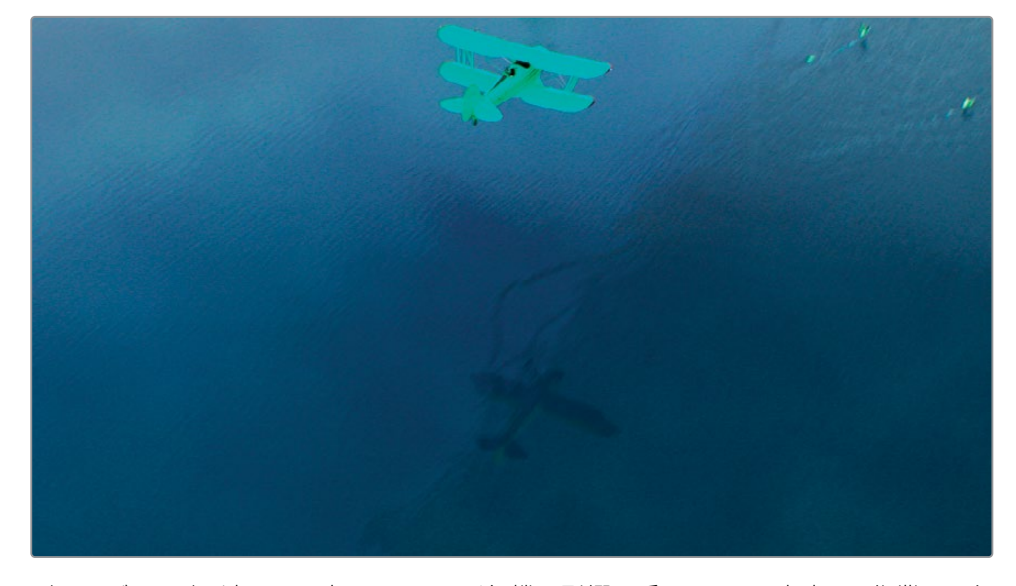

グレーディングに適用した変更により、飛行機も影響を受けることを考慮して作業する必 要がありますが、このケースでは後続のレイヤーノードで飛行機とグレードを個別に抽出す るので問題は生じません。

- **13** 「Option + L」(macOS) または「Alt + L」(Windows) を押して、レイヤーノードと新しい ノード (ノード04) を追加します。新しいノードに "**Yellow Plane**" とラベルを付けます。
- 14 「クオリファイアー」パレットを開き、モードを「HSL」から「3D」に変えます。このモードは、グリーンバックの色相とシャドウの変動を直感的に予測できるので、クロマキーの作業に適しています。
  - 1 v 😒 🗛 ₩ ◀ ■ ► ₩ 🔿 01:00:32:08 Qualifier 3D 🗸 🕤 Show Paths 🖌 Color Space YUV 🗸 Softness 50.0 🕤 Despill Selection Range 8 1 14 C + R92 G120 B56 Matte Finesse R22 G73 B2 🖬 R12 G47 B0
- 15 ビューアで、クオリファイアーをドラッグして、緑の水を選択します。この作業は、クロマキ ーの正確なリファレンスを得られるまで、必要に応じて繰り返してください。

カラーサンプルを作成するたびに、3Dクオリファイアーリストにスワッチが追加され、選択 に含まれている色相を記録します。

16 終わったら、ビューアで「ハイライト」モードをオンにして、「白黒ハイライト」に変更します。

- 17 「マットフィネス」コントロールを調整して、選択されていない領域を含めます。
- 18 3Dクオリファイアーウィンドウで「反転」ボタンを押して、水の代わりに、抽出された 飛行機を表示します。
- 19 ビューアの「ハイライト」 モードを無効にします。
- **20** 「クオリファイアー」パレットで「パスを表示」の選択を解除して、選択のラインを非表示にします。

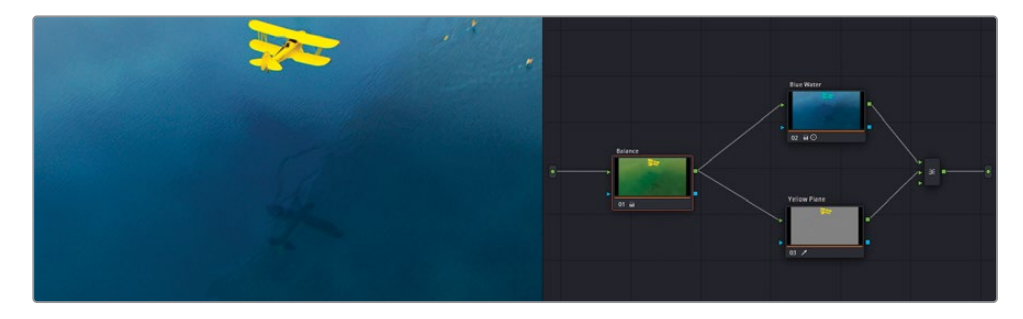

飛行機を抽出できたので、その部分のRGB値を完全にコントロールできるようになりました。

- 21 「カラーホイール」パレットの調整コントロールで、飛行機の「彩度」を下げます。
- 22 カスタムカーブのY (輝度) チャンネルで、なだらかなSカーブを作成して、飛行機のコントラ ストとディテールを強調します。

## キー入出力を使用して、ノード間でマットデータを共有する

キー入出力ではノードのマットを再利用して、受け取り側のノードでさらにそれらを調整できます。

この練習では、クリップの最後に登場するフラミンゴに対する調整を行います。参照ビデオでは、ショット右上のフラミングはピンクにグレーディングされています。現在のグレードでは、フラミンゴは彩度が低く、フラットに見えます。"Yellow Plane" ノードで緑の水をキーイングで除去しているので、そのキーデータを使用することができ、カスタムカーブウィンドウを追加して、右上のフラミンゴを分離できます。

- 1 クリップ08で "Yellow Plane" ノードをクリックします。
- 2 「Option + L」(macOS) または「Alt + L」(Windows) を押して、新しいレイヤーノードを 作成して "Flamingos" とラベル付けします。

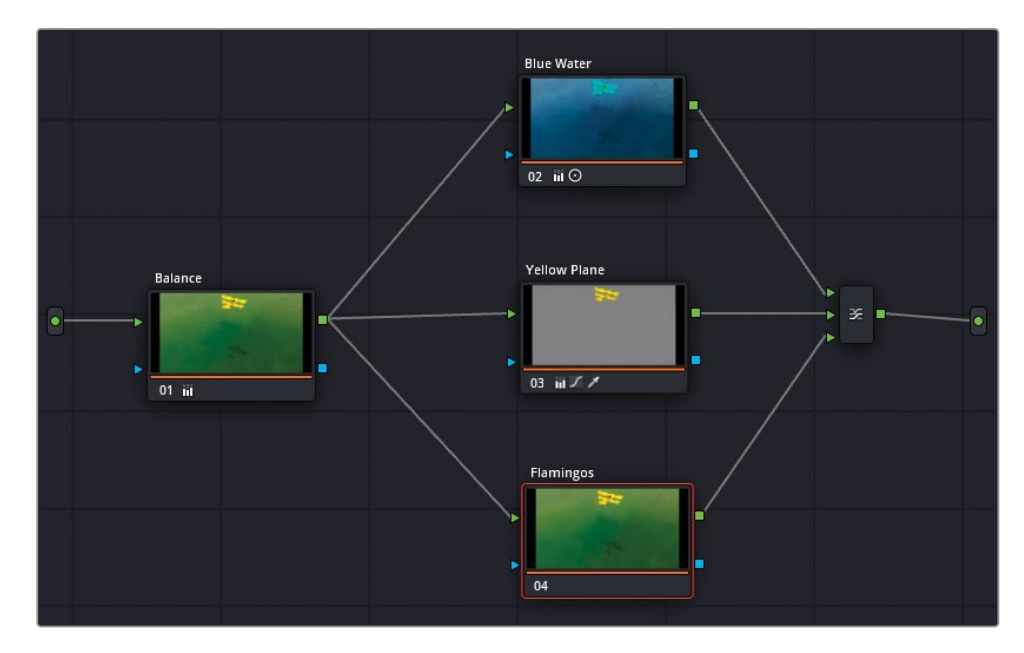

3 キーイングした "Yellow Plane" ノードのマットデータを再利用するには、"Yellow Plane" ノ ードの四角のキー出力を "Flamingos" ノードのキー入力の三角に向かってドラッグします。

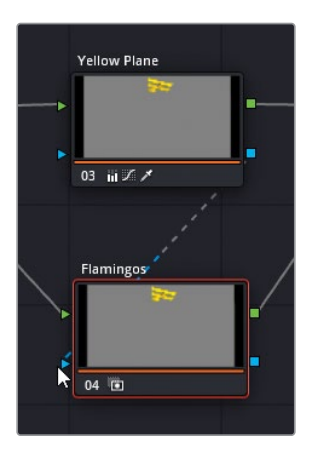

- 4 ビデオの最後をスクラブして、フラミンゴが最も多く表示されるフレームを探します。 フラミンゴのみを分離するマットを作成するには、「カスタム」カーブウィンドウを使用 します。
- 5 「ウィンドウ」パレットを開き、「カーブ」ボタンをクリックします。"Flamingos Matte" とラベルを付けます。

6 イメージのフラミンゴの群れを囲むようにクリックします。終わったら、最初のポイントを クリックしてループを閉じ、シェイプを生成します。

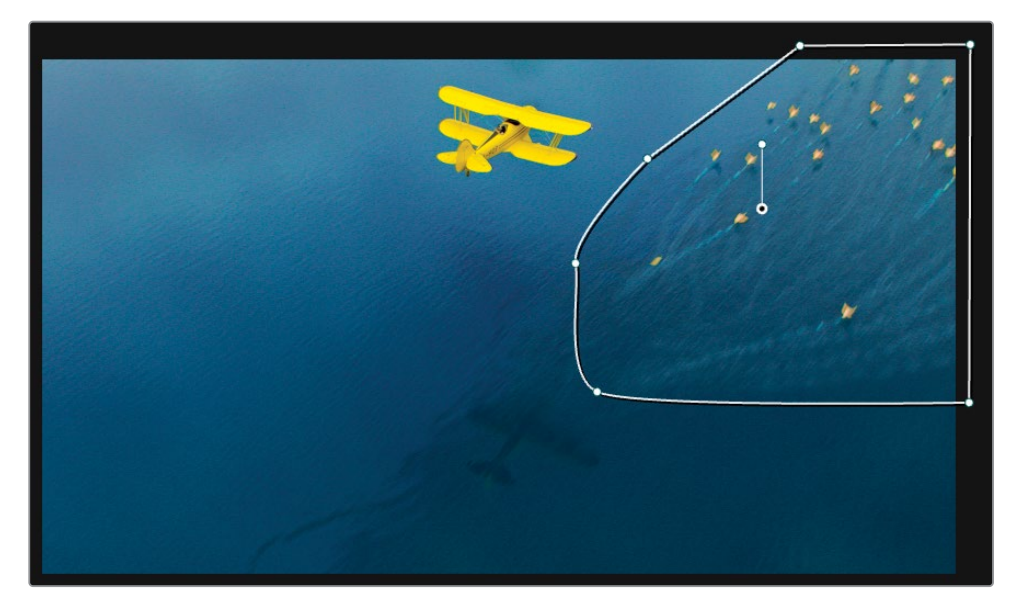

フラミンゴはショットの終わり近くのみに表示されるので、スクリーンを横切るように、ウィンドウで大まかなアニメーションを作成する必要があります。カラーページでウィンドウを アニメートするシンプルな方法は、「トラッカー」パレットの「フレーム」モード を使用することです。

- 7 「トラッカー」パレットを開き、モードを「フレーム」に切り替えます。
- 8 トラッカーグラフの右上にあるキーフレームコントロールの中央のひし形をクリックします。

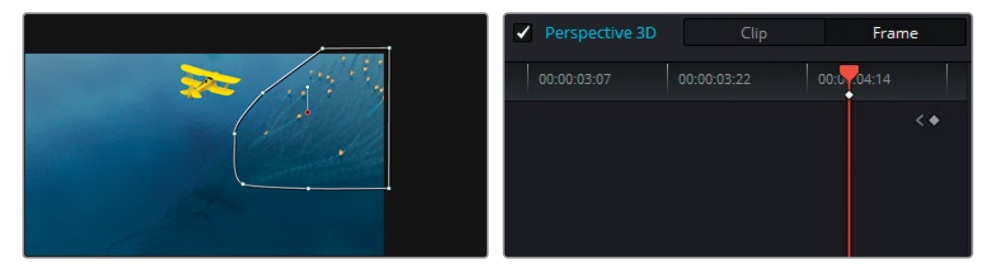

これにより、カーブウィンドウに最後のキーフレームを配置します。

9 フラミンゴが見えなくなるまで再生ヘッドを左にドラッグし、次にカーブウィンドウをビューアの外に向かってドラッグします。トラッカーグラフに自動的に2つ目のキーフレームが配置され、この2つのキーフレーム間でアニメーションが生成されます。

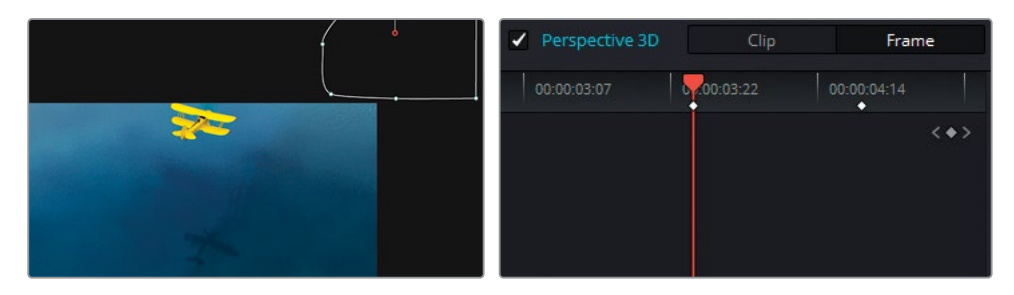

クリップの最後で、いくつかの追加フレームがトラッカーグラフに表示されます。これは、クリップ09へのトランジションに使用される部分です。

- 10 トラッカーグラフの最後に再生ヘッドをドラッグして、ウィンドウの形状と配置を微調整します。 また、クリップの始めには、トラッカーグラフにデフォルトのフレームがあります。
- 11 キーフレームコントロールを使用して、クリップの始めにジャンプし、ウィンドウをスクリーンの外に動かします。
- クリップタイムラインをスクラブして、ウィンドウがフラミンゴの動きを追っているか確認します。
   フラミンゴのピンクを強調するのに必要なグレーディングを適用できるようになりました。
- 13 「ゲイン」マスターホイールを左にドラッグして、フラミンゴをわずかに暗くします。

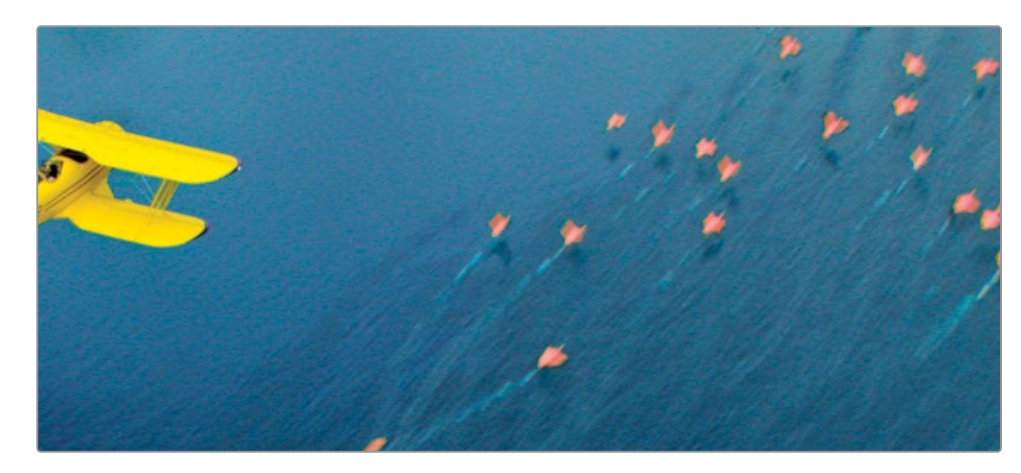

14 「ゲイン」カラーホイールをマゼンタに向かってドラッグして、フラミンゴをピンクにします。

パイプラインをシンプルにし、さらなるグレーディングを適用するためのノードに備えるために、すべてのレイヤーミキサーノードを単一の「複合ノード」にまとめることができます。

15 ノードエディター内でドラッグして、"Balance" ノード以外すべてのノードを選択します。

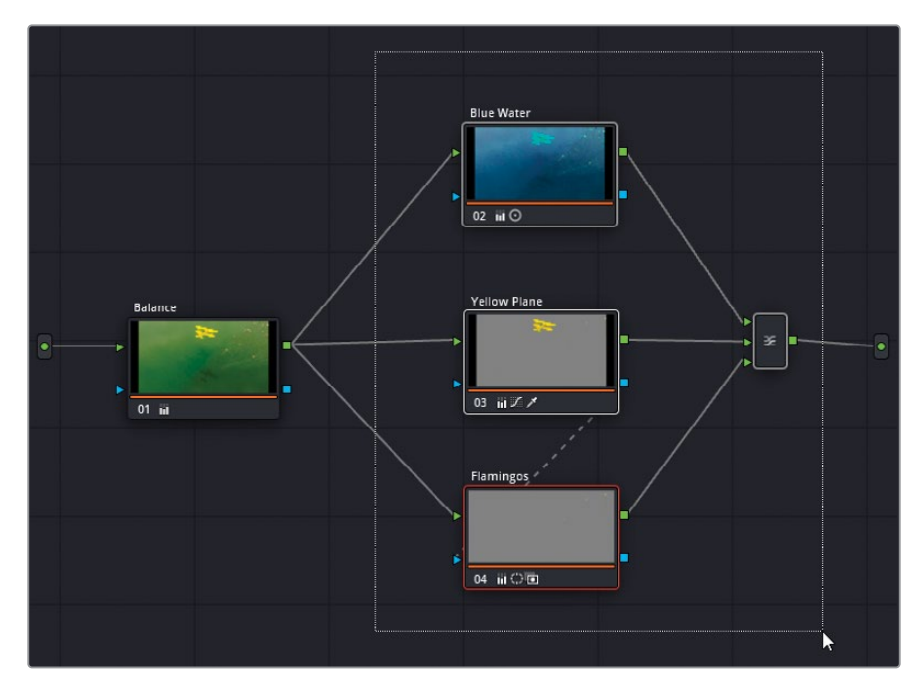

「Command + D」(macOS)または「Control + D」(Windows)を押して、選択したノード をバイパスし、"Balance" ノードに影響を与えずに、選択したノードを評価します。

16 選択したノードのいずれかを右クリックして、「複合ノードを作成」を選択します。

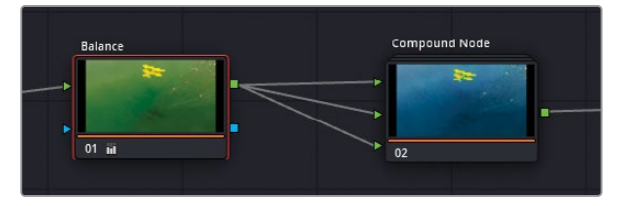

これは、多くのノードを含むノードツリーを使用して、複数のクリップで作業する場合に効果的な整理方法です。また、ノードをバイパスして、"Balance" ノードに影響を与えずにカラーを無効にすることもできます。

「複合ノード」内には、レイヤーミキサーノードの元の構造が維持されており、必要に応じ てアクセスできます。

17 右クリックして、「複合ノードを表示」を選択します。

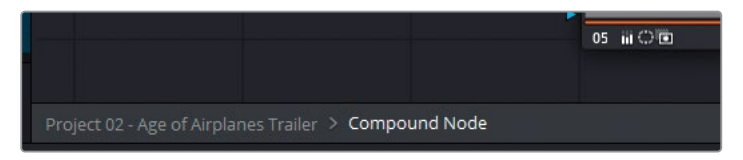

- **18** メインのノードエディターに戻るには、パネル底部にある "Project 02 Age of Airplanes Trailer" プロジェクトのリンクをクリックします。
- 19 「複合ノード」の元のノード構造に戻したい場合は、右クリックして「複合ノードを 展開」を選択します。

作業のこつ ノードエディターを整理する別の方法は、ノードサムネイルを非表示にすることです。ノードエディターの右上でオプションメニューをクリックして「サムネイルを表示」の選択を解除します。これによりノードが折り畳まれ、ラベル、番号、パレットアイコンのみが表示されます。

このレッスンの練習では、ノードエディターの機能の概要を学びました。様々なワークフローで 練習しましたが、グレーディングを行う上で正しい方法は一つだけではありません。ノードを使 用して、さらに高度なグレーディングを行うための練習を続けることで、自分の好みの方法をす ぐに見つけられます。何より、ワークフローの効率性と画質の維持を心がけて作業を 行う必要があります。

#### 作成した作品をチェックする

これらのレッスンが終わったら、"Project 02 – Age of Airplanes Trailer COMPLETED.drp" を開いて、このタイムラインと自分のタイムラインを比較します。メディアがオフラインの場 合は、メディアプールの左上にある赤い「メディアの再リンク」ボタンをクリックして、ご使用 のワークステーションで "Project 02" が保存されている場所を入力します。

## レッスンの復習

- 1 コレクターノードには複数のRGB入力がある?
- 2 ノードの両側の青のシンボルは何?
- 3 ○か×で答えてください。ノードキーは、ノードが積み重なったパラレルまたはレイヤーミキサー内の別のノード入力に接続できる?
- 4 「キー」パレットで「キー出力」の「ゲイン」は何に影響する?
- 5 ○か×で答えてください。ミキサーノードには、RGB入力を追加できる?

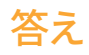

- 1 いいえ。コレクターノードには単一のRGB入力しかありません。RGB (およびキー) 出力は 複数にできます。
- 2 青のシンボルはキー入出力を意味します。
- 3 ○です。ノード出力 (RGBとキーの両方) はパイプラインで後続する別の入力にリンクできます。また、ノードが積み重なったミキサー内の他のノードにも接続できます。
- 4 「キー出力」の「ゲイン」は選択したノードの不透明度に影響します。
- 5 ○です。ミキサーノードを右クリックして、入力を追加します。

## レッスン6

クリップとタイムライン を通してグレードを管理

映画やビデオのプロジェクトをグレーディ ングする際は、ディテールに大いに注意を 払い、プライマリーとセカンダリーの両方の 段階で様々なツールを使用する必要があり ます。しかし、ルックが確立されたら、同一 のプロジェクト内で、タイムライン全体に既 存のグレードを繰り返し使用することが良 くあります。こういったケースの分かりやす い例は、同一のソースファイルからの複数 のクリップ、または同じショットの別のテイ クからのクリップを扱っている場合です。

DaVinci Resolve 17は、同じグレードを再び 作成したり、複数のクリップにおいて調整す るのを助ける様々なワークフローに対応し ています。これには、単純なコピー&ペース ト、個別の調整のための個々のノードの抽 出、さらには異なるタイムラインにわたるグ レードの移動が含まれます。このレッスンで は、単一のプロジェクト内でグレードを効 率的にコピーし管理するために必要なワー クフローを多数学びます。

#### 所要時間

このレッスンには約90分かかります。

#### 目次

| クリップやスチルからグレードを         |      |
|-------------------------|------|
| コピーする                   | 158  |
| ローカルバージョンの使用            | 159  |
| グレードとノードを追加する           | 163  |
| 他のプロジェクト用にグレードを<br>伊存まる | 16.9 |
| 1本1子 9 つ                | 168  |
| ColorTraceを使用してタイム      | 470  |
| ラインのクレードをコピーする          | 1/2  |
| "Timelines" アルバムを使用     |      |
| してグレードをコピーする            | 177  |
| 自習課題                    | 178  |
| レッスンの復習                 | 179  |
|                         |      |

# クリップやスチルからグレードをコピーする

クリップやスチルからグレードをコピーする際、元のクリップのノードパイプライン全体をコピー します。このパイプラインには、すべてのプライマリーグレーディングの調整、セカンダリーの選 択、ミキサー、外部キー、複合ノードが含まれます。クオリファイアーやPower Windowなどのセ カンダリーにおける選択は、クリップ特有のものであることが多いので、グレードを進める前に ダブルチェックして、必要に応じて調整を行う必要があります。

前のレッスンでは、ギャラリーのスチルからグレードを適用しました。 同じアクションをタイムラ インの現在のクリップを使用して実行できます。

- 1 "Project 02 Age of Airplanes Trailer"を開きます。
- 2 カラーページに切り替えます。
- 3 "Airplanes 01 HQ Timeline" でクリップ06をクリックします。選択したクリップは、常に グレーディングデータをコピーする際のターゲットとなります。
- 4 クリップ01を右クリックして「選択したクリップにこのグレードをコピー」を選択します。

クリップ05のインタビュークリップからのノードパイプラインが、選択したクリップ06にコピーされ、既存のノードが上書きされます。ノード03の "Skin Tone" の顔のトラッキングはクリップ特有であり、移動されませんでした。これにより、クリップ06で新しく顔のトラッキングを実行できます。グレードをコピーする際に元のトラッキングデータを何らかの理由で維持したい場合は、「トラッカー」パレットのオプションメニューで「トラックデータをコピー」および「トラックデータをペースト」を選択して、クリップに適用します。

また、クリップやスチル間でグレードをコピーする際に、マウスの中ボタンを使用すると作業を効率化できます。

- 5 クリップ04をクリックします。
- 6 ギャラリーで "Base grades" アルバムを開きます。
- **7** "1.4.1. Balance" を中クリックします。

このシンプルなアクションにより、スチルのバランス調整用のグレードがクリップ04 に適用されます。

次の練習では、クリップ04のグレードをベースとして、グレードのローカルバージョンを使用して、 異なるルックを色々と試してみます。

# ローカルバージョンの使用

バージョンを用いることで、タイムラインの単一のクリップに複数のグレードを関連付けること ができます。バージョンを使用することで、グレーディングの初期段階のグレードを保存したり、 ショットのグレードの複数のバリエーションを作成して、選定や承認のためにクリエイティブス ーパーバイザーと共有できます。各バージョンはそのままの状態が維持され、必要に応じて呼び 出せます。バージョンは、各クリップのコンテクストメニューで簡単にアクセスでき、作成、削除、 バイパス、ローカルとリモート間での切り替えが簡単に行えます。

この練習では、クリップで新しいグレードを作成し、次にギャラリーから既存のグレードを適用 して、複数のローカルバージョンをすばやく作成します。

1 "Airplanes – 01 HQ Timeline" で引き続きクリップ04で作業を続けます。

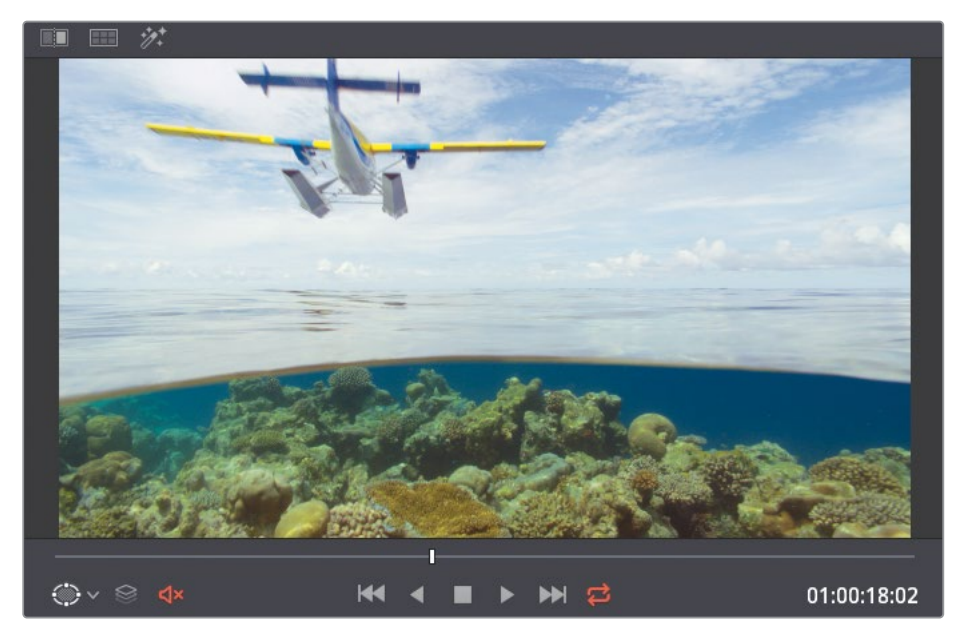

2 再生ヘッドをクリップの真ん中までドラッグして、飛行機がフレームに表示 されるようにします。

- 3 2つ目のノードを作成し、"Cross Process" とラベルを付けます。
- 4 カスタムカーブパレットを開きます。クロス現像風のルックを作成するには、イメージのハイライトとシャドウで、互いに対する補色を調整する必要があります。これを行うことで、多くの場合、レトロなフィルムカメラ風のルックとなります。
- 5 YRGBリンクをクリックして、チャンネルの連動を解除します。
- 6 青チャンネルを分離し、ブラックポイントを上にドラッグして、シャドウを青にします。ホワ イトポイントを下にドラッグして、ハイライトを黄色にします。

7 赤チャンネルを分離し、上部(明るめ)のミッドトーンに新しいコントロールポイントを作成して上にドラッグし、ハイライトにわずかな赤い色かぶりを追加します。

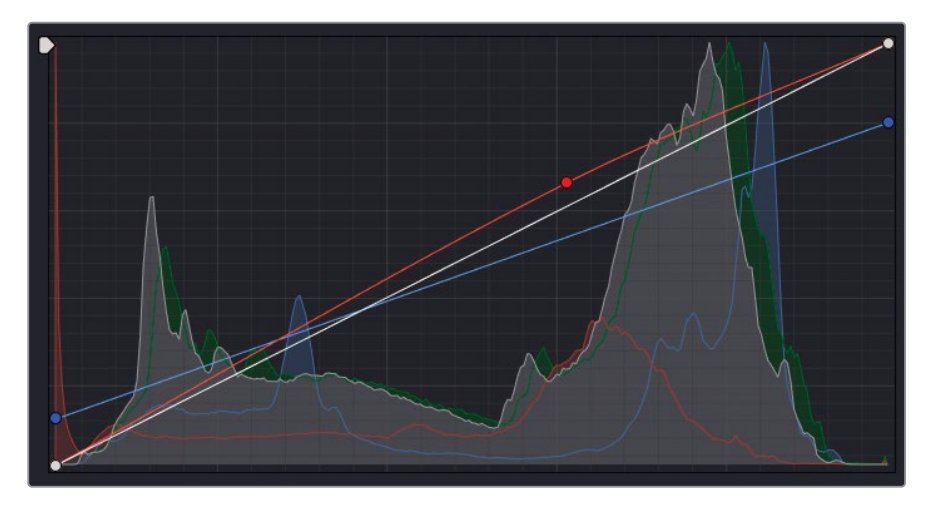

- 8 新しいシリアルノード03を作成し、"Contrast" とラベルを付けます。
- 9 「カラーホイール」パレットの調整コントロールで、イメージの「コントラスト」を1.100に上 げ、「ピボット」を0.700にして、空の露出が強過ぎる部分を緩和します。
- 10 海中のサンゴのディテールをシャープにするために、調整コントロールの「ミッドディテー ル」を50.00に上げます。

これで、このショットの最初のルックの作成が完了しました。デフォルトでは、すべてのクリッ プはローカルバージョン1から始まります。特定のルックやグレードの使用用途を識別でき るようにバージョン名を変えることができます。

- 11 タイムラインでクリップ04のサムネイルを右クリックし、「ローカルバージョン」で「バージョン 1」>「名前を変更」を選択します。
- 12 名前を "Cross process" と入力し、「OK」を押します。

| Cancel | O              |                   |
|--------|----------------|-------------------|
|        | name<br>Cancel | name<br>Cancel Of |

このクリップに、複数のバリエーションを適用します。各バリエーションは、新しいローカル バージョンとして保存します。時間を節約するために、ギャラリーの "Clip 04 grades" アル バムにある既存のグレードを使用します。 13 サムネイル04を右クリックして、「ローカルバージョン」>「新規バージョンを作成」 を選択します。

| Local Versions<br>✓ Cross process | > | Create New Version | k |
|-----------------------------------|---|--------------------|---|
| Remote Versions<br>Version 1      |   |                    |   |
|                                   |   |                    |   |

#### 名前を "Bleach bypass" と入力します。

14 「カラー」>「すべてのグレードとノードをリセット」を選択するか、「Command + Home」 (macOS) または「Control + Home」(Windows)を押して、クロス現像(Cross process) のグレードをリセットします。

新しいルックを作成する際に、手をつけていない状態のクリップで作業を始めたい場合に、 これは必要なステップです。それ以外の場合は、既存のグレードの設定を使用して、イメー ジを引き続き微調整できます。

15 "Clip 04 grades" アルバムで "Bleach bypass" を中クリックしてグレードを適用します。

作業のこつ ギャラリーのスチルにマウスを重ねると、ビューアのクリップ上にグレ ードのプレビューが表示されます。「ライブプレビュー」の挙動を無効にしたり、変 更するには、ギャラリーの右上にある3つのドットのオプションメニューをクリック します。「ライブプレビュー」をクリックすると無効にできます。あるいは、カーソ ルを「ホバースクラブプレビュー」に重ねると、「サムネイル&ビューア」、「サムネ イル」、「オフ」からイメージのスクラブ方法を選択できます。

**16** 別のバージョンを作成するには、クリップを再び右クリックして、「ローカルバージョン」> 「新規バージョンを作成」を選択します。名前を "Simple pop" と入力します。

グレードをリセットすることもできますが、現在のグレードをスチルのグレードで上書きす るだけなので、このケースでは必要ないでしょう。

**17** "Clip 04 grades" アルバムで "Simple Pop" スチルを中クリックしてグレードを適用します。

<mark>作業のこつ</mark>「Command+Y」(macOS) または「Control+Y」(Windows) を押すと、 クリップで新しいバージョンを作成できます。

- **18** サムネイル04を右クリックして、「ローカルバージョン」>「新規バージョンを作成」を選択 します。名前を "Navy blue" と入力します。
- **19** "Clip 04 grades" アルバムで "Navy blue" スチルを中クリックしてグレードを適用します。 複数のバージョンを作成したので、分割スクリーン表示を使用してビューアで比較します。
- 20 ビューアの上部にある「イメージワイプ」および「ハイライト」 ボタンの間にある 「分割スクリーン」 ボタンをクリックします。
- 21 ビューアの右上で「バージョン」を選択します。

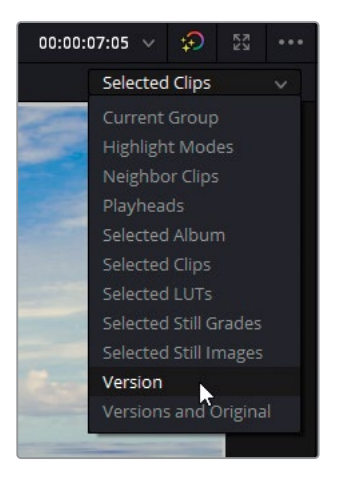

分割スクリーンが有効な状態では、ビューアに4つすべてのグレードが表示されます。

現状では、小さなビューアのウィンドウに合わせてサイズが小さくなっているため、バージョ ンを比較することは難しいかもしれません。フルスクリーンで再生し、最適な状態で表示す るためにビューアのサイズを変更します。

22 「ワークスペース」>「ビューアモード」>「シネマビューア」を選択するか、「Command + F」 (macOS) または「Control + F」(Windows)を押します。

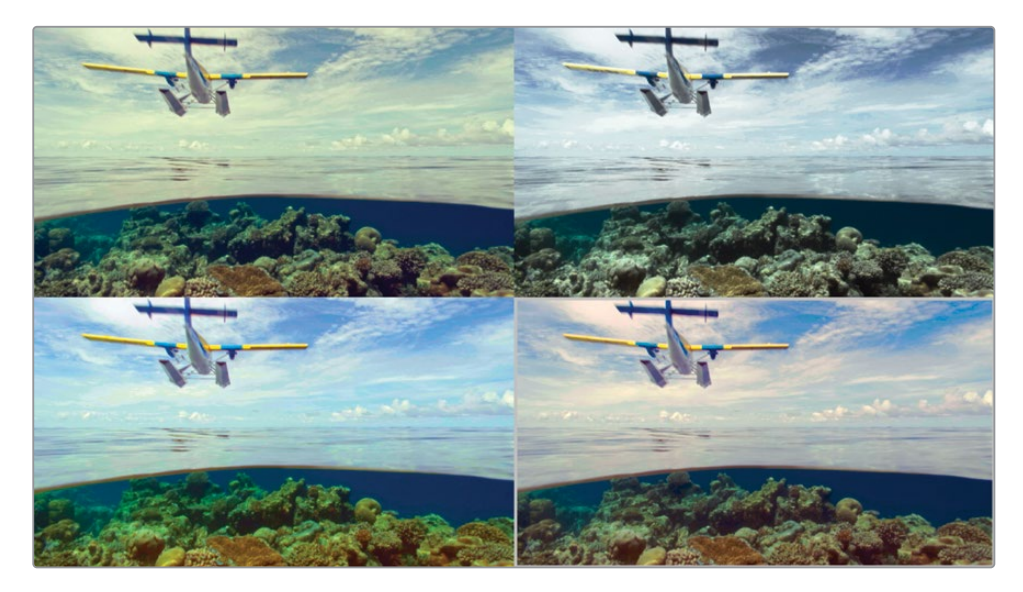

後続の練習では、クロス現像風のルックをタイムラインの他のクリップに適用します。

- 23 分割スクリーンの左上の "Cross process" バージョンをダブルクリックして選択します。
- 24 「esc」 キーを押して、フルスクリーンモードを終了します。
- 25 ビューアを右クリックし、「分割スクリーン」>「オン/オフ」を選択して、分割スクリーンを 無効にするか、ビューアの上にある「分割スクリーン」ボタンをクリックします。

**作業のこつ**「Command+B」または「Command+N」(macOS)、「Control+B」または 「Control + N」(Windows)を押すと、ビューアでクリップのバージョンを切り替えて 表示できます。

#### リモートバージョン

コンテクストメニューの「ローカルバージョン」のオプションには、「リモートバージョン」と 似たセクションがあります。ここでも、1つのクリップに対して複数のグレードを保存で きます。

「リモートバージョン」は「ローカルバージョン」とは2つの点で異なります。1つ目は、クリップ をリモートバージョンでグレーディングすると、そのグレードは同一のソースクリップからのタ イムラインクリップすべてに影響します。2つ目は、リモートバージョンのグレードは、アクティ ブなプロジェクトのすべてのタイムラインで、該当のソースクリップが使用されているすべての ケースで表示されます(それらのタイムラインのクリップがリモートバージョンを使用してい る場合に限ります)。

リモートバージョンが多く使用されるケースの一つは、マスタータイムラインワークフローを 用いたDIT (デジタルイメージング・テクニシャン)用のバージョンを作成する場合です。取 り込んだ全メディアを、リモートタイムラインに配置し、クリップに仮のグレーディングを適 用できます。その後、エディットページでカットを作成したり、エディターのタイムラインを 読み込むと、これらのリモートグレードは自動的に新しいタイムラインに移行されます。要 するに、ローカルバージョンはタイムラインベースで適用され、リモートバージョンはプロジ ェクトベースで適用されます。

## グレードとノードを追加する

前の練習では、コンテクストメニューから「選択したクリップにこのグレードをコピー」を選択す るか、マウスの中ボタンを押して、スチルのグレードをクリップに適用しました。これにより、ク リップの既存のグレードが上書きされ、コピーしたグレードのノードツリー全体に置き換わりま す。時には、ノードツリーの一部だけを適用したり、クリップのバランス調整またはマッチング後 にノードツリーを追加したい場合があります。

次の練習で、グレードノードを選択的にコピーする方法を学びます。

1 "Airplanes – 01 HQ Timeline" でクリップ02をクリックします。このクリップに、先ほど作成したクロス現像のグレードを適用します。

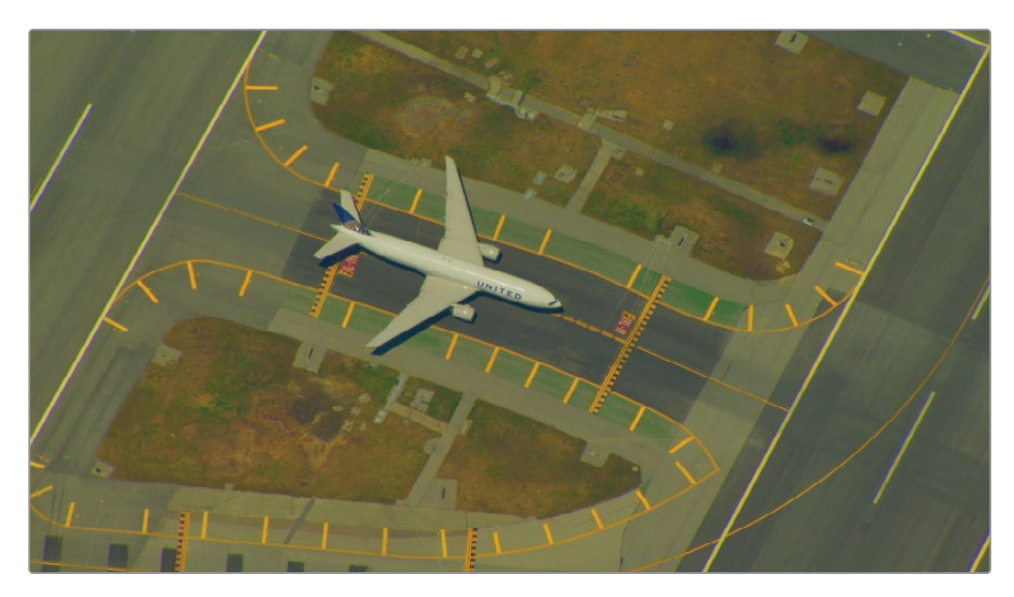

クリップ02はバランス調整されておらず、強い黄色の色かぶりがあります。このクリップのノ ーマライズとバランス調整を実行することもできますが、クロス現像のグレードを適用する 上で、必ずしも最適な方法とは限りません。レッスン2で学んだように、グレードのデータを 正しく共有するために、各クリップがマッチしている必要があります。マッチしていないと、 グレーディングツールが予想外に挙動し、クリップ間の違いは引き続き顕著に見て取れます。

この練習用に、マッチさせるためのスチルはすでに用意されています。

- 2 "Base grades" アルバムを開き、"1.2.1. Match" スチルをクリップに適用します。 クリップ 04によりマッチさせるために、 クリップが明るくなり、 より冷たい色味となりました。
- 3 "Clip 04 grades" アルバムを開きます。

クロス現像のグレードがすでにギャラリーに保存されています。ギャラリーから直接クロス 現像のスチルを適用すると、このクリップに適用したばかりのマッチノードが上書きされて しまいます。その代わりに、現在のノードグラフの一番後ろにクロス現像を追加します。 4 "1.4.1 Cross process" スチルを右クリックし、「ノードグラフを末尾に追加」を選択します。

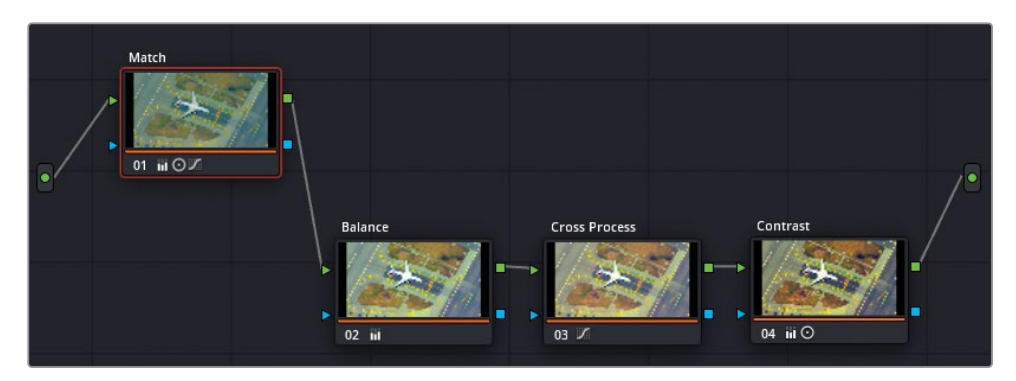

作業のこつ ギャラリーからスチルをノードグラフの接続ラインにドラッグしても、 既存のグレードの末尾にスチルを追加できます。

クリップ02のパイプラインには、マッチノードに続き、クロス現像のノードが配置されました。 しかし、まだグレードが適切ではないように見えます。「ノードグラフを末尾に追加」を使 用したことで、元のクロス現像に含まれる、クリップ04専用の"Balance"ノードなどのすべ てのノードが追加されてしまいました。"Balance"ノードはクリップ02では上手く機能しな いので、削除する必要があります。

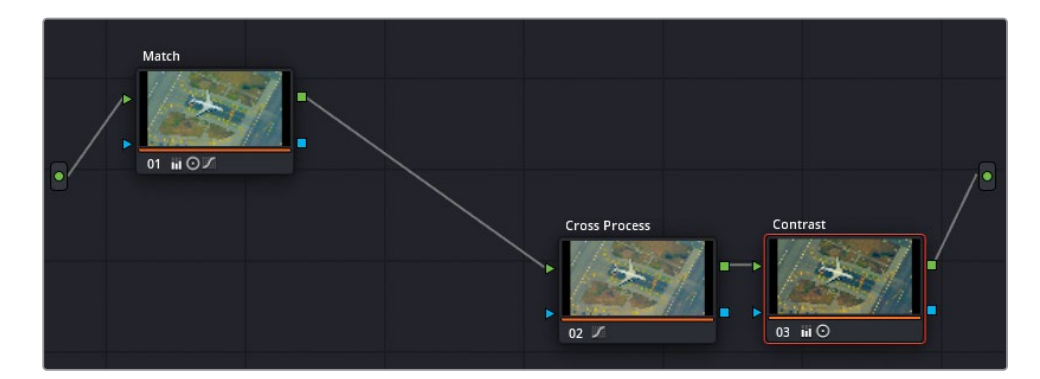

5 ノード02の "Balance" を選択して 「Delete」 または 「Backspace」 キーを押します。

2つ目の飛行機のショットのクロス現像のルックがクリーンになり、クリップ04のルックに 近づきました。次に、この同じルックを3つ目のショットに、"Balance" および "Contrast" ノ ードを含めずに適用します。

### スチルから個別のノードをコピーする

これまでは、スチルに保存されたすべてのグレーディングデータを使用して作業を行いました。 ノードパイプライン全体をコピーして、ノードエディターの末尾に追加し、クリップに応じてノ ードを調整しました。

しかし、スチルがギャラリーにある状態でも、スチルのノードにアクセスできます。これにより、 保存されたグレードから、必要に応じた調整を適用できます。

1 "Airplanes – 01 HQ Timeline" でクリップ03をクリックします。

このクリップは比較的ニュートラルに見えますが、クリップ02と04の開始点のルックとはっ きりと異なります。前の練習と同様に、クロス現像のルックを適用する準備としてマッチ スチルを適用します。

2 "Base grades" アルバムを開き、"1.3.1. Match and Contrast" スチルをクリップに 適用します。

これにより、クリップのルックが大きく変わりますが、後続するグレードの良い開始点を作成するために、これを適用することは欠かせません。"Match"ノードはクリップ02の明るい 青の色かぶりを模倣しており、"Contrast"ノードは撮影場所とアングルの顕著な違いに対処し、クリップ02と04の最終的な輝度レンジをより近い形でマッチさせています。

これで、クロス現像のグレードを適用する準備が整いました。すでにクリップのバランス調整が行われ、適切なコントラストになっているため、"Cross Process" ノードを転送するだけで他の作業は特に必要ありません。

3 "Clip 04 grades" アルバムを開き、"1.4.1 Cross process" スチルを右クリックして「ノード グラフを表示」を選択します。

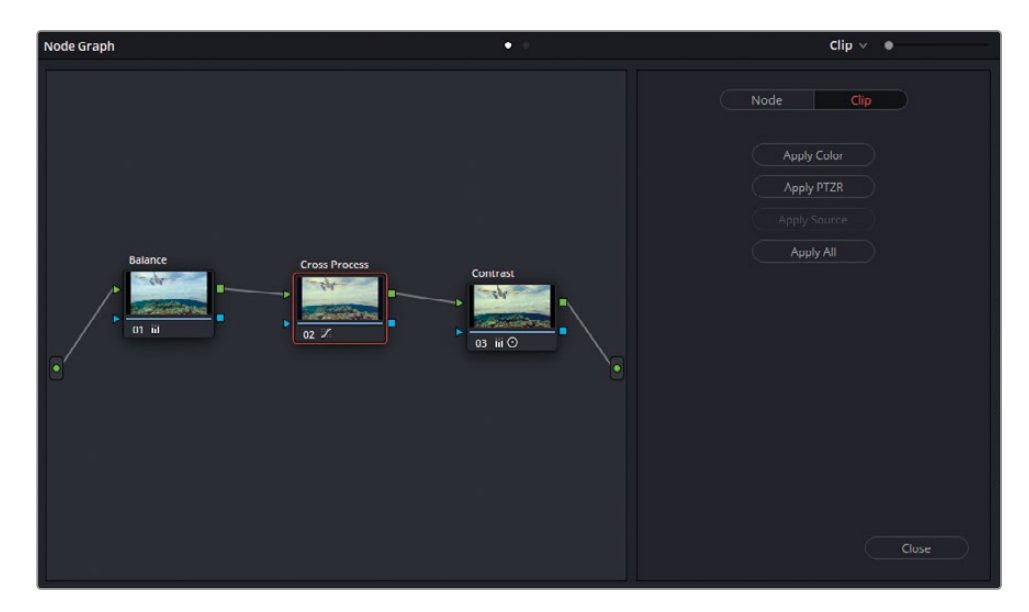

個別のウィンドウにノードグラフが表示され、グレードのノードパイプラインはスチルが生成された際のノードエディターと同じ構造となっています。ウィンドウの右側にあるタブでは、ノードグラフにカラーまたはサイズ調整 (PTZR:パン、ティルト、ズーム、回転)のいずれかを適用できます。上部のボタンでは、コピーの際に含めるパラメーターをノードベースに切り替えることが可能です。

4 スチルのノードグラフウィンドウからノード02 "Cross Process" をクリップ03のノード エディターにドラッグします。マウスボタンを押しながら、ノード01 "Match" とノード02 "Contrast"の間の接続リンクにカーソルを置きます。

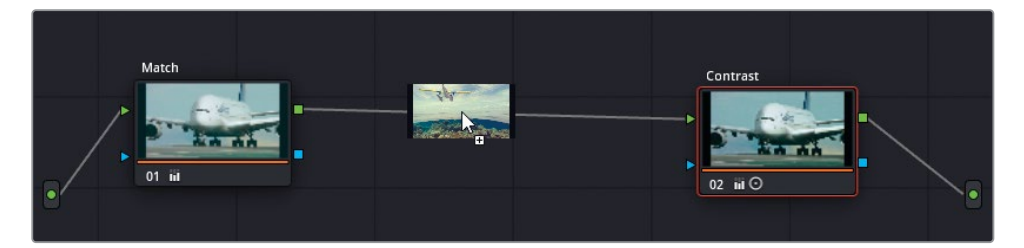

リンクの上にプラス (+) アイコンが表示されたら、マウスボタンを放して、"Match" と "Contrast"の間に "Cross Process" を配置します。

5 スチルのノードグラフウィンドウで「閉じる」をクリックします。

各スチルのノード構造にアクセスすることで、クリーンで精度の高いワークフローとなります。コ ントラストとクリエイティブなルックのノードから、プライマリーバランスとマッチノードを分離 し、新しくグレーディングを行うクリップに必要なものだけをコピーします。他のあらゆるグレ ーディングと同様に、視覚的な品質と統一感を高めるために、コピー後のグレードを微調整し、 さらに改善してください。

# 他のプロジェクト用にグレードを保存する

カラーページのギャラリーにあるスチルは、通常そのプロジェクトからのみアクセスされま す。PowerGradeは、異なる種類のギャラリーアルバムで、同じユーザーにより(同じデータベー ス内で)生成された他のすべてのプロジェクトからスチルにアクセスできます。

- 1 ギャラリーの「スチルアルバム」 リストから "Clip 04 grades" アルバムを開きます。
- 2 "Bleach bypass" スチルをリストの一番下近くにある "PowerGrade 1" アルバムにドラッグします。
- 3 "PowerGrade 1" アルバムをクリックして、内容を確認します。"Bleach bypass" が、使用しているワークステーションの同じデータベースで作成されたプロジェクトすべての "PowerGrade 1" アルバムに表示されるようになります。

ギャラリーを展開することで、通常のサイズでは表示されない機能を使用できます。

4 ギャラリーの右上で「ギャラリービュー」ボタンをクリックします。

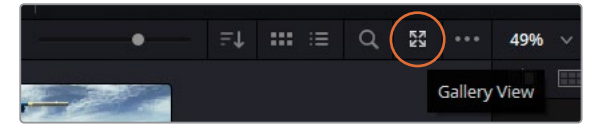

別のウィンドウが開き、ギャラリーのすべてのコンテンツが表示されます。

| ×                                                                                     | Calley .                                                                                                    |            |
|---------------------------------------------------------------------------------------|----------------------------------------------------------------------------------------------------|------------|
| setts Q                                                                               | Q. denug stills                                                                                                    | • = = = Q  |
| ✓ DaVind Resolue Looks                                                                | G Col                                                                                                    |            |
| Al Cool Cool Cool Cool Cool Cool Cool Co                                              |                                                                                                    |            |
| Skin     Skin     Skin     Skin     Skin     Skin     Skin     Skin     Skin     Skin |                                                                                                    |            |
| Proint Memories                                                                       | Test Dia                                                                                                    | • N.H. 8 0 |
|                                                                                       | S strit<br>S warps and<br>S Ophysein                                                                                                    |            |
|                                                                                       | El solone la constante bag<br>El solone la constante la constante<br>El mandador la constante la constante la constante la constante la constante la constante la constante la const |            |
|                                                                                       |                                                                                                    |            |
|                                                                                       |                                                                                                    |            |
|                                                                                       |                                                                                                    |            |
|                                                                                       |                                                                                                    |            |
|                                                                                       |                                                                                                    |            |

左上の「スチル」パネルには「DaVinci Resolveルック」のリストがあり、同じワークステーションの他のデータベースやプロジェクトからのスチルにアクセスできます。隣の「グループスチル」パネルには、現在選択しているアルバムに関連したスチルが表示されます。

下半分は現在のプロジェクトのギャラリーパネルで、その左にある「プロジェクトメモリー」 パネルでは、頻繁に使用するスチルのショートカットを保存できます。 作業のこつ スチルをメモリーとして保存するには、ギャラリーからメモリースロットのいずれかにスチルをドラッグします。これらのメモリーはショートカットを使用して、タイムラインのクリップに適用できます。ショートカットは、メモリーのアルファベットごとに数字として割り当てられています。例えば、メモリーBのショートカットは「Command+2」(macOS)または「Control+2」(Windows)となります。

- 5 展開したギャラリーウィンドウの下半分で、"PowerGrade 1" アルバムを選択します。
- 6 「DaVinci Resolveルック」 リストから "Skin" アルバムを選択し、"Diffused" スチルを「プロジェクトスチル」 ウィンドウの "PowerGrade 1" アルバムにドラッグします。

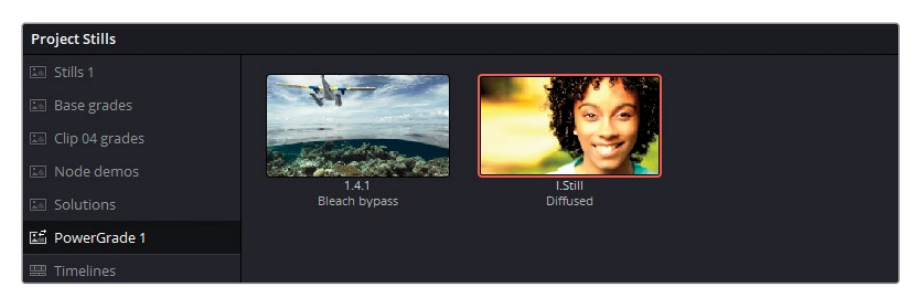

プリセットスチルの一つをギャラリーに移動したので、現在のプロジェクトにそのスチルを 適用できるようになりました。

- 7 ギャラリーウィンドウを閉じます。
- 8 "Airplanes 01 HQ Timeline" でクリップ07をクリックします。
- 9 "Base grades" アルバムを開き、"1.7.1. Balance" スチルをクリップに適用します。
- 10 "PowerGrade 1" アルバムを開き、"Diffused" スチルをクリップの末尾に追加します。

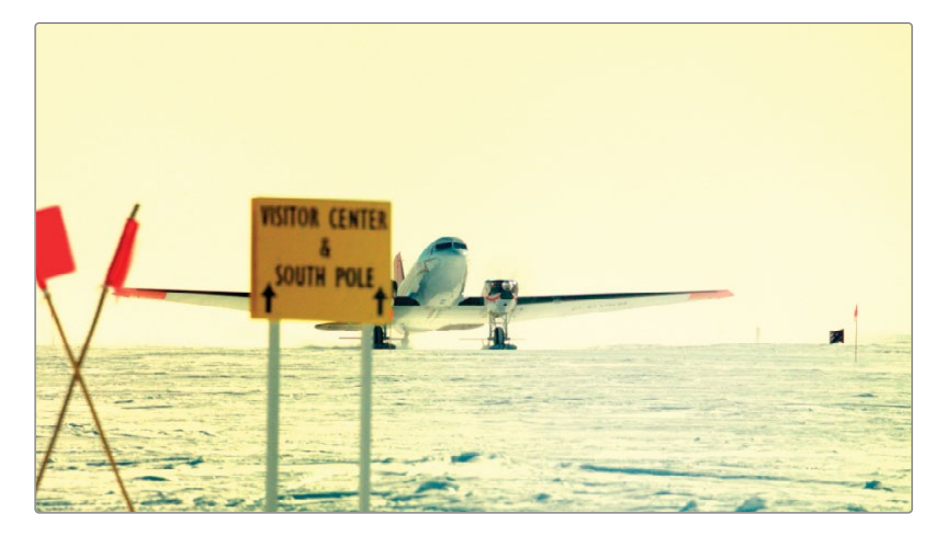

データベースやPowerGradeを使用する以外で、他のワークステーションとグレードを共有 する方法には、ギャラリーからの書き出しがあります。

**11** ギャラリーで "Clip 04 grades" アルバムを開き、"**1.4.1 Cross process**" スチル を右クリックします。

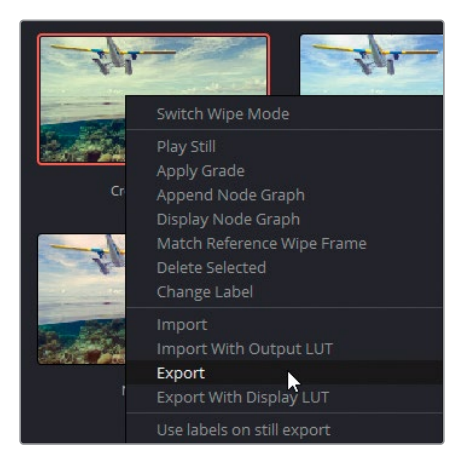

12 ポップアップメニューで「書き出し」を選択します。

スチルの視覚的情報およびグレーディング情報が書き出され、2つのファイルとして保存されます。DPXファイルフォーマットは、比較とチェックに使用される画像フォーマットです。DRXファイルには、ノードツリーとグレーディングデータが含まれます。スチルを移動させ、グレードの情報を使用するには、両方のファイルが必要です。

メモ「ディスプレイLUT付きで書き出し」を選択すると、モニタリングアプリケーションでサポートされているフォーマットでDPXおよびDRXファイルが書き出されます。これらのファイルは、カメラビューアやモニターディスプレイにロードできます。

- **13** ワークステーションの場所を指定し、2つのファイル用のフォルダーを新しく作成し、「書き 出し」をクリックします。
- 14 自分のコンピューターでファイルブラウザを開き、2つのファイルを探します。

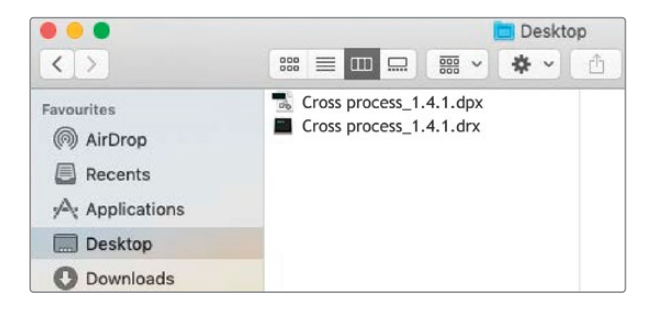

DPXファイルは、他の普通の画像ファイルと同様にResolveを使用せずに共有できます。DRX ファイルはDaVinci Resolve Exchangeファイルであり、ショットのグレーディングパラメー ターの情報を伝達するために使用され、DPXと共にのみ使用できます。グレードを新しい Resolveプロジェクトに読み込むには、両方のファイルが必ず同じフォルダーまたはディレ クトリにある必要があります。

では、このタイムラインのクリップ用に作成されたグレードを読み込んでみましょう。

- 15 カラーページに戻り、ギャラリーで "PowerGrade 1" アルバムを開きます。
- 16 右クリックして「読み込み」を選択します。
- **17** ファイルブラウザで "BMD 17 CC Project 02" フォルダーから "Other "> "Stills" に進みます。
- **18** "Punchy film\_1.9.1.dpx" を選択し、「読み込み」 をクリックします。

その際、読み込むのは1つのDPXファイルだけで良いことを覚えておいてください。DRXファ イルはDPXと対になっており、グレーディングデータは読み込みの際にスチルに含まれます。

**19** "Punchy film\_1.9.1" のグレードをタイムラインのクリップ09 "HAWAIIAN\_LANDING" に適用します。

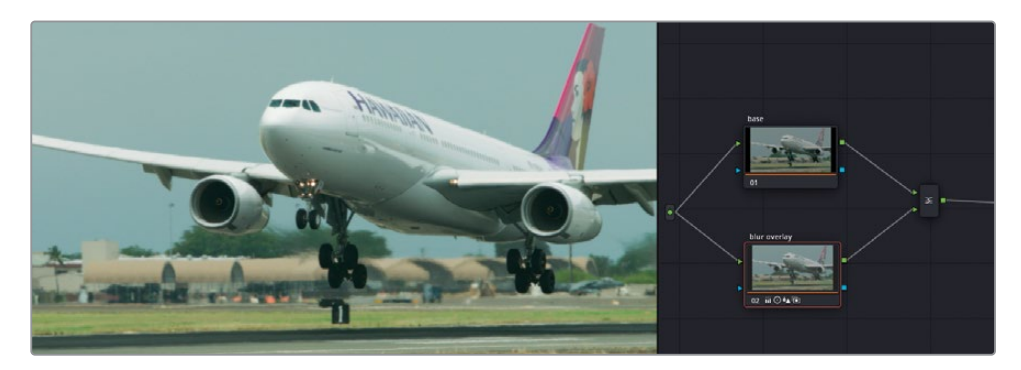

作業のこつPowerGradeスチルをダブルクリックすると、タイムラインの選択したクリップにグレードを適用できます。

以下に、多くのカラリストがギャラリーやスチルを扱う際に、整理と実務的な目的で用い る手法を紹介します。

- ビューアを右クリックして「全クリップのスチルを保存」を選択。タイムラインの各クリップの最初または真ん中のフレームを使用してスチルを生成し、メディアプールに保存します。
   この手法は、経時的なグレーディングの過程(初日、二日目など)を把握するためや、パスビン(バランス調整、マッチ、セカンダリーなど)にスチルを分けるために使用されます。
- ギャラリーを右クリックして「1シーンに1スチル」を選択。
   各クリップから生成できるスチルの数を単一のスチルに制限します。この手法は、グレーディング中にクリップのスチルを頻繁に生成するカラリストにより多く用いられており、ギャラリーがサムネイルで一杯になることを防ぎます。

作業のこつ グレーディングを行わず、すべてにラベルを付けたノードパイプラインを作成し、スチルとして保存し、将来的なグレーディングのテンプレートとして使用できます。

# ColorTraceを使用してタイムラインの グレードをコピーする

ColorTraceは、一つのタイムラインから他のタイムラインにグレーディング情報を転送する、 DaVinci Resolveの機能です。これは、大量のグレードのデータをコピーする上で、スチルを使 用するより効率的で系統立った方法です。

ColorTraceを使用するシナリオの一つとして、同じソース素材を使用する複数のプロジェクト (映画、予告編、ティーザー、舞台裏映像など)を扱う際が挙げられます。他には、カラリストが すでにグレーディングを開始しているタイムラインに、エディターが変更を加えるケースが考え られます。両方のケースとも、カラリストには多くの作業が要求されます。すなわち、古いタイム ラインの各クリップ用にスチルを作成し、次に、新しいタイムラインで各クリップに、慎重にそれ らのスチルを再び適用する作業です。これは、エラーが生じる可能性に満ちています。カラリス トがギャラリーで数十、時には数百のスチルを生成、整理、再トラッキングしなければならない 可能性があるからです。

ColorTraceは、2つのタイムラインを並べて、共通のメディアが保存されている場所を見つける アシストをするため、こういった作業を回避できます。それを基に、カラリストはメディアが正し いことを確認または拒否するだけでよく、またグレーディングデータの転送は瞬時に行われます。

- 1 エディットページのメディアプールで、"Timelines" ビンを開きます。
- 2 「ファイル」>「読み込み」>「タイムライン」を選択します。
- "Project 02 Age of Airplanes Trailer" フォルダーに進み、"XMLs" サブフォルダーを開き、 "Airplanes – 02 Color Trace.xml" を選択します。「開く」をクリックして読み込みます。
- 4 「XMLをロード」ウィンドウで「メディアプールにソースクリップを自動読み込み」の選択を 解除し、「OK」をクリックします。

ウィンドウが開き、タイムラインのメディアが含まれているビンを指定する必要があること を示すメッセージが表示されます。 5 ビンの構造を展開し、"LQ Transcodes" ビンの選択を外して、高品質のバージョンのクリ ップのみにメディアをリンクさせます。「OK」をクリックします。

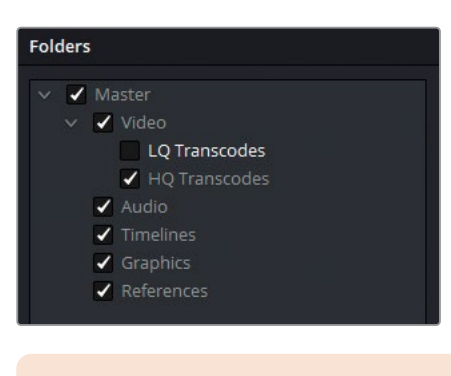

メモ "AERIAL\_SFO.mov" はタイムラインでオフラインとして表示されます。これは、以前にこのクリップの低品質のバージョンのみを使用したからです。メディアページを開き、"BMD 17 CC - Project 02" フォルダー> "HQ Transcodes" に進み、高品質バージョンのクリップをメディアプールの"HQ Transcodes" ビンにドラッグします。クリップの「入力カラースペース」を「Blackmagic Design Film Gen 1」に設定してください。これにより、適切にカラーマネージメントが実行されます。次に、クリップカラーをオレンジにし、他のタイムラインメディアとマッチさせます。

"Airplanes - 02 Color Trace" がエディットページのタイムラインパネルに表示されます。クリップがオレンジであるため、"HQ Transcodes" ビンからのクリップであることが分かります。

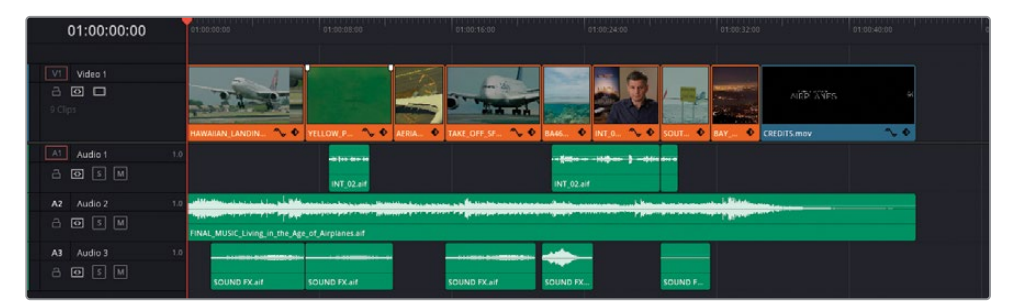

6 カラーページを開き、クリップのグレーディングステータスをチェックします。

"Airplanes – 01 HQ Timeline" に適用されたグレードは全く移行されていません。

- 7 エディットページに戻ります。
- メディアプールで "Airplanes 02 Color Trace" タイムラインを右クリックし、「タイムライン」>「ColorTrace」>「タイムラインからColorTrace」を選択します。
- 「ColorTrace設定」ウィンドウでデータベースフォルダーを展開し、"Airplanes 01 HQ Timeline" を探します。

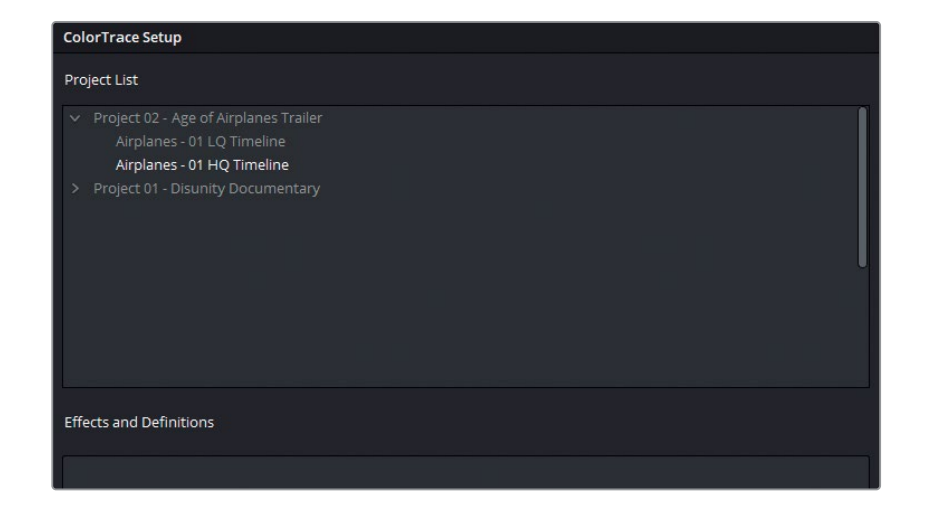

#### エフェクト&概要

「プロジェクトリスト」の下にある「エフェクト&概要」パネルでは、元のタイムラインのバージョンから名前が変更されたタイムラインクリップに対して、命名規則を設定できます。

この機能を適用するワークフローとして、VFXワークフローが挙げられます。2つのタイムライ ンクリップの元のファイル名が"car.mov"および"sky.mov"だったとします。両方のクリッ プがVFX部門に送られ、合成作業が行われました。作業が終わったファイルには"car\_vfx. mov"および"sky\_vfx.mov"という名前が付けられて戻ってきました。また、これらのクリ ップは、新しいバージョンのタイムラインに編集されています。元のタイムラインからColorTrace を用いてグレーディングデータを転送する際に、これら2つのVFXクリップはファイル名が変 わっているため認識されません。「エフェクト&概要」パネルで\*\_vfx と入力すること で、Resolveはタイムライン間でメディアを関連付ける際に、このサフィックスを無視します。

**10** "Airplanes – 01 HQ Timeline" を選択し、「続ける」 をクリックして、 ColorTraceインター フェースに進みます。

上部にあるオプションで、ColorTraceを「自動」または「手動」 モードで実行するか切り替えら れます。

**自動** ソース名に基づき、両方のタイムラインを使用して同じクリップを探します。 位置やトリムにおける変更は無視されます。

**手動** 自分で選択して、マッチしているクリップを指定します。この方法では、元のファイル名やメタデータが編集の段階で変えられている場合に、グレードをクリップに割り当てられます。

インターフェースの底部には、コピーパラメーターの情報とコントロールがあります。左側に は、ソースとターゲットクリップのメタデータを比較するリストがあります。これは、同じテイ クからのクリップか確認するために、2つのクリップのファイルパスを比較する際に便利です。 右側には、グレードの転送において、含める要素と除外する要素を示すリストがあります。

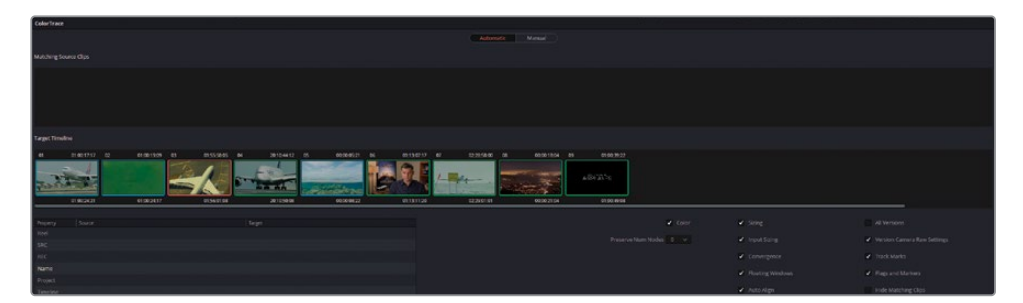

「ターゲットタイムライン」のクリップには色が付いており、クリップのグレードのマッチ 状態を確認できます。

- **赤**-マッチが見つかりません。
- 青-マッチしている可能性のあるグレードが複数見つかりました。
- 緑―マッチが見つかりました。

「ターゲットタイムライン」をチェックして、マッチが正確か確認する必要があります。

作業のこつインターフェース底部の「マッチしたクリップを隠す」を選択すると、タイ ムラインですでにマッチしたクリップすべてが非表示になります。これにより、マッチ がないクリップや、マッチの競合が発生しているクリップに集中して作業が行えます。

11 「ターゲットタイムライン」のクリップ01には青の外枠が表示されています。クリップ 01を選択して、「マッチするソースクリップ」リストで、マッチしている可能性のあるグ レードを確認します。

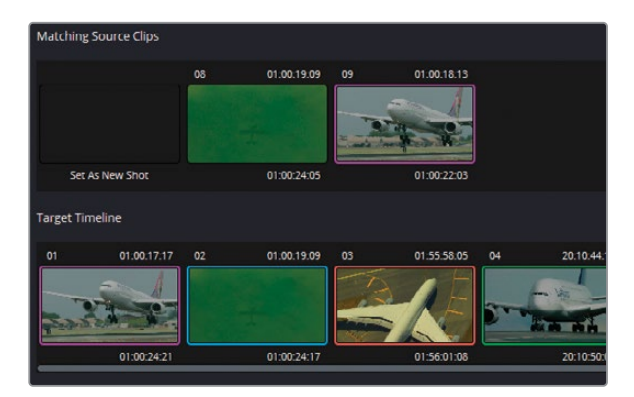

クリップ01は、ソースクリップウィンドウのクリップ09と明らかに一致しています。インターフェース底部のリストを確認し、ソースとターゲットクリップの「名前」をチェックすることで照合できます。

- **12** クリップ09をダブルクリックして、マッチを確定します。両方のクリップの外枠がマゼンタ になり、選択を確定します。
- **13** クリップ02にも青の外枠が表示されています。クリップ02を選択して、一致しているクリップ08をダブルクリックして、マッチを確定します。
- 14 クリップ03には赤の外枠が表示されており、「マッチするソースクリップ」リストにはオプションが表示されていません。このクリップは、まず自動マッチをチェックしてから、後で手動でマッチさせます。

メモ「新規ショットに設定」を選択すると、元のタイムラインにリンクがないクリ ップを識別しやすくなります。これらのクリップは、ColorTrace実行後、グレーディ ングなしで表示されます。

- **15** クリップ05は青の外枠が表示されている最後のクリップです。クリップ05を選択し、一致しているクリップ04をダブルクリックして、マッチを確定します。
- **16** ウィンドウの底部で「グレードをコピー」をクリックして、緑とマゼンタのクリップ間でグレードのデータをコピーします。
- 17 赤のクリップに対処するには、ウィンドウ上部の「自動」 タブをクリックします。
- 18 「ターゲットタイムライン」でクリップ03を選択します。

ソースタイムラインには、このクリップがありません。しかし、クリップ02と極めて似ています。 02は同じショットのワイドショットです。

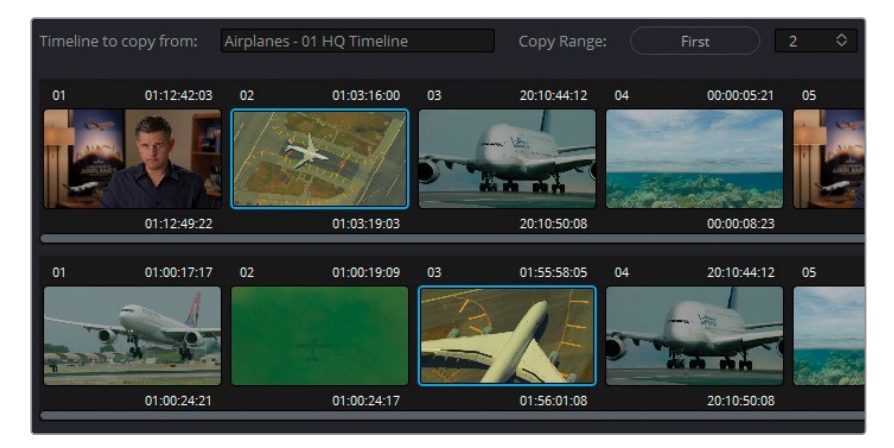

- 19 ソースタイムラインでクリップ02を選択して、「ペースト」をクリックしてグレード の転送を実行します。
- **20**「完了」をクリックして、ColorTraceインターフェースを閉じます。
- カラーページを開き、"Airplanes 01 HQ Timeline" に適用されたグレーディングが、 "Airplanes – 02 Color Trace" のすべてのクリップにコピーされたことを確認します。

メモ ColorTraceを使用してグレードをコピーする際、キーイングとトラッキングデータ は維持されます。"Airplanes – 02 Color Trace" タイムラインのクリップ06をチェックし、 クオリファイアーの選択とウィンドウによるトラッキングが、この新しいバージョンの インタビュークリップに適用されていることを確認します。

タイムラインの転送時にコンフォームが必要であるのと同様に、ColorTrace機能も手動でチェックし、すべてのグレードが正確に反映されているか確認する必要があります。しかし、ColorTraceではカラーの転送過程の大部分を実行するので、作業の負荷を大幅に削減できます。

# "Timelines" アルバムを使用 してグレードをコピーする

異なるタイムライン間でグレードを転送する最も効率的な方法は、ギャラリーの "Timelines" ア ルバムを使用することです。

前の練習では、"Airplanes – 02 Color Trace" タイムラインの1つのクリップは、"Airplanes – 01 HQ Timeline" で該当のクリップがグレーディングされていないため、同様にグレーディングを 適用していない状態のままとなっていました。この練習では、残りのクリップをすばやくグレー ディングし、元のタイムラインにそのグレードを転送します。

- 1 "Airplanes 02 Color Trace" でクリップ08をクリックします。
- 2 カスタムカーブパレットで、チャンネルの連動を解除し、「R」と「B」カーブを調整して、夜間のフッテージに藍色のトーンとオレンジのハイライトを加えます。
- 3 「プライマリー」パレットで「ガンマ」と「ゲイン」のマスターホイールを使用して、手前の暗い景色と明るい水平線のコントラストを作成します。

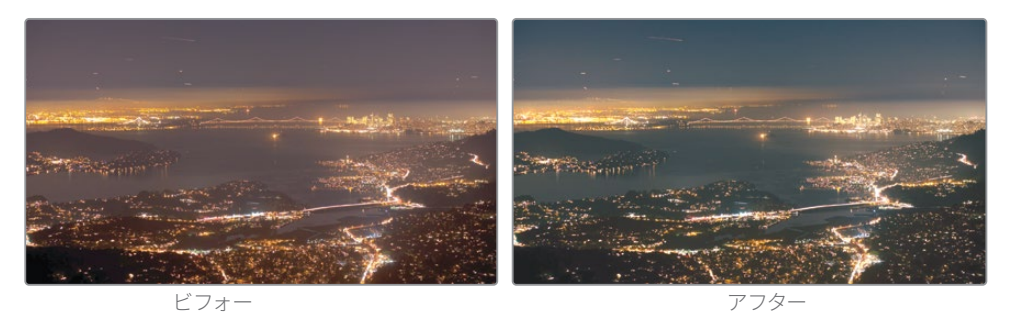

- 4 ビューア上部のポップアップメニューを使用して、"Airplanes 01 HQ Timeline" に戻ります。
- 5 ギャラリーで "Timelines" アルバムをクリックします。

6 上部のポップアップメニューを使用して、ギャラリーを "Airplanes – 02 Color Trace" タイ ムラインのスチルに切り替えます。

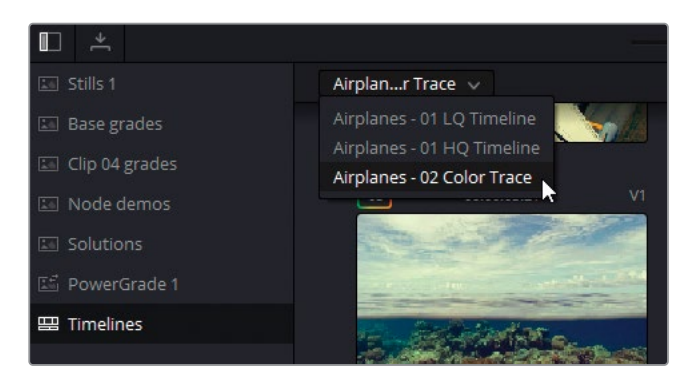

ギャラリーには、"Airplanes – 02 Color Trace" タイムラインの全クリップの現在のステータ スが表示されます。グレーディングされていないクレジットのクリップも含まれています。こ の挙動は、複数のタイムラインのグレーディング済みのクリップとグレーディングされてい ないクリップを把握する上で役立ちます。

- 7 "Airplanes 01 HQ Timeline"でクリップ10を選択します。
- 8 ギャラリーでクリップ08を中クリックし、グレーディングした夜空のルックを転送します。

このレッスンの練習では、グレードのセットアップおよび複製を多数の方法で学びました。グレードのデータをコピーする際は、プロジェクトごとに何が必要なのかを考慮して作業することが大切です。ほとんどのケースでは、ここで紹介したコピー方法を単独で、あるいは組み合わせて使用することが望ましいでしょう。しかし、一部のケースでは複数のコピー方法を用いることは、ColorTraceなどの包括的な処理法より効率が良くないことがあります。

## 自習課題

"Airplanes – 01 HQ Timeline" で以下の練習を行って、このレッスンで紹介したツールとワーク フローに対する理解を深めてください。

**クリップ01**—この暗いインタビューショットをクリップ05のショットにマッチさせます。ま ず、クリップ05の "Blue Look" および "Skin Tone" ミキサーノードを無効にし、次にビュー アでベネチアンワイプを適用して、クリップ01の壁と被写体のスキントーンをチェックして、 マッチさせます。その後、このレッスンで用いた手法で、マッチノードの後にある残りのノー ドツリーを転送します。顔のウィンドウが、クリップ01の独自の動きをトラッキングする ようにしてください。 **クリップ07**—"Airplanes – 01 HQ Timeline" のクリップ07と"Airplanes – 02 Color Trace" タイムラインのクリップ07のリモートグレードリンクを作成します。まず「ローカルバージョ ンの使用」の最後に紹介したリモートグレーディングに関する項目を読みます。"Airplanes – 01 HQ Timeline" でクリップ07のサムネイルを右クリックし、「リモートバージョン」で「バ ージョン1」>「ロード」を選択します。"Base grades" ノードを適用し、新しいシリアルノー ドを作成して、ショットに使用する新しいルックを作成します。"Airplanes – 02 Color Trace" タイムラインを開き、クリップ07にリモートグレードの「バージョン1」をロードします。新し く作成したルックは、このクリップに自動的に表示されます。

これらのレッスンが終わったら、"Project 02 – Age of Airplanes Trailer COMPLETED.drp" を開いて、これらのタイムラインと自分のタイムラインを比較します。メディアがオフライン の場合は、メディアプールの左上にある赤い「メディアの再リンク」ボタンをクリックして、ご 使用のワークステーションで "Project 02" が保存されている場所を入力します。

## レッスンの復習

- 1 新しいローカルバージョンのグレードを作成する方法は?
- 2 クリップのグレード全体をリセットするショートカットは?
- 3 同じワークステーションの他のプロジェクトやデータベースに保存されたスチルに アクセスする方法は?
- 4 ギャラリーにあるスチルのノードツリーから1つのノードのみをコピーする方法は?
- 5 はいか、いいえで答えてください。お気に入りのグレードやスチルのキーボードショート カットを作成できる。

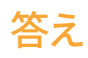

- 右クリックして、「ローカルバージョン」>「新規バージョンを作成」を選択するか、 「Command + Y」(macOS) または「Control + Y」(Windows)を押します。
- 2 「Command + Home」(macOS) または「Control + Home」(Windows) は、クリップの グレード全体をリセットします。
- 3 「ギャラリービュー」ボタンをクリックして、ギャラリーを展開します。
- 4 スチルを右クリックし、「ノードグラフを表示」を選択します。次に、必要なノードをアクティブなクリップのノードエディターにドラッグします。
- 5 はい、「プロジェクトメモリー」を使用することで、グレードのキーボードショートカットを 作成できます。

## /°−ト |||

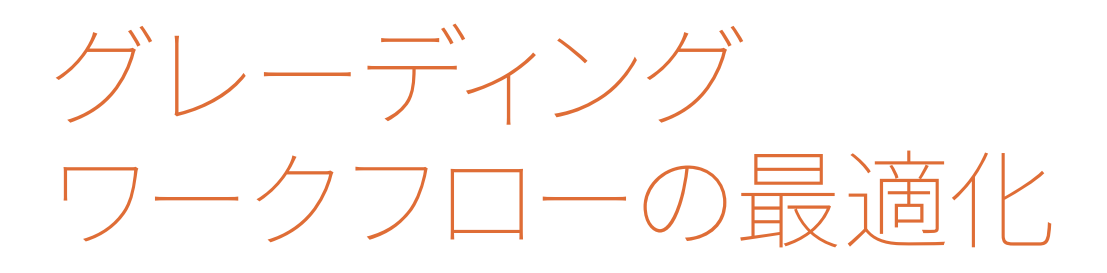

### レッスン内容

- グループの使用
- イメージのプロパティの調整
- RAWメディアを扱う
- プロジェクトの書き出し

カラリストガイド DaVinci Resolve 17 のパート IIIへようこそ。このセクションでは、より高度な ノードベースのグレーディングワークフローについて学び、画像データを調整およびレンダリン グする上でResolveがどのように処理を行うかを見ていきます。例によって、画像処理の効率性 に重点を置き、グループグレーディングの方法、イメージのプロパティの調整、RAW素材のセッ トアップ方法、完成したプロジェクトの書き出しについて学習します。

#### プロジェクトファイルの場所

このセクションで必要なコンテンツは、すべて "BMD 17 CC - Project 03" フォルダーにあり ます。各レッスンの始めに、必要なフォルダー、プロジェクト、タイムラインの説明があるの で、それに従ってください。3つ目のコンテンツファイルをダウンロードしていない場合は、 本書の「はじめに」を参照してください。 このページは意図的に空白にしています。

## レッスン7

グループの使用

このレッスンでは、共通の視覚的要素に 基づき、クリップをグループ化できるカラ ーページの機能に焦点を当てます。

グループの生成と整理は極めてシンプル ですが、カラーページで新たなグレーディ ングワークフローを使用できるようにな ります。ノードエディターを介して、グルー プ全体にグレードを適用できるだけでな く、グループを使用することで、グループ 名でタイムラインをフィルターしたり、同 じグループ内のクリップを分割スクリーン で比較することができます。

#### 所要時間

このレッスンには約130分かかります。

#### 目次

| シーンカット検出を使用して                      |     |
|------------------------------------|-----|
| メディアを準備する                          | 184 |
| グループの作成                            | 193 |
| プリクリップグループでベース<br>となるグレードを適用する     | 196 |
| プリクリップグループで<br>各クリップ独自の調整を行う       | 199 |
| 人物や部位の自動トラッキング                     | 205 |
| ポストクリップグループを使用して、<br>統一されたルックを作成する | 216 |
| タイムラインレベルでグレードと<br>エフェクトを適用する      | 223 |
| 自習課題                               | 228 |
| レッスンの復習                            | 229 |
|                                    |     |

# シーンカット検出を使用して メディアを準備する

本書で最終的に仕上げるビデオプロジェクトは、単一の自己完結型のビデオファイルです。この ビデオファイルをDaVinci Resolve 17のタイムラインに直接配置すると、単一のクリップとして 扱われ、グレーディングのすべての変更が全体に影響します。これを避けるためには、タイムラ イン全体にわたって編集点を配置し、個別のショットとして分割することで、コンテンツに応じ たグレーディングを実行できます。これを手動で行うのには時間が掛かります。

幸いにも、Resolveの「シーンカット検出」では、この作業を自動的に実行できるので、カラリストの負担を軽減できます。この機能では、編集したビデオファイルを読み込む前に分析し、コンテンツをサブクリップに分割するため、クリップごとのグレーディングを行えるようになります。

- 1 DaVinci Resolve 17を起動します。
- プロジェクトマネージャーで「新規プロジェクト」ボタンをクリックし、"Project 03 The Long Work Day Commercial" と名前を入力します。
- 3 メディアプールのビンリストを右クリックして「ビンを追加」を選択します。この新しいビン に "**Video**" とラベルを付けます。
- 4 メディアページのメディアストレージブラウザで "BMD 17 CC Project 03" フォルダー に進みます。
- 5 そのフォルダーで "Project 03 The Long Work Day SCD.mov" を右クリックし、「シーン カット検出」を選択します。

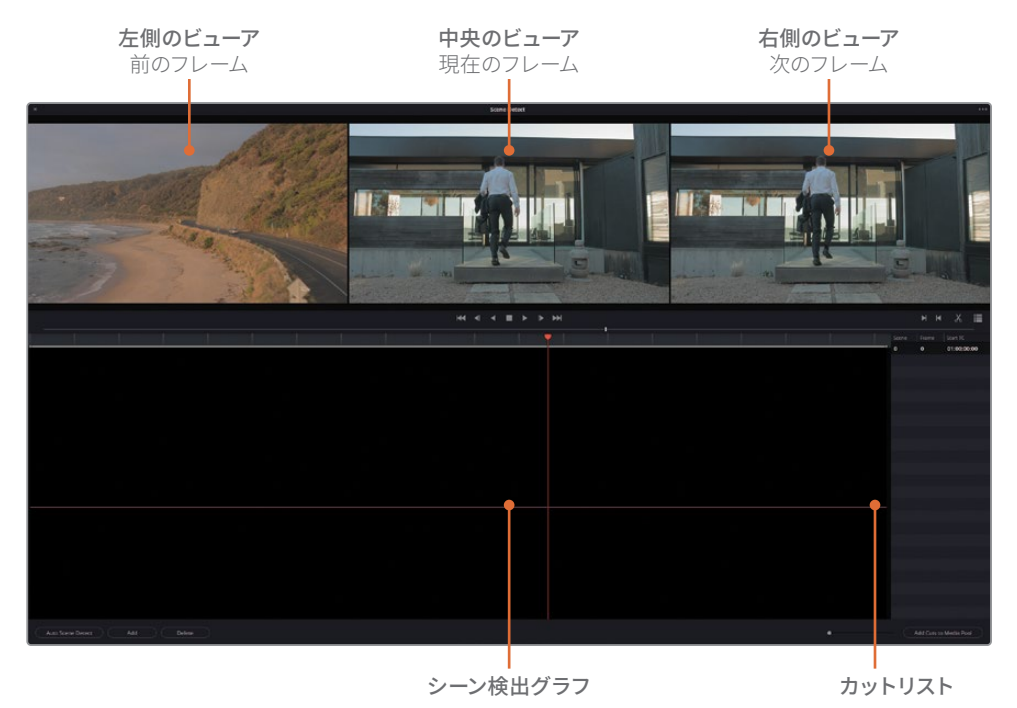

シーンカット検出を使用してメディアを準備する

「シーン検出」 ウィンドウが表示されます。 このインターフェースを使用して、編集の分析を 行い、その結果として作成されるサブクリップを読み込みます。 ウィンドウ上部の3つのビュ ーアには、現在のフレーム(中央)、前のフレーム(左)、次のフレーム(右)が表示されます。 ビューアの下にあるシーン検出グラフは、分析後にビデオの編集点の位置を表示します。 右 側の「カットリスト」には、編集点とそのタイムコードが表示されます。

6 左下のウィンドウで「自動シーン検出」をクリックします。

分析中、編集点とみなされる場所は、シーン検出グラフに緑のラインとしてマークが付けられ、そのタイムコードが「カットリスト」に記録されます。

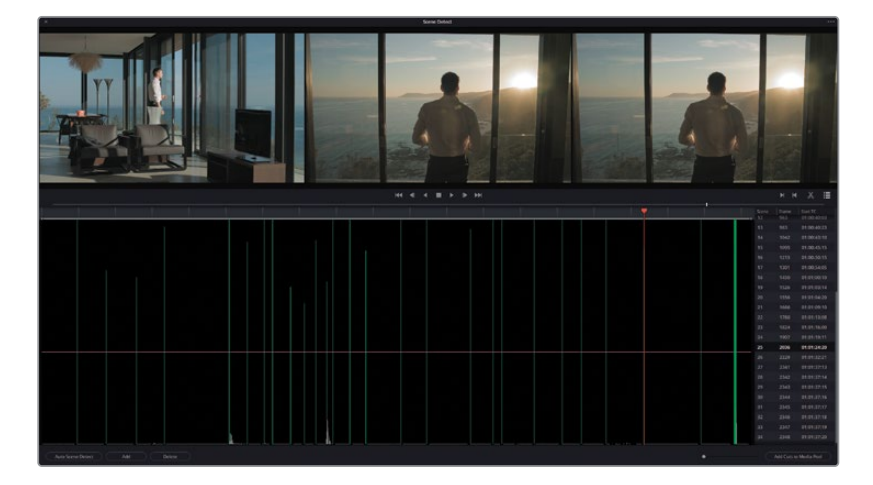

作業のこつ緑のラインの長さは、編集点が適切な場所で検出されたかの信頼度 を示しています。マゼンタの横線は信頼度のしきい値にあたり、その条件を満たさない編集点はカットリストから除外され、グラフにはグレーで表示されます。

ジャンプカットや急激なパンが多く含まれるビデオのシーン検出では、多数の編 集点が、このマゼンタのラインを下回る可能性があります。最終的なカットリスト に、信頼性の低い編集点を含めるには、縦のラインが緑に変わるまでマゼンタの ラインをドラッグして下げます。

7 編集をチェックするには、オレンジの再生ヘッドをドラッグしてタイムラインをスクラブするか、「カットリスト」内をクリックして、上または下の矢印キーを押して、それぞれの編集点に移動して内容を確認します。

作業のこつ P(前)およびN(次)を押しても、編集点間を移動できます。

適切に識別された編集点は左側のビューアにイメージを表示し、中央と右側にはそれぞれ 似たイメージが表示されます。 8 「カットリスト」でシーン12までを進みます。

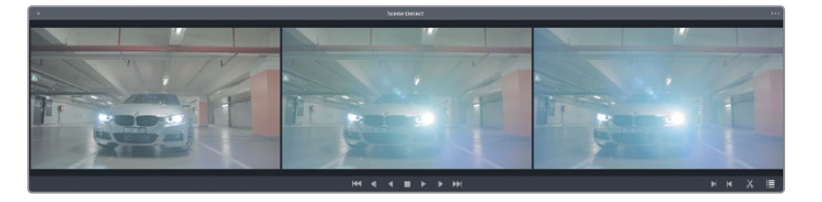

Resolveは、ここを編集点であると検出していますが、実際は同じテイクの一部です。これ は、ヘッドライトによるレンズフレアが、フレーム内で視覚的に大きな変化をもたらしている ため、新しいショットの開始点であるとResolveが誤って認識したために、編集点と して検出されました。

- 9 この編集点を選択した状態で、「シーンカット検出」 ウィンドウの左下で「削除」 をクリックして、削除します。
- **10** 下矢印を押して「カットリスト」を下に進み、すべての編集点が適切な場所に配置され ているか確認します。

タイムラインの終わり近くに、多数の編集点があるのが分かります。ディゾルブやトランジ ションは誤って編集点であると検出されやすく、短いカットが連続していると認識さ れることがあります。

11 この編集点の集まった部分の前に再生ヘッドをドラッグし、「I」を押してシーン検出グラフ にイン点を作成します。

作業のこつ シーン検出グラフの下にあるスクロールバーをドラッグすると、必要に応じて編集点にズームインできます。

12 編集点の集まった部分の後ろに再生ヘッドをドラッグし、「O」を押してアウト点を配置します。

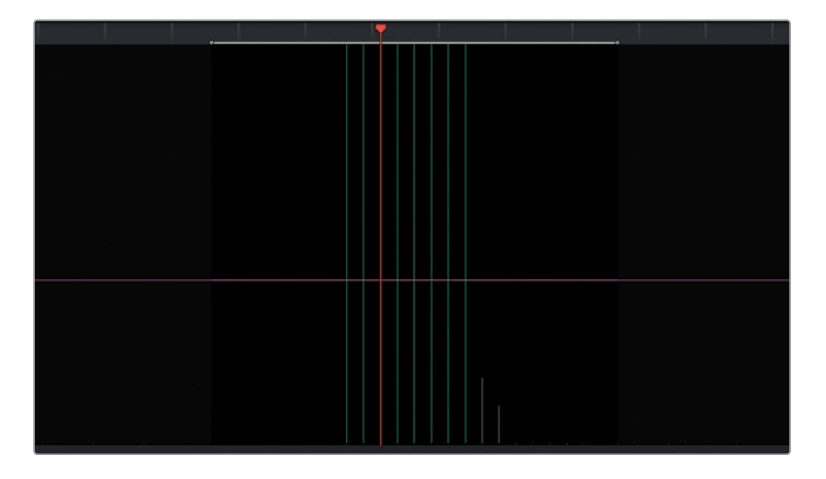

- 13 右側のビューアで、ハサミのアイコンをクリックして、この不適切な編集点の集合体を 削除します。
- 14 トランジションの領域で、他に編集点が作成されていないか確認します。他にもある場合は、 その上にマウスのカーソルを置き、「Delete」を押します。
- **15** 左右の矢印キーを押して、ビデオをフレームごとに確認し、最後のクリップとタイムライン の最後にある白いマットの間にある編集点を探します。
- 16 「追加」をクリックして、編集を「カットリスト」に追加します。再生ヘッドの下に、編集点 であることを意味する緑のラインが表示されます。「カットリスト」に新たなアイテムが表 示されます。フレーム番号は2352で、開始タイムコードは01:01:38:00です。

これで、このタイムラインの問題すべてに対処できました。この時点で「カットリスト」には 26シーンが存在するはずです。

17 右下で「メディアプールにカットを追加」をクリックします。

作業のこつ 長尺の作品や、ジャンプカットが含まれる編集を扱っている場合、「シ ーンカット検出」を一項目ずつチェックするのは時間が掛かり、疲れます。そういっ た場合、作業を数回に分けて行い、その都度、作業を保存することをお勧めします。

作業中の「シーンカット検出」を保存するには、ウィンドウ右上のオプションメニ ューで「シーンカットを保存」を選択します。同じオプションメニューで、前回保存 したシーンカットのファイルを開くことも可能です。

- 18 「プロジェクト設定」がクリップのフレームレートとビデオフォーマットと一致しないというダイアログが表示されたら、「変更」をクリックして、プロジェクトタイムラインをメディアに合わせて調整します。
- 19 「シーンカット検出」 ウィンドウを閉じます。

CMは、メディアプールの "Video" ビンに一連のクリップとして保存されています。

カット割りしたメディアをグレーディングし始める前に、タイムラインに配置します。正しい 順番でクリップがタイムラインに配置されるように、クリップのタイムコードでメディア プールを整理します。

- 20 メディアプールの右上にある「リストビュー」 ボタンをクリックして、リストに切り替えます。
- 21 「開始タイムコード」列のタイトルをクリックして、開始タイムコードでクリップを並べ替 えます。

|                                       |  | Start TC \land |             |             |       |           |
|---------------------------------------|--|----------------|-------------|-------------|-------|-----------|
| Project 3 - The Long Work Day SCD.mov |  | 01:00:00:00    | 01:00:05:00 | 00:00:05:00 | Video | 1920x1080 |
| Project 3 - The Long Work Day SCD.mov |  | 01:00:05:00    | 01:00:09:01 | 00:00:04:01 | Video | 1920x1080 |
| Project 3 - The Long Work Day SCD.mov |  | 01:00:09:01    | 01:00:13:07 | 00:00:04:06 | Video | 1920x1080 |
| Project 3 - The Long Work Day SCD.mov |  | 01:00:13:07    | 01:00:17:08 | 00:00:04:01 | Video | 1920x1080 |

これで、クリップをタイムラインに配置する準備が整いました。

- **22** エディットページを開きます。
- 23 "Video" ビンのメディアの一つを選択し、「Command + A」 (macOS) または「Control + A」 (Windows) を押して、全メディアを選択します。
- 24 選択したクリップのいずれかを右クリックし、「選択したクリップで新規タイムラインを作 成…」を選択します。
- **25** 新しいタイムラインの名前を "**Project 03 The Long Work Day**" と入力し、「作成」 をクリックします。

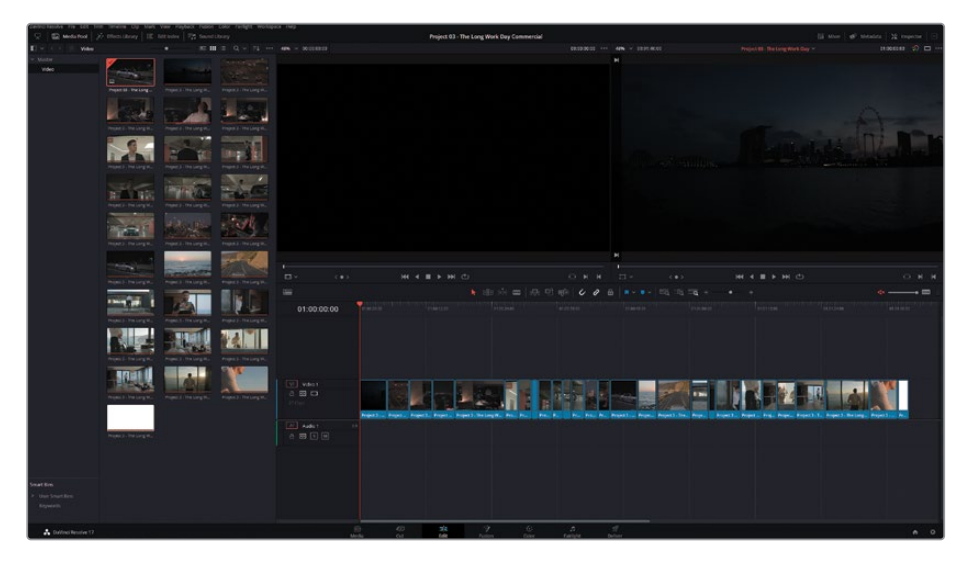

エディットページに新しいタイムラインが表示され、メディアプールで選択した27のクリッ プが配置されています。

26 メディアプールで "Timelines" ビンを作成し、タイムラインをその中に入れます。

作業のこつ DaVinci Resolve Studioでは、メディアを読み込み、タイムラインに追加した後でも「シーンカット検出」を実行できます。タイムラインのクリップをクリックして選択するか、イン点とアウト点を使用してクリップの範囲を指定し、次に「タイムライン」>「シーンカット検出」を選択します。この操作により作成されたカットは、ロールトリムツールを使用して編集したり、「Backspace」で削除できます。 また、必要に応じて、クリップ間にディゾルブを適用することも可能です。

単一のビデオファイルを書き出して移動する手法は、通常、サーバーへのアクセスや高速のイン ターネットがない遠隔のクライアントと作業をする際に用います。また、このワークフローは、オ リジナルのメディアが存在せず、書き出されたマスターファイルのみが使用できる古いプロジェ クトで作業する際に多く用いられます。いずれのケースでも、高品質のコーデックとファイルフ ォーマットを使用すること、そして、単一化されたビデオファイルで無効にできない、オーバーレ イされたテキスト、エフェクト、トランジションを可能な限り使用しないことが極めて重要です。

### DaVinci Wide Gamutでカラーマネージメントを セットアップする

前のプロジェクトと同様に、グレーディングを始める前にカラーマネージメントを使用して、タ イムラインのクリップのカラースペースおよびガンマを再マッピングします。この練習では、より 正確にトーンマッピングを実行できる機能について学びます。

- 1 カラーページを開きます。
- 2 上矢印または下矢印を押してタイムラインをナビゲートし、"Project 03 The Long Work Day" タイムラインのクリップをチェックします。

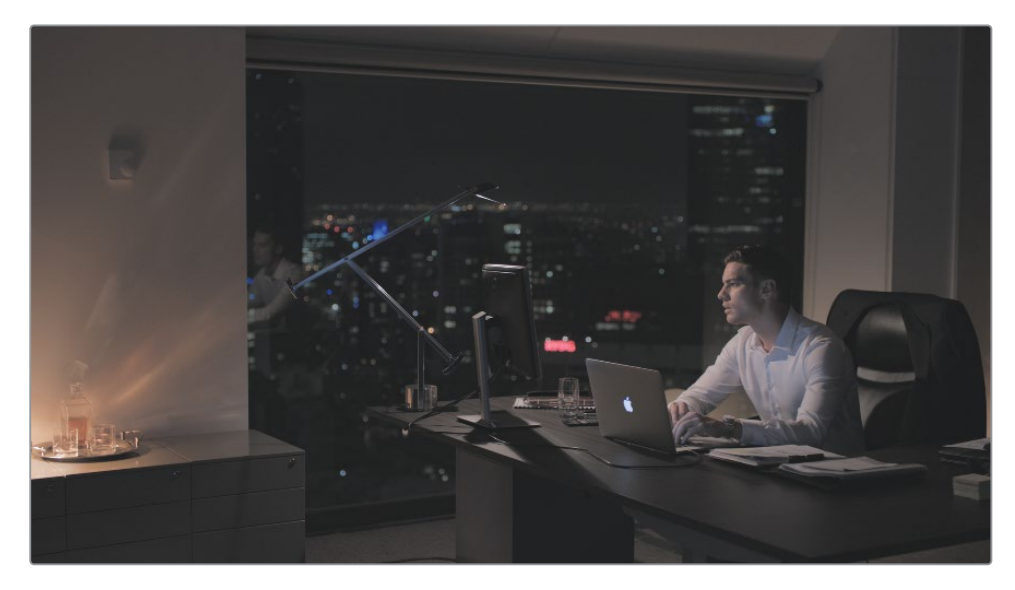

フッテージはフラットで彩度が低く見えます。これは、Logカラースペースであることを意味 しています。イメージに存在する広いダイナミックレンジにアクセスできることを意味します が、現時点ではグレーディングを行う上で良い開始点とは言えない状態です。

- **3** 「プロジェクト設定」を開き、「カラーマネージメント」 タブに進みます。
- 4 「カラーサイエンス」を「DaVinci YRGB Color Managed」に設定します。
- **5**「Resolveカラーマネージメントプリセット」を「DaVinci Wide Gamut」に変更します。

現在の設定は、納品用ファイルに用いられているほとんどのフォーマットでプロジェクトを 書き出すのに最適な設定です。ソースメディアをタイムラインや出力カラースペースに正確 にマッピングするために、さらにカスタマイズすることが可能です。

6 「Resolveカラーマネージメントプリセット」を「カスタム」に変更します。すべてのDaVinci Wide Gamut設定は、調整可能なパラメーターに変わります。

### DaVinci Wide Gamutについて

DaVinci Wide Gamutは、あらゆるカメラがキャプチャーできるイメージデータの最大値を 網羅する内部のカラースペースです。このカラースペースはBT. 2020 (UHD/HDR)、ARRI Wide Gamut、ACES AP-1より広いため、視覚的なデータの出所を問わず、データが圧縮された り、失われることがないことを意味します。

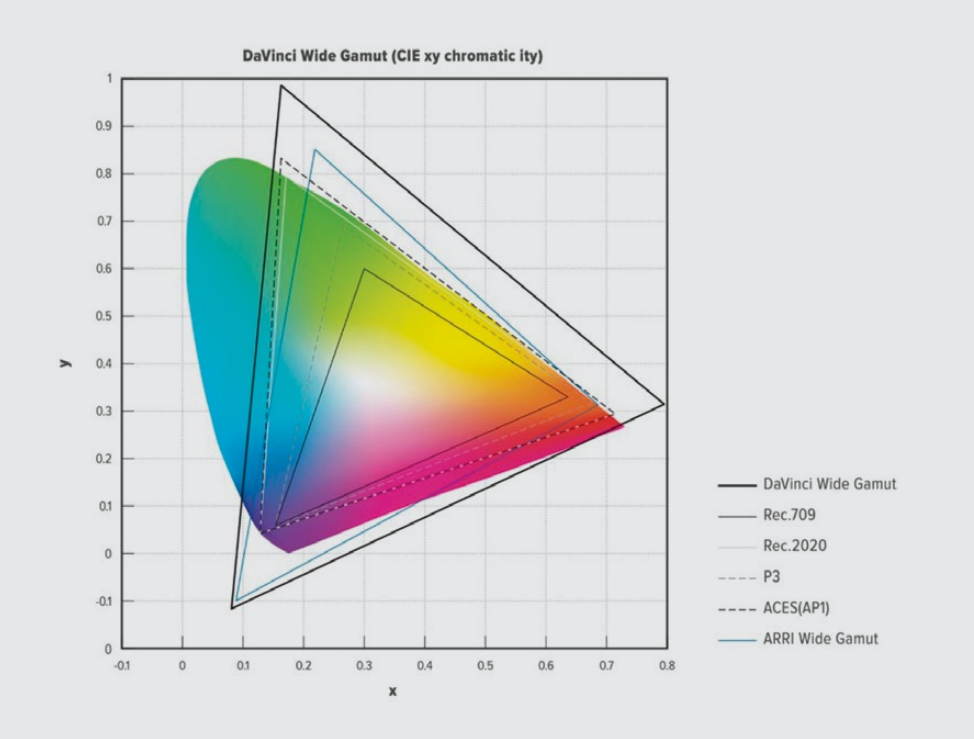

DaVinci WGのプライマリーカラー値は、複数のカメラソースからのカラースペースを再マッ ピングしている場合でも、極めて正確な結果を得られるようにセットアップされています。 これにより、グレーディングにおいて、カラーページのパレットが知覚的に一貫性のある方 法で挙動します。「プロジェクト設定」で「DaVinci WG」は「Intermediate」ガンマと共に1 つの設定として機能します。これにより、高精度のイメージデータの内部輝度マッピング が、HDRとSDRフォーマットの両方でマスタリングするために適した形で行われます。

カラースペースが大きいため、DaVinci WGは、グレーディング後に、放送、映写、オンライン配信用の様々なタイプの納品用ファイルを生成するために再マッピングするマスタープロジェクトに最適です。

7 「入力カラースペース」を「Blackmagic Design 4.6K Film Gen 1」に設定します。これは、 フッテージの撮影に使用されたカメラとそのフォーマットです。 「タイムラインカラースペース」では、カラーページのグレーディングツールの挙動が設定 されます。「DaVinci WG」に設定すると、他のカラースペースより幅広いカラーを用いてグレ ーディングできます。

「タイムライン作業輝度」では、DaVinciの「Intermediate」ガンマ設定にマッピングされ た際に、ハイダイナミックレンジのイメージがどのように処理されるかを設定できます。「HDR 4000」にカスタム設定すると、ワイドダイナミックレンジのイメージの信号を再マッピングして、 SDRモニターで表示できるようにし、またハイライトが滑らかにロールオフするようにして、 波形上部でクリッピングやトレースが集中することを防ぎます。

「出力カラースペース」は「Rec.709 Gamma 2.4」のままにします。これは、管理された照明 の環境でコンピューターモニターを使用するのに適しています。

8 「保存」をクリックして「プロジェクト設定」を閉じます。

クリップには変化がないように見えます。その理由は、各入力カラースペースが「Rec.709 Gamma 2.4」に設定されているからです。ビデオメディアは、読み込まれた際にプロジェクトのタイムラインカラースペースを常に用います。現在のプロジェクト設定を反映するために、 入力カラースペースを変更する必要があります。

- 9 「Command + A」(macOS)または「Control + A」(Windows)を押して、すべてのクリッ プを選択します。
- 10 クリップを右クリックして、「入力カラースペース」でコンテクストメニューの一番上にある 「Project - Blackmagic Design 4.6K Film Gen 1」を選択します。入力カラースペースを 「Project - Blackmagic Design 4.6K Film Gen 1」に設定することで、「プロジェクト 設定」で今後「入力カラースペース」に対して行う変更は、タイムラインのクリップに即 座に影響を与えます。

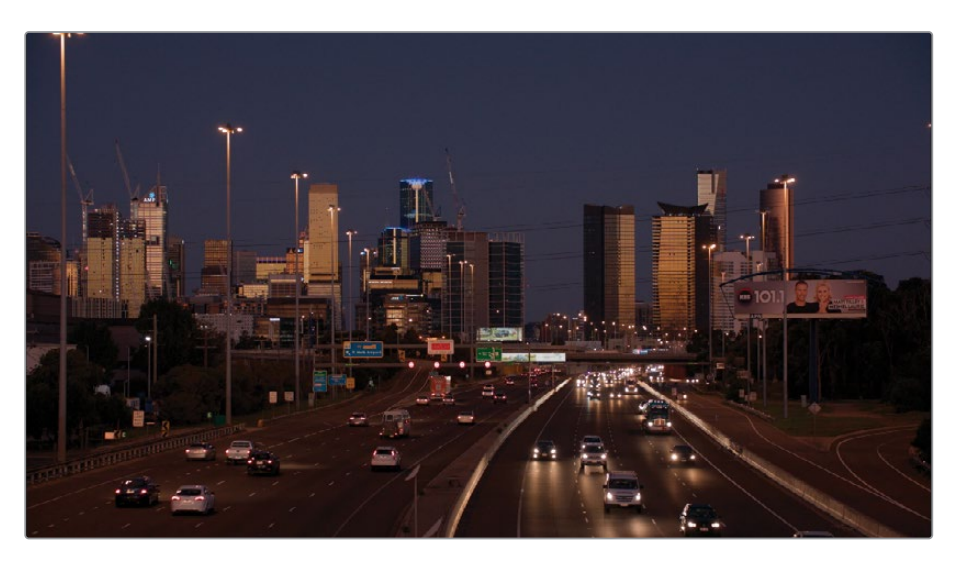

タイムラインのクリップの見た目が大きく変わりました。カラーが自然な彩度になり、コント ラストが上がりました。

11 "Project 03 – The Long Work Day" タイムラインのクリップ01を選択します。

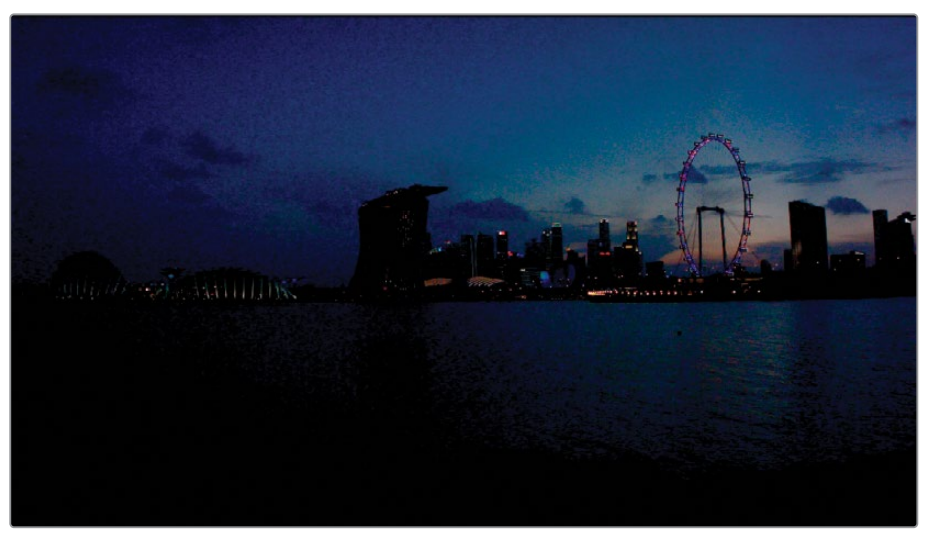

ガンマが0.15まで上がり、フレーム全体が見やすくなりました。

このクリップは他のフッテージと比較して、遥かに暗く、ノイズが多く、彩度が高いのが分かります。これは、他のメディアとは別のカメラで撮影されたことが原因となっています。プロジェクト全体のカラーマネージメントは、入力カラースペースを使用しており、このクリップのソースの色域と一致しないため、カラーが不適切に再マッピングされ、歪む原因となっています。

12 クリップ01を右クリックして、「入力カラースペース」>「Blackmagic Design 4K Film Gen 1」 を選択します。

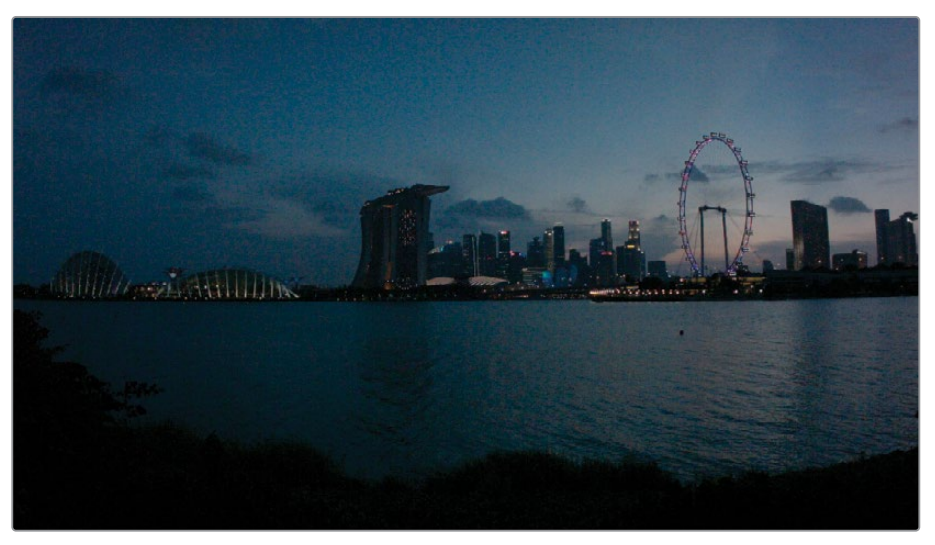

ガンマが0.15まで上がり、フレーム全体が見やすくなりました。

これにより、このクリップが撮影されたカメラの入力カラースペースが再マッピングで使用 されます。イメージはまだ暗く見えますが、不適切な再マッピングで生じていた彩度の歪み は無くなりました。クリップが撮影されたカメラが分からない場合は、「入力カラースペー ス」を「バイパス」に設定することをお勧めします。

## グループの作成

グレーディングワークフローでグループを使用するにあたって、最初に行うべきことは、タイム ラインでグループ化するのに最も適した方法を選ぶことです。プロジェクトに応じて、グループ を場所、シーン、色温度、ショットのサイズなどの任意の条件でショットをグループにまと めることができます。

このレッスンのCMプロジェクトでは、場所と時間に基づいてグループを作成します。

1 クリップ06をクリックし、次にクリップ13を「Shift + クリック」して、タイムラインの駐車場の8つのクリップを選択します。

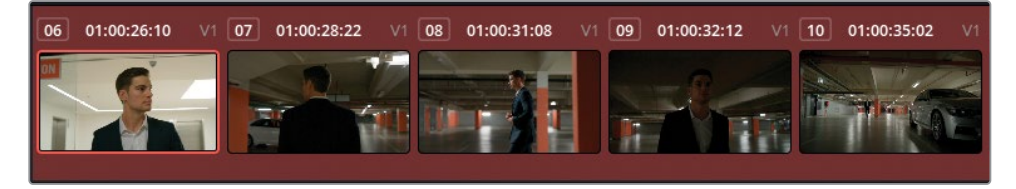

2 ハイライトされたクリップのいずれかを右クリックし、「現在のグループに追加」を選択します。

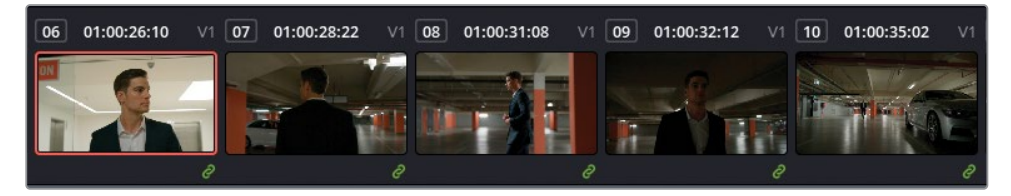

クリップの右下に緑のリンクシンボルが表示され、グループに属していることが分かります。

- 3 グーループ内のクリップのいずれかを右クリックして、「グループ」>「グループ1」>「名前 を変更」を選択します。
- 4 グループ名を "Garage" と入力します。これらのクリップはリンクされ、この後の練習でノ ードエディターのグループレベルを使用して作業できるようになりました。

良く見てみると、クリップ13は高速道路のショットで、このシーンには属さないので、このグ ループには含めない方が良いことが分かりました。

5 クリップ13を右クリックし、「グループから外す」を選択します。 また、グループを使用してフィルタリングすることもできます。

- タイムラインでクリップ02と13を「Command + クリック」(macOS) または「Control + クリック」(Windows) します。
- 7 それらのクリップのいずれかを右クリックして「新規グループに追加」を選択します。
- 8 グループ名を "Highway" と入力します。

"Garage" グループのリンクシンボルが消え、"Highway" グループだけに表示されています。 今後は、グループ化されたクリップが選択された際にのみ緑のリンクシンボルが表示さ れます。

"Highway" の2つのクリップはタイムラインで互いに離れた場所にあるので、マッチ作業で クリップを比較するためにタイムラインを何度も移動するのは単調な作業となり得ます。

9 「クリップ」>「グループに属するクリップ」>「Highway」を選択します。

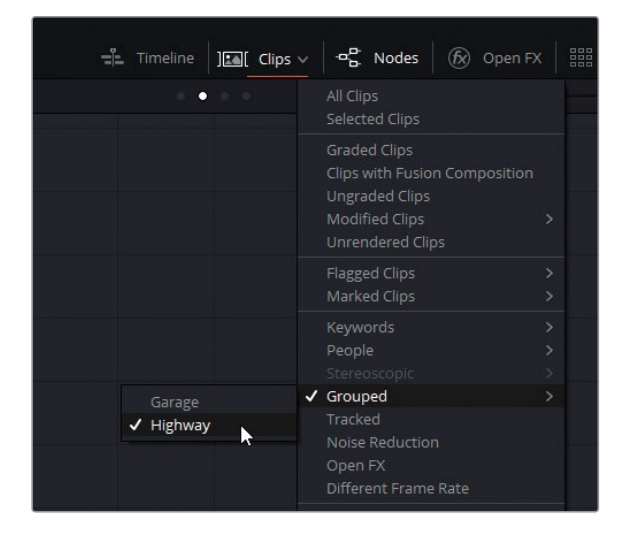

"Highway"の2つのクリップが横に並んで表示されるようになったので、上下の矢印キーを 押して、マッチの調整を行い、簡単に比較できます。

| 01 01:00:05:00 V1 02 | 01:00:40:23 V1 |
|----------------------|----------------|
|                      | Jaka Taki      |
|                      |                |
| 9                    | e              |

- 10 「クリップ」>「すべてのクリップ」を選択して、タイムラインフィルターを無効にします。 このレッスンの練習を行うには、もう一つグループを作成する必要があります。
- **11** タイムラインをスクロールしてクリップ19から26を選択し、"**Home**" という新しいグ ループに追加します。

### 従来型のカラーグレーディング・ワークフローで グループ機能を使用する

クリップをグループに分けたので、グレーディングを適用するモードを選択できます。すなわち、 個別の調整をグループ全体に対して適用する方法を選択します。これにより、ワークフローが高 速化し、精度が上がります。グレードをコピーして、各クリップに個別に適用する必要がなくなり ます。また、反復的な作業を減らすことにより、ワークフローで間違えが生じる可能性が減ります。 複数のクリップの特定のノードを調整したり、複数のトラックを管理する代わりに、グループの グレードを調整することで、特定のシーンのクリップ全てを同時に調整できます。

以下の図は、従来型のカラーグレーディングワークフロー (レッスン1で紹介されたノードツリー構造)を、グループを用いたノード構造にした場合の例です。

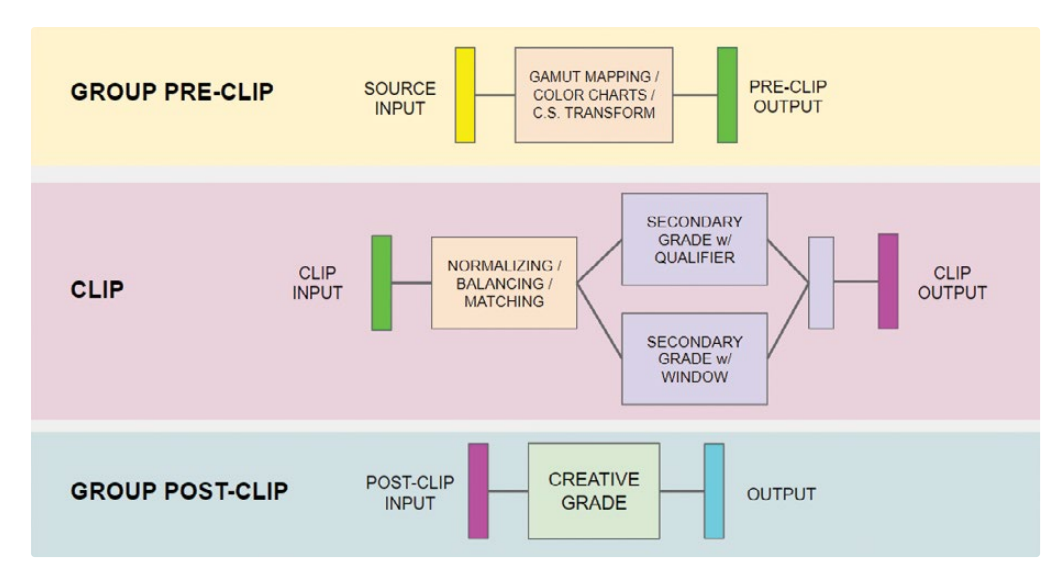

以下は、ノードエディターで使用できるグレーディングモードです。従来型のワークフローに当 てはめて解説しています。

- ・グループ プリクリップでは、色域マッピング、カラーチャートの自動修正、カラースペース 変換(「プロジェクト設定」のカラーマネージメントのOpenFX版)などの準備的なグレー ディング調整を適用できます。この段階では、共通の輝度レンジのフッテージをノーマラ イズし、デイリーの明らかな色かぶりや色温度の問題に対処します。
- ・**クリップ**モードでは、ノーマライズ、バランス調整、マッチ、セカンダリーグレードの調整な ど、グループ内の各クリップの問題を個別に対処できます。
- グループポストクリップは、クリエイティブなグレーディングに最も適しています。この段階では、クリップがマッチしており、セカンダリーで必要な作業が終わっているべきです。これらのクリップをマッチさせることで、クリエイティブなグレードが均一に適用され、クリップごとの調整が最小限で済みます。

タイムラインは、プロジェクトのアクティブなタイムライン上の全クリップに影響します。この段階では、カラーコレクションとクリエイティブなグレーディングは推奨されませんが、このモードを使用して、人工グレインやフィルムエフェクトの適用、短編プロジェクトへのビネットの適用、「カラースペース変換」FXを用いてタイムラインのカラースペースの再マッピングが可能です。

これらは、視覚的データを処理する順序を示していますが、グレーディングのルールとして必ず 従う必要はありません。他の標準的なグレーディングのワークフローと同様に、グレーディング のプロセス全体を通じて、異なるグループレベル間をジャンプして調整を行う手法は広く用いら れています。前に存在するモードの出力は、後続のモードの入力です。つまり、プリクリップの出 力はクリップの入力につながります。そう言った理由から、グループモードを1つの長いパイプラ インだと考えると分かりやすいでしょう。

# プリクリップグループでベース となるグレードを適用する

プリクリップ・グループレベルでは、グループ内の全クリップのRGB入力ビデオ信号を個別のクリップレベルで調整できます。

グループ内の全クリップがこれらの変更の影響を受けることを理解することが重要です。つまり、1つのショットで完全にニュートラルなルックを得ることに集中しすぎないようにする必要があります。代わりに、グループの代表となるショットを選び、必要なグレード、LUT、ResolveFX などを適用して、グレーディングの次の段階であるマッチを行うための優れた開始点を作成することを目的として作業するべきです。

### カラーチャートを使用してグループのバランス調整を行う

ー連のクリップのトーンレンジとバランスをノーマライズする方法の一つに、シーンの撮影開始時にキャプチャーしたキャリブレーションチャートを使用する手法があります。キャリブレーションチャートを用いた自動バランス調整では、高い信頼性の輝度レンジと、細心の注意を払って作られたカラースワッチにより、通常の自動バランス調整よりも遥かに正確な出力が得られます。

1 「クリップ」のタイムラインフィルターを変更して "Home" グループのクリップのみが表示 されるようにします。

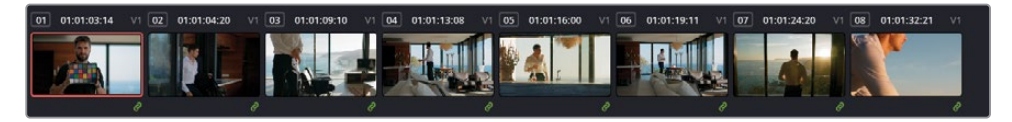

これらのクリップは、グループのカラースペースおよびガンマをすばやくキャリブレーション できるカラーチェッカークリップが含まれています。カラーチェッカのショットは、通常は、 毎回新しいシーンが始まる際、照明の変更時、撮影中に撮影場所の変更があった場合にキ ャプチャーされ、該当のシーケンスに含まれる複数のクリップをすばやくノーマライズする ために使用されます。

2 ノードエディター上部にあるポップアップメニューで「グループ プリクリップ」モードに切り 替えます。今後行う変更はすべて、グループ全体に適用されます。

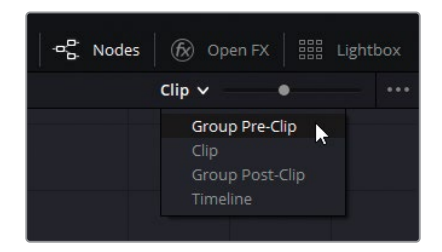

- 3 "Home" グループのタイムラインでクリップ01をクリックします。
- **4** ノード01に "**Color Match**" とラベルを付けます。
- 5 カラーページの左側のパレットにある「カラーマッチ」を開きます。

| Color Match | X-Rite ColorChecker Classic - Legacy 🗸 🐑 🚥 |
|-------------|--------------------------------------------|
|             |                                            |
|             |                                            |
|             |                                            |
|             |                                            |
|             |                                            |
|             |                                            |
|             | Rec.709 🗸                                  |
|             |                                            |
|             | 6500 K 0.9                                 |
|             |                                            |
|             |                                            |
|             |                                            |
|             |                                            |
|             |                                            |

6 ビューアの左下のポップアップメニューで「カラーチャート」ツールを選択します。

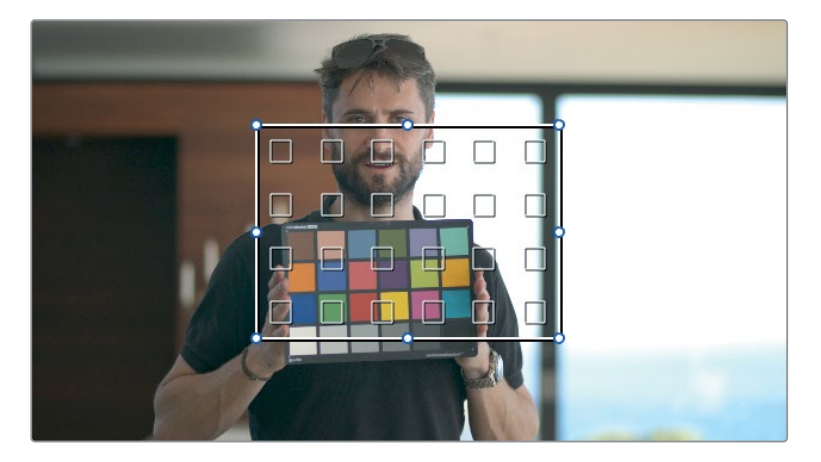
7 カラーチャートのインターフェースの四隅をドラッグして、イメージのカラーチェッカー・チャートに重なるようにします。カラーチャートの中の小さな四角が、それぞれ分析する色で満たされるようにします。チャートの区切りである黒い線や、男性の指が小さな四角に含まれると、分析が正確に行われません。

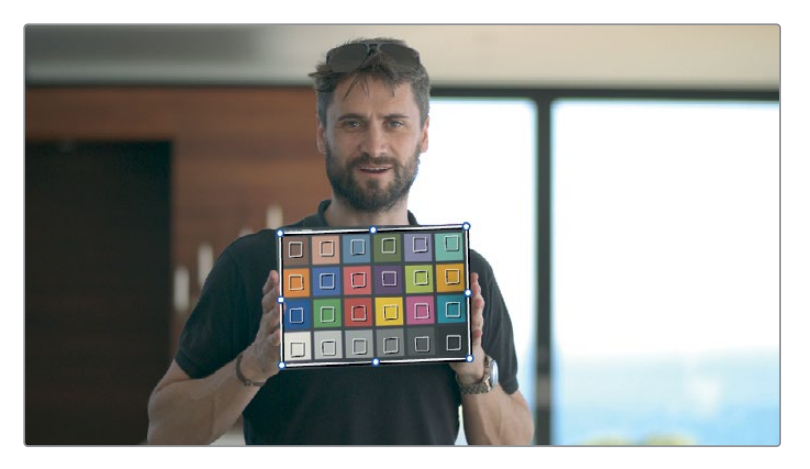

- 8 「カラーマッチ」パレットの上部で「X-Rite ColorChecker Classic レガシー」が選択されているか確認します。これは、使用されているカラーチェッカーのバージョンと種類に基づき選択します。
- 9 「ソースガンマ」を「Blackmagic Design 4.6K Film」に設定します。

ソースガンマは、カラーマネージメントが有効になっているかどうかに関わらず、基になるイ メージにエンコードされたガンマまたは電気光伝達関数 (EOTF) に設定する必要があります。 これにより「カラーマッチ」パレットで、イメージのトーンエンコーディングが内部で相殺さ れ、イメージのカラー値を正確にキャリブレーションします。

**10** 「ターゲットガンマ」を「Blackmagic Design 4.6K Film」に設定します。

ソースとターゲットに同じ設定を使用するのは直感に反するかもしれませんが、現在「カラ ーマッチ」パレットが2つのガンマフォーマット間の再マッピングに使用されていないことを 踏まえると理にかなった設定であることが理解できるはずです。このケースでは、ソースの 照明に基づいてカラーをキャリブレーションすることだけが必要です。

- 11 「ターゲットカラースペース」を「DaVinci Wide Gamut」に設定して、タイムラインカラースペースに結果をマッピングします。
- 12 「カラーマッチ」パレットの底部にある「マッチ」ボタンをクリックします。色が若干変わったことが分かると思います。チャートに基づいてクリップがバランス調整されたため、特に男性の肌で色が変わったことが分かります。

"Home" グループの残りのクリップにも、自動的にカラー調整が適用されました。

今後、個別にバランス調整、マッチング、クリエイティブな調整を実行するために必要なガ ンマレンジ全体と色の品質を維持した状態で、このシーンの全クリップでより良い開始 点を作成できました。 作業のこつ 変換LUTを使用するプロジェクトで作業する場合、プリクリップグループ でLUTが適用されます。

# プリクリップグループで 各クリップ独自の調整を行う

デフォルトでは、標準的なノードエディターはクリップごとにグレードの変更を適用します。これは、フッテージのマッチやセカンダリー調整を適用するのに最適な方法です。グループを使用する際、「クリップ」モードでノードエディターに引き続きアクセスできます。

### プリクリップグループでショットをマッチさせる

グループ化したクリップにクリエイティブなグレードを適用する前に、これらのクリップすべて が、ティント、色温度、輝度レベルの分布においてマッチしていることは極めて重要です。

- 1 タイムラインをフィルタリングして "Garage" グループのクリップだけを表示します。
- ノードエディターを「クリップ」 モードに切り替えます。
- 3 クリップ01を選択します。一見したところ、このショットは、同じシーンの他のショットと比 べて遥かに明るいことが分かります。

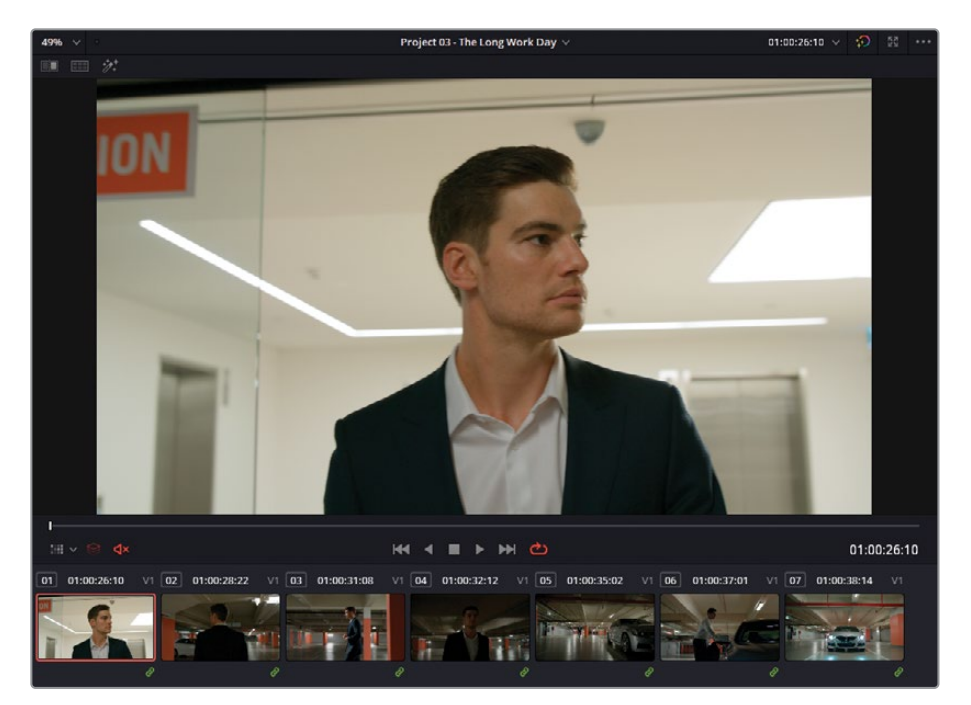

4 ビューアの再生ヘッドをクリップ01の最後にドラッグします。

男性が駐車場に入ると、ショットが同じシーケンスの他のショットと似た露出となり、極度なマッチングは必要なさそうです。

5 デフォルトでは、タイムラインのサムネイルのイメージはクリップの最初のフレームです。ク リップのサムネイル内をドラッグして、サムネイルとして表示されるフレームを変更します。

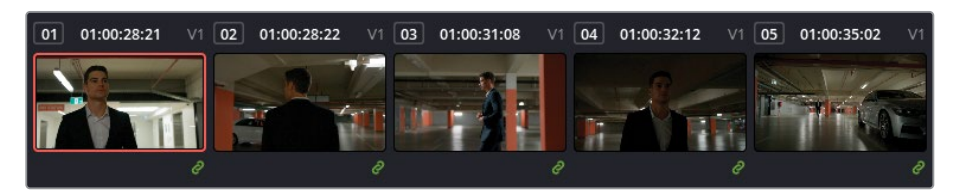

クリップを比較し、バランス調整を行う際は、最初のフレームが必ずしもマッチングに最も 適しているとは限りません。グレーディングを行う前に、必ずクリップ全体を再生してから作 業を始めてください。このケースでは、クリップ01はそのままで良いでしょう。

- 6 クリップ04を選択します。このショットは、シーケンスの他のクリップと比較して暗いこと がはっきりと分かります。
- 7 クリップ05を右クリックし、「タイムラインクリップをワイプ」を選択し、ビューアで「ワイプ」モードを有効にします。

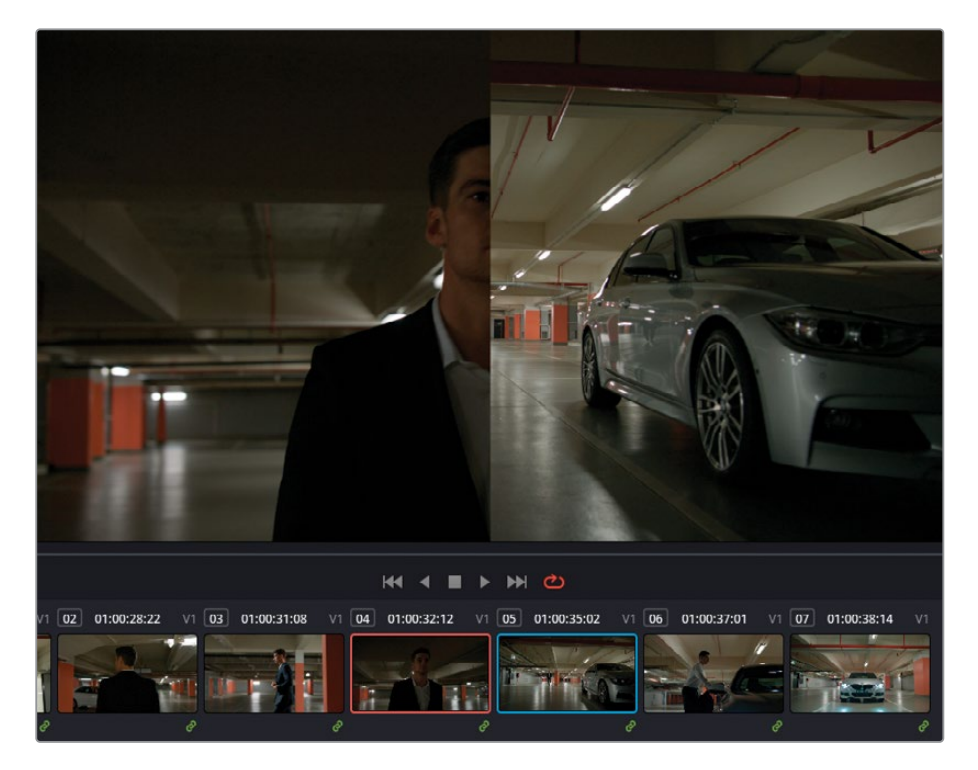

8 「サイズ調整」パレットを開き、モードを「参照サイズ調整」に変更します。クリップ05を パン&ズームして、ワイドショットで男性がはっきり見えるようにします。

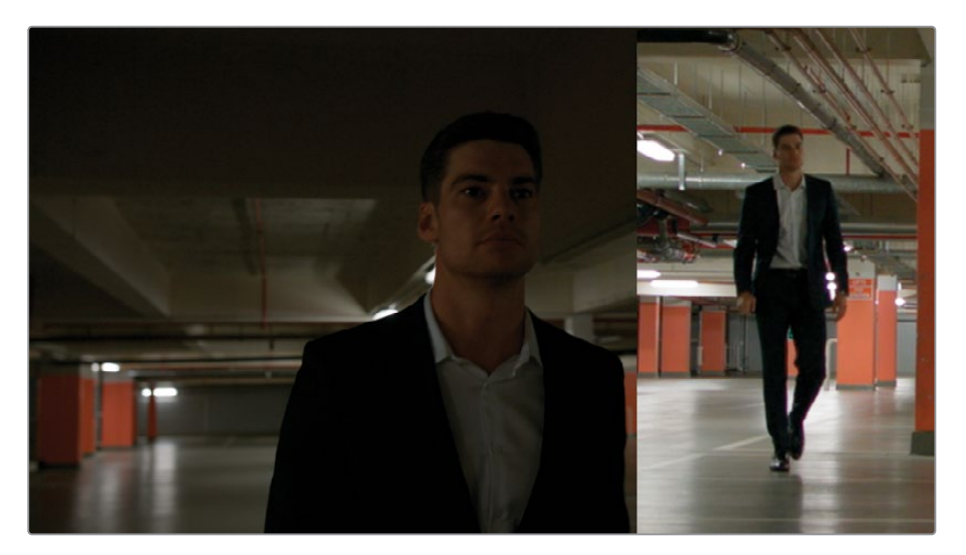

- 「Option + F」(macOS) または「Alt + F」(Windows) を押してビューアを拡大し、クリップ間の違いが確認しやすくなるようにします。
- 10 波形スコープを開き、RGBモードで「カラー表示」を有効にして、クリップ間のクロミ ナンスの違いをグラフィックで確認します。ビューアと同様に、波形もワイプライン で分割されています。
- 11 クリップ04のノード01に "Match" とラベル付けします。
- 12 「ゲイン」マスターホイールを右にドラッグして、イメージのハイライトを明るくします。 波形のハイライトの形状が、参照イメージの駐車場の床に反射する光源とマッチす るように作業します。
- **13** 「リフト」マスターホイールを右にドラッグし、シャドウを少し明るくします。男性のスーツ に注意しながら、ビューアと波形で上手くマッチするように調整します。
- 14 最後に「ガンマ」マスターホイールを右にドラッグして、低部(暗め)のミッドトーンで波形の全体的な分布をマッチさせます。マッチの参照として、波形のRGBチャンネルの緑(G)チャンネルを使用します。

イメージのトーンの分布が適切になりましたが、イメージ全体に緑の色かぶりが生じてしま いました。このカラーバランスの補正には「カラーバー」を使用することで、より正 確な調整が行えます。

- 15 「プライマリー」パレットを「バー」 モードに切り替えます。
- 16 「リフト」バーの緑をドラッグして下げ、スーツと駐車場の影をニュートラルにします。

17 「ガンマ」バーの赤をドラッグして下げ、前のステップで生じた赤の色かぶりに対処します。

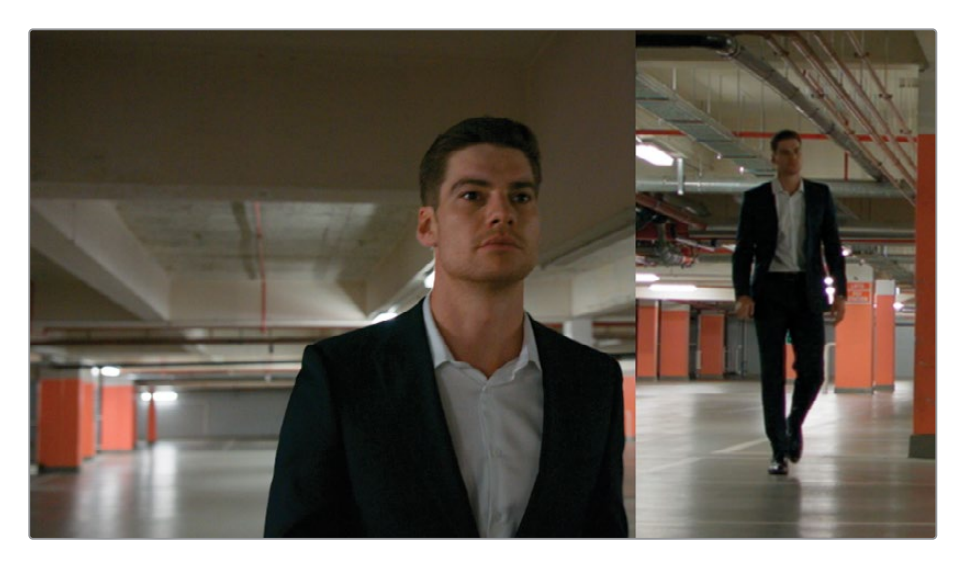

#### 波形がマッチしないのは、カラーマッチがクリップに 適用されていないことが理由?

波形を使用してクリップをマッチさせる際は、波形を全く同じようにすることが必ずしも最 も重要であるとは限りません。むしろ、輝度データの全体的な分布、イメージの最も明るい 部分の高さ、シャドウの深さなどを確認するための参照として波形を使用します。

この例では、クリップ04は暗い色のスーツを着た男性の中程度のクローズアップであるため、波形はグラフの底部に常に集中している状態となります。

クリップ05では、スーツはショットの極めてわずかな部分にのみ映っており、波形にはシャ ドウの小さな落ち込みとして表示されています。シャドウの深さはマッチしています。同様 に、照明は両方の波形で似た形となっています。

最後に、クリップ04の全体的な波形は、クリップ05と同じくらいの範囲で広がっています。 クリップ04のグレードをバイパスし、グレーディング前の波形と比較すると、処理前は波形 が押し潰されていたことが分かります。

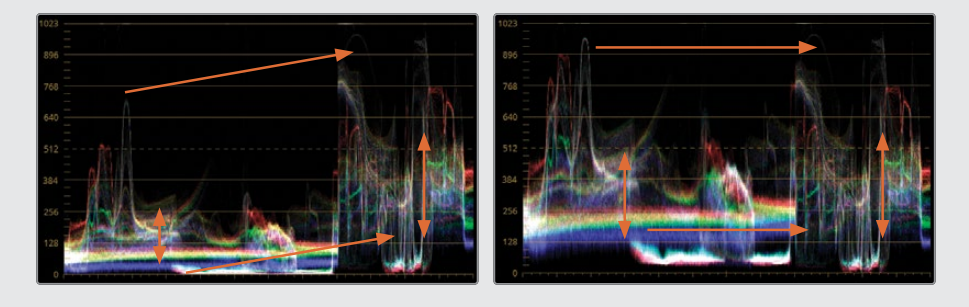

- **18**「Option + F」(macOS) または「Alt + F」(Windows) を押して「エンハンスビューア」モードを終了します。「ワイプ」モードは有効にしたままにします。
- **19** 「サイズ調整」パレットの「参照サイズ調整」モードをリセットし、ワイプラインをビュー アの中央までドラッグします。
- 20 クリップ07をクリックします。

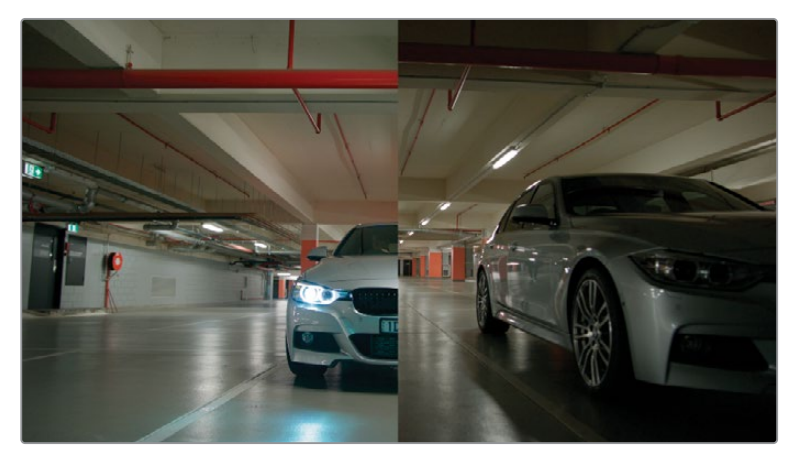

このクリップのカラーは、タイムラインの他のクリップと適切にマッチしていますが、全体的に明る過ぎるので、ポストクリップモードでのグレーディングに影響を与えることになります。

- **21** ノード01に "Match" とラベルを付けます。
- 22 「オフセット」マスターホイールを左にドラッグし、参照クリップと同じレベルになるように シャドウを暗くします。イメージの輝度を調整する上で、駐車場の天井を参照にすると良 いでしょう。これは、すべてのショットでマッチする必要があるからです。

### クリップ間の仲介となるクリップのマッチング

プロジェクトによっては、クリップ間でカラーや色温度が徐々に変化するように、ショットをグレーディングする必要がある場合があります。これは、厳密にはカラーマッチではなく、仲介となるグレーディングであり、シーンの雰囲気を壊さないように、それぞれ異なるルックのクリップ間でトランジションのように使用します。

この練習では、日の出に撮影された2つのクリップに、同日の別の時間帯に撮影されたクリップ をインターカットさせます。昼間のクリップを2つの日の出のクリップの間に挟んでマッチさせ、 最初の日の出のクリップをグレーディングして、タイムラインの前半から後半に向けて、太陽光 が自然に変わっていくように見せます。

- 1 タイムラインをフィルタリングして "Home" グループのクリップだけを表示します。
- Command + クリック」(macOS) または「Control + クリック」(Windows) し、クリップ04から07を選択します。
- 3 ビューアで「分割スクリーン」 モードを有効にします。

- 4 ビューアの右上のポップアップメニューで「選択したクリップ」を選択します。
- 5 「Option + F」(macOS) または「Alt + F」(Windows) を押してビューアを拡大します。

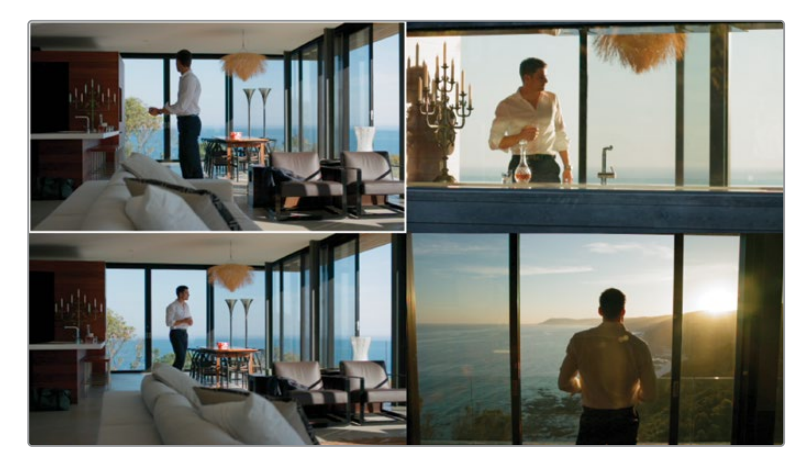

- 6 分割スクリーンにしたビューアで、クリップ06 (左下)が選択されているか確認します。
- 7 ノードエディターを開き、ノード01に "Match" とラベルを付けます。
- 8 「ゲイン」ホイールを黄色に向かってドラッグし、クリップの空の色が、分割スクリーンに 表示された残りのクリップの空とマッチするように調整します。
- 9 調整コントロールでコントラストを下げて、窓枠と家具の影のコントラストが残りのクリッ プと同じになるようにします。
- 10 クリップ06の "Match" ノードのグレードをクリップ04の最初のノードにコピーします。 クリップ03と05がスムーズにトランジションするように、クリップ04のグレードを弱めます。
- 11 「キー」パレットを開き、「キー出力」の「ゲイン」を0.600に変更します。グレードの強度 が半減され、シーンの前半から後半にスムーズにトランジションするように、イメージの元 の色が表示されるようになりました。

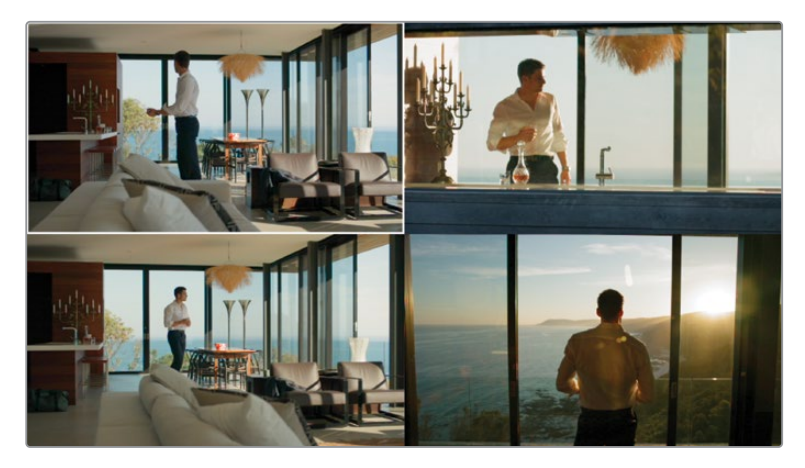

- **12**「Option + F」(macOS) または「Alt + F」(Windows) を押して「エンハンスビューア」 モードを終了します。
- 13 ビューアの「分割スクリーン」 モードを終了します。

## 人物や部位の自動トラッキング

Magic Maskは、DaVinci Neural Engineを用いたセレクションツールで、ビューアでユーザーが 適用したストロークに基づいて、人物や特定の部位を識別し、トラッキングできます。トラッキ ング、ストローク、マットフィネスのコントロールも搭載されているため、最適な結果を得るため に選択範囲を微調整できます。前に紹介したセカンダリーグレーディング・ツールと同様に、作 成したマスクは通常のプライマリーパレットを使用してグレーディングできます。

メモ次の練習にはDaVinci Resolve Studioが必要です。

#### 人物のトラッキング

デフォルトの「人物」モードでは、ビューアでストロークを1つ描画するだけで、人物全体が識別 されます。Magic Maskはフレーム内の身体を認識し、仮の選択オーバーレイを表示します。この オーバーレイは、ショットを通して動きをトラッキングする前に微調整できます。この練習では、 人物の周囲をグレーディングするために、人物のトラッキングを行います。

- 1 タイムラインフィルターを無効にして、すべてのクリップを表示します。
- 2 クリップ25を選択します。
- 3 ノード01に "Track" とラベルを付けます。
- 4 中央のパレットで「Magic Mask」パレットを開きます。

| Magic Mask                                                  |                 |                  |
|-------------------------------------------------------------|-----------------|------------------|
| Person Features                                             | ,               | 1 1 🔍            |
| 00:00:00:00 00:00:01:12 00:00:03:00 00:00:04:12 00:00:06:00 |                 |                  |
|                                                             | Faster          | Better           |
|                                                             |                 | 50.0             |
|                                                             |                 |                  |
|                                                             | Shrink 🗸        | Circle 🗸         |
| No Mask                                                     |                 |                  |
| Draw a stroke in the viewer to create a mask.               |                 | Denoise 0.0      |
|                                                             |                 |                  |
|                                                             | Clean Black 0.0 | Black Clip 0.0   |
|                                                             | Clean White 0.0 | White Clip 100.0 |
|                                                             |                 |                  |

「Magic Mask」パレットは3つの領域で構成されます:

- ツールバーは、選択モード、トラッキングコントロール、ストロークツール、マスクオーバーレイを含みます。
- ストロークリストは、描画したストロークを記録し、個別のタイムライントラックを表示します。
- 調整コントロールおよびマットフィネスはサイドバーにあり、作成されたマスクを微調 整するために使用します。マットフィネス・コントロールのほとんどが、「クオリファイア ー」パレットのマットフィネス・コントロールと同様に機能します。
- 5 ビューアで、男性の頭の後ろをクリック&ドラッグして、短いストロークを描画します。ストロ ークは短い方が、トラッキングが外れる可能性が少ないので短く描くことをお勧めします。

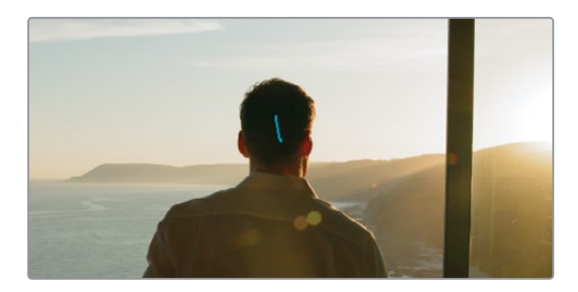

新しい「人物」カテゴリーとストロークが、「Magic Mask」パレットのストロークリストに表示されます。

6 「Magic Mask」パレットで「マスクオーバーレイを切り替え」をクリックします。

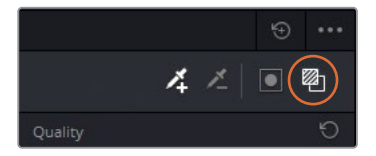

ビューアに最初のマスク分析が表示されます。

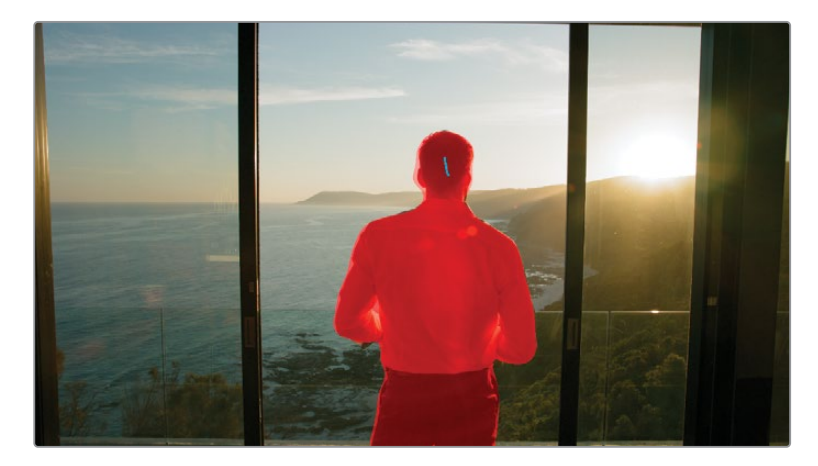

メモ ビューアでストロークが表示されない場合、「Magic Mask」パレットがアク ティブで、ビューアの左下にあるオンスクリーンコントロールが「クオリファイアー」 に設定されているか確認します。

7 Magic Maskツールバーで、全フレームを順方向にトラッキングするために、右向きの三角をクリックします。

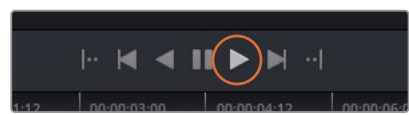

トラッキングが成功すると、「ストローク1」タイムラインに青い線が表示されます。

|          | 00:00:00:00 | 00:00:01:12 | 00:00:04:12 | 00:00:06:00 | Y |
|----------|-------------|-------------|-------------|-------------|---|
| 🧶 Person |             |             |             |             |   |
|          |             |             |             |             | - |
|          |             |             |             |             |   |

8 Magic Maskサイドバーには「品質」パラメーターがあり、マスク分析の精度を設定できます。ガベージマットや大まかなマスクで良い場合、「速度優先」を使用すると、品質が落ちる代わりに、分析が速く実行されます。精度が重要な場合は「画質優先」を使用します。このモードは、処理時間とコンピューターの処理パワーを多く必要とします。

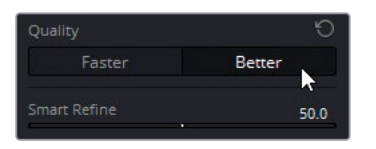

「画質優先」をクリックし、タイムラインの再生ヘッドをして、マスクが改善されたか確認します。ワークステーションがクリップを再生できない場合は、設定を「速度優先」に戻します。

9 もう一つのMagic Maskのみに搭載されている調整は「スマートリファイン」です。このツー ルでは、内部のイメージ分析の基づき、マスクを拡張または縮小できます。つまり、「スマー トリファイン」は人物の一部であることが確実な領域を維持することを優先とし、マスク アーチファクトや、人物ではない可能性が高い領域は除外します。

「スマートリファイン」をドラッグして、ビューアでマスクの選択を微調整します。

- 10 「モード」ドロップダウンメニューでは、その下にある「範囲」パラメーターでマスクが調整 される方法を変更できます。マスクを均一に縮小するには「モード」を「縮小」にしたまま で、「範囲」をドラッグして、男性の周囲で選択されている領域を除去します。
- マットフィネス・コントロールで「ブラー範囲」を20.0にドラッグして、マスクのエッジを ソフトにします。
   男性の周囲のグレーディングを開始するには、まず選択を反転させる必要があります。

12 Magic Maskツールバーの右端にある「マスクを反転」をクリックします。

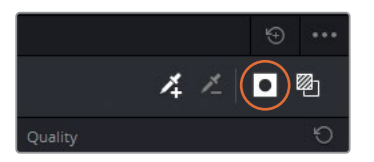

- **13** 「マスクオーバーレイを切り替え」を再びクリックして、ビューアの赤いハイライトを 非表示にします。
- 14 ビューアの青のストロークを非表示にするには、ビューアの左下にあるオンスクリーンコン トロール・メニューをクリックし、「オフ」を選択します。

作業のこつ カスタムカーブやカラーワーパーなどの中央のパレットでツールバーを 開くと、Magic Maskのオンスクリーンオーバーレイをすばやく非表示にできます。

選択が完了し、オーバーレイが非表示になったら、グレーディングを再開できます。

- **15** 「プライマリー」パレットで「ミッドディテール」を80.00に上げ、砂浜のディテールをシャープにし、海の波紋を強調します。
- **16** 「オフセット」マスターホイールを使用して、バックグラウンドを明るくし、「オフセット」ホ イールをオレンジに向かってドラッグし、日の出の太陽の暖かみを強調します。
- **17** 「コントラスト」と「ピボット」を調整し、シャドウとハイライトを強調したダイナミックな ルックを作成します。

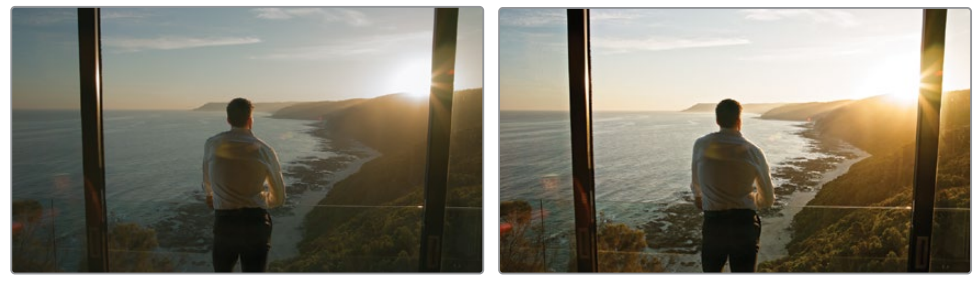

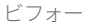

アフター

上記で学んだように、Magic Maskは極めてインテリジェントに人間の身体の動きを認識します。 このケースでは、男性が歩いてショットのフレーム内に入り、徐々に腕と脚が見えるようになる のをMagic Maskは認識することができました。複数の人物が映っているクリップでは、ストロ ークを追加すると、それぞれの人物をマスクおよびトラッキングできます。 メモ Magic Maskは極めて正確にトラッキングできますが、あくまでもカラーグレーディングのツールであり、合成のツールではないことを理解することは重要です。Magic Maskでは、マニュアルで追跡するより遥かに迅速に、またデフォルトのPower Window より、極めて正確にセカンダリーグレーディングの選択が実行できるツールとして作られています。Magic Maskは、カラーページのプライマリーグレーディング用のパレットと共に使用することで、最適な結果が得られるツールです。

### 身体の部位のマスク

Magic Maskの「部位」モードでは、顔、手足、衣服などの個別の部位をマスクできます。「人物」 モードと同様に非常に直感的に使用でき、シルクハットやスカート、サンダルや鎧などの様々な ビデオサンプルでテストされています。次の練習では、特定の部位をトラッキングし、また参照 ポイントから外れたストロークを修正します。

- 1 クリップ06を選択します。
- 2 ノード01に "Face" とラベルを付けます。
- 3 「Magic Mask」パレットを開きます。
- 4 クリップ06を再生して内容を確認します。

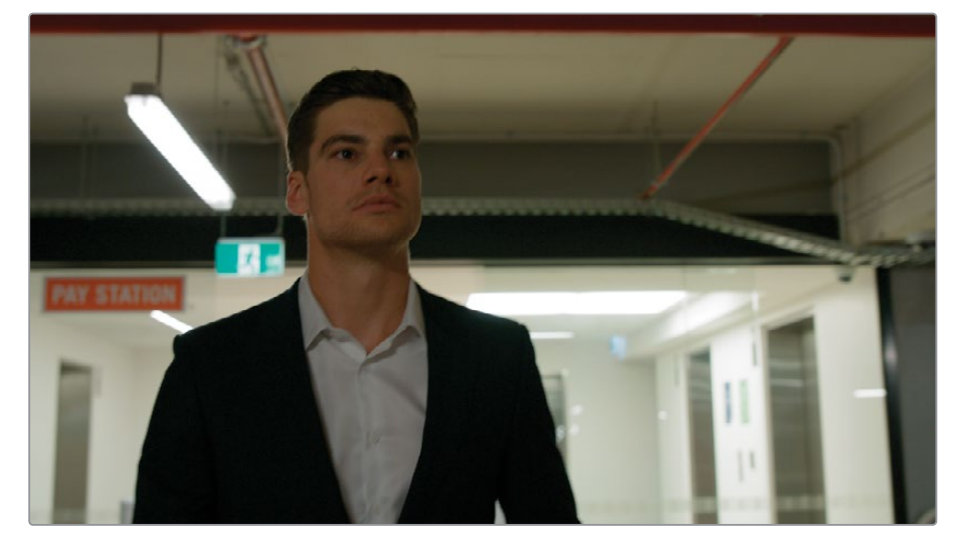

駐車場は薄暗く、照明が変わるので、男性の顔に当たっている照明が不十分です。Magic Maskを使用して、男性の顔をトラッキングし、明るくします。

5 ビューアの再生ヘッドをドラッグして、クリップの最後のフレームに移動します。顔を 前面からトラッキングすると、クリップの始めの横顔からトラッキングするよりも正確 な結果が得られます。

- 6 「Magic Mask」パレットを「部位」モードに変更します。
- 7 ポップアップメニューで「顔」を選択します。

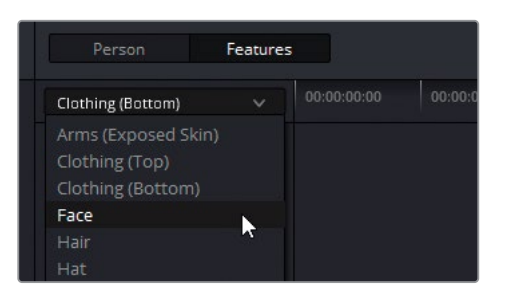

- 8 ビューアで、男性の左目の上にストロークを描画します。
- 9 「マスクオーバーレイを切り替え」をクリックして、「顔」の選択領域を確認します。

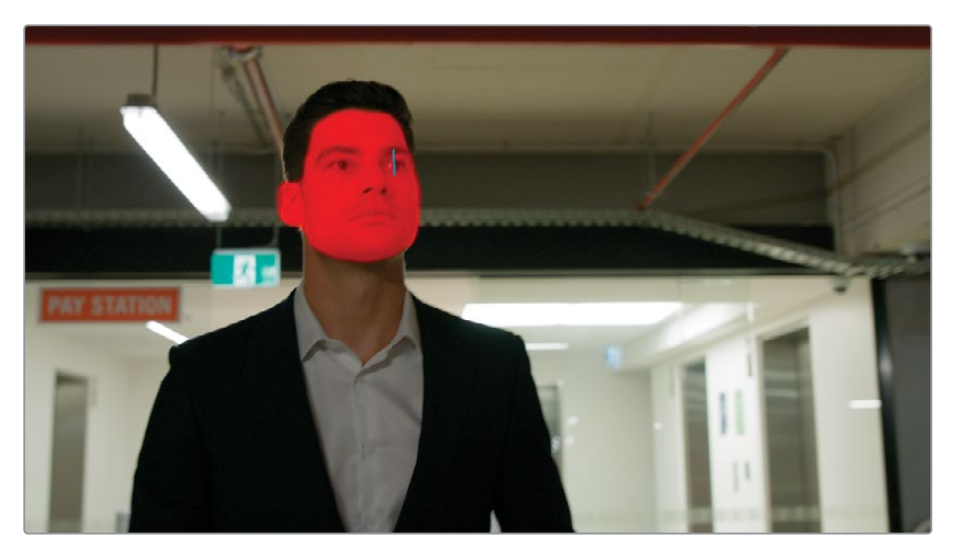

男性の顔、耳、生え際を上手く選択できました。「顔」では、顎より上の領域のみを顔として 認識します。首も選択に含めるには、2つ目のマスクを使用する必要があります。

10 ポップアップメニューで「胴体(皮膚露出部)」を選択します。

11 ビューアで、男性の首の中央にストロークを描画します。

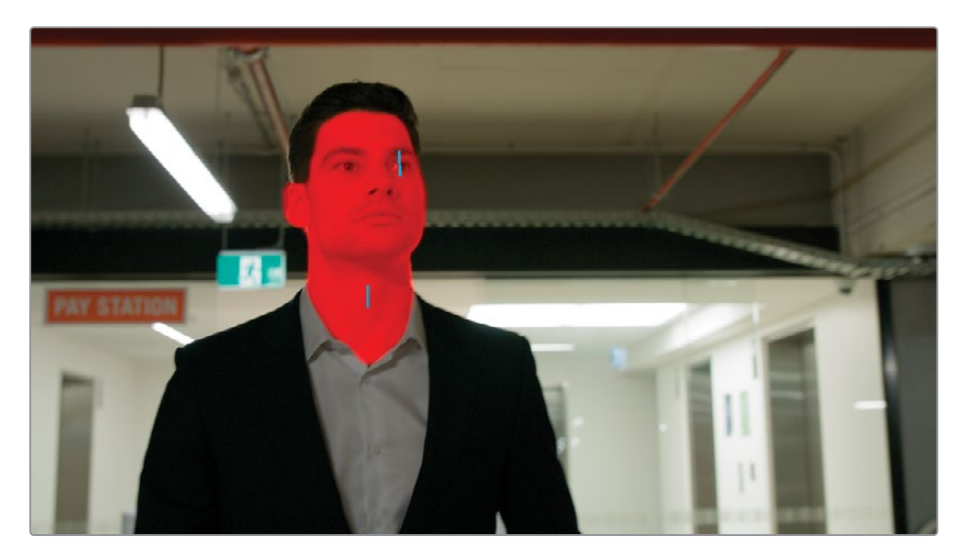

すべてが適切に選択されたので、トラッキングを開始します。

**12** Magic Maskツールバーで、全フレームを逆方向にトラッキングするために、左向きの三角をクリックします。

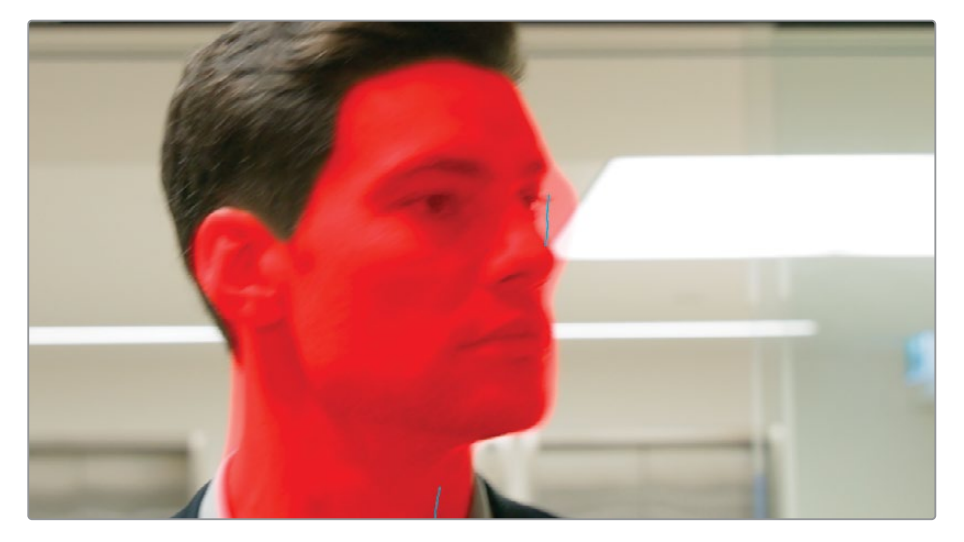

トラッキングの進行中に男性が横を向いたため、左目のストロークが外れてしまいました。 これは、動いている人物をトラッキングする際に、参照ポイントが変わったり、隠れたりす る場合に時々起こります。ここでは、この不正確なトラッキングを修正する必要があります。

- 13 最後のフレーム (トラッキングの開始点) から始め、再生ヘッドを逆方向にドラッグし、トラッキングに使用できる最後のフレームまで戻ります。これは、男性が横を向き、ストロークがずれてしまう直前のフレームです。
- 14 ビューアで、マウスを使用して目のストロークを選択し、男性の右目に配置します。

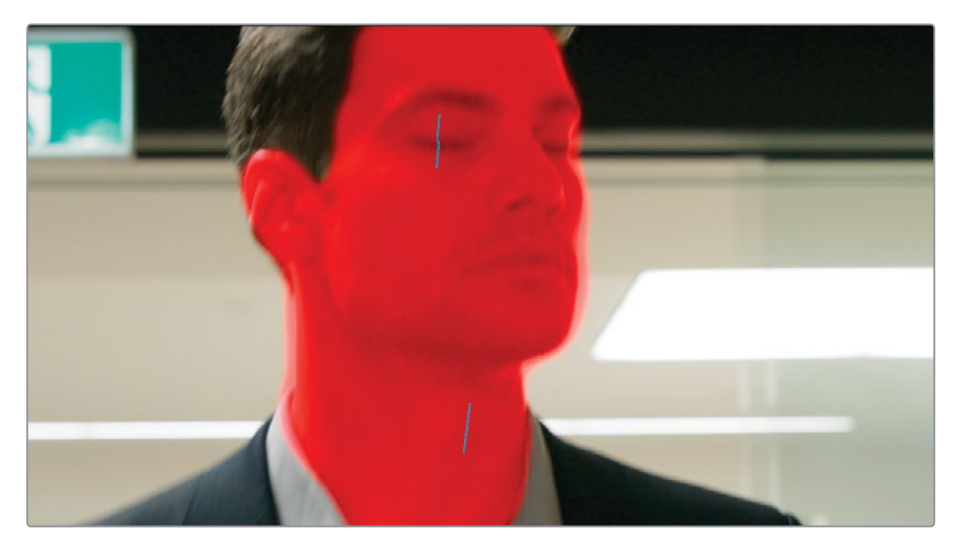

- 15 Magic Maskツールバーで、全フレームを逆方向にトラッキングするために、左向きの三角をクリックします。これにより、新しいストロークの位置からトラッキングが継続され、不正確なトラッキングデータが上書きされます。
- 16 再生ヘッドをドラッグして、マスクオーバレイのトラッキングを確認します。ストロークの位置が変わったポイントにおいて、ビューアで1つのキーフレームから次のキーフレームにスムーズに移行していないことが分かります。
- **17** Magic Maskサイドバーを使用してオーバーレイを微調整します。「ブラー範囲」を30.0にド ラッグして、マスクのエッジをソフトにします。
- 18 「マスクオーバーレイを切り替え」をクリックして、オンスクリーンコントロールを 非表示にします。
- **19** 男性の顔を明るくするには、「ガンマ」マスターホイールを0.02になるまで、 左にドラッグします。

Magic Maskのストロークは、ビューア内をドラッグして位置調整することで、トラッキングを最適 化できるように作られています。ストロークに適用された各変更は、静的キーフレームとして扱わ れるため、1つ目のストロークの位置から次の位置への動的なアニメーションや歪みはありませ ん。ストロークは、Magic Maskで最適なトラッキングデータを得るために、必要に応じて何度も 移動させることが可能です。ストロークを1フレームごとに動かして分析することも可能です。

### 難しいトラッキングを修正しながら実行する

Magic Maskは直感的に使用でき、正確な結果が得られますが、元々はトラッキングが難しいデ ータを扱うために作られています。トラッキングの際に特定のストロークを分離し、フレームご とにトラッキングし、マイナスのマークが付いたストロークを追加して、最終的なマスクから不 要な領域を除去することが可能です。この練習では、これらのテクニックを組み合わせて使用 し、クリーンなマスクを作成します。

- 1 クリップ09を選択します。
- 2 新しいノードを作成して "Masks" とラベルを付けます。
- **3** 「Magic Mask」パレットを開きます。
- 4 再生ヘッドをクリップの中央にドラッグして、トラッキングが最適に行える開始点に移動します。
- 5 「Magic Mask」パレットを「部位」モードに変更します。
- 6 ポップアップメニューで「髪」を選択します。
- 7 ビューアで、男性の髪の毛を横切るようにストロークを描画します。
- 8 「マスクオーバーレイを切り替え」をクリックして、選択を確認します。
- 9 ポップアップメニューで「衣服(上)」を選択します。
- **10** 男性のスーツとシャツの両方を含むように短いストロークを描画することで、より正確に 分析されます。

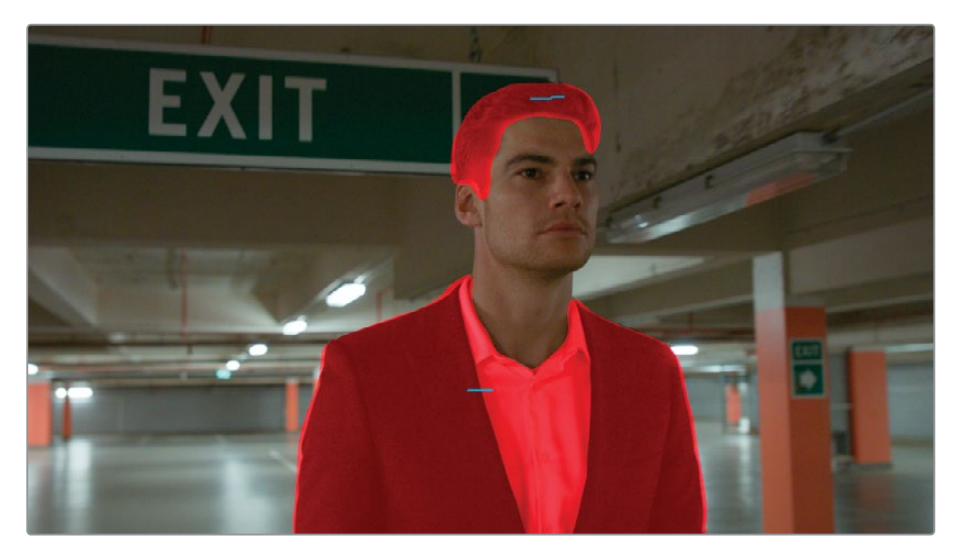

- Magic Maskツールバーで、全フレームを順方向にトラッキングするために右向きの三 角をクリックします。
- **12** 髪の毛またはスーツのマスクがずれ始めたら、再生ヘッドを数フレーム戻し、ビューアでストロークの位置を調整し、再びトラッキングの分析を実行します。

13 1つ目のフレームから次に移る際にストロークが消えてしまう場合は、ポップアップメニュ ーで適切な部位を選択し、ビューアをクリックして、別のストロークを追加します。新しい ストロークはそれぞれ、「Magic Mask」パレットのストロークリストに表示されます。

| Hair     Stroke 1           |  |  |  |
|-----------------------------|--|--|--|
| SUOKE I                     |  |  |  |
|                             |  |  |  |
| Clothing (Top)     Stroke 1 |  |  |  |

クリップの後半が適切に分析されたら、トラッキングを開始したポイントに戻り、逆方 向に分析を行います。

14 分析コントロールの一番左にあるボタンをクリックして、トラッキングした領域の最初の フレームに戻ります。

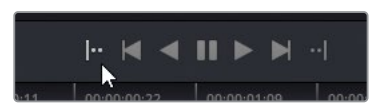

- 15 全フレームを逆方向にトラッキングするために、左向きの三角をクリックします。
- 16 再びストロークを動かし、適切な結果が得られるまで分析を続けます。 男性の首の横のマスクにアーチファクトが生じる可能性があります。これは、マイナスのマー クが付いたストロークを使用することで対処できます。
- **17** 再生ヘッドを順方向にドラッグし、マスクの選択が歪み始める最初のフレームまで 移動します。

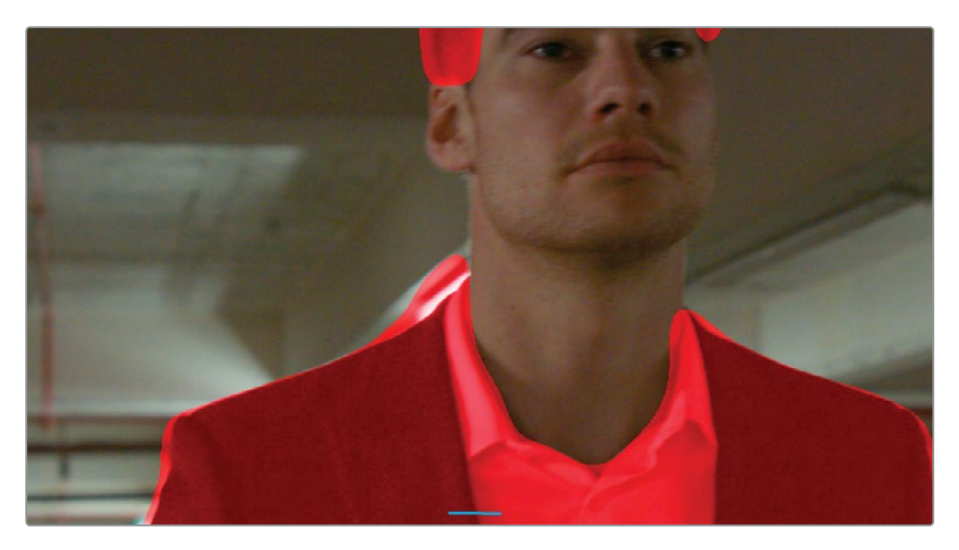

- 18 ポップアップメニューで「衣服(上)」が選択されていることを確認します。
- 19 ツールバーで、マイナスのマークが付いたストロークツールを選択します。
- **20** ビューアで、男性からずれたマスクオーバーレイの上にストロークを描画します。ビューア にマイナスのストロークが赤で表示されます。

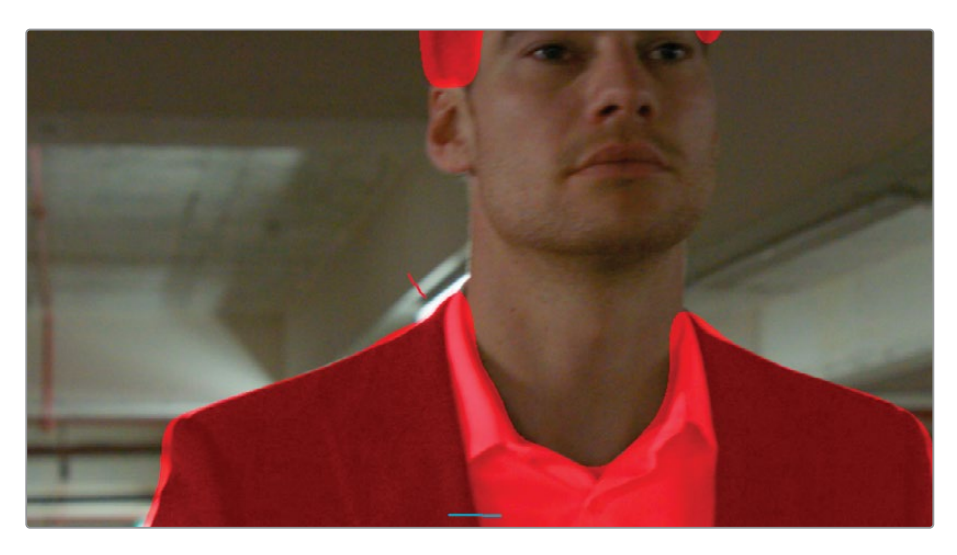

作業のこつ ストロークを消すには、「Magic Mask」パレットのストロークリストで 該当のストロークを右クリックし、「ストロークを削除」を選択します。

この新しいストロークを個別にトラッキングすることで、他のストロークで行った適切なト ラッキングデータを上書きすることなく使用できます。

- 21 Magic Maskパレット右上のオプションをクリックし、「選択したストロークのみトラッキ ング」を選択します。
- 22 ストロークリストで、赤の「ストローク 2」を選択します。
- 23 1フレームを逆方向にトラッキングするために、縦線が付いた左向きの三角をクリックします。

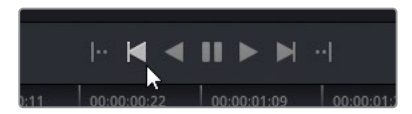

引き続き1フレームずつトラッキングし、男性の髪の毛と衣服が適切に選択されるまで、マス クがずれている部分にマイナスのストロークを動かして調整します。

| Person                                         | Features                |  |
|------------------------------------------------|-------------------------|--|
| Clothing (Top)                                 | 00:00:00:00 00:00:00:11 |  |
| 🥌 Halr                                         |                         |  |
| Stroke 1                                       |                         |  |
| Stroke 2                                       |                         |  |
| Clothing (Top)                                 |                         |  |
| <ul> <li>Stroke 1</li> <li>Stroke 2</li> </ul> |                         |  |

- 24 Magic Maskサイドバーを使用してマスクの外枠を微調整します。「ブラー範囲」を20.0に ドラッグして、マスクのエッジをソフトにします。
- 25 「マスクオーバーレイを切り替え」をクリックして、オンスクリーンコントロー ルを非表示にします。
- 26 「リフト」マスターホイールを-0.00にして、シャドウをわずかに暗くし、「リフト」バーの青 を若干上げて、スーツの色を前のクリップにマッチさせます。

作業のこつ Magic Maskサイドバー独自のパラメーターの一つが「一貫性」です。これ は、マスクの揺れを緩和する機能です。揺れは、急激な動きや、風になびく緩い衣服や 巻き毛などのエッジのディテールが豊富にあるマスクで生じます。「一貫性」を上げる ことで、マスクの前後のフレームを分析し、各フレームで静的な平均に基 づいて選択されます。

人物の動きをマニュアルでマスキングするには、何時間、時には何日も要することがあります。 従来、これを実行するには、人物を数十もの専用ウィンドウに分割し、動きに合わせてアニメー トする必要がありました。Magic Maskでは、移動するマットを瞬時に高い精度で作成できるた め、カラーグレーディングの作業により多くの時間を費やすことができます。

# ポストクリップグループを使用して、 統一されたルックを作成する

色の一貫性が得られ、グループ内の個別のクリップのセカンダリーにおける問題に対応したら、 最終レベルであるポストクリップのグループで作業を開始できます。この段階では、シーンごと にクリエイティブなグレードをデザインして適用します。通常、監督やディレクター、撮影監督 などの他のスタッフが、作品のルックを決定するための話し合いに、この段階で参加します。

#### 外部からの参照に基づいてポストクリップ・グレードを適用する

この練習では、クライアントからの参照イメージを使用して作業します。そのイメージをギャラ リーに読み込み、視覚的な比較を行うためのスチルとして使用します。

- 1 タイムラインをフィルタリングして "Garage" グループのクリップだけを表示します。
- **2** ノードエディターを「グループ ポストクリップ」 モードに切り替えます。
- 3 クリップ07をクリックします。これは、残りのグループをグレードするために使用するショットです。
- 4 外部から参照イメージを読み込むには、ギャラリーを右クリックし、「読み込み」を選択します。
- **5** ファイルブラウザで "BMD 17 CC Project 03" フォルダーに進み、 "References" サブフ ォルダーを開きます。

フォルダーにイメージが表示されない場合、ブラウザのウィンドウが、デフォルトの.dpxフォーマットのファイルだけでなく、すべてのファイルを認識するように設定されているか確認します。

6 "FK\_Bridge\_Reference.png"を選択して、「読み込み」をクリックします。

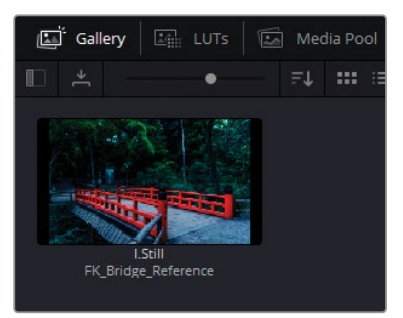

7 スチルをダブルクリックして、ビューアでワイプします。

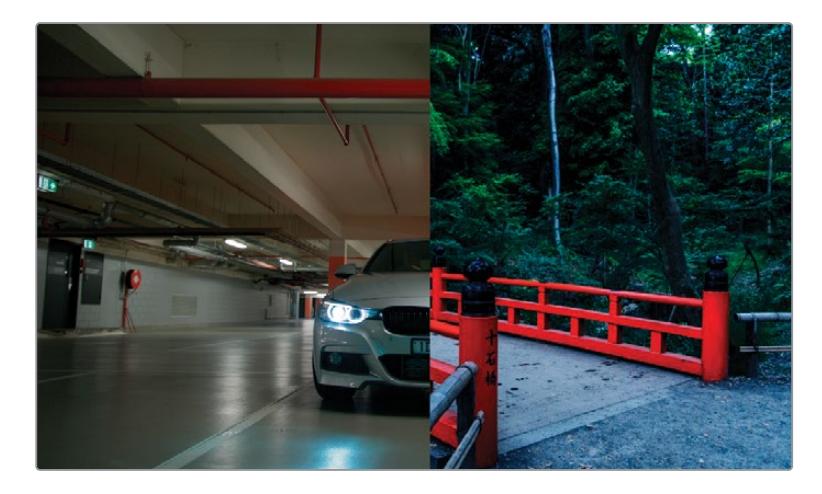

多くの場合、クライアントは、写真やアート、さらには既存の映画やテレビ番組などを視覚 的な参照として用いて、プロジェクトで求めるルックを伝達します。このケースの参照イメー ジは、コントラストと彩度が高く、シャドウがニュートラルで、ミッドトーンが冷たい、極めて 様式化されたルックです。

まず、参照イメージのコントラストと冷たいルックにマッチさせます。

- **8** ノード01に "**Dark Blue**" とラベルを付けます。
- 9 カスタムカーブパレットで、マスターカーブのブラックポイントをグラフの底部に沿ってドラ ッグし、車の下の影がほぼ真っ黒になるまで調整します。
- 10 マスターカーブを緩やかなSカーブになるように調整して、ミッドトーンにコントラストを追加し、同時にイメージの光の強度を上げます。

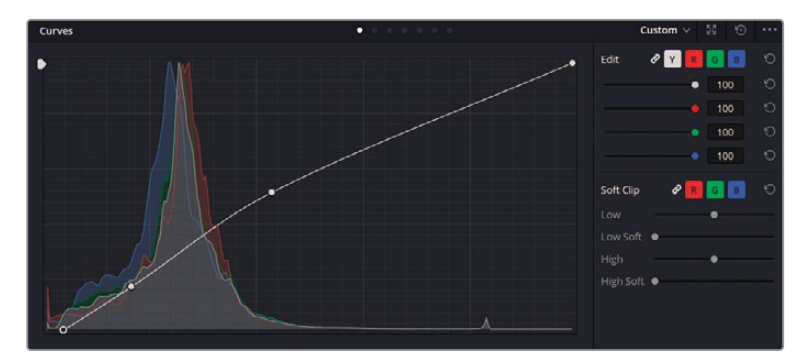

- 11 「ガンマ」ホイールを青に向かってドラッグし、強い冷たいトーンを作成します。
  床に反射する、彩度が高過ぎるヘッドライトの青は、カーブエディターの「輝度 vs 彩度」
  カーブで修正します。
- 12 カーブのグリッドの下にある白のスワッチをクリックし、彩度グラフの最も右側にあるポイントの隣にアンカーポイントを生成します。2つのポイントの間の領域は、フレーム内で最も彩度が高い部分を示します。
- 13 右端のポイントをドラッグして、反射の彩度が高過ぎなくなるまで調整します。反射しているヘッドライトの周囲が、瞬時に影響を受けるのが分かるはずです。
- 14 白のスワッチのアンカーポイントをドラッグして、ターゲットとなる領域を広げます。必要に応じて、カーブの右側をクリックして、新しい調整ポイントを作成し、反射のエッジの彩度が適切になるまでポイントを下にドラッグします。柱や車のボンネットなどの主要な要素の彩度が下がり過ぎないように、イメージの他の色に注意を払いながら調整します。

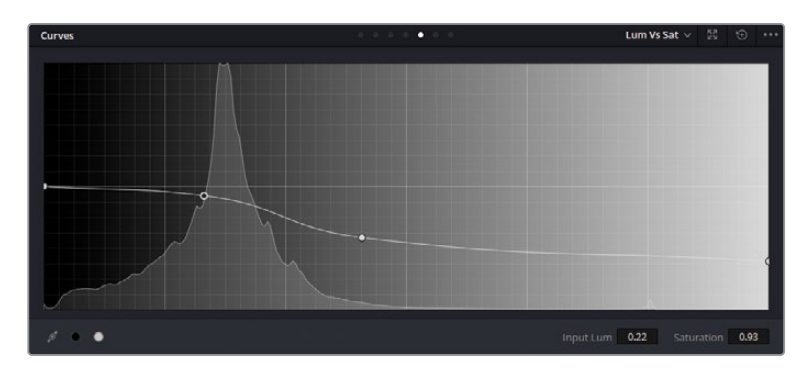

シーンの全体的な色温度とトーンレンジの調整が完了しました。次に2つ目のノードを配置し、 駐車場の赤い柱とパイプの色を強調します。

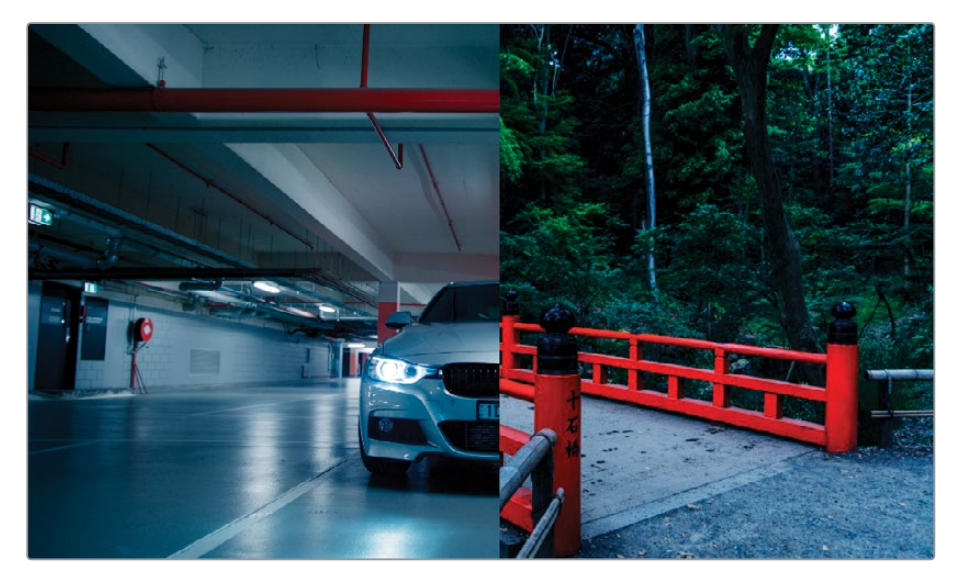

ポストクリップグループのノードグラフで、セカンダリーグレードを作成することは一般的で はありませんが、シーンを通して一貫した配色である場合、この方法で上手くグレーディ ングを適用できます。

多数のグレーディングが施され、コントラストの高い "Dark Blue" ノードのRGB信号を使用 するより、クリップの元のRGB信号を使用すると、より良いセカンダリーグレードを作成で きます。 15 新しいパラレルミキサーノード作成して "Red Pipes" とラベルを付けます。

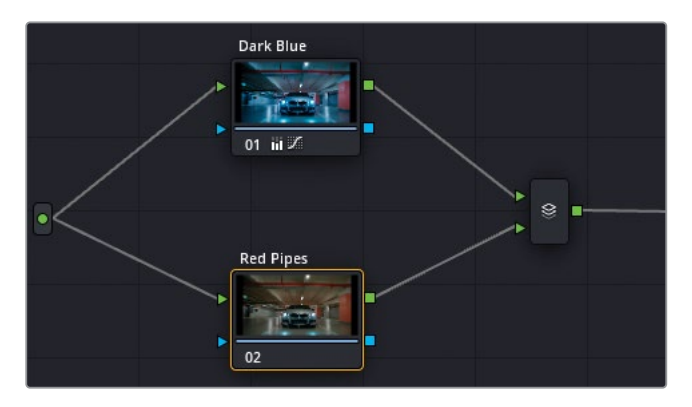

- **16** HSLカーブで、「色相 vs 彩度」 カーブを開きます。
- 17 パレットの底部にある赤のスワッチをクリックし、「彩度」を50%上げます。これに より、イメージの赤が強調されますが、不自然に明るいため、少し気が散る原因にな る可能性があります。
- **18** HSLカーブの「色相 vs 輝度」で、赤のスワッチをクリックし、「輝度」を50%下げます。これにより、イメージの赤が暗くなり、周囲の環境とよりマッチします。

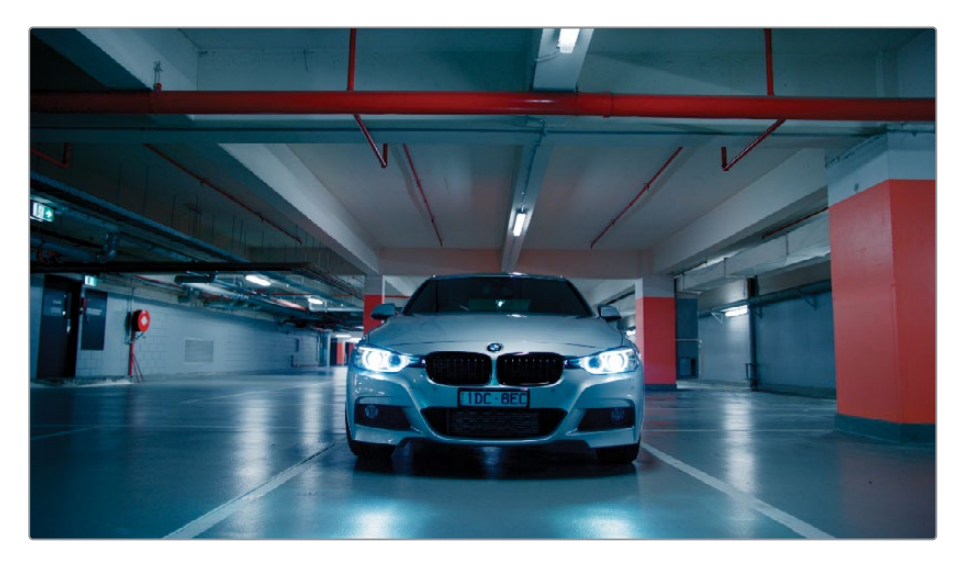

作業のこつ特定のレベルのグレード内のノードツリー全体をバイパスするには、「Option+D」(macOS)または「Alt+D」(Windows)を押します。これにより、他のレベルのノードは有効になったままになるので、現在のクリップレベル内で適用した変更を評価できます。

#### ポストクリップ・グレード後にクリップを調整する

ポストクリップ・グレードにより、クリップの一貫性のなさが見つかったり、強調されることがあり、グレードがマッチしなくなることがあります。そういった場合、ノードエディターを「クリップ」 モードに戻して、引き続き調整を行います。

この練習では「クリップ」モードに戻り、重要なショットにエフェクトを適用し、次にタイムラインのショットの1つで見つかったミスマッチを修正します。

- 1 クリップ07を選択した状態で、ノードエディターを「クリップ」モードに戻します。最終的な クリップにエフェクトを適用して、ヘッドライトがよりドラマチックに見えるようにします。
- 2 2つ目のノードを作成して "Headlights" とラベル付けします。
- 3 OpenFXパネルを開きます。
- 4 「ResolveFX ライト」の「アパーチャー回折」エフェクトを "Headlights" ノードにドラッグ します。

ライトの回折を模倣した視覚的なエフェクトが追加されます。OpenFXパネルの設定を使用すると、エフェクトのパターン、強度、色を微調整できます。

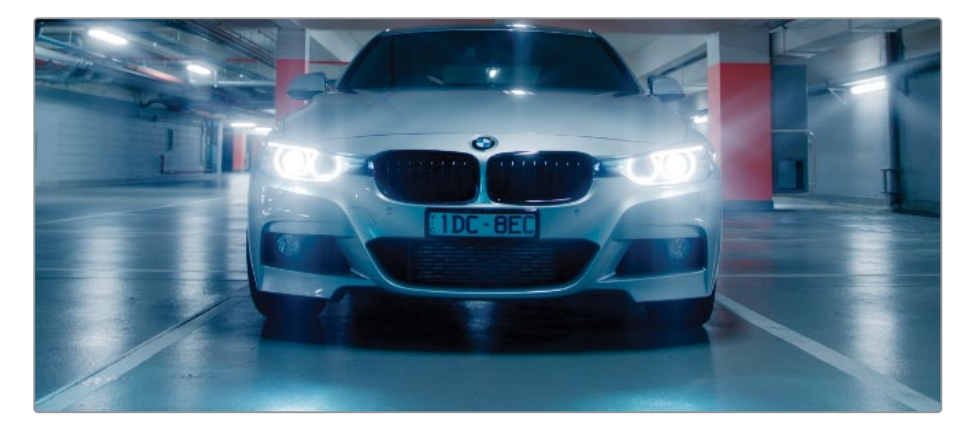

5 「アパーチャーコントロール」の「アイリスの形状」を「四角形」にします。

作業のこつ「アパーチャー回折」の「出力」で、「出力選択」を「回折パターンのみ」 に変更すると、設定を調整する際に光のパターンをよりはっきりと確認できます。 最終的な結果を確認するには「最終合成」に戻します。

- 6 「合成コントロール」の「明るさ」を0.600に上げます。
- 7 「カラー化」の値を0.200に上げ、その下にあるスワッチを使用して、色をマゼンタに変更します。

8 エフェクトの強度を下げるには、設定の一番下にある「全体のブレンド」を開き、「ブレンド」 を0.700にします。

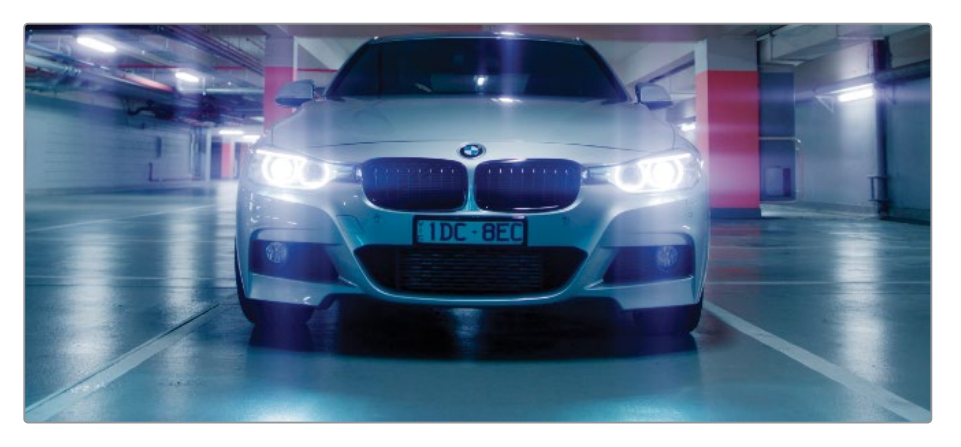

このシンプルなエフェクトにより、車が走り去っていくシーケンスの最終ショットをドラマチックにできました。OpenFXパネルの様々な光に基づくエフェクトを使用することで、ショット を様式化でき、特定の要素を繊細あるいはハッキリと目立つように引き立てることが可能です。

次に、駐車場のシーケンスの残りのショットをチェックし、すべてがマッチしているか確認します。

9 タイムラインをナビゲートして、他のクリップで一貫性が保たれているかチェックします。

クリップ06の上部 (明るめ) のミッドトーンが、クリップ05と07と比較して遥かに青いことが 分かります。また、クリップ06はかなり暗いので、男性の顔が見えにくくなっています。

- 10 クリップ06をクリックします。
- 11 クリップ07を右クリックして「タイムラインクリップをワイプ」を選択します。

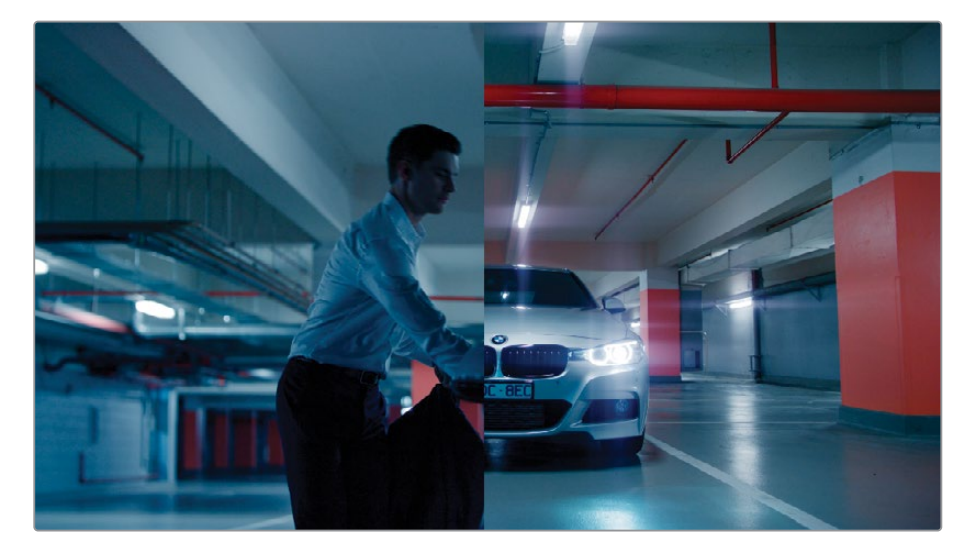

- 12 ノードエディターを「クリップ」 モードに変更します。
- 13 ノード01に "Match" とラベルを付けます。
- **14** 「プライマリー」パレットを「Log」モードに切り替え、「シャドウ」マスターホイールを右に ドラッグして、イメージのシャドウを明るくし、男性の顔が見やすくなるようにます。
- 15 「シャドウ」ホイールのコントロールポイントをオレンジに向かってドラッグします。 ショットの全体的な青の色かぶりは弱まり、男性の顔が見やすくなりました。

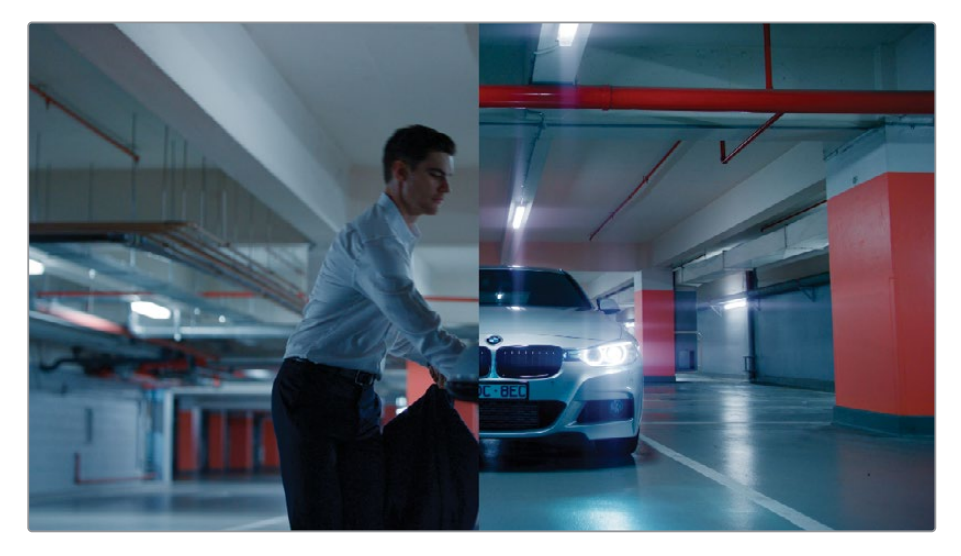

16 ビューアで「ワイプ」 モードを無効にします。

グループグレーディングのワークフローは、1つの段階やノードが完全で絶対的なものでは ない点で非常に便利です。グレーディングの異なる段階を行き来し、ビューアで最終出力を 見ながら、必要に応じて微調整できます。

# タイムラインレベルでグレードと エフェクトを適用する

グループワークフローを用いているか否かに関係なく、ノードエディターでは「タイムライン」レベルを使用できます。その名前から分かるように、このレベルで適用した調整はすべてのタイム ライクリップに均一に影響します。この機能は、カスタム・ブランキング、カラースペース変換、色 域マッピング、ビネットの追加、フィルムグレインやアナログビデオのエフェクトの追加など、イ メージに特性を適用する際に便利です。この手法は、グレーディングにはあまりお勧めできませんが、短いビデオで、ベースとなる色に一貫性がある場合に、多大な効果が得られます。

この練習では、アナログビデオのルックをプロジェクト全体に適用し、次にデータ焼き付けを 使用します。これにより、ポストプロダクションにおけるフィードバックを受ける段階で、タイム コードとクリップ名が把握しやすくなります。

### アナログビデオのルックをタイムライン全体に適用する

人工のフィルムグレインやアナログビデオのアーチファクトは、さまざまな理由で、デジタルメデ ィアに追加されることがあります。一部のケースでは、物語の一環として映像が古く見える必要 があります。例えば、フラッシュバック、ホームビデオ、過去のフッテージなどです。また、フィル ムグレインやダメージは、人工的なエレメントやCGIグラフィックなどを追加することで、テープ や映画フィルムカメラで撮影されたかのように見せ、ショットにリアルさを加えることができます。 フィルムグレインやダメージは、多くの映像作家に好まれているルックでもあります。

メモ この練習にはDaVinci Resolve Studioが必要です。

- 1 タイムラインフィルターを無効にして、すべてのクリップを表示します。
- 2 ノードエディターを「タイムライン」 モードに切り替えます。

デフォルトでは、ノードエディターにはノード01は表示されません。この段階のグレーディングワークフローにおいて、ノード01は必須ではなく、タイムライン全体の見た目に多大な影響を与える可能性があるからです。

Gption + S」(macOS) または「Alt + S」(Windows) を押して、RGB入力とノードツリー
 出力にすでに接続されている新しいシリアルノードを作成します。

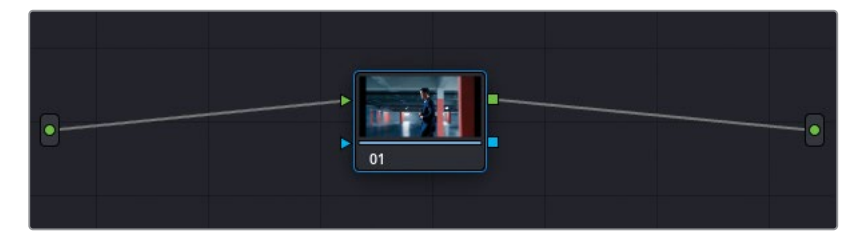

ノードの青い外枠も、標準的なグレーディングノードではないことを視覚的に伝える役 割を果たしています。

- **4** ノード01に "**VHS**" とラベルを付けます。
- 5 OpenFXパネルを開きます。
- 6 「ResolveFXテクスチャー」の「アナログダメージ」エフェクトをノード01にドラッグします。

7 「Shift + F」を押してビューアを拡大し、「アナログダメージ」パネルの設定にアク セスしやすくします。

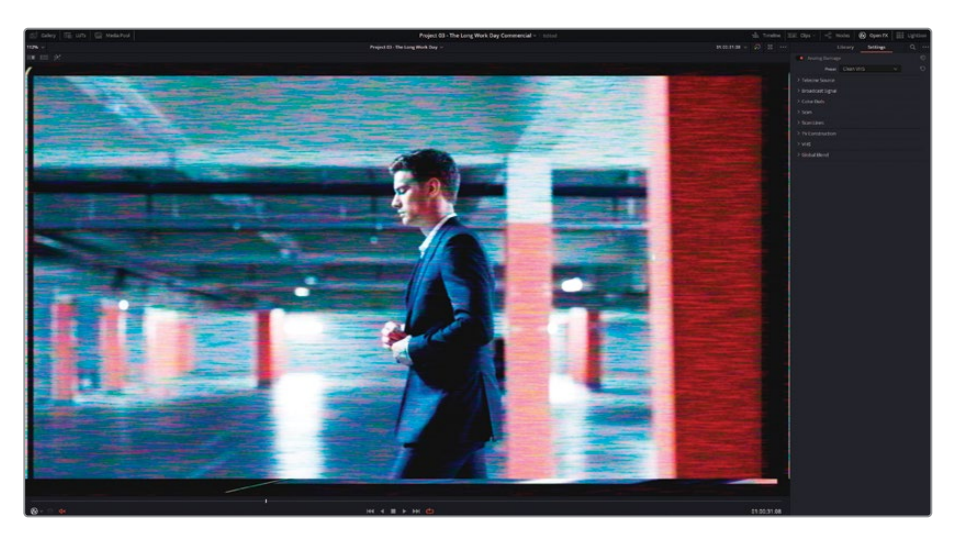

パネルの上部にある「プリセット」では、一般的なアナログルックを選択できます。これには、初期の白黒テレビ、70年代や80年代の放送技術、VHSなどが含まれます。その下にある 個別のパラメーターのコントロールでは、ビネット、ノイズ、走査線、色収差、ジッター、スク リーンの湾曲など、様々なダメージを調整できます。

- 8 プリセットを「旧型VHS」に設定します。
- 9 左側のフレームを除去するには「スキャン」を開きます。「横シフト」を0.050にします。
- **10** シーンを通して表示される黒い横線を除去するには、「縦ホールド」を0.000に リセットします。

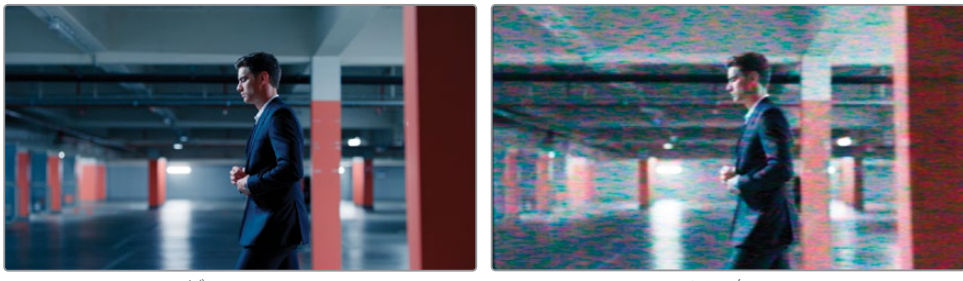

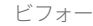

アフター

- **11** 「再生」をクリックして結果を確認します。タイムラインの全クリップにVHSのルックが適用されました。「Shift + F」を押して、フルスクリーンモードを終了します。
- 12 次の練習を始める前に、"VHS" ノードをバイパスさせます。「アナログダメージ」 エフェクト は、プロセッサーへの負荷が高いので、プロジェクトを書き出す準備が整うまで無効にし ておくことをお勧めします。

作業のこつ「ResolveFXテクスチャー」の「フィルムグレイン」では、デジタルのフッテージに映画フィルム調のルックを同様に適用することが可能です。様々なフィルムの プリセット(8mm、16mm、35mm)に加え、グレインのパラメーターも豊富に搭載しているので、タイムラインやクリップごとにグレインをカスタマイズできます。

#### ビューアおよび最終的なビデオにデータ焼き付けを追加する

タイムラインベースで適用する他の一般的な機能には、データ焼き付けがあります。これは、タ イムコード、クリップデータ、指定した数のテキストメタデータをビューアにオーバーレイします。 ノードエディターからは独立して機能し、編集用にプログラム内だけで使用したり、ビデオの最 終納品用にも使用できます。

1 「ワークスペース」>「データ焼き付け」を選択します。

| ×                     | Data Burn-In |                 | ⊕ …    |
|-----------------------|--------------|-----------------|--------|
|                       | Project Clip |                 |        |
| Record Timecode       |              |                 | Frames |
|                       |              |                 | Frames |
|                       |              |                 |        |
|                       |              |                 | ~      |
| Record TC & Frame Num |              |                 | 48     |
| Source TC & Frame Num |              | Alignment 🗉 🔳   |        |
| Source & Record TC    |              | Font Background |        |
|                       |              |                 | .00    |
|                       |              |                 | .00    |
|                       |              |                 | 0      |
|                       |              |                 |        |
|                       |              |                 |        |
|                       | Good Take    |                 |        |
| Source Clip Name      |              |                 |        |
|                       | Roll/Card    |                 |        |
|                       |              |                 | in     |
|                       |              |                 |        |

「データ焼き付け」 ウィンドウの左側には、ビデオにスーパーインポーズできるデータのオ プションが多数搭載されています。 インターフェースの右側は、 選択したオプションにより 変わり、 文字の場所、 フォント、 色などが調整できます。

「データ焼き付け」ウィンドウの上部にある「プロジェクト」と「クリップ」ボタンでは、データを適用する範囲をタイムラインベースまたはクリップベースから選択できます。これは、特定のクリップにコメントを残す場合に便利です。例えば、特定のショットの用件について、オーディオやVFX部門と連絡を取っている場合などです。

- 2 「タイムラインタイムコード」を選択して、ビデオにタイムラインのタイムコードを表示します。
- 3 「ソースクリップ名」を選択して、ビデオが再生される際に各クリップの名前が表示される ようにします。このケースでは、すべてのクリップのソースが単一のビデオファイルなので、 同じソースクリップ名が表示されます。
- 4 「カスタムテキスト1」を選択して、「カスタム出力テキスト」フィールドに "PLEASE DO NOT DISTRIBUTE" と打ち込みます。
- 5 「データ焼き付け」のオプションで「テキストスタイルを統一してレンダー」の選択を 解除します。これにより、データ焼き付けが行われる場所の見た目を個別に調整で きるようになります。

このケースでは、カスタムテキストのフィールドを使用して、ビデオが転載されないようにします。

- 6 「背景の不透明度」を0にして、テキストの周囲の黒いボックスを除去します。
- 7 「フォント」を「Open Sans」に変更します。
- 8 「テキストサイズ」を140にして、ビューアー杯に表示されるようにします。
- 9 「テキストの不透明度」を0.20に下げます。
- 10 「Y位置」パラメーターを使用して、テキストをビューアの中央に移動させます。

作業のこつビデオにウォーターマークを追加するには、「データ焼き付け」ウィンドウの「ロゴ」オプションの一つを使用します。カスタマイズしたイメージやロゴのファイルを読み込み、変換コントロールを使用して、不透明度を調整します。

11 「データ焼き付け」 ウィンドウを閉じます。

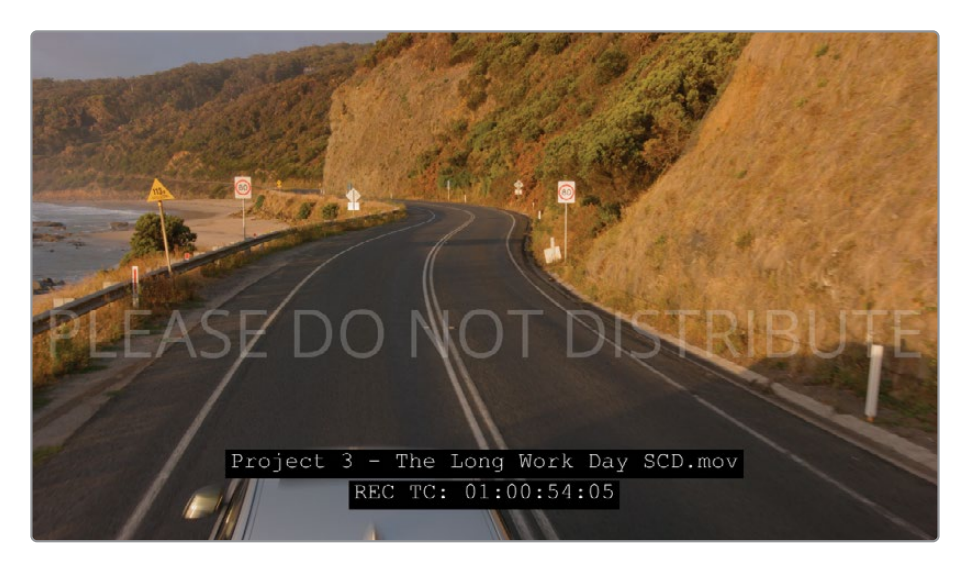

「データ焼き付け」のオプションでは、部門間やクライアントと連絡を取る際に正確な情報を すばやくビデオに追加できます。視覚的にビデオを説明する代わりに、クリップのソース名をフ ィードバックに使用できます。同様に、正確なタイムコードを使用することで、共同で作業を行 っているスタッフやクライアントが、それぞれが使用しているビデオプレーヤーの(フレームデー タを含まない)大まかなタイムコードを使用せずに済みます。

メモ「データ焼き付け」ウィンドウには、「リール名」、「ショット」、「テイク」などの多数のフィールドが含まれます。これらは、メディアページの「メタデータ」パネルで入力した情報を表示します。

このレッスンの前半で学んだグループベースのワークフローに関する知識を組み合わせることに より、極めて効率性の高いワークフローを構築でき、グループのレベルとノードを適切に区別し、 それぞれで適切な調整を適用できます。

### 自習課題

"Project 03 – The Long Work Day" タイムラインで以下の練習を行って、グループ、プライマリーおよびセカンダリーグレーディング、クリエイティブなグレードの構築において、さらに知識を深めてください。これらの練習は、グループグレーディングの練習であり、一貫性のあるカラーを用いた単一の物語を作成することを目的とはしていません。

#### "Home" グループ

- "Home" グループでポストクリップグループを用いたグレードを作成します。"BMD 17 CC -Project 03" > "References" サブフォルダーから "GC\_Island\_Reference.png" をギャラ リーに参照として読み込みます。明るく、暖かみのあるルックで、コントラストを若干強めに グレーディングします。HSLカーブを使用して、窓越しに見える空と海の青を強調します。
- 必要に応じて、クリップ04と06の「キー出力」の「ゲイン」を調整し、新しいグループグレードにマッチさせます。
- クリップ02でMagic Maskを使用して男性をトラッキングします。その際、ジャケットは除外します。マスクの選択を反転させ、「輝度 vs 彩度」を使用して、男性の周囲の彩度を下げます。男性の周囲にカラーのエッジが見える場合は「スマートリファイン」を使用します。

#### "Highway" グループ

- クリップ02のシャドウの赤を下げ、ショットを全体的に明るくして、クリップのバランス調整 を行います。クリップ01と02をマッチさせます。特に、両方のショットの道路の色に注意を 払って作業をしてください。
- OpenFXの「モーショントレイル」をクリップ02に追加して、「トレイルの長さ」を8に上げ、 フッテージにモーションブラーを加えます。

### "Office" グループ

- ・新しく作成したグループ "Office" にクリップ03~05を追加します。
- ・ クリップ03の明るさを他のクリップとマッチさせます。
- ・ クリップ02でMagic Maskを使用して、男性の顔と手をトラッキングします。その後、調整コントロールで、男性の肌にコントラストとディテールを追加します。
- "Office"グループでポストクリップグループを用いたグレードを作成します。波形を上に広 げることで、室内の明るさをノーマライズします。"Look"ノードを作成して、低部(暗め) のミッドトーンにシアンを追加します。その際、シャドウがニュートラルのままになるように 作業します。ノードエディターを「クリップ」モードに戻し、グループグレードの結果として 目立つようになった一貫性の無さなどを微調整します。

#### "Morning" グループ

- 新しく作成したグループ "Morning" にクリップ16~18を追加します。
- ・ クリップ02を参照にしながら、"Morning" グループのクリップのコントラストと色をマッチさせます。
- "Morning" グループでポストクリップグループを用いたグレードを作成します。「カラーワーパー」を使用して、山にわずかな赤の色かぶりを加え、空を黄色にします。ノードエディターを「クリップ」モードに戻し、グループグレードの一貫性の無さなどを微調整します。

これらのレッスンが終わったら、"Project 03 - The Long Work Day Commercial COMPLETED.drp" を開いて、"Lesson 7 Timeline COMPLETED" と自分のタイムラインを比較します。メディアがオフ ラインの場合は、メディアプールの左上にある赤い「メディアの再リンク」ボタンをクリックして、ご 使用のワークステーションで "Project 03" が保存されている場所を入力します。

## レッスンの復習

- 1 ○か×で答えてください。1つのクリップを複数のグループにさせることができる。
- 2 ショットのマッチングを実行するのに最も適したグループレベルは?
- 3 ○か×で答えてください。クリップをグループ化することで、グレーディングにおけるノーマ ライズまたはバランス調整の作業を行わずに済む。
- 4 スポーツ用のハーフパンツのマスキングに使用するMagic Maskの機能は?
- 5 「データ焼き付け」を有効にする方法は?

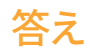

- Xです。クリップは、ノードエディターで一つのプリクリップおよびポストクリップのみに設 定できます。クリップをグループに追加すると、それまでに属していたグループから除外さ れます。
- 2 ショットのマッチングには「クリップ」 モードが適しています。
- 3 ×です。グループ内のクリップが互いにマッチしていない場合、グループグレードが適用されても違いは引き続きはっきりと分かります。
- 4 「衣服 (下)」です。
- 5 「ワークスペース」>「データ焼き付け」を選択します。

### レッスン 8

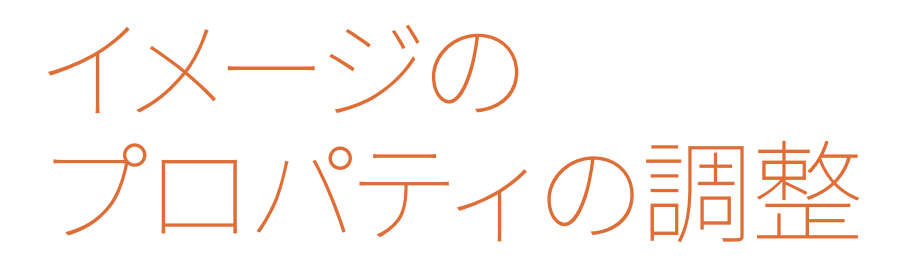

カラリストが最も重要視するのは多くの 場合イメージのカラーですが、プロジェク トの物語やルックを一層引き立てるため に、多数の方法でフッテージを変化させ る機能がDaVinci Resolveには搭載されて います。これには、フレームのスケーリン グや配置、ノイズ除去、継時的に変わるキ ーフレーミングなどが含まれます。

このような変更を加えることで、使用して いるコンピューターがクリップのレンダリ ングや再生を実行する速度に影響を与え ることがあります。こういった理由から、 Resolveで複数のキャッシュ方法を活用す ることで、自動 (スマート) および手動 (ユ ーザー) モードのいずれの手法でも、クリ ップとノードベースでのレンダリングの速 度を最適にできます。

#### 所要時間

このレッスンには約110分かかります。

#### 目次

| タイムライン解像度とサイズ |     |
|---------------|-----|
| 調整モードを理解する    | 232 |
| キーフレームの使用     | 243 |
| ノイズ除去の適用      | 249 |
| レンダーキャッシュで    |     |
| パフォーマンスを最適化する | 254 |
| 自習課題          | 261 |
| レッスンの復習       | 261 |

# タイムライン解像度とサイズ 調整モードを理解する

以下の練習では、DaVinci Resolve 17におけるプロジェクトのフレームを様々な方法で調整します。 プロジェクト解像度の変更、各ショットのリフレーミング、ノードレベルでイメージの一部をサン プリングする作業を行います。

### タイムライン解像度の変更

この練習では、プロジェクト解像度を変更して、タイムラインの画質とセカンダリーグレードに 与える影響について学びます。

作業のこつこのクリップで作業を行うためにグループグレードを無効にするには、「グループ ポストクリップ」モードのノードエディターに進み、「Option+D」(macOS)または「Alt+D」 (Windows)を押します。

1 "Project 03 – The Long Work Day"タイムラインのクリップ05を選択します。

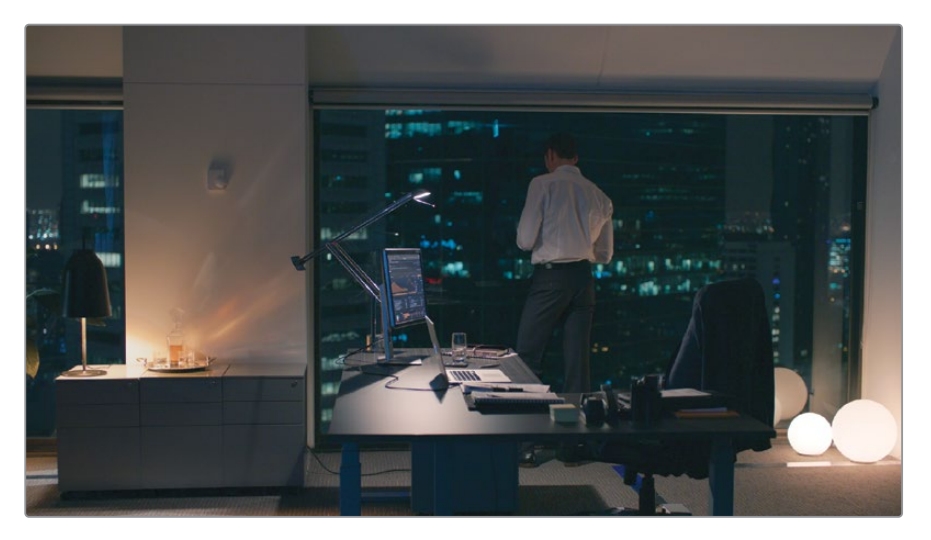

- 2 新しいノードを作成して "Vignette" とラベルを付けます。
- 3 「ウィンドウ」パレットで "Vignette" プリセットを適用します。 窓際に立つ男性にフォーカ スされるように、位置とサイズを調整します。

4 「ガンマ」のマスターホイールを左にドラッグして、フレームのエッジを暗くし、次にコント ロールポイントを青/シアン (青緑)の方向にドラッグして、室内を冷たいルックにします。

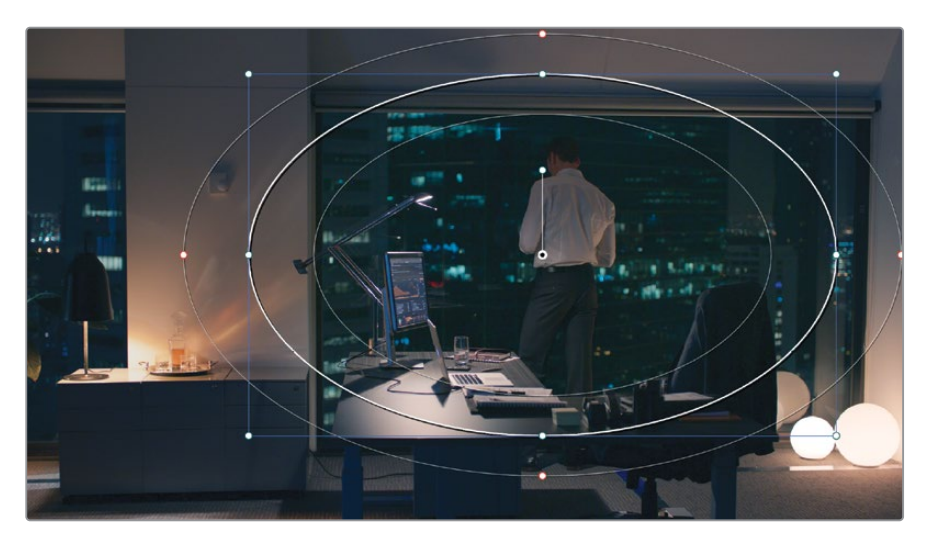

5 「プロジェクト設定」を開き、「マスター設定」 タブに進みます。

| Project Settings: Project 03 | - The Long Work Day Commercial       |
|------------------------------|--------------------------------------|
| Presets                      | Timeline Format                      |
| Master Settings              | Timeline resolution 1920 x 1080 HD 🗸 |
| Image Scaling                | For 1920 x 1080 processing           |
| Color Management             | Pixel aspect ratio 💿 Square          |
| General Options              |                                      |
| Camera RAW                   |                                      |
| Capture and Playback         |                                      |
| Subtitles                    |                                      |
| Fairlight                    |                                      |
|                              |                                      |

6 「タイムライン解像度」を「3840 x 2160 Ultra HD」に変更します。これは、1.77:1のアスペクトレシオの4K解像度で、1920 x 1080 HDと同じアスペクトレシオです。

作業のこつ メディアを高い解像度にスケーリング(例えば、720pのコンテンツから1080pのタイムラインへの変換や、1080pから4Kタイムラインへの変換)する場合、「Super Scale」という高解像度へのスケーリングを高品質で実行できる機能を使用できます。これを行うには、メディアプールで低解像度のクリップを右クリックし、「クリップ属性」を選択します。「ビデオ」タブの「Super Scale」ポップアップメニューで「2x」以上を選択して、解像度を2倍またはそれ以上に上げます。これにより、イメージが高解像度のプロジェクトに変換される方法が改善されます。しかし、この機能はプロセッサーへの負荷が高いので、リアルタイムでの再生に影響が出る場合があります。
- 7 「保存」をクリックして「プロジェクト設定」を閉じます。
- 8 ビデオがズームインしているように見える場合は、「Shift + Z」を押して、ビューアのパネルのサイズにビデオをフィットさせます。

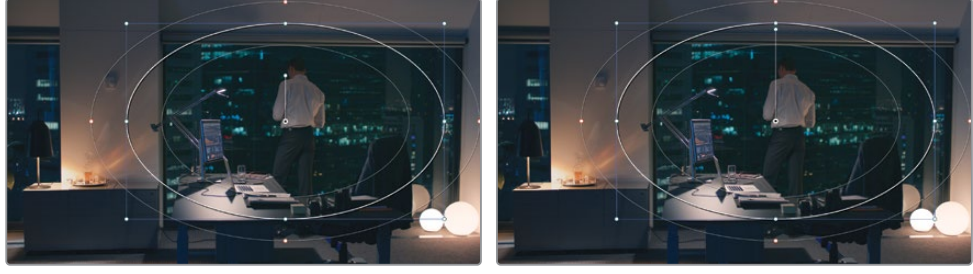

1920 x 1080

3840 x 2160

2つの解像度を比較します。ビューアでのクリップのフレームと位置が変わっていないことが 分かります。また、Power Windowが新しい解像度にスケーリングされていますが、メディ アクリップにおける配置は維持されています。変化が分かる唯一の場所は、Power Window の中央にあるアンカーハンドルの長さだけです。

この挙動は、グレーディングおよびエフェクトの適用を行う際に、最も有益な機能の一つで す。プロジェクトは解像度非依存であるため、クリップの位置、イメージ、カット、エディッ ト、Fusion、カラーページで作成したセカンダリーグレード、エフェクト、ジェネレーターに 影響を与えることなく、プロジェクトのフレームサイズおよびアスペクトレシオを変更できます。

9 "Vignette" ノードを削除します。

#### 4Kから1080p、そして再び4Kに戻すワークフロー

タイムライン解像度の切り替えることで、編集中にワークステーションのパフォーマンスを 最適化できます。これにより、最終的な作品の品質に影響を与えることなく、クリップをリア ルタイムで、遅れを生じさせずにレンダリングおよび再生できます。4Kフッテージの一般的 なワークフローでは、編集段階でタイムラインを2Kまたは1920 x 1080に設定し、レンダリ ング前に4Kに戻します。

しかし、キーを用いたセカンダリーグレーディングツール (クオリファイアーなど) のグレー ディングおよび精度は、低解像度に下がることに注意してください。こういった理由から、グ レーディング前にタイムラインを元のメディアの解像度に変更することを推奨します。

### 個別のクリップのリフレーム

「サイズ調整」パレットのサイズ調整モードは、使用方法を工夫することで、非常に汎用性の高 いツールとなります。モードを変更することで、サイズ調整を適用する範囲をクリップからタイム ライン全体や個別のノードに変更できます。この練習では、クリップを個別またはタイムライン ベースで、スケーリングおよび配置し直します。

- 1 「プロジェクト設定」に進み、「タイムライン解像度」を1920 x 1080 HDに戻します。
- 2 クリップ15をクリックします。
- 3 ノード01に "Balance" とラベルを付け、「プライマリー」 パレットでイメージを明るくし、 ハイライトで生じている青の色かぶりを除去します。

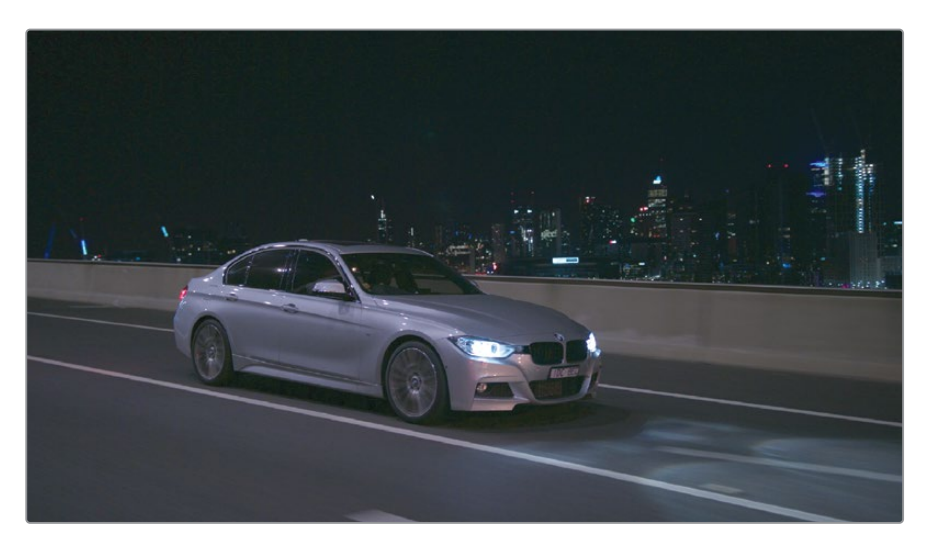

- 4 「サイズ調整」パレットで「ズーム」を1.500にして、イメージのサイズを拡大します。
- **5** クリップ12をクリックします。

クリップ15のリフレームにより、クリップ12が影響を受けていないことが分かります。実際、 クリップ15を除き、タイムラインのクリップすべてが変わっていないことが見て取れます。こ れは、クリップ15が「サイズ調整」パレットで、クリップレベル(入力サイズ調整)の変更が 適用されたからです。

- 6 クリップ15に戻り、「サイズ調整」パレットをリセットします。
- 7 「サイズ調整」パレットの右上のポップアップメニューで「出力サイズ調整」を選択します。
- 8 「ズーム」を再び1.500にします。
- 9 タイムラインの他のクリップをクリックして、サイズが変わっているかチェックします。

ケースによっては、サイズ調整はタイムライン全体で行うことが理にかなっている場合があ ります。例えば、メディアを異なる解像度やアスペクトレシオに変更する際などです。しか し、リフレーミングは各ショットの視覚的なコンテンツに基づいて行う必要があるケース が多いのが特徴です。

コンテンツに基づいて、ショット12と15をリフレームしましょう。

- 10 「サイズ調整」パレットを「入力サイズ調整」モードに変更します。
- 11 クリップ15で「パン」を45.00、「ティルト」を50.00にします。
- 12 クリップ12で「パン」を-70.00、「ティルト」を150.00にします。

**13** クリップを切り替えて、「出力サイズ調整」のズームが維持されており、異なるパンとティルトの値が適用されていることを確認します。

メモ 「出力サイズ調整」は異なるアスペクトレシオのフッテージを特定のフォーマットに変更する際にも広く使用されています。例えば、4K DCIは、4K Ultra HDのタイムラインでは横方向のブランキングが生じているように見えます。「出力サイズ調整」を使用すると、フレームをビデオですばやく満たすことができます。

これらの変更には「サイズ調整」パレットの2つのモード (入力および出力) が使用されました。前の練習では、ワイプスチルを「参照サイズ調整」 モードでスケーリングおよびリフレーミングしました。

|                   | Output Sizing 🗸 😁               |      |
|-------------------|---------------------------------|------|
| Blanking          | Edit Sizing                     | þ    |
| Top •—<br>Right — | Node Sizing<br>Reference Sizing | 2    |
| Bottom            | • 1080                          | .000 |

以下は、サイズ調整のモードの種類と、各モードがイメージに与える影響です。

- 編集サイズ調整は、エディットページのインスペクタでクリップに適用した変形に対す る変更に影響します。
- 入力サイズ調整は、カラーページでクリップに適用されたサイズ調整に対する変更に 影響します。「編集サイズ調整」と同じレベルのクリップを対象としていますが、カラー ページの機能のみに限定されています。
- 出力サイズ調整は、タイムライン全体に適用されます。
- ノードサイズ調整は、ノードエディターで選択されたノードに適用されます。
- 参照サイズ調整は、ビューアのワイプモードで表示されている参照ムービーまたはスチルに適用されます。

作業のこつタイムラインにブランキングを適用するには、「タイムライン」>「出力ブ ランキング」をクリックし、アスペクトレシオを選択します。この方法では、元のビ デオ解像度を維持しながら、プロジェクトのアスペクトレシオを変更できます。

#### カスタム解像度およびアスペクトレシオ

「プロジェクト設定」の「タイムライン解像度」プリセットの下にカスタム解像度を入力す ることも可能です。これにより、任意のアスペクトレシオで標準的ではないビデオ解像度を 使用できます。しかし、アスペクトレシオや解像度を業界標準ではない値に変更すること で、一部のプロジェクターやビデオプレーヤーで再生できなくなる可能性があることに注意 してください。標準のビデオフォーマットのみを認識する機器に出力する場合は、一般的な 解像度 (プリセット)を使用し、カスタムブランキングを適用してアスペクトレシオを変更す る方が、問題が生じる可能性が少ないでしょう。

## ノードサイズ調整を使用した視覚データのサンプリング

ノードレベルでイメージのサイズ調整データを変更できるため、日々の作業で役立つだけでな く、面白いクリエイティブな方法で使用することもできます。イメージをクローンして、ビューア内 で複数のバージョンを表示したり、イメージの一部をサンプリングして、不要な要素を隠すなど の視覚的な修復を行うことが可能です。

以下の練習では「ノードサイズ調整」を使用して、クリエイティブなマルチレイヤーの ルックを作成します。

- 1 前の練習で使用した「入力サイズ調整」と「出力サイズ調整」のデータをリセットします。
- 2 クリップ15をクリックします。
- 3 新しいシリアルノードを作成して "Backplate" とラベルを付けます。

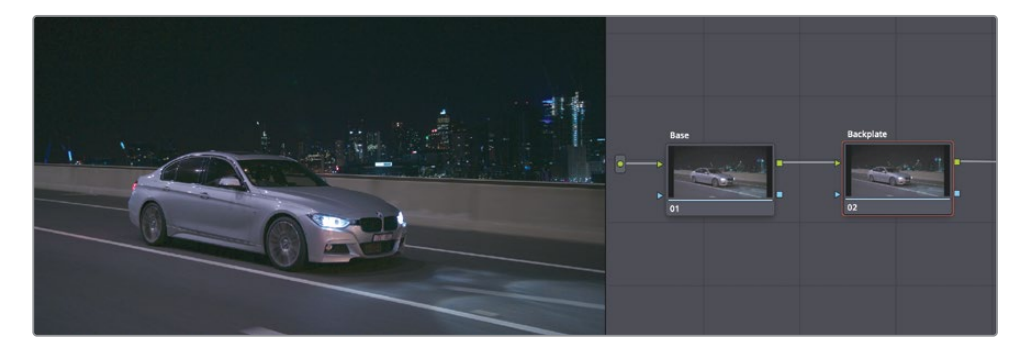

- 4 「Option + L」(macOS) または「Alt + L」(Windows) を押して、レイヤーミキサー ノードを作成します。
- 5 レイヤーミキサーに接続されている新しいノード (ノード04) の名前を "**Crop**" に変更し、 選択します。
- 6 「ウィンドウ」パレットを開きます。

- 7 「四角形」 ウィンドウを有効にし、 ウィンドウが車の前半分を覆うように四隅の配置を調整 します。
- 8 すべての「ソフト」の値を0.00にして、ウィンドウのエッジをシャープにします。

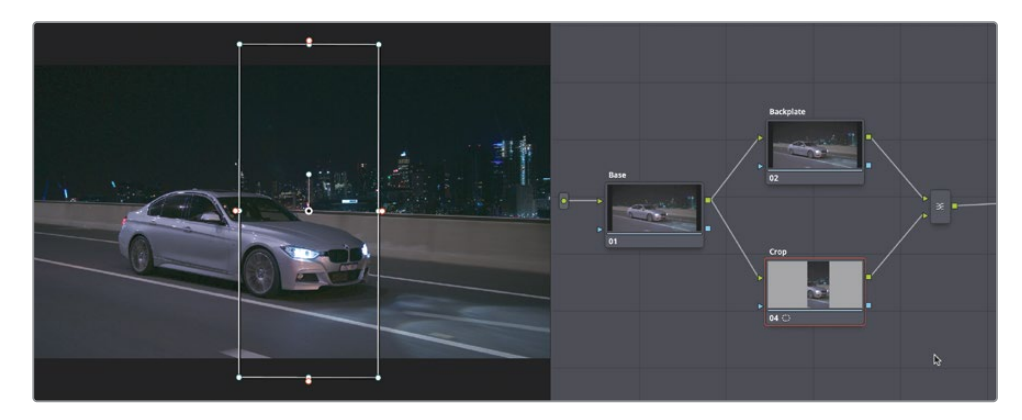

- 9 「サイズ調整」パレットを開き、「ノードサイズ調整」モードに設定します。これから「サイズ調整」パレットで行う変更はすべて、"Crop" ノードのみに影響します。
- 「ズーム」を2.0にして、四角形ウィンドウとコンテンツを拡大します。
   背景映像である "Backplate" ノードは変わりません。
- 11 「パン」を375.000にして、ビューアの右側に背景映像が見えなくなるまでウィンドウをパンさせます。
- 12 「ティルト」を300.000にして、拡大されたノードで道路がより多く表示されるようにします。
- **13** "Backplate" ノードを選択します。
- 14 「サイズ調整」パレットで、「パン」を-300.000にして、イメージを左にパンさせ、ビューアの 左半分に車が配置されるようにします。

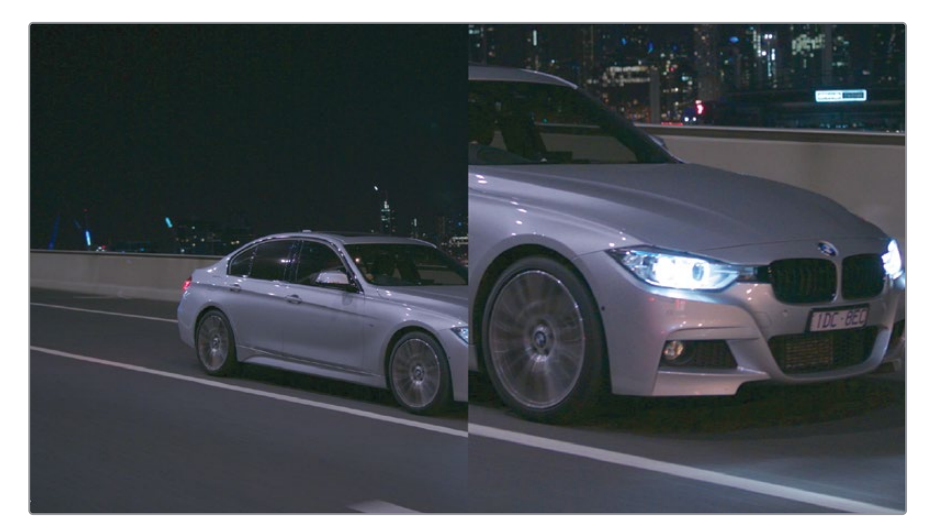

- **15** "Crop" ノードを選択して、車のクローズアップのグレーディングを始めます。
- 16 「オフセット」カラーホイールを青に向かってドラッグし、冷たく金属的なルックにします。
- 17 「リフト」マスターホイールを赤に向かってドラッグし、シャドウの青をわずかに相殺させます。
- 18 「ゲイン」マスターホイールを右にドラッグして、ハイライトを明るくします。

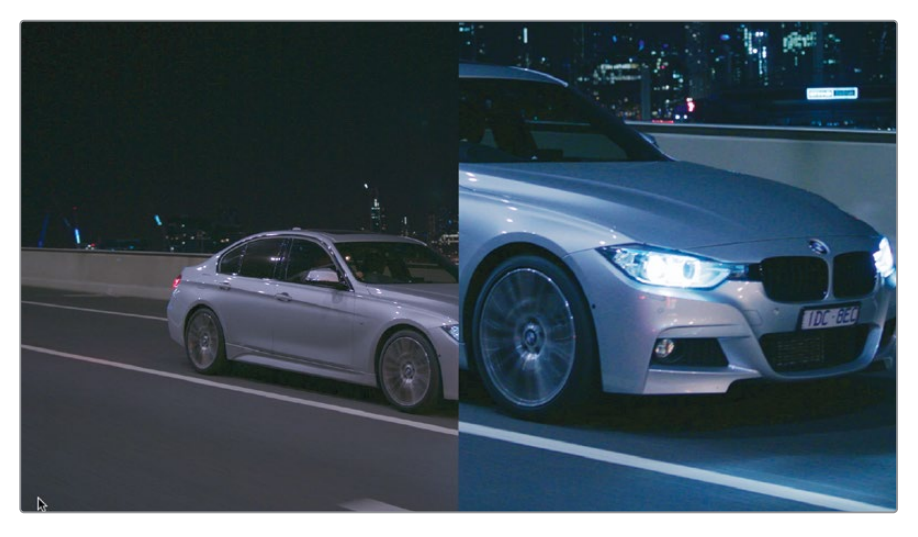

19 クリップを再生して、2つのバージョンのフッテージが同時に表示されるようにします。

レイヤーベースの合成システムで、このエフェクトを作成するには、2つ目のビデオトラック を作成し、複製したクリップを重ねて、クロップツールを使用する必要があります。ビデオデ ータを再利用する方法は効率が良くないため、レイヤーベースの合成はプロセッサーへの 負荷が高くなりがちです。ノードでは、RGB信号の複製とサンプリングをクリーン に実行できます。

## ResolveFXの「パッチリプレイサー」を使用した修正

「ノードサイズ調整」は、ビデオの一部をサンプリングして、不要なアーチファクトを隠すなどの 実利的な作業にも使用できます。この種のペイントやカバーの作業は、連続性の問題の修正や、 画面に映り込んだブームマイクを隠したり、セットのデザインを改善するために頻繁に使用されます。

この練習では、高度なResolveFXである「パッチリプレイサー」を使用して、不要な要素をすばやく 隠す作業を行い、サンプルした領域のグレードを自動的にマッチさせます。

メモ次の練習にはDaVinci Resolve Studioが必要です。

1 クリップ05をクリックします。

これは、セットもロケ地も優れた視覚的に面白いショットです。高級感あふれるオフィスの ショットですが、壁の温度調整器が少し雰囲気を壊しています。ここでは、壁の一部をサン プリングして、温度調整器をカバーして、ショットから除去することを目標に作業を行います。

- 2 新しいシリアルノード03を作成し、"Coverup" とラベルを付けます。
- **3** OpenFXパネルを開きます。
- 4 「ResolveFX リバイバル」の「パッチリプレイサー」エフェクトを "Coverup" ノードに ドラッグします。

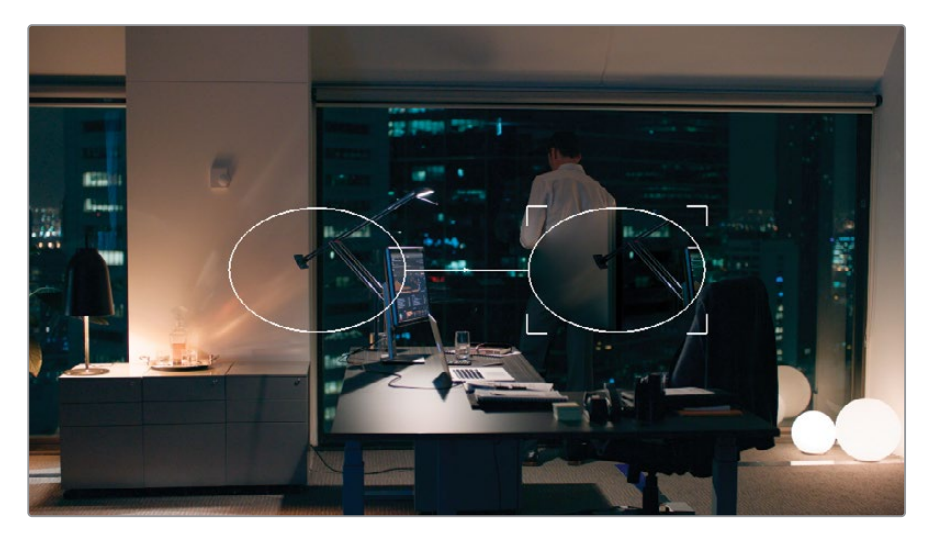

ビューアに楕円形の外枠が表示されます。左側の楕円形はソースのパッチで、その下にある ビデオを常にサンプリングします。4つのコーナがある右側の楕円形はターゲットのパッチ で、ソースから視覚的データを受け取り、周囲とマッチするように常にグレーディングします。

- 5 ターゲットパッチを壁までドラッグして、温度調整器とその影を囲むようにサイズを調整 します。
- 6 ソースパッチをターゲットの近くの何もない壁までドラッグします。
- 7 必要に応じて、ビューアにズームインして、配置を微調整します。

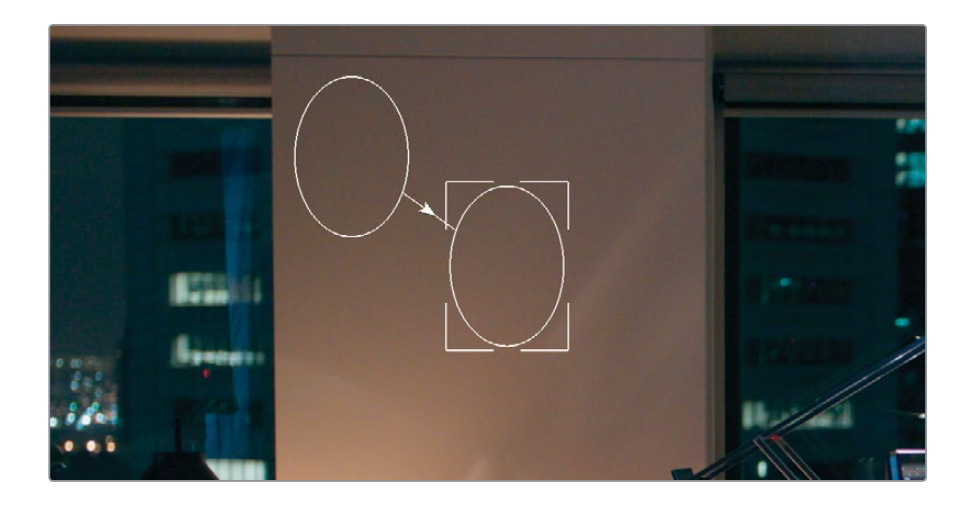

作業のこつ ズームインした後にビューア内でナビゲートするには、マウスの中ボタンを長押しながらビューアでドラッグします。マウスに中ボタンが無い場合、「Shift + Option + ドラッグ」(macOS) または「Shift + Alt + ドラッグ」(Windows)を押すと、ビューア内で縦横に移動できます。

上手く温度調整器がカバーされましたが、修正されているのはクリップの最初のフレームだけです。ビデオを作成すると、"Coverup" ノードの後ろに隠れていた温度調整器が表示されます。合成を完了するには、カメラの動きに合わせてエフェクトをトラッキングする必要があります。

- 8 「Shift + Z」を押して、ビューアのパネルのサイズにビデオをフィットさせます。
- 9 「トラッカー」パレットを開き、右上にあるポップアップメニューで、モードを 「FX」に変更します。

モーショントラッキングを実行するには、トラッキングポイントを指定する必要があります。 理想的には、カバーする要素、またはカバーする要素と同じプレーンにあるトラッキング可 能な領域を指定するのが良いでしょう。このクリップでは、温度調整器がトラッキングポイ ントとして最適です。

- 10 "Coverup" ノードの名前をクリックしてバイパスし、パッチの下の温度調整器を表示します。
- 11 「トラッカー」パレットの左下で、「トラッキングポイントを追加」 ボタンをクリックします。

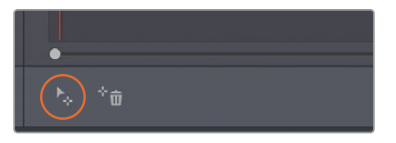

フレームの中央に青の十字線が表示されます。これらの十字線は、トラッキングのために分析されるイメージの領域を意味します。

12 十字線を壁の温度調整器までドラッグします。

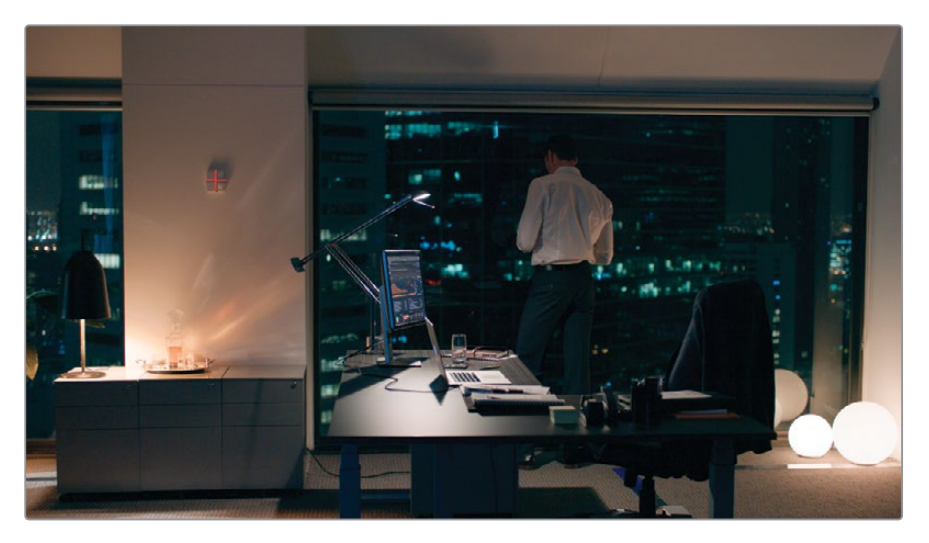

十字線は、デフォルトの位置から移動すると赤に変わります。

- 13 「トラッカー」パレットで「順方向にトラッキング」ボタンを押して、トラック分析を実行します。
- 14 トラッキングが完了したら、"Coverup" ノードの名前をクリックしてパッチを表示します。
- **15** 必要に応じて、ビューアの左下でオンスクリーンコントロールをオフにして、パッチとトラッキングポイントの外枠を非表示にします。

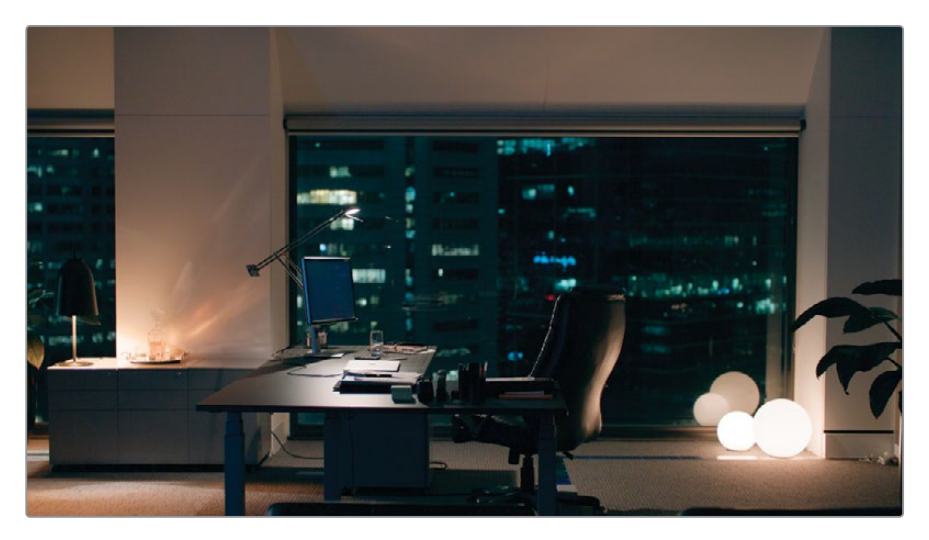

**16** クリップを再生して、カバーが適切か確認します。必要に応じて、ソースとターゲットパッチ のサイズと位置を引き続き調整します。

壁がクリーンにカバーされたので、編集やグレーディングの準備が整いました。

作業のこつ この種の修正は「ノードサイズ調整」を使用しても実行できます。 "Backplate"ノードを適切な位置に配置し、"Layer"ノードを作成して、Power Window でビデオのクリーンな領域をサンプリングします。「サイズ調整」パレットで"Layer"ノ ードをイメージの隠したい領域の上に移動させます。カメラが動いているショットでは、 サンプルする領域の上にPower Windowを移動する前に、標準のウィンドウトラッカー を使用してビデオをトラッキングします。

ノードベースのカバーは、シーンの見た目を改善するためや、撮影中には気づかなかった問題 (例えば、映り込んだセットの機器の除去や俳優の顔のシミのカバーなど)を修正するために 多く使用されます。これらのワークフローは、動きがほとんどなく、サンプリングに適した領域 が存在するフッテージで最も上手く機能します。

作業のこつ このようなカバー修正を実行できる別のツールに「オブジェクト除去」エフェクトがあります。これも「ResolveFX リバイバル」カテゴリーに属します。「パッチリプレイサー」は、現在のビデオフレームからデータをサンプリングしますが、「オブジェクト除去」は前後のフレームからのデータを使用して、動くオブジェクトを隠します。オブジェクトを除去するには、それを囲むようにウィンドウを描き、ショットを通してトラッキングします。次に、「オブジェクト除去」エフェクトをそのノードにドラッグします。OpenFXの「設定」パネルで「シーン分析」をクリックして、待ちます。除去するオブジェクトは動いていて、カメラは固定されている場合、「動きなしと想定」を有効にします。十分な視覚的データが得られる場合、オブジェクトは除去されるはずです。

## キーフレームの使用

キーフレーミングを理解するためには、わずか2つのキーフレームだけでアニメーションを作成 できることを把握するだけで十分です。これらのキーフレームは、その時点と値をプログラムに 対して伝えるだけでアニメートを実行できます。タイムライン上の異なる点にキーフレームを配置 することで、変更が起きる時間の長さを指定し、それらのキーフレームに個別の値を入力するこ とで、変更の性質を設定します。

### 動的キーフレームを用いて位置の値をアニメートする

動的キーフレームは、複数のフレームを通してパラメーターの値を均一に調整するため、時間の 経過に従ってスムーズに変化するエフェクトを作成できます。この練習では、変形の値とクリッ プのカラーグレードをアニメートし、カメラの動きと日の出を模倣します。 1 "Project 03 – The Long Work Day" タイムラインのクリップ01を選択します。

このビデオは、夕方遅くに撮影されたので非常に暗く見えます。クリエイティブなグレーディングを開始する前に、色とコントラストを活かすために輝度レンジを拡大 する必要があります。

- 2 ノード01に "Normal" とラベルを付けます。
- 3 「ガンマ」マスターホイールを右にドラッグして0.25にし、波形を広げます。また、「シャドウ」 マスターホイールを右にドラッグして0.20にし、手前の部分をさらに明るくします。低照明 条件で撮影されたので、ノイズが生じているのが見えるようになりました。これらの問題 は、グレーディングが終わった後に対処します。

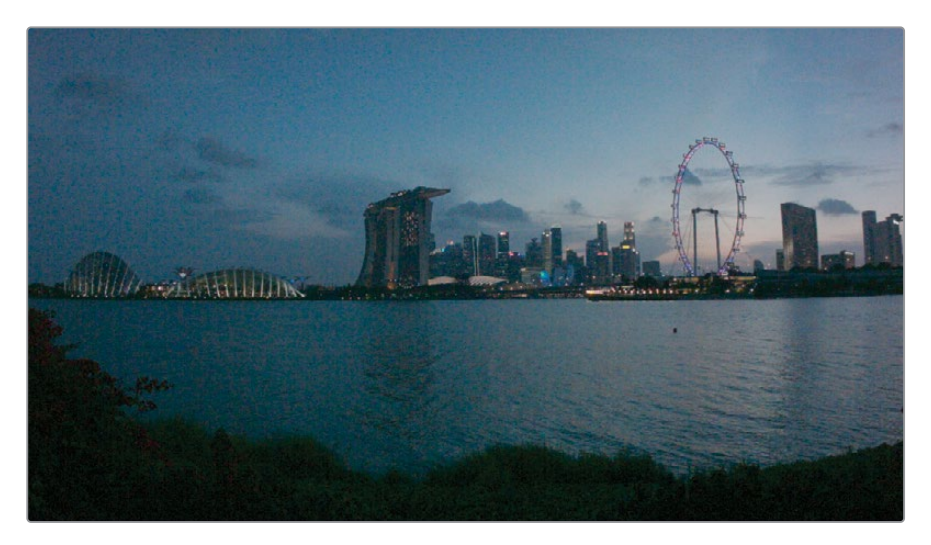

このクリップは、ロックされたエスタブリッシング・ショットです。このクリップはリアルタイムで撮影されていますが、タイムラプス的な感覚があります。後続の練習では、ショットをアニメートして、時間が早く経過したかのように見せる効果を加えます。

最初のゴールは、パンとズームの動きを作成して、ワイドショットから始まり、高層ビルの建ち並ぶ街並みでショットが終わるように調整することです。

4 カラーページの右側のパレットにある「キーフレーム」エディターを開きます。

| Keyframes           |           | All 🗸 🔹 |  |
|---------------------|-----------|---------|--|
| 00:00:00:00         | 400:00:00 |         |  |
| Master              | 4         |         |  |
| ● 🗄 ♦ > Corrector 1 | •         |         |  |
| ● 🔒 ♦ > Sizing      | •         |         |  |
|                     |           |         |  |

このパレットには現在2つのカテゴリーのアニメーションコントロールが含まれています。これらは、全体のクリップのノード1 (コレクター1) と「サイズ調整」 の値です。

5 新しいシリアルノードを作成し、"Sunrise" とラベルを付けます。「キーフレーム」 のサイド バーに「コレクター 2」 が追加されます。

新たに作成されるノードはすべて、独自のコレクターヘッダーがキーフレームエディターに作成されます。

- 6 イメージの動きをアニメートするための準備として、「サイズ調整」を展開します。
- 7 「入力サイズ調整」の隣のひし形のキーフレームシンボルをクリックして、そのパラメータ ーのアニメーションを有効にします。
- 8 クリップの最初のフレームで、「入力サイズ調整」の隣の円形のキーフレームシンボルをク リックして、「動的キーフレームを追加」を選択します。

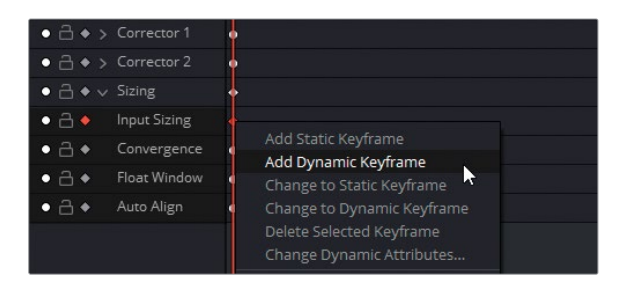

円形のキーフレームシンボルが、ひし形に変わります。

- 9 再生ヘッドをドラッグして、「キーフレーム」タイムラインのクリップの末尾に合わせます。
- 10 「サイズ調整」パレットを「入力サイズ調整」モードに変更し、「ズーム」を1.500、「パン」 を-400.000、「ティルト」を-200.000にします。

| Keyframes           |         | All $\sim$ | •       |
|---------------------|---------|------------|---------|
| 00:00:04:23         |         |            | 00:00:0 |
| Master              | <b></b> |            |         |
| ● 🔒 ♦ > Corrector 1 | •       |            |         |
| ● 🗟 ♦ > Corrector 2 | •       |            |         |
| ● 🗋 ♦ ∨ Sizing      | •       |            |         |
| ● 🗋 ♦ Input Sizing  | •       |            |         |
| ● 🔒 ♦ Convergence   | •       |            |         |

2つの新しい動的キーフレームが「キーフレーム」タイムラインに自動的に追加されます。1 つは、「入力サイズ調整」パラメーター、もう1つは一般的な「サイズ調整」へッダーで、その 中に「入力サイズ調整」パラメーターが含まれます。2つの暗い色の三角形は、動的アニメ ーションが生成されたことを意味します。

11 クリップを再生してアニメーションの動きを確認します。ショットは、街並みのワイドショットで始まり、すぐに遠方の高層ビルと空にズームインします。

作業のこつビューアの再生コントロールで「ループ」ボタンをクリックすると、次の クリップに移らず、再生ヘッドは同じクリップを繰り返し再生します。

### 動的キーフレームを用いてカラーの値を経時的に変更する

次は、クリップのカラーの値をアニメートするために、ノード内のキーフレームコントロールを直 接ターゲットとして作業を行います。

1 再生ヘッドをドラッグして、クリップ01の最初のフレームに移動します。

作業のこつ キーフレームエディターの右上にある拡大ボタンをクリックすると、インターフェースのサイズが広くなります。これにより、他のすべてのパレットがカラーページの左側に移動するため、キーフレームの作業を行うスペースが拡大されます。

- ノード02の "Sunrise"を選択します。
   日の出を模倣するには、まず夜明け前のルックを作成する必要があります。
- 3 「ガンマ」のマスターホイールを左にドラッグして、イメージのミッドトーンを暗くし、次に 「ガンマ」カラーホイールを青に向かってドラッグして、ショットの温度を下げます。
- 4 「彩度」を35.00に下げて、暗い環境での色の見え方が限定されている様子を表現します。
- 5 「キーフレーム」パレットで「コレクター 2」を展開します。
- **6** 「カラーコレクター」の隣のキーフレームシンボルをクリックします。

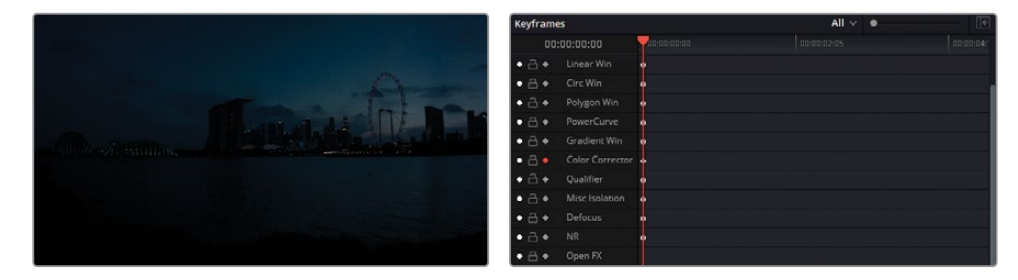

- 7 「キーフレーム」タイムラインを右クリックし、「動的キーフレームを追加」を選択します。
- 8 再生ヘッドをドラッグして、クリップの最後のフレームに移動します。
- 9 「彩度」を50.00に戻し、シーンのカラーがより正確に表現されるようにします。
- **10** 「プライマリー」パレットで「ガンマ」ホイールの上のリセット矢印をクリックして、暗い青のルックを除去します。
- 11 「コントラスト」を1.300に上げ、街並みがシルエットになるように調整します。

- 12 「ゲイン」カラーホイールを黄色に向かってドラッグして、イメージに暖かみを加えます。
- 13 調整コントロールで「ハイライト」を50.00に上げ、地平線の太陽光を明るくします。

作業のこつ 左角括弧([) および右角括弧(]) を押すと、「キーフレーム」パレット でキーフレーム間をナビゲートできます。このショートカットでは、アニメーション の異なる段階を比較する上で、時間を節約できます。

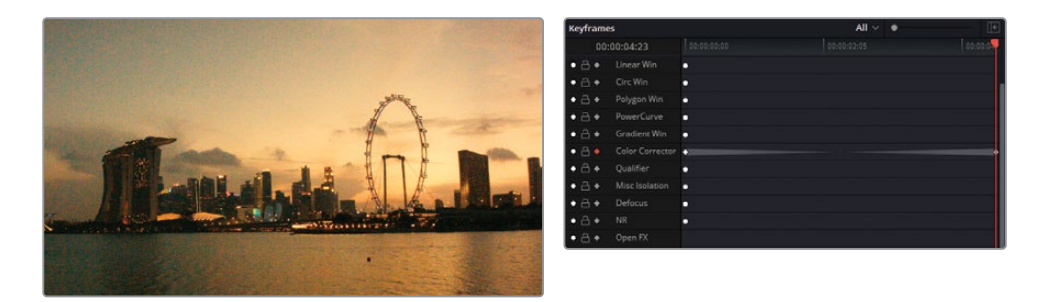

14 クリップを再生して、時間の経過に合わせてカラーがアニメートするか確認します。

カラーグレードをキーフレーミングする一般的な理由は、色温度の変化の問題に対処する ためです。屋内から屋外に頻繁に移動する撮影(ドキュメンタリー、結婚式のビデオ撮影 など)では、こういったグレードのアニメートは極めて役に立ちます。

作業のこつ OpenFXもキーフレームできます。パイプラインに直接エフェクトが追加されると、「キーフレーム」パレットのマスターリストにエフェクトの名前が表示されます。エフェクトがコレクターノードにドラッグされると、そのコレクターのヘッダーに表示されます。

#### 動的な特性を適用する

この例のアニメーションは上手く行きましたが、アニメーションが直線的なので、ズームが少し 人工的に見えます。この練習では、動的な特性を使用することで、アニメーションの速度とスタ イルを変更して、カメラのズームをよりリアルになるように調整します。

1 クリップ01を選択したままの状態で、「入力サイズ調整」の最初のキーフレームを右クリックします。

2 「動的キーフレームの特性を変更…」を選択します。

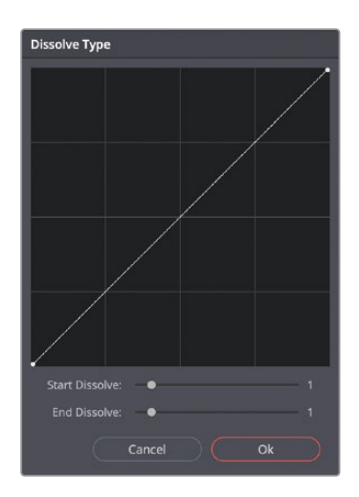

動的な特性のポップアップインターフェースでは、現在選択されているフレームから次のフレームへのアニメーションの挙動をコントロールできます。

3 「ディゾルブ開始:」を2に設定します。ラインの始めの部分がほぼ水平なのは、変化が徐 々にゆっくりと適用されることを意味し、その後、加速的に変化して、その加速が衰えるこ となく変化が終わります。

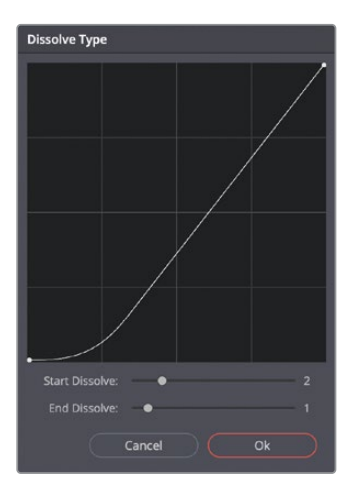

- 4 「OK」をクリックして変更を保存します。
- 5 クリップを再生して、アニメーションがゆっくりと始まるか確認します。この動きにより、ズ ームインのエフェクトがよりリアルになりました。

キーフレームを使用したアニメーションは慣れるまでに少し時間が掛かりますが、練習を重ねる ことで、キーフレームの生成と変更の作成は、グレーディングワークフローで普通に頻繁に使用 する機能の一つとなります。

#### 静的キーフレームの使用

エディターで新しいキーフレームを作成する際は、動的キーフレームの代わりに静的キーフレームを使用することができます。静的キーフレームは、2つの値の間で変化をアニメートしません。代わりに、再生ヘッドが該当のキーフレームに達すると同時に、急に値を変更します。

単一のアニメーションで、静的および動的キーフレームを組み合わせて使用できます。例え ば、徐々に変化する必要があるけれど、アニメーションの始めや終わりで突然現れたり、消 えたりするエフェクトを作成したい場合などです。例としては、電球が瞬時に点灯し、その 後、徐々に明るさと温度を上げたい場合などに使用できます。

# ノイズ除去の適用

Resolveのノイズ除去は、パワフルなビデオエンジンにより機能し、ビデオフレームの時間的分析を行うことで、環境データとノイズの違いを区別します。この機能により、ノイズが大幅に除去されますが、イメージの被写体のディテールは高いレベルで維持されます。空間的ノイズ除去を追加で適用することで、繰り返されているノイズのパターンを分析・除去することで、イメージをさらにクリーンにできます。

メモ次の練習にはDaVinci Resolve Studioが必要です。

- 1 "Project 03 The Long Work Day"タイムラインのクリップ01を引き続き使用します。
- 2 クリップの最後のフレームまで再生ヘッドをドラッグして、シーンの最も明るいショットを表示します。

このフッテージは低照明条件で撮影されたため、ゲインを明るくしたことで、シャドウとミッドトーンでデジタルノイズが生じているのが見えるようになりました。

3 イメージのノイズをより詳細に確認するためにビューアのズームを200%に変えます。

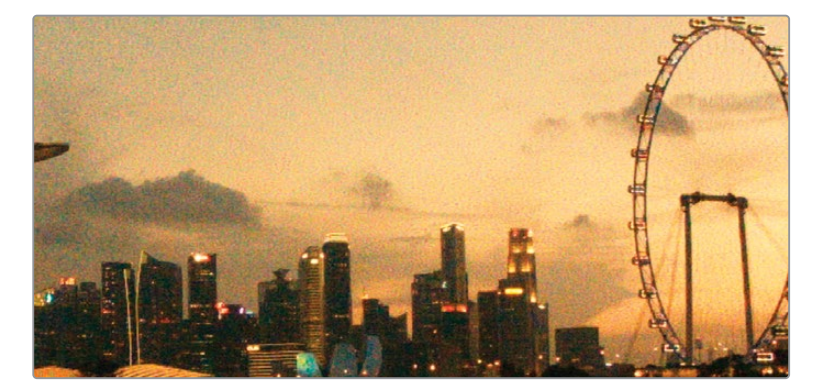

- 4 ノード03 "Sunrise" の後に新しいシリアルノードを作成し、"Denoise" とラベルを付けます。
- 5 「モーションエフェクト」パレットを開きます。

| Motion Effects |      |                 |        |     |             |        | Ð   |
|----------------|------|-----------------|--------|-----|-------------|--------|-----|
| Temporal NR    |      | Spatial NR      |        |     | Motion Blur |        | Ċ   |
| Frames         |      |                 | Faster |     |             | Faster | ~   |
| Mo. Est. Type  |      |                 | Small  |     |             | Medium | ×   |
| Motion Range   |      | Spatial Thresho | d      |     |             | •      | 0.0 |
| Temporal Thres | hold | ⊤ Luma          | •      | 0.0 |             |        |     |
| r Luma         |      |                 | •      | 0.0 |             |        |     |
| L Chroma       |      | Blend           |        | 0.0 |             |        |     |
| Motion         |      |                 |        |     |             |        |     |
| Blend          |      |                 |        |     |             |        |     |
|                |      |                 |        |     |             |        |     |

このパレットは3つの領域に分かれています:

- 時間的ノイズ除去では、ビデオの複数のフレームを分析し、動いている被写体と背景を 検出します。この機能では、動くエレメントには、強度のノイズ除去を適用しないため、 重要な情報がぼけてしまうのを防ぎます。
- 空間的ノイズ除去では、高周波のノイズをソフトにしますが、ディテールを多く含む部分 のデータを高レベルで維持します。このツールは、「時間的ノイズ除去」では除去されな かった細かいグレインのノイズを極めて効果的に除去します。
- モーションブラーは、ノイズ除去ツールではありませんが、同じ分析エンジンを使用して、作業を行います。このツールは、動く被写体にモーションブラーを追加できるので、 アクションショットをよりダイナミックにできます。
- 6 「時間的ノイズ除去」で、ノイズからディテールを分離するための平均となるフレーム数 を最初に選択する必要があります。このショットにはカメラの動きや、動いている被写体 が含まれないので、2フレームの分析で十分でしょう。

フレーム数が多いほど分析の精度が上がりますが、処理時間が長く掛かります。また、分析 するフレーム数が多いと、動いている被写体が重なるショットでアーチファクトが生じます。

7 「動き推定」では、イメージ内の動きを検出する方法を指定できます。「速度優先」は品質より出力の速度を優先し、「画質優先」では処理時間が長くなりますが、より高精度の結果が得られます。ショットに動きがない場合は「なし」を選択して、動きの分析を除外して、イメージ全体にノイズ除去を適用します。

クリップ01には「画質優先」を選択します。これにより、水面の波紋にノイズ除去が適用され過ぎず、「入力サイズ調整」アニメーションを考慮して調整が適用されます。

8 「動きの範囲」には、被写体が動いている速度を入力できるため、モーションブラーの領 域にノイズ除去が適用されないように設定できます。

クリップ01はほとんど動きがないので「小」を選択すると良いでしょう。

9 「時間的しきい値」では、輝度およびクロマレベルに適用するノイズ除去のレベルを設定できます。デフォルトでは、これらのオプションはリンクしていますが、イメージにモノクロのノイズ(またはその逆)がある場合、2つのパラメーターのリンクを解除して、輝度/クロマのノイズに直接ターゲットを絞って作業を行うことをお勧めします。

この設定でイメージのノイズ除去を有効になるため、任意の数字をまず入力し、次に左右に ドラッグして、エフェクトの適用レベルを調整します。

しきい値の開始点として、15.0と入力します。

**10**「時間的ノイズ除去」がどのようにイメージに影響を与えているか確認するために、「ハイ ライト」ツールを使用して、ピクセルの違いをチェックします。

ビューアのハイライトモードをオンにします。

- 11 ビューアの右上にある "A/B" アイコンをクリックして「差のハイライト」 モードにします。 ビューアに表示されているパターンは、元のイメージから除去されたノイズの量です。
- 12 ノイズのパターンに被写体の輪郭が見える場合、ノイズ除去が適用され過ぎており、必要 な視覚的情報が除去されていることを意味します。

しきい値を5.0になるまで左にドラッグして、ノイズだけが表示されるようにします。

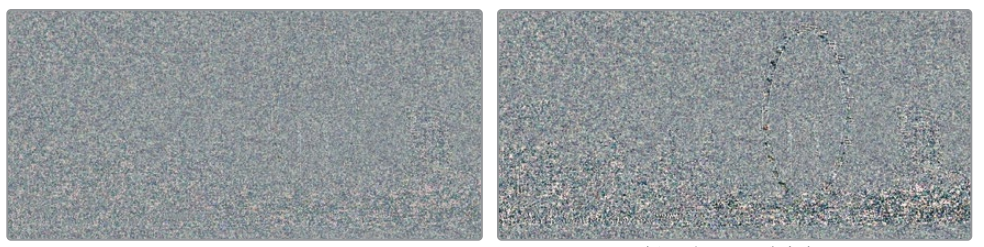

適切なレベルのノイズ除去

強過ぎるノイズ除去

13 「動き」の値は、動いている被写体が、動きのコントロールに基づいてノイズ除去から除外される基準ポイントとして機能します。値が低いほど、イメージから多くの領域が除外され、値が高いと、動きが少ないと判断し、イメージのより多くの部分にノイズ除去が適用されます。

このイメージにはほとんど動きがないので、「動き」の値は60.0が適しています。

14 「ブレンド」では、元のイメージをノイズ除去を適用したイメージにブレンドできます。ノイズ除去が強過ぎて、イメージの一部がプラスチックのような見た目になってしまった場合に、この調整は便利です。

このクリップでは「ブレンド」は変更しません。

**15** 「ハイライト」を無効にし、グレードのバイパスを切り替えて、「時間的ノイズ除去」を適用前後のイメージを比較します。

+分なノイズ除去が適用されました。しかし、イメージ内の全体的なノイズパターンを除去 することで、さらにフッテージを改善できそうです。 メモ「時間的ノイズ除去」は、シーンのコンテンツを分析することで、動いている エレメントに強いノイズ除去が適用されるのを防ぎます。そういった理由から、静 止ショットへの適用が最も適しています。すばやいパンやハンドへルドのカメラの 動きを含むショットでは、すべてのエレメントが動いているため、「時間的ノイズ除 去」による分析の意味が無くなってしまいます。

16 「空間的ノイズ除去」で「モード」を「画質優先」に変更します。

「動き推定」と同様に、この設定では最終出力の速度/品質を決定します。しかし、このケースでは「速度優先」、「画質優先」、「最高品質」は、異なる分析アルゴリズムを意味します。

**17** 「範囲」では、フレーム内でノイズの種類を割り出すために分析される、イメージの領域を指定します。

「範囲」を「小」に設定して、作業を開始します。最終的な結果をチェックする際に「範囲」 のサイズを切り替えて、「空間的ノイズ除去」によりイメージが十分に改善されたか確認し ます。多くのノイズタイプにおいて「小」で十分でしょう。

**18** 「時間的ノイズ除去」と同様に、「輝度」と「クロマ」のしきい値で「空間的ノイズ除去」 の強度を設定します。

「輝度」と「クロマ」のしきい値を40.0に変更し、イメージの残りのノイズがさらに除去されるか確認します。前に行ったのと同様に、「ハイライト」ツールを使用して、イメージのディテールが大きな影響を受けていないか確認します。

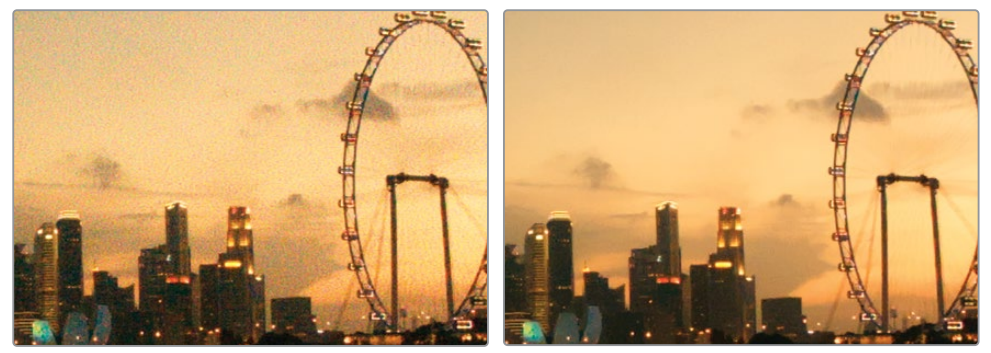

ノイズ除去前

ノイズ除去後

19「Command + D」(macOS)または「Control + D」(Windows)を押して、"Denoise"ノ ードをバイパスし、ノイズ除去の前と後のイメージを比較します。イメージの微細なディテ ールが維持されているか特に注意を払い、観覧車のスポークと高層ビルの窓に特に念入 りにチェックします。 作業のこつ「ノイズ除去」は、OpenFXの「ライブラリ」の「ResolveFX リバイバ ル」カテゴリー内にあり、同じ設定を使用できます。このOpenFXを使用して、エデ ィットページまたはカラーページのタイムラインにあるクリップに直接ノイズ 除去を適用できます。

次の練習に移る前に、"Denoise" ノードの位置を変えることでノイズ除去が改善されるか 確認してみましょう。

- 20 "Denoise" ノードを選択し、「E」を押してパイプラインから抽出します。
- 21 "Denoise" ノードをRGB入力とノード01 (Balance) の間のリンクにドラッグします。 これにより、グレーディングやアニメートが適用される前の元のRGB信号に、ノイズ 除去が適用されます。

この例では、ノイズ除去の影響が弱まり、出力の見た目が改善されました。

22 次の練習を始める前に、"Denoise" ノードをバイパスさせます。

ノイズ除去には、常に専用のノードを使用することを推奨します。十分なレベルにノイズが削減 されたら、残りのグレーディング作業を始める前に "Denoise" ノードを無効にします。「ノイズ 除去」を適用するノードを無効にすることで、再生するためにソフトウェアが行う処理とキャッ シュの量を削減できます。

#### ノイズ除去ノードを配置する場所

ノードツリーの始めでノイズ除去を適用することを推奨します。その理由は、ノイズを減ら すために元のRGBデータが分析され、使用されるからです。しかし、これによりキーを使用 した選択(HSLカーブやクオリファイアー)などの精度に影響を与える可能性があります。

ノードツリーの最後でノイズ除去を適用することで、この問題が生じることを防げますが、 ディテールが若干少ないイメージになる場合があります。どちらが良い結果を生むか分か らない場合は、ノードエディターでノイズ除去ノードの配置を色々と試して最適 な結果を見つけます。 レンダーキャッシュで パフォーマンスを最適化する

コンピューターでグラフィックを多用する作業を行ったことがある人なら誰でも、ワークステー ションがデータをリアルタイムで処理できず、ラグが生じた際にフラストレーションを感じた ことがあるでしょう。

DaVinci Resolveでは、様々な方法でワークステーションのパフォーマンスを改善できます。「最 適化メディア」や「プロキシメディア」、あるいはトランスコードしたメディアを使用したワークフ ローを用いることで、フッテージのサイズと品質を変更できるため、編集中に円滑に再生できます。

再生速度を向上する他の方法として、Resolveが非アクティブな際にフッテージをレンダリング させる手法があります。キャッシュされたメディアは、エフェクトが多用されたクリップを頻繁に レンダリングすることなく再生できます。

### ソースキャッシュおよびシーケンスのキャッシュについて

Resolveで作業する際に、バックグラウンドでのフッテージのレンダリングや、キャッシュの生成 は、様々なレベルで有効にできます。次の練習では、プロジェクトでスマートキャッシュを有効 にし、2つのキャッシュレベル (ソースとシーケンス)の機能の仕方について学びます。

- 1 エディットページを開きます。
- 2 「再生」>「レンダーキャッシュ」>「スマート」を選択します。

スマートキャッシュを使用すると、コンピューターにとって負荷が高く、キャッシュを必要と するメディアやノードがどれか、ソフトウェアが判断します。

キャッシュが最初に行われるレベルはソースです。スマートキャッシュモードでは、H.264や RAWなどのプロセッサー負荷が高いビデオフォーマットでキャッシュが生成されます。 "Project 03 – The Long Work Day" タイムラインは、編集用にすでに最適化された中間コ ーデック (DNxHR) を使用します。したがって、プログラムはソースキャッシュを実行せずに リアルタイムで再生できます。

ソースキャッシュの後、トランジション、タイトル、ジェネレーターがタイムラインで適用さ れたクリップのシーケンスキャッシュがエディットページで生成されます。

- 3 エディットページで、エフェクトライブラリを開きます。
- 4 「ツールボックス」の下の「タイトル」フォルダーにある「テキスト」タイトルジェネレーターを 探します。
- 5 タイトルジェネレーターを「ビデオ 2」トラックにドラッグし、タイムラインの最初5つのク リップをカバーするように拡張します。
- 6 エディットページの右上にあるインスペクタを開きます。

7 「リッチテキスト」の下にあるテキストボックスをクリックして、プロジェクト名である "The Long Work Day" を入力します。

タイムライン上に赤のラインが表示されます。これは、タイトルツールの下にある全メディア でキャッシュが生成されていることを意味します。

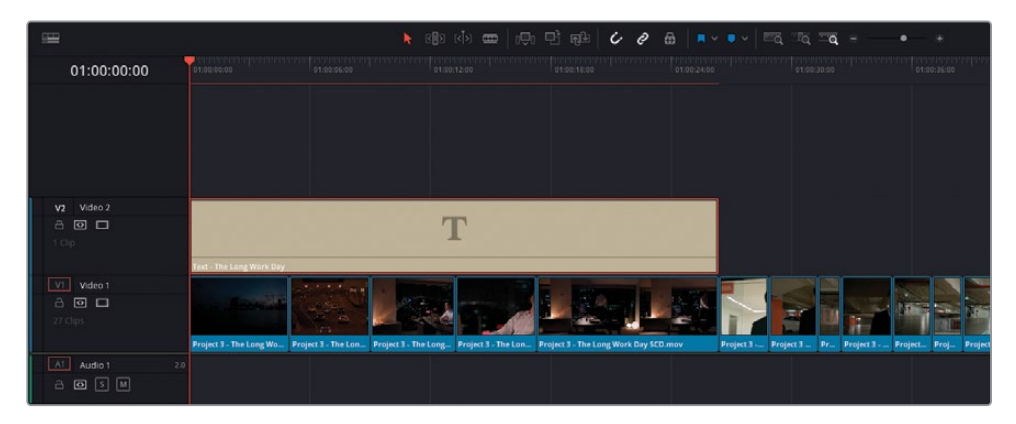

キャッシュが終わると、ラインは青に変わります。

## ノードキャッシュの生成

ノードキャッシュは、カラーページのノードエディターにグレードやエフェクトを適用した後に 表示されます。ソースキャッシュと同様に、スマートキャッシュが有効になっている場合、Resolve が負荷が高いと判断した場合のみにレンダリングされます。

- 1 カラーページを開きます。
- 2 ページの上部で「タイムライン」ボタンが有効になっているか確認し、カラーページのタイムラインルーラーが表示されており、ビデオトラックとキャッシュのプロセスが確認できるようにします。

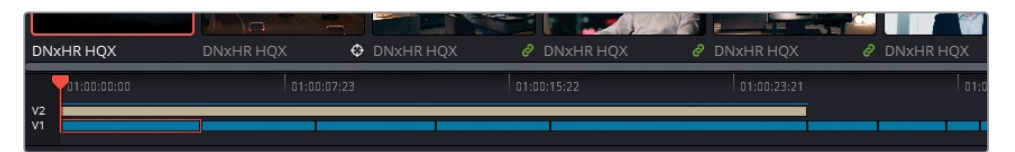

- 3 タイトルジェネレーターを使用したシーケンスのキャッシュは引き続きアクティブになっています。グレーディング作業中にタイトルを確認したり、キャッシュする必要はないので、タイムラインルーラーのV2をクリックして無効にします。
- 4 サムネイルタイムラインで、クリップ01を選択します。
- 5 前の練習で、"Denoise" ノードはバイパスされています。"Denoise" ノードの名前をクリッ クしてアクティブにします。

クリップサムネイルの上のタイムコードが赤に変わり、キャッシュが行われていることを示 します。ノードエディターのノード名と番号も同じ理由で赤に変わります。

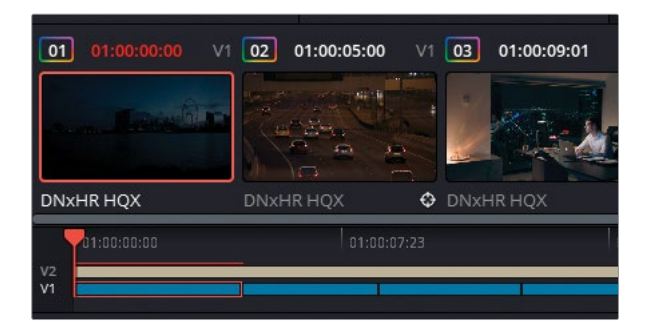

タイムラインルーラーのキャッシュラインは、キャッシュが完了すると青に変わります。

- 6 "Sunrise" ノードの後に新しいシリアルノード (ノード04) を作成し、"**BW**" とラベルを付けます。
- 7 調整コントロールの「彩度」の値を0にします。

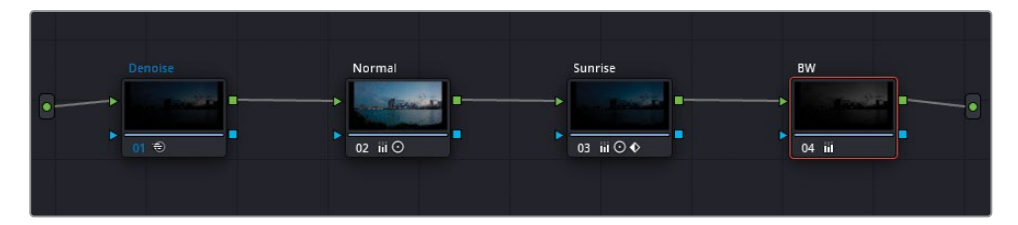

日の出のアニメーションが維持されましたが、イメージが白黒で表示されるようになりました。 "BW" ノードは赤に変わりませんでした。また、キャッシュも必要としません。これは、通常 のカラーグレーディングツールは多くの場合、クリップの再生を中断する負荷 が高くないからです。

"BW" ノードを追加したことで、"Denoise" ノードが再びキャッシュされることはありません でした。これは、ノイズ除去は "BW" ノードによる変更の影響を受けていないからです。RGB 信号の流れを追うと、彩度を下げる前にノイズ除去が適用されているので、ノイズ除去が 適用されたバージョンのキャッシュを引き続き使用できます。

- 8 "Denoise" ノードをクリックし、「E」を押して抽出します。
- 9 パイプラインの最後にあるコネクターに "Denoise" ノードをドラッグして、"BW" ノードの後に配置します。

新しいRGB信号のキャッシュが始まると "Denoise" ノードは赤に変わります。

**10** "Denoise" ノードが青に変わったら、"BW" ノードをクリックして、「コントラスト」を 調整します。

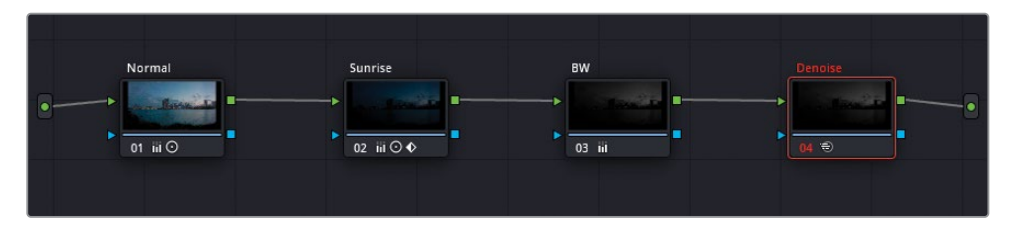

この変更により、"Denoise" ノードは赤に変わり、新たにキャッシュが行われます。"BW" ノードでの変更は "Denoise" ノードのRGB入力に影響したため、新しいRGB信号を用いて新たにレンダリングが行われる必要性が生じました。

#### ユーザーキャッシュの使用

これまでに学んだように、ワークフローの各レベルでクリップをレンダリングするかどうかは、ソフトウェアのバックグラウンドで決められます。スマートキャッシュでは、円滑に再生するためにレンダリングが必要だとResolveが検出してキャッシュを実行するので、プロジェクトで集中して作業できます。

しかし、レンダリングするクリップを指定したいケースもあります。そういった場合、ユーザーキャッシュを有効にすると、メディアでレンダリングを行うように設定しない限り、キャッシュは実行されません。

1 「再生」>「レンダーキャッシュ」>「ユーザー」を選択します。

自動キャッシュが無効になると、クリップ01と "Denoise" ノードの青のハイライトが消えます。 これ以降は、キャッシュを実行するように操作しない限り、レンダリングは行われません。

ー部のカラリストは、プロジェクトを通してバックグラウンドでキャッシュが行われないように、このモードを好んで使用します。その理由の一つとして、RAWメディアを使用していて、 タイムライン全体ではなく、現在作業をしているクリップのみをキャッシュした 場合などがあります。

- 2 クリップ01をクリックします。
- 3 "Denoise" ノードを右クリックし、「ノードキャッシュ」>「オン」を選択します。 再びキャッシュが実行され、ノード名が青に変わります。

作業のこつ規模の大きなプロジェクトで作業している場合、「クリップ」フィルターを使用して、ノイズ除去が適用されているクリップを分離し、それらをマニュアルでキャッシュすることで、スマートキャッシュを使用することを避けられます。

ユーザーキャッシュ・モードで個別のノードを選択するのに加えて、マニュアルでクリップの ノードツリー全体をレンダリングできます。 4 クリップ05を右クリックし、「カラー出力をレンダーキャッシュ」を選択します。

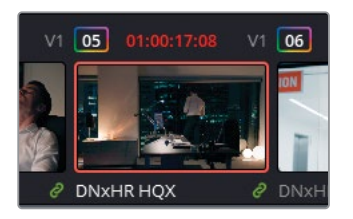

タイムラインでクリップのタイムコードが赤に変わりますが、ロードは白のままになります。 このケースでは、ノードパイプライン全体がキャッシュされます。これにより、個別のノード をレンダリングするより以上に円滑に再生が行えます。しかし、パイプラインのノードの**いずれか** に変更を加えることは、クリップ全体の再キャッシュが必要になることを意味します。

- 5 クリップ05のノードエディターで、新しいシリアルノードを作成して "Magenta Look" とラベルを付けます。
- 「オフセット」カラーホイールをマゼンタの方向に向かってドラッグして、クリップに色を追加します。

クリップに色を追加する過程はプロセッサー負荷の高い処理ではありませんが、タイムラインでクリップは瞬時に赤に変わります。これは、パイプライン全体で新しいキャッシュが 生成されるからです。

## キャッシュの品質設定

エディットおよびカラーページのビューアでメディアを再生する際、ビューアの左上のGPUス テータスインジケーターで再生フレームレートが確認できます。

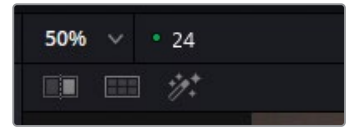

緑のライトは、メディアがリアルタイムで再生されていることを意味します。赤のライトはラ グが生じていることを意味し、実際のフレームレートが数値として表示されます。キャッシ ュを行うことで、GPUステータスインジケーターは再生中に緑のライトを表示します。そう ではない場合は、「再生」メニューで「タイムラインプロキシモード」解像度を下げるか、キ ャッシュの品質を下げることで、再生が円滑になります。

1 「プロジェクト設定」を開き、「マスター設定」 タブをクリックします。

2 「最適化メディア&レンダーキャッシュ」 セクションまでスクロールします。

| Optimized Media and Render Cache |                                                    |                      |
|----------------------------------|----------------------------------------------------|----------------------|
| Proxy media resolution           | Choose automatically                               |                      |
| Proxy media format               | DNxHR HQX                                          |                      |
| Optimized media resolution       | Choose automatically                               |                      |
| Optimized media format           | DNxHR HQX                                          |                      |
| Render cache format              | DNxHR HQX                                          |                      |
|                                  | <ul> <li>Enable background caching aft</li> </ul>  | ter <b>5</b> seconds |
|                                  | Automatically cache transition                     |                      |
|                                  | Automatically cache composite                      |                      |
|                                  | <ul> <li>Automatically cache Fusion eff</li> </ul> | fects in user mode   |

「レンダーキャッシュのフォーマット」では、キャッシュデータの品質とフォーマットを設定できます。

キャッシュの品質を下げると、キャッシュのファイルサイズが縮小されるため、キャッシュデ ータでハードドライブがすぐに一杯になることを防ぎます。しかし、この設定では、レンダリ ングしたメディアのビューアでの視覚的品質が下がります。カラー、輝度、キーデータが重 要な場合は、キャッシュ品質を下げることは避けた方が良いでしょう。

逆に、キャッシュ品質を上げることで、イメージデータが忠実に再現されますが、レンダリ ングファイルは非常に大きくなります。

3 後続のレッスンに備えて、「レンダーキャッシュのフォーマット」を完全な量子化フォーマット (444または4444) に設定します。

「レンダーキャッシュのフォーマット」の下には、複数のチェックボックスがあります。

スマートキャッシュ・モードでバックグラウンドキャッシュが始まるまでの時間を指定する ことも可能です。デフォルトでは、間隔は5秒になっていますが、グレーディング中によりゆ ったりしたペースで設定を調整したい場合は、間隔を上げることもできます。

また「ユーザー」モードで、トランジションと合成のレンダリングを自動化することもできます。 これはスマートキャッシュ・モードの挙動と似ています。

- 4 「ユーザーモードでトランジションを自動キャッシュ」を選択します。
- 5 「保存」をクリックして「プロジェクト設定」を閉じます。

### キャッシュのクリア

クリップがエディットページまたはカラーページで、あるいは個別のノードでキャッシュされる たびに、視覚的キャッシュデータの複製がディスクドライブに保存されます。どこかの時点で、 このデータを削除して、キャッシュを継続するためのスペースを作ったり、古いプロジェクトの不 要な素材を削除する必要があります。 1 「再生」>「レンダーキャッシュを削除」>「使用されていないもの」を選択します。

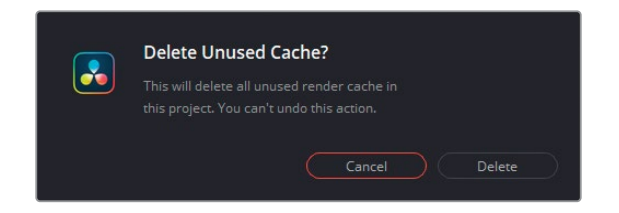

使用されていないキャッシュを削除するか確認するメッセージが表示されます。

2 「削除」をクリックします。タイムラインのメディアはレンダリングされたままになりますが、該当のクリップで以前に行われたキャッシュはすべて削除されます。

レンダリングキャッシュを削除するための他のオプションでは、キャッシュしたメディアす べて、またはタイムラインの選択したクリップのみを削除するか指定できます。キャッシュを クリアすることで、実際のメディアは影響を受けないことを理解することが重要です。プロ ジェクトで現在使用しているキャッシュを誤って消してしまった場合でも、次に必要になっ た場合に再び生成されます。

作業のこつ カラーページのビューアが、クリップに適用した変更とマッチしない視覚 的データを出力する、グラフィックの異常が時として生じることがあります。例えば、メ ディアが確実に存在するのに、「メディアオフライン」のメッセージが表示される場合 などです。レンダーキャッシュをクリアすると、プログラム内のクリップレンダリングの メモリーが削除され、そのクリップを正確に再レンダリングすることが強制されます。

メモキャッシュされたメディアは、「プロジェクト設定」の「マスター」設定の「作業フォルダー」で指定したフォルダーに保存されます。デフォルトではキャッシュのフォルダーは、データベースの最初のメディアストレージロケーション(「環境設定」>「システム」)にあります。しかし、再生を最適化するために、Resolveアプリケーションとプロジェクトファイルが含まれるドライブ以外のドライブに保存することもできます。

プロキシとオフラインメディアは、能率的な編集ワークフローにとって欠かせない存在です。しかし、グレーディングでは、これらを使用することは推奨されていません。その理由は、カラーグレーディングが行われる際に、またはクオリファイアーの選択が行われる際に、イメージが正確に表示されないからです。こういった理由により、最適化にはレンダーキャッシュの使用が推奨されています。

## 自習課題

フィルターを適用していない "Project 03 - The Long Work Day" タイムラインで以下の練習を 行って、このレッスンで紹介したツールとワークフローに対する理解を深めてください。

**クリップ02**-ResolveFXの「パッチリプレイサー」を使用した修正の最後にある作業のこつ を読み、「ノードサイズ調整」を使用して、フレーム上部にある速度制限の標識を隠します。 さらに難度の高い作業の練習として、これらの標識の上にPower Windowを描いて標識を 隠し、「ノードサイズ調整」の「キーロック」を有効にし、次にイメージをパンします。

クリップ08-動的および静的キーフレームを使用して、駐車場のライトを点滅させます。

**クリップ15**—"Balance" ノードの前にノードを作成し、ノイズ除去を適用します。

これらのレッスンが終わったら、"Project 03 - The Long Work Day Commercial COMPLETED. drp"を開いて、"Lesson 8 Timeline COMPLETED" と自分のタイムラインを比較します。メディ アがオフラインの場合は、メディアプールの左上にある赤い「メディアの再リンク」ボタンをクリッ クして、ご使用のワークステーションで "Project 03" が保存されている場所を入力します。

# レッスンの復習

- 1 ○か×で答えてください。プロジェクトのタイムライン解像度を変更したら、セカンダリー グレードのノードに行き、マニュアルですべてのPower Windowのサイズを調整し、新しい 解像度に合わせる必要がある。
- 2 クリップのサイズ調整およびカラーのプロパティをアニメートできるパレットは?
- 3 動的キーフレームとは?
- 4 ○か×で答えてください。ノイズ除去は、あらゆるクリップにおいて、ノード01で 適用するべきである。
- 5 クリップにビネットを追加すると、スマートキャッシュでは、そのクリップが再び キャッシュされる?

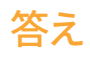

- 1 ×です。DaVinci Resolveは解像度非依存であるため、すべてのセカンダリーツールは、新 しいプロジェクト解像度に合うように自動的にリサイズされます。
- 2 「キーフレーム」パレットで、クリップのサイズ調整およびカラーのプロパティを アニメートできます。
- 3 動的キーフレームは、2つのポイント間の値を徐々に変化させるキーフレームです。
- 4 ×です。ノイズ除去は、必要に応じて、パイプライン内のいずれのノードでも適用できます。
- 5 いいえ。プライマリーおよびセカンダリーグレーディング・ツールは、プロセッサーの負荷 が高いと判断されないため、スマートキャッシュによるレンダリングは実行されません。し かし、「カラー出力をレンダーキャッシュ」が設定されている場合は、ビネットを含む、あら ゆる変更を適用することで、再キャッシュが実行されます。

## レッスン 9

RAWプロジェクトの セットアップ

RAWメディアとは、視覚的なデータが未 処理のデジタル信号としてキャプチャーさ れたスチルおよびビデオの様々なフォーマ ットを意味します。最初の状態では、RAW メディアは視覚的な特性はありません。 ディベイヤーと呼ばれる処理を行うこと で、イメージのカラースペースとガンマを 割り当てることで、モニターに表示できる ようになります。RAWメディアは、ダイナミ ックレンジが広く、ピクセルデータに圧縮 が加えられていないため、グレーディング の可能性が遥かに高いのが特徴です。

このレッスンでは、Blackmagic RAW

(.braw) クリップを使用します。 Blackmagic RAWは、グレーディングの潜 在力において、他のRAWフォーマットと同 じレベルが得られるだけでなく、GPUアク セラレーションと部分的なディベイヤーに より、遥かに小さなファイルサイズとスム ーズな再生が可能となっています。

#### 所要時間

このレッスンには約70分かかります。

#### 目次

| プロジェクトレベルでのRAW設定の調整                  | 264 |
|--------------------------------------|-----|
| クリップレベルでのRAW設定の調整                    | 269 |
| HDRメディアのグレーディング                      | 272 |
| RAWメディアプロジェクトの<br>レンダーキャッシュをセットアップする | 284 |
| 自習課題                                 | 286 |
| レッスンの復習                              | 287 |

# プロジェクトレベルでのRAW設定の調整

レッスン4で行ったカラーマネージメントの練習では、プロジェクトのカラースペースとガンマの 設定を変更して、グレーディングを始めるための開始点をセットアップしました。RAWフッテー ジのディベイヤーは同様に機能しますが、グレーディングにおいて遥かに重要な要素となってい ます。ディベイヤーを行わないと、RAWメディアはビューアに表示できません。

RAWフォーマットセンサーは、光の放射特性を収録できることが特徴です。RAWフォーマット は、カラーデータを含むピクセルをセットとして表示するのではなく、センサーの受光素子 (**フォトサイト**)の配列で、光の強度を記録します。

各フォトサイトにはフィルターが含まれているため、単一のチャンネルの色のみをキャプチャー します(緑は、赤と青の2倍の周波数でキャプチャーされます)。これらを組み合わせて、フィル タリングされた信号が、ベイヤーフィルターのモザイクを構成しており、デジタルイメージを作成 するために必要なデータすべてが含まれています。

この理由から、RAWファイルは**デジタルネガティブ**と呼ばれることもあります。これは、光の幅 広いダイナミックレンジを含む視覚的情報で、処理されるまで表示することができないデータ のことを意味します。ディベイヤー(または**デモザイク**)は、放射信号に対して値を割り当て、指 定された色域と解像度で視覚的に確認できる映像を作成します。

このレッスンでは、Blackmagic RAWメディアで作業します。このRAWフォーマットは、カメラハ ードウェアで部分的にディベイヤーが行われるため、ファイルサイズが遥かに小さくなり、一連 のイメージとしてではなく、単一のビデオクリップとして保存される点で他と異なります。このフ ォーマットは従来型のRAWフォーマットと比較して、再生、メディア管理、ファイル転送が遥か に速く実行できます。

#### クリップがRAWであるか判断する方法

DaVinci Resolve 17がサポートしているRAWビデオフォーマットであるかどうかは、通常、フ ァイルの拡張子 (.ari、.braw、.cin、.dng、.crm、.rmf、.nef、.r3d、.vrwなど)を確認するこ とで判断できます。さらに、メディアページの「メタデータ」パネル、またはコンテクストメニ ューの「クリップ属性」で、クリップのコーデックとファイルタイプを確認することも可能です。

フッテージがRAWであるかをすばやく確認する別の方法として、タイムラインにクリップを 配置し、カラーページの「カメラRAW」パレットを開く手法があります。選択したクリップが RAWである場合、パレットがアクティブになり、「デコード品質」および「デコードに使用」 のフィールドのオプションが表示されます。クリップがRAWでない場合、「カメラRAW」パレ ットはグレーで表示され、使用できません。 メモ このレッスンでは、本書の前のセクションで使用方法を習得したツールも使用し、スキルをさらに上達させます。前のレッスンを飛ばして、このレッスンを始めている場合は、レッスン1、3、5を確認することで、プライマリーおよびセカンダリーグレーディング、ノードエディターのパイプラインに関して理解を深めることができます。

- 1 DaVinci Resolve 17を起動します。
- 2 新しいプロジェクトを作成し、"Blackmagic RAW Project" と名前を付けます。
- 3 メディアページのメディアプールに2つのビンを作成し、"Media" と "Timelines" と名前を付けます。
- 4 メディアストレージブラウザで "BMD 17 CC Project 03" フォルダーまで進み、
   "Blackmagic RAW" サブフォルダーを開きます。
- 5 "Media" フォルダーを開き、その中の4つのファイルを "Media" ビンにドラッグします。

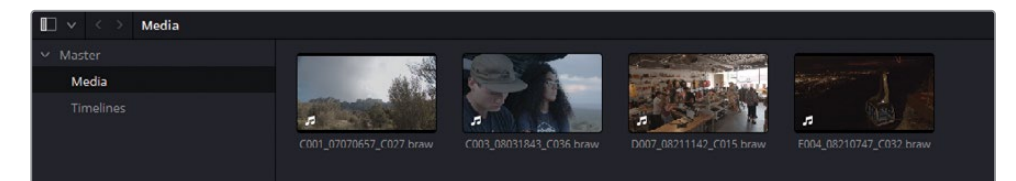

メモ メディアの読み込み中に、「プロジェクト設定」 がクリップのフレームレートと ビデオフォーマットと一致しないというダイアログが表示されたら、「変更」 をク リックして、プロジェクトタイムラインをメディアに合わせて調整します。

- 6 エディットページを開きます。
- 7 4つのBlackmagic RAWクリップを選択します。クリップのいずれかを右クリックし、 「選択したクリップで新規タイムラインを作成…」を選択します。
- 8 作成されたタイムラインに "Blackmagic RAW Timeline" と名前を付け、"Timelines" ビンに入れます。

新しく生成されたタイムラインには、4つのBlackmagic RAWクリップが、メディアプールで 並べられた順番で含まれています。

メモ プロジェクトでスマートキャッシュが有効になっていると、Blackmagic RAW クリップは直ちにキャッシュを始めます。以前のレッスンで使用したメディアと異 なり、RAWフォーマットは中間コーデックではないため、継続的なディベイヤーと キャッシュが必要です。 タイムラインビューアでクリップをチェックすると、2つのクリップの上部と底部に黒いバーが 表示されているのがわかります。これはレターボックスと呼ばれており、クリップのアスペクト レシオがタイムラインビューアと異なる場合に生じます。デフォルトでは、DaVinci Resolveは、 解像度が一致しないメディアのビデオデータが最大限に維持されるようにメディアをスケー リングします。全クリップを同じフレーミングにしたい場合、「プロジェクト設定」でスケーリ ングのオプションを変更できます。

- **9** 「プロジェクト設定」を開き、「イメージスケーリング」 タブをクリックします。
- **10** 「入力スケーリング」で「解像度が一致しないファイル」を「最短辺をマッチ:他をクロップ」 に設定します。

読み込んだメディアはすべて、ビューアのフレームを満たすように拡大されます。これにより、 クリップの端が若干クロップされますが、「入力サイズ調整」 パレットを使用してデータを 復元することができます。

次に、プロジェクトのカラーマネージメントをセットアップします。

- 11 「プロジェクト設定」 ウィンドウで「カラーマネージメント」 タブをクリックします。
- **12** 「カラーサイエンス」を「DaVinci YRGB Color Managed」に設定します。
- 13 「Resolveカラーマネージメントプリセット」を「DaVinci Wide Gamut」に変更します。 このカラースペースは、現在の収録フォーマットすべてを上回るため、RAWメディアを扱うの に最適です。
- 14 「出力カラースペース」は「SDR Rec. 709 Gamma 2.4」のままにします。
   最後に、プロジェクト全体に現在使用されているRAW設定をチェックします。
- **15** 「プロジェクト設定」 の「カメラRAW」 タブをクリックします。

これらのパラメーターは、プロジェクト全体のRAWフッテージのディベイヤーに影響します。

**16** 「RAWプロファイル」を「Blackmagic RAW」に設定します。

| Project Settings: Blackmagic | RAW Project      |                     |  |
|------------------------------|------------------|---------------------|--|
| Presets                      | Master           |                     |  |
| Master Settings              |                  | Blackmagic RAW 🗸 🗸  |  |
| Image Scaling                |                  |                     |  |
| Color Management             |                  | Camera metadata 🛛 🗸 |  |
| General Options              |                  | Reset Revert        |  |
| Camera RAW                   |                  |                     |  |
| Capture and Playback         | Project Settings |                     |  |
| Subtitles                    |                  |                     |  |
| Fairlight                    |                  |                     |  |
|                              |                  |                     |  |
|                              |                  |                     |  |
|                              |                  |                     |  |
|                              |                  |                     |  |
|                              |                  |                     |  |
|                              |                  |                     |  |

17 「デコード品質」はデフォルトで「フル解像度」に設定されています。つまり、RAWメディアは「マスター設定」で指定したタイムライン解像度でディベイヤーされます。品質を「1/2 解像度」や「1/4 解像度」に変更すると、フッテージを再生するために必要な処理の量が大幅に減りますが、ビューアまたはモニターで表示される映像の品質が下がります。しかし、速度の遅いシステムではこれらのオプションに設定することが適している場合もあります。

「デコード品質」は「フル解像度」 にしたままで、引き続き1920 x 1080 HDの解像度でディ ベイヤーを行います。

18 「デコードに使用」のフィールドでは、RAW信号の色域をディベイヤーする方法を指定で きます。デフォルトでは「カメラメタデータ」に設定されています。この設定では、メディ アをキャプチャーする際にカメラオペレーターが設定したカラーの規格が使用されます。 「Blackmagic RAWデフォルト」に変更すると、ISO、ホワイトバランス、色温度、コントラ ストなどの追加情報を含む、該当のクリップに関連するサイドカーファイルが使用されま す。デコードの方法を「プロジェクト」にすると、下にあるプロジェクトとカメラメタデータ の設定がカスタマイズできるようになります。

メモ DaVinci Resolveは、すべてのサポートされているRAWフォーマットを自動的 に検出します。「プロジェクト設定」を変更すると、メディアプールおよびタイムラ インのRAWクリップが即座に影響を受けます。これは、複数のRAWプロファイル で作業している時でも同様です。

また「カメラRAW」設定は、プロジェクトのRAWメディアのみに影響を与えます。RAW ではないクリップは影響を受けません。

「デコードに使用」をデフォルトの「カメラメタデータ」のままにして、「保存」をクリックして「プロジェクト設定」を閉じます。

**19** 作業を継続する前に、クリップのネイティブ・カラースペースが適切に認識され、マッピン グされたかチェックします。

メディアプールの4つのクリップすべてを選択し、そのいずれかを右クリックして、コンテク ストメニューで「入力カラースペース」が「Blackmagic Design Film Gen 1」であ ることを確認します。

**20** タイムラインをチェックして、レターボックスが無くなり、カラーマネージメントが有効になっていることを確認します。

#### RAWプロジェクトを別の方法でセットアップする

グレーディングを始める前にメディアを扱う上で、絶対的に適切な方法は存在しません。本 書のパート Iでは、特に何もせずにメディアで作業を始めました。パート IIでは、カラーマネ ージメントを有効にして、LogエンコードされたソースクリップをRec.709カラースペースに自 動的にマッピングしました。パートIIIでは、DaVinciWideGamutを使用して、再マッピングし、 グレーディングプロジェクトを将来的にも問題なく使用できるようにしました。 DaVinci Resolveを使用して、新しいグレーディングプロジェクトでRAWメディアを扱って作 業を開始する際に広く用いられているワークフローの一部を以下に紹介します。

「カメラRAW」プロジェクト設定およびパレット—DaVinci Resolveは、すべてのサポートされているRAWフォーマットを自動的に検出し、ディベイヤーします。「プロジェクト設定」および「カメラRAW」パレットのコントロールでは、プロジェクト全体を通して、またはクリップごとに、ディベイヤーのパラメーターを調整できます。

ルックアップテーブル (LUT) –LUTは、カラーとトーンのピクセルデータを変換できるデ ジタルファイルです。他のカラーマネージメントの方法とは異なり、LUTは変換中に特定の RGB値を割り当てるため、異なるアプリケーション間でも同一の結果が得られます。しか し、表示に使用できる値の量は限られているので、RAW信号の一部は変換中に概算されま す。これにより、最終的なグレーディングに制限が生じる可能性があります。こういった理 由で、LUTはデイリーのワークフローで多く使用されています。これは、最終的なビデオ信 号を完全に維持する必要性があまり高くないためです。

「カラースペース変換」および「色域マッピング」ResolveFX—これらは、OpenFXパネル からノードに適用できます。これにより、各クリップまたは(ノードエディターのプリクリップ またはポストクリップのレベルで適用された場合)グループのカラーおよびトーンのデータ をマッピングできます。「カラースペース変換」は、シーン独自のマッピングが必要な場合の 再マッピングに使用されたり、Resolveカラーマネージメントを使用していない場合に、プ ロジェクトの納品フォーマットを変更するために、タイムラインのノードエディター・パイプ ラインの最後に配置して使用されることが多いのが特徴です。

Resolveカラーマネージメント-DaVinci Resolveの内部マッピングシステムでは、ソースメ ディアのカラー規格を指定し、使用するタイムラインカラースペースをセットアップし、納品 に必要な出力のフォーマットを変更できます。追加のデフォルトパラメーターは、クリップの トーンデータを分析・再マッピングし、視覚的に最も優れ、グレーディングの挙動が一貫す るように処理します。各入力カラースペースを使用できるだけでなく、Resolveカラーマネー ジメントでは、ワークフローで他のカラーマネージメントの方法を用いる必要がある場合、 「カメラRAW」設定、LUT、「カラースペース変換」などを統合できます。

ACES (Academy Color Encoding System) —これは、大手の制作会社や配信サービス などの新しい業界規格である、ディスプレイに依存しないカラースペースです。ACESは、「カ ラーマネージメント」設定で有効にでき、Resolveカラーマネージメントと同様に機能します。 DaVinci Wide Gamutと同様に、有効な色域は現在のモニタリング規格を遥かに上回るため、 マスター、アーカイブ、納品用ファイルの作成に最適です。標準化に焦点を置いているため、 ACESパラメータのセットアップと書き出しは、柔軟性に欠けることがあります。ACESは、正 確なカラースペースの変換を行うことを目的としており、視覚面を重視したResolveカラーマ ネージメントとは意図が異なるからです。 いずれの方法を用いるかは、ソースメディア、納品フォーマット、モニタリングフォーマット、 適切なLUTを使用できるかどうか、個人の好みなど、様々な要因を考慮して決める必要があ ります。このレッスンでは、カラーページでRAW信号を扱うことを考慮して、Resolveカラー マネージメントを使用して作業を続けます。

# クリップレベルでのRAW設定の調整

クリップの問題を個別に対処できるように、RAWメディアをセットアップしたい状況が多く生じるでしょう。カラーページの「カメラRAW」パレットでは、クリップごとの調整を実行できます。

- 1 カラーページを開きます。
- 2 クリップ01 (C001) をクリックします。
- 3 カラーページの左側のパレットにある「カメラRAW」 パレットを開きます。
- 4 「デコードに使用」を「クリップ」に設定します。これにより、「プロジェクト設定」からは 独立して、個別にクリップのRAW設定を調整できます。

| Camera Raw     |                     |  |           |   |             |                | Blac | kmagic RAW | •••• |
|----------------|---------------------|--|-----------|---|-------------|----------------|------|------------|------|
| Decode Quality | Use project setting |  | •         |   | 5200        | Gamma Controls |      |            |      |
| Decode Using   | Clip                |  |           | • | 15          |                |      |            |      |
| Color Science  | Gen 4               |  |           | • | 0.00        |                |      |            |      |
| White Balance  | As shot             |  |           |   |             |                |      |            |      |
| Color Space    |                     |  |           |   |             |                |      |            |      |
| Gamma          |                     |  |           |   |             |                |      |            |      |
| ISO            | 100                 |  |           |   |             |                |      |            |      |
|                |                     |  |           |   |             |                |      |            |      |
|                |                     |  |           |   |             |                |      |            |      |
|                |                     |  | Export Fi |   | Update Side |                |      |            |      |

「カメラRAW」パレットでは、ディベイヤー中にイメージの視覚的データに適用できる多様 なカラーおよびディテールの調整が可能です。ディベイヤーのレベルは、ノードエディター のRGB入力ノードに入る前にイメージに影響を与えます。

5 「ISO」を200に変更します。

イメージの収録はすでに済んでいますが、センサーの感度を調整できるので、シーンの輝度 をグレーディングに適した開始点になるように調整できます。これは、RAWメディアを使用 したワークフロー特有の作業です。

- 6 「ISO」を100に戻します。
- 7 「ハイライトリカバリー」チェックボックスを選択します。
ハイライトリカバリー」は、標準的なデコードマトリックスでは通常クリッピングするハイラ イトのセンサーデータをディベイヤーします。波形ピークが極端なRAWクリップでは、多く の場合、このオプションによりさらなる視覚的データが表示されるようになります。

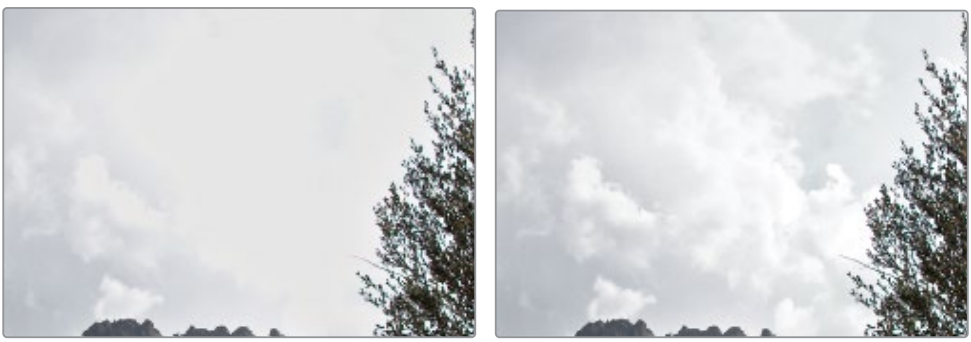

ハイライトリカバリー適用前

ハイライトリカバリー適用後

- 8 「色温度」も、ディベイヤー中に調整できる光の特性の一つです。「色温度」 スライダーを 右にドラッグして6000にし、イメージに暖かみを加えます。
- 9 「色温度」を撮影の際に使用された設定に戻すには、左にある「ホワイトバランス」ドロップダウンメニューをクリックして「撮影時の設定」を選択します。

RAWのタイムラインで作業を行う場合、シーケンスの複数のRAWクリップをカスタマイズしたいことが頻繁にあります。「カメラRAW」パレットの底部にある「全設定を適用」と「変更を適用」の2つのボタンではパレットのデータをコピーできます。

- 全設定を適用は、選択したクリップの「カメラRAW」設定すべてをタイムラインでハイライトされたクリップすべてに適用します。このオプションは、同じソースからのメディアを扱っており、色域および露出で同じ処理を適用する必要がある場合に適しています。
- 変更を適用は、調整したパラメーターのみが反映されるため、選択したクリップの個別の設定が維持されます。これは、ISOおよび色温度をそれぞれ個別に調整する必要がある、視覚的に異なるメディアを扱っている場合に適しています。
- **10** クリップ01を選択したままの状態で、クリップ04を「Shift + クリック」して、タイムライン をハイライトします。
- 11 「カメラRAW」パレットで「変更を適用」をクリックします。クリップ02~04で調整できる パラメーターはデコード設定だけなので、3つのクリップはすべて、「プロジェクト」から 「クリップ」に切り替わり、その他すべてのクリップ設定は維持されます。

作業のこつ「カメラRAW」設定をマニュアルで調整したクリップからスチルを保存す る際は、スチルグレードデータに「カメラRAW」設定を含めないように指定できます。 ギャラリーで右クリックして「グレードをコピー:カメラRAW設定を維持」 を選択します。 12 クリップ02 (C003) を選択します。

このクリップは少し暗いですが、バランス調整およびカラーグレーディングを開始するには 良い状態です。このクリップの視覚的な問題は、標準的なプライマリーグレーディング・ツ ールを使用して対処します。「ISO」は800のままにし、「ハイライトリカバリー」の選択を 外したままにします。

13 クリップ03 (D007) を選択します。

スコープを確認すると、波形グラフの上部で、多くのハイライトのデータが押しつぶされて いることが分かります。グレーディングにおいて、現状ではその領域にターゲットを絞るこ とは難しいので、波形を下に向かって広げる必要があります。

**14** 「ISO」を200に設定します。これにより、シャドウにダメージを与えずにクリップを暗くすることができ、ハイライトが広がるので調整しやすくなります。

信号の明るさを調整する別の方法には、「カメラRAW」パレットの中央の列にある「露出」 パラメーターを使用する手法があります。露出の1段はISO感度の100に相当するので、小数 点以下の値を入力することで、ISOのドロップダウンメニューでのオプションよりも小さな 値で露出を調整できます。

- **15** 「露出」パラメーターを-0.80にして、明るさをさらに下げ、波形上部でハイライトを上げる ために十分なスペースが得られるようにします。
- **16** 「ハイライトリカバリー」を選択して、ガラス越しの外の景色のデータが表示されるようにします。
- 17 クリップ04 (E004) を選択します。

このクリップは暗い環境で撮影され、照明条件は独特です。最良の結果を得るためには、 プロジェクトのカラーマネージメントをバイパスし、クリップのガンマ設定をすべてコントロ ールできるようにする必要があります。

18 クリップ04を右クリックして、「入力カラースペース」>「バイパス」を選択します。

Resolveカラーマネージメントが、このイメージのガンマに対して影響しなくなったため、 「カメラRAW」パレットのグレーアウトされた領域が調整できるようになりました。

19 「カラースペース」は「Blackmagic Design」のままにして変更しません。

ガンマまたは電気光伝達関数 (EOTF) を「ガンマ」 ポップアップメニューで調整する方法は 複数あります。Blackmagic Design Filmは、デフォルトのBlackmagic DesignのLogエンコ ードされたガンマプロファイルを適用します。Blackmagic Design Videoは、Rec.709のよ うなガンマカーブを適用して、HDまたはUltra HDディスプレイを用いて、標準のダイナミッ クレンジでRAWメディアを視聴できるようにします。Blackmagic Design Extended Video は似ていますが、ハイライトをよりスムースにロールオフするため、SDRモニターでクリッ ピングが生じません。

**20** 「ガンマ」は「Blackmagic Design Film」のままにして変更しません。パレットでガンマの 調整を始めると設定が変更され、新しいガンマ処理の方法が反映されます。

右側の列にある「ガンマコントロール」では、ディベイヤーのパラメーターを微調整できま す。同じパレットにある「彩度」と「コントラスト」は聞き慣れた用語かもしれませんが、プ ライマリーパレットで調整するのが最も適しています。「ミッドポイント」は、コントラスト調整の中心となるレベルを決定するパラメーターで、歪んだトーンレンジのイメージを調整する際のピボットとしても使用できます。「明部ロールオフ」と「暗部ロールオフ」では、これらのトーンレンジを限定的に明るく、または暗くでき、ミッドトーンへの滑らかなブレンドは維持されます。「白レベル」と「黒レベル」は、ゲインとリフトを調整します。

**21** 「ミッドポイント」を0.50に設定して、波形を上げ、大部分を占めるシャドウを拡張するスペースを作り、グレーディングできるようにします。

クリップのセットアップが完了したので、通常通り、ノードエディターでグレーディングを始めることができます。

「カメラRAW」パレットは、グレーディングを始める前に、固有の露出の問題に対処するのに最 も適しています。「カメラRAW」パレットで、バランス調整やルックの作成は行わないことを強く 推奨します。カラーページの標準的なグレーディングツールは、RAWイメージに対して同じレベ ルで影響し、ノードツリーで作業手順を把握するのが遥かに簡単なので、破壊的なグレーディ ングを行う可能性が減ります。

### HDRメディアのグレーディング

HDRフッテージをカラーグレーディングする上での特有の課題は、データ内に存在する幅広い トーンのラティチュードがターゲットとなることことです。前のレッスンでは、露出過多の空の輝 度を調整するために、セカンダリーグレーディングのテクニックを用いて選択しました。このよ うな特定のトーンをターゲットとした調整は、HDRでの撮影でより多く必要となり、通常、クリ ーンなルックを得るために多大な量のセカンダリーグレーディングを適用する必要があります。

「ハイダイナミックレンジ」(HDR)パレットは、複数のカラーホイールを含むプライマリーグレーディング・ツールです。各カラーホイールはカスタマイズ可能なトーンレンジにマッピングされており、RAWイメージのダイナミックレンジ全体を単一のインターフェースでグレーディングできます。

#### 個別のトーンレンジにターゲットを絞る

HDRパレットの最大の利点は、トーンレンジを高度にコントロールできることです。3つのホイールのみに頼って、ハイライト、ミッドトーン、シャドウの配置を決める変わりに、イメージのトーンの段階を個別に調整できます。トーンレンジ間のロールオフは、グレードを滑らかで自然に見えるようにします。

このレッスンでは、RAWクリップをカラーグレーディングして、HDRパレットのみに搭載されている、全体に対するパラメーターと特定のトーンレンジ用のパラメーターに関する理解を深めます。

1 クリップ01 (C001) を選択します。

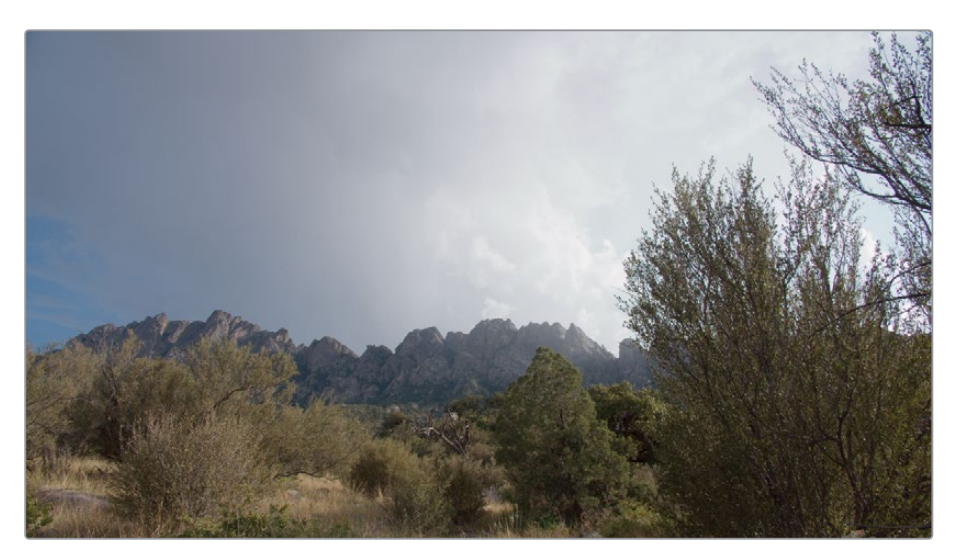

左側のパレットで「ハイダイナミックレンジ」パレットを開きます。このパレットは、「プライマリー」パレットの隣にあります。

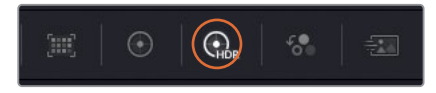

ー見したところ、「プライマリー」パレットのカラーホイールに非常に似ています。実際、ほとんどの操作方法は同じです。ホイール中央のコントロールポイントは、トーンレンジにカラーを追加するために使用し、ホイールの下にあるコントロールでは、露出と彩度を調整します。

最も大きな違いは、コントロールできるホイールの数です。パレットのヘッダーの下にある一 連のボタンは、異なるトーンゾーンのホイールを切り替えるために使用します。この操作は バンクと呼ばれます。

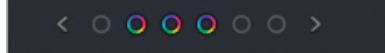

左右のいずれかの矢印をクリックして、異なるセットのホイールを表示するか、ホイールのボ タンをクリックすると、ホイールを1セットまたは2セットジャンプできます。

もう一つの大きな違いは、「Global」ホイールがイメージに与える影響です。「プライマリー」 パレットの「オフセット」ホイールはイメージに均一に影響しますが、「Global」ホイールは、 信号のブラックおよびホワイトポイントを維持したまま、シャドウとハイライトをロールして 圧縮しますが、波形の両端にクリッピングが生じることは決してありません。その結果、ビ デオ信号の露出と彩度への調整が、シャドウとハイライトに与える影響が少ないので、より 自然なルックが得られます。 作業のこつ「ハイダイナミックレンジ」パレットは、Resolveカラーマネージメント を有効にした状態で最適なパフォーマンスが得られるように作られていま す。Resolveカラーマネージメントがオンの状態では、HDRパレットはカラースペー スを認識するようになるため、ソースイメージに自動的に使用可能なカラースペー スをマッピングします。これにより、イメージの彩度の微細なコントロールを維持 しつつ、知覚的に均一な結果が得られます。しかし、HDRパレットはResolveカラ ーマネージメントをオンにしなくても、SDRおよびHDRメディアの 両方で使用できます。

「Global」カラーホイールの側面にある「色温度」と「ティント」スライダーも独自のマッピ ングが適用されています。これらは、プランキアン軌跡全体をカバーするように作られてい ます。プランキアン軌跡とは、CIEグラフにおける自然光の温度の経路を表しています。これ により、イメージの色温度がより自然に変化します。

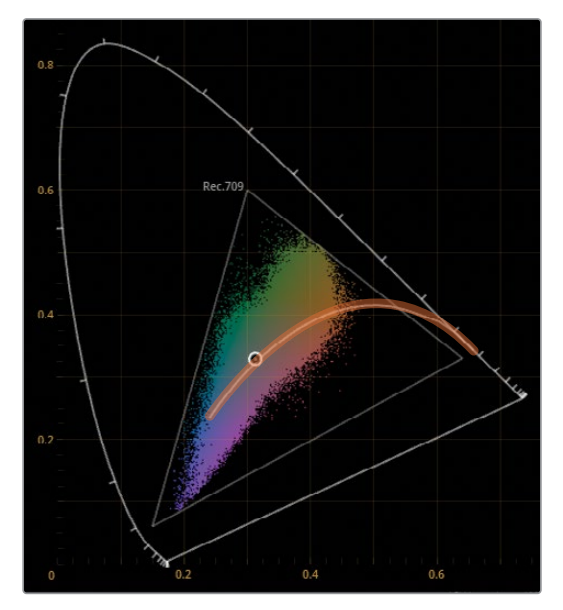

パレット底部の調整コントロールは、「Global」ホイールと同じトーンマッピングとなっています。一部のコントロールは、HDRパレット独自の挙動をします。

- **色温度およびティント**は、「Global」ホイールのスライダーを数値で示しており、より精度の高い調整が必要な場合や、数値をリセットする場合に使用します。
- コントラストおよびピボットは、彩度の一貫性が知覚的に維持される方法で調整します。これは、HDRグレーディングにおいて役立つ挙動です。高いコントラストのイメージでは、ハイライトの彩度が高くなり過ぎることがあるからです。
- **黒オフセット**は、ビデオ信号の最小値 (最も暗いシャドウなど)を決め、その上のデータ を穏やかな方法で圧縮します。

3 グレーディングを開始するために、波形スコープをチェックします。

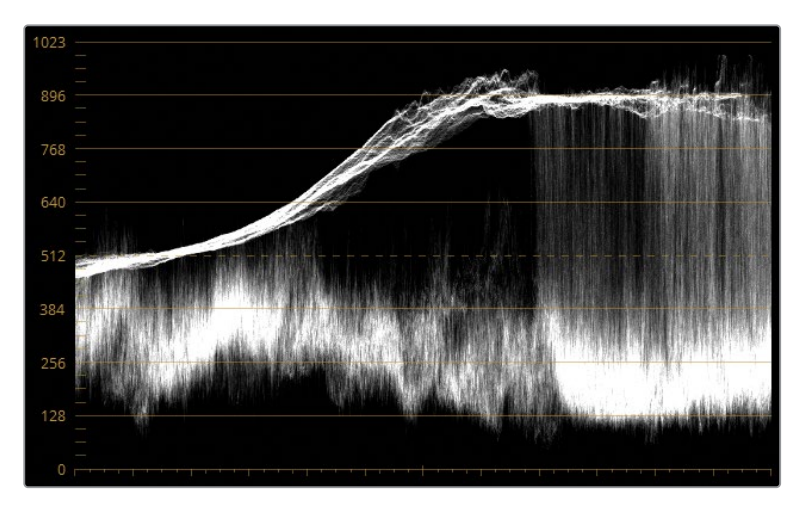

全体的に見て、トレースは良い状態にあり、ハイライトやシャドウが明らかにクリッピング している部分はありません。手前の景色に相当するミッドトーンのデータはほとんど、グラ フの底部に固まって表示されているため、フラットなシャドウとなっています。 波形の上部 は狭い領域に圧縮されているため、雲のディテールが見えなくなっています。 これらの問題 は、両方ともHDRパレットを使用して対処します。

- 4 「Global」ホイールでは、クリップの全体的な露出を決める良い開始点を作成できます。 「Global」の「露出」パラメーターを0.60にして、トレースの手前の景色にあたる部分がス コープグラフの中央に達するようにします。
- 5 イメージ全体の彩度を決めるために、「Global」の「彩度」を1.50にドラッグします。 「Global」の輝度マッピングは独自のものであるため、彩度は手前の景色のシャドウや雲のように著しく上昇しません。

作業のこつ「カラースペース変換」ResolveFXを使用すると、LogエンコードされたフッテージをRec.709に自動的にマッピングでき、DaVinci Resolveの「Intermediate」ガンマが引き続き使用されます。「カラースペース変換」ResolveFXをパイプラインの最初のノードに追加したら、「出力カラースペース」を「Rec.709」に変更します。この手法では、イメージのカラーと彩度をすばやく準備でき、輝度は引き続き完全にコントロールできます。

「Global」で全体の値を設定したので、個別のトーンゾーンの調整を始めます。6つのデフォルトのゾーンホイールが、ダークゾーンとライトゾーンの二つのカテゴリーに分けられて搭載されています。

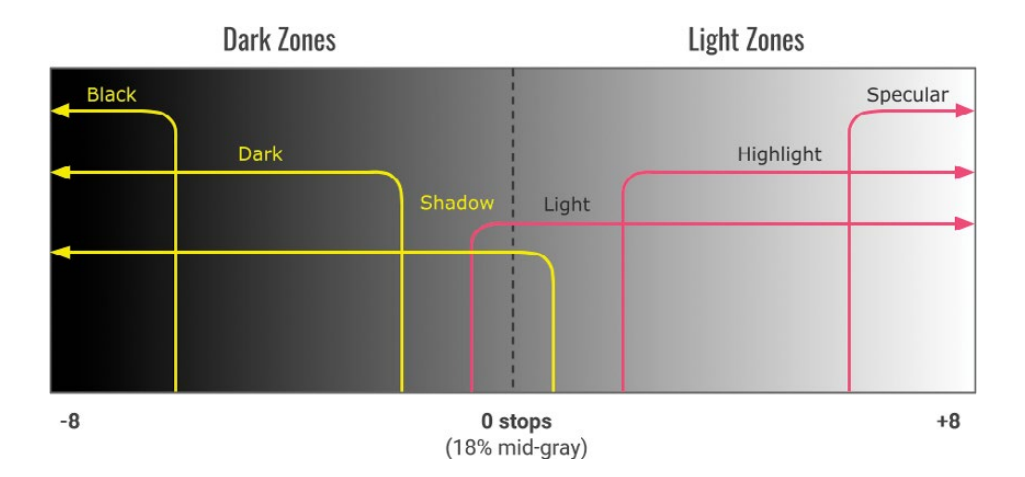

上のグラフは、パレットにおける各ホイールのデフォルトのゾーンと、該当するトーンレンジ を示しています。端に近づくほど、トーンゾーンの範囲が狭まります。

「Shadow」および「Light」ホイールは、最も広い範囲に影響を与え、互いに2ストップ分オ ーバーラップしています。それら2つの範囲内には、さらに狭いトーンレンジがあるため、狭 い領域の輝度レンジを微調整して、コントラストを作成できます。

まずダークゾーンから調整を始めます。

- HDRパレットを切り替えて、暗いトーンレンジに対応した3つのカラーホイールである 「Black」、「Dark」、「Shadow」を表示します。
- 7 「Dark」ホイールの「露出」を-0.20にドラッグして、手前の木々のシャドウを際立たせます。 この領域は幅が狭いので、手前のミッドトーンのほとんどに影響を与えません。
- 8 手前の景色の彩度を強調するために、幅広いゾーンに影響を与える「Shadow」の「彩度」 を1.20に上げます。

次にライトゾーンを調整して、空のディテールを見えるようにします。

 9 HDRパレットを切り替えて、ライトゾーンのカラーホイールである「Light」、「Highlight」、 「Specular」を表示します。

ハイライトを拡張するためのスペースを作るために、波形上部の領域を下げる必要 があります。 **10** 「Highlight」の「彩度」を-1.60になるまで左にドラッグして、波形の上部が、上から3つ目 の横線と揃うようにします。

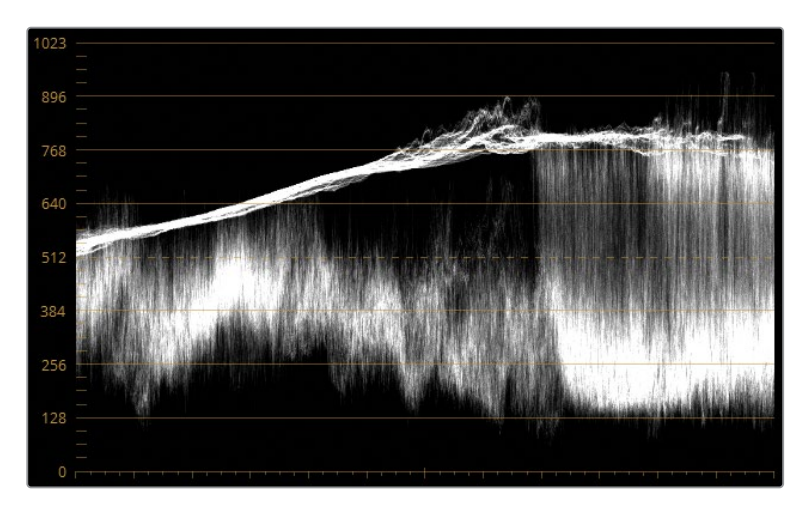

コントラストによりディテールが見えるようにするために、ハイライトの一番上の部分を拡 張できるスペースができました。

**11** 「Specular」の「彩度」を1.70になるまで右にドラッグして、波形トレースの上部を上げ、 雲の微細なディテールが確認できるようにします。

ステップ5のデフォルトのトーンレンジグラフでは、「Highlight」および「Specular」ゾーンの 両方が、幅広い「Light」トーンレンジとオーバーラップしているのが分かります。つまり、幅 広い範囲の露出を変更するために「Light」を使用でき、その他のより狭いゾーンのコントラ ストは維持できます。

- **12** 「Light」の「彩度」を-0.75になるまで左にドラッグすると、空が暗くなりますが、雲のディ テールは維持されます。
- **13** 「Light」 カラーホイールのコントロールポイントを青に向かってわずかにドラッグして、 空に色を追加します。

作業のこつ HDRパレットのオプションメニューで、「露出」パラメーターの下にあるコントロールポイントの位置の数値の単位を変更できます。「XとYを表示」ではコントロールポイントを左右および縦横に調整できます。「角度と強度を表示」では、コントロールポイントが色相を決めるために円を描くように動き、彩度を決めるためにホイールの半径に沿って移動します。これらのコントロールは、極めてわずかな調整を加えたい場合に便利です。

それぞれのトーンゾーンがイメージに与える影響を確認・変更する方法は複数あります。

**14** 「Light」 カラーホイールの名前の横にあるシンボルをクリック&ホールドすると、イメージ のどの領域が影響を受けるか確認できます。

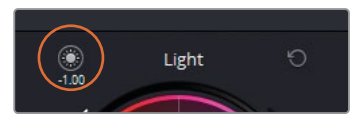

これにより、トーンレンジに与える影響をすばやく確認でき、調整が必要か決めることができます。

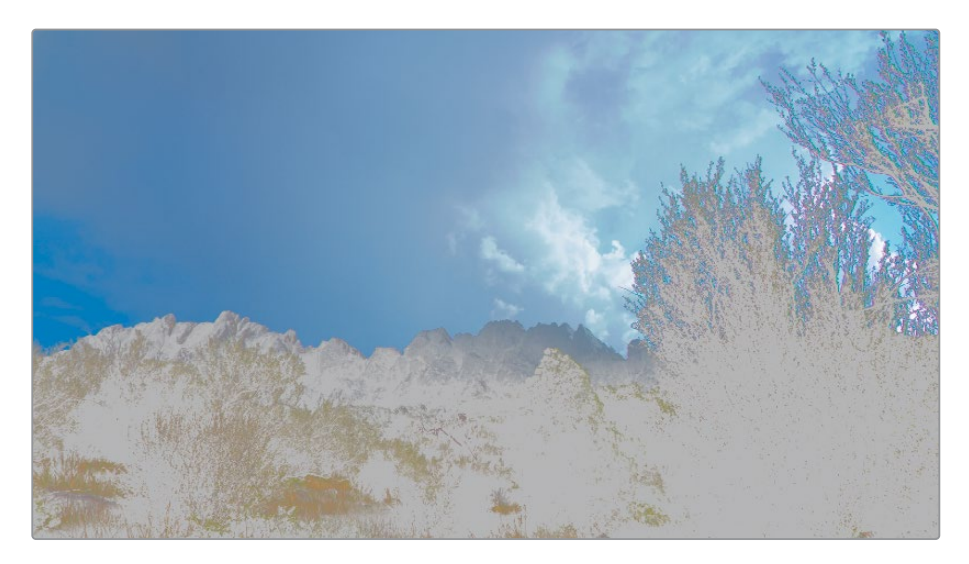

このケースでは、「Light」ゾーンが手前の景色に影響し過ぎており、緩和する必要があります。

15 トーンゾーンの選択を継続して表示したい場合は、ビューアの左上にある「ハイライト」ボタンをクリックします。ハイライトモードでは、作業しているトーンゾーンの選択が表示されるため、レンジやフォールオフの調整を実行できます。

メモビューアのハイライトモードをクオリファイアー、HSLカーブ、カラーワーパーなどの他のツールと共に使用している際は、左側のパレットでHDRパレットがアクティブでないようにすることで、トーンゾーンの選択が表示されることを避けられます。

各ゾーンのカラーホイールは、「Min/Max Range」および「フォールオフ」の2つのスライダー に囲まれています。「Min/Max Range」スライダーはゾーンのリミットを決め、「フォールオ フ」は選択を滑らかにフェードさせることで、アーチファクトの発生を防ぎます。 **16** 「Light」の「Min/Max Range」スライダーを0.00まで上げます。ビューアでの選択範囲が 狭まり、主に空だけが表示されます。

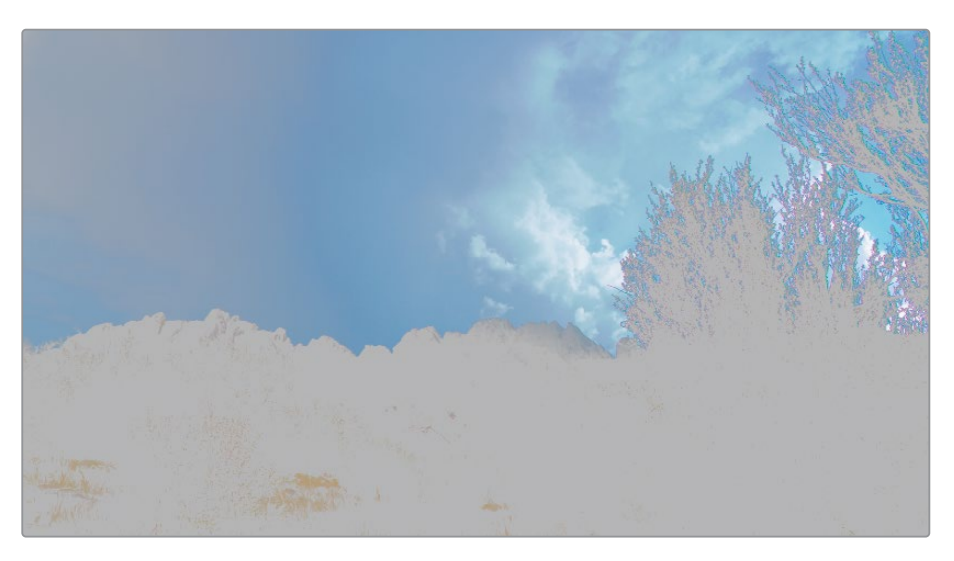

- **17** 「ハイライト」ボタンをクリックして、「Light」 ゾーンのプレビューを無効にします。 ほとんどのトーン調整が終わったので、最終的な微調整を開始します。
- **18** 「コントラスト」を1.040、「ピボット」を2.000に上げ、彩度の均一性は維持したまま、シーンのディテールを際立たせます。
- **19** 「ミッド」を20.00にしてミッドトーンを上げ、雲と手前の景色のデータをさらに シャープにします。

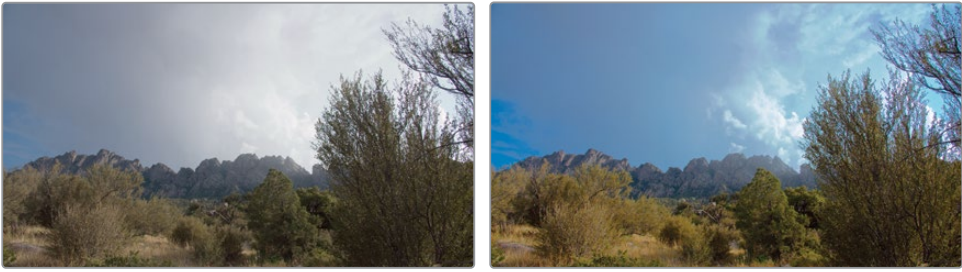

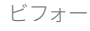

アフター

「ハイダイナミックレンジ」 パレットをチェックして、各トーンゾーンがイメージ全体にどのように分布しているか確認します。

20 HDRパレットのヘッダーで「ゾーングラフ」をクリックします。

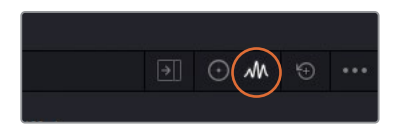

「ゾーングラフ」はHDRパレットに追加で表示され、トーンゾーンの「Maxレンジ」と「Minレンジ」を調整できます。

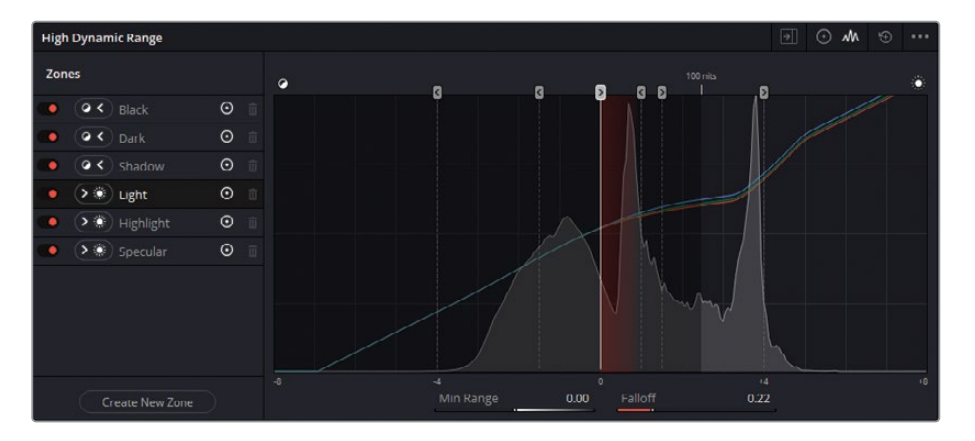

左のサイドバーにはゾーンの名前が表示されるので、それらをクリックすると、グラフのレン ジインジケーターがハイライトされます。インジケーターのハンドルをドラッグすると、ゾー ンの「Minレンジ」と「Maxレンジ」を変更できます。レンジは、ハンドルの矢印の方向に向か って全体のセクションに影響を与えます。また、半透明の赤で表示される、境目部分のフォ ールオフはソフトになります。また、底部のスライダーでもレンジおよびフォールオフの値を 調整・リセットできます。これらのパラメーターは、「カラーホイール」パネルのカラーホイー ルの両側にあるスライダーにマッピングされています。

グラフの後ろには、現在再生ヘッドがあるフレームのヒストグラムが表示されます。ヒスト グラムは、レンジインジケーターの位置、フォールオフのソフトさを決める上で便利です。ヒ ストグラムの信号がレンジインジケーターの開始点より前で終わる場合、そのゾーンは、HDR パレットで調整を行う際に、イメージに対して影響を与えないことを理解することが重要で す。この例では、「Black」ゾーンの左側には何もありません。つまり、「Black」ゾーンのカラ ーホイール、露出、彩度に変更を加えても、イメージに影響を与えません。

作業のこつ HDRパレットの「ゾーングラフ」サイドバーには、そのゾーンに対する 影響を無効にするコントロール、LightとDarkのゾーンを切り替えるコントロール、 グラフでゾーンインジケーターを非表示にするコントロール、ゾーンを削除するコ ントロール (カスタムゾーンのみ)が搭載されています。

### ワイドダイナミックレンジのシーンのカラーコレクション

HDRでキャプチャーされたシーンは、フレームの異なる領域の露出が劇的に異なる場合があります。一般的な例として、屋外のシーンの窓や、光源を背後として人物を撮影している場合などです。標準のコレクションツールでは、最適な結果を得るために、セカンダリーグレーディングの異なるテクニックを組み合わせる必要があります。HDRパレットでは、1つのプライマリーツールだけで、様々な露出レベルに対処できます。

- 1 「ハイダイナミックレンジ」パレットのヘッダーで「カラーホイール」を選択します。
- 2 クリップ03 (D007) を選択します。

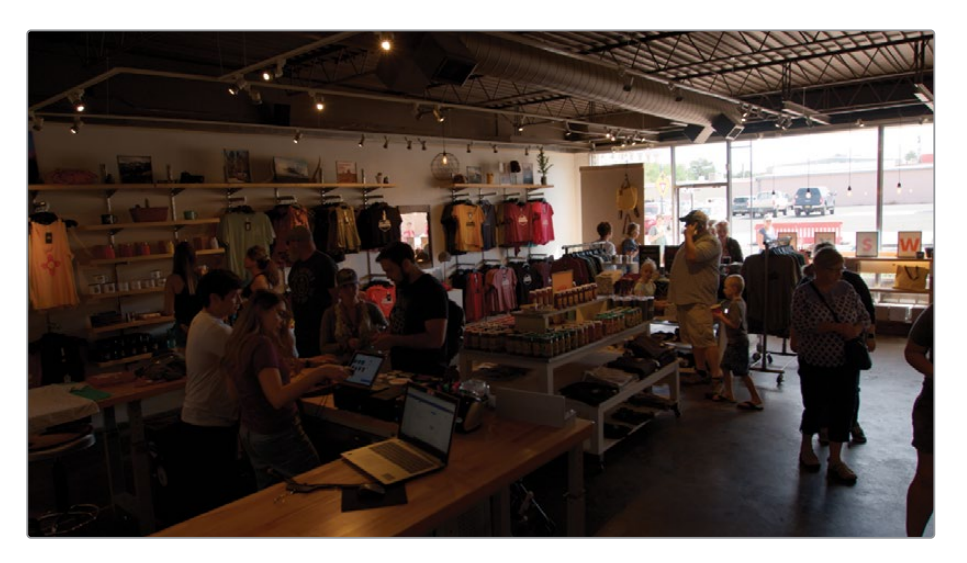

前のレッスンでは、このシーンがディベイヤーされる方法を変更し、グレーディング用に信 号の分布を改善しました。その結果として作成されたイメージは、屋内が暗く、ガラスの外 の景色が明るくなっています。調整を行う上で、視聴者が最も注意を払う部分である屋内の 領域を改善することを第一に考えて作業を行います。

- **3** ノード01に "**HDR balance**" とラベル付けします。
- 4 「Global」の「露出」パラメーターを2.40にして、シーン全体の明るさを調整します。

グレーディングの始めで「Global」ホイールの調整が終わったら、他のホイールと共にバンクすることで、パレットが同時に4つのトーンゾーンを表示できます。

5 右上のオプションメニューをクリックし、「全体ホイールを他のホイールとバンク」を選択します。「Global」ホイールは一番右側のホイールにバンクされ、引き続きアクセスできます。

作業を続ける前に、このイメージにおいて、トーンレンジがいかに分布されているか 確認します。 6 HDRカラーホイールを非表示にせずにゾーンパネルを開くには、「ハイダイナミックレンジ」 パレットのヘッダーで拡大ボタンをクリックします。

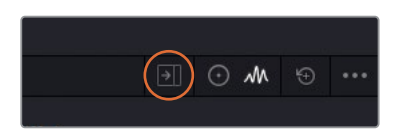

これにより、「ゾーングラフ」がカラーページの中央のパレットに表示されるため、トーンレンジを同時にグレーディング・調整できます。

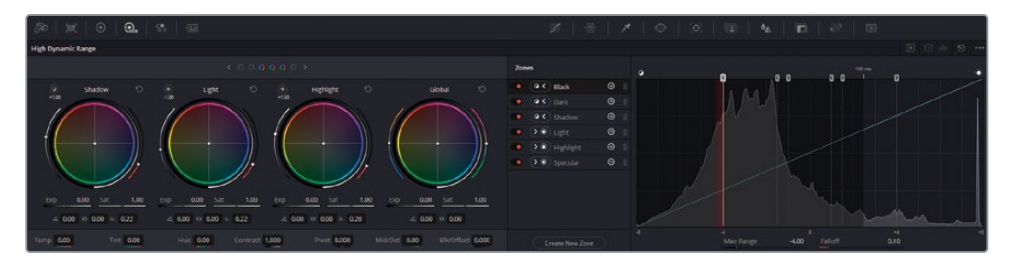

ヒストグラムを見ると、全体的にトーンレンジのレイアウトと分布は、グラフ全体に均一に 広がっているので適切であるようです。室内の様子と比較すると、ガラスと室内に届いてい る光はイメージ内の狭い範囲であるため、「Light」レンジをどこかで調整する必要が出てく るでしょう。しかし、どの領域を「Light」ゾーンにするかを決めるには早過ぎるので、この部 分の調整は後で行います。

作業のこつHDRでカスタムゾーンを作成するには、「ゾーン」パネルのサイドバーの 底部にある「新規ゾーンを作成」をクリックします。プリセットのゾーンと同様に、 カスタムゾーンはライトまたはダークで定義でき、独自のレンジとフォールオフのパ ラメーターのカラーホイールとして、HDRカラーホイール・パネルに表示されます。

7 「Dark」の「露出」を0.60に上げ、店内を明るくします。これで、ダークゾーンがノー マライズできました。

次に、ライトゾーンを使用して、露出過多のガラスの部分を修正します。

- 8 「Light」の「彩度」を-5.50に下げ、波形のピークが、スコープの上から2つのラインの間に 収まるようにします。
- 9 「Specular」の「彩度」を0.20に上げ、屋外のハイライトを復元し、コントラストを作ります。

これにより、露出過多のガラスの問題が修正されましたが、屋外にある赤とオレンジのオブ ジェクトの彩度が上がり過ぎてしまいました。

- 10 「Highlight」の「彩度」を0.80に下げ、店外の明るい要素にターゲットを絞ります。 ライトゾーンは明るいトーンレンジの最も幅広い範囲であるため、「Minレンジ」を調整して、 店内に届いている光の分布を最適化します。
- **11** 「ゾーン」パネルのサイドバーで「Light」レンジを選択し、グラフ底部の「Minレンジ」の値 を-0.70にドラッグして、店内に届く自然光がより目立つようにします。
- **12** 壁と床のアーチファクトを除去するには、「Light」 レンジの「フォールオフ」 パラメーターを 0.90に上げ、店内に置かれたものが滑らかに日光に照らされているように調整します。

作業のこつカスタムHDRパレットのレイアウトおよびパラメーターの設定は、「ハ イダイナミックレンジ」パレットのオプションを開き、「新規プリセットとして保存」 を選択すると保存できます。プリセットは、同じカメラで撮影された、似通った光 の構図(インタビューやセットの撮影など)のフッテージを定期的に処理 する場合に便利です。

最終的な調整を適用して、シーンのバランス調整を完了させます。

- 13 「ミッド」を50.00にしてミッドトーンを上げ、店内のディテールをシャープにします。
- 14 「色温度」を-1500「ティント」を-5.00に下げ、壁の色かぶりを調整します。
- 「黒オフセット」を0.400に上げ、屋内のシャドウのベースレベルを明るくします。
   通常通りにクリエイティブなグレーディングを適用する準備が整いました。
- 16 2つ目のノードを作成して "Look" とラベル付けします。
- 17 「カーブ」パレットを使用して、冷たい印象のシャドウを含む暖かいルックを作成します。イメージを明るくするには、輝度(Y)カーブを分離し、中央部分から上にドラッグします。青(B)チャンネルで逆のS字のカーブ、赤(R)チャンネルでは通常のSのカーブを描画します。

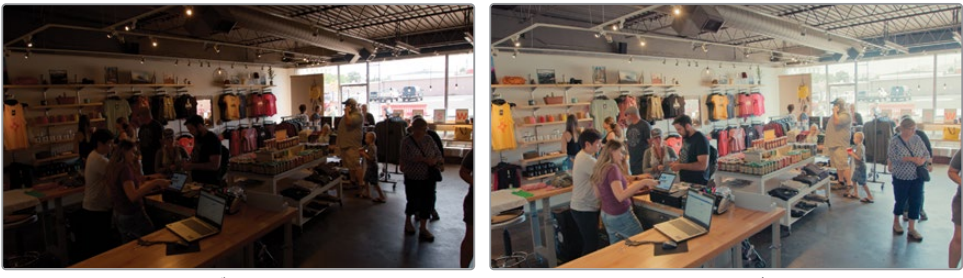

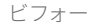

アフター

多くの場合、RAWメディアのグレーディングはRAWではないメディアのグレーディングと変わりません。ワイドダイナミックレンジのフッテージでは、より多くの注意と払って作業する必要があり、工程も増えますが、プライマリーとセカンダリーのクリエイティブなワークフローは同じです。

#### カラーパネルにHDRパレットをマッピングする

「ハイダイナミックレンジ」 パレットは、DaVinci Resolve Advanced Panelおよび Mini Panel にマッピングできるように作られており、カスタムトーンゾーンやプリセットを作成した場合 でもマッピングできます。

Advanced Panel:「SHIFT」+「AUTO COLOR」を押します。現在のコントロールはすべて、 中央パネルのソフトボタンおよび回転部分にマッピングされ、ゾーンは、トラックボールとリ ングにマッピングされます。ソフトキーの「<」および「>」を押すと、使用可能なゾー ン間を移動できます。

Mini Panel:「USER」を押し、左側のディスプレイの上にあるソフトキーの「HDR」を押しま す。HDRパレットのコントロールはすべて、ソフトきーおよびノブにマッピングされ、ゾーン は、トラックボールとリングにマッピングされます。ソフトキーの「PREV ZONE」および「NEXT ZONE」を押すと、使用可能なゾーン間を移動できます。

# RAWメディアプロジェクトの レンダーキャッシュをセットアップする

レッスン 8では、プロジェクトのレンダーキャッシュを完全な量子化フォーマット (444または 4444) の12-bitコーデックにセットアップしましたが、この練習ではグレーディングの過程にお ける影響については詳細を解説しません。この練習では、レンダーキャッシュの品質を変更す ることで、ビューアのイメージに与える影響を学び、RAWビデオでの作業において、レンダーキャ ッシュのフォーマットが重要である理由について理解を深めます。

- 1 クリップ01 (C001) をクリックします。
- 2 「プロジェクト設定」を開き、「マスター設定」 タブをクリックします。
- 3 「最適化メディア&レンダーキャッシュ」セクションまでスクロールし、「レンダーキャッシュのフォーマット」をProRes 422 Proxy (macOS) や「DNxHR LB」(Windows) などの低めの品質のコーデックに設定します。
- 4 「保存」をクリックしてプロジェクト設定を閉じます。
- 5 「再生」>「レンダーキャッシュ」>「スマート」を選択して、キャッシュを有効にします。

キャッシュのレンダリング中は、クリップ上部のタイムコードが赤くなります。 キャッシュが 完了すると、タイムコードは青に変わります。

6 ビューアで変化がすぐに確認できない場合、再生ヘッドをドラッグして、アクティブなフレ ームが強制的にキャッシュされるようにします。

低品質のフォーマットでRAWビデオをキャッシュすると、イメージが歪み、空に顕著なバン ディングが生じます。

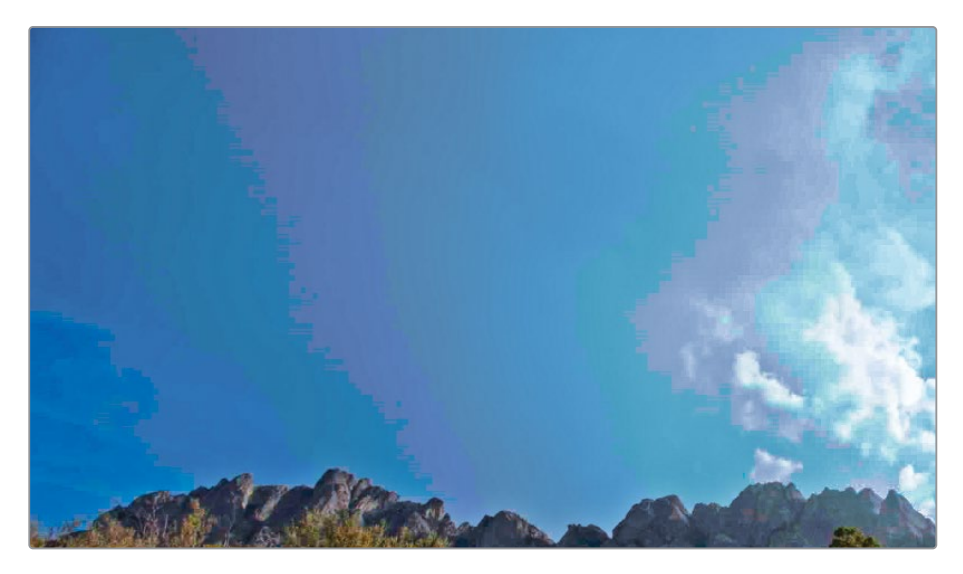

スムースな青のグラデーションの代わりに、青、紫、緑、ピンクの縞模様に空が見えます。 これは、限られた量の輝度およびカラーの値のみを表現できるレンダーキャッシュのフォー マットを使用したことにより生じています。これは、イメージに極めて大きな影響を与えてお り、波形でも確認できるほどです。

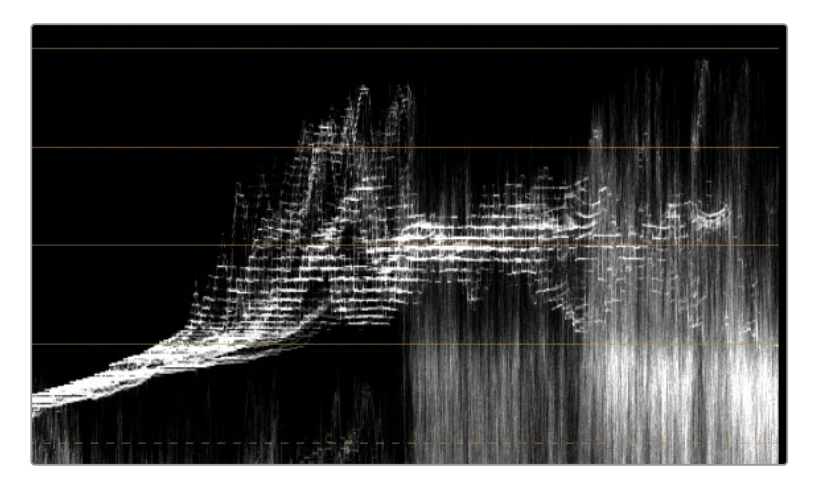

このように、グレーディングが低レベルに見えるだけでなく、低品質のレンダーキャッシュ のフォーマットは、クオリファイアーの選択や、ノイズ除去やMagic Maskなどの分析ツール の結果を確認する際に悪影響を与える可能性があります。少し高い品質のレンダーキャッ シュのフォーマットを使用すると、ビューアでのアーチファクトが減りますが、グレーディン グで可能なことは引き続き限られています。

7 「プロジェクト設定」を開き、「マスター設定」タブをクリックします。

- 8 レンダーキャッシュのフォーマットを完全な量子化フォーマット (444または4444) やHDR フォーマットに設定します。
- 9 「保存」をクリックしてプロジェクト設定を閉じます。

作業のこつ 12-bitコーデック (DNxHR HQX、DNxHR 444、ProRes 4444など) は、HDR に準拠しており、劇場映画やUltra HDの4Kでの書き出しに対応しています。

12-bitキャッシュは品質が高いため、プロジェクトの最終出力に使用できます。「詳細 設定」の「レンダー設定」を調整する際は、「レンダーキャッシュしたイメージを使用」 を選択してください。

レンダーキャッシュのフォーマットを設定する際は、ビューアでの表示のみに影響することに留 意してください。低品質のコーデックでキャッシュしながら、デリバーページからクリップをレン ダリングする場合、書き出したイメージのシャドウとハイライトはクリッピングしません。この挙 動は、HDRおよび高ビット深度のフッテージのグレーディングにおいて、高品質のキャッシュを 設定する上で特に重要です。そうしない場合、最終的なプロジェクトはビューアで表示されるも のと全く異なってしまう可能性があります。

「マスター設定」で使用できる中間コーデックはすべて、編集やチェックを行うために使用する には比較的高品質ですが、この練習から分かるように、すべてがワイドダイナミックレンジのメ ディアをグレーディングするために適しているとは限りません。ビット深度が低いため、ほとん どのコーデックが、グレーディングで適用した内容をすべて表示できず、クオリファイアーの選 択やハイライトおよびシャドウのクリップのディテールの品質に大きな悪影響を与え る可能性があります。

### 自習課題

"Blackmagic RAW Timeline" で以下の作業を行って、HDRグレーディングパレットおよびセカ ンダリーグレーディングツールに慣れるように練習を続けてください。

クリップ02 (C003) —「ハイダイナミックレンジ」パレットを使用して、被写体のモデルの露 出が適切で、肌の彩度を高め、全体的に暖かいトーンを追加します。青い空に対して際立つ ように、オレンジの雲の彩度を上げて、空の色のコントラストを高めます。新しいノードで「 カラーワーパー」を使用して、被写体のTシャツを緑/シアンに変更します。必要に応じて、ウ ィンドウを使用して、Tシャツの選択を分離します。

**クリップ04 (E004)** —「ハイダイナミックレンジ」パレットを使用して、暗いバックグラウンドに対して引き立つようにケーブルカーを明るくします。新しいノードで、ケーブルカーの内部を冷たい青にして、はっきりと表示されるようにします。必要に応じて、Power Windowおよびクオリファイアーを使用します。最後のノードでクリップのノイズを除去します。

これらのレッスンが終わったら、"Blackmagic RAW Project COMPLETED.drp"を開いて、 "Blackmagic RAW COMPLETED"の完成したタイムラインと自分のタイムラインを比較し ます。メディアがオフラインの場合は、メディアプールの左上にある赤い「メディアの再リンク」 ボタンをクリックして、ご使用のワークステーションで "Project 03 Blackmagic RAW" が保 存されている場所を入力します。

### レッスンの復習

- 1 プロジェクト全体におけるRAWディベイヤー設定を調整する際に、カメラフォーマットを 指定する場所は?
- 2 ○か×で答えてください。RAWメディアのISOおよびホワイトバランスはいつでも 変更できる。
- 3 「ハイダイナミックレンジ」パレットでのバンクとはどういった作業?
- **4** 「Shadow」と「Highlight」では、どちらのトーンレンジの方が広い?
- 5 ○か×で答えてください。レンダーキャッシュは、グレーディング中は常に 無効にしておくべき?

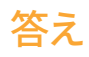

- 1 引っ掛け問題でした!DaVinci Resolveは、読み込んだRAWメディアのカメラフォーマット を自動的に検出します。適切なRAW設定にアクセスするには、「プロジェクト設定」の「カ メラRAW」を開き、調整したいRAWプロファイルを選択します。
- 2 ○です。RAWメディアのダイナミックレンジは広いため、あらゆるクリップの「カメラRAW」 設定で、ISOとホワイトバランスをグレーディング中いつでも調整できます。
- 3 バンクとは、HDRパレットのトーンゾーンのホイールを切り替えることを意味します。
- ギフォルトのプリセットのレイアウトでは、「Shadow」ホイールのトーンレンジは 「Highlight」より幅広いですが、両方のゾーンはいずれも必要に応じて変更できます。
- 5 ×です。最終的なグレードのチェックし、書き出す際にレンダーキャッシュを無効にするのが理想的ですが、グレーディング中にレンダーキャッシュを有効にすることで、多くの場合レンダリングとリアルタイム再生が円滑になります。これは、レンダーキャッシュの品質が十分に高い場合に使用できるグレーディング手法です。

### レッスン10

# プロジェクトの 書き出し

プロジェクトの完成時や、ワークフローの 中間地点、デイリーの生成時などでプロ ジェクトを書き出したい場合は、DaVinci Resolveのデリバーページでレンダリング 設定が行えます。

このレッスンでは、既存のプリセットにつ いて学び、書き出すためにプロジェクトを 準備し、デジタルシネマ用に出力し、独自 のレンダリング設定を行います。

#### 所要時間

このレッスンには約60分かかります。

#### 目次

| Lightboxを使用して、書き出し前<br>にタイムラインをチェックする | 290 |
|---------------------------------------|-----|
| レンダリングワークフローと<br>プリセットについて            | 294 |
| カスタムレンダリングの作成と<br>プリセットの保存            | 298 |
| デジタルシネマのタイムラインを構成                     | 300 |
| レンダリングの詳細設定                           | 306 |
| レッスンの復習                               | 311 |
|                                       |     |

# Lightboxを使用して、書き出し前に タイムラインをチェックする

Lightboxはカラーページの機能で、タイムラインを拡大し、異なる方法で確認できます。Lightbox は、ビューアに焦点を絞った、カラーページのデフォルトのレイアウトとは異なり、編集したクリ ップの全体的な概要を確認できます。これはフィルターと共に使用すると特に便利で、タイムラ インのクリップのグレーディング状況をすばやく把握するためにも使用できます。

- 1 DaVinci Resolve 17を起動します。
- 2 "Project 03 The Long Work Day Commercial COMPLETED.drp"を読み込んで、開き ます。必要に応じて、メディアを再リンクします。これを実行するには、メディアプールの左 上にある赤い「メディアの再リンク」ボタンをクリックして、ワークステーションで "Project 03" が保存されている場所を入力します。
- 3 "Lesson 10 Timeline"を開きます。
- 4 カラーページを開きます。
- 5 カラーページの右上にある「Lightbox」 ボタンをクリックします。

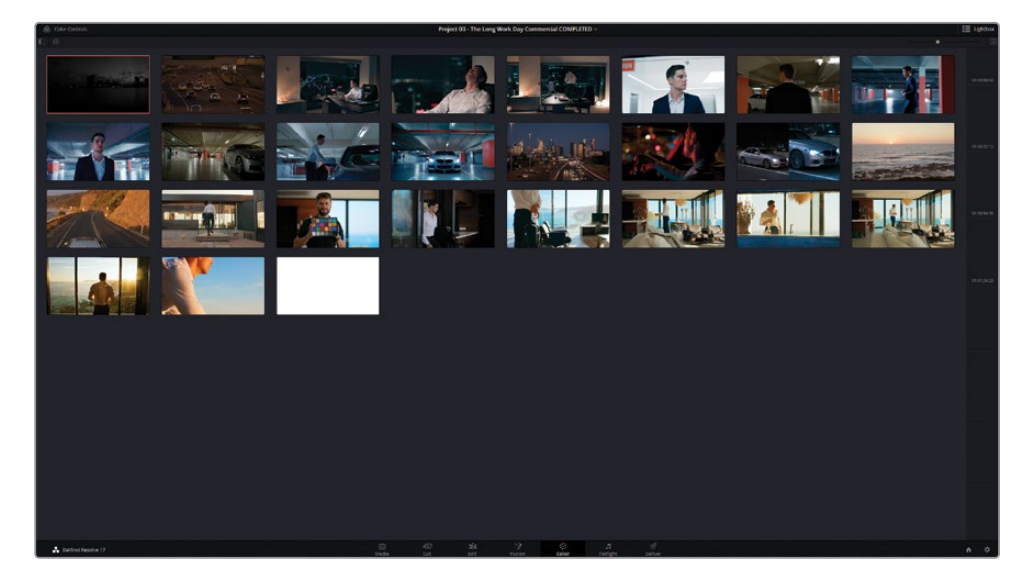

Lightboxでは、フルスクリーンでプロジェクトタイムラインを左から右、上から下の順序で 表示します。ウィンドウ右側のルーラーは、クリップのタイムコードを示し、1ページに全クリ ップを表示できない場合は、スクロールバーに変わります。

Lightboxでは、タイムラインのサムネイルが拡大して表示され、通常のカラーページでのク リップタイムラインは制限が多過ぎると感じるカラリストにとって便利な機能です。Lightbox では、一目でグレーディング済みのクリップとグレーディング前のクリップが確認できます。 6 パネル左上の「情報」ボタンをクリックすると、クリップ番号、タイムコード、コーデック、 ソース名、バージョン情報が表示されます。

| 🚷 Color Con   | trols       |       |             |  |
|---------------|-------------|-------|-------------|--|
|               |             |       |             |  |
| 01            | 01:00:04:03 | V1 02 | 01:00:05:00 |  |
| a se se sen a | Anasta      |       |             |  |
| DNxHR HQX     |             | DNx   | (HR HQX     |  |

- 7 「情報」ボタンの隣の「クリップフィルター」ボタンをクリックすると、フィルタリングのオ プションが表示されます。
- 8 「グレーディングしていないクリップ」を選択します。

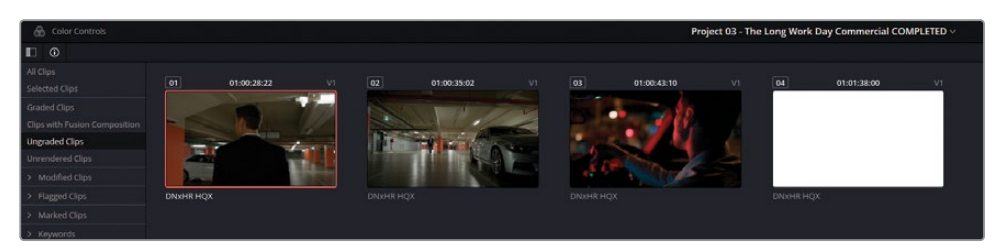

Lightboxパネルには、わずか4つのクリップだけが表示されるようになりました。最初の2つのクリップは "Garage" グループに属しますが、グレーディング中に見逃されたのでしょう。

9 両方のクリップを選択し、「グループ」>「Garage」>「グループに追加」を選択します。

"Garage" グループのほとんどのグレーディングはポストクリップの段階で行われているので、 2つのクリップは、グループ内の他のクリップのルックを瞬時に採用します。これらのクリッ プは、フィルターを変更するまでLightboxに表示されます。フィルタリングを変更すると、 グレーディングされたクリップとして新たに認識されます。

「グレーディングしていないクリップ」でフィルタリングされた3つ目のクリップは全く手を加えられていません。

**10** ページ左上の「カラーコントロール」ボタンをクリックすると、画面下半分でグレーディン グパレットが開きます。

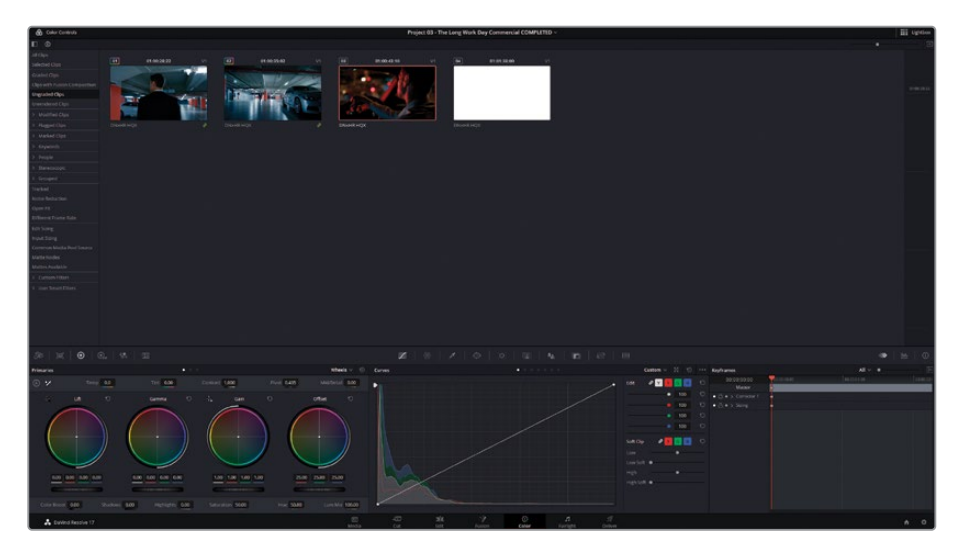

外部モニターを使用している場合は、Lightboxで選択されたクリップのフルスクリーンの出力が確認できます。Lightboxで、メディアを引き続きグレーディング・微調整します。

11 「オフセット」マスターホイールを35.00に上げ、イメージの波形の大半が、スコープグラフ の下半分を占めるようにします。「リフト」マスターホイールを-0.01に下げ、上がってしまっ たシャドウに対処します。

シーケンスの最後に残った白の単色のマットは、グレーディングする必要はありません。 12 サイドバーのフィルターで「ノイズ除去したクリップ」を選択します。

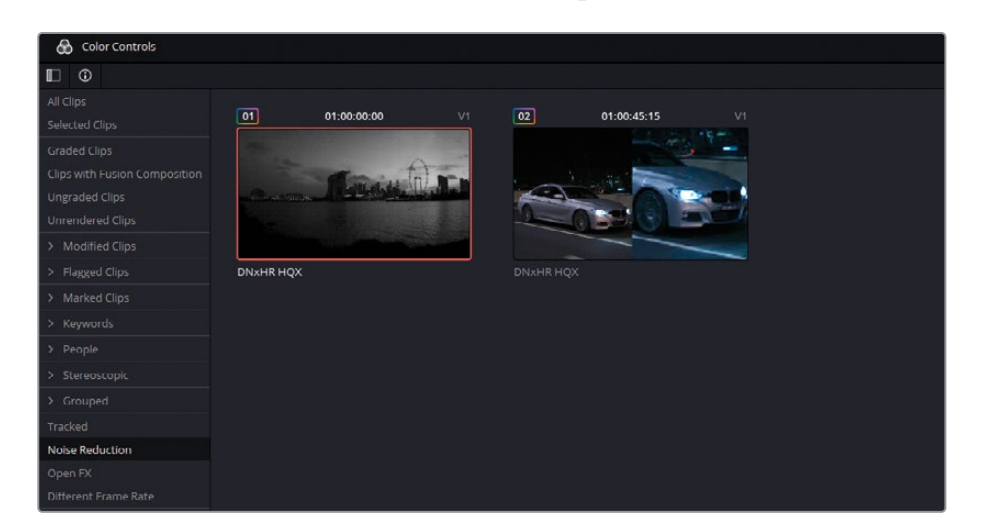

レッスン 8でノイズ除去を実行した際に、「ノイズ除去」 ノードをバイパスすることで、残り の部分をグレーディング中に再生を円滑に行えるため、より効率的なワークフローにな ることを学びました。

パフォーマンスの最適化にこの手法を用いる場合、プロジェクトを出力する前に「ノイズ除去」ノードを再び有効にするのを忘れないようにする必要があります。

- 13 右上の「Lightbox」ボタンをクリックして、Lightboxのインターフェースを閉じます。
- 14 カラーページのタイムラインでは「ノイズ除去したクリップ」フィルターが引き続き有効に なったままです。2つのクリップを一つずつクリックして、「ノイズ除去」ノードがバイパスさ れていないことを確認します。

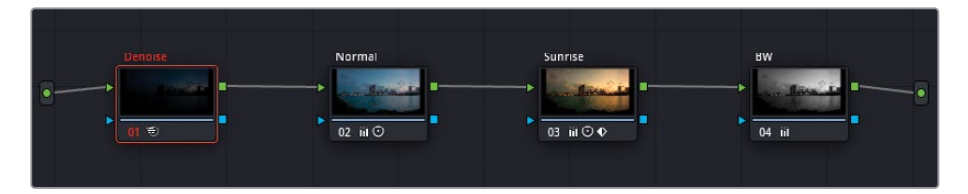

**15** 「クリップ」>「すべてのクリップ」を選択して、フィルターを無効にて、タイムライン全体を表示します。

作業のこつ「タイムライン サムネイルモード」は、Lightbox内でタイムラインのク リップのステータスを視覚的にチェックできる、もう一つの優れたオプションです。 「表示」>「タイムライン サムネイルモード」>ソース (Cモード)を選択し、タイム ラインのクリップの順番を、編集された順番から、メディアが作成された順番に切 り替えます。オリジナルのカメラフッテージを扱う場合、フッテージが収録された 順番で表示されます。Cモードでは、同じ日や場所で撮影されたクリップを並べて 表示するので、グレードのコピーと視覚的な評価がすばやく行えます。作業が終わ ったら、「タイムライン サムネイルモード」を「レコード (Aモード)」に戻すことを 忘れないでください。

メディアがチェックされ、必要なクリップすべてにグレーディングが適用され、すべてのノードが アクティブになっていることが確認されました。自分のプロジェクトで作業する場合、使用する ワークフローのタイプと、プロジェクトを書き出す前にチェックするべきことが何かを考えて作 業をすることが重要です。

サイドバーには、標準的なフィルターがプリセットとして搭載されていますが、リストー番下の 「ユーザースマートフィルター」を使用して、タイムラインのクリップのメタデータに基づくフィル ターを作成することも可能です。

# レンダリングワークフローと プリセットについて

デリバーページは、単一または複数のジョブをすばやくセットアップできるように作られています。Resolveからのビデオの書き出しは、わずか4つのステップで実行できます。

- a 「レンダー設定」パネルで、ビデオ出力フォーマットを設定します。これには、ファイルの 種類、コーデック、レンダリングするビデオのオーディオフォーマット、名称、ワークステー ションでの保存先などが含まれ、また高度な設定を多数搭載しているため、レンダリング の速度とファイルサイズを最適化できます。
- タイムラインの書き出したい範囲を指定します。デフォルトでは、各ジョブはタイムライン 全体をレンダリングするようになっていますが、「イン点」と「アウト点」を使用して、範囲 をカスタマイズすることも可能です。
- c 「レンダーキューに追加」をクリックして、ジョブを「レンダーキュー」に追加します。
- d 「レンダー開始」をクリックしてレンダリングを始めます。

次の練習では、デリバーページの「レンダー設定」のプリセットに基づき、レンダリング ジョブを作成します。

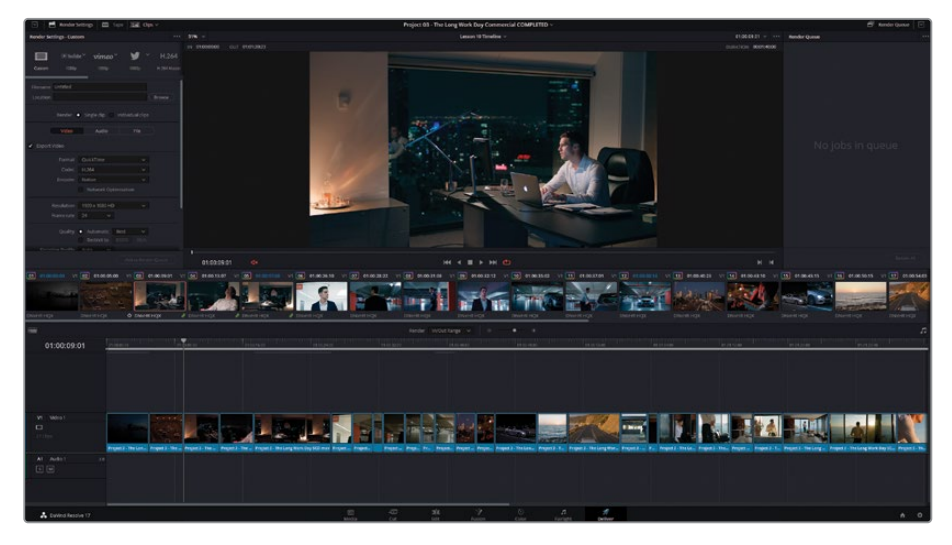

1 デリバーページを開きます。

「レンダー設定」パネルの上部には、レンダリングのプリセットが横に並んでいます。

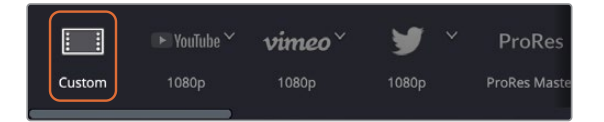

カスタムでは、パネルの以下の部分ですべてのレンダリング設定にアクセスし、使用できます。

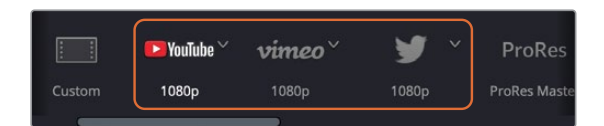

YouTube、Vimeo、Twitterユーザー生成コンテンツやSNSのウェブサイトにより推奨されているビデオ設定に基づいたレンダリング設定です。

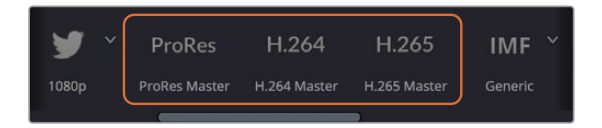

ProRes、H.264、H.265マスターは、単一のクライアント用に複数のバージョンを書き出す際に使用します。ハイエンドの放送用に適したフォーマット (ProRes) から、チェックまたはオンライン再生用の圧縮HD/Ultra HDファイル (H.264およびH.265) まで対応しています。ProResマスターのプリセットは、macOSシステムのみで使用できます。

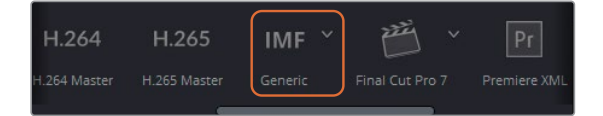

IMFは、SMPTE ST.2067に準拠した解像度およびコーデックに対応しており、ネットワーク 用のテープなしの納品に使用します。 DaVinci Resolve Studioでは、このオプションはライ センスを必要とすることなく使用でき、ビデオ、オーディオ、字幕トラック用の複数のメディ アストリームに対応しています。

メモ Interoperable Master Format (IMF) は、放送配信に加え、NetflixやDisney+ のようなオンライン配信で使用されています。

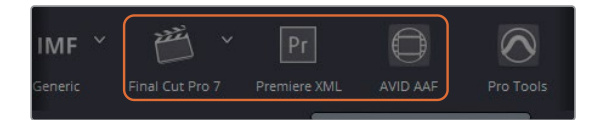

Final Cut Pro 7またはX、Premiere XML、AVID AAFは、各NLEソフトウェアとのラウンドトリップに対応しています。これは、NLEでメディアを最初に編集し、グレーディングやVFX を行うためにResolveに転送され、元のNLEに最終的な書き出しを行うために戻されることを仮定したワークフローに用います。

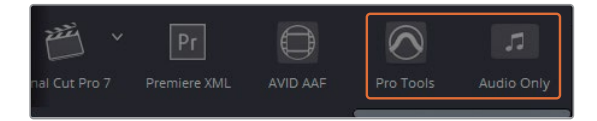

Pro Toolsは3つのファイルをレンダリングで出力します。これらは、参照用の自己完結型の ビデオ、全オーディオクリップに加え、それらのチャンネルを個別に書き出したファイル、Avid Pro Toolsへの転送用のAAFファイルです。このプリセットは、最終的なオーディオミックス がPro Toolsを用いて外部のオーディオエンジニアによりマスタリングされるワーク フローに使用します。

**オーディオのみ**は、ビデオ出力を無効にし、オーディオのみの単一のファイルを書き出します。 オーディオファイルフォーマットは、「レンダー設定」の「オーディオ」タブで指定できます。 プリセットのアイコンをクリックすると、「レンダー設定」パネルに設定がロードされます。

2 YouTubeのプリセットの隣にある展開矢印をクリックすると、2160pを選択して、プリセットの4K Ultra HDバージョンをロードできます。

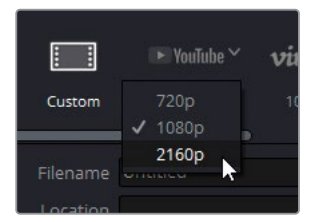

「レンダー設定」パネルはYouTubeのプリセットに最も関連した値を表示するようになります。

| Render Settings - YouTube - 2160p *** |                      |                     |                        |
|---------------------------------------|----------------------|---------------------|------------------------|
| Eustom 2160p                          | 1080p                | <b>У</b> ~<br>1080p | ProRes<br>ProRes Maste |
| Filename<br>Location                  |                      |                     | Browse                 |
| Resolution                            | 3840 x 2160 Ultra HD |                     |                        |
| Format                                | QuickTime            |                     |                        |
| Video Codec                           | H.264                |                     |                        |
| Audio                                 | Bus 1 (Stereo)       |                     |                        |
| Audio Codec                           | AAC                  |                     |                        |
| Data burn-in                          | Same as project      |                     |                        |
|                                       | Upload directly to Y | ouTube              |                        |

プリセットでは、プロジェクトのレンダリングをすばやく設定できますが、さらなる微調整 が必要な場合には完全にカスタマイズできます。このケースでは、デフォルトより低いデー タレートでビデオを書き出します。 3 パネル上部でYouTubeプリセットの隣にある「カスタム」 ボタンをクリックします。

パネルはカスタムレイアウトに戻りますが、ファイルフォーマット、コーデックなど、すべて でYouTubeの設定を使用しており、4K解像度です。

4 設定パネルを下にスクロールし、「品質」の「制限」を7500 Kb/sに変更します。これにより、ファイルのデータレートが下がり、ファイルサイズが大幅に小さくなりますが、視覚的な品質は優れたレベルが維持されます。

| Quality          | Automatic Best      Restrict to 7500 Kb/s |
|------------------|-------------------------------------------|
| Encoding Profile | Auto V                                    |
| Key Frames       | Automatic     Every 12 frames             |
|                  | <ul> <li>Frame reordering</li> </ul>      |

- 5 ビデオファイルに名前を付けるには、上にスクロールして「名称」および「保存先」に 戻ります。
- 6 「ファイル名」の隣のフィールドをクリックして、"WorkDay\_YouTube\_1.1" と入力します。 「保存先」フィールドは、レンダリングしたファイルが保存される場所を指定します。保存先 を指定しない限り、ジョブを「レンダーキュー」に送ることはできません。
- 7 「保存先」フィールドの隣にある「ブラウズ」 ボタンをクリックします。
- 8 「ファイルの保存先」ウィンドウで、使用しているワークステーションのデスクトップにナ ビゲートし、「新規フォルダーを追加」をクリックします。
- 9 "Exports" と名前を付けて「OK」をクリックします。

| Filename |                                         |        |
|----------|-----------------------------------------|--------|
| Location | /Users/Desktop/Exports                  | Browse |
|          | Render 💿 Single clip 🔵 Individual clips |        |

10 レンダリングの設定が終わったら、パネル底部にある「レンダーキューに追加」 ボタ ンをクリックします。

タイムラインより高い解像度でプロジェクトを書き出したいかを尋ねるダイアログが表示されます。また、このタイプのサイズ変更は、「プロジェクト設定」の「タイムラインフォーマット」で行うのが適していることがダイアログに表示されます。この練習では、このままでジョブを実行します。

11 「追加」をクリックします。

12 「レンダーキュー」パネルで、「ジョブ 1」のタイトルをクリックして、名前を "YouTube"に変更します。

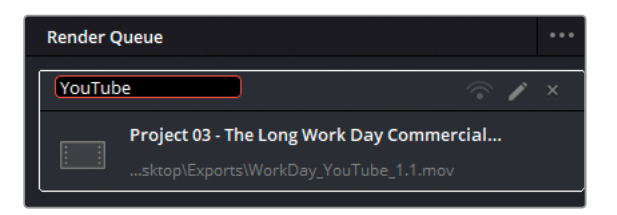

#### ユーザー生成コンテンツのウェブサイト用に複数の解像度の オプションに対応させる

YouTubeやVimeoなどのユーザー生成コンテンツ (UGC) のウェブサイトでは、多くの場合、 再生ビデオ解像度のオプションが選択できるようになっています。解像度が低いビデオは、 帯域幅の低いインターネット接続で円滑に再生でき、高解像度のビデオはより多くのディ テールを含むイメージとなります。

ユーザー生成コンテンツのプレイヤーでは、解像度はリアルタイムでは変更されず、ビデオ をアップロードする際に各ビデオの複数の解像度で生成します。この理由により、アップロ ードしたビデオが視聴可能になるまで通常、待ち時間が生じます。ユーザーが解像度のオプ ションを切り替えると、実際は解像度が変わるのではなく、ホストウェブサイトにより生成 された別のレンダリングのビデオに切り替わります。

この理由から、ビデオを最高品質でレンダリングし、アップロードし、後はユーザー生成コ ンテンツのウェブサイトに任せることをお勧めします。これにより、エンドユーザーは、それ ぞれの状況に応じて最も適した再生解像度を選択できます。

プリセットは、納品先に適した設定で確実にすばやくプロジェクトを書き出せる効率的な 方法です。しかし、特定の設定が使用される理由を理解し、必要に応じた設定に調整でき るようになることは有益です。特に、プロジェクトの納品用ファイルがプリセットのリストに はない場合には欠かせない知識となります。

# カスタムレンダリングの作成と プリセットの保存

「レンダー設定」パネルのフィールドを変更することで、カスタムレンダリングを作成できます。 エディターやカラリストは、受け取り側のソフトウェアやハードウェア、用いているコラボレーティブ・ワークフローの要件など、様々な要素に基づきレンダリングの設定を調整します。

この練習では、PCで作業しているエディターへ送信するデイリーのレンダリングジョブを セットアップします。

- 1 レンダー設定の上部で、プリセットの「カスタム」 ボタンをクリックします。
- 2 「名称」と「保存先」フィールドの下で「個別のクリップ」を選択します。これにより、タイム ラインの全クリップが個別のビデオファイルとして書き出されます。デイリーでは、エディ ターが各テイクのメディアすべてを受け取れるように、タイムラインのトリムしていないク リップを書き出す必要があります。
- 3 ビデオ「フォーマット」を「MXF OP-Atom」に選択します。
- 4 「コーデック」を「DNxHD」、「種類」を「1080p 145/120/115 8-bit」に設定します。

作業のこつページ上部のインターフェースツールバーの拡大ボタンをクリックする と、「レンダー設定」パネルがデリバーページの高さに拡大されます。

| Render 💿 Single clip 🔵 Individual clips |                  |           |  |  |
|-----------------------------------------|------------------|-----------|--|--|
| Video                                   | Audio            | File      |  |  |
| ✓ Export Video                          |                  |           |  |  |
| Format                                  | MXF OP-Atom      |           |  |  |
| Codec                                   | DNxHD            |           |  |  |
| Туре                                    | 1080p 145/120/11 | 5 8-bit 🗸 |  |  |

このレッスンの練習では、オーディオの同期や編集には焦点を置きませんでしたが、デイリ ーのワークフローでは、外部レコーダーからのオーディオはビデオファイルに同期されてい ると認識されています。オーディオを書き出すオプションは、「オーディオ」タブにある高品 質の「リニアPCM」コーデックを使用できます。

5 「ファイル」タブをクリックして、デイリーの命名規則を設定します。

デフォルトでは「ファイル名」は、カスタマイズ可能になっています。デイリーを扱う際は、 元のファイル名 (「レンダー設定」の「ソース名」)を継続して使用するのを強くお勧めしま す。これにより、オフラインとオンラインのメディアをすばやく切り替えられ、ポストプロダ クションの部門間で一貫性が得られます。

このケースでは、ソース名を使用したくありません。その理由は、すべてのクリップが同じビ デオファイル (Project 3 - The Long Work Day SCD.mov) からのもので、互いに上書き してしまうからです。

- 6 フィールドに名前を "WorkDay\_Dailies" と入力します。
- 7 「固有のファイル名を使用」を選択します。

- 8 ファイルサフィックス」は、各ファイルを区別できる方法に設定します。
- 9 パネル上部で「ブラウズ」をクリックして「保存先」を変更します。
- **10** 「デスクトップ」の "Exports" フォルダー内に "**Dailies**" というサブフォルダーを作成し、 保存先として選択します。「OK」をクリックして確定します。
- 11 「レンダー設定」パネルのオプションメニューで、「新規プリセットとして保存」を選択します。
- **12** そのプリセットに "Dailies for PC" と名前を付けます。

「レンダー設定」パネルの上部にある横並びのリストに、カスタムプリセットが追加されます。

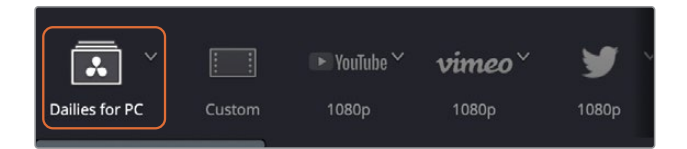

- 13 「レンダーキューに追加」をクリックします。
- 14 「レンダーキュー」で、「ジョブ 2」 のタイトルを "Dailies" に変更します。

### デジタルシネマのタイムラインを構成

デジタルシネマパッケージ(以下DCP)とは、劇場でデジタルムービーファイルを投影する上で必要なメディアおよびメタデータファイルをまとめたパッケージです。Resolveは、DCPプラグインを使用することで、デジタルシネマパッケージを作成できます。以降のいくつかの練習では、DCPに関する実用的な情報と、DCPを生成する上で、デリバーページで実行する必要があるコンフィギュレーション作業を紹介します。

#### DCPを作成する際は、タイムラインを以下のいずれかに設定する必要があります。2K解像度 は以下の3種類から選択できます。

- ・ 2K ネイティブ (1.90:1) 2048 × 1080。24、25、30、48、50、60fps。
- ・ 2K フラット (1.85:1) 1998 × 1080。24、25、30、48、50、60fps。
- 2K シネマスコープ (2.39:1) 2048 × 858。24、25、30、48、50、60fps。

#### 4K解像度は以下の3種類から選択できます。

- ・ 4K ネイティブ (1.90:1) 4096 × 2160。24、25、30、48、50、60fps。
- 4K フラット (1.85:1) 3996 × 2160。24、25、30、48、50、60fps。
- ・ 4K シネマスコープ (2.39:1) 4096 × 1716。24、25、30、48、50、60fps。

1 エディットページで "Lesson 10 Timeline" を開きます。

DCP書き出しの解像度には、フルHDから最も近い解像度オプションである2Kフラットを使用 します。そのためには、プロジェクトを拡大し、イメージの上下をクロップする必要があります。

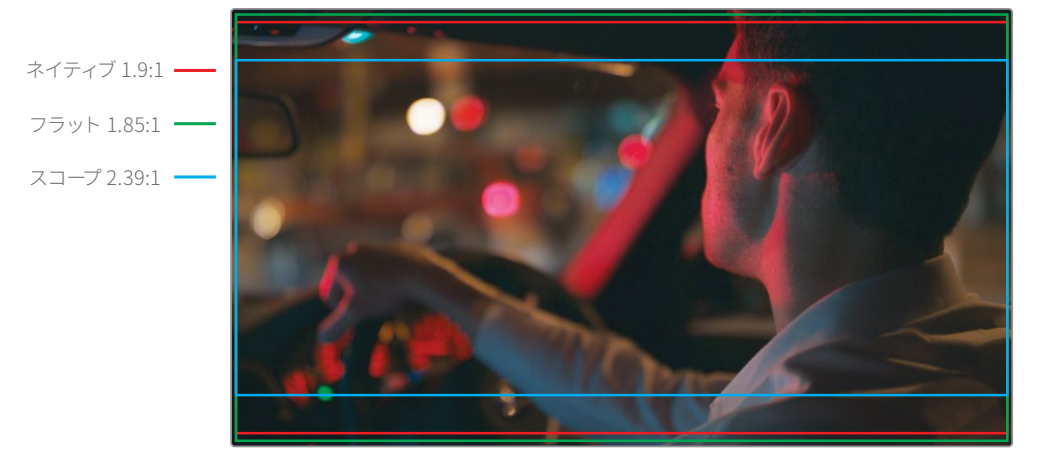

16×9フレーム1.78:1

作業のこつ4KDCPを2Kプロジェクターで再生すると、2KDCPよりも低いビットレートが使用されます。この理由から、2Kプロジェクターを使用することが分かっている場合は、例えコンテンツがそれ以上の解像度をサポートしていても、常に2KDCPを作成してください。

- 2 「ファイル」>「プロジェクト設定」を選択します。
- 3 「マスター設定」パネルの「タイムライン解像度」を「1998 x 1080 DCI Flat 1.85」に設定します。

| Timeline Format     |                           |   |
|---------------------|---------------------------|---|
| Timeline resolution | 1920 x 1080 HD            |   |
|                     | 1920 x 1080 HD            | g |
| Pixel aspect ratio  | 3840 x 2160 Ultra HD      |   |
| Tixeraspectratio    | 7680 x 4320 8K Ultra HD   |   |
|                     | 1828 x 1332 Academy       |   |
|                     | 1828 x 1556 Scope         |   |
| Timeline frame rate | 1998 x 1080 DCI Flat 1.85 |   |
|                     | 2048 x 858 DCI Scope 2.39 |   |

4 「イメージスケーリング」設定で、「入力スケーリング」を「最短辺をマッチ:他をクロ ップ」に設定します。

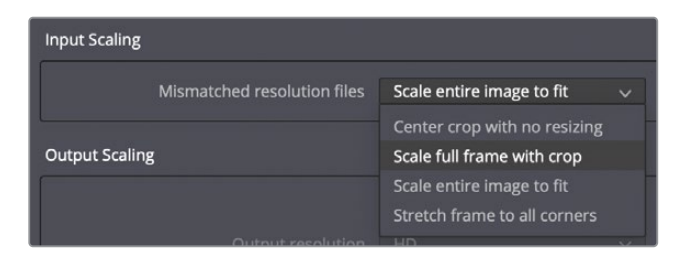

「最短辺をマッチ:他をクロップ」では、タイムラインビューアの最も長い辺がソースメディ アで満たされるため、レターボックスやピラーボックスが生じません。しかし、これは多くの 場合イメージの上部と底部がわずかにクロップされることを意味します。

5 「保存」をクリックしてウィンドウを閉じます。

これで、フレームサイズがDCPに準拠しました。プロジェクトのタイムラインは24fpsです。これ は、DCPの書き出しに適しています。23.976fpsでプロジェクトを扱っている場合、DCPはそれを 24fpsとして読み取り、オーディオ再生はマッチさせるために速められます。

次は、デリバーページでDCP特有のパラメーターを設定します。

#### DCPのレンダリング

解像度とフレームレートが適切に設定されたら、デリバーページで他の出力パラメ ーターを設定します。

DaVinci Resolve Studio 17のDCPプラグインは、2セットのコーデックに対応しています。Kakadu ベースのJPEG 2000フォーマットはライセンスが不要で、暗号化されていないデジタルシネマパ ッケージを書き出せます。easyDCPフォーマットは、デジタルメディアの暗号化に対応していま すが、ライセンスパッケージを購入する必要があります。

- 1 デリバーページを開きます。
- レンダー設定で、「カスタム」 プリセットをクリックします。
- 3 パネルの上の方にある「単一のクリップ」を選択します。デイリーとは異なり、DCPでは、このタイムラインを単一の自己完結型のビデオファイルとして書き出します。
- 4 「ビデオ」タブで「フォーマット」を「DCP」に設定します。
- **5** 「コーデック」を「Kakadu JPEG 2000」に設定します。

6 「種類」を「2K DCI Flat」に設定します。

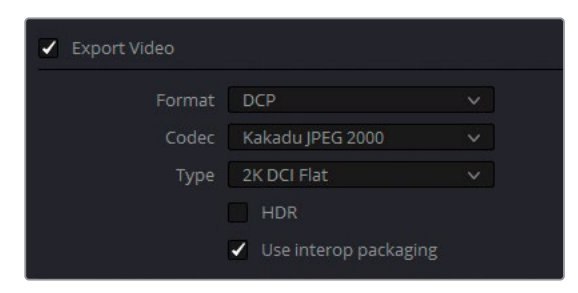

作業のこつ DCPはXYZカラースペースを使用します。プロジェクトのカラースペースのXYZへの変換は、DCPファイルの作成時に行われます。プロジェクトのカラースペースは、「カラーマネージメント」パネルの「タイムラインカラースペース」で決定されます。これは、DaVinci YRGBカラーマネージメントを使用していない場合でも同様です。

「Interopパッケージを使用」チェックボックスでは、DCPの規格を、旧式ではあっても広く サポートされているInterop方式か、新しくて機能豊富なSMPTE方式から選択できます。 SMPTE方式には、より広範囲のフレームレートをサポートしているという利点があります。 一方、Interop方式は、フレームレートこそ24fpsと48fpsに限定されますが、より多くの劇場 のプロジェクターが対応しているという大きな利点があります。

- 7 「Interopパッケージを使用」を選択します。
- 8 他の設定はすべて、デフォルトのままにします。

作業のこつ DCPで使用できる他のコーデックにはeasyDCPがあります。これは、 ライセンスを取得することで使用可能になります。このコーデックでは、「暗号化 パッケージ」のチェックボックスが追加で表示されます。DCPファイルを映画祭用 に書き出す際には、暗号化をバイパスする必要がある場合があります。暗号化キ ーは特定の劇場やプロジェクターにリンクされており、映画祭では映写室や場所 を直前に変更することが多々生じるので、暗号化によりフィルムが上映できなく なることがあります。

### CPの名前付けと出力

DCPの名前付けでは、"デジタルシネマ名前付け規則 (Digital Cinema Naming Convention)" と呼ばれる、やや特殊な規則に従う必要があります。1つの映画で複数のバージョン (英語5.1、 スペイン語5.1、ステレオ、機内放送用バージョンなど)を作成する場合は、適切なコンテンツ名 を含むコンポジションプレイリスト (CPL) が作成されます。DCPプリセットは、このCPLを自動 的に作成し、適切な名前付けの規則に従った名称を簡単に生成できます。

- 1 「レンダー設定」の「ビデオ」タブを開きます。
- 2 「コンポジション設定」までスクロールして下がり、クリックして展開します。
- 3 プロジェクトにDCPに適した名前が付けるために、「コンポジション名」の隣の「編集」ボ タンをクリックします。

| > Advanced Settings<br>Composition Settir</th <th>ıgs</th> <th></th> | ıgs                |      |
|----------------------------------------------------------------------|--------------------|------|
| Composition name<br>Issuer                                           |                    | Edit |
|                                                                      | ✔ Use current date |      |

「コンポジション名ジェネレーター」ウィンドウが開きます。このウィンドウでメタデータを 入力すると、それらの情報を基にして、DCPサーバーおよび劇場の管理システムと適合する コンテンツタイトルが作成されます。

作業のこつ 英語タイトルに含まれる単語の区切りには、スペースやハイフン、下線 ではなく、各単語の最初の文字を大文字にしてください。  「作品タイトル」に"TheLongWorkDay"と入力し、「コンテンツの種類」は「広告 (ADV)」のままにし、「音声言語」を「英語(イギリス)」に設定します。

| Composition Name Generator           |                                                               |      |                    |  |
|--------------------------------------|---------------------------------------------------------------|------|--------------------|--|
| TheLongWorkDa                        | Y_ADV_F-185_EN                                                |      |                    |  |
|                                      |                                                               |      |                    |  |
| Film Title                           | TheLongWorkDay                                                |      | None 🗸             |  |
| Content Type                         | ADV (ment) v                                                  |      |                    |  |
| Content Version<br>Content Modifiers | Temp Pre RedBand                                              |      | None v             |  |
|                                      | Chain 3D 2D<br>Mastered Luminance 1 fl                        |      | None               |  |
| Custom Modifiers                     |                                                               |      |                    |  |
| Projector Aspect Ratio               | None      Hat      Scope Hull     Use encode aspect ratio     |      | None V             |  |
| Audio Language                       | EN (ENGLISH) v                                                |      | None IOP SMPTF     |  |
| Subtitle Language                    | None         V           • None         • OCAP         • CCAP |      | None     OV     VF |  |
| lerritory                            | None V                                                        |      |                    |  |
| Rating                               |                                                               |      |                    |  |
|                                      |                                                               | Rese | t Canrel OK        |  |

選択したメタデータがコンポジション名に追加されます。

5 「OK」をクリックしてウィンドウを閉じます。

コンポジション名は、DCPの入ったパッケージの名前とは異なります。カスタマイズした名前は、「レンダー設定」パネルの「ファイル」タブで設定できます。

「ファイル」 タブをクリックして、名前を "Long Work Day DCP test" と入力します。
 最後に、DCPの保存先を選択する必要があります。
7 「ブラウズ」ボタンをクリックして、レンダリング先としてデスクトップを選択します。

実際の映画プロジェクト用の書き出しを行う際、DCPはCRU Dataport DX-115エンクロージャー内のハードディスクに直接出力することも可能です。同エンクロージャーは、多くの デジタルシネマサーバーに直接ロードできるだけでなく、映画祭の納品条件である場合も あります。また、ファイルサイズが収まる場合、USB 2や3のハードディスクに加え、USBステ ィックにも出力できるのでさらに便利です。ストレージデバイスは、その種類に関わらず、Linux ext2またはext3ドライブとしてフォーマットされている必要があります。macOSおよび Windowsワークステーションでフォーマットを実行する方法は多数あります。

作業のこつ プロジェクションサーバーの一部は、特定のUSB給電式のドライブを マウントするのに十分な電力がありません。その場合は、外部電源を使用するUSB ドライブを使用してください。

- 8 「レンダーキューに追加」をクリックします。
- 9 「レンダーキュー」で、「ジョブ 3」のタイトルを "DCP" に変更します。

実際の映画プロジェクトの書き出しを行う際は、DCPファイルを生成した後にテストするこ とをお勧めします。しかし、DCPを確実にテストするには、劇場を借り、観客がいる場合と 同様に投射するしかありません。これが、タイムラインカラースペースからXYZへのカラー変 換が適切に行われたかを確実に確認できる唯一の方法です。DCPは、新しい DaVinci Resolveプロジェクトファイルに読み込み直し、カラースペースをDCI XYZから自身 のモニタリングフォーマットにして、テストすることも可能です。しかし、この方法は投射さ れた際にどのようにプロジェクトが表示されるかを正確に確認できるものではありません。

## レンダリングの詳細設定

フッテージが圧縮される方法を選択するだけでなく、レンダリングにおいて、より繊細な調整が 行えるコントロールも搭載されています。この練習では、これらの高度な設定に慣れ、目的に応 じてレンダリングをカスタマイズする方法を学びます。

- 1 「レンダー設定」パネルでVimeoのプリセットを選択し、解像度を720pに設定します。
- 2 「カスタム」プリセットボタンをクリックし、Vimeoプリセットのパラメーターは維持したま ま、全設定を表示します。
- 3 ビデオフォーマットは「QuickTime」、コーデックは「H.264」のままにします。
- 4 解像度は「1280 x 720 HD 720P」、フレームレートは「23.976」のままにします。
- 5 「レンダー設定」パネルの「品質」の値は、デジタルデータのデータレートを意味します。 つまり、このオーディオビュジュアル・ストリームを伝送するために必要な毎秒ごとのデー タです。高いデータレートは、より多くの視覚的な情報を含むため、動きとディテールがよ り高品質になります。低いデータレートは、選択的に一部のデータを破棄することで、小 さなサイズのファイルを生成します。

「品質」の「制限」を4500 Kb/sにします。これにより、最終的なレンダリングのファイルサイズが大幅に削減されます。その代わり、視覚的な品質が低下します。

6 「エンコーディングプロファイル」では、H.264ファイルをエンコードする際の複雑さのレベルを設定します。「自動」では、解像度とビット震度に基づいた最適なプロファイルが使用されます。パフォーマンスを重視するのであれば、「エンコーディングプロファイル」を「ハイ」に設定します。

このレンダリングでは「自動」のままにします。

7 キーフレームは、フルデータのイントラコード化フレームまたはIフレームとも呼ばれ、各12 フレームごとなどの一定の間隔で、ロッシービデオストリームに挿入されます。これらのIフ レームは、一時的にアッシュされたPフレーム (Predicted Frame) およびBフレーム (Bidirectional Predicted Frame) を再生成する際の参照ポイントで、H.264などの配信コー デックの動画像の大部分を補います。

「キーフレーム」を12フレームごとに制限することで、一時的な圧縮とビデオの再生中に歪みが生じることを低減できます。

8 展開矢印をクリックして「詳細設定」を開きます。

| ✓ Advanced Settings |                                                                   |
|---------------------|-------------------------------------------------------------------|
| Pixel aspect ratio  | <ul> <li>Square</li> <li>Cinemascope</li> </ul>                   |
| Data Levels         | Auto     Video     Full     Retain sub-black and super-white data |

9 「ピクセルアスペクト比」では、ビデオのピクセルが「正方形」か「シネマスコープ」の長方 形であるかを選択できます。このオプションは、1.33:1の長方形のアスペクトレシオで、ア ナログテレビ用に撮影されたデジタルフッテージを1:1の正方形のアスペクトレシオに変換 していた古いワークフローと関連しています。ビデオが横方向につぶれたり、引き伸ばされ たように見える場合は、「ピクセルアスペクト比」を変更します。

デジタルで収録・エンコードされたメディアを扱っているため、「ピクセルアスペクト比」は 「正方形」のままにします。

10 「データレベル」では、イメージのデータレンジをソースに基づいて指定できます。デフォルトの「自動」は、選択したコーデックに適したデータレベルでメディアをレンダリングします。「ビデオ」はYCbCrフォーマットのオプションであり、Rec.709ビデオ規格を使用するフォーマットにおいて、10-bitシステムのピクセルデータ値を64~940に制限します。「フル」は、映画の標準である4~1023にデータレンジを伸張します。この規格はハイエンドのデジタルフィルムフォーマットで使用されています。最終的なビデオが、カラーページのビューアよりも著しく暗くまたは明るく見える場合は、適切なデータレベルが割り当てられてない可能性が高いでしょう。

「データレベル」は「自動」のままにします。

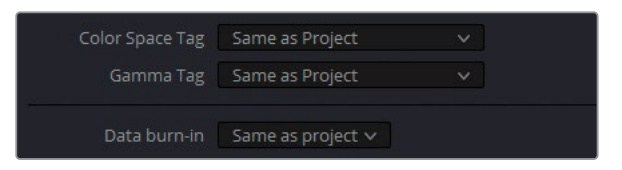

11 「カラースペースタグ」と「ガンマタグ」では、カラリメトリのメタデータをビデオファイルに エンベッドでき、オペレーティングシステムやアプリケーションで読み取れます。これらの タグでは、DaVinci Resolveのビューアと、内部カラープロファイルを搭載した特定のビデ オプレーヤーやブラウザとの間で生じる色ずれに対処できます。

タグは両方とも「プロジェクトと同じ」のままにします。これにより、ビデオファイルにプロ ジェクトの「出力カラースペース」がタグ付けされます。Resolveカラーマネージメントを使 用していない場合は「タイムラインカラースペース」がタグに使用されます。

**12** 「データ焼き付け」を「なし」に設定して、ビューアのデータ焼き付け情報がレンダリング したビデオに表示されないようにします。

| ✓ | Bypass re-encode when possible   |
|---|----------------------------------|
|   | Use optimized media              |
|   | Use proxy media                  |
|   | Use render cached images         |
|   | Force sizing to highest quality  |
|   | Force debayer to highest quality |

13 「可能な場合は再エンコードをバイパス」を選択すると、可能な場合、元のメディアの直接のコピーがレンダリングされます。このオプションは、メディアをグレーディングしたり、合成した場合や、ソースとは異なるフォーマットで書き出す場合には効果がなくなります。この設定が有益なケースの例には、ProRes 422メディアを使用したプロジェクトを編集しており、ProRes 422で納品を予定している場合が挙げられます。再エンコードをバイパスすることで、そのようなプロジェクトを最高品質で書き出せます。

「可能な場合は再エンコードをバイパス」は選択したままにしておきます。

14 「最適化メディアを使用」、「プロキシメディアを使用」、「レンダーキャッシュしたイメージを使用」では、書き出しのプロセスで以前に生成したレンダリングを用いることができます。最適化メディアまたはプロキシメディア、およびレンダーキャッシュが、444やHDRなどの高品質またはロスレス品質に設定されている場合に、これらのオプションを選択します。

このプロジェクトは現在ロスレスのレンダーキャッシュ・コーデックを使用しているので、最終的なレンダリングに使用することで、出力が速くなります。

「レンダーキャッシュしたイメージを使用」を選択します。

15 「最高品質にサイズ調整」および「最高品質でディベイヤー」では、「プロジェクト設定」 のリサイズやディベイヤーに関する品質設定をバイパスできます。これらの一つを選択す ると、高品質のイメージやRAWフッテージを使用したプロセッサー負荷が高いタイムライ ンで作業が効率化します。「プロジェクト設定」を調整して、編集中に低めの視覚的品質 で出力するようにできますが、このような設定をバイパスすることで、最終的なレンダリン グで可能な限り高い品質での出力が可能となります。

「最高品質にサイズ調整」を選択し、レンダリングで最も適したリサイズフィルターが使用 されるようにします。

このプロジェクトには、RAWメディアが含まれていないので、ディベイヤーのオプションを選 択する必要はありません。

16 「フラットパス」では、タイムラインでクリップのバージョンに適用されたグレードをバイパスできます。デフォルトでは「オフ」になっており、いかなるグレードも影響を受けません。「クリップ設定」を選択すると、各クリップのバージョンのバイパスステータスを考慮してレンダリングされます。「常に有効」を選択すると、タイムラインのすべてのグレードが無効になるため、編集したタイムラインや複数のデイリーをグレードなしですばやく出力できます。

「フラットパス」を「クリップ設定」に設定します。

- 17 「サイズ調整&ブランキング出力を無効化」を選択すると、エディットページまたはカラーページで適用した変形やブランキングが除去されます。このオプションは選択していないままにします。
- **18** タイムラインパネルで「レンダー」レンジが「タイムライン全体」に設定されているか確認します。

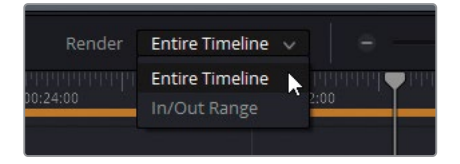

- 19 「レンダーキューに追加」をクリックします。
- 20 「レンダーキュー」で、「ジョブ 4」のタイトルを "Preview 720p" に変更します。
- 21 「レンダーキュー」のオプションメニューで、「すべてのプロジェクトを表示」を選択します。

| Render ( | Queue                                                          | •••                         |
|----------|----------------------------------------------------------------|-----------------------------|
| YouTub   | e                                                              | Show All Projects Refresh   |
|          | Project 03 - The Long Work Day<br>sktop\Exports\WorkDay_YouTub | Show Job Details            |
|          |                                                                | Clear Rendered<br>Clear All |

現在使用しているデータベースに関連したプロジェクトで、「レンダーキュー」に追加したす べてのジョブが表示されます。長尺のプロジェクトを複数のリールに分割する際や、フレー ムレートが異なる複数のタイムラインを扱っている際は、現在のジョブをレンダリングして から他のプロジェクトを出力するのではなく、レンダーキューの全ジョブにアクセスして、単 一のプロジェクトからそれらをレンダリングしたい場合があります。

**22** オプションメニューで「すべてのプロジェクトを表示」の選択を解除し、現在のプロジェクトの「レンダーキュー」に戻ります。

#### レンダージョブの編集

ジョブは「レンダーキュー」に追加された後でも削除したり、修正できます。

- 「レンダーキュー」でDCPのジョブを探し、ジョブの右上にある「X」ボタンをクリックして、レンダーキューから削除します。
- 2 YouTubeのジョブを探し、右上の鉛筆アイコンをクリックして編集します。

| YouTub | e                                  | ×       |
|--------|------------------------------------|---------|
|        | Project 03 - The Long Work Day Com | mercial |
|        | sktop\Exports\WorkDay_YouTube_1.1. | mov     |

カスタマイズしたYouTubeのジョブの設定を反映して「レンダー設定」が変わります。パネル 下部の「キャンセル」、「ジョブを更新」、「新規ジョブを追加」 ボタンが表示されるのは、こ のジョブが現在編集中であることを意味しています。

- 3 「解像度」を「1920 x 1080」にしてフルHDにします。
- 4 「品質」の「制限」を8500 Kb/sに上げます。
- 5 「レンダー設定」パネル底部の「ジョブを更新」をクリックして、編集モードを終了します。

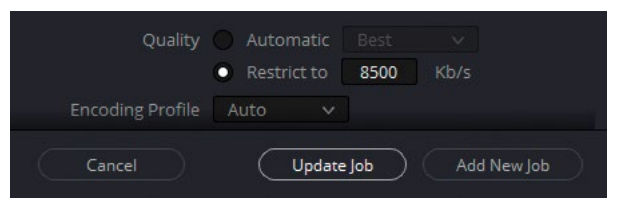

この変更で適用した新しい設定により、元のYouTubeのジョブの設定がオーバーライドされます。

- 6 「レンダーキュー」のYouTubeのジョブをクリックします。
- 7 「レンダーキュー」の底部の「レンダー1」をクリックします。

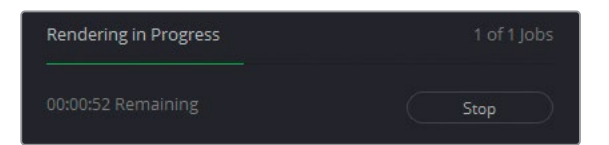

選択されていない残りのジョブはレンダリングされなかったのが確認できるはずです。 複数のタイムラインやフォーマットを書き出す場合は、レンダーボタンをクリックする前にキュ 一内の必要なジョブすべてを選択することを忘れないでください。 ジョブが全く選択されて いない場合、ボタンは「すべてレンダー」 に変わります。

作業のこつ DaVinci Resolveからタイムラインを書き出す最も早い方法は、「ファイル」 >「クイックエクスポート」を選択することです。この書き出し機能は、すぐにビデオを 確認したり、SNSにアップロードするために軽いビデオファイルを作成するた めに作られています。

視覚的・技術的に適切なビデオプロジェクトを書き出す上で、レンダリング設定を正しく行うことは極めて重要です。これらの設定を理解することは、より大きな利益につながります。カラリストとしてのスキルが向上するだけでなく、自分のプロジェクトを業界標準に準拠する最適な品質で納品できると確信を持てます。

#### リモートレンダリング

DaVinci Resolve Studioは、レンダリング処理を他のDaVinci Resolveワークステーション に分配するリモートレンダリングに対応しています。リモートレンダリングを実行するには、 全ワークステーションにDaVinci Resolve 17 Studioがインストールされている必要があり ます。また、全ワークステーションに共有Postgresデータベースがあり、必要な全メディア ファイルに同一のファイル名パスでアクセスできる必要があります。この方法では、1台のコ ンピューターをレンダリングステーションとして稼働させ、他の全ワークステーションで編 集やグレーディングを継続できます。

### レッスンの復習

- 1 はいか、いいえで答えてください。Lightboxで、メディアを引き続き確認・グレーディングできる。
- 2 ○か×で答えてください。デリバーページは、他のNLEプログラムとのラウンドトリップ・ワ ークフローに対応している。
- 3 「レンダー設定」パネルからデータ焼き付けを無効にする方法は?
- 4 カスタマイズしたレンダープリセットを保存する方法は?
- 5 ○か×で答えてください。「レンダーキュー」に追加した後にレンダージョブを編集すること は可能?

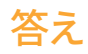

- 1 「カラーコントロール」を有効にし、外部モニターを使用している場合は可能です。
- 2 ○です。「レンダー設定」パネル上部のプリセットを使用して、個別のビデオクリップおよび XMLタイムラインのラウンドトリップ用の書き出しを選択できます。
- 3 「データ焼き付け」は「なし」を選択します。
- 4 「レンダー設定」のオプションメニューで「新規プリセットとして保存」を選択します。
- 5 ○です。レンダージョブ右上の鉛筆アイコンをクリックすると、そのジョブの設定を引き続き調整できます。

#### おつかれさまでした!

これでカラリストガイド DaVinci Resolve 17のレッスンは終了です。編集やVFX、カラーグレー ディング、オーディオミキシングの機能をさらに詳しく学ぶには、本シリーズの他の公認テキスト ブックを参照してください。本書の全レッスンを修了したことで、DaVinci Resolveの認定ユーザ ーになる準備が整いました。下記のリンクを使用してオンラインテストを受け、認定書を取得で きます。

また、Blackmagic Designウェブサイトにはウェブフォーラムもあるので、ぜひ登録してDaVinci Resolveコミュニティーに参加してください。編集、カラーコレクション、VFX、オーディオミキシ ングに関して、さらに掘り下げて質問できます。

本書を通して、DaVinci Resolve 17に搭載されたプロ仕様のノンリニア編集ツールと、世界最高 レベルのカラーコレクションツールが、直感的に使用でき、クリエイティブなワークフローに最 適なツールであることをご理解頂ければ幸いです。

以下のオンラインテストでスキルを試してください。(https://bit.ly/3i617ME)登録の際 に、Blackmagic Designのトレーニングパートナーの国の項目で「オンライン」を選択し、トレー ニングパートナー名で「BMDトレーニングページ」を選択してください。

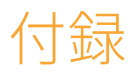

# DaVinci Resolve Mini Panelの セットアップと使用方法

## DaVinci Resolveパネルの使用

DaVinci Resolveのパネルでは、イメージをすばやく調整でき、遥かに繊細な変更を適用できま す。一度にワンクリックやドラッグしかできないカラーグレーディングに比べて、パネルでは、複 数のコントロールを同時に調整できます。ショットを完成させるのに、5分かかるのが1分で終わ らせることもできます。

カラリストの役割は創造性だけに止まらず、効率的である必要があります。予算の時間的制約を 守り、クライアントの希望を満たすためには、クリップとノード間の移動、クリップのバランス調 整、プロジェクト内の複数のルックの微調整をすばやく実行できる方法を見つける必要がありま す。パネルのセットを所有していることで、そういった締め切りの要件を満たす手助けとなります。

#### DaVinci Resolve Mini Panel

DaVinci Resolve Mini Panelはコンパクトでありながら、膨大な数の機能とコントロールを搭載 しています。3つのプロ仕様のトラックボールを搭載しているだけでなく、ツールの切り替え、カ ラーコレクターの追加、ノードツリーのナビゲート用の様々なボタンに対応しています。Micro Panelに搭載された全ツールと機能に対応していることに加え、Mini Panelには2つの5インチ・ カラーLCDスクリーンが搭載されており、メニュー、コントロール、選択したツールのパラメータ ー設定が表示されます。また、各8つのソフトボタンおよびソフトノブでは、特定の機能のメニュ ーに直接アクセスできます。Mini Panelは、編集とカラーグレーディングを頻繁に切り替えて行 うユーザーに適しています。パネルからプライマリーおよびセカンダリーカラーコレクションツ ールにアクセスしたいと考えるユーザーもこのパネルを便利だと感じるでしょう。また、スタジ オ間を移動するためにパネルを持ち歩く必要があるフリーランスのカラリストに最適です。ある いは、ロケ撮影でグレーディングを行うカラリスト、企業やイベントビデオグラファー、宗教施 設などに適しています。

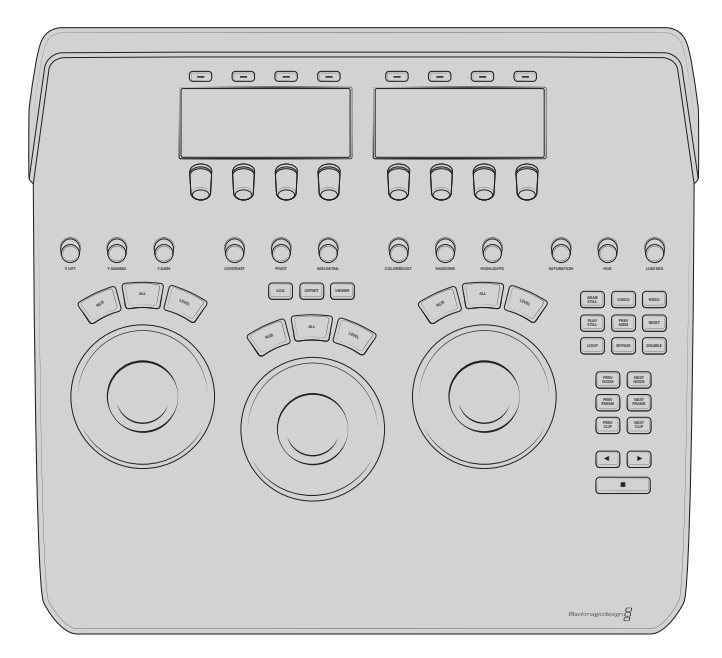

#### **DaVinci Resolve Micro Panel**

DaVinci Resolve Micro Panelは、高品質でポータブルな薄型のパネルです。3つの繊細なトラックボールおよび精密機械加工された12個のノブを搭載しており、プライマリーカラーコレクションツールにアクセスできます。中央のトラックボールの上には、Logとオフセットカラーコレクションを切り替えるキー加え、DaVinci Resolveのフルスクリーンビューアを表示するキーが搭載されており、ラップトップで使用する際に便利です。パネルの右側にある18個のキーでは、頻繁に使用される多数のグレーディング機能や再生コントロールにアクセスできます。

DaVinci Resolve Micro Panelは、可搬性が最も重要なユーザーに最適なソリューションです。オンセットですばやくルックを作成し、カラーを評価するのに適しています。また、中継車でのグレーディング、教育の現場での使用、プライマリーカラーツールを主に使用して作業するユーザーに最適です。

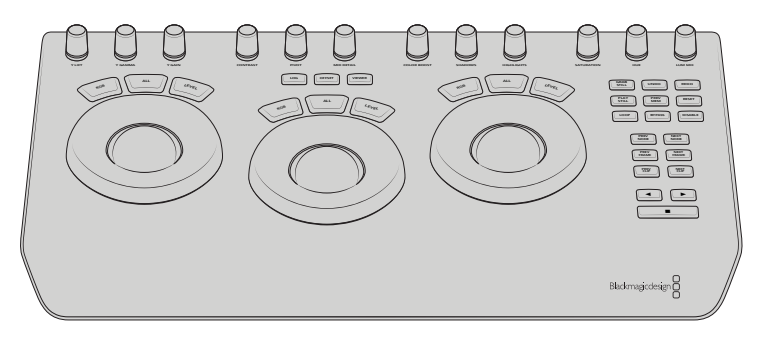

#### **DaVinci Resolve Advanced Panel**

究極のスピード、パワー、コントロールを求めるユーザーに対して、Blackmagic Designでは DaVinci Resolve Advanced Panelをお勧めします。Advanced Panelはプロのカラリストの協 力の下で設計されており、ソフトウェアと完全に調和して機能します。パネルは、左、中央、右の 3つのコンソールで構成された大型のサイズで、ソフトウェアのほぼ全てのパラメーターとコント ロールにワンタッチですばやくアクセスできます。DaVinci Resolve Advanced Panelでは、 カラリストはイメージのあらゆる部分に直感的にナビゲートし、複数のパラメーターを同時に調 整できます。また、応答性に極めて優れているため、グレーディングを円滑に実行できます。Mini Panelは、DaVinci Resolveのほぼ全てのカラーコレクションツールにアクセスできますが、 Advanced Panelには、メモリーをコントロールできる物理的なボタンとノブ、OpenFXツール、 Dolby Vision HDR、効率性をさらに高める高速化ツールおよびワークフローに基づくツールが 搭載されているので、さらに高い柔軟性が得られます。さらに、独自のTバーはギャラリースチル の再生に使用でき、またフレームを順に表示したり、タイムラインを高速に移動できるシャトル コントロールに対応しているだけでなく、スライド式キーボードを搭載しています。DaVinci Resolve Advanced Panelは、DaVinci Resolve用の究極のコントロールサーフェスで、世界各地の著名な カラーグレーディング施設で使用されています。

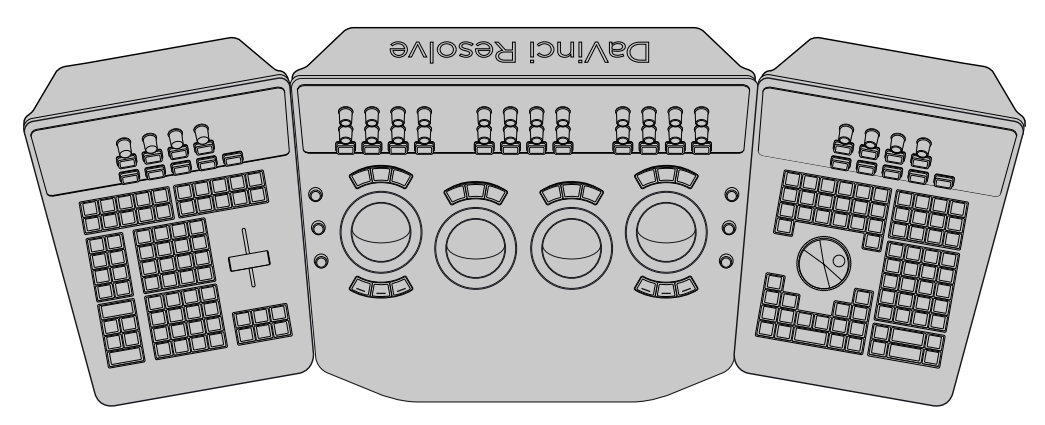

#### DaVinci Resolve Mini Panelの概要

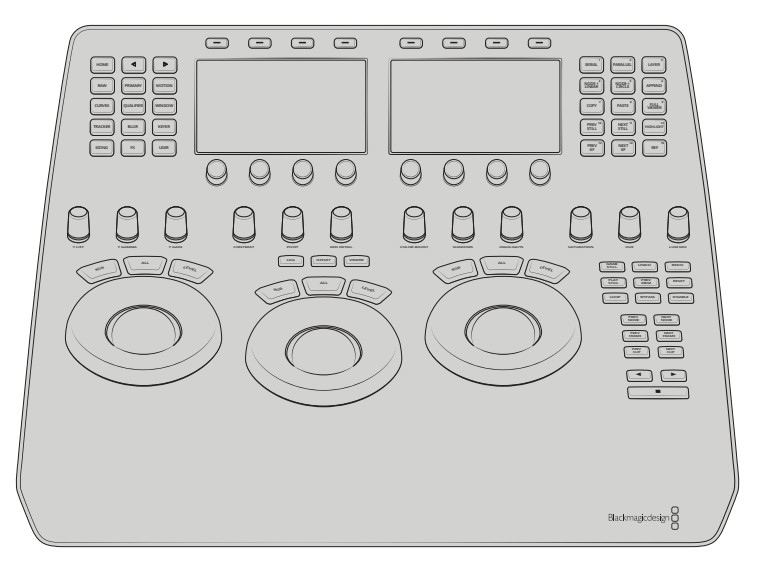

Mini Panelの下半分にはプライマリーコントロールツールが搭載されています。Mini Panelで最 も大きなコントロールは、3つのトラックボールと、その周囲にあるリフト、ガンマ、ゲインのコン トロール用のリングです。これらは、「プライマリー」パレットのカラーホイールの挙動とレイア ウトと一致しており、トラックボールは色相を、リングは明るさをコントロールできます。リフトの リングを反時計回りに回すと、イメージのシャドウが暗くなります。ゲインのトラックボールを左 上に向かって動かすと、イメージの明るい部分は暖かみを帯びます。トラックボールの上にある 「OFFSET (オフセット)」ソフトキーは、右のトラックボールをオフセットホイールにマッピング し、中央と左のトラックボールは、色温度とティントにマッピングされます。これらのツールは Micro Panelと全く同じです。

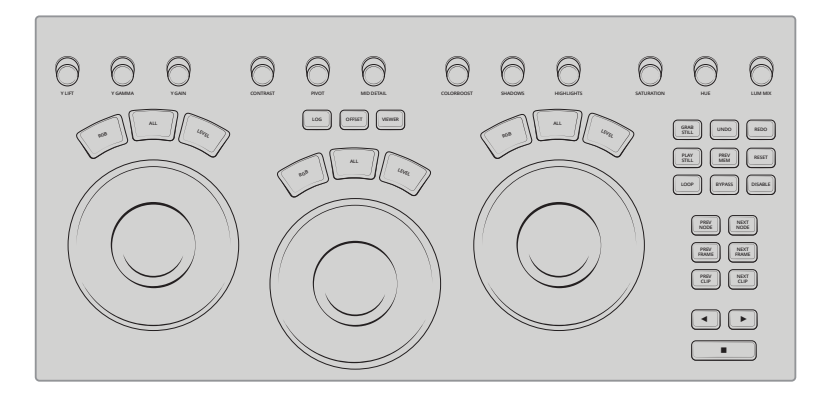

リフト、ガンマ、ゲインコントロールの上には、プライマリー調整用のノブがあり、「プライマリー」パレットの調整コントロールがマッピングされています。これらのノブは、コントラスト、ピボット、彩度、カラーブースト、色相などのResolveで頻繁に使用されるツールをコントロールす

るために使用します。これらのノブは、パネル上の他のノブすべてと同様に、一回転が4,098ポイントで、ノブを押すとコントロールしているツールをリセットできます。

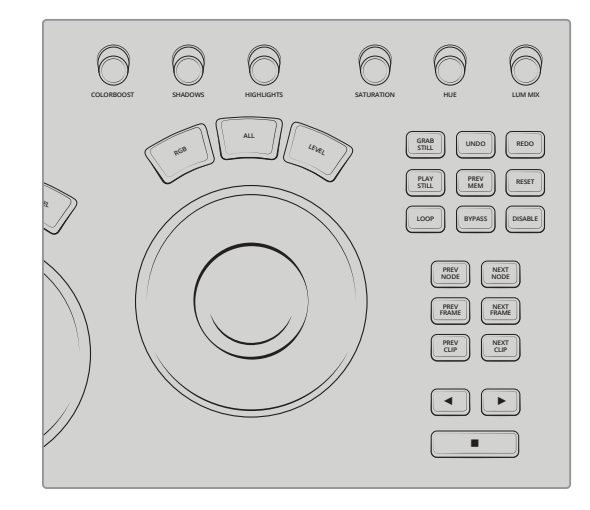

ゲインのトラックボールの右側には再生とシャトルのコントロールが搭載されており、クリップ、 ノード、フレーム、再生オプション間をすばやくナビゲートできます。他にも覚えておくと便利な コントロールが多数あります。「LOOP (ループ)」は現在選択されているクリップをループします。 「BYPASS (バイパス)」はタイムラインの全ノードやカラーコレクションを一時的にバイパスします。 「DISABLE (無効)」は、クリップの選択されたノードを一時的に無効にします。

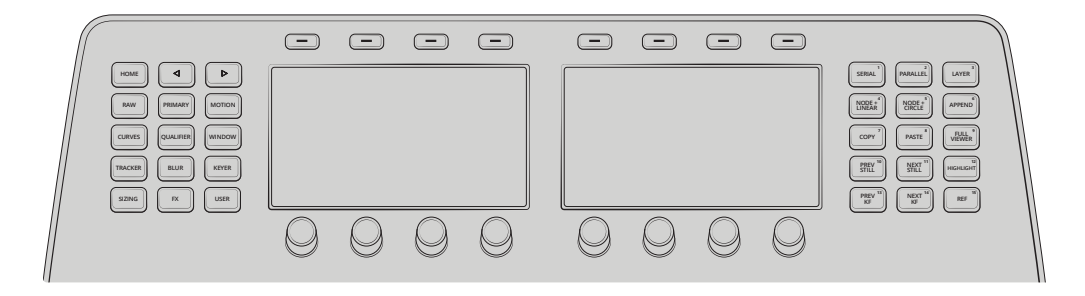

Mini Panelの上部にはパレットソフトキー、2つの5インチ高解像度ディスプレイに加え、喉、キ ーフレーム、選択に使用できるさらなるコントロールが搭載されています。DaVinci Resolveのカ ラーツールは、ユーザーインターフェースからタイムラインおよびカラーツール間で一連のアイ コンを介してアクセスできます。これらのツールパレットは、Mini Panelの各ボタンに割り当てら れています。2つのディスプレイに加え、その上と下に搭載された各8つのソフトボタンとソフトノ ブでは、カラーページのアクティブなパレットを高度に操作できます。

## bəyarə Davinci Resolve 17

DaVinci Resolve 17は、ハリウッドで最も支持されるカラーコレクション・ソフトウェア。劇場映画、テレビ番組、CMのカラーグレーディングのソリューションとして、他より多く使用されています。

Blackmagic Design公式のトレーニングガイドである本書は、実践的な 練習を通して、DaVinci Resolveのカラーコレクションツールの使用方法 を詳しく紹介します。ハリウッド級のグレーディングを行う上で必要と される、様々なワークフローやエフェクト、ツールを習得できます。

#### レッスンの概要

- Resolveプロジェクトファイルの立ち上げ&アーカイブの復元
- ・ ノーマライズ、バランス調整、フッテージのマッチ
- スコープを使用したイメージの分析&カラーコレクション
- プライマリーおよびセカンダリーカラーグレーディングツールの使用方法
- XMLタイムラインの移動およびラウンドトリップ・ワークフロー
- カラーマネージメントを用いたビデオ色域の再マッピング
- ノードを用いた、洗練されたグレードの作成方法
- スチル、バージョン、ColorTraceを用いたグレードの管理&コピー
- ・ グループを作成し、ワークフローの効率化
- ハイダイナミックレンジのフッテージのカラーグレーディング
- 最適な品質を得るためのレンダーキャッシュ&書き出し設定
- ワークフローを刷新する多数の作業のこつや秘訣!

#### 本書の対象者

本書はビデオエディターおよびカラリストを対象として執筆されました。各レッスンは明瞭・簡潔で、プロのカラリストによる作業のこつや 秘訣が多数記載されているため、卓越したシネマライクなイメージを作成する手助けとなります。本書では、イメージのバランス調整に使用するプライマリーグレーディングツール、基本的な色彩理論、イメージの特定の範囲を分離するために使用するセカンダリーツール、スコープの読み方、独自のルックの作成方法などについて解説しています。

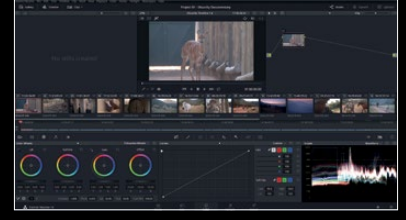

カラーページのワークフロー

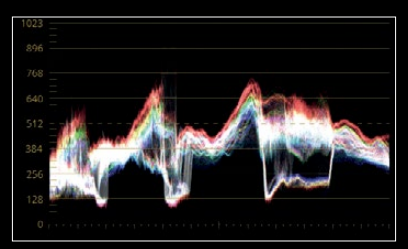

スコープの読み方

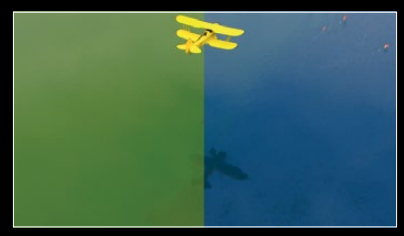

セカンダリーグレーディング

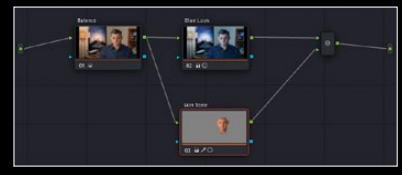

ノードエディターのパイプライン

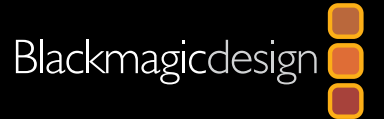